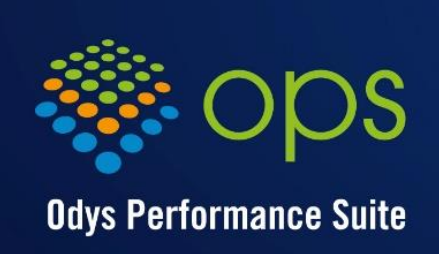

la performance logicielle

# Odys Activités

# Guide de l'utilisateur

www.odys.ch

### Table des matières

| 1. | A۱ | vant-propos                                      |
|----|----|--------------------------------------------------|
| 1. | 1. | Conventions typographiques6                      |
| 2. | Le | s fonctions principales                          |
| 2. | 1. | Qui ? Fait quoi ? Pour Qui ? Quand ?7            |
| 3. | In | stallation8                                      |
| 3. | 1. | Installer le logiciel                            |
| 3. | 2. | Configurer la base de données9                   |
| 4. | Ро | our commencer11                                  |
| 4. | 1. | Etape 1 : Qui ? / Les collaborateurs 11          |
| 4. | 2. | Etape 2 : Fait Quoi ? / Les Tâches 12            |
| 4. | 3. | Etape 3 : Pour Qui ? / Les mandats/projets12     |
| 4. | 4. | Etape 4 : Quand ? / Vos activités 12             |
| 5. | Cr | éation et gestion des activités13                |
| 5. | 1. | Gérer les activités via le Calendrier13          |
| 5. | 2. | Créer une activité via la liste des activités 22 |
| 5. | 3. | Créer une activité via la vue planning23         |
| 5. | 4. | Créer / Gérer une activité 24                    |
| 5. | 5. | Saisir des activités en série                    |
| 6. | Ut | tilisation de l'Interface OdysActivités33        |
| 6. | 1. | Description de l'interface, navigation           |
| 6. | 2. | Gérer et utiliser une liste                      |
| 6. | 3. | Imprimer : Utiliser les mises en page 51         |
| 6. | 4. | Envoyer une impression par e-mail                |
| 6. | 5. | Gérer et utiliser un tableau croisé dynamique 62 |
| 6. | 6. | Correcteur d'orthographe 66                      |
| 6. | 7. | Archiver des données                             |
| 6. | 8. | Affichage avec secondes ou centièmes 67          |
| 6. | 9. | Langue (français / allemand / anglais) 67        |
| 7. | Ac | ccueil                                           |
| 7. | 1. | Ma page d'accueil                                |
| 7. | 2. | Mes favoris                                      |
| 8. | Ac | rtivités                                         |
| 8. | 1. | Activités                                        |
| 8. | 2. | Périodes d'activités                             |

| 8.3.                                                                                                    | Frais                                                                                                    |
|----------------------------------------------------------------------------------------------------|----------------------------------------------------------------------------------------------------|
| 8.4.                                                                                                    | Jours fériés                                                                                                    |
| 8.5.                                                                                                    | Validation des activités                                                                                                    |
| 8.6.                                                                                                    | Contrôle journalier des heures d'un collaborateur 81                                                                                                    |
| 8.7.                                                                                                    | Verrouillage des périodes                                                                                                    |
| 8.8.                                                                                                    | Réassignation des activités                                                                                                    |
| 9. Pl                                                                                                    | anning et tâches planifiées86                                                                                                    |
| 9.1.                                                                                                    | Les tâches planifiées                                                                                                    |
| 9.2.                                                                                                    | Droits sur les tâches planifiées91                                                                                                    |
| 9.3.                                                                                                    | Planning des absences et ActiGraph93                                                                                                    |
| 9.4.                                                                                                    | Planning des présences                                                                                                    |
| 9.5.                                                                                                    | Planning des tâches                                                                                                    |
| 10. A                                                                                                    | nalyses                                                                                                    |
| 10.1.                                                                                                    | Analyses → Heures, Vacances103                                                                                                    |
| 10.2.                                                                                                    | Analyses des activités109                                                                                                    |
| 10.3.                                                                                                    | Analyse des frais110                                                                                                    |
| 10.4.                                                                                                    | Analyses par classe d'heures111                                                                                                    |
| 10.5.                                                                                                    | Analyse des tâches planifiées112                                                                                                    |
|                                                                                                    |                                                                                                    |
| 11. N                                                                                                    | landats113                                                                                                    |
| 11. M                                                                                                    | landats                                                                                                    |
| 11. M<br>11.1.<br>11.2.                                                                                                    | landats                                                                                                    |
| 11. M<br>11.1.<br>11.2.<br>11.3.                                                                                                    | landats                                                                                                    |
| 11. M<br>11.1.<br>11.2.<br>11.3.<br>11.4.                                                                                                    | landats                                                                                                    |
| 11. M<br>11.1.<br>11.2.<br>11.3.<br>11.4.<br>11.5.                                                                                                    | landats                                                                                                    |
| 11. M<br>11.1.<br>11.2.<br>11.3.<br>11.4.<br>11.5.<br>11.6.                                                                                                    | landats113Mandats113Les modèles de mandat121Liste des dossiers124Suivi des mandats (suivi de projet)125Situation financière128Mouvements financiers133                                                                                                    |
| 11. N<br>11.1.<br>11.2.<br>11.3.<br>11.4.<br>11.5.<br>11.6.<br>11.7.                                                                                                    | Jandats113Mandats113Les modèles de mandat121Liste des dossiers124Suivi des mandats (suivi de projet)125Situation financière128Mouvements financiers133Décomptes facturation134                                                                                                    |
| 11. M<br>11.1.<br>11.2.<br>11.3.<br>11.4.<br>11.5.<br>11.6.<br>11.7.<br>11.8.                                                                                                    | Jandats113Mandats113Les modèles de mandat121Liste des dossiers124Suivi des mandats (suivi de projet)125Situation financière128Mouvements financiers133Décomptes facturation134Exportation des factures via un connecteur148                                                                                                    |
| 11. M<br>11.1.<br>11.2.<br>11.3.<br>11.4.<br>11.5.<br>11.6.<br>11.7.<br>11.8.<br>11.9.                                                                                                    | Jandats113Mandats113Les modèles de mandat121Liste des dossiers124Suivi des mandats (suivi de projet)125Situation financière128Mouvements financiers133Décomptes facturation134Exportation des factures via un connecteur148Statistique financière149                                                                                                    |
| 11. M<br>11.1.<br>11.2.<br>11.3.<br>11.4.<br>11.5.<br>11.6.<br>11.7.<br>11.8.<br>11.9.<br>12. Co                                                                                                    | Jandats113Mandats113Les modèles de mandat121Liste des dossiers124Suivi des mandats (suivi de projet)125Situation financière128Mouvements financiers133Décomptes facturation134Exportation des factures via un connecteur148Statistique financière149Dontacts150                                                                                                    |
| 11. M<br>11.1.<br>11.2.<br>11.3.<br>11.4.<br>11.5.<br>11.6.<br>11.7.<br>11.8.<br>11.9.<br>12. Co<br>12.1.                                                                                                    | Jandats113Mandats113Les modèles de mandat121Liste des dossiers124Suivi des mandats (suivi de projet)125Situation financière128Mouvements financiers133Décomptes facturation134Exportation des factures via un connecteur148Statistique financière149Dontacts150Comptes150                                                                                                  |
| 11. M<br>11.1.<br>11.2.<br>11.3.<br>11.4.<br>11.5.<br>11.6.<br>11.7.<br>11.8.<br>11.9.<br>12. Co<br>12.1.<br>12.2.                                                                                                    | Jandats113Mandats113Les modèles de mandat121Liste des dossiers124Suivi des mandats (suivi de projet)125Situation financière128Mouvements financiers133Décomptes facturation134Exportation des factures via un connecteur148Statistique financière149Dontacts150Comptes150Importer des comptes152                                                                           |
| 11. M<br>11.1.<br>11.2.<br>11.3.<br>11.4.<br>11.5.<br>11.6.<br>11.7.<br>11.8.<br>11.9.<br>12. Co<br>12.1.<br>12.2.<br>12.3.                                                                                                    | Jandats113Mandats113Les modèles de mandat121Liste des dossiers124Suivi des mandats (suivi de projet)125Situation financière128Mouvements financiers133Décomptes facturation134Exportation des factures via un connecteur148Statistique financière149Dontacts150Comptes150Importer des comptes152Contacts153                                                                |
| 11. M<br>11.1.<br>11.2.<br>11.3.<br>11.4.<br>11.5.<br>11.6.<br>11.7.<br>11.8.<br>11.9.<br>12. Co<br>12.1.<br>12.2.<br>12.3.<br>12.4.                                                                                                    | Iandats113Mandats113Les modèles de mandat121Liste des dossiers124Suivi des mandats (suivi de projet)125Situation financière128Mouvements financiers133Décomptes facturation134Exportation des factures via un connecteur148Statistique financière149Dontacts150Comptes150Importer des comptes152Contacts153Importer des contacts154                                        |
| 11. M<br>11.1.<br>11.2.<br>11.3.<br>11.4.<br>11.5.<br>11.6.<br>11.7.<br>11.8.<br>11.9.<br>12. Co<br>12.1.<br>12.2.<br>12.3.<br>12.4.<br>12.5.                                                                                                    | landats113Mandats113Les modèles de mandat121Liste des dossiers124Suivi des mandats (suivi de projet)125Situation financière128Mouvements financiers133Décomptes facturation134Exportation des factures via un connecteur148Statistique financière149Dontacts150Comptes150Importer des comptes152Contacts153Importer des contacts154Relations155                            |
| <ol> <li>M.</li> <li>11. M.</li> <li>11.2.</li> <li>11.3.</li> <li>11.4.</li> <li>11.5.</li> <li>11.6.</li> <li>11.7.</li> <li>11.8.</li> <li>11.9.</li> <li>12. Constant</li> <li>12.1.</li> <li>12.2.</li> <li>12.3.</li> <li>12.4.</li> <li>12.5.</li> <li>12.6.</li> </ol> | landats113Mandats113Les modèles de mandat121Liste des dossiers124Suivi des mandats (suivi de projet)125Situation financière128Mouvements financiers133Décomptes facturation134Exportation des factures via un connecteur148Statistique financière149Dontacts150Comptes150Comptes152Contacts153Importer des comptes153Importer des contacts154Relations155Collaborateurs157 |

| 13. Opt  | ions spéciales et avancées161                                             |
|----------|---------------------------------------------------------------------------|
| 13.1.    | Prix de revient d'un employé161                                           |
| 13.2.    | Répartition par classe d'heures162                                        |
| 13.3.    | Champs personnalisés163                                                   |
| 13.4.    | Documents externes                                                        |
| 13.5.    | Les raccourcis169                                                         |
| 13.6.    | Tableau de bord170                                                        |
| 13.7.    | Piquets171                                                                |
| 13.8.    | Synchronisation avec « MS Exchange »172                                   |
| 14. Para | amètres                                                                   |
| 14.1.    | Tâches174                                                                 |
| 14.2.    | Frais178                                                                  |
| 14.3.    | Classe d'heures                                                           |
| 14.4.    | Tarifs                                                                    |
| 14.5.    | Types de mouvements financiers186                                         |
| 14.6.    | Article                                                                   |
| 14.7.    | Modèles de documents commerciaux191                                       |
| 14.8.    | Modèles de récapitulatifs193                                              |
| 14.9.    | Planning des présences194                                                 |
| 14.10.   | Périodes de salaires201                                                   |
| 14.11.   | Rubriques de salaires202                                                  |
| 14.12.   | Compétence203                                                             |
| 14.13.   | Département                                                               |
| 14.14.   | Valeurs205                                                                |
| 14.15.   | Listes de valeurs                                                         |
| 14.16.   | Sécurité et identification de l'utilisateur (login)207                    |
| 14.17.   | Gestion des bases de données210                                           |
| 15. App  | lication « mode déconnecté »212                                           |
| 15.1.    | Activer la fonction : application « mode déconnecté »212                  |
| 15.2.    | Gérer les utilisateurs ayant droit à l'application « mode déconnecté »213 |
| 15.3.    | Etat de la connexion de l'application en « mode déconnecté"214            |
| 15.4.    | Gérer la base de données de l'application « mode déconnecté »             |
| 16. Ody  | sActivités Online / Web app217                                            |
| 16.1.    | Gérer les utilisateurs                                                    |
| 16.2.    | Utilisation de l'application OdysActivités Online218                      |
| 17. Les  | options de l'application223                                               |

| 17.1.    | Ontions générales 223                                               |
|----------|---------------------------------------------------------------------|
| 17.2     | Option : facturation 226                                            |
| 17.2.    |                                                                     |
| 17.3.    | Option : taches planifiees                                          |
| 17.4.    | Notifications                                                       |
| 17.5.    | Option : application « mode déconnecté »241                         |
| 17.6.    | Option : documents242                                               |
| 17.7.    | Option : base de données243                                         |
| 18. Con  | necteurs244                                                         |
| 18.1.    | Connecteurs : Outlook244                                            |
| 18.2.    | Connecteurs : Exchange245                                           |
| 18.3.    | Connecteurs : WinBIZ247                                             |
| 18.4.    | Connecteur : Sage 30 (Winway Z)250                                  |
| 18.5.    | Connecteurs : Sage Start251                                         |
| 18.6.    | Connecteur : WinEUR Facturation (GIT)252                            |
| 18.7.    | Connecteurs : Crésus Salaires / Crésus Facturation253               |
| 18.8.    | Connecteur : Medidata255                                            |
| 18.9.    | Connecteurs : Import/Export256                                      |
| 19. Pro  | cédures spéciales257                                                |
| 19.1.    | Migrer votre base de données Access vers SQL Serveur                |
| 19.2.    | Utiliser l'application en mode « Piloté par les tâches planifiées » |
| 20. Info | ormations                                                           |
| 20.1.    | Le site : www.odys.ch260                                            |
| 20.2.    | Aide                                                                |
| 20.3.    | A propos d'OdysActivités (Version du logiciel)260                   |
| 20.4.    | Historique des versions                                             |
| 20.5.    | Nouvelle version de l'application                                   |
| 20.6.    | Rechercher les mises à jour263                                      |
| 20.7.    | Gestion des licences / Clés d'activation                            |
| 20.8.    | Téléassistance                                                      |
| -        |                                                                     |

# 1. Avant-propos

Destiné à tous les utilisateurs de l'application Odys**Activités**, ce document a pour but de vous familiariser avec le logiciel et de répondre à la plupart des questions les plus fréquemment posées.

Afin d'appréhender rapidement le fonctionnement de notre **interface** (Menus, fonctionnement des écrans, boutons de la souris, etc.), nous vous conseillons de consulter le chapitre : <u>Description de l'interface, navigation</u>

Toutes les **listes** de l'application permettent de multiples mises en pages, tris et sélections, pour utiliser au maximum les possibilités offertes, consultez le chapitre : <u>Gérer une liste</u>

# 1.1. Conventions typographiques

Afin de faciliter la compréhension du document, nous avons adopté les conventions typographiques suivantes :

### **Texte Gras**

Les termes importants sont en gras

### TEXTE MAJUSCULE

Les noms des champs des écrans sont en majuscule

### Texte souligné

Les textes soulignés se rapportent à un chapitre du document, pour vous y rendre, cliquez sur le texte avec votre souris. (Lien hypertexte)

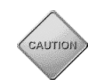

Met l'accent sur un point important

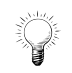

Propose des conseils et des trucs pratiques

# 2. Les fonctions principales

Odys**Activités** est un logiciel de gestion d'heures et de mandats, conçu pour offrir un environnement simple et convivial aux utilisateurs tout en proposant des fonctions multiples et puissantes pour l'analyse des données et le suivi de vos mandats.

Voici un aperçu des fonctions principales de l'application :

### Saisie des heures

Saisie en série ou sous format « calendrier ». Affichage du calendrier Outlook et importation des rendez-vous.

### Planification des tâches et des absences

Visualisation des absences/vacances par départements et/ou groupes de collaborateurs. Gestion des tâches planifiées/déléguées.

### Décomptes par collaborateur

Périodes d'activités par collaborateur avec pourcent d'activité, heures à effectuer, jours de vacances. Gestion des jours fériés, heures supplémentaires. Décomptes mensuels et annuels des heures, vacances et frais.

### Facturation des mandats (projet/chantier)

Possibilité de créer des mandats (projets) contenant des dossiers. Assignation des activités (heures et frais) aux mandats/dossiers. Tarification par collaborateurs/tâches. Décomptes de facturation par mandat (projet).

### Simplicité – convivialité – puissance

Interface simple, puissante et intuitive. Personnalisation des affichages. Analyse des activités des collaborateurs via « tableaux croisés dynamiques ». Graphiques. Exportation des données vers Excel, Html, PDF et autres formats. Gestion pointue des droits d'accès. Interface en Allemand. Multi-bases de données/sociétés. Fonctionne en réseau.

### Support

Support par téléphone et e-mail. Télémaintenance. Mises à jour centralisée via Internet (directement depuis l'application).

### Fonctions supplémentaires (selon les versions)

Validation des heures et verrouillage des périodes. Saisie en mode déconecté. Gestion des astreintes (piquets). Réplication automatique des absences/vacances vers « MS Exchange ». Base de données « SQL Serveur »

# 2.1. Qui ? Fait quoi ? Pour Qui ? Quand ?

OdysActivités est un logiciel de gestion de vos activités. Il est conçu pour répondre aux questions :

| Qui ?       | Quel collaborateur                                                        |
|-------------|---------------------------------------------------------------------------|
| Fait quoi ? | Quelle tâche (par exemple : Administration – Formation Absence – Vacance) |
| Pour Qui ?  | Pour quel client et quel mandat (projet)                                  |
| Quand ?     | Quel jour et à quelle heure                                               |

Et vous permettre de rentabiliser au maximum tout votre travail, grâce aux outils d'analyse et de suivi de vos projets.

# **3. Installation**

Odys**Activités** fonctionne avec XP/7/8/10/2003/2008/2012/2016 et ultérieur, ainsi que sur terminal Serveur (Citrix, TSE).

# 3.1. Installer le logiciel

Veuillez cliquer sur le fichier téléchargé, puis suivre les instructions des écrans de l'assistant d'installation.

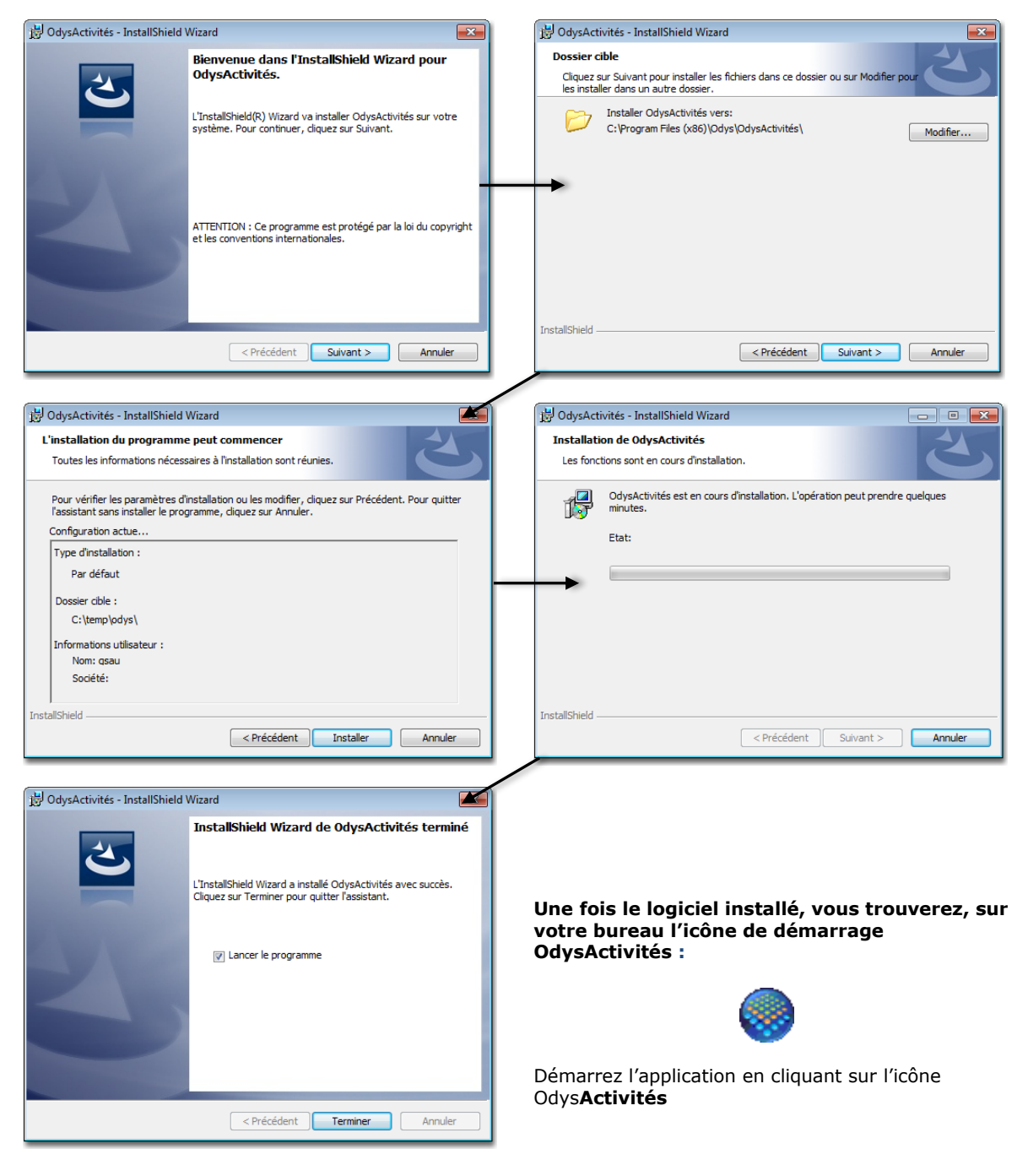

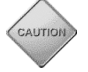

Que vous installiez votre application sur un seul poste ou en réseau, vous devrez installer le logiciel sur chaque poste individuellement.

# 3.2. Configurer la base de données

Lorsque vous démarrez l'application pour la 1<sup>ère</sup> fois, vous devez définir les informations concernant votre base de données. Un assistant vous aide dans cette démarche :

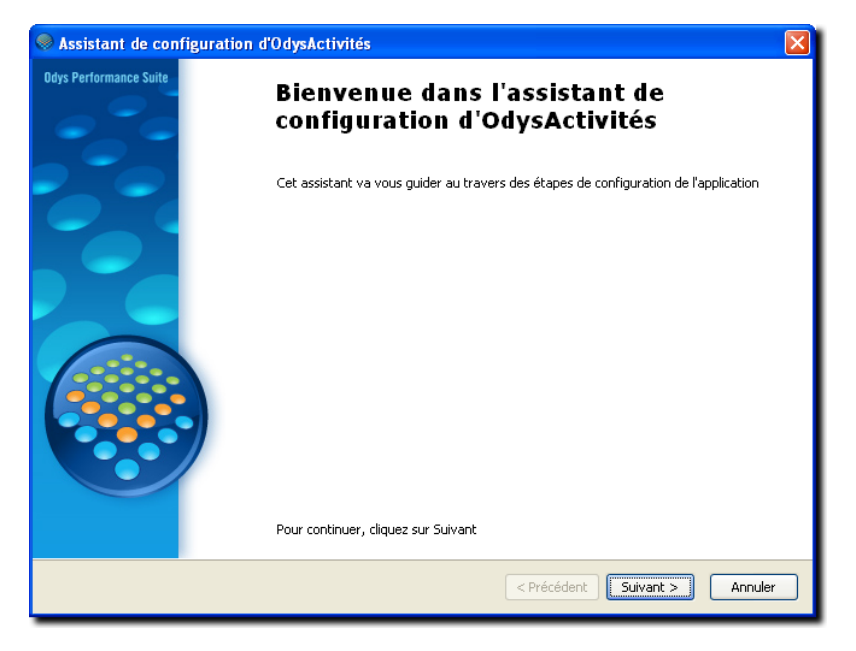

# 3.2.1. Configuration de la base de données – Etape 1

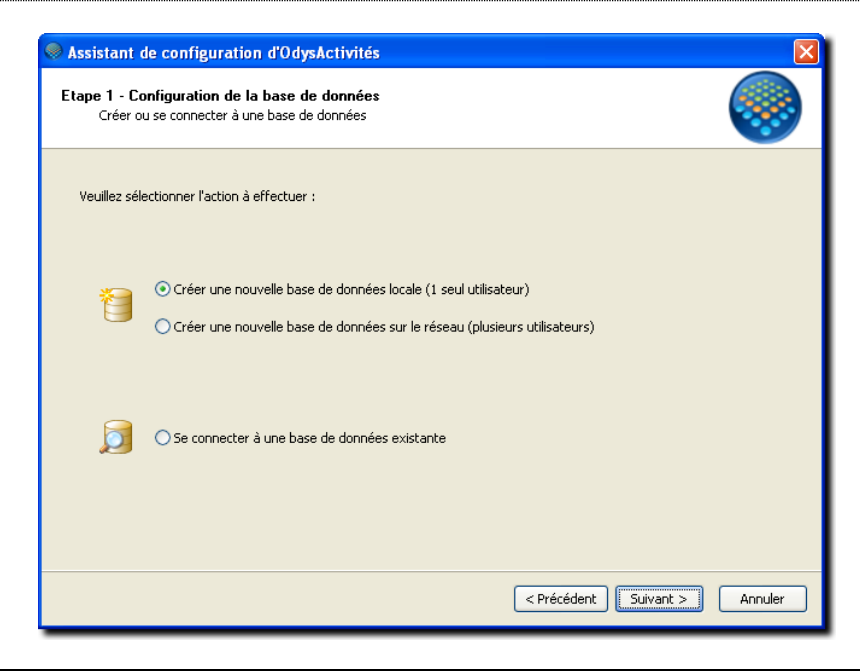

### **UTILISATION / EXPLICATION DE L'ÉCRAN**

### CRÉER UNE NOUVELLE BASE DE DONNÉES LOCALE (1 SEUL UTILISATEUR)

- > Créer une Base de données sur votre propre poste de travail
- CRÉER UNE NOUVELLE BASE DE DONNÉES SUR LE RÉSEAU (PLUSIEURS UTILISATEURS)
  - > Créer une Base de données accessible à tous les PC sur un serveur en réseau.

### SE CONNECTER À UNE BASE DE DONNÉES EXISTANTE

- ≻
- Indiquer le chemin de la base de données à laquelle vous voulez vous connecter. (Utilisé pour l'installation des postes en réseau).

### 3.2.2. Configuration de la base de données – Etape 2

| Assistant de configuration d'OdysActivités                                                                      |         |
|----------------------------------------------------------------------------------------------------|---------|
| Etape 2 - Configuration de la base de données<br>Spécifier les informations relatives à la base de données      |         |
| Veuillez spécifier un dossier pour les données de l'application :                                               |         |
| C:\Odys\                                                                                                    |         |
| Création d'une nouvelle base de données<br>Base de données de démonstration<br>Base de données vide GestInnovBD |         |
| < Précédent Suivant >                                                                                           | Annuler |

### UTILISATION / EXPLICATION DE L'ÉCRAN

### VEUILLEZ SPÉCIFIER UN DOSSIER POUR LES DONNÉES DE L'APPLICATION

#### **BASE DE DONNÉES LOCALE**

Veuillez indiquer le chemin de votre base de données. Lors de la 1<sup>ière</sup> installation, aucune base n'est existante, vous pouvez laisser le chemin par défaut.

#### **BASE DE DONNÉES RÉSEAU**

Lors d'une installation en réseau, sur le premier poste de travail que vous installez. Donnez le chemin de votre base de données.

La base de données devra se trouver sur votre serveur et devra être accessible à tous les postes de travail (Attention aux droits d'accès).

Pour spécifier le chemin, nous vous conseillons d'utiliser la notation UNC (<u>\\serveur\partage\répertoire</u>).

#### **BASE DE DONNÉES EXISTANTE**

Lors d'une installation en réseau, sur les autres postes de travail, indiquez le chemin de la base de données créée lors de l'installation du premier poste, puis cliquer sur OK. (Les autres champs ne servent que lors de la création d'une nouvelle base de données).

### CRÉATION D'UNE NOUVELLE BASE DE DONNÉES

- BASE DE DONNÉES DE DÉMONSTRATION / BASE DE DONNÉES VIDE Vous pouvez créer une base de données de démonstration (test). Celle-ci contient déjà des informations saisies et sert à vous familiariser avec l'application.
- Ou vous pouvez créer votre nouvelle base de données vide avec laquelle vous allez travailler. Lorsque vous créez votre nouvelle base de données, vous devez lui donner un nom.

### Nом

Si vous créez une nouvelle base de données, vous devez lui donner un nom, par exemple « nom de votre société ».

### 3.2.3. Configuration de la base de données – Etapes suivantes

Veuillez suivre les instructions de l'assistant de configuration pour les étapes finales.

# **4.** Pour commencer

Lors de la première utilisation du logiciel, vous devez paramétrer quelques données de base propre à votre activité :

| Qui       | Vos collaborateurs et vous même                             |
|-----------|-------------------------------------------------------------|
| Fait Quoi | Les tâches que vous effectuez dans votre domaine d'activité |
| Pour Qui  | Vos clients / vos mandats                                   |

Avant de répondre à la question :

**Quand** La saisie de vos activités

Nous vous proposons aussi de vous initier à <u>l'utilisation / gestion d'une liste</u> afin de gérer et comprendre au mieux le fonctionnement de notre interface.

Nous vous invitons maintenant à suivre les instructions ci-après lors de votre prise en main du logiciel.

## 4.1. Etape 1 : Qui ... ? / Les collaborateurs

Les collaborateurs sont les personnes physiques qui travaillent pour votre entreprise et dont vous voulez gérer les activités (temps de travail, vacances, etc.). Il faut donc que vous saisissiez les données propres à vos collaborateurs avant de gérer leurs activités.

### 4.1.1. Contacts $\rightarrow$ Groupes

Vous avez la possibilité de définir des groupes. Cette option est utile, entre autre, pour gérer les **droits** des collaborateurs.

Il existe deux sortes de groupe :

- les groupes d'utilisateurs sans notion de sécurité
- les groupes soumis à des sécurités, soit des groupes pour lesquels vous définissez des droits aux options de l'application

Nous vous proposons de parcourir le chapitre <u>Contacts -> Groupes</u> pour vous familiariser avec la création de nouveaux groupes. Les groupes saisis seront utilisés dans l'écran gestion d'un collaborateur.

### 4.1.2. Contacts $\rightarrow$ Collaborateurs

Vous devez maintenant saisir vos collaborateurs, afin que ceux-ci soient enregistrés dans l'application et qu'ils puissent saisir leurs activités.

Nous vous proposons de parcourir le chapitre <u>Contacts -> Collaborateurs</u> pour vous familiariser avec la création de nouveaux Collaborateurs.

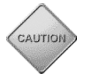

Attention, suite à la création d'un collaborateur, n'oubliez pas de saisir des <u>Périodes d'activités</u>, sans cela, votre collaborateur est bien enregistré, mais il ne peut pas saisir ses activités.

# 4.2. Etape 2 : Fait Quoi ... ? / Les Tâches

#### Paramètres → Tâches 4.2.1.

Parmi les paramètres indispensables à l'utilisation de votre application, il faut saisir les différentes tâches de base de votre société.

Voici une liste de tâches utilisées dans la plupart des entreprises que nous vous conseillons de paramétrer :

- Administration 0
- Séance ο
- 0
  - Maladie

- Accident ο
- ο Service militaire
- 0 Vacance

### Puis selon votre secteur, saisissez les tâches propres à votre activité :

Par exemple, pour une société administrative, nous trouverons les tâches : Téléphone, Gestion du courrier, etc.

Nous vous proposons de parcourir le chapitre Paramètres -> Tâches pour vous familiariser avec la création de nouvelles tâches. Les tâches créées seront utilisées dans les écrans : Saisie d'une activité, Analyses, Décompte de facturation...

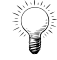

Vous pouvez également, à ce stade, paramétrer les frais, chapitre Paramètres -> Frais, ainsi que les départements, chapitre Paramètres -> Département.

# 4.3. Etape 3 : Pour Qui ... ? / Les mandats/projets

Les mandats sont les projets que vous réalisez pour vos clients.

Chaque mandat est attaché à un compte (client), veuillez tout d'abord saisir un ou plusieurs comptes pour lesquels vous travaillez en ce moment en vous référent au chapitre Contacts -> Comptes.

Ensuite, vous devez créer vos mandats et pour chacun, vous devez saisir une hiérarchie de dossiers (Pour classer vos activités). Nous vous proposons de parcourir le chapitre Mandat -> Mandats pour vous familiariser avec la création de nouveaux Mandats et de dossiers.

# 4.4. Etape 4 : Quand ... ? / Vos activités

Nous vous avons indiqué dans ce chapitre, comment paramétrer au minimum votre application afin de pouvoir saisir vos activités. Il existe bien entendu encore un grand nombre d'options avec lesquelles vous vous familiariserez lors d'utilisations ultérieures d' OdysActivités.

Nous vous proposons maintenant de tester la Création et gestion des activités, suivez le lien !

# 5. Création et gestion des activités

Lorsque que vous vous trouvez dans le **Calendrier**, dans la **Liste des activités** ou le **Planning**, vous pouvez gérer vos activités.

Chacune de ces listes vous affiche des informations sur vos **Activités** de manière différente mais vous permet, grâce au menu contextuel ou de la barre d'outils principale, de créer, gérer ou supprimer une activité particulière.

# 5.1. Gérer les activités via le Calendrier

Le **Calendrier** affiche les **Activités** d'un **collaborateur** pour une période donnée dans le format calendrier. Pour accéder à cette option, procédez comme suit :

- O Dans la barre de menu sélectionnez le menu : Atteindre, puis sélectionnez l'option : Calendrier
- Ou cliquez directement sur le Groupe d'option **Calendrier**

| Sélection de dates depuis le                                                                                                    |                                                         |                                                        | Barre d'outils calendrier                                                                                                    |                                               |                                               |  |
|----------------------------------------------------------------------------------------------------|---------------------------------------------------------|--------------------------------------------------------|----------------------------------------------------------------------------------------------------|-----------------------------------------------|-----------------------------------------------|--|
| Fichier Accuel Affichage                                                                                                    | Calendrier<br>Sélection du collaborateur                |                                                        |                                                                                                    |                                               |                                               |  |
| Nouveau Ouvrir Aperçu avant İmpression Fichier                                                                                                    | rimer Envoyer Exporter<br>vers Pdf<br>5 Colaborate      | a de V 23 international<br>Aujourd'hui Jour Serr<br>tr | tanta tanta tant<br>tanta tanta tanta tanta tanta tanta tanta tanta tanta tanta tanta tanta tanta tanta tanta tanta tanta tanta tanta tanta tanta tanta tanta tanta tanta tanta tanta tanta tanta tanta tanta tanta tanta tanta tanta tanta tanta tanta tanta t | Salsie<br>en série                            | ۵                                             |  |
| Calendrier <                                                                                                    | Calendrier - Doll Georges                               |                                                        |                                                                                                    |                                               |                                               |  |
| € mai ∋ € 2018 ∋                                                                                                    | 🔹 🕨 14 mai 2018 - 18 mai 201                            | .8                                                     |                                                                                                    |                                               |                                               |  |
| LU         MA         ME         JE         VE         SA         DI           18         30         1         2         3         4         5         6           19         7         8         9         10         11         12         13                  | lundi 14 mai                                            | mardi 15 mai                                           | Doll Georges<br>mercredi 16 mai                                                                                                    | jeudi 17 mai                                  | vendredi 18 mai                               |  |
| 20         14         15         16         17         18         19         20           24         21         22         23         24         25         26         27           22         28         29         30         31         1         2         3 | 07 00                                                   | 04h00 (05:00 - 12:00) Support                          | 04h00 (08:00 - 12:00) Support                                                                                                    | 0∜h00 (08:00 - 12:00) Support                 | 04400 (08:00 - 12:00) Support                 |  |
| 22 4 5 6 7 8 9 10<br><br>Autres calendriers<br>Mon calendrier Outbook                                                                                                    | 09 00<br>10 00                                          | téléphonique                                           | téléphonique                                                                                                    | téléphonique                                  | téléphonique                                  |  |
| Afficher les tâches planifiées                                                                                                    | 1100                                                    |                                                        |                                                                                                    |                                               |                                               |  |
|                                                                                                    | 1 3 00<br>04:00 (13:30 - 17:30) Support<br>téléphonique | 04h00 (13:30 - 17:30) Support<br>téléphonique          | 04h00 (13:30 - 17:30) Support<br>téléphonique                                                                                                    | 04h00 (13:30 - 17:30) Support<br>téléphonique | 04h00 (13:30 - 17:30) Support<br>téléphonique |  |
| Calendrier                                                                                                    | 15                                                      |                                                        |                                                                                                    |                                               |                                               |  |
| Planning                                                                                                    | 1 6 00<br>1 7 00<br>02h00 (17:30 - 19:30) Formation     |                                                        |                                                                                                    |                                               |                                               |  |
| Mandats                                                                                                    | 19                                                      | <b>†</b>                                               |                                                                                                    |                                               |                                               |  |
| Contacts                                                                                                    | 20 00                                                   |                                                        |                                                                                                    |                                               | × + + −                                       |  |
|                                                                                                    | LU 10:00 - Ma 8:00 - Me 8:00 - Je 8:00 - Ve 8:00        |                                                        | Situation neu                                                                                                    | res semaine du 14.05.2018 au 18.05.2018 :     | 40:00 - 42:00 = -02:00                        |  |
| Affichage des Affichage du calendrier (selon affichage Situation des heures pour désiré (jour, semaine) fenêtre affichée collaborateurs                                                                                                    |                                                         |                                                        | n des heures pour la<br>affichée                                                                                                    |                                               |                                               |  |
| Affichage des Tâches<br>planifiées                                                                                                    |                                                         |                                                        |                                                                                                    |                                               |                                               |  |
| Affichage du<br>calendrier<br>Outlook                                                                                                    |                                                         |                                                        |                                                                                                    |                                               |                                               |  |

# 5.1.1. Sélection du collaborateur

Si vous avez des droits permettant de gérer plusieurs collaborateurs, veillez à sélectionner la bonne personne avant de saisir ses activités !

Pour sélectionner le bon collaborateur, utilisez la barre d'outils collaborateur :

| Afficher les données de |   |  |  |
|-------------------------|---|--|--|
| L Doll Georges (eher)   | - |  |  |
| Collaborateur           | Ŀ |  |  |

### 5.1.2. Barre d'outils calendrier

La barre d'outils calendrier vous permet de sélectionner l'affichage de votre calendrier.

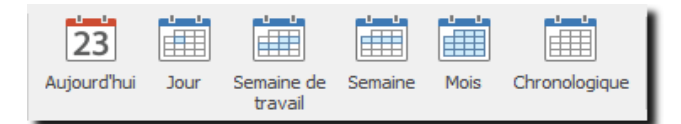

### AUJOURD'HUI

Si vous cliquez sur Aujourd'hui, vous serez placé sur le jour courant dans votre calendrier quel que soit son affichage (jour, semaine, mois...).

### **VUE JOUR :**

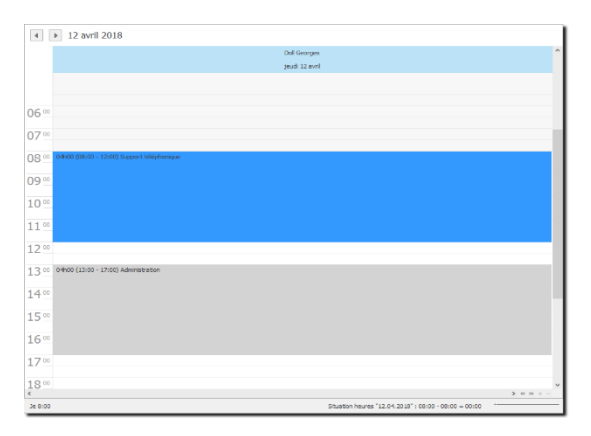

### VUE SEMAINE DE TRAVAIL :

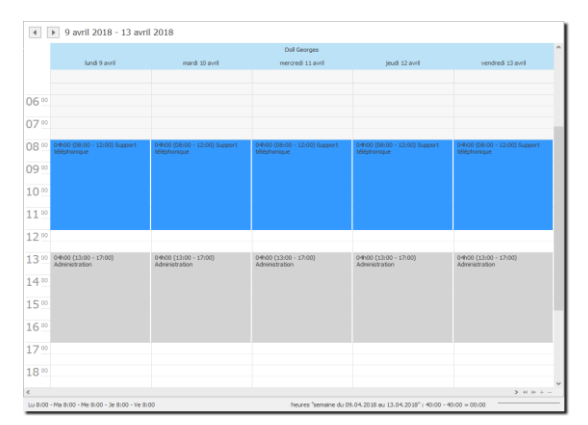

Dans les vues : **Jour** et **Semaine de travail**, vous pouvez décider quel intervalle de temps vous désirez afficher sur la droite de l'écran. Cliquez avec le bouton droit de la souris sur la colonne des intervalles et sélectionnez la vue désirée : Affichage avec intervalle d'une ½ beure :

| 07 0<br>60 minutes<br>30 minutes<br>15 minutes<br>6 minutes<br>6 minutes<br>6 minutes<br>6 minutes<br>6 minutes<br>7 5 minutes<br>40<br>45<br>50<br>55<br>08 00<br>05<br>10<br>10<br>10<br>10<br>10<br>10<br>10<br>10<br>10<br>10 | 07 ° 60 minutes<br>08 ° 30 minutes<br>15 minutes<br>09 ° 6 minutes<br>6 minutes<br>10 ° 5 minutes<br>11 ° 4<br>12 ° 12 ° 12 ° 12 ° 12 ° 12 ° 12 ° 12 ° |
|----------------------------------------------------------------------------------------------------|----------------------------------------------------------------------------------------------------|

### VUE SEMAINE :

| Doll C                                          | ieorges ^                                                            |
|-------------------------------------------------|----------------------------------------------------------------------|
| lundi 9 avril                                   | jeudi 12 avril                                                       |
| 04h00 (08:00 - 12:00) Support téléphonique      | D4h00 (08x00 - 12x00) Support téléphonique                           |
| 04h00 (13:00 - 17:00) Administration            | 04h00 (13:00 - 17:00) Administration                                 |
|                                                 |                                                                      |
|                                                 |                                                                      |
|                                                 |                                                                      |
|                                                 |                                                                      |
|                                                 |                                                                      |
| mardi 10 avril                                  | vendredi 13 avril                                                    |
| 04h00 (08:00 - 12:00) Support téléphonique      | D4h00 (08:00 - 12:00) Support téléphonique                           |
| 04h00 (13:00 - 17:00) Administration            | 04h00 (13:00 - 17:00) Administration                                 |
|                                                 |                                                                      |
|                                                 |                                                                      |
|                                                 |                                                                      |
|                                                 |                                                                      |
|                                                 |                                                                      |
| mercredi 11 avri                                | samedi 14 avri                                                       |
| 04h00 (08:00 - 12:00) Support téléphonique      |                                                                      |
| 04k00 (13:00 - 17:00) Administration            |                                                                      |
|                                                 |                                                                      |
|                                                 | dimanche 15 avril                                                    |
|                                                 |                                                                      |
|                                                 |                                                                      |
|                                                 | v                                                                    |
| ¢                                               | <b>3</b> 40 H + -                                                    |
| Lu 8:00 - Ma 8:00 - Me 8:00 - Je 8:00 - Ve 8:00 | heures "semaine du 09.04.2018 au 15.04.2018" : 40:00 - 40:00 - 00:00 |

| VUE | Mois | : |
|-----|------|---|
|     |      |   |

|                          |                           |                          | Doll Georges             |                          |        |         |  |  |  |  |  |  |
|--------------------------|---------------------------|--------------------------|--------------------------|--------------------------|--------|---------|--|--|--|--|--|--|
| lundi                    | mandi                     | mercredi                 | jeudi                    | vendredi                 | sarred | dmanche |  |  |  |  |  |  |
| ) avril                  | 10                        | 11                       | 12                       | 13                       | 14     | 15      |  |  |  |  |  |  |
| 04h00 (08:00 - 12:00) Su | 04h00 (08:00 - 12:00) Su  | 04h00 (08:00 - 12:00) Su | 04h00 (08:00 - 12:00) Su | 04h00 (08:00 - 12:00) Su |        |         |  |  |  |  |  |  |
| 04h00 (13:00 - 17:00) Ad | 04h00 (13:00 - 17:00) Ad  | 04h00 (13:00 - 17:00) Ad | 04h00 (13:00 - 17:00) Ad | 04h00 (13:00 - 17:00) Ad |        |         |  |  |  |  |  |  |
|                          |                           |                          |                          |                          |        |         |  |  |  |  |  |  |
| 16                       | 17                        | 18                       | 19                       | 20                       | 21     | 22      |  |  |  |  |  |  |
| 02h00 (08:00 - 10:00) Fo | 04h00 (08:00 - 12:00) Su  | 04h00 (08:00 - 12:00) Su | 04h00 (08:00 - 12:00) Su | 04900 (08:00 - 12:00) Su |        |         |  |  |  |  |  |  |
| 02500 (10:00 - 12:00) Sé | 04h00 (14:00 - 18:00) Ad  | 04h00 (13:30 - 17:30) Ad | 04h00 (14:00 - 18:00) Ad | 04h00 (14:00 - 18:00) Ad |        |         |  |  |  |  |  |  |
| 04400 (13000 - 17(00) Se |                           |                          |                          |                          |        |         |  |  |  |  |  |  |
| 23                       | 24                        | 25                       | 26                       | 27                       | 28     | 29      |  |  |  |  |  |  |
| 04000 (08:00 - 12:00) Su | 04h00 (08:00 - 12:00) Su  | 04h00 (08:00 - 12:00) Su | 04h00 (08:00 - 12:00) Su | 04h00 (08:00 - 12:00) Su |        |         |  |  |  |  |  |  |
| 04h00 (13:30 - 17:30) Ad | 044:00 (13:30 - 17:30) Ad | 04h00 (13:30 - 17:30) Ad | 04h00 (14:00 - 18:00) Ad | 04h00 (14:00 - 18:00) Ad |        |         |  |  |  |  |  |  |
|                          |                           |                          |                          |                          |        |         |  |  |  |  |  |  |
| 30                       | 01.05                     | 2                        | 3                        | 4                        | 5      | 6       |  |  |  |  |  |  |
| 04000 (08:00 - 12:00) Su | 04h00 (08:00 - 12:00) 56  | 04000 (08:00 - 12:00) 56 | 04-00 (08:00 - 12:00) 56 | 04000 (08:00 - 12:00) 56 |        |         |  |  |  |  |  |  |
| 04h00 (13:30 - 17:30) Ad | 04h00 (13:30 - 17:30) Ad  | 04h00 (14:00 - 18:00) Ad | 04h00 (14:00 - 18:00) Ad | 04h00 (14:00 - 18:00) Ad |        |         |  |  |  |  |  |  |
|                          |                           |                          |                          |                          |        |         |  |  |  |  |  |  |
|                          |                           |                          |                          |                          |        |         |  |  |  |  |  |  |
|                          |                           |                          |                          |                          |        |         |  |  |  |  |  |  |
| -+#!> <b>(</b>           |                           |                          |                          |                          |        |         |  |  |  |  |  |  |

### VUE CHRONOLOGIQUE :

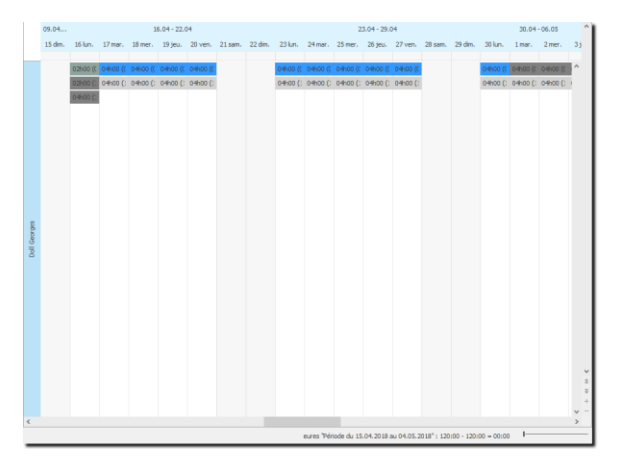

### 5.1.3. Sélection de date depuis le calendrier

Vous avez la possibilité de sélectionner une ou plusieurs dates depuis le calendrier. Les flèches vous permettent de vous déplacer dans les mois et les années.

De plus, si vous souhaitez afficher un jour, une semaine ou un mois, veuillez cliquer sur le(s) jour(s) désiré(s) avec votre souris et l'affichage dans la fenêtre de données sera modifié.

| С  | aleı | ndri  | er |    |    |     | <   | 1                                         |
|----|------|-------|----|----|----|-----|-----|-------------------------------------------|
| €  | ) a  | avril | ¢  |    | €  | 201 | 8 € | Déplacez-vous dans le calendrier grâce    |
|    | LU   | MA    | ME | JE | VE | SA  | DI  |                                           |
| 13 |      |       |    |    |    |     | 1   | Dans le cas de cette sélection, la vue    |
| 14 | 2    | 3     | 4  | 5  | 6  | 7   | 8   | semaine du calendrier sera affichée pour  |
| 15 | 9    | 10    | 11 | 12 | 13 | 14  | 15  | ◀ la semaine du 9 avril au 15 avril 2018. |
| 16 | 16   | 17    | 18 | 19 | 20 | 21  | 22  |                                           |
| 17 | 23   | 24    | 25 | 26 | 27 | 28  | 29  |                                           |
| 18 | 30   |       | 2  |    | 4  |     | 6   |                                           |
|    |      |       |    |    |    |     |     |                                           |

# 5.1.4. Menu contextuel pour gérer une activité

Pour gérer une activité, vous avez la possibilité d'utiliser les options suivantes :

• le menu contextuel (bouton droit de la souris)

|                | Ouvrir                 | Modifier/consulter une activité                          |
|----------------|------------------------|----------------------------------------------------------|
| 22             | Actualiser             | Réafficher les activités avec les récentes modifications |
| P <sub>0</sub> | Copier                 | Copier une activité (Ctrl + C)                           |
|                | Coller                 | Coller une activité (Ctrl + V)                           |
| *Ъ             | Nouveau                | Créer une nouvelle activité                              |
| ×              | Supprimer              | Supprimer une activité                                   |
| ø              | Saisie en série        | Saisir des activités avec l'écran Spécial « En Série »   |
| _              | Nouveau selon modèle 🔸 | Disponible si vous avez créé des modèles d'activités     |

### • La barre d'outils principale

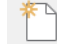

Créer une nouvelle activité

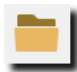

Gérer/consulter une activité

Veuillez ensuite vous référer au chapitre <u>Créer une activité</u> pour vous familiariser avec l'écran de saisie d'une activité.

### 5.1.5. Affichage et gestion du calendrier Outlook

Si vous travaillez avec Microsoft Outlook et que vous désirez comparer vos calendriers ou transférer vos données de l'un à l'autre, veuillez cocher le champ : **Calendrier Outlook** et la vue suivante apparaîtra :

Le calendrier affiché est le Calendrier Outlook par défaut de la session Windows

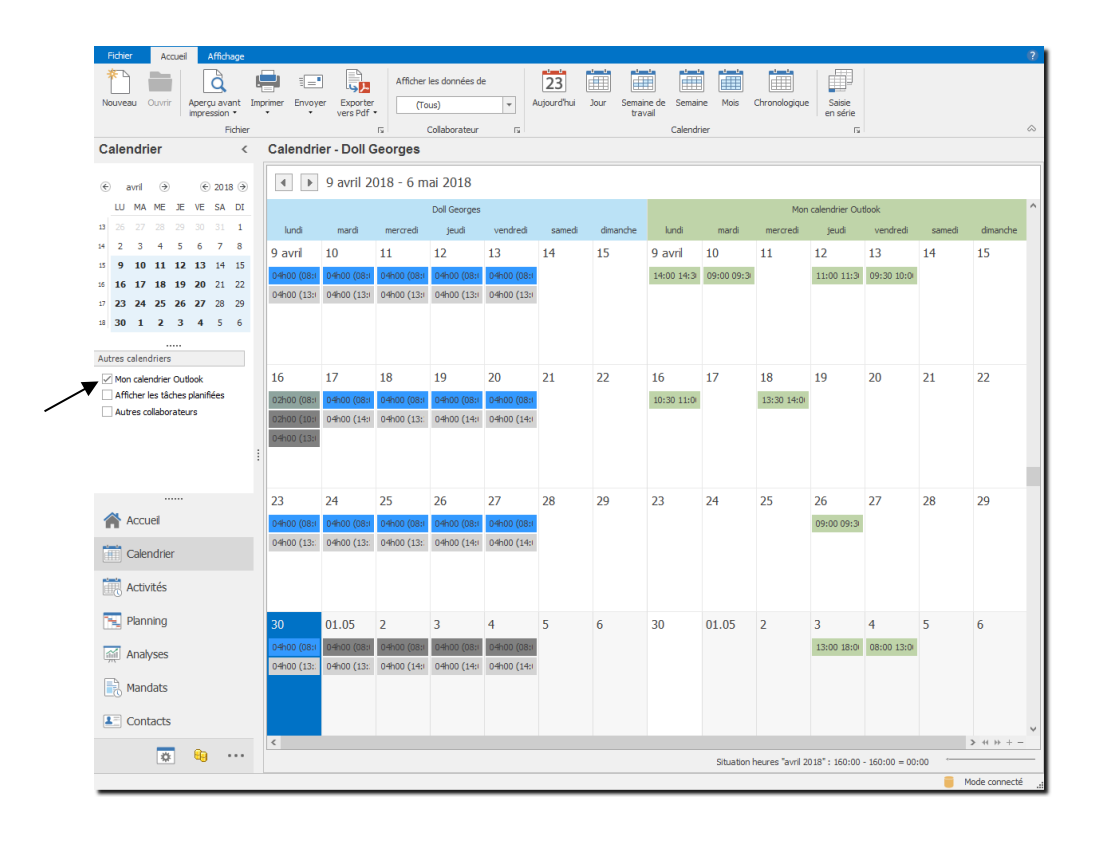

Vous pouvez créer, modifier ou supprimer des rendez-vous Outlook directement depuis cet écran en vous plaçant sur le calendrier Outlook.

Vous pouvez importer un rendez-vous Outlook dans Odys**Activités**, soit par un double-clique, soit via le menu contextuel (bouton droit de la souris), importer.

Dans ce cas, l'écran de création d'une activité est ouvert avec les données de temps et d'information. Il ne vous reste plus qu'à sélectionner les informations supplémentaires comme le mandat ou la tâche et enregistrer cette activité.

# 5.1.6. Situation des heures de la fenêtre affichée

La fenêtre du bas vous indique la situation du collaborateur pour la « vue » affichée.

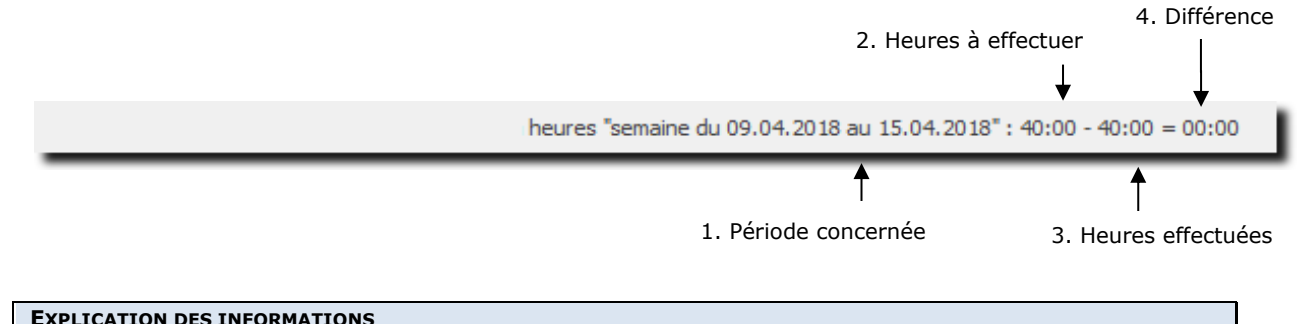

| RMATIONS                                                                                                    |
|----------------------------------------------------------------------------------------------------|
| Lorsque vous travaillez avec une « vue semaine » la période concerne toute la semaine affichée. Lorsque vous travaillez avec une « vue jour », la période concerne le jour affiché. |
| Nombre d'heures que le collaborateur doit effectuer pour la période concernée.                                                                                                    |
| Nombre d'heures que le collaborateur a saisi en tant qu'activité réalisée.                                                                                                    |
| Temps de différence :                                                                                                    |
| <ul> <li>Темря POSITIF</li> <li>Vous devez encore effectuer ces heures pour être à jour.</li> </ul>                                                                                 |
|                                                                                                    |

**TEMPS NÉGATIF** Vous avez des heures supplémentaires par rapport à l'activité qui vous est demandée.

# 5.1.7. Affichage des tâches planifiées

Vous pouvez afficher vos tâches planifiées directement dans le calendrier, pour cela, veuillez cocher le champ : **Tâches planifiées** et la vue suivante apparaîtra :

| ຈັດ 🗤 🖞 📭 🛛 🗙 🖡                            | <b>→</b> · ★·                     |                               | OdysActivités - Ges              | tinnov SA                     |                               |                                 |          |
|--------------------------------------------|-----------------------------------|-------------------------------|----------------------------------|-------------------------------|-------------------------------|---------------------------------|----------|
| Fichier Accueil Affichage                  | imer Envoyer Exporter<br>vers Pdf | Afficher les données de       | Aujourd'hui Jour Semain<br>trava | e de Semaine Mois Chron       | nologique Saisie<br>en série  |                                 |          |
| Calendrier <                               | Calendrier - Doll Geo             | rges                          |                                  | Calendrier                    |                               |                                 |          |
|                                            | 4 12 mars 20                      | -<br>18 - 8 avril 2018        |                                  |                               |                               |                                 |          |
| (€ mars → (€ 2018 →                        | 12 mars 20                        | 10 0 0 0 0 1 0 10             |                                  | Dell Coorcos                  |                               |                                 |          |
| 9 26 27 28 1 2 3 4                         | lundi                             | mardi                         | mercredi                         | ieudi                         | vendredi                      | samedi                          | dimanche |
| 10 5 6 7 8 9 10 11                         | 12 mars                           | 13                            | 14                               | 15                            | 16                            | 17                              | 18       |
| 11 12 13 14 15 16 17 18                    | 04h00 (08:00 - 12:00) Suppor      | 04h00 (08:00 - 12:00) Suppor  | 04h00 (08:00 - 12:00) Suppor     | 04h00 (08:00 - 12:00) Suppor  | 04h00 (08:00 - 12:00) Suppor  |                                 |          |
| 12 19 20 21 22 23 24 25                    | 04h00 (13:00 - 17:00) Adminis     | 04h00 (13:00 - 17:00) Adminis | 04h00 (13:00 - 17:00) Adminis    | 04h00 (13:00 - 17:00) Admini: | 04h00 (13:00 - 17:00) Admini: |                                 |          |
| 13 26 27 28 29 30 31 1<br>14 2 3 4 5 6 7 8 |                                   |                               |                                  |                               |                               |                                 |          |
|                                            |                                   |                               |                                  |                               |                               |                                 |          |
| Autres calendriers                         | 19                                | 20                            | 21                               | 22                            | 23                            | 24                              | 25       |
| Mon calendrier Outlook                     | o Saint-Joseph o                  | 08h00 Vacances à la journée   | 08h00 Vacances à la journée      | 08b00 Vacances à la journée   | 08b00 Vacances à la journée   | 21                              | 25       |
| Atticher les taches planifiees             |                                   |                               | ,                                |                               | ,,                            |                                 |          |
| :                                          |                                   |                               |                                  |                               |                               |                                 |          |
|                                            |                                   |                               |                                  |                               |                               |                                 |          |
| Accueil                                    | 26                                | 27                            | 28                               | 29                            | 30                            | 31                              | 1 avril  |
|                                            | 04h00 (08:00 - 12:00) Suppor      | 04h00 (08:00 - 12:00) Suppor  |                                  |                               | → Analyse ←                   |                                 | au 8 a   |
| Calendrier                                 | 04h00 (13:00 - 17:00) Séance      | 04h00 (13:30 - 17:30) Suppor  | 04h00 (08:00 - 12:00) Suppor     | 04h00 (08:00 - 12:00) Suppor  | 04h00 (08:00 - 12:00) Suppor  |                                 |          |
| Activités                                  |                                   |                               | 04h00 (13:30 - 17:30) Suppor     | 04h00 (13:30 - 17:30) Suppor  | 04h00 (13:30 - 17:30) Suppor  |                                 |          |
|                                            |                                   |                               |                                  |                               |                               |                                 |          |
| 🛀 Planning                                 | 2                                 | 3                             | 4                                | 5                             | 6                             | 7                               | 8        |
| Analyses                                   | 🜩 du 28 mars                      |                               |                                  | → Analyse ←                   |                               |                                 |          |
| - Mandata                                  | ♦ Lundi de Pâques ♦               | 04h00 (08:00 - 12:00) Suppor  | 04h00 (08:00 - 12:00) Suppor     | 04h00 (08:00 - 12:00) Suppor  | 04h00 (08:00 - 12:00) Suppor  |                                 |          |
|                                            |                                   | 04h00 (13:30 - 17:30) Suppor  | 04h00 (13:30 - 17:30) Suppor     | 04h00 (13:30 - 17:30) Suppor  | 04h00 (13:30 - 17:30) Suppor  |                                 |          |
| Contacts                                   |                                   |                               |                                  |                               |                               |                                 |          |
| <b>—</b>                                   | <                                 |                               |                                  |                               |                               |                                 | > ++ >   |
|                                            |                                   |                               |                                  |                               | Situation heure               | s "mars 2018" : 168:00 - 160:00 | = 08:00  |

### **EXPLICATION DES INFORMATIONS**

**TÂCHE PLANIFIÉE** Vous pouvez ouvrir la tâche planifiée depuis le calendrier afin de la consulter.

# 5.1.8. Affichage des calendriers des autres collaborateurs

Si vous avez les <u>droits</u> permettant de voir les activités des autres collaborateurs, vous pouvez alors afficher leurs calendriers en parallèle du vôtre. Pour cela, veuillez cocher le champ Autres **collaborateurs**.

|                                                                                                    | <b>.</b>          |                         | Affiche   | r les données o       | le | 2              | 3              | <b></b>        |                     |        | 1 🛅     |      |                |                | 3              |                |                |     |    |
|----------------------------------------------------------------------------------------------------|-------------------|-------------------------|-----------|-----------------------|----|----------------|----------------|----------------|---------------------|--------|---------|------|----------------|----------------|----------------|----------------|----------------|-----|----|
| Nouveau Ouvrir Aperçu avant Is<br>impression •<br>Fichier                                               | mprimer Envoye    | er Exporter<br>vers Pdf | . (T      | ous)<br>Collaborateur | *  | Aujour         | d'hui J        | our Se         | maine de<br>travail | Semair | ie Mols | Chro | nologique      | Salsi<br>en sé | e<br>rie       |                |                |     |    |
| Calendrier <                                                                                            | Calendri          | er - Tous               |           |                       |    |                |                |                |                     |        |         |      |                |                |                |                |                |     |    |
|                                                                                                    |                   | 0 avril 2               | 018 - 6 r | nai 2018              |    |                |                |                |                     |        |         |      |                |                |                |                |                |     |    |
|                                                                                                    |                   | 5 dviii 2               | 510-01    | iidi 2010             |    |                |                |                |                     |        |         |      |                |                | -              |                |                |     |    |
| 13 26 27 28 29 30 31 1                                                                                  | lun mi            | v mer                   | ieu v     | ven sam               | dm | lun            | mar            | Jau            | ieu                 | ven    | cam     | dm   | lun            | mar            | mer            | ieu            | ven            | sam |    |
| 14 2 3 4 5 6 7 8                                                                                        | 00 10             | 11                      | 12 1      | 2 14                  | 15 | 00             | 10             | 11             | 12                  | 12     | 14      | 15   | 00             | 10             | 11             | 12             | 12             | 14  | ١. |
| 15 9 10 11 12 13 14 15                                                                                  | 0.04600 0.46      | 11                      | 12 1      | 3 IT                  | 15 | 0.000          | 0.4500         | 11             | 12                  | 1.5    | 14      | 15   | 0.4600         | 10             | 11             | 12             | 1.5            | 14  | 1  |
| 16 16 17 18 19 20 21 22                                                                                 | 04h00 04ł         | 00 04h00                | 04h00 0   | 4h00                  |    | 04h00          | 04h00          | 04h00          | 04h00               | 04h00  |         |      | 04h00          | 04h00          | 04h00          | 04h00          | 02h00          |     |    |
| 17     23     24     25     26     27     28     29       10     30     1     3     3     4     5     6 |                   |                         |           | _                     |    |                |                |                |                     |        |         |      |                |                |                |                | 02h00          |     |    |
| a 30 1 2 3 4 3 6                                                                                        |                   |                         |           |                       |    |                |                |                |                     |        |         |      |                |                |                |                |                |     |    |
| Autres calendriers                                                                                      |                   |                         |           |                       |    |                |                |                |                     |        |         |      |                |                |                |                |                |     |    |
| Mon calendrier Outlook                                                                                  | 16 17             | 18                      | 19 2      | 0 21                  | 22 | 16             | 17             | 18             | 19                  | 20     | 21      | 22   | 16             | 17             | 18             | 19             | 20             | 21  |    |
| Afficher les tâches planifiées                                                                          | 02h00 04          | 00 04h00                | 04h00 0   | 4h00                  |    | 04h00          | 04h00          | 04h00          | 04h00               | 04h00  |         |      | 04h00          | 04h00          | 04h00          | 04h00          | 04h00          |     |    |
| - Haves constructions                                                                                   | 02h00 04<br>04h00 | 00 04h00                | 04h00 0   | 4h00                  |    | 04h00          | 04h00          | 04h00          | 04h00               | 04h00  |         |      | 04h00          | 04h00          | 04h00          | 04h00          | 04h00          |     |    |
|                                                                                                    | 1                 |                         |           |                       |    |                |                |                |                     |        |         |      |                |                |                |                |                |     |    |
|                                                                                                    | 23 24             | 25                      | 26 2      | 7 28                  | 29 | 23             | 24             | 25             | 26                  | 27     | 28      | 29   | 23             | 24             | 25             | 26             | 27             | 28  |    |
| Accuel                                                                                                  | 04h00 04h         | 00 04h00                | 04h00 0   | 4h00                  |    | 04h00          | 04h00          | 04h00          | 04h00               | 04h00  |         |      | 04h00          | 04h00          | 04h00          | 04h00          | 04h00          |     |    |
| Calendrier                                                                                              | 04h00 04h         | 00 04h00                | 04h00 0   | 4h00                  |    | 01h30<br>02h30 | 04h00          | 04h00          | 04h00               | 04h00  |         |      | 04h00          | 04h00          | 04h00          | 04h00          | 04h00          |     |    |
| Activités                                                                                               |                   |                         |           |                       |    |                |                |                |                     |        |         |      |                |                |                |                |                |     |    |
| 🐂 Planning                                                                                              | 30 1              | mai 2                   | 3 4       | 5                     | 6  | 30             | 1 mai          | 2              | 3                   | 4      | 5       | 6    | 30             | 1              | 2              | 3              | 4              | 5   | ,  |
| Analyses                                                                                                | 04h00 04h         | 00 04h00                | 04h00 0   | 4h00<br>4h00          |    | 04h00<br>04h00 | 04h00<br>04h00 | 04h00<br>04h00 | 08h00               | 08h00  |         |      | 04h00<br>04h00 | 04h00<br>04h00 | 04h00<br>04h00 | 04h00<br>04h00 | 04h00<br>04h00 |     |    |
| Mandats                                                                                                 |                   |                         |           |                       |    |                |                |                |                     |        |         |      |                |                |                |                |                |     |    |
| Contacts                                                                                                |                   |                         |           |                       |    |                |                |                |                     |        |         |      |                |                |                |                |                |     |    |
|                                                                                                    |                   |                         |           |                       |    |                |                |                |                     |        |         |      |                |                |                |                |                |     |    |

La vue sera différente en fonction de l'affichage choisi :

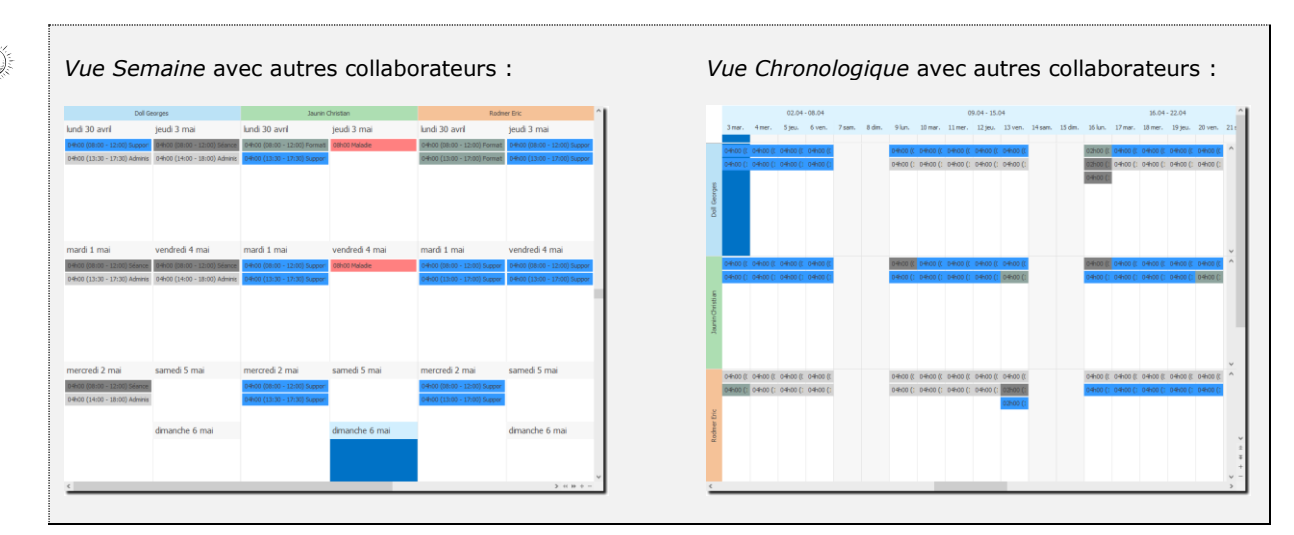

# 5.1.9. Les différents affichages dans le calendrier

| Calendrier - Doll Georges                                                          |                                                                                                    |
|------------------------------------------------------------------------------------|----------------------------------------------------------------------------------------------------|
| ● 9 avril 2018 - 15 avril 2018                                                     |                                                                                                    |
|                                                                                    | Dalla                                                                                                    |
| lundi 9 avril                                                                      | Affichage d'une activite :                                                                                                    |
| 04h00 (08:00 - 12:00) Support téléphonique<br>04h00 (13:00 - 17:00) Administration | <ul> <li>Nombre d'heures effectuées et si saisi, les heures début et fin ; Compte/Mandat</li> <li>Couleur en fonction du pramétrage (voir l'option Paramètres → Tâche → couleur dans le calendrier)</li> </ul> |
| mardi 10 avril                                                                     | Affichage d'une tâche planifiée :                                                                                                    |
| - Developpement                                                                    | <ul> <li>Texte entouré par des « → »</li> <li>Couleur en fonction de la catégorie de tâche (voir l'option Tâches planifiées, Bouton « Classer » → Catégorie)</li> </ul>                                        |
|                                                                                    |                                                                                                    |
| mercredi 11 avril                                                                  |                                                                                                    |
| Ascension ♦                                                                        | <ul> <li>Affichage d'un jour férié :</li> <li>Texte entrouré par des « »</li> <li>Couleur en fonction du paramétrage (voir l'option Activités → Jours Fériés → couleur dans le calendrier)</li> </ul>          |
|                                                                                    |                                                                                                    |

## 5.2. Créer une activité via la liste des activités

La Liste des Activités affiche une liste d'activités d'un ou plusieurs collaborateurs triés selon votre choix. Pour accéder à cette option procédez comme suit :

- O Dans la barre de menu sélectionnez le menu : **Atteindre**, puis sélectionnez l'option : **Activités** puis **Liste des Activités**
- O Ou cliquez directement sur le Groupe d'option Activités et le sous-groupe Liste des Activités

Lorsque que vous vous trouvez dans la liste des activités, vous avez une vue d'ensemble de vos activités (et celles de vos collègues en fonction de vos droits).

Depuis la liste des Activités vous pouvez saisir et modifier des activités par le menu contextuel.

| Activités   |                   |              |         |        |        |         |                       |             |               |          |
|-------------|-------------------|--------------|---------|--------|--------|---------|-----------------------|-------------|---------------|----------|
| Date 👻      |                   |              |         |        |        |         |                       |             |               |          |
| Date        | ▼ Durée           | Durée réelle | Facturé | Compte | Mandat | Dossier | Tâche                 | Genre tâche | Collaborateur | Frais De |
|             |                   |              |         |        |        |         |                       |             |               |          |
| 🔺 Date: Au  | jourd'hui         |              |         |        |        |         |                       |             |               |          |
| 17.05.2018  | 4,00              | 4,00         |         |        |        |         | Support téléphonique  | Prestations | Doll Georges  |          |
| 17.05.2018  | 4,00              | 4,00         |         |        |        |         | Support téléphonique  | Prestations | Doll Georges  |          |
|             |                   |              |         |        |        |         |                       |             |               |          |
| ✓ Date: Hie | er                |              |         |        |        |         |                       |             |               |          |
| 16.05.2018  | 4,00              | 4,00         |         |        |        |         | Support téléphonique  | Prestations | Doll Georges  |          |
| 16.05.2018  | 4,00              | 4,00         |         |        |        |         | Support téléphonique  | Prestations | Doll Georges  |          |
|             |                   |              |         |        |        |         |                       |             |               |          |
| 🔺 Date: ma  | ardi              |              |         |        |        |         |                       |             |               |          |
| 15.05.2018  | 4,00              | 4,00         |         |        |        |         | Support téléphonique  | Prestations | Doll Georges  |          |
| 15.05.2018  | 4,00              | 4,00         |         |        |        |         | Support téléphonique  | Prestations | Doll Georges  |          |
|             |                   |              |         |        |        |         |                       |             |               |          |
| 🔺 Date: lur | ndi               |              |         |        |        |         |                       |             |               |          |
| 14.05.2018  | 2,00              | 2,00         |         |        |        |         | Formation             | Prestations | Doll Georges  |          |
| 14.05.2018  | 4,00              | 4,00         |         |        |        |         | Support téléphonique  | Prestations | Doll Georges  |          |
| 14.05.2018  | 4,00              | 4,00         |         |        |        |         | Support téléphonique  | Prestations | Doll Georges  |          |
|             |                   |              |         |        |        |         |                       |             |               |          |
| ✓ Date: Se  | maine dernière    |              |         |        |        |         |                       |             |               |          |
| 11.05.2018  | 8,00              | 8,00         |         |        |        |         | Vacances à la journée | Vacances    | Doll Georges  |          |
| 09.05.2018  | 4,00              | 4,00         |         |        |        |         | Support téléphonique  | Prestations | Doll Georges  |          |
| 09.05.2018  | 4,00              | 4,00         |         |        |        |         | Support téléphonique  | Prestations | Doll Georges  |          |
| 08.05.2018  | 4,00              | 4,00         |         |        |        |         | Support téléphonique  | Prestations | Doll Georges  |          |
| 08.05.2018  | 4,00              | 4,00         |         |        |        |         | Support téléphonique  | Prestations | Doll Georges  |          |
| 07.05.2018  | 4,00              | 4,00         |         |        |        |         | Support téléphonique  | Prestations | Doll Georges  |          |
| 07.05.2018  | 4,00              | 4,00         |         |        |        |         | Support téléphonique  | Prestations | Doll Georges  |          |
|             |                   |              |         |        |        |         |                       |             |               |          |
| ⊿ Date: Il  | y a deux semaines |              |         |        |        |         |                       |             |               |          |
|             | 734,50            | 734,50       | 60,00   |        |        |         |                       |             |               | 0,00     |
| <           |                   |              |         |        |        |         |                       |             |               |          |
| Liste Sélé  | ection            |              |         |        |        |         |                       |             |               |          |

Veuillez vous référer au chapitre <u>Créer une activité</u> pour les questions concernant la saisie d'une activité.

# 5.3. Créer une activité via la vue planning

Pour accéder à cette option procédez comme suit :

O Dans la barre de menu sélectionnez le menu : **Atteindre**, puis sélectionnez l'option : **Planning, puis** dans le groupe Planning cliquez sur le sous-groupe Planning des absences.

Lorsque que vous vous trouvez dans le planning des absences, vous avez une vue journalière des activités (et celles de vos collègues en fonction de vos droits).

Depuis le Planning des absences vous pouvez saisir et modifier des activités. Pour plus d'informations concernant le planning veuillez-vous référer au chapitre : <u>Planning des absences et Actigraph</u>

| Planning                    |         |      |        |       |       |      |      |    |    |    |    |      |    |    |    |     |   |   |     |    |   |   |   |   |    |     |      |    |     |      |      |    |
|-----------------------------|---------|------|--------|-------|-------|------|------|----|----|----|----|------|----|----|----|-----|---|---|-----|----|---|---|---|---|----|-----|------|----|-----|------|------|----|
| Département                 | <b></b> |      |        |       |       |      |      |    |    |    |    |      |    |    |    |     |   |   |     |    |   |   |   |   |    |     |      |    |     |      |      |    |
|                             | 18      |      |        |       |       |      |      |    |    |    |    |      |    |    |    |     |   |   |     |    |   |   |   |   |    |     |      |    |     | Jui  | n 20 | 18 |
|                             |         |      |        |       | 21-2  | 27   |      |    |    |    |    | 28-3 | 31 |    |    | 1-3 |   |   | 4-1 | .0 |   |   |   |   |    | 1   | 1-17 |    |     |      |      |    |
| Collaborateurs              | 17      | 18   | 19     | 20    | 21    | 22   | 23   | 24 | 25 | 26 | 27 | 28   | 29 | 30 | 31 | 1   | 2 | 3 | 4   | 5  | 6 | 7 | 8 | 9 | 10 | ) 1 | 1 12 | 13 | 3 1 | + 15 | 16   | 1  |
| Département: Administration |         |      |        |       |       |      |      |    |    |    |    |      |    |    |    |     |   |   |     |    |   |   |   |   |    |     |      |    |     |      |      |    |
| Saul Giselle                |         |      |        |       |       |      |      |    |    |    |    |      |    |    |    |     |   |   |     |    |   |   |   |   |    |     |      |    |     |      |      |    |
|                             |         |      |        |       |       |      |      |    |    |    |    |      |    |    |    |     |   |   |     |    |   |   |   |   |    |     |      |    |     |      |      |    |
| ✓ Départeme                 | nt: R   | eche | rche ( | et dé | velop | ppen | nent |    |    |    |    |      |    |    | _  |     |   |   |     |    |   |   |   |   |    |     |      |    |     |      |      |    |
| Doll Georges                |         |      |        |       |       |      |      |    |    |    |    |      |    |    | _  |     |   |   |     |    |   |   |   |   |    |     |      |    |     |      |      |    |
| Jaunin Christian            |         |      |        |       |       |      |      |    |    |    |    |      |    |    |    |     |   |   | -   |    |   |   |   |   |    |     |      |    |     |      |      |    |
| Roumer Eric                 |         |      |        |       |       |      |      |    |    |    |    |      |    |    |    |     |   |   |     |    |   |   |   |   |    |     |      |    |     |      |      |    |
|                             |         |      |        |       |       |      |      |    |    |    |    |      |    |    |    |     |   |   |     |    |   |   |   |   |    |     |      |    |     |      |      |    |
|                             |         |      |        |       |       |      |      |    |    |    |    |      |    |    |    |     |   |   |     |    |   |   |   |   |    |     |      |    |     |      |      |    |
|                             |         |      |        |       |       |      |      |    |    |    |    |      |    |    |    |     |   |   |     |    |   |   |   |   |    |     |      |    |     |      |      |    |
|                             |         |      |        |       |       |      |      |    |    |    |    |      |    |    |    |     |   |   |     |    |   |   |   |   |    |     |      |    |     |      |      |    |
|                             |         |      |        |       |       |      |      |    |    |    |    |      |    |    |    |     |   |   |     |    |   |   |   |   |    |     |      |    |     |      |      |    |
|                             |         |      |        |       |       |      |      |    |    |    |    |      |    |    |    |     |   |   |     |    |   |   |   |   |    |     |      |    |     |      |      |    |
|                             |         |      |        |       |       |      |      |    |    |    |    |      |    |    |    |     |   |   |     |    |   |   |   |   |    |     |      |    |     |      |      |    |
|                             |         |      |        |       |       |      |      |    |    |    |    |      |    |    |    |     |   |   |     |    |   |   |   |   |    |     |      |    |     |      |      |    |
|                             |         |      |        |       |       |      |      |    |    |    |    |      |    |    |    |     |   |   |     |    |   |   |   |   |    |     |      |    |     |      |      |    |
|                             |         |      |        |       |       |      |      |    |    |    |    |      |    |    |    |     |   |   |     |    |   |   |   |   |    |     |      |    |     |      |      |    |
|                             |         |      |        |       |       |      |      |    |    |    |    |      |    |    |    |     |   |   |     |    |   |   |   |   |    |     |      |    |     |      |      |    |
|                             |         |      |        |       |       |      |      |    |    |    |    |      |    |    |    |     |   |   |     |    |   |   |   |   |    |     |      |    |     |      |      |    |
|                             |         |      |        |       |       |      |      |    |    |    |    |      |    |    |    |     |   |   |     |    |   |   |   |   |    |     |      |    |     |      |      |    |
|                             |         |      |        |       |       |      |      |    |    |    |    |      |    |    |    |     |   |   |     |    |   |   |   |   |    |     |      |    |     |      |      |    |
|                             |         |      |        |       |       |      |      |    |    |    |    |      |    |    |    |     |   |   |     |    |   |   |   |   |    |     |      |    |     |      |      |    |
|                             |         |      |        |       |       |      |      |    |    |    |    |      |    |    |    |     |   |   |     |    |   |   |   |   |    |     |      |    |     |      |      |    |
| <                           |         |      |        |       |       |      |      |    |    |    |    |      |    |    |    |     |   |   |     |    |   |   |   |   |    |     |      |    |     |      |      | >  |
| Liste Sélectio              | n       |      |        |       |       |      |      |    |    |    |    |      |    |    |    |     |   |   |     |    |   |   |   |   |    |     |      |    |     |      |      |    |
|                             |         |      |        |       |       |      |      |    |    |    |    |      |    |    |    |     |   |   |     |    |   |   |   |   |    |     |      |    |     |      |      |    |

Lorsque vous utilisez l'option « Ouvrir », du menu contextuel, si vous vous trouvez sur un jour contenant plusieurs activités, la fenêtre suivante vous permet de sélectionner celle qui vous intéresse :

| Sélection    | n de l'activité                 |    | ×       |
|--------------|---------------------------------|----|---------|
| 04h00 Admini | stration                        |    |         |
| 04h00 Suppo  | rt telephonique (13:30 - 17:30) |    |         |
|              |                                 |    |         |
|              |                                 |    |         |
|              |                                 | OK | Annuler |

Veuillez vous référer au chapitre « <u>Créer une activité »</u> pour les questions concernant la saisie d'une activité.

# 5.4. Créer / Gérer une activité

Pour créer ou modifier une activité, vous pouvez utiliser deux modes de saisie, la **saisie détaillée** décrite cidessous ou la saisie en série qui est un mode de saisie rapide de plusieurs activités.

Pour accéder à l'option de saisie détaillée, procédez comme suit :

**O** Sur les écrans : **Calendrier**, **Planning des absences**, **Liste des Activités**, utilisez le <u>menu</u> <u>contextuel (bouton droit de la souris) et sélectionnez l'option désirée.</u>

Lors de la création d'une activité, il lui est attribué un n° unique. Lorsque vous affichez une activité existante, le n° d'activité est affiché dans la barre de titre de la fenêtre.

| 😻 🖉 💊   💃 👘 💼 Activité de Doll Georges le 15.03.2018 (n°2591) - OdysActivités |  | $\times$ |
|-------------------------------------------------------------------------------|--|----------|
| Général                                                                       |  | ?        |

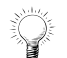

Ce numéro est aussi affiché dans la liste des activités et vous permet d'effectuer des recherches plus rapidement.

# 5.4.1. Ecran de création d'une activité

|                                                              | N 📫                                                             | ouvelle activité p | oour Doll Georges                  | OdysActivités          |                                                                                               | -                                          | □ ×                  |
|--------------------------------------------------------------|-----------------------------------------------------------------|--------------------|------------------------------------|------------------------|-----------------------------------------------------------------------------------------------|--------------------------------------------|----------------------|
| Enregistrer<br>& fermer<br>Actions<br>Général Rapport d'ac   | Aperçu<br>Aperçu<br>Umpression                                  | Raccourcis         | ABC<br>Orthographe<br>Vérification | Chronomètre            | Répéter<br>l'activité<br>Options                                                              | dente<br>nte<br>iire                       | ~                    |
| Date 27.03.2018<br>Genre Prestation                          | 3 💌 mardi                                                       |                    | Ŧ                                  |                        | Reste à faire                                                                                 | 08:00 - 13:                                | 00 = -05:00          |
| Mandat Constellium<br>Dossier Pré-projet<br>Tâche Développer | Fils/08564 - Gestion du Stock<br>ment et prestations au forfait |                    | V            V            V        | Durée<br>De<br>Facturé | 00:04<br>12:05<br>05:00<br>$  \frac{A}{V}   +  $                                              | 12:09                                      | 00:04:14             |
| Description Frais                                            | Répartition Champs personnalisés                                |                    |                                    |                        | Si le Chronomé<br>enclenché, le d<br>automatique du<br>écoulé s'affiche e<br>à cet emplacemen | ètre es<br>lécomp<br>tem<br>en roug<br>nt. | st<br>te<br>ps<br>ge |

### 5.4.1.1. U

### Utilisation des boutons

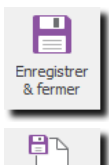

Enregistre

& nouveau

Q

Aperçu

**ENREGISTRER & FERMER** N'oubliez pas d'enregistrer votre activité avant de quitter l'écran. Si vous désirez enregistrer l'activité courante mais garder l'écran de saisie ouvert, utilisez le bouton suivant : Enregistrer et Nouveau

### **ENREGISTRER ET NOUVEAU**

Si vous désirez sauver l'activité courante et rester sur l'écran de saisie pour enregistrer une prochaine activité, cliquez sur ce bouton. *(Option possible en création seulement)* 

### **OPTIONS D'IMPRESSIONS ET D'ENVOIS :**

- Aperçu avant impression
- o Imprimer
- Envoyer par mail
- Exporter l'impression vers : PDF, RTF, Html, Excel, ...

RACCOURCIS PERMET d'ajouter un chemin vers 1 ou plusieurs fichiers

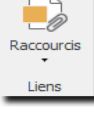

ABC Corthographe

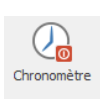

#### CHRONOMÈTRE

ORTHOGRAPHE

Lorsque vous cliquez sur ce bouton, le calcul du temps se fait automatiquement durant toute la durée pendant laquelle vous laissez la fenêtre activité ouverte. Ceci peut être utile pour enregistrer la durée d'une conversation téléphonique ou la durée d'une tâche administrative

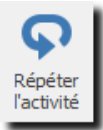

#### **RÉPÉTER L'ACTIVITÉ**

Crée une copie de l'activité en cours pour chaque jour de la période : De **Date de l'activité** à **Date Répéter la tâche jusqu'au**. (Option possible en création seulement)

La tâche n'est pas répétée les jours de week-end sauf si vous le spécifiez

Utile pour les vacances ou les tâches répétitives

Contrôle l'orthographe des textes sélectionnés

| Répétition de l'activité                                   | ×   |
|------------------------------------------------------------|-----|
| Répéter la tâche jusqu'au 09.04.2018 v Lundi               |     |
| Avec les frais                                             |     |
| Egalement les week-end et les jours fériés                 |     |
| Créer la tâche pour tous le membres du groupe di-dessous : |     |
| OK Annu                                                    | ler |

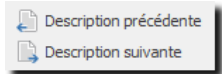

### **DESCRIPTION PRÉCÉDENTE, DESCRIPTION SUIVANTE**

Répète le texte de description trouvé dans l'activité précédente ou suivante du même collaborateur.

📆 Coller heures à faire

#### COLLER HEURES À FAIRE

Placez votre curseur sur la durée et cliquez sur le bouton (ou utilisez la touche F11), le nombre total d'heures à faire pour cette journée sera automatiquement attribué au champ Durée.

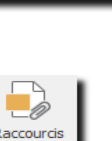

🚔 Imprimer 🔹

Envoyer •

Impression

🚂 Exporter vers PDF

### 5.4.1.2. Onglet général

| UTILISATION / EXPLICATION DE L'ÉCRAN |                                                                                                    |  |  |  |  |  |
|--------------------------------------|----------------------------------------------------------------------------------------------------|--|--|--|--|--|
| DATE                                 | Veuillez saisir la date à laquelle vous avez effectué l'activité.<br>En cliquant sur la flèche à droite dans le champ, vous pouvez sélectionner votre date<br>dans un calendrier. |  |  |  |  |  |
| Reste à faire                        | Information : Temps qu'il vous reste à faire pour couvrir votre temps journalier.                                                                                                 |  |  |  |  |  |
| Genre                                | Prestation : <b>Activité effectuée</b><br>Absence/Vacances : <b>Aucune activité</b>                                                                                               |  |  |  |  |  |
| Mandat                               | Nom du mandat (client) pour lequel vous avez effectué votre activité.<br>N'est pas saisi dans le cas « d'Absence/Vacances ».                                                      |  |  |  |  |  |

Le mandat peut être affiché de diverses manières : soit **Compte/Mandat**, soit **Mandat**, soit **Mandat/Compte**. Pour choisir l'affichage veuillez vous référer au chapitre <u>Options</u>, <u>Affichage</u>.

Un **nouveau mandat** ou dossier peut être créé directement depuis cet écran, soit par un clic sur les « … » à droite dans zone mandat, soit en sélectionnant le mandat <Nouveau> dans la liste des mandats en cliquant la flèche.

| Dossier | Nom du dossier (Projet/Dossier) pour lequel vous avez effectué votre activité.<br>N'est pas saisi dans le cas « d'Absence/Vacances ». |
|---------|----------------------------------------------------------------------------------------------------|
| Тасне   | Tâche effectuée. Les tâches sont paramétrées dans l'option « Paramètres, Tâches ».                                                    |
| Durée   | Temps réellement passé à effectuer votre tâche.                                                                                       |

La Durée est calculée automatiquement en fonction des informations « De ... A ». Par contre, si vous saisissez une durée, vous n'avez pas besoin d'indiquer les heures début et fin « De ... A », ce ne sont pas des données obligatoires

Durée négativeSi la tâche sélectionnée permet la saisie d'heures négatives, une information avec case<br/>à cocher s'affiche à côté de la durée, les heures négatives sont déduites de votre total<br/>d'heures effectuées.De ...AActivité ayant commencé De (heure précise) A (Heure précise).<br/>Données pas obligatoire.

Il est possible de saisir une activité qui chevauche 2 jours. Si l'on saisit une heure de fin plus petite que l'heure de début, le système considère que l'heure de fin est le jour suivant et la durée est calculée en conséquence.

FACTURÉ

Temps que vous voulez facturer sur le total de l'activité.

Le signe + dans le case de saisie Facturé recopie le temps inscrit dans le champ Durée

Le temps facturé peut dépasser la durée totale de l'activité seulement si vous activez l'option « Permette la saisie d'une durée facturée supérieure à la durée réelle » dans Options, onglet Facturation.

### FORCER LES DONNÉES DE FACTURATION

Si vous avez les droits, vous pouvez « forcer les données de facturation » en cliquant sur les 3 points après le temps facturé.

Ceci vous permet de modifer, la durée ou le tarif de facturation de l'activité.

| Durée          | 04:00              |        |
|----------------|--------------------|--------|
| Forcer les dor | nées de facturatio | n      |
| Duree facturee | 04:00              | 04:00  |
| Tarif          | 160.00             | 160.00 |
| Montant        | 640.00             | 640.00 |

### Focus sur les durées :

| DURÉE RÉELLE   | Durée de l'activité saisie sur l'écran par le collaborateur                                                                                                    |
|----------------|----------------------------------------------------------------------------------------------------|
| DURÉE          | Concerne le collaborateur : (n'apparait pas sur l'écran ACTIVITE)<br>Si il y a un coefficient « classe d'heure » pour le collaborateur la durée = durée<br>réelle * le coefficient<br>Si la tâche indique « ne compte pas pour le collaborateur » la durée = 0                                                                                                    |
| DURÉE FACTURÉE | Concerne le client :<br>Si la tâche indique « toujours facturé » la Durée facturée = Durée Réelle<br>Si la tâche indique « jamais facturé » la Durée facturée = 0<br>Si la tâche indique « facturé ou non facturé » la Durée facturée = celle<br>indiquée par le collaborateur dans la saisie de l'activité<br>La durée facturée n'est pas impactée par les classes d'heures<br>La Durée facturée peut être FORCEE |
| TARIF          | Tarif de l'activité en fonction du paramétrage de la tâche ou du mandat.<br>Si il y a un coefficient « <b>classe d'heure</b> » pour la facturation le <b>tarif = tarif * le</b><br><b>coefficient</b><br>Le tarif peut être forcé                                                                                                    |
|                | Exemple de facturation avec classe d'heure * Coefficient 2                                                                                                    |
| Montant        | Durée facturée * Tarif                                                                                                    |

### 5.4.1.2.1. Description

Texte d'information

| Description Frais | Répartition | Champs personnalisés |          |
|-------------------|-------------|----------------------|----------|
| repas entreprise  |             |                      | $\wedge$ |
|                   |             |                      |          |
|                   |             |                      |          |
|                   |             |                      |          |
|                   |             |                      |          |
|                   |             |                      |          |
|                   |             |                      | $\vee$   |

### 5.4.1.2.2. Frais

Saisie des frais occasionnés par l'activité en cours. Les frais sont paramétrés avec l'option : « **Paramètres, Frais** ».

| Description Frais Répartition Champs personnalisés |                                   |        |             |      |            |             |
|----------------------------------------------------|-----------------------------------|--------|-------------|------|------------|-------------|
| Nom                                                | Quantité                          | Unité  | Montant TTC | Taxe | Montant HT | Description |
| Déplacement au km                                  | 30                                | 0,7/km | 21,00       |      | 21,00      |             |
|                                                    |                                   |        |             |      |            |             |
|                                                    |                                   |        |             |      |            |             |
|                                                    |                                   |        |             |      |            |             |
|                                                    |                                   |        | 21.00       | 0.00 | 21.00      |             |
|                                                    |                                   |        | 21,00       | 0,00 | 21,00      |             |
| Afficher la description des frais                  | Afficher la description des frais |        |             |      |            |             |
|                                                    |                                   |        |             |      |            |             |

| UTILISATION / EXPLICATION DE L'ÉCRAN |                                                                                     |  |  |  |  |
|--------------------------------------|-------------------------------------------------------------------------------------|--|--|--|--|
| Nом                                  | Veuillez sélectionner le genre de frais dans la liste en cliquant sous le champ nom |  |  |  |  |
| QUANTITÉ                             | Champ à saisir selon besoin                                                         |  |  |  |  |
| Unité                                | Champ à saisir selon besoin                                                         |  |  |  |  |
| MONTANT TTC                          | Champ calculé automatiquement ou à saisir selon besoin                              |  |  |  |  |
| Тахе                                 | Montant de la taxe (si taxe TVA par exemple)                                        |  |  |  |  |
| MONTANT HT                           | Montant hors taxe calculé automatiquement (= Montant TTC - Taxe)                    |  |  |  |  |
| DESCRIPTION                          | Texte explicatif pour le montant de frais                                           |  |  |  |  |

### 5.4.1.2.3. Répartition

La saisie de la répartition des heures est utilisée dans les décomptes des heures des collaborateurs.

Toutes les classes d'heures vous sont proposées, il vous suffit de remplir la durée de chacune d'elle et en fonction du coefficient, le total est calculé automatiquement.

| Description Frais Répartition Champs personnalisés |         |             |       |
|----------------------------------------------------|---------|-------------|-------|
| Classe d'heures                                    | Durée   | Coefficient | Total |
| Heures standard (06:00 - 19:00)                    | 08:00   | 1,00        | 08:00 |
| Heures nuit (20:00 - 06:00)                        | ÷ 00:00 | 2,00        | 00:00 |
| Heures week-end et fériés (06:00 - 19:00)          | 00:00   | 1,50        | 00:00 |
|                                                    |         |             |       |
|                                                    |         |             |       |
|                                                    |         |             |       |
|                                                    | 08:00   |             | 08:00 |
|                                                    |         |             |       |

| UTILISATION / EXPLICATION DE L'ÉCRAN |                                                                                                    |  |  |  |  |  |
|--------------------------------------|----------------------------------------------------------------------------------------------------|--|--|--|--|--|
| CLASSE D'HEURES                      | Nom de la classe d'heure dans laquelle vous devez saisir vos heures.                                                        |  |  |  |  |  |
| Durée                                | Temps réellement effectué.                                                                                                  |  |  |  |  |  |
| COEFFICIENT                          | Valeur affectée à la classe d'heures, le coefficient est le facteur de calcul pour connaître le total des heures spéciales. |  |  |  |  |  |
| TOTAL                                | Calculé automatiquement, le total indique le nombre d'heures qui vous sont imputées lors du décompte de vos heures.         |  |  |  |  |  |
|                                      |                                                                                                    |  |  |  |  |  |

### 5.4.1.2.4. Champs personnalisés

Permet de créer des champs propres à vos besoins. Voire chapitre : Gérer les champs personnalisés

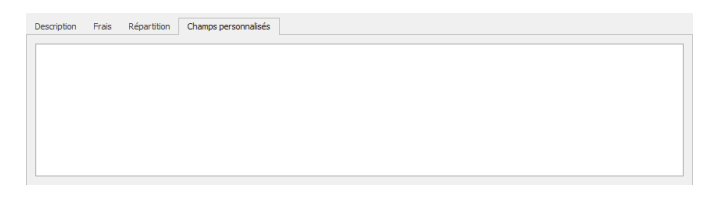

### 5.4.1.3. Onglet rapport d'activité

| néral                                                                                                    | Activité de | Doll Georges | le 27.03.2018 (n   | °2611)    | - OdysActiv    | /ités                 |          |                                                | - 0 |            |
|----------------------------------------------------------------------------------------------------|-------------|--------------|--------------------|-----------|----------------|-----------------------|----------|------------------------------------------------|-----|------------|
| intervention in the second second sec | PDF 🔹       | Raccourcis   | ABC<br>Orthographe | (<br>Chro | 20<br>onomètre | Répéter<br>l'activité | Descript | ion précédent<br>ion suivante<br>eures à faire | te  |            |
| Actions Impression                                                                                                    |             | Liens        | Vérification       |           |                | Ор                    | tions    |                                                |     | $\diamond$ |
| néral Rapport d'activité                                                                                                    |             |              |                    |           |                |                       |          |                                                |     |            |
| annort de travail                                                                                                    |             |              |                    |           |                |                       |          |                                                |     |            |
| ent : AlpBoisson<br>ite : 30.03.2010<br>ier : D.Georges                                                                                                    |             |              |                    | _         |                |                       |          |                                                |     |            |
| stallation du module de gestion                                                                                                    | 30          | Couper       | Ctrl+X             |           |                |                       |          |                                                |     |            |
| ansfert des données nour sauvenarde                                                                                                    |             | Copier       | Ctrl+C             |           |                |                       |          |                                                |     |            |
| nstallation : OK                                                                                                    |             | Coller       | Ctri+V             | -   -     |                |                       |          |                                                |     |            |
|                                                                                                    | ~           | Annuler      | Ctrl+Z             |           | _              |                       |          | _                                              |     |            |
| nstallation : OK                                                                                                    | -           | Alignement   |                    |           | E Aligne       | r à gauche            | Ctrl+L   |                                                |     |            |
| ests . Ok                                                                                                    |             | Puces        |                    |           | Au cen         | tre                   |          |                                                |     |            |
| nstallation : OK                                                                                                    | <u>a</u> "  | Police       |                    |           | Aligne         | r à droite            | Ctrl+R   |                                                |     |            |
| asta - OV                                                                                                    |             | Mise en fori | me                 |           |                |                       |          |                                                |     |            |

### UTILISATION / EXPLICATION DE L'ÉCRAN

Cette page permet la saisie d'un rapport avec une mise en page et du texte riche, contrairement à la description de l'activité qui est un texte brut.

Les modèles de rapports sont modifiables dans l'option : <u>Paramètres -> Tâches</u>

Le rapport d'activité peut être imprimé et personnalisé via l'option : « Mise en page »

### 5.4.1.4. Onglet documents

Voir chapitre : <u>Attacher des documents externes</u>

### 5.4.1.5. Impression et mise en page d'une activité

Vous pouvez imprimer vos activités en utilisant l'option Mise en page dans l'écran d'une activité. Vous pouvez ensuite choisir les éléments à imprimer (Par exemple, le rapport d'activité, ou la liste des champs personnalisés, etc...).

| Aperçu avant İmprimer Envoyer Exporter vers Pdf •                             |                                                                                                    |
|-------------------------------------------------------------------------------|----------------------------------------------------------------------------------------------------|
| Liste des mises en page   Mise en page     Nom     Rapport d'activité     Oui | Nouveau   Modifier   Supprimer   Apergu     Sefindral   Développement   Raccourds   Orthographe   X fermer   Actions   Liens   Vérification     Nom     Données     Efferents à indure dans le rapport :     Général   Description   Image: Trais     Report d'activité   Champs personnalisés |
|                                                                               | Mise en page par défaut pour tous les utilisateurs       ✓ Visible pour les utilisateurs         Initialiser aux valeurs par défaut       Editeur d'impression *                                                                                                    |
|                                                                               | i.                                                                                                    |

Ŷ

Pour personnaliser votre impression (ajouter un logo, etc...) veuillez utiliser l'option « Editeur d'impression »

# 5.5. Saisir des activités en série

La saisie des activités en série vous permet de mettre à jour vos activités de manière rapide. Pour accéder à la saisie en série, veuillez vous placer sur le calendrier et utiliser le menu contextuel **« saisie en série »**.

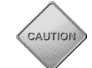

Attention, par défaut, c'est la vue calendrier en cours (jour, semaine, mois) qui est affichée dans l'écran de saisie en série.

### Navigation dans la période /sélection de la date

Sélection de l'affichage

|                                   |                | Schode / Sc                                           |                                                      |                                     |                                  |                                |              | $\overline{\}$        | Séle    | ction du      | collabor |
|-----------------------------------|----------------|-------------------------------------------------------|------------------------------------------------------|-------------------------------------|----------------------------------|--------------------------------|--------------|-----------------------|---------|---------------|----------|
| Général                           | ∩   X          | h 16                                                  | Sa                                                   | isie des activités en série         | - OdysActivités                  |                                |              |                       | _       |               | × /      |
| hregistrer<br>& fermer<br>Actions | Aperçu         | Imprimer<br>Envoyer<br>Exporter vers PDF<br>ppression | ABC     Orthographe     Orthographe     Vérification | es Copier la cellule t<br>du dessus | Basculer Vue pa<br>la vue défaut | Ajout de lignes<br>automatique | Journée      | Semaine de<br>travail | Semaine | Mois          |          |
| énéral                            |                |                                                       |                                                      |                                     |                                  |                                |              |                       |         |               |          |
| 3                                 | Situation      | heures "sema                                          | ine du 05.03.2018 au 11.0                            | 3.2018"                             |                                  |                                | Collaborat   | eur Doll Geo          | rges    | *             |          |
| Date                              | Jour           | Genre                                                 | Mandat                                               | Dossier                             |                                  | Tâche                          | Durée réelle | Description           |         | Champs perso. |          |
| ▲ Semain<br>05.03.2018            | e: 10<br>lundi | Prestation                                            |                                                      |                                     |                                  | Support téléphoniq             | 04:00        |                       |         |               | _        |
| 05.03.2018                        | lundi          | Prestation                                            |                                                      |                                     |                                  | Administration                 | 04:00        |                       |         |               |          |
| 06.03.2018                        | mardi          | Prestation 🔻                                          | ,                                                    |                                     |                                  | Support téléphoniq             | 04:00        |                       |         |               |          |
| 06.03.2018                        | mardi          | Prestation                                            |                                                      |                                     |                                  | Séances                        | 04:00        |                       |         |               |          |
| 07.03.2018                        | mercredi       | Prestation                                            |                                                      |                                     |                                  | Support téléphoniq             | 04:00        |                       |         |               |          |
| 07.03.2018                        | mercredi       | Prestation                                            |                                                      |                                     |                                  | Administration                 | 04:00        |                       |         |               |          |
| 08.03.2018                        | jeudi          | Prestation                                            |                                                      |                                     |                                  | Support téléphoniq             | 04:00        |                       |         |               |          |
| 08.03.2018                        | jeudi          | Prestation                                            |                                                      |                                     |                                  | Administration                 | 04:00        |                       |         |               |          |
| 09.03.2018                        | vendredi       | Prestation                                            |                                                      |                                     |                                  | Support téléphoniq             | 04:00        |                       |         |               |          |
| 09.03.2018                        | vendredi       | Prestation                                            |                                                      |                                     |                                  | Administration                 | 04:00        |                       |         |               |          |
| 10.03.2018                        | samedi         | Prestation                                            |                                                      |                                     |                                  |                                | 00:00        |                       |         |               |          |
| 11.03.2018                        | dimanche       | Prestation                                            |                                                      |                                     |                                  |                                | 00:00        |                       |         |               |          |
|                                   |                |                                                       |                                                      |                                     |                                  |                                | 40:00        |                       |         |               |          |
|                                   |                |                                                       |                                                      |                                     |                                  |                                | 40:00        |                       |         |               |          |
|                                   |                |                                                       |                                                      |                                     |                                  |                                | 40:00        |                       |         |               |          |
|                                   |                |                                                       |                                                      |                                     |                                  |                                |              |                       |         |               |          |

| UTILISATION / EXPL                                                                      | ICATION DE L'ÉCRAN                                                                                                    |  |  |  |  |  |  |
|-----------------------------------------------------------------------------------------|----------------------------------------------------------------------------------------------------|--|--|--|--|--|--|
| Saisie                                                                                  | Veuillez cliquer sur la cellule désirée et sélectionner l'information dans la liste proposée.                                                                      |  |  |  |  |  |  |
|                                                                                         | La cellule Date, ainsi que toutes les durées sont modifiables à l'écran.                                                                                           |  |  |  |  |  |  |
|                                                                                         | La cellule Description peut être saisie directement à l'écran.                                                                                                    |  |  |  |  |  |  |
| Les données affichées en rouge sont les données modifiées lors de votre saisi           |                                                                                                    |  |  |  |  |  |  |
|                                                                                         | Les données affichées en vert/turquoise sont des lignes vides                                                                                                    |  |  |  |  |  |  |
| Les données sur fond de couleur sont des jours particuliers (par exemple<br>jour férié) |                                                                                                    |  |  |  |  |  |  |
| Ajouter                                                                                 | Une ligne sur un même jour (2 activités différentes le même jour), placez-votre curseur<br>sur la date voulue et utilisez le menu contextuel, option Nouveau.      |  |  |  |  |  |  |
| Supprimer                                                                               | Une ligne, utilisez le menu contextuel, option Supprimer                                                                                                    |  |  |  |  |  |  |
| Copier                                                                                  | Une ligne, placez-vous sur la date de la ligne à copier, utilisez les touches du clavier :<br>CTRL+C copier, puis utilisez les touches du clavier : CTRL+V coller. |  |  |  |  |  |  |

### UTILISATION DES BOUTONS

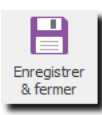

### ENREGISTRER

Enregistre les modifications en cours et reste sur l'écran.

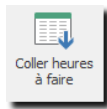

#### **COLLER HEURES À FAIRE**

Placez votre curseur sur la durée et cliquez sur le bouton (ou utilisez la touche F11), le nombre total d'heures à faire pour cette journée sera automatiquement attribué au champ Durée.

Exemple :

Si le lundi, vous devez fournir 8 heures de travail, F11 sur la cellule Durée réelle affichera 08:00.

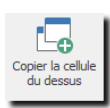

### COPIER LA CELLULE DU DESSUS (F8)

Copie la valeur de la cellule du dessus.

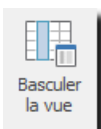

-8

Vue par

défaut

### BASCULER LA VUE (F9)

Affiche toutes les zones de l'écran de saisie, (durée négative, de à, ...) qui ne sont pas obligatoires dans la saisie en série.

#### VUE PAR DÉFAUT

Pour organiser votre propre vue, veuillez simplement sélectionner, déplacer ou supprimer les colonnes que vous désirez voir apparaître à l'écran, puis actualisez l'affichage grâce au bouton OK. Le bouton Réinitialiser annule votre vue, et affiche les colonnes sous la forme proposée par **Odys**Activités.

| 🧼 Vue par défaut                                                                                | ×          |
|-------------------------------------------------------------------------------------------------|------------|
| Général                                                                                         |            |
| L'affichage courant sera utilisé comme vue p.<br>défaut lors de la prochaine ouverture de l'écr | ar<br>ran. |
| Pour tous les utilisateurs                                                                      |            |
| Réinitialiser OK An                                                                             | nuler      |

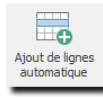

**AJOUT DE LIGNES AUTOMATIQUE** Ajoute une ligne pour chaque jour de la grille.

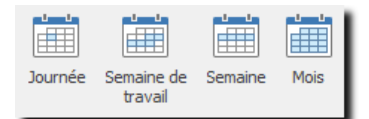

### **AFFICHAGE DANS LA LISTE**

Affiche les activités soit de : un jour, une semaine de travail (sans weekend), une semaine entière (avec week-end) ou un mois.

Situation heures "semaine du 09.04.2018 au 15.04.2018"

-

**NAVIGATION DANS LE TEMPS** Permet la sélection d'une période

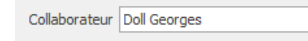

**SÉLECTION DU COLLABORATEUR** Permet la sélection du collaborateur

# 6. Utilisation de l'Interface OdysActivités

# 6.1. Description de l'interface, navigation

<sup>4</sup> Fenêtre de données <sup>1</sup> Menu principal <sup>6</sup> Fenêtre principale <sup>3</sup> Barres d'outils GestInnov SA 🛤 Imprimer 🛞 Fixer à gauche 🖣 Ajustement en hauteur ₽Ļ T Editer le filtre d à F.∃ Colonne active Nouveau ô= Envoyer • Fixer à droite 🕕 Coi -Aiustement en largeur Q Rechercher Aperçu avant impression • T Ibérer Collaborateur Duvrir Ouvrir tous Fermer tous les groupes les groupes Date Sélection Ajuster au contenu Envoyer vers Excel Grille Fichier Activités Activités Compte 🔺 Mandat 🔺 orateurs Activités Périodes d'activités Frais Durée Durée réelle Facturé Genre tâche Collaborateur Date Com... 🔺 Mandat ▲ Jour Jours fériés Validation Validation des activités Validation des activités planifiées ✓ Compte 4 Mandat 19.02.2018 8.00 8.00 Absences Doll Georges Lundi Absences Absences Absences Doll Georges Doll Georges Doll Georges Doll Georges Mardi Mercred Jeudi 20.02.2018 21.02.2018 8,00 8,00 8,00 8,00 Contrôle journalier des heures Options avancées 22.02.2018 8,00 8,00 Répartitions par cla 23.02.2018 8,00 8,00 Absences Doll George Vendredi se d'h 02.03.2018 01.03.2018 28.02.2018 Doll Georges Doll Georges Doll Georges Doll Georges Absences Absences . 8,00 , 8,00 Vendredi i ableau Ğ Piquets ஜ∕ Réassin⁄ Jeudi 8,00 8,00 ssignation des activités Absences Mercred 27.02.2018 26.02.2018 15.01.2018 Doll Georges Doll Georges Doll Georges Doll Georges Mardi Lundi Lundi Mardi 8,00 8,00 Absences 8,00 4,00 8,00 4,00 Absences Prestations 4,00 4,00 Prestations 17.01.2018 18.01.2018 19.01.2018 26.01.2018 4,00 4,00 Prestations Doll George Mercred 4,00 4,00 4,00 4,00 4,00 4,00 4,00 4,00 Doll Georges Jeudi Accueil Vendredi Prestations Calendrier Prestations Doll Georges Vendredi 25.01.2018 24.01.2018 23.01.2018 Doll Georges Doll Georges Doll Georges Jeudi Mercre Mardi 4,00 4,00 4,00 4,00 4,00 4,00 Prestations Activités Prestations 4.00 4,00 Prestations Doll Georges Lundi Filenning 25.01.2018 26.01.2018 02.02.2018 Doll Georges Doll Georges Doll Georges Doll Georges 4,00 4,00 Jeudi Prestations 4,00 4,00 4,00 4,00 Analyses Prestations Vendredi 01.02.2018 4,00 4,00 Prestations Doll Georges Jeudi Randats . 4,00 4,00 4,00 Prestations Doll Georges Doll Georges Mercredi Mardi 4,00 Contacts 774.50 774.50 60.00 \$ • ... Liste Sélect Mode <sup>2a</sup> Groupe <sup>5</sup> Barre d'Etat Principale d'options <sup>2b</sup> Dossiers et Options <sup>2</sup> Volet de Navigation

La fenêtre principale d'OdysActivités est découpée en cinq zones distinctes :

Lorsque vous utilisez OdysActivités, l'application s'affiche dans la fenêtre principale<sup>6</sup>

Afin de vous déplacer dans l'application Odys**Activités**, nous vous conseillons d'utiliser le **volet de navigation**<sup>2</sup>, il vous permet d'atteindre toutes les options en deux clics de souris.

Par exemple, pour gérer vos Activités, vous sélectionnez le **Groupe d'Options Activités<sup>2a</sup>**, puis **l'Option Jours fériés.** Dans ce cas, la **fenêtre de données**<sup>4</sup> vous affiche la liste des Jours fériés saisis.

Vous pouvez maintenant créer, modifier ou supprimer un jour férié en utilisant le **menu contextuel** (bouton droit de la souris) ou la **barre d'outils**<sup>3</sup> appropriée.

La **Barre d'Etat principale**<sup>5</sup> affiche des informations relatives à la **fenêtre de données**<sup>4</sup>, par exemple, Totaux, Sélections effectuées, etc.

### 6.1.1. Le menu principal

Le menu principal contient les sous-menus suivants :

| FICHIER   | Vous permet d'accéder aux sous-menus suivants :<br>1. Informations de base (Aide, Historique des version) Téléassistance<br>2. Information/gestion de vos bases de données<br>3. Options de l'application (paramétrage)<br>4. Lancer une re-connection<br>5. Quitter l'application |
|-----------|----------------------------------------------------------------------------------------------------|
| ACCUEIL   | Il s'agit ici des fonctions d'édition classiques : couper, coller, copier, annuler, supprimer.                                                                                                    |
| AFFICHAGE | Vous permet de choisir<br>1. votre thème d'affichage préféré (couleur)<br>2. La langue de l'application<br>3 l'affichage du temps en HH :SS ou HH,MM                                                                                                    |

Le Volet de navigation, les groupes d'options et les options

Si le volet de navigation n'est pas visible vous pouvez l'ouvrir en cliquant sur le Menu **Affichage**, puis **Volet de navigation**.

Odys**Activités** est découpé en **Groupes d'options** qui contiennent chacun des **Options.** Lorsque vous désirez utiliser une Option de l'application vous devez sélectionner le Groupe d'options, puis l'option requise. Les options sont classées dans des dossiers pour vous faciliter la recherche. Les informations propres à l'option choisie s'affichent dans la **fenêtre de données**.

### 6.1.2. La fenêtre principale

La fenêtre principale vous permet de gérer (afficher, créer, modifier, supprimer) les informations de l'option que vous avez sélectionnées.

Dans de nombreux cas, les informations sont affichées dans des listes, pour utiliser une liste veuillez vous reporter au chapitre : <u>Gérer une liste.</u>

Pour afficher la fenêtre principale en **plein écran** (ou revenir en écran normal), appuyez sur la touche **F11** ou **double-cliquez** sur la barre de titre de la fenêtre principale.

### 6.1.3. Les barres d'outils (Toolbar)

Les barres d'outils vous permettent d'effectuer des actions précises sans passer par le menu principal ou le menu contextuel.

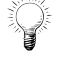

Pour connaître la fonction d'une icône, veuillez vous placer sur celle-ci avec votre souris et une info-bulle vous donne des informations.

### La barre d'outils principale

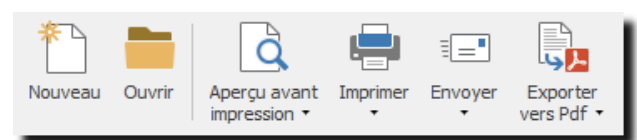

La barre d'outils principale est utile aux fonctions de base de l'application, comme : imprimer, créer, ouvrir ou exporter des données.

### La barre d'outils utilisateur

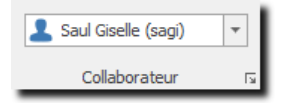

La barre d'outils utilisateur vous permet de sélectionner : soit un utilisateur, soit tous les utilisateurs de l'application. Cette fonction est utile lorsque vous utilisez les Groupes d'options : **Calendrier, Activités, Analyses**.

#### La barre d'outils liste

| - Ouvrir tous les groupes |                      |      |   | <table-of-contents> Fixer à gauche</table-of-contents> |               | Ajustement en hauteur | ĝ↓ | L |
|---------------------------|----------------------|------|---|--------------------------------------------------------|---------------|-----------------------|----|---|
| 0=                        | Ŀ∓±                  | Date | - | Fixer à droite                                         | 🕞 Couleur 🗔 🔻 | Ajustement en largeur | Y  | L |
| Fermer tous les groupes   | Sélection<br>colonne |      |   | Libérer                                                |               | Ajuster au contenu    | Q  | L |

L'utilisation de la barre d'outils liste est détaillée dans le chapitre : Gérer une liste.

### La barre d'outils agenda

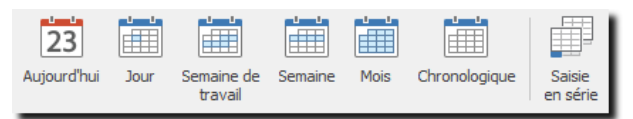

L'utilisation de la barre d'outils agenda est détaillée dans le chapitre <u>Calendrier</u>.

### 6.1.4. La barre d'état principale

La barre d'état principale affiche des informations relatives à l'état de la fenêtre de données.

### 6.1.5. Les menus contextuels

Les menus contextuels sont des menus qui apparaissent lorsque vous cliquez sur le bouton droit de votre souris. En fonction de la fenêtre sur laquelle vous vous trouvez, le menu vous donne diverses possibilités de sélection rapide (par exemple : créer, modifier, etc.)

# 6.2. Gérer et utiliser une liste

La majorité des informations d'OdysActivités vous sont présentées sous forme de liste. Nous vous expliquons, dans ce chapitre, comment utiliser au mieux les fonctions d'une liste.

|  | Voici une | liste sans | s mise en | forme | particulière | : |
|--|-----------|------------|-----------|-------|--------------|---|
|--|-----------|------------|-----------|-------|--------------|---|

| Activités      |                      |              |         |            |                          |               |        |  |  |
|----------------|----------------------|--------------|---------|------------|--------------------------|---------------|--------|--|--|
| Date 🔻         |                      |              |         |            |                          |               |        |  |  |
| Date 👻         | Durée                | Durée réelle | Facturé | Compte 9   | Mandat                   | Dossier       |        |  |  |
| 06.04.2017     |                      |              |         | Constelliu | 08564 - Gestion du Stock | Pré-projet    | ^      |  |  |
| 06.04.2017     | 4,00                 | 4,00         | 4,00    | Constelliu | 08564 - Gestion du Stock | Test          |        |  |  |
| 06.04.2017     | 4,00                 | 4,00         | 4,00    | Constelliu | 08564 - Gestion du Stock | Test          |        |  |  |
| 05.04.2017     | 4,00                 | 4,00         | 4,00    | Constelliu | 08564 - Gestion du Stock | Test          |        |  |  |
| 05.04.2017     |                      |              |         | Constelliu | 08564 - Gestion du Stock | Pré-projet    |        |  |  |
| 04.04.2017     | 4,00                 | 4,00         | 4,00    | Constelliu | 08564 - Gestion du Stock | Test          |        |  |  |
| 04.04.2017     | 4,00                 | 4,00         | 4,00    | Constelliu | 08564 - Gestion du Stock | Test          |        |  |  |
| 03.04.2017     | 4,00                 | 4,00         | 4,00    | Constelliu | 08564 - Gestion du Stock | Test          |        |  |  |
| 03.04.2017     | 4,00                 | 4,00         | 4,00    | Constelliu | 08564 - Gestion du Stock | Développement |        |  |  |
| 31.03.2017     | 4,00                 | 4,00         | 4,00    | Constelliu | 08564 - Gestion du Stock | Test          |        |  |  |
| 30.03.2017     | 4,00                 | 4,00         | 4,00    | Constelliu | 08564 - Gestion du Stock | Test          |        |  |  |
| 29.03.2017     | 4,00                 | 4,00         | 4,00    | Constelliu | 08564 - Gestion du Stock | Test          |        |  |  |
| 29.03.2017     |                      |              |         | Constelliu | 08564 - Gestion du Stock | Pré-projet    |        |  |  |
| 28.03.2017     | 4,00                 | 4,00         | 4,00    | Constelliu | 08564 - Gestion du Stock | Développement |        |  |  |
| 27.03.2017     | 4,00                 | 4,00         | 4,00    | Constelliu | 08564 - Gestion du Stock | Développement |        |  |  |
| 27.03.2017     | 4,00                 | 4,00         | 4,00    | Constelliu | 08564 - Gestion du Stock | Développement |        |  |  |
| 24.03.2017     | 4,00                 | 4,00         | 4,00    | Constelliu | 08564 - Gestion du Stock | Test          |        |  |  |
| 24.03.2017     | 4,00                 | 4,00         | 4,00    | Constelliu | 08564 - Gestion du Stock | Test          |        |  |  |
| 24.03.2017     | 4,00                 | 4,00         | 4,00    | Constelliu | 08564 - Gestion du Stock | Développement |        |  |  |
| 23.03.2017     | 4,00                 | 4,00         | 4,00    | Constelliu | 08564 - Gestion du Stock | Test          |        |  |  |
| 23.03.2017     | 4,00                 | 4,00         | 4,00    | Constelliu | 08564 - Gestion du Stock | Test          |        |  |  |
| 23.03.2017     | 4,00                 | 4,00         | 4,00    | Constelliu | 08564 - Gestion du Stock | Développement |        |  |  |
| 22.03.2017     | 4,00                 | 4,00         | 4,00    | Constelliu | 08564 - Gestion du Stock | Test          |        |  |  |
| 22.03.2017     | 4,00                 | 4,00         | 4,00    | Constelliu | 08564 - Gestion du Stock | Développement |        |  |  |
| 21.03.2017     | 4,00                 | 4,00         | 4,00    | Constelliu | 08564 - Gestion du Stock | Développement | ~      |  |  |
|                | 563,50               | 563,50       | 551,50  |            |                          |               |        |  |  |
| <              |                      |              |         |            |                          |               | >      |  |  |
| × ✓ [Compte]   | = 'Constellium Fils' |              |         |            |                          |               | Editer |  |  |
| Liste Sélectio | on                   |              |         |            |                          |               |        |  |  |
| <b>A</b>       | <b>A</b>             |              |         |            |                          |               |        |  |  |

T Sélection des données

### Liste

6.2.1. Sélection des données

Si vous cliquez sur l'onglet Sélection (au fond à gauche de la liste) vous obtenez un écran vous permettant d'effectuer diverses sélections sur les données de la liste.

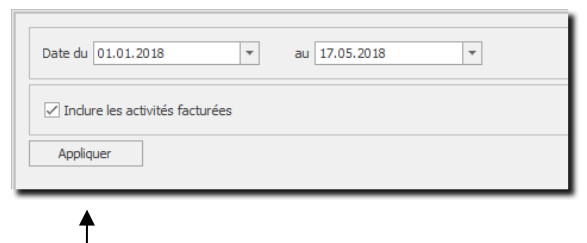

Ne pas oublier d'appliquer votre sélection avant de revenir sur votre liste.
# 6.2.2. Créer, modifier une présentation

Vous avez la possibilité de présenter une liste selon votre besoin, ci-dessous, voici un exemple de liste avec présentation :

| Date         Compte           Collaborateur: Doll Ge         Compte           Date: Avant le me         09.01.2017         Constelliu           10.01.2017         Constelliu         10.01.2017         Constelliu           10.01.2017         Constelliu         10.01.2017         Constelliu           10.01.2017         Constelliu         10.01.2017         Constelliu           10.01.2017         Constelliu         10.01.2017         Constelliu           10.01.2017         Constelliu         13.01.2017         Constelliu           13.01.2017         Constelliu         17.01.2017         Constelliu           19.01.2017         Constelliu         18.01.2017         Constelliu           19.01.2017         Constelliu         19.01.2017         Constelliu           19.01.2017         Constelliu         19.01.2017         Constelliu           19.01.2017         Constelliu         19.01.2017         Constelliu | P         Durée           bis dernier            m Fils         4,00           m Fils         4,00           m Fils         4,00           m Fils         4,00           m Fils         4,00           m Fils         4,00           m Fils         4,00           m Fils         2,00           m Fils         4,00           m Fils         4,00           m Fils         4,00           m Fils         4,00           m Fils         4,00           m Fils         4,00           m Fils         4,00           m Fils         4,00 | Mandat<br>08564 - Gestion du Stock<br>08564 - Gestion du Stock<br>08564 - Gestion du Stock<br>08564 - Gestion du Stock<br>08564 - Gestion du Stock<br>08564 - Gestion du Stock<br>08564 - Gestion du Stock<br>08564 - Gestion du Stock<br>08564 - Gestion du Stock<br>08564 - Gestion du Stock<br>08564 - Gestion du Stock<br>08564 - Gestion du Stock<br>08564 - Gestion du Stock | Dossier     Analys     Analys     Analys     Analys     Analys     Analys     Dévelo     Dévelo     Dével | e<br>e<br>e<br>ppement<br>ppement<br>ppement<br>ppement<br>ppement<br>ppement                                                                                                    | Durée réelle<br>4,00<br>4,00<br>4,00<br>4,00<br>2,00<br>2,00<br>4,00<br>4,00                               | Facturé                                             |
|----------------------------------------------------------------------------------------------------|----------------------------------------------------------------------------------------------------|----------------------------------------------------------------------------------------------------|----------------------------------------------------------------------------------------------------|----------------------------------------------------------------------------------------------------|----------------------------------------------------------------------------------------------------|-----------------------------------------------------|
| Image: Collaborateur: Doll Gol<br>2000,01,2017         Constelliu<br>Constelliu<br>10.01,2017         Constelliu<br>Constelliu<br>10.01,2017           10.01,2017         Constelliu<br>Constelliu<br>10.01,2017         Constelliu<br>Constelliu<br>10.01,2017         Constelliu<br>Constelliu<br>10.01,2017           10.01,2017         Constelliu<br>Constelliu<br>10.01,2017         Constelliu<br>Constelliu<br>10.01,2017         Constelliu<br>Constelliu<br>10.01,2017           10.01,2017         Constelliu<br>Constelliu<br>10.01,2017         Constelliu<br>Constelliu<br>10.01,2017         Constelliu<br>Constelliu<br>10.01,2017                                                                                                    | bis dernier           m Fils         4,00           m Fils         4,00           m Fils         4,00           m Fils         4,00           m Fils         2,00           m Fils         2,00           m Fils         2,00           m Fils         4,00           m Fils         4,00           m Fils         4,00           m Fils         4,00           m Fils         4,00           m Fils         4,00           m Fils         4,00                                                                                        | 08564 - Gestion du Stock<br>08564 - Gestion du Stock<br>08564 - Gestion du Stock<br>08564 - Gestion du Stock<br>08564 - Gestion du Stock<br>08564 - Gestion du Stock<br>08564 - Gestion du Stock<br>08564 - Gestion du Stock<br>08564 - Gestion du Stock<br>08564 - Gestion du Stock<br>08564 - Gestion du Stock<br>08564 - Gestion du Stock                                       | Analys<br>Analys<br>Analys<br>Dévelo<br>Dévelo<br>Dévelo<br>Dévelo<br>Dévelo<br>Dévelo<br>Analys                                                                                                    | e<br>e<br>ppement<br>ppement<br>ppement<br>ppement<br>ppement<br>ppement                                                                                                    | 4,00<br>4,00<br>4,00<br>4,00<br>2,00<br>2,00<br>4,00<br>4,00                                               | 0<br>0<br>0<br>0<br>0<br>0<br>0<br>0<br>0<br>0<br>0 |
| J Date: Avant le mo           09.01.2017         Constelliu           10.01.2017         Constelliu           11.01.2017         Constelliu           12.01.2017         Constelliu           09.01.2017         Constelliu           09.01.2017         Constelliu           10.01.2017         Constelliu           10.01.2017         Constelliu           12.01.2017         Constelliu           13.01.2017         Constelliu           17.01.2017         Constelliu           18.01.2017         Constelliu           20.01.2017         Constelliu           18.01.2017         Constelliu           19.01.2017         Constelliu           19.01.2017         Constelliu           19.01.2017         Constelliu                                                                                                    | bis demier           m Fils         4,00           m Fils         4,00           m Fils         4,00           m Fils         4,00           m Fils         2,00           m Fils         2,00           m Fils         2,00           m Fils         4,00           m Fils         4,00           m Fils         4,00           m Fils         4,00           m Fils         4,00           m Fils         4,00           m Fils         4,00           m Fils         4,00           m Fils         4,00                             | 08564 - Gestion du Stock<br>08564 - Gestion du Stock<br>08564 - Gestion du Stock<br>08564 - Gestion du Stock<br>08564 - Gestion du Stock<br>08564 - Gestion du Stock<br>08564 - Gestion du Stock<br>08564 - Gestion du Stock<br>08564 - Gestion du Stock<br>08564 - Gestion du Stock<br>08564 - Gestion du Stock                                                                   | Analys<br>Analys<br>Analys<br>Dévelo<br>Dévelo<br>Dévelo<br>Dévelo<br>Dévelo<br>Dévelo<br>Analys                                                                                                    | e<br>e<br>e<br>ppement<br>ppement<br>ppement<br>ppement<br>ppement                                                                                                    | 4,0<br>4,0<br>4,0<br>4,0<br>2,0<br>2,0<br>2,0<br>4,0<br>4,0<br>4,0<br>4,0<br>4,0<br>4,0<br>1<br>4,0        | 0<br>0<br>0<br>0<br>0<br>0<br>0<br>0<br>0           |
| 09.01.2017         Constelliu           10.01.2017         Constelliu           11.01.2017         Constelliu           12.01.2017         Constelliu           09.01.2017         Constelliu           09.01.2017         Constelliu           10.01.2017         Constelliu           11.01.2017         Constelliu           11.01.2017         Constelliu           12.01.2017         Constelliu           13.01.2017         Constelliu           17.01.2017         Constelliu           18.01.2017         Constelliu           20.01.2017         Constelliu           18.01.2017         Constelliu           19.01.2017         Constelliu           19.01.2017         Constelliu           19.01.2017         Constelliu                                                                                                    | m Fils         4,00           m Fils         4,00           m Fils         4,00           m Fils         4,00           m Fils         2,00           m Fils         2,00           m Fils         2,00           m Fils         4,00           m Fils         4,00           m Fils         4,00           m Fils         4,00           m Fils         4,00           m Fils         4,00           m Fils         4,00           m Fils         4,00                                                                                | 08564 - Gestion du Stock<br>08564 - Gestion du Stock<br>08564 - Gestion du Stock<br>08564 - Gestion du Stock<br>08564 - Gestion du Stock<br>08564 - Gestion du Stock<br>08564 - Gestion du Stock<br>08564 - Gestion du Stock<br>08564 - Gestion du Stock<br>08564 - Gestion du Stock<br>08564 - Gestion du Stock<br>08564 - Gestion du Stock                                       | Analys<br>Analys<br>Analys<br>Dévelo<br>Dévelo<br>Dévelo<br>Dévelo<br>Dévelo<br>Dévelo<br>Analys                                                                                                    | e<br>e<br>ppement<br>ppement<br>ppement<br>ppement                                                                                                    | 4,0<br>4,0<br>4,0<br>4,0<br>2,0<br>2,0<br>4,0<br>4,0<br>4,0<br>4,0<br>4,0<br>4,0<br>4,0<br>4,0<br>4,0<br>4 | 0<br>0<br>0<br>0<br>0<br>0<br>0<br>0<br>0<br>0      |
| 10.01.2017         Constelliu           11.01.2017         Constelliu           12.01.2017         Constelliu           09.01.2017         Constelliu           10.01.2017         Constelliu           10.01.2017         Constelliu           11.01.2017         Constelliu           11.01.2017         Constelliu           12.01.2017         Constelliu           13.01.2017         Constelliu           17.01.2017         Constelliu           18.01.2017         Constelliu           20.01.2017         Constelliu           18.01.2017         Constelliu           19.01.2017         Constelliu           19.01.2017         Constelliu           19.01.2017         Constelliu           19.01.2017         Constelliu                                                                                                    | m Fils         4,00           m Fils         4,00           m Fils         4,00           m Fils         2,00           m Fils         2,00           m Fils         2,00           m Fils         4,00           m Fils         4,00           m Fils         4,00           m Fils         4,00           m Fils         4,00           m Fils         4,00           m Fils         4,00           m Fils         4,00                                                                                                    | 08564 - Gestion du Stock<br>08564 - Gestion du Stock<br>08564 - Gestion du Stock<br>08564 - Gestion du Stock<br>08564 - Gestion du Stock<br>08564 - Gestion du Stock<br>08564 - Gestion du Stock<br>08564 - Gestion du Stock<br>08564 - Gestion du Stock<br>08564 - Gestion du Stock<br>08564 - Gestion du Stock                                                                   | Analys<br>Analys<br>Dévelo<br>Dévelo<br>Dévelo<br>Dévelo<br>Dévelo<br>Dévelo<br>Analys                                                                                                    | e<br>e<br>ppement<br>ppement<br>ppement<br>ppement<br>ppement                                                                                                    | 4,0<br>4,0<br>4,0<br>2,0<br>2,0<br>4,0<br>4,0<br>4,0<br>4,0<br>4,0<br>4,0<br>4,0<br>4,0                    | 0<br>0<br>0<br>0<br>0<br>0<br>0<br>0                |
| 11.01.2017         Constelliu           12.01.2017         Constelliu           09.01.2017         Constelliu           10.01.2017         Constelliu           11.01.2017         Constelliu           11.01.2017         Constelliu           12.01.2017         Constelliu           13.01.2017         Constelliu           17.01.2017         Constelliu           18.01.2017         Constelliu           19.01.2017         Constelliu           18.01.2017         Constelliu           19.01.2017         Constelliu           19.01.2017         Constelliu           19.01.2017         Constelliu                                                                                                    | m Fils         4,00           m Fils         4,00           m Fils         2,00           m Fils         2,00           m Fils         4,00           m Fils         4,00           m Fils         4,00           m Fils         4,00           m Fils         4,00           m Fils         4,00           m Fils         4,00           m Fils         4,00           m Fils         4,00                                                                                                    | 08564 - Gestion du Stock<br>08564 - Gestion du Stock<br>08564 - Gestion du Stock<br>08564 - Gestion du Stock<br>08564 - Gestion du Stock<br>08564 - Gestion du Stock<br>08564 - Gestion du Stock<br>08564 - Gestion du Stock<br>08564 - Gestion du Stock<br>08564 - Gestion du Stock                                                                                               | Analys<br>Analys<br>Dévelo<br>Dévelo<br>Dévelo<br>Dévelo<br>Dévelo<br>Analys                                                                                                    | e e ppement ppement pp | 4,0<br>4,0<br>2,0<br>2,0<br>4,0<br>4,0<br>4,0<br>4,0<br>4,0<br>4,0<br>4,0                                  | 0<br>0<br>0<br>0<br>0<br>0<br>0                     |
| 12.01.2017         Constelliu           09.01.2017         Constelliu           10.01.2017         Constelliu           11.01.2017         Constelliu           12.01.2017         Constelliu           13.01.2017         Constelliu           17.01.2017         Constelliu           17.01.2017         Constelliu           18.01.2017         Constelliu           19.01.2017         Constelliu           18.01.2017         Constelliu           19.01.2017         Constelliu           19.01.2017         Constelliu           19.01.2017         Constelliu           19.01.2017         Constelliu                                                                                                    | m Fils         4,00           m Fils         2,00           m Fils         2,00           m Fils         4,00           m Fils         4,00           m Fils         4,00           m Fils         4,00           m Fils         4,00           m Fils         4,00           m Fils         4,00           m Fils         4,00           m Fils         4,00                                                                                                    | 08564 - Gestion du Stock<br>08564 - Gestion du Stock<br>08564 - Gestion du Stock<br>08564 - Gestion du Stock<br>08564 - Gestion du Stock<br>08564 - Gestion du Stock<br>08564 - Gestion du Stock<br>08564 - Gestion du Stock<br>08564 - Gestion du Stock                                                                                                    | Analys<br>Dévelo<br>Dévelo<br>Dévelo<br>Dévelo<br>Dévelo<br>Analys                                                                                                    | e<br>ppement<br>ppement<br>ppement<br>ppement<br>ppement                                                                                                    | 4,0<br>2,0<br>2,0<br>4,0<br>4,0<br>4,0<br>4,0<br>4,0<br>4,0                                                | 0<br>0<br>0<br>0<br>0                               |
| 09.01.2017         Constelliu           10.01.2017         Constelliu           11.01.2017         Constelliu           12.01.2017         Constelliu           13.01.2017         Constelliu           17.01.2017         Constelliu           17.01.2017         Constelliu           18.01.2017         Constelliu           19.01.2017         Constelliu           18.01.2017         Constelliu           19.01.2017         Constelliu           19.01.2017         Constelliu           19.01.2017         Constelliu                                                                                                    | m Fils         2,00           m Fils         2,00           m Fils         4,00           m Fils         4,00           m Fils         4,00           m Fils         4,00           m Fils         4,00           m Fils         4,00           m Fils         4,00           m Fils         4,00           m Fils         4,00                                                                                                    | 08564 - Gestion du Stock<br>08564 - Gestion du Stock<br>08564 - Gestion du Stock<br>08564 - Gestion du Stock<br>08564 - Gestion du Stock<br>08564 - Gestion du Stock<br>08564 - Gestion du Stock<br>08564 - Gestion du Stock                                                                                                    | Dévelo<br>Dévelo<br>Dévelo<br>Dévelo<br>Dévelo<br>Dévelo<br>Analys                                                                                                    | ppement<br>ppement<br>ppement<br>ppement<br>ppement                                                                                                    | 2,0<br>2,0<br>4,0<br>4,0<br>4,0<br>4,0<br>4,0<br>4,0                                                       | 0<br>0<br>0<br>0                                    |
| 10.01.2017         Constelliu           11.01.2017         Constelliu           12.01.2017         Constelliu           13.01.2017         Constelliu           17.01.2017         Constelliu           17.01.2017         Constelliu           18.01.2017         Constelliu           19.01.2017         Constelliu           19.01.2017         Constelliu           18.01.2017         Constelliu           19.01.2017         Constelliu           19.01.2017         Constelliu           19.01.2017         Constelliu                                                                                                    | m Fils         2,00           m Fils         4,00           m Fils         4,00           m Fils         4,00           m Fils         4,00           m Fils         4,00           m Fils         4,00           m Fils         4,00           m Fils         4,00                                                                                                    | 08564 - Gestion du Stock<br>08564 - Gestion du Stock<br>08564 - Gestion du Stock<br>08564 - Gestion du Stock<br>08564 - Gestion du Stock<br>08564 - Gestion du Stock<br>08564 - Gestion du Stock                                                                                                    | Dévelo<br>Dévelo<br>Dévelo<br>Dévelo<br>Dévelo<br>Analys                                                                                                    | pppement<br>pppement<br>pppement<br>pppement                                                                                                    | 2,0<br>4,0<br>4,0<br>4,0<br>4,0<br>4,0                                                                     | 0 0 0 0 0 0                                         |
| 11.01.2017         Constelliu           12.01.2017         Constelliu           13.01.2017         Constelliu           17.01.2017         Constelliu           17.01.2017         Constelliu           18.01.2017         Constelliu           19.01.2017         Constelliu           19.01.2017         Constelliu           18.01.2017         Constelliu           19.01.2017         Constelliu           19.01.2017         Constelliu           19.01.2017         Constelliu           19.01.2017         Constelliu                                                                                                    | m Fils 4,00<br>m Fils 4,00<br>m Fils 4,00<br>m Fils 4,00<br>m Fils 4,00<br>m Fils 4,00                                                                                                    | 08564 - Gestion du Stock<br>08564 - Gestion du Stock<br>08564 - Gestion du Stock<br>08564 - Gestion du Stock<br>08564 - Gestion du Stock<br>08564 - Gestion du Stock                                                                                                    | Dévelo<br>Dévelo<br>Dévelo<br>Dévelo<br>Analys                                                                                                    | ppement<br>ppement<br>ppement<br>ppement                                                                                                    | 4,0<br>4,0<br>4,0<br>4,0                                                                                   | 0                                                   |
| 12.01.2017 Constelliu<br>13.01.2017 Constelliu<br>17.01.2017 Constelliu<br>17.01.2017 Constelliu<br>18.01.2017 Constelliu<br>19.01.2017 Constelliu<br>20.01.2017 Constelliu<br>18.01.2017 Constelliu<br>19.01.2017 Constelliu                                                                                                    | m Fils 4,00<br>m Fils 4,00<br>m Fils 4,00<br>m Fils 4,00<br>m Fils 4,00                                                                                                    | 08564 - Gestion du Stock<br>08564 - Gestion du Stock<br>08564 - Gestion du Stock<br>08564 - Gestion du Stock<br>08564 - Gestion du Stock                                                                                                    | Dévelo<br>Dévelo<br>Dévelo<br>Analys                                                                                                    | ppement<br>ppement<br>ppement                                                                                                    | 4,0<br>4,0<br>4,0                                                                                          | 0                                                   |
| 13.01.2017         Constelliu           17.01.2017         Constelliu           17.01.2017         Constelliu           18.01.2017         Constelliu           19.01.2017         Constelliu           20.01.2017         Constelliu           18.01.2017         Constelliu           19.01.2017         Constelliu           19.01.2017         Constelliu           19.01.2017         Constelliu           19.01.2017         Constelliu                                                                                                    | m Fils 4,00<br>m Fils 4,00<br>m Fils 4,00<br>m Fils 4,00                                                                                                    | 08564 - Gestion du Stock<br>08564 - Gestion du Stock<br>08564 - Gestion du Stock<br>08564 - Gestion du Stock                                                                                                    | Dévelo<br>Dévelo<br>Analys                                                                                                    | ppement                                                                                                    | 4,00                                                                                                    | 0                                                   |
| 17.01.2017 Constelliu<br>17.01.2017 Constelliu<br>18.01.2017 Constelliu<br>19.01.2017 Constelliu<br>20.01.2017 Constelliu<br>18.01.2017 Constelliu<br>19.01.2017 Constelliu                                                                                                    | m Fils 4,00<br>m Fils 4,00<br>m Fils 4,00                                                                                                    | 08564 - Gestion du Stock<br>08564 - Gestion du Stock<br>08564 - Gestion du Stock                                                                                                    | Dévelo<br>Analys                                                                                                    | ppement                                                                                                    | 4,00                                                                                                    |                                                     |
| 17.01.2017 Constelliu<br>18.01.2017 Constelliu<br>19.01.2017 Constelliu<br>20.01.2017 Constelliu<br>18.01.2017 Constelliu<br>19.01.2017 Constelliu                                                                                                    | m Fils 4,00<br>m Fils 4,00                                                                                                    | 08564 - Gestion du Stock<br>08564 - Gestion du Stock                                                                                                    | Analys                                                                                                    |                                                                                                    |                                                                                                    | 0                                                   |
| 18.01.2017 Constelliu<br>19.01.2017 Constelliu<br>20.01.2017 Constelliu<br>18.01.2017 Constelliu<br>19.01.2017 Constelliu                                                                                                    | m Fils 4,00                                                                                                    | 08564 - Gestion du Stock                                                                                                    | Archin                                                                                                    | e                                                                                                    | 4,00                                                                                                    | 0                                                   |
| 19.01.2017 Constelliu<br>20.01.2017 Constelliu<br>18.01.2017 Constelliu<br>19.01.2017 Constelliu                                                                                                    |                                                                                                    |                                                                                                    | Analys                                                                                                    | e                                                                                                    | 4,0                                                                                                    | 0                                                   |
| 20.01.2017 Constelliu<br>18.01.2017 Constelliu<br>19.01.2017 Constelliu                                                                                                    | m Fils 4,00                                                                                                    | 08564 - Gestion du Stock                                                                                                    | Analys                                                                                                    | e                                                                                                    | 4,0                                                                                                    | 0                                                   |
| 18.01.2017 Constelliu<br>19.01.2017 Constelliu                                                                                                    | m Fils 4,00                                                                                                    | 08564 - Gestion du Stock                                                                                                    | Analys                                                                                                    | e                                                                                                    | 4,0                                                                                                    | 0                                                   |
| 19.01.2017 Constelliu                                                                                                    | m Fils 4,00                                                                                                    | 08564 - Gestion du Stock                                                                                                    | Dévelo                                                                                                    | ppement                                                                                                    | 4,0                                                                                                    | 0                                                   |
|                                                                                                    | m Fils 4,00                                                                                                    | 08564 - Gestion du Stock                                                                                                    | Dévelo                                                                                                    | ppement                                                                                                    | 4,0                                                                                                    | 0                                                   |
| 20.01.2017 Constelliu                                                                                                    | m Fils 4,00                                                                                                    | 08564 - Gestion du Stock                                                                                                    | Dévelo                                                                                                    | ppement                                                                                                    | 4,0                                                                                                    | 0                                                   |
| 23.01.2017 Constelliu                                                                                                    | m Fils 4,00                                                                                                    | 08564 - Gestion du Stock                                                                                                    | Analys                                                                                                    | e                                                                                                    | 4,0                                                                                                    | 0                                                   |
| 24.01.2017 Constelliu                                                                                                    | m Fils 4,00                                                                                                    | 08564 - Gestion du Stock                                                                                                    | Analys                                                                                                    | e                                                                                                    | 4,0                                                                                                    | 0                                                   |
| 26.01.2017 Constelliu                                                                                                    | m Fils 4,00                                                                                                    | 08564 - Gestion du Stock                                                                                                    | Analys                                                                                                    | e                                                                                                    | 4,0                                                                                                    | 0                                                   |
| 27 01.2017 Constelliu                                                                                                    | m Fils 4.00                                                                                                    | 08564 - Gestion du Stock                                                                                                    | Analys                                                                                                    | e                                                                                                    | 4.0                                                                                                    | 0                                                   |
|                                                                                                    | 563,50                                                                                                    |                                                                                                    |                                                                                                    |                                                                                                    | 563,50                                                                                                    | 55                                                  |
| <                                                                                                    |                                                                                                    |                                                                                                    |                                                                                                    |                                                                                                    |                                                                                                    |                                                     |
|                                                                                                    |                                                                                                    |                                                                                                    |                                                                                                    |                                                                                                    |                                                                                                    | _                                                   |

Colonne Fixée à gauche

Colonne colorée

# Odys**Activités**

### 6.2.2.1. Grouper

Vous pouvez grouper des lignes (dans l'exemple ci-dessus groupage par Collaborateur puis Date). Pour effectuer un groupage, veuillez cliquer sur la colonne qui vous intéresse et tout en gardant le bouton enfoncé, déplacez la colonne vers le haut de la liste, en dessus du titre des colonnes.

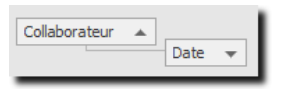

Dans la liste, vous obtenez l'affichage suivant :

Collaborateur: Doll Georges
 Date: Avant le mois dernier

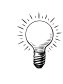

Vous pouvez décider d'afficher ou de masquer le panneau de groupage au sommet de la liste. Pour cela, utilisez le menu contextuel (bouton droit de la souris) puis : Colonne → Afficher/Masquer → Panneau de groupage.

| Activités          |             |             |                    |          |     |          |        |                              |   |                         |
|--------------------|-------------|-------------|--------------------|----------|-----|----------|--------|------------------------------|---|-------------------------|
| Glisser ici une er | n-tête de c | olonne afin | de grouper par cei | tte colo | nne |          |        |                              |   | *                       |
| Collaborateur      | Durée       | Durée       | réelle Facturé     |          | Com | npte     | Ψ      | Mandat                       |   | Dossier                 |
| Doll Georges       |             |             |                    |          | h   | stellium | Fils   | 08564 - Gestion du Stock     |   | Analyse                 |
| Doll Georges       | -           | Ouvrir      |                    |          | h   | stellium | Fils   | 08564 - Gestion du Stock     |   | Analyse                 |
| Doll Georges       | 2           | Actuali     | ser                | F5       | n   | stellium | Fils   | 08564 - Gestion du Stock     |   | Analyse                 |
| Doll Georges       |             | Drécent     | tation             |          |     | stellium | Fils   | 08564 - Gestion du Stock     |   | Analyse                 |
| Doll Georges       |             | in caelli   | 164 2422           |          | . n | stellium | Fils   | 08564 - Gestion du Stock     |   | Développement           |
| Doll Georges       | _           | Ligne (     | 164 sur 3183)      |          | •   | stellium | Fils   | 08564 - Gestion du Stock     | _ | Développement           |
| Doll Georges       |             | Colonr      | ie                 |          | ۱.  | 🖶 S      | élect  | ion                          |   | Développement           |
| Doll Georges       | C           | Recher      | cher               |          | _   | S        | élect  | ion avancée                  |   | Développement           |
| Doll Georges       |             | eener       |                    |          | -1  | -        |        |                              | - | Développement           |
| Doll Georges       | ⇒8          | Envoye      | r vers Excel       |          |     | 🗄 F      | ixer å | gauche                       |   | Développement           |
| Doll Georges       | E           | Copier      |                    |          |     |          | ixer a | droite                       |   | Analyse                 |
| Doll Georges       |             | Coller      |                    |          |     | III. L   | ibére  | r                            |   | Analyse                 |
| Doll Georges       |             | Coner       |                    |          | -1  |          |        |                              | - | Analyse                 |
| Doll Georges       |             | Copier      | valeurs            |          | ۲I  | 0        | oule   | ur de fond                   | _ | Analyse                 |
| Doll Georges       | *1          | Nouve       | au                 |          | -   | i A      | juste  | ement automatique en hauteur |   | Développement           |
| Doll Georges       |             | C           |                    |          |     |          | liuste | ement automatique en largeur |   | Développement           |
| Doll Georges       | ^           | Supprii     | ner                |          | _   | (mmr) -  |        |                              | - | Développement           |
| Doll Georges       |             | Nouve       | au selon modèle    |          | ۲I  | •• A     | Juste  | er au contenu                |   | Analyse                 |
| Doll Georges       | 4           | ,00         | 4,00               | 4,00     | Co  | ģ↓ τ     | ri     |                              |   | Analyse                 |
| Doll Georges       | 4           | ,00         | 4,00               | 4,00     | Cor | - · ·    | iltrer |                              |   | Analyse                 |
| Doll Georges       | 4           | ,00         | 4,00               | 4,00     | Cor |          | arrel  |                              | - | Analyse                 |
| Doll Georges       | 4           | ,00         | 4,00               | 4,00     | Cor | A        | Affich | er/Masquer                   |   | 🗸 🛛 Panneau de groupage |
| Doll Georges       | 4           | ,00         | 4,00               | 4,00     | Con | stellium | Fils   | 08564 - Gestion du Stock     |   | Lignes verticales       |
| Doll Georges       | 4           | ,00         | 4,00               | 4,00     | Con | stellium | Fils   | 08564 - Gestion du Stock     |   |                         |
| Doll Georges       | 4           | ,00         | 4,00               | 4,00     | Con | stellium | Fils   | 08564 - Gestion du Stock     |   | l otaux par groupes 🕨   |
|                    |             |             | 4.00               | 4.00     | ~   | 1.10     |        | and a real of the            |   |                         |

## 6.2.2.2. Afficher/Cacher un groupe de lignes

Pour développer un groupe (afficher toutes les lignes) veuillez cliquer sur 🤟

Vous avez la possibilité d'afficher ou de cacher toutes les lignes de tous les groupes.

**O** Soit en utilisant les options de la **barre d'outils Liste** :

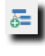

Ouvrir tous les groupes : Affiche toutes les lignes de tous les groupes

**Fermer tous les groupes** : Affiche seulement les titres des groupes (par ex. : Date : il y a trois semaines)

• Soit en utilisant le menu contextuel (bouton droit de la souris) : Option **Ligne** et vous obtenez le menu suivant :

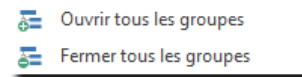

## 6.2.2.3. Surligner les lignes

Pour améliorer la lecture d'une liste, vous pouvez surligner, soit les lignes paires, soit impaires.

Pour cela, vous devez utiliser le menu contextuel Ligne, puis l'option Surligner et enfin choisir soit les lignes paires, soit les lignes impaires.

| ⊗ ∽ ∾   X № K   ×                   | <b>&gt;</b> | · ★·         |                        |                               |                            |         | Odys              | Activités - GestInnov SA                          |         |                    |                               |                                                  |               |           | - 0                                |         | ×     |
|-------------------------------------|-------------|--------------|------------------------|-------------------------------|----------------------------|---------|-------------------|---------------------------------------------------|---------|--------------------|-------------------------------|--------------------------------------------------|---------------|-----------|------------------------------------|---------|-------|
| Fichier Accueil Affichage           |             |              |                        |                               |                            |         |                   |                                                   |         |                    |                               |                                                  |               |           |                                    |         |       |
| Nouveau Aperçu avant Impression •   | Co          | llaborateur  | Ouvrir to<br>les group | ous Fermer t<br>bes les group | tous Sélecti<br>pes colonn | on Du   | onne activ<br>rée | e I Fixer à gauche<br>Fixer à droite<br>▼ I bérer | III Cou | uleur 🔽 🖡          | Ajusten<br>Ajusten<br>Ajuster | ient en hauteur<br>ient en largeur<br>au contenu | A<br>Z<br>Tri | Y Editer  | le filtre<br>rcher<br>er vers Exce | 4 -     | \$    |
| Activites <                         | A           | ctivites     |                        |                               |                            |         |                   |                                                   |         |                    |                               |                                                  |               |           |                                    |         |       |
| Collaborateurs                      | De          | Compte 🔺     | Mandat<br>Durée        | Du                            | urée réelle                | Facturé |                   | Genre tâche                                       |         | Collaborateur      | Compte                        | ▲ Mandat ▲                                       | Jour          | Heure fin | Montant                            | Frais   | s 🔦   |
| Validation des activités            |             | ✓ Mandat     | t                      |                               |                            |         |                   |                                                   |         |                    |                               |                                                  |               |           |                                    |         | _     |
| Validation des activités planifiées |             | 19.02.2018   |                        | 8,00                          | 8,00                       | )       |                   | Absences                                          |         | Doll Georges       |                               |                                                  | Lundi         | 08:00     |                                    |         |       |
| Contrôle journalier des heures      |             | 20.02.2018   |                        | 8,00                          | 8,0                        | )<br>)  |                   | Absences                                          |         | Doll Georges       |                               |                                                  | Mercredi      | 08:00     |                                    |         | - 1   |
| Options avancées                    |             | 22.02.2018   |                        | 8,00                          | 8,0                        | )       |                   | Absences                                          |         | Doll Georges       |                               |                                                  | Jeudi         | 08:00     |                                    |         |       |
| Répartitions par classe d'heures    |             | 23.02.2018   |                        | 8,00                          | 8,00                       | )       |                   | Absences                                          |         | Doll Georges       |                               |                                                  | Vendredi      | 08:00     |                                    |         |       |
| 📅 Tableau de bord                   |             | 02.03.2018   |                        | Ouvrir                        |                            |         | 1                 | Absences                                          |         | Doll Georges       |                               |                                                  | Vendredi      | 08:00     |                                    |         |       |
| 9 Piquets                           |             | 01.03.2018   |                        |                               |                            |         |                   | Absences                                          |         | Doll Georges       |                               |                                                  | Jeudi         | 00:00     |                                    |         |       |
| Réassignation des activités         |             | 28.02.2018   | 2                      | Actualiser                    |                            | FD      |                   | Absences                                          |         | Doll Georges       |                               |                                                  | Mercredi      | 08:00     |                                    |         | _     |
|                                     |             | 27.02.2018   |                        | Présentatio                   | n                          | ×.      |                   | Absences                                          |         | Doll Georges       |                               |                                                  | Mardi         | 08:00     |                                    |         | - 1   |
|                                     |             | 15 01 2018   | -                      | Ligne (182)                   |                            | ×.      | 5 <u>-</u> 0      | Ouvrir tous les groupes                           |         | Doll Georges       |                               |                                                  | Lundi         | 17:30     |                                    |         |       |
|                                     |             | 16.01.2018   |                        | Colonne                       |                            | ۱.      | E F               | ermer tous les groupes                            |         | Doll Georges       |                               |                                                  | Mardi         | 17:30     |                                    |         |       |
|                                     |             | 17.01.2018   | 0                      | Rechercher                    |                            |         |                   | fficher les colonnes grounées                     | _       | Doll Georges       |                               |                                                  | Mercredi      | 17:30     |                                    |         |       |
| Accueil                             |             | 18.01.2018   |                        | -                             | 5 1                        |         |                   |                                                   | _       | Doll Georges       | _                             |                                                  | Jeudi         | 17:30     |                                    |         |       |
|                                     |             | 19.01.2018   | 98                     | Envoyer ver                   | rs Excel                   | •       | S                 | urligner                                          | •       | Les lignes paires  |                               |                                                  | Vendredi      | 17:30     |                                    |         |       |
| Calendrier                          |             | 26.01.2018   | -                      | Copier                        |                            |         |                   | Prestations                                       | ~       | ' Les lignes impai | res N                         |                                                  | Vendredi      | 17:30     |                                    |         | _     |
| atomic .                            |             | 25.01.2018   | - IB                   | Coller                        |                            |         | _                 | Prestations                                       |         | Doll Georges       | 13                            |                                                  | Jeudi         | 17:30     |                                    |         | _     |
| Activités                           |             | 24.01.2018   |                        | Copier vale                   | urs                        | +       |                   | Prestations                                       |         | Doll Georges       |                               |                                                  | Mardi         | 17:30     |                                    |         | - 1   |
| -                                   |             | 22.01.2018   | •                      | Nouveau                       |                            |         |                   | Prestations                                       |         | Doll Georges       |                               |                                                  | Lundi         | 17:30     |                                    |         |       |
| Planning                            |             | 25.01.2018   |                        | Commission of                 |                            |         |                   | Prestations                                       |         | Doll Georges       |                               |                                                  | Jeudi         | 12:00     |                                    |         |       |
|                                     |             | 26.01.2018   | ^                      | supprimer                     |                            |         |                   | Prestations                                       |         | Doll Georges       |                               |                                                  | Vendredi      | 12:00     |                                    |         |       |
| Analyses                            |             | 02.02.2018   |                        | Nouveau se                    | elon modèle                | +       |                   | Prestations                                       |         | Doll Georges       |                               |                                                  | Vendredi      | 12:00     |                                    |         |       |
| Manufata                            |             | 01.02.2018   | -                      | 4,00                          | 4,00                       | )       |                   | Prestations                                       |         | Doll Georges       |                               |                                                  | Jeudi         | 12:00     |                                    |         | _     |
| Manuals                             |             | 31.01.2018   |                        | 4,00                          | 4,00                       | )       |                   | Prestations                                       |         | Doll Georges       |                               |                                                  | Mercredi      | 12:00     |                                    |         | _     |
| Contacts                            |             | 30.01.2018   |                        | 4,00                          | 4,00                       | 1       |                   | Prestations                                       |         | Doll Georges       |                               |                                                  | Mardi         | 12:00     |                                    |         | ~     |
|                                     |             |              |                        | 774,50                        | 774,50                     |         | 60,00             |                                                   |         |                    |                               |                                                  |               |           | 0,0                                | 3       | 0,00  |
| <b>1 1 1 1</b>                      | <           |              |                        |                               |                            |         |                   |                                                   |         |                    |                               |                                                  |               |           |                                    |         | >     |
| 102 (lines)                         |             | iste Sélecti | ion                    |                               |                            |         |                   |                                                   |         |                    |                               |                                                  |               | _         | a Marta                            |         | 14    |
| 102 element(s)                      | _           |              |                        | _                             |                            | _       | _                 |                                                   | _       |                    | _                             | _                                                |               |           | Mode                               | connect | .e .i |

## 6.2.2.4. Afficher/Cacher les totaux par groupes

Vous pouvez obtenir l'affichage automatique des sous-totaux de vos groupes dans toutes les listes. Pour cela, utilisez le menu contextuel (bouton droit de la souris) puis : **Colonne**  $\rightarrow$  **Afficher/Masquer**  $\rightarrow$  **Totaux par groupes :** 

|                                                               | A                        |                                             |                                                                                                    |                                                                                                    |                                                                                                    |                                                                                                    |                                                                                                    |                                                                                                    |                                                                                                    |
|---------------------------------------------------------------|--------------------------|---------------------------------------------|----------------------------------------------------------------------------------------------------|----------------------------------------------------------------------------------------------------|----------------------------------------------------------------------------------------------------|----------------------------------------------------------------------------------------------------|----------------------------------------------------------------------------------------------------|----------------------------------------------------------------------------------------------------|----------------------------------------------------------------------------------------------------|
|                                                               | Mandat                   | -                                           |                                                                                                    |                                                                                                    |                                                                                                    |                                                                                                    |                                                                                                    |                                                                                                    |                                                                                                    |
| Collaborateur 🔺 D                                             | Durée                    | Durée réelle                                | Facturé                                                                                                    | Compte 9                                                                                                    | Mandat                                                                                                    |                                                                                                    | ▼ Dossier                                                                                                    |                                                                                                    |                                                                                                    |
| ✓ Collaborateur                                               | r: Doll Geoi             | rges                                        |                                                                                                    |                                                                                                    |                                                                                                    |                                                                                                    |                                                                                                    |                                                                                                    |                                                                                                    |
| 🔺 Mandat: 1                                                   | 10012 - De               | mandes en re                                | égie                                                                                                    |                                                                                                    |                                                                                                    |                                                                                                    |                                                                                                    |                                                                                                    |                                                                                                    |
| Doll Georges                                                  | 4,00                     | 4,00                                        | 4,00                                                                                                    | Constellium Fils                                                                                                    | 10012 - Demand                                                                                                    | es en régie                                                                                                    | Prestations                                                                                                    |                                                                                                    |                                                                                                    |
| Doll Georges                                                  | 4,00                     | 4,00                                        | 4,00                                                                                                    | Constellium Fils                                                                                                    | 10012 - Demand                                                                                                    | es en régie                                                                                                    | Prestations                                                                                                    |                                                                                                    | Tataung nam                                                                                                    |
|                                                               | 8,00                     | 8,00                                        | 8,00                                                                                                    |                                                                                                    |                                                                                                    |                                                                                                    |                                                                                                    |                                                                                                    | - Totaux par                                                                                                    |
| Mandat: 0                                                     | 08564 - Ge               | stion du Stoc                               | :k                                                                                                    |                                                                                                    |                                                                                                    |                                                                                                    |                                                                                                    |                                                                                                    | groupe                                                                                                    |
|                                                               | 320,50                   | 320,50                                      | 320,50                                                                                                    |                                                                                                    |                                                                                                    |                                                                                                    |                                                                                                    |                                                                                                    |                                                                                                    |
|                                                               | 328,50                   | 328,50                                      | 328,50                                                                                                    |                                                                                                    |                                                                                                    |                                                                                                    |                                                                                                    |                                                                                                    |                                                                                                    |
|                                                               |                          |                                             |                                                                                                    |                                                                                                    |                                                                                                    |                                                                                                    |                                                                                                    |                                                                                                    |                                                                                                    |
| <ul> <li>Collaborateur</li> </ul>                             | r: Jaunin Cl             | hristian                                    |                                                                                                    |                                                                                                    |                                                                                                    |                                                                                                    |                                                                                                    |                                                                                                    |                                                                                                    |
| Mandat: 1                                                     | 10012 - De               | mandes en r                                 | égie                                                                                                    |                                                                                                    |                                                                                                    |                                                                                                    |                                                                                                    |                                                                                                    |                                                                                                    |
|                                                               | 10,00                    | 10,00                                       | 10,00                                                                                                    |                                                                                                    |                                                                                                    |                                                                                                    |                                                                                                    |                                                                                                    |                                                                                                    |
| → Mandat: 0                                                   | 08564 - Ge               | stion du Stoc                               | :k                                                                                                    |                                                                                                    |                                                                                                    |                                                                                                    |                                                                                                    |                                                                                                    |                                                                                                    |
|                                                               | 225,00                   | 225,00                                      | 213,00                                                                                                    |                                                                                                    |                                                                                                    |                                                                                                    |                                                                                                    |                                                                                                    |                                                                                                    |
|                                                               | 235.00                   | 235.00                                      | 223.00                                                                                                    |                                                                                                    |                                                                                                    |                                                                                                    |                                                                                                    |                                                                                                    |                                                                                                    |
|                                                               |                          |                                             |                                                                                                    |                                                                                                    |                                                                                                    |                                                                                                    |                                                                                                    |                                                                                                    |                                                                                                    |
|                                                               | 563,50                   | 563,50                                      | 551,50                                                                                                    |                                                                                                    |                                                                                                    |                                                                                                    |                                                                                                    |                                                                                                    |                                                                                                    |
| < <ul> <li>Compte] =</li> </ul>                               | 563,50<br>= 'Constellium | 563,50<br>n Fils' Acti                      | 551,50                                                                                                    |                                                                                                    |                                                                                                    |                                                                                                    |                                                                                                    |                                                                                                    |                                                                                                    |
| <<br>× ✓ [Compte] =<br>Liste Sélection                        | 563,50<br>= 'Constellium | 563,50<br>n Fils' Acti                      | 551,50<br>ivités                                                                                                    | Mandat -                                                                                                    |                                                                                                    |                                                                                                    |                                                                                                    |                                                                                                    |                                                                                                    |
| < <li>Compte] =     Liste Sélection</li>                      | 563,50<br>= 'Constellium | 563,50<br>n Fils' Acti                      | ivités                                                                                                    | Mandat 👻<br>Durée réell                                                                                                    | e Facturé                                                                                                    | Compte Ϋ                                                                                                    | Mandat                                                                                                    | ▼ Dossier                                                                                                    | Tâche                                                                                                    |
| < X Compte] = Liste Sélection                                 | 563,50<br>= 'Constellium | 563,50<br>n Fils' Acti                      | ivités<br>aborateur  Durée                                                                                                    | Mandat v<br>Durée réel<br>Il Georges                                                                                                    | e Facturé                                                                                                    | Compte Ÿ                                                                                                    | Mandat                                                                                                    | ✓ Dossier                                                                                                    | Tâche                                                                                                    |
| <                                                             | 563,50<br>= 'Constellium | 563,50<br>n Fils' Acti<br>Collar<br>Collar  | ivités<br>aborateur  Trivités                                                                                                    | Mandat v<br>Durée réel<br>Il Georges<br>unin Christian                                                                                                    | e Facturé                                                                                                    | Compte 👎                                                                                                    | Mandat                                                                                                    | ▼ Dossier                                                                                                    | Tâche                                                                                                    |
| < X / [Compte] = Liste Sélection                              | 563,50                   | 563,50<br>In Fils' Acti<br>Collar<br>Collar | ivités<br>aborateur  Dorateur: Do<br>collaborateur: Da<br>Collaborateur: Jaa                                                                                                    | Mandat v<br>Durée réell<br>Il Georges<br>unin Christian<br>2 - Demandes e                                                                                                    | e Facturé                                                                                                    | Compte Ÿ                                                                                                    | Mandat                                                                                                    | ▼ Dossier                                                                                                    | Tâche                                                                                                    |
| <                                                             | 563,50                   | 563,50                                      | ivités<br>aborateur A Durée<br>collaborateur: Do<br>collaborateur: Jan<br>A Mandat: 1001                                                                                                    | Mandat  Vandat  Vandat                                                                                                    | e Facturé                                                                                                    | Compte 👎                                                                                                    | Mandat<br>10012 - Demandes en régie                                                                                                    | Dossier      Prestations      Dossier                                                                                                    | Tåche<br>Support e                                                                                                    |
| <     Comptel = Liste Sélection                               | 563,50                   | 563,50                                      | ivités<br>aborateur A Durée<br>collaborateur: Do<br>collaborateur: Jan<br>A Mandat: 1001<br>Jaunin<br>Jaunin                                                                                                    | Mandat ▼<br>Durée réell<br>Il Georges<br>unin Christian<br>2 - Demandes e<br>2,00 2<br>4,00 4                                                                                                    | e Facturé                                                                                                    | Constellium Fils<br>Constellium Fils<br>Constellium Fils                                                                                                    | Mandat<br>10012 - Demandes en régie<br>10012 - Demandes en régie<br>10012 - Demandes en régie                                                                                                    | Dossier      Prestations      Prestations      Prestations                                                                                                    | Tâche<br>Support e<br>Support e                                                                                                    |
| <<br>X (Compte) =<br>Liste Sélection<br>de Totaux<br>groupe   | 563,50                   | 563,50                                      | ivités<br>aborateur  ivités<br>aborateur  ivités<br>collaborateur: Do<br>collaborateur: Jau<br>A Mandat: 1001<br>Jaunin<br>Jaunin                                                                                                    | Mandat ▼<br>Durée réell<br>Il Georges<br>Unin Christian<br>2 - Demandes e<br>2,00 2<br>4,00 4<br>4 - Gestion du S                                                                                                    | e Facturé  régie 2,00 2,00 4,00 4,00 5,00 4,00 5,00 5,00 4,00 5,00 5,00 5,00 5,00 5,00 5,00 5,00                                                                                                    | Compte 🕈<br>Constellium Fils<br>Constellium Fils<br>Constellium Fils                                                                                                    | Mandat<br>10012 - Demandes en régie<br>10012 - Demandes en régie<br>10012 - Demandes en régie                                                                                                    | Dossier      Prestations      Prestations      Prestations                                                                                                    | Tåche<br>Support e<br>Support e                                                                                                    |
| <<br>Compte] =<br>Liste Sélection<br>de Totaux<br>groupe      | 563,50                   | 563,50                                      | ivités<br>aborateur A Durée<br>collaborateur: Do<br>collaborateur: Jau<br>Jaunin<br>Jaunin<br>Jaunin<br>Jaunin                                                                                                    | Mandat         ▼           Durée réell           Il Georges           unin Christian           2 - Demandes e           2,00         2           4,00         4           4 - Gestion du S         4,00                                                                                                    | e Facturé<br>en régie<br>2,00 2,00<br>4,00 4,00<br>5tock<br>5,00 4,00                                                                                                    | Constellium Fils<br>Constellium Fils<br>Constellium Fils<br>Constellium Fils                                                                                                    | Mandat<br>10012 - Demandes en régie<br>10012 - Demandes en régie<br>10012 - Demandes en régie<br>10012 - Demandes en régie                                                                                                    | Dossier      Prestations      Prestations      Test      Test                                                                                                    | Tâche<br>Support e<br>Support e<br>Support e<br>Développ                                                                                                    |
| <<br>Compte] =<br>Liste Sélection<br>de Totaux<br>groupe      | 563,50                   | 563,50                                      | ivités<br>aborateur<br>collaborateur: Dorée<br>collaborateur: Dorée<br>aunin<br>Jaunin<br>Jaunin<br>Jaunin<br>Jaunin<br>Jaunin<br>Jaunin                                                                                                    | Mandat ▼           Durée réell           Il Georges           unin Christian           2 - Demandes e           2,00           4,00           4 - Gestion du S           4,00           4,00                                                                                                    | e Facturé en régie 2,00 2,00 4,00 4,00 5tock 1,00 4,00                                                                                                    | Constellium Fils<br>Constellium Fils<br>Constellium Fils<br>Constellium Fils<br>Constellium Fils                                                                                                    | Mandat<br>10012 - Demandes en régie<br>10012 - Demandes en régie<br>10012 - Demandes en régie<br>10012 - Demandes en régie<br>08564 - Gestion du Stock<br>08564 - Gestion du Stock                                                                                                    | Dossier      Prestations      Prestations      Prestations      Test      Pré-projet      Dévelopgement                                                                                                    | Tâche<br>Support e<br>Support e<br>Support e<br>Développ<br>Frais (dép<br>t                                                                                                    |
| <<br>X Compte] =<br>Liste Sélection<br>de Totaux<br>groupe    | 563,50                   | 563,50                                      | ivités<br>aborateur      porée<br>collaborateur: Do<br>collaborateur: Do<br>collaborateur: Jau<br>4 Mandat: 1001<br>Jaunin<br>Jaunin<br>Jaunin<br>Jaunin<br>Jaunin<br>Jaunin                                                                                                    | Mandat         ▼           Durée réell           Il Georges           unin Christian           2 - Demandes e           2,00         2           4,00         4           4,00         4           4,00         4           4,00         4                                                                                                    | e Facturé  an régie 2,00 2,00 4,00 4,00 4,00 5,00 4,00 5,00 4,00 5,00 4,00 5,00 4,00 5,00 5,00 5,00 5,00 5,00 5,00 5,00 5                                                                                                    | Constellium Fils<br>Constellium Fils<br>Constellium Fils<br>Constellium Fils<br>Constellium Fils<br>Constellium Fils<br>Constellium Fils                                                                                                    | Mandat<br>10012 - Demandes en régie<br>10012 - Demandes en régie<br>10012 - Demandes en régie<br>10012 - Demandes en régie<br>08564 - Gestion du Stock<br>08564 - Gestion du Stock<br>08564 - Gestion du Stock                                                                                                    | Dossier      Prestations      Prestations      Prestations      Test      Pré-projet      Développemen      Test                                                                                                    | Tảche<br>Support e<br>Support e<br>Support e<br>Développ<br>Frais (để<br>Développ<br>Développ<br>Développ                                                                                                    |
| <<br>X (Compte] =<br>Liste Sélection<br>de Totaux<br>groupe   | 563,50                   | 563,50                                      | ivités<br>aborateur  ivités<br>aborateur  ivités<br>collaborateur: Do<br>collaborateur: Do<br>collaborateur: Jan<br>ivités<br>ivités | Mandat         ▼           Durée réell         Il Georges           Il Georges         2 - Demandes e           2,00         2           4,00         4           4,00         4           4,00         4           4,00         4                                                                                                    | e Facturé en régie 2,00 2,00 4,00 4,00 5,00 4,00 5,00 4,00 5,00 4,00 5,00 4,00 5,00 5,00 5,00 5,00 5,00 5,00 5,00 5                                                                                                    | Constellium Fils<br>Constellium Fils<br>Constellium Fils<br>Constellium Fils<br>Constellium Fils<br>Constellium Fils<br>Constellium Fils<br>Constellium Fils                                                                                                    | Mandat<br>10012 - Demandes en régie<br>10012 - Demandes en régie<br>10012 - Demandes en régie<br>10012 - Demandes en régie<br>08564 - Gestion du Stock<br>08564 - Gestion du Stock<br>08564 - Gestion du Stock<br>08564 - Gestion du Stock                                                                                                    | ✓ Dossier     Prestations     Prestations     Prestations     Test     Pré-projet     Dévelopment     Test     Pré-projet                                                                                                    | Tảche<br>Support e<br>Support e<br>Support e<br>Développ<br>Frais (dép<br>Frais (dép<br>Frais (dép                                                                                                    |
| <<br>X V [Compte] =<br>Liste Sélection<br>de Totaux<br>groupe | 563,50                   | 563,50                                      | ivités<br>aborateur  ivités<br>aborateur  ivités<br>collaborateur: Do<br>collaborateur: Do<br>collaborateur: Jan<br>ivités<br>alaunin<br>Jaunin<br>Jaunin<br>Jaunin<br>Jaunin<br>Jaunin<br>Jaunin<br>Jaunin<br>Jaunin<br>Jaunin<br>Jaunin<br>Jaunin<br>Jaunin                                                                                                    | Mandat ▼<br>Durée réell<br>Il Georges<br>unin Christian<br>2 - Demandes e<br>2,00 2<br>4,00 4<br>4,00 4<br>4,00 4<br>4,00 4<br>4,00 4<br>4,00 4<br>4,00 4                                                                                                    | e Facturé  rn régie  r,00 2,00 4,00 4,00 5,00 4,00 5,00 4,00 5,00 4,00 5,00 4,00 5,00 4,00 5,00 4,00 5,00 5                                                                                                    | Constellium Fils<br>Constellium Fils<br>Constellium Fils<br>Constellium Fils<br>Constellium Fils<br>Constellium Fils<br>Constellium Fils<br>Constellium Fils<br>Constellium Fils                                                                                                    | Mandat<br>10012 - Demandes en régie<br>10012 - Demandes en régie<br>10012 - Demandes en régie<br>10012 - Demandes en régie<br>08564 - Gestion du Stock<br>08564 - Gestion du Stock<br>08564 - Gestion du Stock<br>08564 - Gestion du Stock<br>08564 - Gestion du Stock<br>08564 - Gestion du Stock<br>08564 - Gestion du Stock                                                                                                    | ✓ Dossier      Prestations     Prestations     Prestations      Prestations      Test     Pré-projet     Développemer     Test     Pré-projet     Test     Pré-projet     Test                                                                                                    | Tâche<br>Support e<br>Support e<br>Support e<br>Développ<br>Frais (dép<br>It Développ<br>Frais (dép<br>Développ<br>Frais (dép<br>Développ                                                                                              |
| <<br>x y [Compte] =<br>Liste Sélection<br>de Totaux<br>groupe | 563,50                   | 563,50                                      | ivités<br>aborateur  ivités<br>aborateur  ivités<br>collaborateur: Do<br>collaborateur: Do<br>collaborateur: Jau<br>ivités<br>collaborateur: Jau<br>ivités<br>Jaunin<br>Jaunin<br>Jaunin<br>Jaunin<br>Jaunin<br>Jaunin                                                                                                    | Mandat ▼<br>Durée réell<br>Il Georges<br>Il Georges<br>2 - Demandes e<br>2,00 2<br>4,00 4<br>4,00 4<br>4,00 4<br>4,00 4<br>4,00 4<br>4,00 4<br>4,00 4<br>4,00 4                                                                                                    | e Facturé  n régie  ,00 2,00 4,00 4,00 5tock  ,00 4,00 5tock  ,00 4,00 1,00 4,00 1,00 4,00 1,00 4,00 1,00 4,00 1,00 4,00 1,00 4,00 1,00 4,00 1,00 4,00 1,00 4,00 1,00 4,00 1,00 4,00 1,00 4,00 1,00 4,00 1,00 4,00 1,00 4,00 1,00 4,00 1,00 1                                                                                                    | Compte   Constellium Fils Constellium Fils Constellium Constellium Fils Constellium Fils Constellium Constellium Constelliu | Mandat<br>10012 - Demandes en régie<br>10012 - Demandes en régie<br>10012 - Demandes en régie<br>10012 - Demandes en régie<br>08564 - Gestion du Stock<br>08564 - Gestion du Stock<br>08564 - Gestion du Stock<br>08564 - Gestion du Stock<br>08564 - Gestion du Stock<br>08564 - Gestion du Stock<br>08564 - Gestion du Stock                                                                                                    | Prestations     Prestations     Prestations     Prestations     Prestations     Test     Pré-projet     Développemen     Test     Pré-projet     Test     Test  | Tắche<br>Support e<br>Support e<br>Support e<br>Prais (dép<br>Prais (dép<br>Prais (dép<br>Prais (dép<br>Développ<br>Prais (dép<br>Développ<br>Prais (dép<br>Développ                                                                   |
| <<br>X Compte] =<br>Liste Sélection<br>de Totaux<br>groupe    | 563,50                   | 563,50                                      | ivités<br>aborateur  ivités<br>aborateur  ivités<br>collaborateur: Do<br>collaborateur: Do<br>collaborateur: Jau<br>ivités<br>collaborateur: Jau<br>ivités<br>collaborateur: Ja                                | Mandat ▼<br>Durée réel<br>Il Georges<br>Unin Christian<br>2 - Demandes e<br>2,00 2<br>4,00 4<br>4,00 4<br>4,000 4<br>4,00 4<br>4,000 4<br>4,000 4<br>4,000 4<br>4 | e Facturé  Pacturé  Pactur  Pactur  Pactur Pactur  Pactur  Pactur Pactur Pactur Pactur Pactur Pactur Pactur Pactur Pactur Pactur Pactur Pactur Pactur Pactur Pactur Pactur Pactur Pactur Pactur Pactur Pactur Pactur Pactur Pactur Pactur Pactur Pactur Pactur Pactur Pactur Pactur Pactur Pactur Pactur Pactur Pactur Pactur Pactur Pactur Pactur  | Compte<br>Constellium Fils<br>Constellium Fils                                                                                                    | Mandat  Mandat  10012 - Demandes en régie 10012 - Demandes en régie 10012 - Demandes en régie 10012 - Demandes en régie 08564 - Gestion du Stock 08564 - Gestion du Stock 0 | ✓ Dossier      Prestations     Prestations     Prestations     Prestations     Test     Pré-projet     Test     Test     Te | Tầche<br>Support e<br>Support e<br>Support e<br>Développ<br>Frais (dép<br>Développ<br>Frais (dép<br>Développ<br>Frais (dép<br>Développ<br>Frais (dép                                                                                   |
| <<br>x (Compte] =<br>Liste Sélection<br>de Totaux<br>groupe   | s 'Constellium           | 563,50                                      | ivités<br>aborateur      Jurée<br>collaborateur: Do<br>collaborateur: Do<br>collaborateur: Da<br>daunin<br>Jaunin<br>Jaunin<br>Jaunin<br>Jaunin<br>Jaunin<br>Jaunin<br>Jaunin<br>Jaunin<br>Jaunin<br>Jaunin<br>Jaunin<br>Jaunin<br>Jaunin<br>Jaunin<br>Jaunin<br>Jaunin<br>Jaunin<br>Jaunin<br>Jaunin<br>Jaunin<br>Jaunin<br>Jaunin<br>Jaunin<br>Jaunin<br>Jaunin                                                                                                    | Mandat         ▼           Image: Image:                                                                                                    | e Facturé  regie 2,00 2,00 3,00 4,00 3,00 4,00 3,00 3,00 3,00 3,00 3,00 3,00 3,00                                                                                                    | Constellium Fils<br>Constellium Fils<br>Constellium Fils<br>Constellium Fils<br>Constellium Fils<br>Constellium Fils<br>Constellium Fils<br>Constellium Fils<br>Constellium Fils<br>Constellium Fils<br>Constellium Fils<br>Constellium Fils<br>Constellium Fils                                                                                                    | Mandat  10012 - Demandes en régie 10012 - Demandes en régie 10012 - Demandes en régie 10012 - Demandes en régie 10012 - Demandes en régie 10012 - Demandes en régie 100564 - Gestion du Stock 08564 - Gestion du Stock 08564  | ✓ Dossier      Prestations     Prestations     Prestations     Prestations     Test     Pré-projet     Test     Pré-projet     Test     Pré-projet     Test     Pré-projet     Test     Test     Te | Tâche<br>Support e<br>Support e<br>Support e<br>Développ<br>Frais (dép<br>Développ<br>Frais (dép<br>Développ<br>Frais (dép<br>Développ<br>Prais (dép<br>Développ<br>Prais (dép<br>Développ<br>Développ<br>Développ                     |
| <<br>X Compte] =<br>Liste Sélection<br>de Totaux<br>groupe    | 563,50                   | 563,50                                      | S551,50  ivités aborateur  J Durée Sollaborateur: Du Sollaborateur: Du Sollaborateu                                                                                                    | Mandat         ▼           Durée réell         Il Georges           Il Georges         Il Georges           2 - Demandes e         2,00           2,00         2           4,00         4           4,00         4           4,00         4           4,00         4           4,00         4           4,00         4           4,00         4           4,00         4           4,00         4           4,00         4                                                                                                    | e Facturé en régie 2,00 2,00 4,00 4,00 4,00 4,00 4,00 4,00 4,00                                                                                                    | Constellium Fils<br>Constellium Fils<br>Constellium Fils<br>Constellium Fils<br>Constellium Fils<br>Constellium Fils<br>Constellium Fils<br>Constellium Fils<br>Constellium Fils<br>Constellium Fils<br>Constellium Fils<br>Constellium Fils<br>Constellium Fils                                                                                                    | Mandat<br>Mandat<br>10012 - Demandes en régie<br>10012 - Demandes en régie<br>10012 - Demandes en régie<br>10012 - Demandes en régie<br>1012 - Demandes en régie<br>08564 - Gestion du Stock<br>08564 - Gestion du Stock<br>08564 - Gestion du Stock<br>08564 - Gestion du Stock<br>08564 - Gestion du Stock<br>08564 - Gestion du Stock<br>08564 - Gestion du Stock<br>08564 - Gestion du Stock<br>08564 - Gestion du Stock                                                                                                    | ✓ Dossier      Prestations      Prestations      Prestations      Test      Pré-projet      Test      Pré-projet      Test      Pré-projet      Test      Pré-projet      Test      Test       | Tâche<br>Support e<br>Support e<br>Support e<br>Support e<br>Prais (dér<br>Développ<br>Développ<br>Développ<br>Prais (dér<br>Développ<br>Développ<br>Développ<br>Développ<br>Développ<br>Développ<br>Développ                          |
| <<br>X Compte] =<br>Liste Sélection<br>de Totaux<br>groupe    | = 'Constellium           | 563,50                                      | ivités<br>aborateur      purée<br>collaborateur: Do<br>collaborateur: Do<br>collaborateur: Jau<br>4 Mandat: 1001<br>Jaunin<br>Jaunin<br>Jaunin<br>Jaunin<br>Jaunin<br>Jaunin<br>Jaunin<br>Jaunin<br>Jaunin<br>Jaunin<br>Jaunin<br>Jaunin<br>Jaunin<br>Jaunin<br>Jaunin                                                                                                    | Mandat         ▼           I Georges         II Georges           II Georges         II Georges           2 - Demandes c         2           2,00         2           4,00         4           4,00         4           4,00         4           4,00         4           4,00         4           4,00         4           4,00         4           4,00         4           4,00         4           4,00         4           4,00         4           4,00         4           4,00         4                                                                                                    | e Facturé en régie 2,00 2,00 4,00 5,00 4,00 5, | Constellum Fils<br>Constellum Fils<br>Constellum Fils<br>Constellum Fils<br>Constellum Fils<br>Constellum Fils<br>Constellum Fils<br>Constellum Fils<br>Constellum Fils<br>Constellum Fils<br>Constellum Fils<br>Constellum Fils<br>Constellum Fils<br>Constellum Fils<br>Constellum Fils<br>Constellum Fils                                                                                                    | Mandat<br>10012 - Demandes en régie<br>10012 - Demandes en régie<br>10012 - Demandes en régie<br>10012 - Demandes en régie<br>08564 - Gestion du Stock<br>08564 - Gestion du Stock<br>08564 - Gestion du Stock<br>08564 - Gestion du Stock<br>08564 - Gestion du Stock<br>08564 - Gestion du Stock<br>08564 - Gestion du Stock<br>08564 - Gestion du Stock<br>08564 - Gestion du Stock<br>08564 - Gestion du Stock<br>08564 - Gestion du Stock<br>08564 - Gestion du Stock<br>08564 - Gestion du Stock<br>08564 - Gestion du Stock                                                                                                    | ✓ Dossier      Prestations      Prestations      Prestations      Test      Pré-projet      Test      Pré-projet      Test      Test      Te | Tắche<br>Support e<br>Support e<br>Support e<br>Développ<br>Frais (dép<br>Développ<br>Développ<br>Prais (dép<br>Développ<br>Développ<br>Prais (dép<br>Développ<br>Développ<br>Développ<br>Développ<br>Développ<br>Développ             |
| <<br>X V [Compte] =<br>Liste Sélection<br>de Totaux<br>groupe | = 'Constellium           | 563,50                                      | ivités<br>aborateur                                                                                                    | Mandat         ▼           Durée réell         Il Georges           Il Georges         Il Georges           2 - Demandes e         2,00           2,00         2           4,00         4           4,00         4           4,00         4           4,00         4           4,00         4           4,00         4           4,00         4           4,00         4           4,00         4           4,00         4           4,00         4           4,00         4           4,00         4           4,00         4           4,00         4           4,00         4           4,00         4           4,00         4           4,00         4           4,00         4                                                                                                    | e Facturé  an régie  2,00 2,00 4,00 4,00 4,00 5,00 4,00 5,00 4,00  | Constellium Fils<br>Constellium Fils<br>Constellium Fils                                                                                                    | Mandat<br>Mandat<br>10012 - Demandes en régie<br>10012 - Demandes en régie<br>10012 - Demandes en régie<br>10012 - Demandes en régie<br>08564 - Gestion du Stock<br>08564 - Gestion du Stock                                                                                                    | ✓ Dossier      Prestations      Prestations      Prestations      Prestations      Test      Pré-projet      Test      Test      T | Tâche<br>Support e<br>Support e<br>Support e<br>Développ<br>Prais (dép<br>Développ<br>Prais (dép<br>Développ<br>Prais (dép<br>Développ<br>Développ<br>Développ<br>Développ<br>Développ<br>Développ<br>Développ<br>Développ<br>Développ |
| <<br>X V [Compte] =<br>Liste Sélection<br>de Totaux<br>groupe | = 'Constellium           | 563,50                                      | ivités<br>aborateur                                                                                                    | Mandat         ▼           Durée réell         Il Georges           Il Georges         Il Georges           unin Christian         2           2 - Demandes e         2,00           2,00         2           4,00         4           4,00         4           4,00         4           4,00         4           4,00         4           4,00         4           4,00         4           4,00         4           4,00         4           4,00         4           4,00         4           4,00         4           4,00         4           4,00         4           4,00         4           4,00         4           4,00         4           4,00         4           4,00         4                                                                                                    | e Facturé  an régie  2,00 2,00 4,00 4,00 5,00 4,00 5,00  | Constellium Fils<br>Constellium Fils<br>Constellium Fils                                                                                                    | Mandat  Mandat  10012 - Demandes en régie 10012 - Demandes en régie 10012 - Demandes en régie 10012 - Demandes en régie 08564 - Gestion du Stock 08564 - Gestion du Stock 0 | ✓ Dossier      Prestations     Prestations     Prestations     Prestations     Prestations      Test     Pré-projet     Test     Tes | Tâche<br>Support e<br>Support e<br>Support e<br>Développ<br>Prais (dép<br>Développ<br>Prais (dép<br>Développ<br>Prais (dép<br>Développ<br>Développ<br>Développ<br>Développ<br>Développ<br>Développ<br>Développ<br>Développ<br>Développ |
| <<br>X (Compte) =<br>Liste Sélection<br>de Totaux<br>groupe   | = 'Constellium           | 563,50                                      | ivités<br>aborateur<br>totités<br>aborateur<br>totaborateur: Do<br>collaborateur: Do<br>collaborateur: Do<br>collaborateur: Do<br>collaborateur: Do<br>collaborateur: Jar<br>4 Mandat: 1001<br>Jaunin<br>Jaunin                                                                                                    | Mandat         ▼           Il Georges         Il Georges           Il Georges         Il Georges           2 - Demandes e         2,00           2,00         2           4,00         4           4,00         4           4,00         4           4,00         4           4,00         4           4,00         4           4,00         4           4,00         4           4,00         4           4,00         4           4,00         4           4,00         4           4,00         4           4,00         4           4,00         4           4,00         4           4,00         4           4,00         4           4,00         4           4,00         4           4,00         4           4,00         4           4,00         4           4,00         4           4,00         4           4,00         4           4,00         4           4,00           4,00                                                                                                    | e Facturé en régie 2,00 2,00 4,00 4,00 5,00 4,00 5,00 4,00 5,00 4,00 5,00 4,00 5,00 4,00 5,00 4,00 5,00 4,00 5,00 4,00 5,00 4,00 5,00 4,00 5,00 551,50                                                                                                    | Constellium Fils<br>Constellium Fils<br>Constellium Fils                                                                                                    | Mandat  Mandat  10012 - Demandes en régie 10012 - Demandes en régie 10012 - Demandes en régie 10012 - Demandes en régie 08564 - Gestion du Stock 08564 - Gestion du Stock 0 | ✓ Dossier     Prestations     Prestations     Prestations     Prestations     Prestations     Test     Pré-projet     Test     Test  | Tảche<br>Support e<br>Support e<br>Support e<br>Développ<br>Frais (dép<br>Développ<br>Prais (dép<br>Développ<br>Développ<br>Développ<br>Développ<br>Développ<br>Développ<br>Développ<br>Développ<br>Développ<br>Développ<br>Développ   |
| <<br>K Compte] =<br>Liste Sélection<br>de Totaux<br>groupe    | = 'Constellium           | 563,50                                      | ivités<br>aborateur  ivités<br>aborateur  ivités<br>borateur  ivités<br>collaborateur: Do<br>collaborateur: Do<br>collaborateur: Do<br>collaborateur: Jau<br>ivités<br>alaunin<br>Jaunin<br>Jaunin                                                                                                    | Mandat         ▼           Il Georges         Il Georges           unin Christian         2           2 - Demandes e         2,00           2,00         2           4,00         4           4,00         4           4,00         4           4,00         4           4,00         4           4,00         4           4,00         4           4,00         4           4,00         4           4,00         4           4,00         4           4,00         4           4,00         4           4,00         4           4,00         4           4,00         4           4,00         4           4,00         4           4,00         4           4,00         4           4,00         4           4,00         4           4,00         4           4,00         4           4,00         4           4,00         4           4,00         4           4,00           4,00                                                                                                    | e Facturé en régie 2,00 2,00 4,00 4,00 4,00 4,00 4,00 4,00 4,00 4                                                                                                    | Constellium Fils<br>Constellium Fils<br>Constellium Fils<br>Constellium Fils<br>Constellium Fils<br>Constellium Fils<br>Constellium Fils<br>Constellium Fils<br>Constellium Fils<br>Constellium Fils<br>Constellium Fils<br>Constellium Fils<br>Constellium Fils<br>Constellium Fils                                                                                                    | Mandat  I0012 - Demandes en régie  10012 - Demandes en régie  10012 - Demandes en régie  10012 - Demandes en régie  08564 - Gestion du Stock  08564 - Gestion du Stock                                                                                                    | ✓ Dossier     Prestations     Prestations     Prestations     Prestations     Prestations     Test     Pré-projet     Développemer     Test     Test   | Tảche<br>Support e<br>Support e<br>Support e<br>Développ<br>Frais (dép<br>Développ<br>Développ<br>Développ<br>Développ<br>Développ<br>Développ<br>Développ<br>Développ<br>Développ<br>Développ<br>Développ                             |

### 6.2.2.5. Sélectionner l'intervalle de groupage

Si vous avez effectué un groupage, du menu contextuel (bouton droit de la souris)  $\rightarrow$  Colonne  $\rightarrow$  Intervalle de groupage, cela vous permet de choisir quel genre d'écart vous voulez utiliser dans votre groupe.

Par exemple, si vous effectuez un groupage par date, vous pourrez choisir un intervalle comme : Date, Mois, Année ou Période.

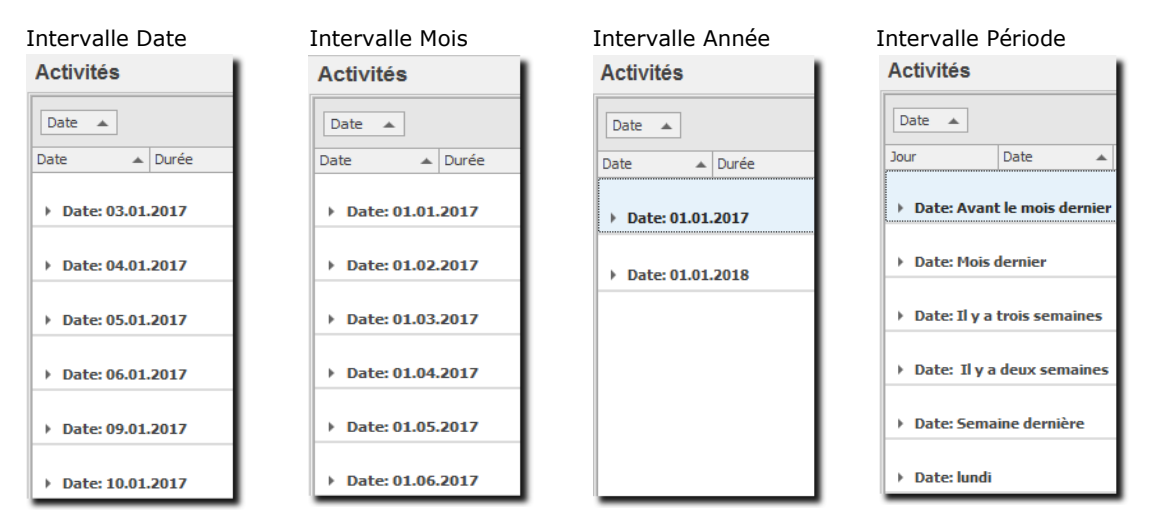

#### 6.2.2.6. Sélectionner une colonne

Pour sélectionner une colonne, vous avez la possibilité :

- Soit de cliquer avec la souris sur la colonne désirée.
- O Soit d'utiliser l'option de la barre d'outils Liste :

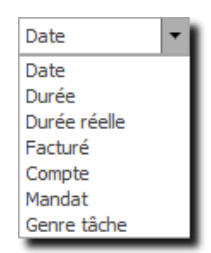

Une fois la colonne sélectionnée, veuillez la placer dans l'entête de votre liste à la position désirée. Cliquer sur la zone, tenir le bouton enfoncé jusqu'à l'entête de colonne.

#### 6.2.2.7. Supprimer des colonnes de la présentation

Pour supprimer une colonne de la présentation actuelle, veuillez cliquer sur l'entête de colonne désirée et la déplacer vers le bas de la liste. Une croix s'affiche sur cette colonne et lorsque vous lâchez la souris, la colonne disparaît de la liste.

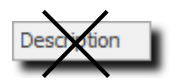

# 6.2.2.8. Liste des colonnes non affichées, comment ajouter/enlever une colonne à la présentation (liste)

Vous avez la possibilité de retrouver les colonnes disponibles mais non affichées sur la liste :

**O** Soit en utilisant les options de la **barre d'outils Liste** :

| E H       |
|-----------|
| Sélection |
| colonne   |

Colonnes : Sélection ...

• Soit en utilisant le menu contextuel (bouton droit de la souris) : Option **colonne** et utilisez le menu suivant :

|  | Sélection |  |  |
|--|-----------|--|--|
|--|-----------|--|--|

Vous obtenez ensuite la liste des colonnes non affichées sur la liste :

| Colonnes               | $\times$ |
|------------------------|----------|
| Rechercher une colonne | ρ        |
| Année                  | ^        |
| Clé externe            |          |
| Date création          |          |
| Date modification      |          |
| Date signature         |          |
| Département            |          |
| Différence (Mnt - PR)  |          |
| Dossier                | ~        |

Pour ajouter une colonne à votre présentation, il vous suffit de cliquer sur la colonne désirée (par exemple Durée) et de l'amener avec votre souris dans **l'entête de colonne** de votre liste à la position que vous désirez.

## 6.2.2.9. Liste des colonnes – sélection avancée

Vous avez la possibilité de sélectionner / désélectionner les colonnes d'une liste avec l'option avancée :

|                       |                               | ~                |                                                                    |
|-----------------------|-------------------------------|------------------|--------------------------------------------------------------------|
|                       |                               |                  |                                                                    |
| x                     | d                             | Chercher Effacer |                                                                    |
| C                     | Colonne                       | Position         |                                                                    |
|                       | Date                          | 1 ^              |                                                                    |
|                       | <mark>D</mark> urée           | 2                |                                                                    |
|                       | Durée réelle                  | 3                |                                                                    |
| N                     | Man <mark>d</mark> at         | 8                |                                                                    |
|                       | Description                   | 13               |                                                                    |
| <ul> <li>V</li> </ul> | /ali <mark>d</mark> é le      | 15               |                                                                    |
| <ul> <li>V</li> </ul> | /ali <mark>d</mark> é par     | 16               |                                                                    |
| V T                   | Tarif man <mark>d</mark> at   | 20               |                                                                    |
|                       | Dossier terminé               | 22               |                                                                    |
|                       | Dossier abrégé                | 25               |                                                                    |
| N                     | Man <mark>d</mark> at archivé | 26 🗸             |                                                                    |
| _                     |                               |                  | Dans le menu contextuel (bouton droit de la souris), cliquez sur : |
|                       |                               |                  |                                                                    |
|                       | Colonne                       | ► Sé             | élection avancée                                                   |
|                       |                               |                  |                                                                    |

> Vous obtenez ensuite la liste des colonnes affichées et cachées de votre liste:

|              |                       |          | ×  |   |
|--------------|-----------------------|----------|----|---|
|              | Colonne               | Position |    |   |
|              | Date                  |          | 1  | ^ |
| $\checkmark$ | Durée                 |          | 2  |   |
| $\checkmark$ | Durée réelle          |          | 3  |   |
| $\checkmark$ | Facturé               |          | 4  |   |
| $\checkmark$ | Genre tâche           |          | 5  |   |
| $\checkmark$ | Collaborateur         |          | 6  |   |
| $\checkmark$ | Compte                |          | 7  |   |
| $\checkmark$ | Mandat                |          | 8  |   |
| $\checkmark$ | Jour                  |          | 9  |   |
| $\checkmark$ | Heure fin             |          | 10 |   |
| $\checkmark$ | Montant               |          | 11 |   |
| $\checkmark$ | Frais                 |          | 12 |   |
| $\checkmark$ | Description           |          | 13 |   |
| $\checkmark$ | Nº activité           |          | 14 |   |
| $\checkmark$ | Validé le             |          | 15 |   |
| $\checkmark$ | Validé par            |          | 16 |   |
| $\checkmark$ | Région                |          | 17 |   |
| $\checkmark$ | Pays                  |          | 18 |   |
| $\checkmark$ | Référent              |          | 19 |   |
| $\checkmark$ | Tarif mandat          |          | 20 |   |
| $\checkmark$ | Responsable           |          | 21 |   |
| $\checkmark$ | Dossier terminé       |          | 22 |   |
| $\checkmark$ | Collaborateur archivé |          | 23 |   |
| $\checkmark$ | Initiales             |          | 24 |   |
| $\checkmark$ | Dossier abrégé        |          | 25 | v |

Utilisation des boutons de la fenêtre :

Affiche seulement les colonnes visibles sur la fenêtre (n'affiche pas les colonnes cachées)

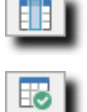

Sélectionne toutes les colonnes de la liste

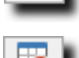

Désélectionne toutes les colonnes de la liste

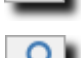

Recherche les colonnes par leur nom :

#### 6.2.2.10. En-tête de listes, modifier l'ordre des colonnes

Pour modifier l'ordre des colonnes, veuillez sélectionner la colonne à déplacer en cliquant sur l'entête de liste puis déplacez-la dans l'entête de liste au nouvel emplacement désiré.

### 6.2.2.11. Trier une colonne et trier par plusieurs colonnes

Lorsque que vous cliquez sur une en-tête de colonne, par exemple ici mandat, une flèche vous indique que vous triez les données de cette colonne (en cliquant une nouvelle fois sur la même colonne vous intervertissez l'ordre de tri).

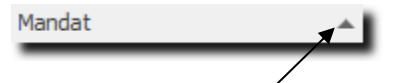

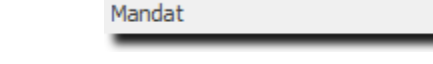

Tri du plus petit au plus grand

Tri du plus grand au plus petit

Vous avez la possibilité de trier votre liste par plusieurs colonnes, pour cela, maintenez la touche **SHIFT** (MAJUSCULE) de votre clavier tout en sélectionnant une ou plusieurs autres entêtes de colonnes.

L'icône

de la **barre d'outils Liste** vous permet de gérer les tris de toutes les colonnes grâce au menu suivant :

| Tri           |                 | × |
|---------------|-----------------|---|
| Date          | <aucun></aucun> | - |
| Durée         | Descendant      | - |
| Durée réelle  | <aucun></aucun> | - |
| Facturé       | <aucun></aucun> | - |
| Genre tâche   | <aucun></aucun> | - |
| Collaborateur | <aucun></aucun> | - |
| Compte        | Ascendant       | - |
| Mandat        | Descendant      | - |
| Jour          | <aucun></aucun> | - |

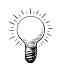

Une colonne groupée est forcément triée, veuillez faire attention lorsque que vous ajoutez encore un tri sur une colonne non groupée car les tris des groupes restent valables et priment sur le tri de la colonne non groupée.

# Odys Activités

### 6.2.2.12. Filtrer une colonne

Vous pouvez Filtrer les données d'une colonne facilement en utilisant le filtre de colonne, celui-ci apparaît sur l'entête de colonne avec la forme d'une clé.

| Genre tâche 🔻 📍 | Outil Filtres |
|-----------------|---------------|
|-----------------|---------------|

Si vous cliquez sur cette clé, le menu filtre apparaît. Ce menu contient les données de toutes les lignes, la fonction ligne vide ou ligne non-vide ainsi que le menu personnalisé qui vous permet de créer des filtres élaborés :

|                                                       |             | - Filtre personnalisé                                       | ×        |
|-------------------------------------------------------|-------------|-------------------------------------------------------------|----------|
| (Personnalisé)<br>Absences<br>Prestations<br>Vacances | Menu Filtre | Afficher les lignes où Genre tâche Egal à P Champ DEV       | <b>•</b> |
|                                                       |             | [(Sélectionner un opérateur)] ▼ □ Champ (Entrer une valeur) | Annuler  |

L'état du filtre se présente comme suit dans la barre d'information au fond de l'écran :

| × 💟 [Date] < '11.04.2008' et [ | Date] > '01.04.2008'                                                               | Editer |
|--------------------------------|------------------------------------------------------------------------------------|--------|
| ¥                              |                                                                                    |        |
| Annuler un filtre              | Cliquez sur la case à cocher de la barre d'état et le filtre est annulé            |        |
| Supprimer un filtre            | Cliquez sur la croix à gauche de la barre d'état et le filtre est supprimé         |        |
| Editer un filtre               | Cliquez sur Editer et la fenêtre suivante vous permet de modifier votre filtre : - |        |
|                                |                                                                                    |        |

| Filtrer                                   | ×       |
|-------------------------------------------|---------|
| Et ⊙                                      |         |
| [Date] Supérieur ou égal à 01.03.2017 🧨 🔞 |         |
| [Date] Inférieur ou égal à 30.03.2017 🧨 🔞 |         |
|                                           |         |
|                                           |         |
|                                           |         |
|                                           |         |
| OK Annuler Ap                             | pliquer |
|                                           |         |

### 6.2.2.13. Filtrer une colonne en sélectionnant plusieurs champs

Depuis la version 6.2, vous pouvez utiliser le mode de sélection « Filtre avec case à cocher ».

#### Filtre avec case à cocher

| Tous       |    |         | ~      |
|------------|----|---------|--------|
| 02.01.2018 |    |         |        |
|            |    |         |        |
|            |    |         |        |
| 04.01.2018 |    |         |        |
| 05.01.2018 |    |         |        |
| 08.01.2018 |    |         |        |
| 09.01.2018 |    |         |        |
| 10.01.2018 |    |         |        |
| 11.01.2018 |    |         |        |
| 12.01.2018 |    |         |        |
| 15.01.2018 |    |         |        |
| 16.01.2018 |    |         |        |
| 17.01.2018 |    |         |        |
| 18.01.2018 |    |         |        |
| 19.01.2018 |    |         | $\sim$ |
|            | OK | Appuler |        |
|            | OK | Annuler | e      |
|            | _  |         | _      |

| ( | Personnalisé) | ^   |
|---|---------------|-----|
| 0 | 2.01.2018     |     |
| 0 | 3.01.2018     |     |
| 0 | 4.01.2018     |     |
| 0 | 5.01.2018     | - 1 |
| 0 | 8.01.2018     | - 1 |
| 0 | 9.01.2018     | - 1 |
| 1 | 0.01.2018     | - 1 |
| 1 | 1.01.2018     | - 1 |
| 1 | 2.01.2018     | - 1 |
| 1 | 5.01.2018     | - 1 |
| 1 | 6.01.2018     | - 1 |
| 1 | 7.01.2018     | - 1 |
| 1 | 8.01.2018     | - 1 |
| 1 | 9.01.2018     | ~   |
|   |               |     |
|   |               |     |

Filtre ordinaire

Filtrer avec case à cocher

Pour y accéder, vous pouvez cliquer sur l'icône :

Ou utiliser le menu contextuel (bouton droit de la souris) :

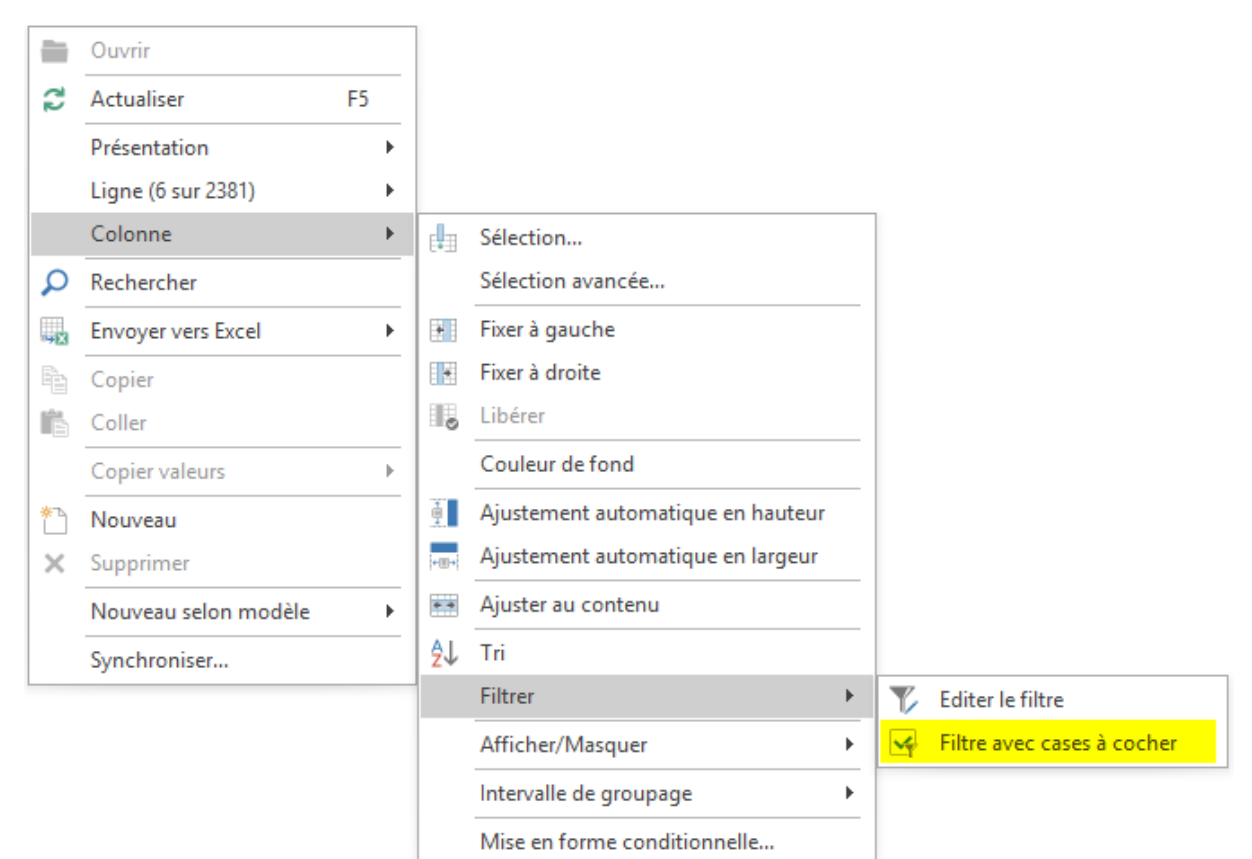

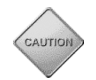

L'option se met individuellement pour chacune des colonnes et doit être conservée dans la présentation.

🔎 Rechercher

#### 6.2.2.14. Rechercher dans la liste

Vous pouvez lancer une recherche (mot, phrase, montant...) dans votre liste. Pour accéder à cette fonction, vous pouvez utiliser :

Le menu de la barre d'outils :

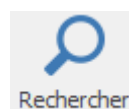

Le menu contextuel (bouton droit de la souris) Option Rechercher :

Ou appuyer simultanément sur les touches « CTRL + F » de votre •

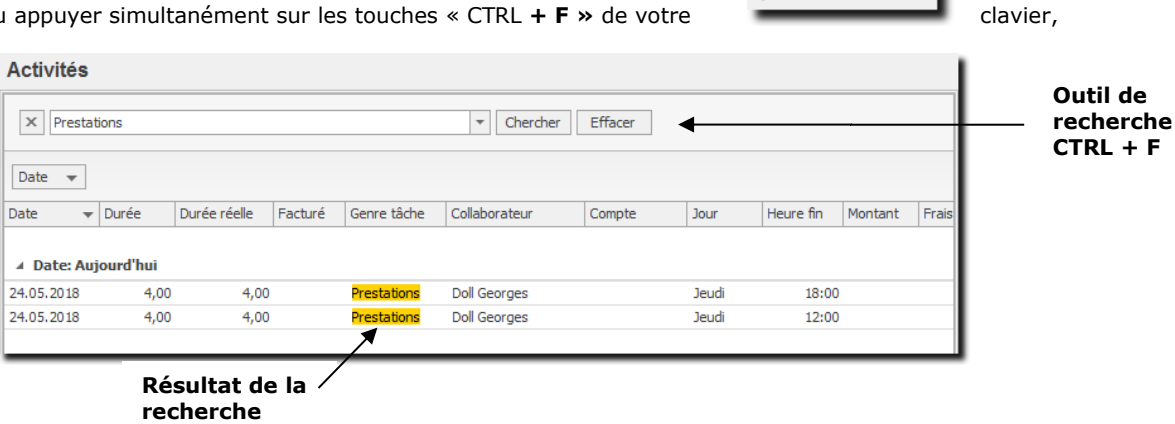

Le résultat de la recherche affiche seulement les lignes contenant le ou les mots recherchés et les mots trouvés sont affichés sur fond jaune.

| Nous vous donnons ci-dessous quelques e | exemples de recherches avancées :                                                          |
|-----------------------------------------|--------------------------------------------------------------------------------------------|
|                                         |                                                                                            |
| Valeur1 Valeur2                         | Recherche les 2 mots en utilisant l'opérateur OU                                           |
| Valeur1 +Valeur2                        | Recherche les 2 chaînes en utilisant l'opérateur ET (attention<br>pas d'espace après le +) |
| Valeur1 +Valeur2 -Valeur3               | Idem que précédent mais ne contenant pas la Valeur3                                        |
| "Valeur1 Valeur2"                       | Recherche la chaîne complète                                                               |
| "Libellé colonne":                      | Recherche la valeur uniquement dans la colonne spécifiée                                   |
| "Libellé colonne1": Valeur1 +"Libellé   | Recherche les lignes ayant valeur1 dans colonne1 et valeur2                                |
| Colonne2": Valeur2                      | dans la colonne2                                                                           |

# Odys Activités

### 6.2.2.15. Fixer une colonne

Vous avez la possibilité de fixer une ou plusieurs colonne(s) soit sur la gauche, soit sur la droite de l'écran afin qu'elle(s) reste(nt) toujours visible(s), même si vous vous déplacez dans une liste avec un grand nombre de colonnes.

O Soit en utilisant les options de la barre d'outils Liste :

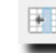

Fixer à gauche : fixe la colonne sélectionnée sur la gauche

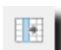

Fixer à droite : fixe la colonne sélectionnée sur la droite

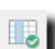

Libérer : libère la colonne fixée

• Soit en utilisant le menu contextuel (bouton droit de la souris) : Option colonne et utilisez le menu suivant :

|   | Fixer à gauche |
|---|----------------|
| ٠ | Fixer à droite |
|   | Libérer        |

# Odys Activités

#### 6.2.2.16. Colorer une colonne

Vous avez la possibilité de colorer les colonnes selon votre goût :

Soit en utilisant les options de la barre d'outils Liste : 0

|         | Col<br>dan<br>O            | Couleur Constant Couleur Couleur Coule | Ionne : sélectionnez la colonne désirée et choisissez ensuite la couleur de votre choix<br>te de couleur.<br>sant le menu contextuel (bouton droit de la souris) : Option colonne et utilisez le menu<br>Couleur de fond |
|---------|----------------------------|----------------------------------------------------------------------------------------------------|----------------------------------------------------------------------------------------------------|
| 6.2.2.  | .17                        | . Ju                                                                                                    | stifier une colonne                                                                                                    |
| Vous av | vez l                      | a possibilité                                                                                                    | de justifier les colonnes en utilisant soit les options de la <b>barre d'outils Liste</b> :                                                                                                    |
|         | <u>Aj</u><br>La<br>ret     | <b>ustement a</b><br>hauteur des<br>cour à la ligne                                                                                                    | utomatique en hauteur :<br>lignes est automatiquement ajustée afin d'afficher le contenu complet des cellules (avec<br>e à l'intérieur des cellules).                                                                    |
|         | <b>Aj</b><br>La<br>la      | <b>ustement a</b><br>largeur des<br>vue. (Elimine                                                                                                    | <b>utomatique en largeur</b> :<br>colonnes est automatiquement ajustée afin que ces dernières soient toutes visibles dans<br>e le scroll au fond de l'écran).                                                            |
|         | <b>Aju</b><br>Aju<br>la la | i <b>ster au con</b><br>ste la largeu<br>argeur du tex                                                                                                    | <b>tenu</b> :<br>r des colonnes afin d'afficher le contenu de manière optimale (Affiche chaque colonne à<br>cte le plus long)                                                                                            |
|         | 0                          | Soit en utili<br>suivant :                                                                                                    | sant le menu contextuel (bouton droit de la souris) : Option <b>colonne</b> et utilisez le menu           Ajustement automatique en hauteur           Ajustement automatique en largeur                                  |

#### 6.2.3. Sauver une présentation

Ajuster au contenu

...

Il est possible de réorganiser chaque liste à votre goût et de sauver votre nouvelle présentation. Il est bien sur possible de sauver plusieurs présentations. Pour effectuer cette opération, placez votre curseur sur une liste, utilisez le menu contextuel (bouton droit de votre souris) et sélectionnez l'option Présentation, vous obtenez alors le menu suivant :

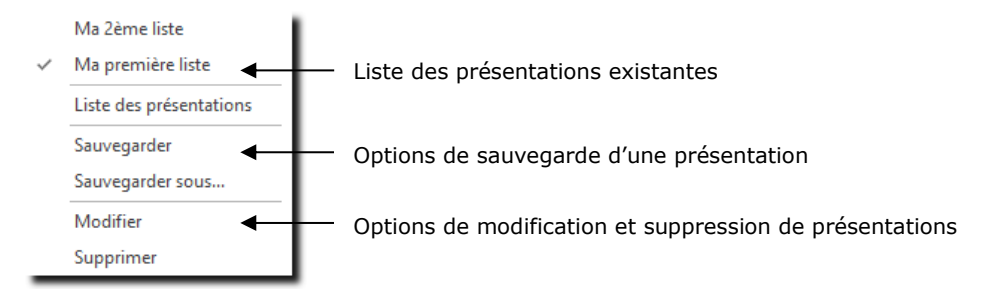

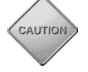

> Veillez à sauver, tout d'abord, la liste à l'aspect actuel en liste par défaut. Ce qui vous permet de revenir à tout moment à cette première présentation.

## 6.2.4. Exporter les données affichées vers...

Vous avez la possibilité d'exporter les données affichées à l'écran dans les divers formats courants tels que PDF, Excel, Texte, etc.

#### 6.2.4.1. Pour envoyer vos données vers un fichier

Dans la **barre d'outils Liste** sélectionnez l'icône : **Exporter vers..., pu**is sélectionnez le type de fichier que vous désirez créer.

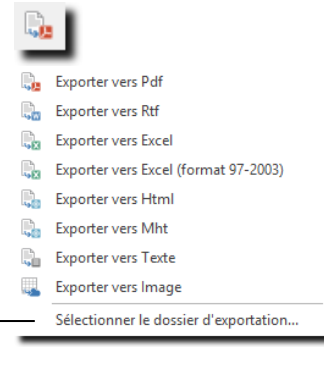

Un fichier sera créé avec les données de la liste en cours d'affichage et sauvé, par défaut, dans votre répertoire « Mes documents ».

Si vous préférez sauver le document à un endroit précis de votre ordinateur, vous devez, au préalable, **Sélectionner le dossier d'exportation** en cliquant sur le menu contextuel et indiquer, dans la boite de dialogue, le dossier de sauvegarde.

| Dossier d'export                                  | ation                                                | ×    |
|---------------------------------------------------|------------------------------------------------------|------|
| - Sélectionner le dossier                         | qui sera utilisé lors de l'exportation des documents |      |
| Mes documents <ul> <li>Autre dossier :</li> </ul> | C: Users \Public \Documents                          |      |
|                                                   | OK Annu                                              | uler |

## 6.2.5. Copier des valeurs

L'option du menu contextuel : **Copier des valeurs** permet de placer dans le presse papier la valeur de la cellule ou de la ligne sélectionnée sur la liste.

| Collab  | orateu  | Compte 🔺               |    |               |                   |              |         |       |
|---------|---------|------------------------|----|---------------|-------------------|--------------|---------|-------|
| Genre t | âche    | Collaborateur 🔺 Compte |    | Durée réelle  | Date 👻            | Durée        | Facturé | Jour  |
|         |         | have bell carrier      |    |               |                   |              |         |       |
|         | abora   | iteur: Doil Georges    |    |               |                   |              |         |       |
| - 4     | Com     | pte:                   |    |               |                   |              |         |       |
| Pre     | station | 1 Doll Georges         |    | 4,00          | 24.05.2018        | 4,00         |         | Jeud  |
| Pre     | -       | Ouvrir                 |    | 4,00          | 24.05.2018        | 4,00         |         | Jeudi |
| Pre     | ~       |                        |    | 4,00          | 23.05.2018        | 4,00         |         | Mero  |
| Pre     | 2       | Actualiser             | .5 | 4,00          | 23.05.2018        | 4,00         |         | Mero  |
| Pre     |         | Présentation           | •  | 4,00          | 22.05.2018        | 4,00         |         | Mard  |
| Pre     |         | Ligne (675)            |    | 4,00          | 22.05.2018        | 4,00         |         | Mard  |
| Pre     |         |                        |    | 4,00          | 21.05.2018        | 4,00         |         | Lund  |
| Pre     |         | Colonne                |    | 4,00          | 21.05.2018        | 4,00         |         | Lundi |
| Pre     | 2       | Rechercher             |    | 4,00          | 18.05.2018        | 4,00         |         | Vend  |
| Pre     | m       | Envoyer vers Excel     |    | 4,00          | 18.05.2018        | 4,00         |         | Vend  |
| Pre     |         | Envoyer vers Excer     |    | 4,00          | 17.05.2018        | 4,00         |         | Jeud  |
| Pre     |         | Copier                 |    | 4,00          | 17.05.2018        | 4,00         |         | Jeud  |
| Pre     | 16      | Coller                 |    | 4,00          | 16.05.2018        | 4,00         |         | Mercr |
| Pre     |         | Contennation           |    | 4.00          | 16.05.2018        | 4.00         |         | Mera  |
| Pre     |         | Copier valeurs         | '  | Cellule cou   | rante (Prestati   | onsj         | 6       | Mard  |
| Pre     | 1       | Nouveau                |    | Toutes les    | cellules de la li | gne          |         | Mardi |
| Pre     | ×       | Supprimer              |    | Toutes les    | cellules de la li | one (transpo | osé)    | und   |
| Pre     |         |                        |    |               |                   |              | ,       | und   |
| Pre     |         | Nouveau selon modéle   |    | Toutes les    | cellules de la c  | olonne       |         | und   |
| Va      | ances   | Doll Georges           |    | Toutes les    | cellules de la c  | olonne (tran | isposé) | /end  |
| Pre     | station | Doll Georges           |    | Touter ler    | celluler de la c  | rille        |         | Mera  |
| Dee     | station | 1 Doll Georges         |    | i outes les i | cenares de la g   | inite .      |         | Mercr |

## 6.3. Imprimer : Utiliser les mises en page

Lorsque vous vous trouvez sur une liste (ou une analyse), vous avez la possibilité de sauver les **options** d'**impressions** :

- format du papier
- **o** orientation
- o ajustement des colonnes
- o sélection des colonnes
- o ...

Pour cela, utilisez l'icône Imprimer (Ou aperçu avant impression)  $\rightarrow$  Mise en page.

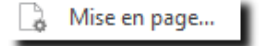

Une fenêtre Liste des mises en page vous affiche les mises en page déjà paramétrées.

De là, vous avez la possibilité de créer de nouvelles mises en page, de modifier vos mises en pages existantes et bien sûr, d'utiliser une mise en page existante.

| Liste des mises en p | bage                                                                                                    | ×                                                                                              |
|----------------------|----------------------------------------------------------------------------------------------------|------------------------------------------------------------------------------------------------|
| lise en page Impress | ions spécifiques                                                                                                    | Norveau                                                                                        |
| Nom                  | Visible                                                                                                    |                                                                                                |
| Base normale         | s en page X<br>rpressions spécifiques<br>Visible Nouveau<br>Oul Supprimer<br>Apergu<br>Apergu<br>Apergu<br>Actions Liens Vérification<br>Papier<br>Talle A4<br>Partit @ Paysage<br>Marges (millimètres)<br>Gauche 25 Droite 2<br>Haut 25 Bas 22<br>Echele<br>@ Réduire / agrandre à 100 % de la talle<br>Apuster à 19 page(s)<br>Mise en page par défaut pour tous les utilisateurs<br>Visible pour les utilisateurs<br>Initialiser aux valeurs par défaut |                                                                                                |
| Par compte           | Oui                                                                                                    | Supprimer                                                                                      |
|                      |                                                                                                    | Aperçu<br>Aperçu<br>Sénéral<br>Général<br>Enregistrer<br>& fermer<br>Raccourcis<br>Crthographe |
|                      |                                                                                                    | Actions Liens Vérification                                                                     |
|                      |                                                                                                    | Nom Base normale                                                                               |
|                      |                                                                                                    | Disposition                                                                                    |
|                      |                                                                                                    | Papier                                                                                         |
|                      |                                                                                                    | Taile A4                                                                                       |
|                      |                                                                                                    | O Portrait      Paysage                                                                        |
|                      |                                                                                                    | Marges (milimètres)                                                                            |
|                      |                                                                                                    | Gauche 25 Droite 25                                                                            |
|                      |                                                                                                    | Haut 25 Bas 25                                                                                 |
|                      |                                                                                                    | Echelle                                                                                        |
|                      |                                                                                                    | <ul> <li>Réduire / agrandire à</li> <li>Ajuster à</li> <li>Ajuster à</li> </ul>                |
|                      |                                                                                                    | ☐ Mise en page par défaut pour tous les utilisateurs                                           |
|                      |                                                                                                    | Initialiser aux valeurs par défaut                                                             |
|                      |                                                                                                    | Créé par 'Doll Georges' le 24.05.2018 à 17:10:43                                               |

# Odys Activités

Imprimer une liste : créer une impression personnalisée Lorsque vous vous trouvez sur une liste, vous avez la possibilité de définir votre propre **impression personnalisée.** 

| Pour cela, utilisez l'icône Imprimer (Ou aperçu avant l'impression) $	o$ Mise en page |    | •            |
|---------------------------------------------------------------------------------------|----|--------------|
|                                                                                       |    | Base normale |
|                                                                                       |    | Par compte   |
|                                                                                       | D. | Mise en page |

Une fenêtre indiquant la liste des mises en pages disponibles s'ouvre. L'onglet **Impressions spécifiques** vous permet de créer une nouvelle impression personnalisée, d'en modifier une existante, d'en supprimer une et de voir le rendu final de l'impression personnalisée sélectionnée.

Pour créer une nouvelle impression personnalisée, cliquez sur « *Nouveau…* » ; donnez un nom à la nouvelle impression et validez.

| ise en page Impression    | ns spécifiques         |  |           |          |
|---------------------------|------------------------|--|-----------|----------|
| Nom                       | Visible                |  | Nouveau   |          |
| Activités par mandat avec | total à la semaine Oui |  | Modifier  |          |
|                           |                        |  | Supprimer |          |
|                           |                        |  | Aperçu    |          |
|                           |                        |  |           |          |
|                           |                        |  |           | н        |
|                           |                        |  |           | н        |
|                           |                        |  |           | н        |
|                           |                        |  |           | н        |
|                           |                        |  |           | 1        |
|                           |                        |  |           | 1        |
|                           |                        |  |           | 1        |
|                           |                        |  |           | 1        |
|                           |                        |  |           | 1        |
|                           |                        |  |           | 1        |
|                           |                        |  |           | 1        |
|                           |                        |  |           | 1        |
|                           |                        |  | Fermer    |          |
|                           |                        |  |           | <u> </u> |
|                           |                        |  |           |          |
| Impression                | n personnalisée        |  | ×         |          |
|                           |                        |  |           |          |
| Nom                       | Activités par          |  |           |          |
| Noni                      | Activities part.       |  |           |          |
| Visible pour le           | s utilisateurs 🗸       |  |           |          |

## 6.3.1. Présentation de l'interface

Lorsque vous créez une nouvelle impression personnalisée, voici à quoi ressemble l'interface :

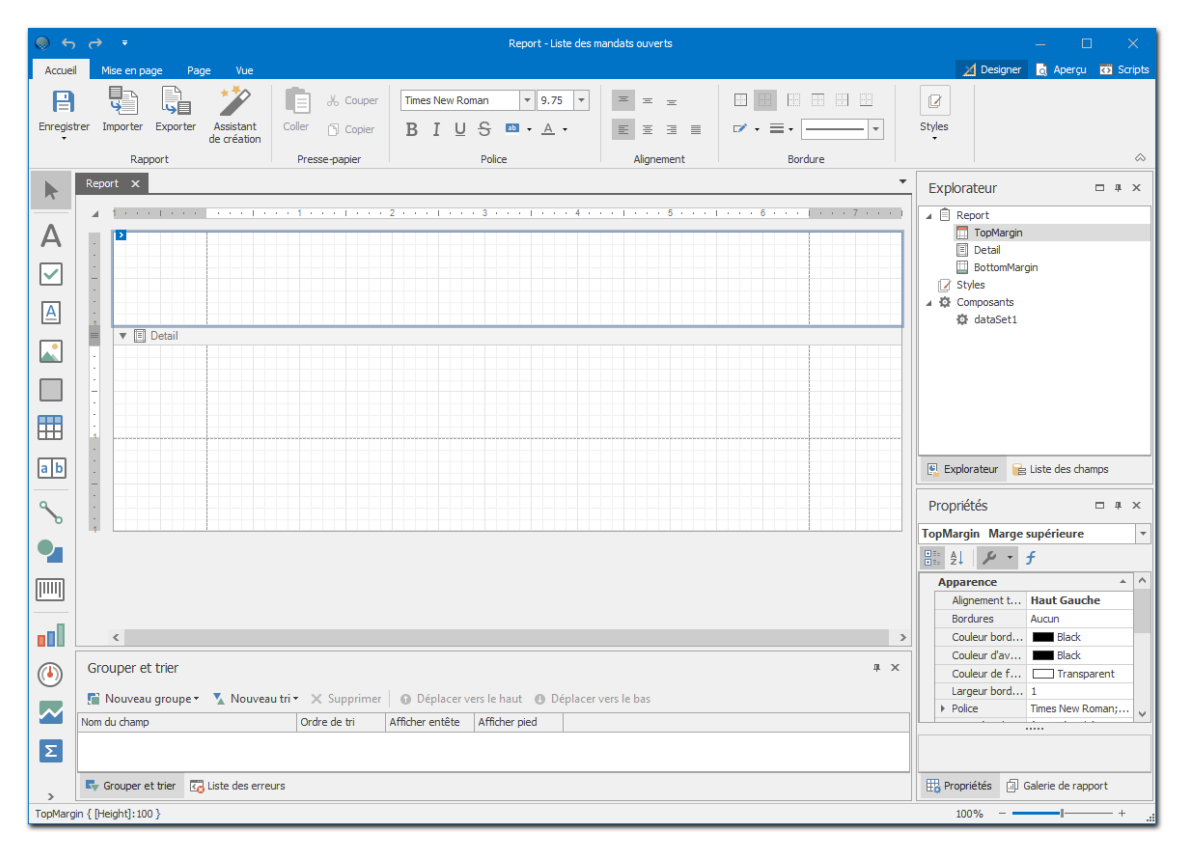

#### Elle peut être découpée en 6 zones :

| ج چ    |                                                      |                           | Report - Liste des n                                                                                                    | andats ouverts              |                                         |                                                                                                    |
|--------|------------------------------------------------------|---------------------------|----------------------------------------------------------------------------------------------------|-----------------------------|-----------------------------------------|----------------------------------------------------------------------------------------------------|
| Accur  | eil Mise en page Page Vue                            |                           |                                                                                                    |                             |                                         | 🗾 Designer 👩 Aperçu 🖬 Scripts                                                                                                    |
| Enregi | strer Importer Exporter de création                  | Coller Copier             | Times New Roman         ▼         9.75         ▼           B         I         U         S         Image: S         A         • | × × ×                       |                                         | Styles 1                                                                                                    |
|        | Rapport                                              | Presse-papier             | Police                                                                                                    | Alignement                  | Bordure                                 | ~                                                                                                    |
| ▶      | Report X                                             |                           | 2 • • • 1 • • • 3 • • • 1 • • • 4 •                                                                                             | 5 · · ·   · · · · 5 · · · · | · · · · 6 · · · · [ · · · · 7 · · · · ] | Explorateur                                                                                                    |
| a b    |                                                      |                           |                                                                                                    |                             |                                         | Explorateur 🕞 Liste des champs                                                                                                    |
| S      |                                                      |                           |                                                                                                    |                             |                                         | Propriétés 🗆 4 ×                                                                                                    |
|        | <<br>Grouper et trier<br>∰ Nouveau groupe - ▲ Nouvea | <b>u tri≁</b> X Supprimer | Oéplacer vers le haut     O Déplacer                                                                                            | vers le bas                 | c<br>x x                                | Apparence Approximate Apparence Apparence Apparence Codeur bord Black Codeur bord Black Codeur bord Intersperiet Largeur bord 1<br>P Police Times New Romany |
| Σ<br>2 | Nom du champ                                         | Ordre de tri<br>urs       | Afficher entête Afficher pied                                                                                                   |                             | 6                                       | Propriétés 🗊 Galerie de rapport                                                                                                    |
| TopMar | gin { [Height]: 100 }                                |                           |                                                                                                    |                             |                                         | 100%                                                                                                    |

#### Le ruban : [1]

Cette zone vous permet d'effectuer les actions les plus courantes telles que : enregistrer, gérer la police, l'alignement, la mise en page, l'aperçu avant impression, etc.

#### Les contrôles : [2]

Les contrôles sont les éléments que vous pouvez disposer sur le document.

Vous y trouverez par exemple un champ de texte (« *Label* »), un tableau contenant les données du logiciel (« *Table* »), divers contrôles graphiques (« *Chart* », « *Line* », « *Picture Box* », « *Shape* », etc.), des informations concernant le document comme le nom de l'auteur, la date, le nombre de page etc. (« *Page Info* »), etc.

Ces contrôles sont à glisser sur le plan de travail (Zone [3]), ils sont listés dans le « *Report Explorer* » (Zone [4]) et sont paramétrables dans la « *Grille des propriétés* » (Zone [5]).

#### Le plan de travail : [3]

Le plan de travail est la zone dans laquelle vous allez positionner les divers Outils (de la zone [2]) afin de construire votre impression.

La partie blanche quadrillée représente la page lors de l'impression. Si la largeur est respectée, la hauteur ne l'est pas car elle dépend de la taille du document.

Comme les données proviennent de votre base, vous allez simplement indiquer quelle information il faut imprimer (par exemple : « Affiche ici les articles et là le montant »).

Le document est composé de sections qui se répètent différemment.

- La section principale est celle des données (« Détail ») et imprime chaque ligne de données. Par défaut, il n'y a que la section « Détail » mais on peut ajouter les autres en faisant un clic droit, puis « Insert Band ».
- **O** La section « Group » englobe la section « Détail ». Elle est composée d'un Header et d'un Footer. Elle permet notamment d'afficher les entêtes des colonnes.
- O La section « Page » permet d'afficher les entêtes et pieds de pages (numéro de page, date, etc.).
- **O** La section « Report » permet d'afficher une page de garde avec un titre par exemple.

| sommet         |
|----------------|
| u rapport      |
| e page         |
| e groupe       |
|                |
| age de groupe  |
| age du rapport |
| age            |
| ı fond         |
|                |

#### L'explorateur : [4]

ReportH PageH Grou Det Grou PageF ReportF

L'explorateur liste tous les contrôles (Zone [2]) qui ont été ajoutés sur le plan de travail (Zone [3]). Il vous permet de mieux visualiser les éléments, de pouvoir les sélectionner facilement, de voir dans quelle section ils se trouvent et de les déplacer d'une section à l'autre.

#### La Grille des propriétés : [5]

Lorsqu'un contrôle est sélectionné dans les outils, la liste des propriétés vous permet d'en modifier les caractéristiques.

Ŷ

Par défaut, les propriétés sont groupées par catégories, mais il est possible de les trier simplement par ordre alphabétique. Lorsque les valeurs d'une propriété sont affichées par une liste déroulante, il est possible de passer d'une valeur à l'autre rapidement en double cliquant sur le champ de la valeur. Lorsqu'une valeur est modifiée, il est possible de revenir à la valeur d'origine en faisant un clic droit sur la propriété puis en sélectionnant « Reset ».

#### Les Groupes et tris : [6]

Vous pouvez définir dans cette option les tris à effectuer sur vos données ou les groupages que vous voulez effectuer.

# 6.3.2. Exemple de création d'une impression personnalisée pas à pas

Nous vous présentons ici un exemple « pas à pas » de la création d'une impression personnalisée.

#### 6.3.2.1. Préparer et disposer vos données pour l'impression

#### 6.3.2.1.1. Disposer les données

Sélectionnez le contrôle « *Tableau* » de la zone [2] et glissez la dans la section « *Détail* » de votre plan de travail [3].

Dans cette section « Détail », nous allons créer une ligne de données :

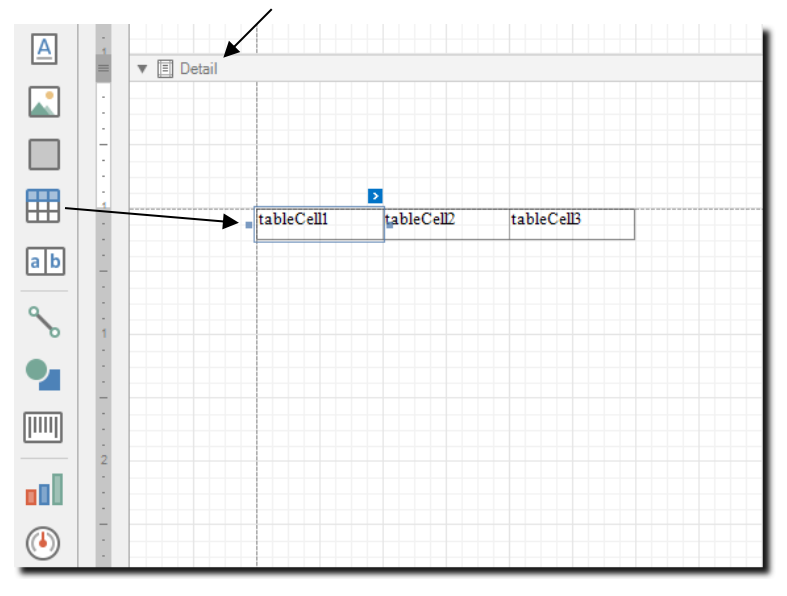

#### 6.3.2.1.2. Faire le lien entre vos données et les cellules à imprimer

Pour lier les données de l'application Odys à une cellule de l'impression, sélectionnez le champ à lier dans la propriété [5] « **Données** » → « **Data Bindings** » → « **Text** » → « **Binding** »

Lorsque vous cliquez sur la propriété, le programme vous propose la liste de tous les champs de votre base de données.

#### Guide de l'utilisateur Version du 09.11.2021

# Odys Activités

| ) · ·             |                |                |             |        |            |          |           |         |             |                                         |        |           | port* ·    | - Report   | Design | er    |        |          |    |                  |           |          |          |                    |                   |                  |                                  |                      | ×        |
|-------------------|----------------|----------------|-------------|--------|------------|----------|-----------|---------|-------------|-----------------------------------------|--------|-----------|------------|------------|--------|-------|--------|----------|----|------------------|-----------|----------|----------|--------------------|-------------------|------------------|----------------------------------|----------------------|----------|
| Report D          | Designer       | Apergu         | Vue         | HTML   |            |          |           |         |             |                                         |        |           |            |            |        |       |        |          |    |                  |           |          |          |                    |                   |                  |                                  |                      |          |
|                   |                | 24             | X           | N      | Ĝ          | 5        | P         | Times   | New Ro      | man                                     | -      | -         | <u>A</u> - | 自己         | 8 8    | ÷.    | 2 D2 E |          |    | ų                | Q         | Q        | •        |                    | 1                 |                  |                                  |                      |          |
| registrer Importe | er Exporter    | Assistant      | Couper      | Copier | Coller     | Annuler  | Rétablir  | 9.75    | •           | BI                                      | U      |           |            | 00 00      | ol     | 옹     |        | s: 🗉     | Ēħ | ₽ <sub>b</sub> z | oom arriè | ere Zoon | Zoom ava | nt Fenêtr          | res S             | Scripts          |                                  |                      |          |
| R                 | Report         | ue creauori    |             |        | Révision   |          |           |         |             | Pol                                     | lice   |           |            | Aligne     | ment   |       | Mis    | e en pag | je |                  |           | Zoom     |          | Vue                | s                 | Scripts          |                                  |                      |          |
| ite à outils      | ÷ ×            | Report*        | x           |        |            |          |           |         |             |                                         |        |           |            |            |        |       |        |          |    |                  |           |          |          | Explor             | rateu             | r -              |                                  |                      | ×        |
| tils              | *              |                | 1.1.1       |        |            | L S S S  | 1 + + +   | 1.1.1   | · 2 ·       | 1999 (F. 1997)<br>1997 - 1997 (F. 1997) |        | 3 + + +   | 1.5.5      | · 4 · ·    | - 1    | - 5 - | 2.1.2  | 6 .      |    | 7                |           |          |          | <b>-</b>           | Repor             | t<br>oMarcin     |                                  |                      |          |
| Pointeur          |                |                |             |        |            |          |           |         |             |                                         |        |           |            |            |        |       |        |          |    |                  |           |          |          | Ģ                  | E De              | etail            |                                  |                      |          |
| A Label           |                |                |             |        |            |          |           |         |             |                                         |        |           |            |            |        |       |        |          |    |                  |           |          |          |                    |                   | table 1          | leRow1                           |                      |          |
| Check Box         | ĸ              | -              |             |        |            |          |           |         |             |                                         |        |           |            |            |        |       |        |          |    |                  |           |          |          |                    |                   | - 10             | tableCell 1                      |                      |          |
| A Rich Text       |                |                |             |        |            |          |           |         |             |                                         |        |           |            |            |        |       |        |          |    |                  |           |          |          |                    |                   | - 10             | tableCell2<br>tableCell <u>3</u> | _                    |          |
| Dichard Dev       |                | 1              | 🔻 🗐 De      | tail   |            |          |           |         |             |                                         | Þ      | 2         |            |            |        |       |        |          |    |                  |           |          |          |                    | 🛄 Bo              | ttomMar          | gin                              |                      |          |
| Picture Bo        |                | :              |             |        | [Date!do   | I.MM.y   | [Durée    | réelle] | <b>₽</b> [M | andat]                                  | G      | -         |            |            |        |       |        |          |    |                  |           |          |          | Proprié            | tés               |                  |                                  |                      | ×        |
| Panel             |                | -              |             |        |            |          |           |         |             |                                         |        |           |            |            |        |       | -      |          |    | -                |           |          |          | tableC<br>Image: A | ell3              | Table C          | ell                              |                      | -        |
| Table             |                |                |             |        |            |          |           |         |             |                                         |        |           |            |            |        |       |        |          |    |                  |           |          |          | Desi               | •<br>ian          |                  |                                  | \$                   |          |
| Line              |                | 4              |             |        |            |          |           |         |             |                                         |        |           |            |            |        |       |        |          |    |                  |           |          |          | 0                  | Name)             |                  | tableCell                        | 3                    |          |
| Shape             |                |                |             |        |            |          |           |         |             |                                         |        |           |            |            |        |       |        |          |    |                  |           |          |          | Disp               | iosition<br>Vidth | 1                | 100                              | *                    |          |
| Bar Code          |                | -              |             |        |            |          |           |         |             |                                         |        |           |            |            |        |       |        |          |    |                  |           |          |          | Don                | nées              |                  |                                  | *                    |          |
| 7 Zin Code        |                |                |             |        |            |          |           |         |             |                                         |        |           |            |            |        |       |        |          |    |                  |           |          |          | ) - (              | Data B            | indings)<br>mark |                                  |                      |          |
|                   |                |                |             |        |            |          |           |         |             |                                         |        |           |            |            |        |       |        |          |    |                  |           |          |          | Œ                  | Naviç             | gation U         | 2                                |                      |          |
| Chart             |                |                |             |        |            |          |           |         |             |                                         |        |           |            |            |        |       |        |          |    |                  |           |          |          | G                  | Text              |                  |                                  |                      | _        |
| Pivot Grid        |                |                |             |        |            |          |           |         |             |                                         |        |           |            |            |        |       |        |          |    |                  |           |          |          |                    | Bir               | nding            | Data - Mar                       | ndat                 |          |
| Page Info         |                |                |             |        |            |          |           |         |             |                                         |        |           |            |            |        |       |        |          |    |                  |           |          |          | ۰                  | ines              | ormat Str        | Tableau                          | de Strin.            |          |
| Page Brea         | ak             | Grouper        | et trier    |        |            |          |           |         |             |                                         |        |           |            |            |        |       |        |          |    |                  |           |          | ф 3      | < + S              | ummar             | y                | None                             |                      |          |
| Cross-ban         | nd Line        | Nouv           | eau group   | oe 🗏 N | louveau t  | tri 🗙 Su | upprime   | r 🕝     | Déplac      | er vers le                              | e haut | 🕑 Dép     | lacer ve   | ers le bas |        |       |        |          |    |                  |           |          |          |                    | ag                |                  |                                  | _                    | <b>•</b> |
| •<br>Cross-ban    | nd Box         | Field Name     |             |        |            | So       | ort Order |         | Show H      | leader                                  | Sho    | ow Footer |            |            |        |       |        |          |    |                  |           |          |          |                    |                   |                  |                                  |                      |          |
| Subreport         |                |                |             |        |            |          |           |         |             |                                         |        |           |            |            |        |       |        |          |    |                  |           |          |          | -                  |                   |                  |                                  | 1                    |          |
|                   |                |                |             | -      |            |          |           |         |             |                                         |        |           |            |            |        |       |        |          |    |                  |           |          |          |                    |                   | _                | Bi                               | nding                | Data - N |
|                   |                | Group          | er et trier | Liste  | e des erre | urs      |           |         |             |                                         |        |           |            |            |        |       |        |          |    |                  |           |          |          | 💪 Ex               | plorate           | eur (            | -ab M                            | andat                |          |
| eRow1.tableCell3  | 3 { Lieu: 200, | 0 Taile: 100,2 | 5 }         | _      | _          | _        | _         | _       | _           | _                                       | _      | _         | _          | _          | _      | _     | _      | _        | _  | _                | _         | _        | _        |                    | 100%              | • 😑              | <u>1,2</u> M                     | ontant<br>° activité |          |
|                   |                |                |             |        |            |          |           |         |             |                                         |        |           |            |            |        |       |        |          |    |                  |           |          |          |                    |                   |                  |                                  | ° facture            |          |
|                   |                |                |             |        |            |          |           |         |             |                                         |        |           |            |            |        |       |        |          |    |                  |           |          |          |                    |                   |                  | - ab Pi                          | ays                  |          |

Vous devez répéter l'opération pour toutes les cellules afin d'obtenir la ligne de données attendue.

| [Date!dd[Collaborateur] | ⊌[Durée réell⊌Sum([Factu][Dossier] | ⊌[Tāche]                 |                                                                      |
|-------------------------|------------------------------------|--------------------------|----------------------------------------------------------------------|
|                         |                                    |                          |                                                                      |
|                         |                                    |                          |                                                                      |
|                         |                                    |                          |                                                                      |
|                         |                                    |                          |                                                                      |
|                         | [Date!dd. [Collaborateur]          | [Date!dd@[Collaborateur] | [Date!dd@[Collaborateur] @[Durée réell Sum([Factu [Dossier] @[Tâche] |

Vous avez également la possibilité de modifier la valeur des propriétés en cliquant sur la petite flèche en haut à droite du contrôle sélectionné.

Votre section Detail ne devra contenir que ce tableau car il s'agit du lien entre les données du logiciel Odys et votre impression personnalisée. Attention, si votre section contient un espace avant ou après le tableau, celuici sera répété.

| ▼ 🗐 Detail | [Date!dd] [Collaborateur] | [Durée réell=Sum( [Factue [Dossier] | €[Tâche] |   |
|------------|---------------------------|-------------------------------------|----------|---|
| 3          |                           |                                     |          | ↓ |

Vous pouvez à tout moment afficher le résultat du rendu final en cliquant sur le menu « Aperçu » :

🞽 Designer 🛛 🔂 Aperçu 🛛 📅 Scripts

Référent Région

#### 6.3.2.1.3. Ajouter des colonnes

Pour ajouter des cellules à votre tableau, faites un clic droit sur le tableau pour faire apparaître le menu contextuel, puis sélectionnez « *Insérer »*, puis « *Colonne à droite »*. Même principe pour les effacer.

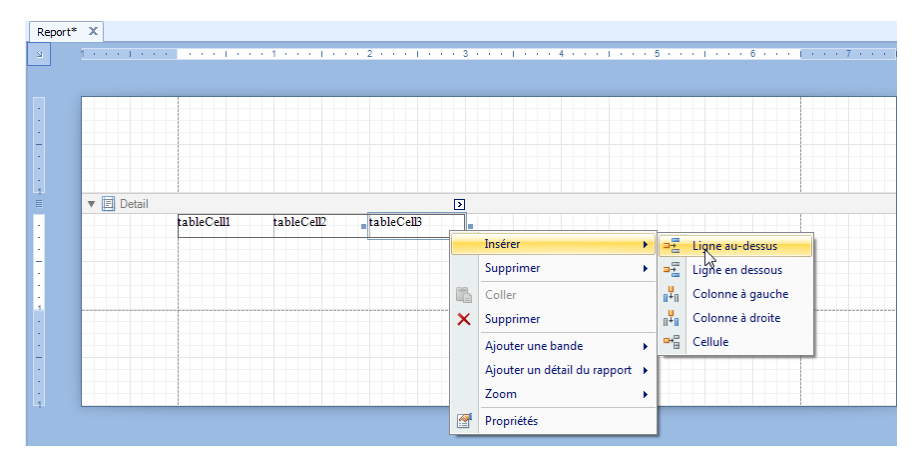

Lorsque vous effectuez cette opération, la cellule active se divise en deux. Pour modifier la largeur des cellules et ainsi mettre la même valeur pour toutes les cellules vous pouvez modifier la valeur de la propriété « *Width »* du contrôle sélectionné dans la zone [5], ou étirer/raccourcir vos cellules avec la souris.

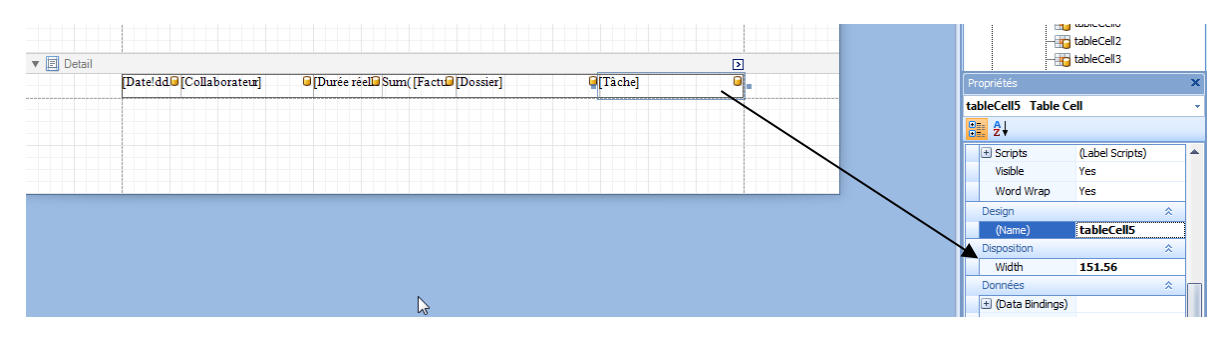

#### 6.3.2.2. Ajouter un entête

En général, si votre impression doit avoir plus d'une page, nous vous conseillons d'ajouter une « *En-Tête de page* » afin que l'entête se répète sur chaque page.

Créez, avec le menu contextuel « Insérer une bande », une nouvelle section « *Entête de page* » et insérez-y un nouveau tableau avec le même nombre de cellules et la même largeur de cellule que votre tableau de détail.

Modifiez la propriété « *Text* » pour indiquer le nom de la colonne. Jouez également sur les propriétés comme « *Bold* » et « *Borders* » pour respectivement mettre en gras et ajouter des contours dans le but de mettre l'entête en évidence.

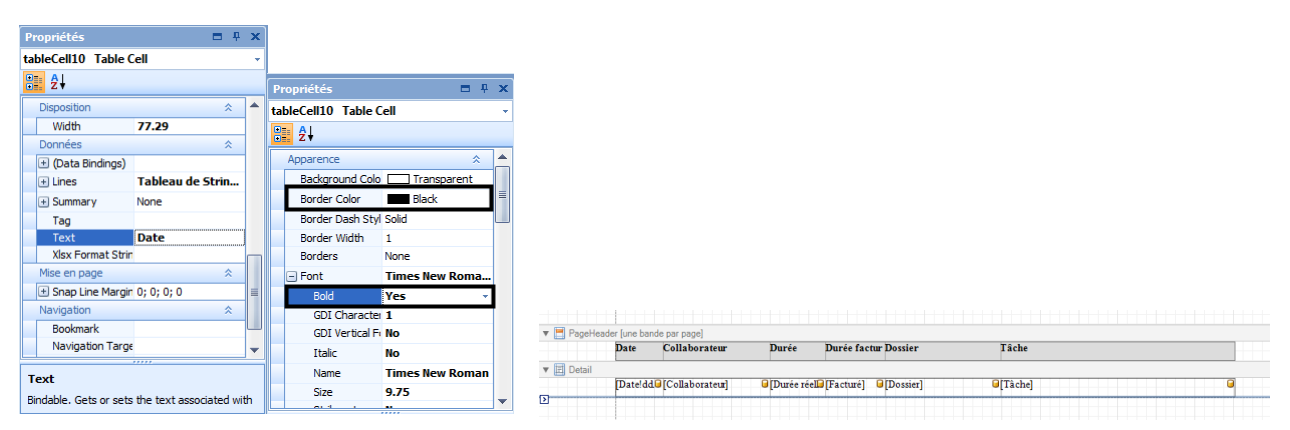

#### 6.3.2.3. Pieds du tableau et somme

Nous allons maintenant créer une ligne au fond du rapport dans laquelle nous calculerons le total des durées (des lignes détail).

Pour se faire, créez la section « *Pied de page* » et insérez-y un Label. Dans les propriétés de ce Label, cliquez sur les trois petits points de la propriété « *Summary* ».

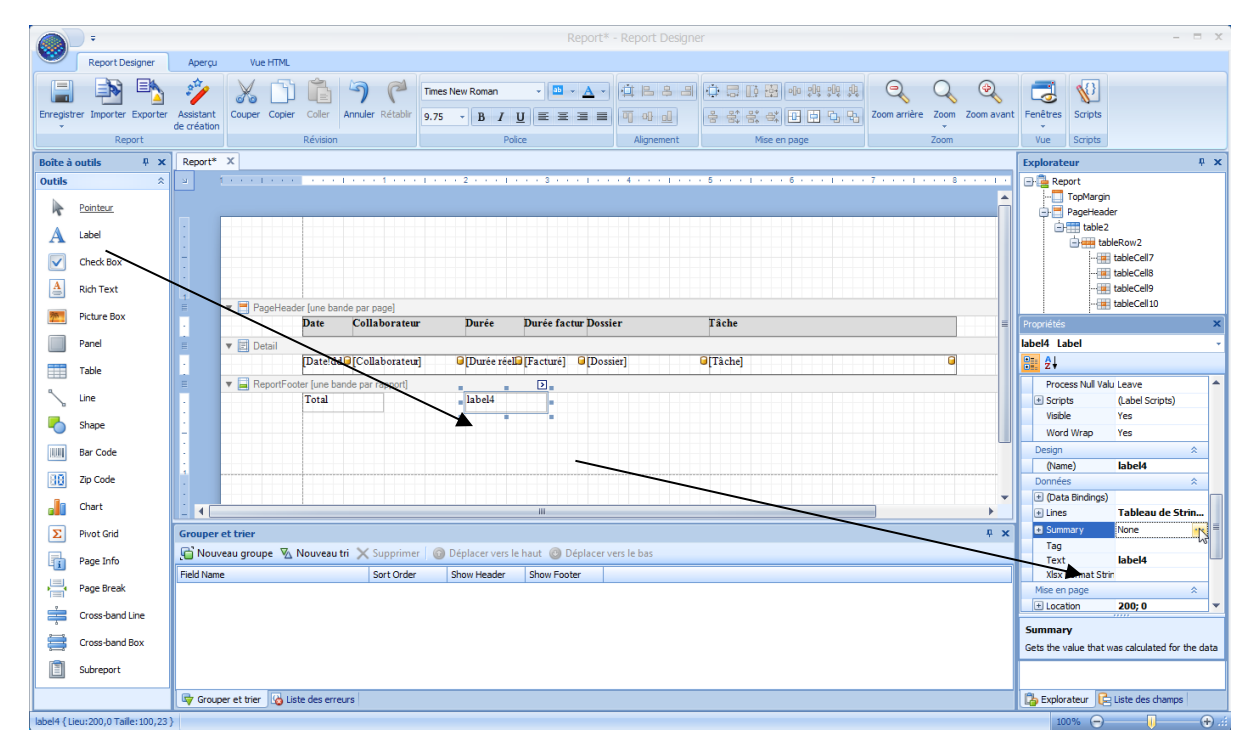

Une fenêtre s'ouvre vous permettant de sélectionner le champ à calculer et la portée. Grâce à la portée, vous pouvez décider de faire la somme par groupe, page ou sur tout le document. Choisissez donc « *Report* » pour avoir la somme totale.

| Summary Editor                     | x                    |
|------------------------------------|----------------------|
| Bound field:                       |                      |
| Durée 🗸 🗸                          |                      |
| Summary function:                  | 1.5<br><null></null> |
| Sum 👻                              | 0.3                  |
| Format string:                     | -0.4<br>1.5<br>5     |
|                                    | 2.8                  |
| Ignore null values                 | 3.3<br>14.0          |
| Summary Running                    |                      |
| None     Group     Page     Report |                      |
|                                    |                      |
|                                    | OK Cancel            |

Vous avez maintenant, les 3 parties habituelles d'une impression :

| 🔻 📃 PageHeader [une bande par page] |                                      |                 |           |                         |          |  |  |  |  |  |  |  |
|-------------------------------------|--------------------------------------|-----------------|-----------|-------------------------|----------|--|--|--|--|--|--|--|
|                                     | Date                                 | Collaborateur   | Durée     | Durée factur Dossier    | Tâche    |  |  |  |  |  |  |  |
| V 🗉 Detail                          |                                      |                 |           |                         |          |  |  |  |  |  |  |  |
|                                     | [Date!dd]                            | [Collaborateur] | Durée rée | 🕼 [Facturé] 🧧 [Dossier] | □[Tâche] |  |  |  |  |  |  |  |
| ▼ 📕 ReportFoo                       | ReportFooter [une bande par rapport] |                 |           |                         |          |  |  |  |  |  |  |  |
|                                     | Total                                |                 | Sum( [Du  | r Sum([Factu            |          |  |  |  |  |  |  |  |

## 6.3.2.4. Grouper des lignes

Pour ajouter une en-tête qui regroupe des lignes, cliquez sur le panneau « Grouper et Trier »et sélectionnez le champ (sous « Fild name ») avec lequel vous voulez grouper vos données.

| Grouper et trier                 |               |                    |                |               |
|----------------------------------|---------------|--------------------|----------------|---------------|
| 🔓 Nouveau groupe 🛛 Nouveau tri 🗙 | Supprimer 🛛 💿 | Déplacer vers le l | naut 🕑 Déplace | r vers le bas |
| Field Name                       | Sort Order    | Show Header        | Show Footer    |               |
| Compte 🗸                         | Ascending     |                    |                |               |
| L Mandat                         | Ascending     |                    |                |               |
| ! Semaine                        | Ascending     | <b>V</b>           | 1              |               |

Suite à la création du groupe, vous pouvez ajouter l'entête et le détail du groupe sur votre plan de travail [3]

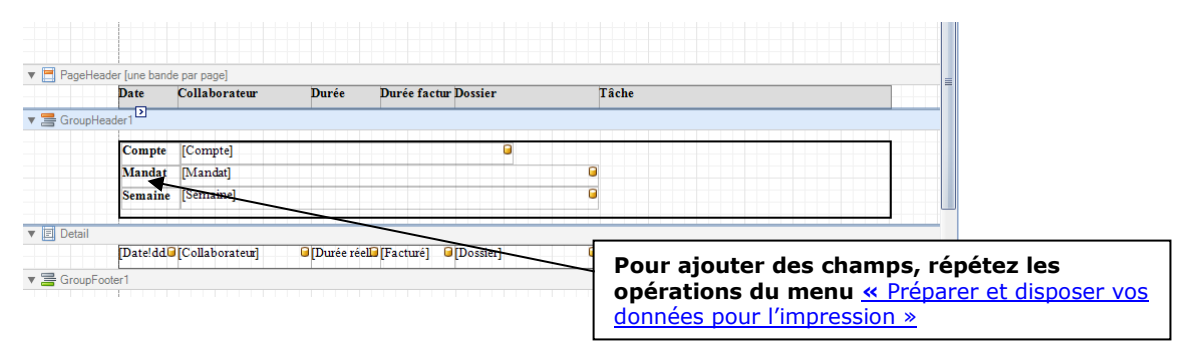

## 6.3.2.5. Insérer un logo

Pour insérer votre logo au début du rapport, vous devez utiliser le contrôle « *Picture Box* ». Glissez-le à l'endroit voulu et utilisez la propriété « *Image* » pour spécifier le fichier image à utiliser.

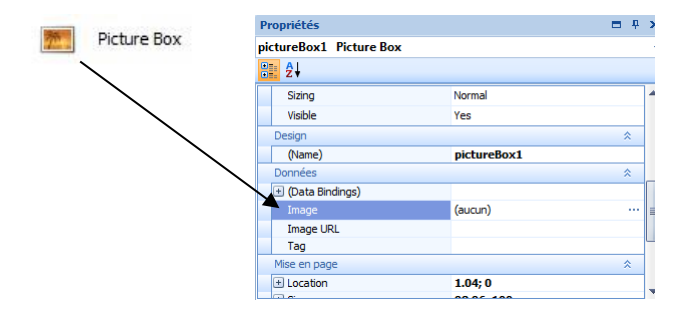

Vous pouvez vérifier le résultat en cliquant sur « Print Preview ».

| 0 D       | Y S           |           |               | Activit    | és par mandat avec total par semain |
|-----------|---------------|-----------|---------------|------------|-------------------------------------|
| Date      | Collaborateur | Durée     | Durée         | Dossier    | Tâche                               |
| Mandat    | Winder        | Délégatio | on de personn | el         | Semaine No : 2                      |
| 09.01.12  | Rodmert Eric  | 8.00      | 8.00          | Projet AXF | Développement/Programmation         |
| 10.01.12  | Rodmert Eric  | 8.00      | 8.00          | Projet AXF | Développement/Programmation         |
| 11.01.12  | Rodmert Eric  | 8.00      | 8.00          | Projet AXF | Développement/Programmation         |
| 12.01.12  | Rodmert Eric  | 8.00      | 8.00          | Projet AXF | Développement/Programmation         |
| 13.01.12  | Rodmert Eric  | 8.00      | 8.00          | Projet AXF | Développement/Programmation         |
| Total ser | naine 2.00    | 40.00     | 40.00         |            |                                     |
| Mandat    | Winder        | Délégatio | on de personn | el         | Semaine No: 3                       |
| 16.01.12  | Rodmert Eric  | 8.00      | 8.00          | Projet AXF | Développement/Programmation         |
| 17.01.12  | Rodmert Eric  | 8.00      | 8.00          | Projet AXF | Développement/Programmation         |
| 18.01.12  | Rodmert Eric  | 8.00      | 8.00          | Projet AXF | Développement/Programmation         |
| 19.01.12  | Rodmert Eric  | 8.00      | 8.00          | Projet AXF | Développement/Programmation         |
| 20.01.12  | Rodmert Eric  | 8.00      | 8.00          | Projet AXF | Développement/Programmation         |
| Total ser | naine 3.00    | 40.00     | 40.00         |            |                                     |

### 6.3.2.6. PageInfo

Le contrôle « *PageInfo* » contient quelques informations concernant le document. Les pages, la date et le nom de l'utilisateur qui a exécuté l'impression spécifique. Vous pouvez choisir l'information à afficher avec la propriété « *Page Information* ».

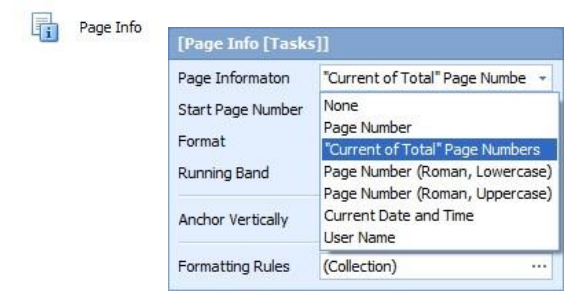

## 6.3.3. Assistant de création d'une impression personnalisée

Pour démarrer la création d'une impression personnalisée, vous pouvez aussi utiliser l'assistant de création du menu principal.

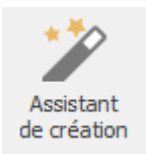

# **6.4.** Envoyer une impression par e-mail

Lorsque vous vous trouvez sur une liste, une analyse ou écran de détail, vous avez la possibilité d'envoyer les données via un e-mail. Pour cela, utilisez le bouton **Envoyer**.

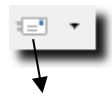

La fenêtre Nouveau message s'affiche

|                                                                   | Nouveau message - OdysActivités                                                         | – 🗆 🗙 |
|-------------------------------------------------------------------|-----------------------------------------------------------------------------------------|-------|
| Général Insérer                                                   |                                                                                         | ?     |
| ABC<br>Calibri • 9 • A A<br>Orthographe<br>Vérification Police 15 | I = I = I = I = I = I ← Rechercher<br>E = = I ← · A B Remplace<br>Paragraphe IS Édition | ~     |
| Modèle Modèle avec ma signature                                   |                                                                                         | x     |
| Message                                                           |                                                                                         |       |
| LinkedIn   YouTube                                                |                                                                                         | ¥     |
| Nom Exportation                                                   | Format Pdf                                                                              | • 🖉 🎽 |

#### UTILISATION / EXPLICATION DE L'ÉCRAN

**MODÈLE** Dans chaque modèle, vous pouvez déjà conserver la liste des destinataires, votre signature, etc.

La gestion des modèles se fait directement à l'écran

| Cr      | éer un nouveau modèle                           | Sélectionner un modèle |
|---------|-------------------------------------------------|------------------------|
| Modèle  | Modèle avec ma signature                        | × x                    |
| Message | Modèle avec ma signature<br><nouveau></nouveau> |                        |

Modifier le modèle

A / CC / OBJET Destinataire, copie et objet du mail.

TEXTE Texte libre

 
 Pièce JOINTE
 La pièce jointe correspond à l'impression sélectionnée. Vous pouvez encore afficher un aperçu du document et sélectionner le format dans lequel vous désirez l'envoyer.

Vous pouvez indiquer au programme si vous utilisez le programme de messagerie **Outlook** ou **SMTP** dans le menu **Fichier** → **Options** → **Communication**. (Par défaut, c'est Outlook qui est sélectionné)

# Odys Activités

# 6.5. Gérer et utiliser un tableau croisé dynamique

1

La majorité les données d'Odys**Activités** peuvent être analysées dans des tableaux croisés dynamiques. Nous vous expliquons, dans ce chapitre, comment utiliser au mieux les fonctions d'un tableau.

Voici un tableau croisé dynamique :

Champs disponibles pour l'analyse (des champs supplémentaires sont disponibles avec le menu contextuel)

|              | Don                                                                                                    | née    | 25                        |                       | ,                                          |             |              |             |             | Colonne         | es           |             |        |        |            |
|--------------|----------------------------------------------------------------------------------------------------|--------|---------------------------|-----------------------|--------------------------------------------|-------------|--------------|-------------|-------------|-----------------|--------------|-------------|--------|--------|------------|
| Analyse      | des ac                                                                                                    | tivite | és                        | •                     |                                            |             |              |             | /           |                 |              |             |        |        |            |
| Dossier      | sier Date Mois Année Tâche Frais pour la facturation Durée réelle Montant Département Prix e revient Semaine Jour |        |                           |                       |                                            |             |              |             |             |                 |              |             |        |        |            |
| Durée        | Frais                                                                                                    | Frais  | s pour le collaborateur   | Genre de tâch         | nre de tâche 🔺 🛛 Données 🛛 Collaborateur 🔺 |             |              |             |             |                 |              |             |        |        |            |
|              |                                                                                                    |        |                           | ▲ Prestation:         | Prestations                                |             |              |             |             |                 |              |             |        |        | all        |
| Compte       |                                                                                                    |        | Mandat 🔺                  | Durée<br>Dall Cassage | Jaunia Chai                                | Deduce Frie | Frais        | Jaunia Chai | Dedace Frie | Frais pour le c | ollaborateur | Deduce Frie | Durafa | Fasia  | -          |
| compte       |                                                                                                    | -      | Mandat =                  | Doll Georges          | Jaunin Chri                                | 671 50      | Doll Georges | Jaunin Chri | Rodmer Eric | Doll Georges    | Jaunin Chri  | Rodmer Eric | 184.00 | Frais  | Frais pour |
| A EcoPapier  | SA                                                                                                    | T      | Sharing                   | 730,30                | 1.50                                       | 071,00      | 0,00         | 0.00        | 0,00        | 0,00            | 0.00         | 0,00        | 1,50   | 0.00   | 0.00       |
| ▲ FriBer Sàr | 1                                                                                                    | 1      | 10010 - Demandes en régie |                       | 9,00                                       |             |              | 104,00      |             |                 | 104,00       |             | 9,00   | 104,00 | 104,00     |
| ⊿ Huterli SA |                                                                                                    | 1      | 08773 - Programme Usine   |                       | 4,00                                       |             |              | 70,00       |             |                 | 70,00        |             | 4,00   | 70,00  | 70,00      |
| Total        |                                                                                                    | 1      | ,                         | 730,50                | 796,50                                     | 671,50      | 0,00         | 174,00      | 0,00        | 0,00            | 174,00       | 0,00        | 198,50 | 174,00 | 174,00     |
| Analyse      | Sélection                                                                                                    |        |                           | ¢                     |                                            |             |              |             |             |                 |              |             |        |        | >          |
|              |                                                                                                    |        |                           |                       |                                            |             |              |             |             |                 |              |             | ١      |        |            |
| Ligne        | es                                                                                                    |        |                           |                       |                                            |             |              |             |             |                 |              | F           | lésul  | tat    |            |

### 6.5.1. Sélections et tris

Les champs proposés dans la zone **Champs disponibles** peuvent être déplacés en fonction de vos besoins vers les zones **lignes**; **colonnes** ou **données.** 

Les **Résultats** indiquent le total cumulé de ce que vous avez sélectionné. Par exemple des heures, des montants ou des quantités.

L'onglet Sélection (fond à gauche de l'écran) vous permet de sélectionner les données pour une période :

| Analyse des activités |                 |
|-----------------------|-----------------|
| Date du 01.01.2018 🔻  | au 07.06.2018 💌 |
| Appliquer             |                 |
|                       |                 |
| Analyse Sélection     |                 |

## 6.5.2. Les menus contextuels du tableau croisé dynamique

Pour gérer au mieux les tableaux croisés, vous pouvez faire appel aux différents menus contextuels. Ils vous permettront de sélectionner des champs supplémentaires, de sauver vos tableaux (présentations) d'afficher vos résultats en valeurs, en pourcents ou en valeurs moyennes.

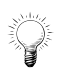

#### Les principaux menus contextuels de l'écran :

Vous obtenez un menu différent en fonction de la position de votre souris lors de l'appel du menu contextuel (bouton droit).

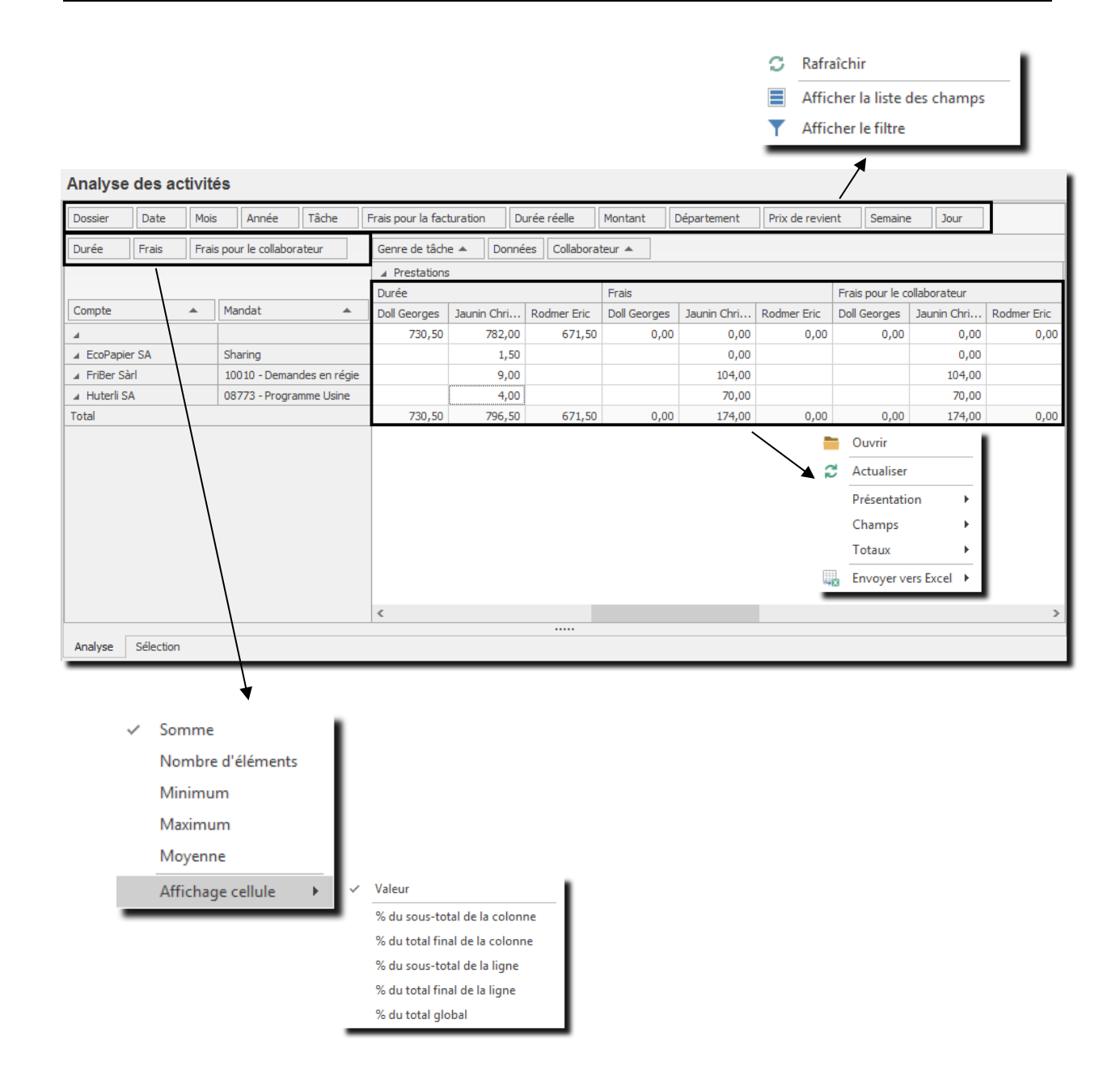

# 6.5.3. Choix et impression d'un graphique

Chaque tableau élaboré peut être visualisé et imprimé sous forme de graphique. Vous avez entre-autre, la possibilité de sélectionner un graphique de votre choix dans une liste, de choisir son orientation, le thème des couleurs, etc.

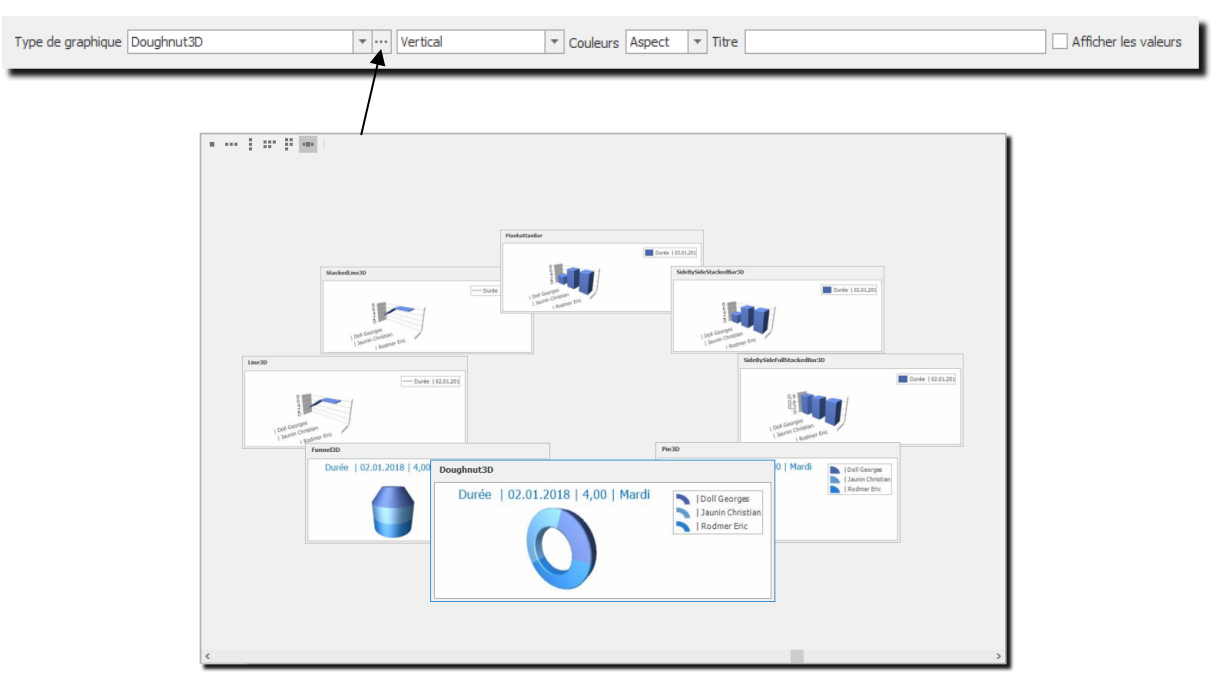

#### Exemple d'impression

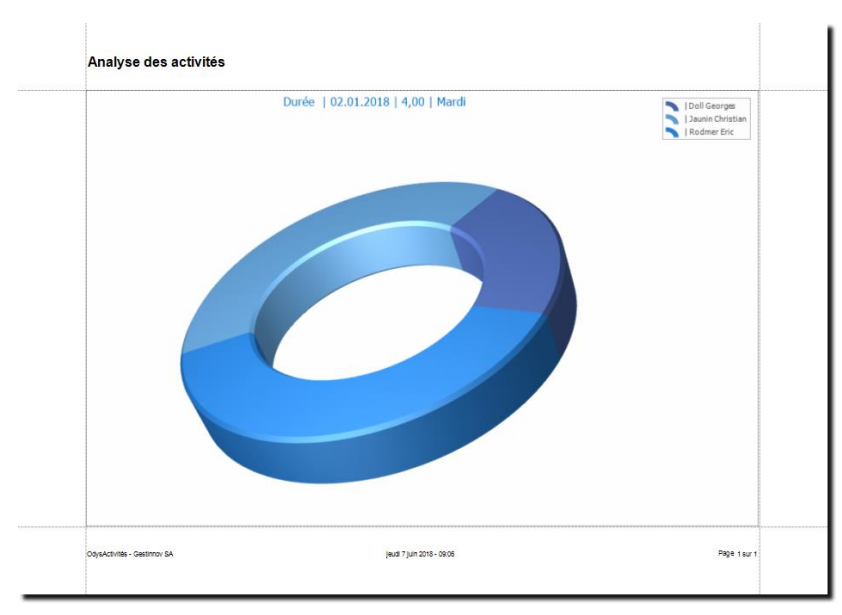

# 6.5.4. Mon graphique à disparu de l'écran !

Le graphique apparaît (*ou disparaît*) lorsque vous double-cliquez sur la zone *encadrée en rouge sur l'image cidessous*.

|                              |       |          |   |          |      | _Г |       |   |                      |
|------------------------------|-------|----------|---|----------|------|----|-------|---|----------------------|
| Type de graphique Doughnut3D | · ··· | Vertical | - | Couleurs | Blue | Ŧ  | Titre | [ | Afficher les valeurs |
|                              |       |          | L |          |      | L  |       |   |                      |

## 6.5.5. Exporter une analyse

Il est possible d'exporter les données de l'analyse vers Excel, Html ou d'autres formats de fichiers, pour accéder à cette option veuillez utiliser le menu contextuel (bouton droit de la souris)  $\rightarrow$  **Envoyer vers**.

## 6.5.6. Envoyer une analyse dans un e-mail

Il est possible d'envoyer les données de l'analyse dans un e-mail, pour accéder à cette option veuillez utiliser le bouton Envoyer qui se trouve sur tous les écrans. :

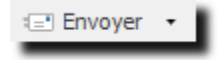

## 6.5.7. Sauver une présentation (analyse)

Lorsque qu'une analyse vous convient et que vous désirez la réutiliser avec vos prochaines données, n'oubliez pas de sauver votre présentation avec le menu contextuel (bouton droit de la souris) voir chapitre : <u>sauver une présentation</u>.

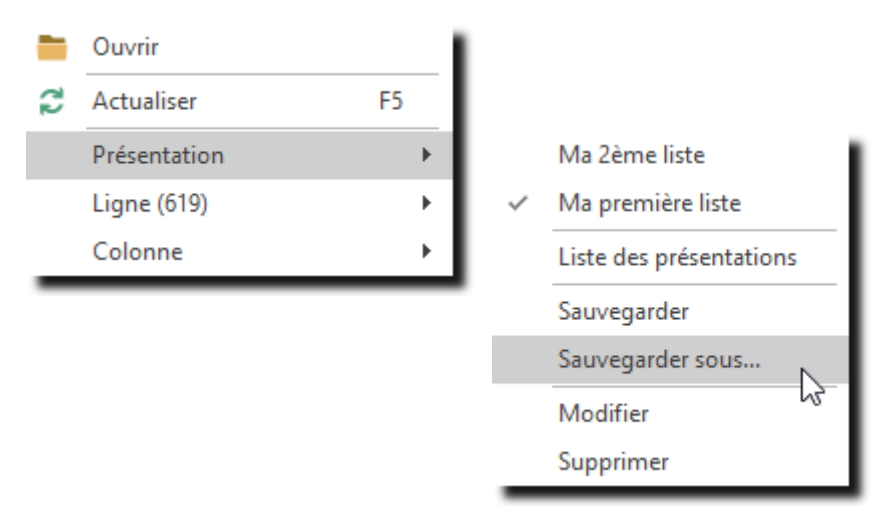

# 6.6. Correcteur d'orthographe

Odys**Activités** propose un correcteur d'orthographe dans toutes les zones de saisie de texte de l'application. Pour obtenir le correcteur, placez-vous sur le champ à contrôler et enfoncez la touche F7 de votre clavier ou utilisez le menu contextuel (bouton droit de la souris) :

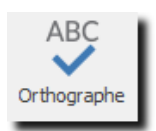

Si des corrections sont nécessaires, l'écran de correction s'affiche. Dans celui-ci, vous avez encore la possibilité, grâce au bouton : **Options** de sélectionner vos préférences.

|                             |               | 💜 Options o   | du correcteur                                            | × |
|-----------------------------|---------------|---------------|----------------------------------------------------------|---|
|                             |               | Orthographe   |                                                          | 1 |
| 💱 Correcteur orthographique | ×             | - Options gei | nerales                                                  |   |
| Mot inconnu                 |               | ABC           | ✓ Ignorer les mots en majuscules                         |   |
| Déplacementt                | Ignorer       | ✓             | ✓ Ignorer les mots de casse variable                     |   |
|                             |               |               | ✓ Ignorer les mots avec chiffres                         |   |
|                             | Ignorer tout  |               | Ignorer les mots répétés                                 |   |
|                             | Ajouter       |               | ✓ Ignorer les addresses e-mail                           |   |
| ×                           |               |               | ✓ Ignorer les sites web (url)                            |   |
| Suggestions                 |               | Éditer le dia | tionnaire personnalisé                                   |   |
| Deplacement<br>Déplacements | Modifier      |               | Aiouter ou supprimer des mots du dictionnaire personnel. |   |
| Déplacement t               | Modifier tout | ABC           |                                                          |   |
|                             |               |               | Editer                                                   |   |
|                             |               | Dictionnaire  | es internationaux                                        |   |
| Options Rétablir            | Fermer        | ABC /         | Choisissez le dictionnaire à utiliser.                   |   |
|                             |               | 1             | Langue Français (Suisse) 🔻                               |   |
|                             |               |               |                                                          |   |
|                             |               |               | OK Annuler Appliquer                                     |   |

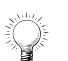

Il est possible de paramétrer la vérification de l'orthographe en cours de frappe. Pour en savoir plus, veuillez consulter le chapitre : <u>Options, Vérification de l'orthographe en cours de frappe</u>.

# 6.7. Archiver des données

Dans une grande majorité d'écrans de gestion, vous avez la possibilité d'archiver vos données grâce aux boutons **Archiver / Désarchiver**.

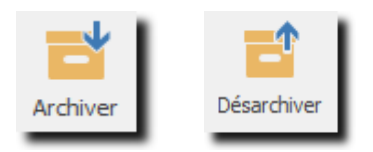

Archiver des données signifie que vous voulez les conserver mais ne plus les afficher dans les écrans de sélections et même dans les listes.

Pour visualiser des données archivées dans une liste, veuillez tout d'abord sélectionner (onglet sélection au fond de la liste) les données archivées. Celles-ci s'affichent ensuite dans la liste mais en couleur « gris claire ».

Pour désarchiver des données, vous devez ouvrir une de celle-ci en modification, puis utiliser le bouton Désarchiver dans l'écran.

## 6.8. Affichage avec secondes ou centièmes

Sur la plupart des écrans, vous avez la possibilité de basculer l'affichage des durées entre le format en centième et le format en HH:MM.

Exemple : midi et demi: en centième : 12,50 ou en heures : minutes 12:30

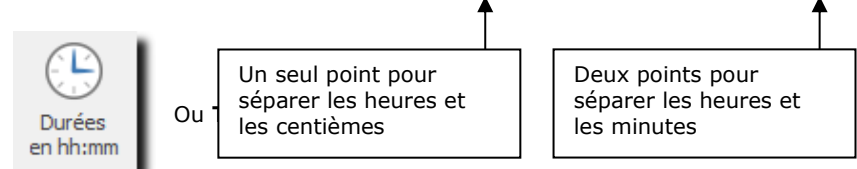

# 6.9. Langue (français / allemand / anglais)

Pour sélectionner la langue d'affichage de logiciel, veuillez utiliser l'option Affichage du menu principal :

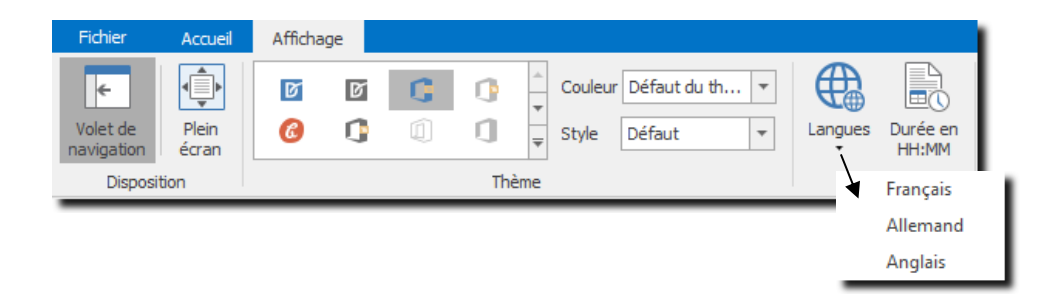

Le programme se souviendra de la langue sélectionnée par le collaborateur lors des prochaines connections.

# 7. Accueil

Le Groupe d'options **Accueil** vous permet d'afficher des informations personnalisées lors du démarrage de l'application.

# 7.1. Ma page d'accueil

La page d'accueil peut être paramétrée selon vos besoins avec : une page Web, une page personnalisée ou une page blanche.

Pour accéder à cette option procédez comme suit :

- O Dans la barre de menu sélectionnez le menu : Atteindre, puis sélectionnez l'option : Accueil
- **O** Ou cliquez directement sur le Groupe d'option **Accueil** et le sous-groupe Ma page d'accueil.

Le paramétrage de la page d'accueil se fait via le menu Option, Onglet Général

#### Exemples de pages au démarrage de l'application :

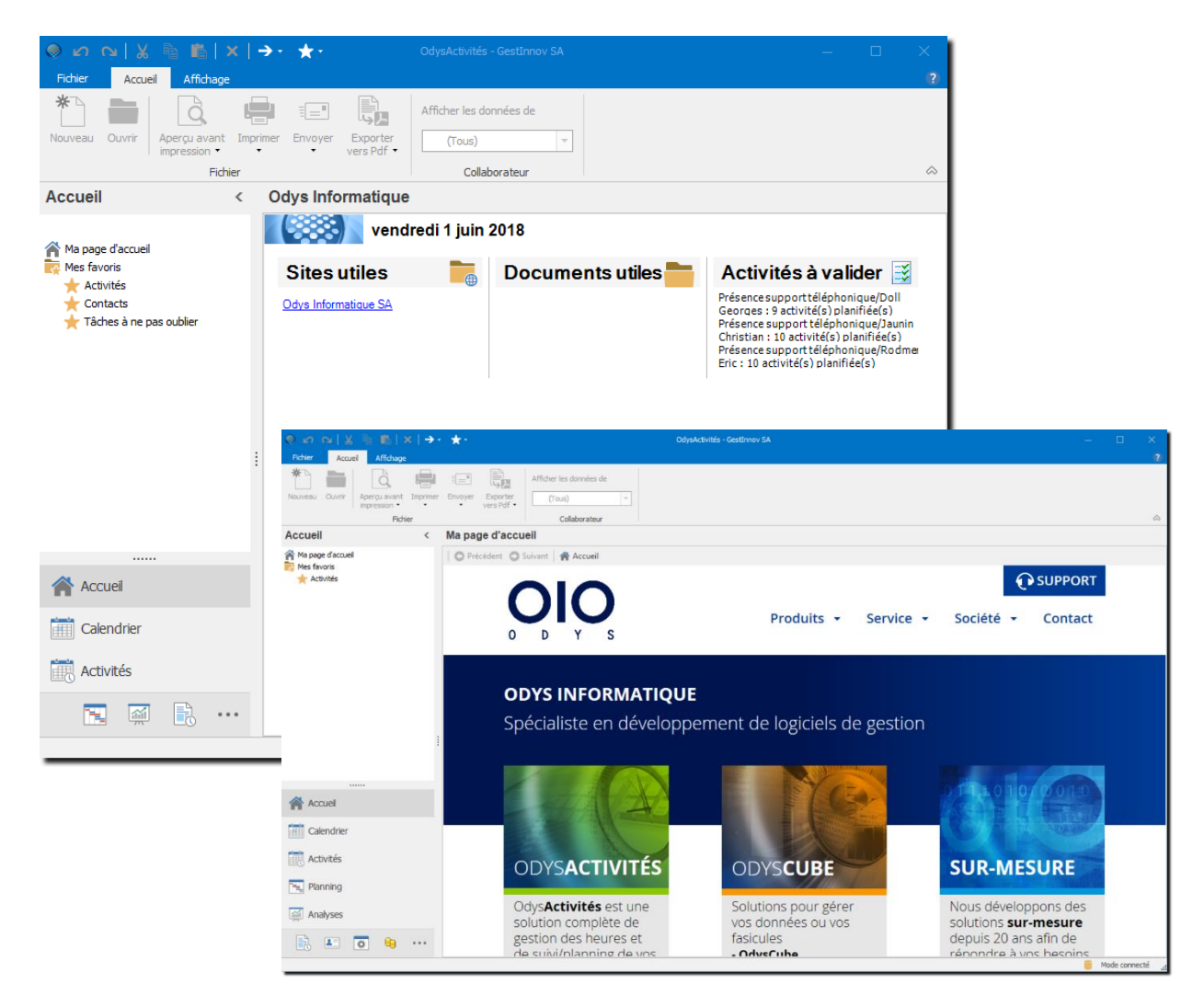

# 7.2. Mes favoris

Vous pouvez indiquer vos options favorites dans cette liste afin d'y accéder plus rapidement.

Pour accéder à cette option procédez comme suit :

- O Dans la barre de menu sélectionnez le menu : Atteindre, puis sélectionnez l'option : Accueil
- **O** Ou cliquez directement sur le Groupe d'option **Accueil** et le sous-groupe Mes favoris.

|                                          | à ₿ ×     | →· ★· Ody                                                                 | vsActivités - GestInnov SA              |                       | <u></u> | o x          |
|------------------------------------------|-----------|---------------------------------------------------------------------------|-----------------------------------------|-----------------------|---------|--------------|
| Fichier Accueil                          | Affichage |                                                                           |                                         |                       |         | (2)          |
| Volet de navigation Écran<br>Disposition | 6 C       | Couleur Défaut du th •<br>Couleur Défaut du th •<br>Style Défaut •        | Langues Durée en<br>+HH:MM<br>Affichage |                       |         | ۵            |
| Accueil                                  | <         |                                                                           |                                         |                       |         |              |
| Ma page d'accuei                         |           | vendredi 1 juin 201                                                       | 8                                       |                       |         |              |
| Mes favoris                              |           | Mes favoris                                                               |                                         | Options               |         |              |
| ★ Contacts<br>★ Mes täches               |           | <ul> <li>★ Activités</li> <li>★ Contacts</li> <li>★ Mes tâches</li> </ul> |                                         | Organiser les favoris |         |              |
|                                          |           |                                                                           |                                         |                       |         |              |
| Accuei                                   |           |                                                                           |                                         |                       |         |              |
| Calendrier                               |           |                                                                           |                                         |                       |         |              |
| Activités                                |           |                                                                           |                                         |                       |         |              |
|                                          | ₿ …       |                                                                           |                                         |                       |         |              |
|                                          |           |                                                                           |                                         |                       | Mod     | e connecté 🔡 |

## 7.2.1. Gérer les liens favoris

Vos liens favoris s'affichent dans le sous-groupe de l'option Accueil. Pour ajouter ou supprimer des liens, vous devez cliquer sur l'option « Organiser les favoris ».

#### UTILISATION / EXPLICATION DE L'ÉCRAN

#### **MES FAVORIS**

MES FAVORISListe de mes liens favoris sur l'applicationOPTIONSOptions pour gérer ma liste de favoris

## 7.2.1.1. Ajouter / supprimer des favoris

Cette option affiche la liste des options de l'application auxquelles vous avez droit.

Pour sélectionner une option, vous devez cliquer devant l'option, pour supprimer un raccourci, veuillez désélectionner l'option.

| Sélection des favoris               |    |       | ×  |
|-------------------------------------|----|-------|----|
| r □Calendrier<br>₽ Activités        |    |       | ^  |
| Collaborateurs                      |    |       |    |
|                                     |    |       |    |
| Presentations communes              |    |       |    |
|                                     |    |       |    |
| □ Ma premiere liste                 |    |       |    |
|                                     |    |       |    |
|                                     |    |       |    |
|                                     |    |       |    |
| Validation des activités            |    |       |    |
| Validation des activités planifiées |    |       |    |
| Contrôle journalier des heures      |    |       |    |
| Verrouillage des périodes           |    |       |    |
| Options avancées                    |    |       |    |
| Répartitions par classe d'heures    |    |       |    |
| Tableau de bord                     |    |       |    |
| Piquets                             |    |       |    |
| Réassignation des activités         |    |       |    |
| Planning                            |    |       |    |
| 🖻 Tâches planifiées                 |    |       |    |
| Mes tâches                          |    |       |    |
| Tâches à superviser                 |    |       |    |
| Tâches périodiques                  |    |       | ¥  |
|                                     | Ok | Annul | er |

## 7.2.1.2. Organiser les favoris

Cette option affiche la liste de vos favoris. Vous pouvez modifier le nom de l'option ou ajouter une séquence d'affichage directement sur cet écran.

| Liste des favoris    | ł                      |                         | -                       |          | ×  |
|----------------------|------------------------|-------------------------|-------------------------|----------|----|
| Afficher Mes favoris |                        |                         |                         |          | -  |
| Nom de l'option      | Nom de la présentation | Nom du favori           | Données à afficher      | Séquence |    |
| Activités            |                        |                         | Tous les collaborateurs |          | 10 |
| Contacts             |                        |                         |                         |          | 20 |
| Mes tâches           |                        | Tâches à ne pas oublier | ]                       |          | 30 |
|                      |                        |                         |                         |          |    |
|                      |                        |                         |                         |          |    |
|                      |                        |                         |                         |          |    |
|                      |                        |                         |                         |          |    |
|                      |                        |                         |                         |          |    |
|                      |                        |                         |                         | 1        | _  |
|                      |                        |                         | Ok                      | Annuler  |    |

# 8. Activités

Le Groupe d'options **Activités** vous permet d'organiser et de contrôler les activités ainsi que de paramétrer les frais et les jours fériés.

# 8.1. Activités

La **liste des activités** affiche les activités d'un ou plusieurs collaborateurs, vous pouvez saisir vos activités directement depuis cette liste c'est pourquoi nous avons détaillé son utilisation au chapitre : <u>Créer une activité</u> via la liste des activités.

Pour accéder à cette option procédez comme suit :

- O Dans la barre de menu sélectionnez le menu : **Atteindre,** puis sélectionnez l'option : **Activités** puis la sous-option **Activités**
- O Ou cliquez directement sur le Groupe d'option Activités et le sous-groupe Activités.

| Activités   |          |              |         |             |   |                  |       |        |          |           |         |
|-------------|----------|--------------|---------|-------------|---|------------------|-------|--------|----------|-----------|---------|
| Date 🔻      |          |              |         |             |   |                  |       |        |          |           |         |
| Date        | ▼ Durée  | Durée réelle | Facturé | Genre tâche | 2 | Collaborateur    | Com 🔻 | Mandat | Jour     | Heure fin | Montant |
| ∦ Date: 01. | .06.2018 |              |         |             |   |                  |       |        |          |           | ^       |
| 01.06.2018  | 4,00     | 4.00         |         | Prestations |   | Rodmer Eric      |       |        | Vendredi | 12:00     |         |
| 01.06.2018  | 4.00     | 4.00         |         | Prestations |   | Jaunin Christian |       |        | Vendredi | 12:00     |         |
| 01.06.2018  | 4.00     | 4.00         |         | Prestations |   | Jaunin Christian |       |        | Vendredi | 17:30     |         |
| 01.06.2018  | 4.00     | 4.00         |         | Prestations |   | Doll Georges     |       |        | Vendredi | 12:00     |         |
| 01.06.2018  | 4,00     | 4,00         |         | Prestations |   | Doll Georges     |       |        | Vendredi | 18:00     |         |
| 01.06.2018  | 4.00     | 4.00         |         | Prestations |   | Saul Giselle     |       |        | Vendredi | 12:00     |         |
|             |          |              |         |             |   |                  |       |        |          |           |         |
| ∡ Date: 30. | .05.2018 |              |         |             |   |                  |       |        |          |           |         |
| 30.05.2018  | 4,00     | 4,00         |         | Prestations |   | Rodmer Eric      |       |        | Mercredi | 12:00     |         |
| 30.05.2018  | 4,00     | 4,00         |         | Prestations |   | Jaunin Christian |       |        | Mercredi | 12:00     |         |
| 30.05.2018  | 4,00     | 4,00         |         | Prestations |   | Jaunin Christian |       |        | Mercredi | 17:30     |         |
| 30.05.2018  | 4,00     | 4,00         |         | Prestations |   | Doll Georges     |       |        | Mercredi | 12:00     |         |
| 30.05.2018  | 4,00     | 4,00         |         | Prestations |   | Doll Georges     |       |        | Mercredi | 18:00     |         |
| 30.05.2018  | 4,00     | 4,00         |         | Prestations |   | Saul Giselle     |       |        | Mercredi | 12:00     |         |
|             |          |              |         |             |   |                  |       |        |          |           |         |
| ▲ Date: 29. | .05.2018 |              |         |             |   |                  |       |        |          |           |         |
| 29.05.2018  | 4,00     | 4,00         |         | Prestations |   | Rodmer Eric      |       |        | Mardi    | 12:00     |         |
| 29.05.2018  | 4,00     | 4,00         |         | Prestations |   | Jaunin Christian |       |        | Mardi    | 12:00     |         |
| 29.05.2018  | 4,00     | 4,00         |         | Prestations |   | Jaunin Christian |       |        | Mardi    | 17:30     |         |
| 29.05.2018  | 4,00     | 4,00         |         | Prestations |   | Doll Georges     |       |        | Mardi    | 12:00     |         |
| 29.05.2018  | 4,00     | 4,00         |         | Prestations |   | Doll Georges     |       |        | Mardi    | 18:00     |         |
| 29.05.2018  | 4,00     | 4,00         |         | Prestations |   | Saul Giselle     |       |        | Mardi    | 12:00     |         |
|             |          |              |         | 1           |   |                  |       |        |          |           | ~       |
|             | 2 942,50 | 2 941,50     | 63,00   |             |   |                  |       |        |          |           | 540     |
| <           |          |              |         |             |   |                  |       |        |          |           | >       |
| Liste Séle  | ection   |              |         |             |   |                  |       |        |          |           |         |

# 8.2. Périodes d'activités

La période d'activité concerne la convention entre le collaborateur et l'employé quant aux d'heures de travail à effectuer par période de temps et aux vacances disponibles.

A chaque période d'activité, vous pouvez attribuer un prix de revient pour le collaborateur.

Pour accéder à cette option procédez comme suit :

- O Dans la barre de menu sélectionnez le menu : **Atteindre,** puis sélectionnez l'option : **Activités** puis la sous-option **Périodes d'activités.**
- O Ou cliquez directement sur le Groupe d'option Activités et le sous-groupe Périodes d'activités.

Vous devez saisir une période d'activité pour chacun de vos collaborateurs afin qu'ils aient accès à leur profil. Dans le cas où vous n'avez pas saisi de période d'activité, le collaborateur ne peut pas saisir ses heures et vous ne le voyez pas apparaître dans la plupart des écrans.

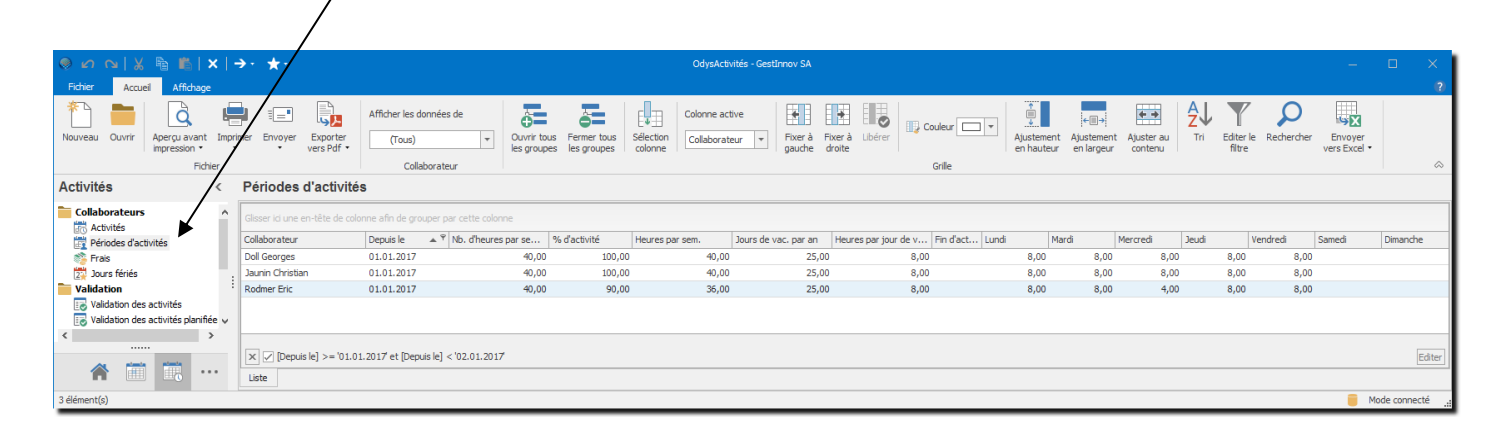

## 8.2.1. Revalorisation du prix de revient pour un collaborateur

Il est possible de lancer une revalorisation du prix de revient pour un collaborateur en utilisant le menu contextuel « Revaloriser » depuis la liste des périodes d'activités.

| Revalorisa<br>énéral | ition des activit | és (prix de revie | ent)                                                    | _  |   |
|----------------------|-------------------|-------------------|---------------------------------------------------------|----|---|
| Utilisateur          | Doll Georges      |                   |                                                         |    | - |
| Activités du         | 01.01.2017        | ▼ au              | <indéfinie< td=""><td>:&gt;</td><td>-</td></indéfinie<> | :> | - |
| Rev                  | aloriser          |                   |                                                         |    |   |
|                      |                   |                   |                                                         |    |   |
|                      |                   |                   |                                                         |    |   |

Vous devez saisir une période d'activité à chaque modification du prix de revient pour un collaborateur.
# 8.2.2. Gérer une période d'activité

| 🛞 💪 💊   💥 🖣<br>Général Développer           | Période d'activité c       | le "Doll Georges       | -01 —               |       |
|---------------------------------------------|----------------------------|------------------------|---------------------|-------|
| Enregistrer<br>& fermer                     | Imprimer                   | Raccourcis             | ABC<br>Vorthographe |       |
| Général Remarques                           | Description                | Licha                  | Vernication         |       |
| Collaborateur<br>Depuis le<br>In d'activité | Doll Georges               | anche                  |                     | •     |
| Heures et vacances                          | Soldes initiaux Factu      | ration Planni          | ng des tâches       |       |
| A 100%                                      | 40,00                      |                        |                     |       |
| Pourcentage                                 | 100,00                     |                        |                     |       |
| Total                                       | 40,00                      | Répartir sur les jours |                     |       |
| Lundi                                       | 8,00                       | Samedi                 |                     |       |
| Mardi                                       | 8,00                       | Dimanche               |                     |       |
| Mercredi                                    | 8,00                       |                        |                     |       |
| Jeudi                                       | 8,00                       |                        |                     |       |
| Vendredi 8,00 <b>Total</b> 40,00            |                            |                        |                     |       |
| – Vacances –                                |                            |                        |                     |       |
| Jours par an                                | 25,00                      | Heures par jour        |                     | 8,00  |
|                                             |                            |                        |                     |       |
| Iodifié par 'Jaunin Christia                | n' le 17.02.2017 à 14:46:0 | 9                      |                     | 0.484 |

#### UTILISATION / EXPLICATION DE L'ÉCRAN

| <u>Général</u> : |                                                                                                    |
|------------------|----------------------------------------------------------------------------------------------------|
| UTILISATEUR      | Nom de l'utilisateur dont vous voulez gérer la période d'activité                                                                                                    |
| DEPUIS LE        | Date à partir de laquelle le nouvel horaire/vacance est calculé.<br>A chaque modification de ce contrat une nouvelle Période d'activité doit être créée.                                                              |
|                  | Par exemple si un collaborateur baisse son temps de travail à 80% à un moment donné, une nouvelle Période d'activité doit être créée.                                                                                 |
| FIN D'ACTIVITÉ   | Lorsqu'un collaborateur termine son activité dans la société, <b>il faut créer une</b> nouvelle Période d'activité avec la date « jour de la fin du contrat + 1 » et mettre une coche dans le flag «Fin d'activité ». |

Il ne faut pas mettre de coche dans le flag « Fin d'activités » dans une activité contenant des heures ou des vacances car celles-ci seront automatiquement supprimées.

# Odys Activités

#### HEURES ET VACANCES :

#### A 100 %

Nombre d'heures à effectuer pour un collaborateur travaillant à 100%.

#### POURCENTAGE

Pourcentage de temps de travail à effectuer par le collaborateur. Temps complet = 100%, sinon indiquer le pourcentage

#### TOTAL

Nombres d'heures effectives à effectuer durant une semaine.

#### RÉPARTIR SUR LES JOURS

Cliquer ici si le collaborateur effectue ses heures de manière régulière du lundi au vendredi

#### LUNDI, MARDI...

Répartir ici, les horaires de votre collaborateur

#### VACANCES :

**JOUR PAR AN** Nombre de jours de vacances pour l'année

#### HEURES PAR JOUR

Nombre d'heures de vacance pour un jour.

#### Règles de saisie pour les temps partiels :

Dans le cas d'un temps partiel vous avez deux possibilités de saisir les vacances, mais dans tous les cas, le nombre d'heures à l'année sera identique.

#### EXEMPLE :

COLLABORATEUR À TEMPS PARTIEL 50% -> SOIT 20H DE TRAVAIL HEBDOMADAIRE RÉPARTIES COMME SUIT : LUNDI 8 HEURES ET MARDI 8 HEURES. JOURS DE VACANCES ACCORDÉ PAR ANNÉE : 25

#### POSSIBILITÉ 1 :

soit vous calculez votre temps partiel sur le nombre d'heures par jour : 20 Heures / 5 jours = 4 Heures par jour

#### TOTAL DE VACANCES : 25\*4 = 100 HEURES DE VACANCE

| Vacances     |                       |      |
|--------------|-----------------------|------|
| Jours par an | 25,00 Heures par jour | 4,00 |
|              |                       |      |

#### POSSIBILITÉ 2 :

| 25 jours* 50% = 12.5 jours de vacances                       |
|--------------------------------------------------------------|
| TOTAL DE VACANCES : $12.5 \times 8 = 100$ HEURES DE VACANCES |

| Vacances     |       |                 |      |
|--------------|-------|-----------------|------|
| Jours par an | 12,50 | Heures par jour | 8,00 |
|              |       |                 |      |

# Odys Activités

#### **ONGLET : SOLDES INITIAUX**

| Heures et vacances Soldes initiaux F        | acturation   | Planning des tâches  |      |
|---------------------------------------------|--------------|----------------------|------|
| Démarrer la période avec les soldes initiau | x suivants — |                      |      |
| Heures supplémentaires                      |              | 5,00                 |      |
| ✓ Solde initial vacances : jours            |              | 2,00 heures par jour | 8,00 |

#### HEURES SUPPLÉMENTAIRES :

Nombre d'heures supplémentaires à reporter sur la nouvelle période.

#### JOURS DE VACANCES DISPONIBLES / HEURES PAR JOUR :

Jours de vacances disponibles et Nombre d'heures par jour à reporter sur la nouvelle période. exemple : 2 jours de 8 = 16 heures de vacances à reporter

#### **ONGLET : FACTURATION**

| Heures et vacances     | Soldes initiaux | Facturation | Planning des tâches |       |
|------------------------|-----------------|-------------|---------------------|-------|
| Prix de revient à l'he | ure             |             |                     | 55,00 |

#### PRIX DE REVIENT A L'HEURE

Prix de revient pour le collaborateur (calculé depuis la date de la période d'activité).

#### **ONGLET : PLANNING DES TÂCHES**

| Heures et vacances   | Soldes initiaux | Facturation | Planning des tâches |        |
|----------------------|-----------------|-------------|---------------------|--------|
| Pourcentage planifia | ble             |             |                     | 100,00 |

#### **POURCENTAGE PLANIFIABLE** :

Indique le pourcentage du temps que l'on peut planifier pour un collaborateur.

Cette information est utilisée dans le planning des tâches et sert à calculer le temps disponible d'un collaborateur.

Ex. dans la période d'activité, le collaborateur doit travailler 40 h/semaine

Ici, le pourcentage planifiable est de 50 %

Le programme nous montrera que l'on ne peut planifier que 20 heures de travail pour une semaine pour ce collaborateur.

### 8.3. Frais

Lorsque que vous vous trouvez dans la liste des frais, vous avez une vue d'ensemble de vos frais (et celles de vos collègues en fonction de vos droits).

Depuis la liste « **Frais** » vous pouvez aussi saisir et modifier des activités bien que nous vous conseillons d'utiliser le <u>calendrier</u> pour ce genre de saisie.

Pour accéder à cette option procédez comme suit :

- O Dans la barre de menu sélectionnez le menu : **Atteindre,** puis sélectionnez l'option : **Activités** puis la sous-option **Frais**
- **O** Ou cliquez directement sur le Groupe d'option **Activités** et le sous-groupe **Frais**.

La liste des Frais vous indique aussi le montant total des frais pour une période sélectionnée.

| Frais             | Frais                |                                   |                   |                  |          |               |             |             |         |
|-------------------|----------------------|-----------------------------------|-------------------|------------------|----------|---------------|-------------|-------------|---------|
| Glisser ici une e | en-tête de colonne a | afin de grouper par cette colonne |                   |                  |          |               |             |             |         |
| Date              | Compte               | Mandat                            | Nom               | Collaborateur    | Quantité | Prix unitaire | Montant TTC | Dossier     | Tâche   |
| 10.01.2018        | FriBer Sàrl          | 10010 - Demandes en régie         | Repas             | Jaunin Christian |          |               | 25,00       | Prestations | Séances |
| 10.01.2018        | FriBer Sàrl          | 10010 - Demandes en régie         | Déplacement au km | Jaunin Christian | 50,00    | 0,70          | 35,00       | Prestations | Séances |
| 22.01.2018        | Huterli SA           | 08773 - Programme Usine           | Repas             | Jaunin Christian |          |               | 35,00       | Analyse     | Séances |
| 22.01.2018        | Huterli SA           | 08773 - Programme Usine           | Déplacement au km | Jaunin Christian | 50,00    | 0,70          | 35,00       | Analyse     | Séances |
| 29.01.2018        | FriBer Sàrl          | 10010 - Demandes en régie         | Repas             | Jaunin Christian |          |               | 23,00       | Prestations | Séances |
| 29.01.2018        | FriBer Sàrl          | 10010 - Demandes en régie         | Déplacement au km | Jaunin Christian | 30,00    | 0,70          | 21,00       | Prestations | Séances |
|                   |                      |                                   |                   |                  |          |               | 174.00      |             |         |
|                   |                      |                                   |                   |                  |          |               | 1/4,00      |             |         |
| <                 |                      |                                   |                   |                  |          |               |             |             | >       |
| Liste Séle        | ction                |                                   |                   |                  |          |               |             |             |         |

# Odys Activités

## 8.4. Jours fériés

La liste des jours fériés doit être saisie chaque début d'année de travail. Les jours fériés seront ensuite utilisés et affichés dans le planning, le calendrier et diverses listes.

Pour accéder à cette option procédez comme suit :

- O Dans la barre de menu sélectionnez le menu : **Atteindre,** puis sélectionnez l'option : **Activités** puis la sous-option **Jours fériés**
- **O** Ou cliquez directement sur le Groupe d'option **Activités** et le sous-groupe **Jours fériés.**

| Jours fériés                                    |                        |                       |          |         |  |
|-------------------------------------------------|------------------------|-----------------------|----------|---------|--|
| Glisser ici une en-tête de colonne afin de grou | uper par cette colonne |                       |          |         |  |
| Date                                            | Désignation            | Heures veille de fête | Concerne | Couleur |  |
| 01.01.2018                                      | Jour de l'an           |                       | Tous     |         |  |
| 19.03.2018                                      | Saint-Joseph           |                       | Tous     |         |  |
| 02.04.2018                                      | Lundi de Pâques        |                       | Tous     |         |  |
| 11.04.2018                                      | Ascension              |                       | Tous     |         |  |
| 31.05.2018                                      | Fête-Dieu              |                       | Tous     |         |  |
| 01.08.2018                                      | Fête Nationale         |                       | Tous     |         |  |
| 15.08.2018                                      | Assomption             |                       | Tous     |         |  |
| 01.11.2018                                      | Toussaint              |                       | Tous     |         |  |
| 08.12.2018                                      | Immaculée conception   |                       | Tous     |         |  |
| 24.12.2018                                      | Noel                   |                       | Tous     |         |  |
|                                                 |                        |                       |          |         |  |
|                                                 |                        |                       |          |         |  |
|                                                 |                        |                       |          |         |  |
|                                                 |                        |                       |          |         |  |
|                                                 |                        |                       |          |         |  |
|                                                 |                        |                       |          |         |  |
| Liste Sélection                                 |                        |                       |          |         |  |
|                                                 |                        |                       |          |         |  |

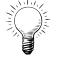

La fonction : **Copier/Coller ajoute une année** au jour férié copié, très utile pour la création des jours fériés des années suivantes.

# Odys Activités

# 8.4.1. Gérer un jour férié

|                                                                                  | nt Jour férié "Fête-Die                                    | u 31.05.2018"   | 🗆                                  | ×<br>(?) |  |
|----------------------------------------------------------------------------------|------------------------------------------------------------|-----------------|------------------------------------|----------|--|
| Enregistrer<br>& fermer<br>Actions                                               | Imprimer<br>⊡ Envoyer<br>Exporter vers PDF →<br>Impression | Raccourcis<br>• | ABC<br>Orthographe<br>Vérification | \$       |  |
| Général Description                                                              |                                                            |                 |                                    |          |  |
| Date<br>Désignation<br>Couleur dans le calendr                                   | 31.05.2018<br>Fête-Dieu<br>ier 0; 128; 0                   | ▼ jeudi         |                                    | <b>•</b> |  |
| Veille de fête     30.05.2018     mercredi       Heures déduites                 |                                                            |                 |                                    |          |  |
| Concerne                                                                         |                                                            |                 |                                    |          |  |
| Tous les collaborateurs     Les collaborateurs appartenant aux groupes suivants: |                                                            |                 |                                    |          |  |
| Groupes                                                                          |                                                            |                 |                                    |          |  |
| Modifié par 'Jaunin Christian                                                    | ' le 15.12.2017 à 09:30:57                                 | 7               |                                    | 0.343    |  |

#### UTILISATION / EXPLICATION DE L'ÉCRAN

| DATE<br>DÉSIGNATION<br>COULEUR DANS LE CALENDRIER                       | Date du jour férié<br>Nom du jour férié<br>Couleur d'affichage du jour férié dans le calendrier et le<br>planning                                                                                                    |
|-------------------------------------------------------------------------|----------------------------------------------------------------------------------------------------|
| VEILLE DE FÊTE<br>Heures déduites                                       | Affiche la date et le jour précédent le jour férié (Information<br>non modifiable)<br>Nombre d'heures déduites lorsqu'il s'agit d'une veille de fête                                                                                                    |
| DÉDUIRE CES HEURES QUEL QUE SOIT LE TAUX<br>D'ACTIVITÉ DU COLLABORATEUR | Dans le cas d'un collaborateur à temps partiel, les heures de<br>veille de fête sont calculées en fonction du taux de travail.<br>Si vous sélectionnez cette option, le collaborateur a droit à<br>l'entièreté des heures inscrites quel que soit son % de travail. |
| Concerne                                                                | <b>Tous les collaborateurs</b><br>Tous les collaborateurs ont droit à ce jour férié.<br><b>Les collaborateurs appartenant aux groupes suivants</b><br>Seuls les collaborateurs appartenant aux groupes mentionnés<br>en dessous ont droits à ce jour férié.         |

### 8.5. Validation des activités

Dans certains cas, il est utile que les activités soient validées par un responsable de groupe. Une fois l'activité validée par le responsable, elle ne peut plus être modifiée par l'utilisateur.

#### Exemple : planification des vacances

- Les collaborateurs saisissent leurs futures vacances.
- Le responsable effectue un contrôle afin d'avoir suffisamment de ressources (employés) durant toute l'année; puis **valide** les **activités** (jours de vacances)
- **O** Les activités validées ne sont plus modifiables par les utilisateurs (mais seulement par le responsable).

Attentions, toutes les activités ne sont pas à valider. Seules les activités dont la tâche a été paramétrée « **à valider par le responsable**» seront affichées dans la liste « Validation des activités ». Voir le chapitre <u>Paramètres, Tâches.</u>

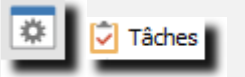

AUTIC

Pour accéder à la liste des activités à valider, procédez comme suit :

- O Dans la barre de menu sélectionnez le menu : **Atteindre,** puis sélectionnez l'option : **Activités** puis la sous-option **Validation des activités**
- O Ou cliquez directement sur le Groupe d'option Activités et le sous-groupe Validation des activités.

| Validati   | on des activités |        |              |              |                                                                                                    |             |                      |             |             |           |            |
|------------|------------------|--------|--------------|--------------|----------------------------------------------------------------------------------------------------|-------------|----------------------|-------------|-------------|-----------|------------|
| Date 🔺     | ]                |        |              |              |                                                                                                    |             |                      |             |             |           |            |
| Date       | ▲ Collaborateur  | ▲ Duré | e D          | Durée réelle | Tâche                                                                                                    | Genre tâche | Statut de validation | Nº activité | Responsable | Initiales | Verrouillé |
| ⊿ Date: 1  | 8.07.2018        |        |              |              |                                                                                                    |             |                      |             |             |           | ^          |
| 18.07.2018 | Doll Georges     |        | 8,00         | 8,00         | Vacances à la journée                                                                                                    | Vacances    | A valider            | 2 825       | Jaunin      | DG        | Non        |
| ⊿ Date: 1  | 9.07.2018        |        |              |              |                                                                                                    |             |                      |             |             |           |            |
| 19.07.2018 | Rodmer Eric      |        | 8,00         | 8,00         | Vacances à la journée                                                                                                    | Vacances    | A valider            | 3 640       | Jaunin      | RE        | Non        |
| ⊿ Date: 2  | 20.07.2018       |        |              |              |                                                                                                    |             |                      |             |             |           |            |
| 20.07.2018 | Rodmer Eric      |        | 8,00         | 8,00         | Vacances à la journée                                                                                                    | Vacances    | A valider            | 3 639       | Jaunin      | RE        | Non        |
| ⊿ Date: 2  | 24.07.2018       |        |              |              |                                                                                                    |             |                      |             |             |           |            |
| 24.07.2018 | Doll Georges     |        | 8,00         | 8,00         | Vacances à la journée                                                                                                    | Vacances    | A valider            | 2 620       | Jaunin      | DG        | Non        |
| 24.07.2018 | Rodmer Eric      |        | Ouvrir       |              | 'acances à la journée                                                                                                    | Vacances    | A valider            | 3 645       | Jaunin      | RE        | Non        |
| ⊿ Date: 2  | 27.07.2018       | 3      | Actualiser   | F5           |                                                                                                    |             |                      |             |             |           |            |
| 27.07.2018 | Rodmer Eric      |        | Présentation | n ⊢          | 'acances à la journée                                                                                                    | Vacances    | A valider            | 3 648       | Jaunin      | RE        | Non        |
|            |                  |        | Ligne (11)   | •            |                                                                                                    |             |                      |             |             |           |            |
| ▲ Date: 3  | 30.07.2018       |        | Colonne      | •            |                                                                                                    |             |                      |             |             |           |            |
| 30.07.2018 | Rodmer Eric      | Q      | Rechercher   |              | acances à la journée                                                                                                    | Vacances    | A valider            | 3 6 4 9     | Jaunin      | RE        | Non        |
| ⊿ Date:3   | 31.07.2018       |        | Envoyer vers | s Excel 🕨 🕨  |                                                                                                    |             |                      |             |             |           |            |
| 31.07.2018 | Rodmer Eric      |        | Copier valeu | urs 🕨        | 'acances à la journée                                                                                                    | Vacances    | A valider            | 3 650       | Jaunin      | RE        | Non        |
| ⊿ Date: 1  | 1.09.2018        | *      | Nouveau      |              |                                                                                                    |             |                      |             |             |           |            |
| 11.09.2018 | Jaunin Christian | ^      | Supprimer    | +            | 'acances à la journée                                                                                                    | Vacances    | A valider            | 3 058       |             | JC        | Non        |
|            |                  |        | Valider      | •            | and the second second s |             |                      |             |             |           |            |
| Date: 1    | 2.09.2018        |        | 1            |              |                                                                                                    |             |                      |             |             |           | ~          |
|            |                  |        | 88,00        | 88,00        |                                                                                                    |             |                      |             |             |           |            |
| <          |                  |        |              |              |                                                                                                    |             |                      |             |             |           | >          |
| Liste S    | élection         |        |              |              |                                                                                                    |             |                      |             |             |           |            |

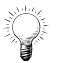

Vous pouvez aussi valider/dévalider vos activités en ouvrant l'activité dans le calendrier ou en sélectionnant la/les activité(s) désirée(s) dans le planning des absences avec le menu contextuel.

### 8.5.1. Valider une / des activité(s)

#### Pour valider une ou plusieurs activités :

- Affichez la liste des activités à valider.
- Sélectionnez la ou les activités à valider (vous pouvez utiliser la touche **CTRL + Clic** de souris pour un choix sélectif).
- O Ouvrez le menu contextuel (bouton droit de la souris) et sélectionnez l'option

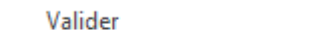

#### Pour valider / dévalider une activité :

O Ouvrez l'activité désirée (double-clic ou menu contextuel)

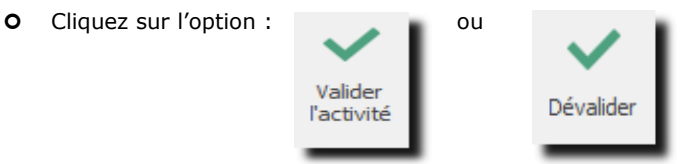

|                                                    | Activité de Jaunin Christian le 11.09.2018 (nº3058) - OdysActivités — 🔲 🗙                                                                                                    |            |
|----------------------------------------------------|----------------------------------------------------------------------------------------------------|------------|
| Général Développement                              | ?                                                                                                    |            |
| Enregistrer<br>& fermer                            | primer •<br>voyer •<br>porter vers PDF •<br>Raccourcis<br>Porthographe<br>Porthographe<br>Porthograph |            |
| Actions Impre                                      | ession Liens Vérification Options 🔗                                                                                                    |            |
| Général Rapport d'activité                         |                                                                                                    |            |
| Date 11.09.2018 v mardi<br>Genre Absences/Vacances | Reste à faire 08:00 - 08:00 = 00:00                                                                                                    |            |
| Mandat<br>Dossier<br>Tâche Vacances à la journée   | v         08:00         1           v         Durée         08:00         1           v         De         00:00         1         1           v         Facturé         00:00         1         1                                                                                                    |            |
| Description Frais Répartition Ch                   | iamps personnalisés                                                                                                    |            |
|                                                    |                                                                                                    |            |
|                                                    | <ul> <li>Control Control C</li></ul>                                                                                                    | □ ×<br>(?) |
| Modifié par 'Doll Georges' le 01.06.2018 à 15:00   | Enregistrer<br>& fermer & nouveau                                                                                                    |            |
|                                                    | Actions Impression Liens Vérification Options                                                                                                    | ~          |
|                                                    | General     Rapport d'activite       Date     11.09.2018 v       Genre     Absences/Vacances                                                                                                    | 00 = 00:00 |
|                                                    | Mandat         Image: Construction of the second second secon                                                                                                    | 0 4        |
|                                                    |                                                                                                    |            |
|                                                    | Description mais repartuon champs personnaises                                                                                                    | ^          |
|                                                    |                                                                                                    | ~          |
|                                                    | Modifié par 'Doll Georges' le 01.06.2018 à 15:16:49                                                                                                    | 0.999:     |

# 8.6. Contrôle journalier des heures d'un collaborateur

Vous pouvez contrôler l'état de saisie des heures de vos collaborateurs grâce à la liste de contrôle journalier des heures.

Pour accéder à la liste, procédez comme suit :

- O Dans la barre de menu, sélectionnez le menu : **Atteindre,** puis sélectionnez l'option : **Activités** puis la sous-option **Contôle journalier des heures**
- O Ou cliquez directement sur le Groupe d'option **Activités** et le sous-groupe **Contrôle journalier des heures.**

La liste indique la situation, jour par jour, d'un collaborateur. Vous pouvez sélectionner le collaborateur désiré dans la liste déroulante :

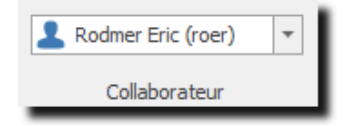

Lorsque vous arrivez sur la liste, celle-ci indique, par défaut, seulement les jours pour lesquels les heures sont différentes de celles prévues dans la période d'activité.

Pour afficher tous les jours, veuillez cliquer sur l'onglet « Sélection » et cocher l'option « Sélectionner tous les jours ».

#### Contrôle journalier des heures

| Co  | ollaborate | ur 🔺     | Semaine   | *       |        |            |                   |                  |                      |                       |                    |
|-----|------------|----------|-----------|---------|--------|------------|-------------------|------------------|----------------------|-----------------------|--------------------|
| Dat | e          | Jour     |           | A faire | Fait   | Différence | A faire (minutes) | Faites (minutes) | Différence (minutes) | Prestations (minutes) | Absences (minutes) |
|     | Collabo    | atour D  | odmor Fri |         |        | ·          |                   |                  |                      |                       | ^                  |
| -   | ∠ Sem      | aine: 18 |           |         |        |            |                   |                  |                      |                       |                    |
|     | 01.05.2    | Mardi    |           | 8.00    | 8.00   |            | 480               | 480              |                      | 480                   |                    |
|     | 02.05.2    | Mercredi |           | 4,00    | 8,00   | 4,00       | 240               | 480              | 240                  | 480                   |                    |
|     | 03.05.2    | Jeudi    |           | 8,00    | 8,00   |            | 480               | 480              |                      | 480                   |                    |
|     | 04.05.2    | Vendredi |           | 8,00    | 8,00   |            | 480               | 480              |                      | 480                   |                    |
|     |            |          |           | 28,00   | 32,00  | 4,00       |                   |                  |                      |                       |                    |
|     | ⊿ Sem      | aine: 19 |           |         |        |            |                   |                  |                      |                       |                    |
|     | 07.05.2    | Lundi    |           | 8,00    | 8,00   |            | 480               | 480              |                      | 480                   |                    |
|     | 08.05.2    | Mardi    |           | 8,00    | 8,00   |            | 480               | 480              |                      | 480                   |                    |
|     | 09.05.2    | Mercredi |           | 4,00    | 8,00   | 4,00       | 240               | 480              | 240                  | 480                   |                    |
|     | 10.05.2    | Jeudi    |           | 8,00    |        | -8,00      | 480               |                  | -480                 |                       |                    |
|     | 11.05.2    | Vendredi |           | 8,00    | 8,00   |            | 480               | 480              |                      | 480                   |                    |
|     |            |          |           | 36,00   | 32,00  | -4,00      |                   |                  |                      |                       |                    |
|     | ⊿ Sem      | aine: 20 |           |         |        |            |                   |                  |                      |                       |                    |
|     | 14.05.2    | Lundi    |           | 8,00    | 4,00   | -4,00      | 480               | 240              | -240                 | 240                   |                    |
|     | 15.05.2    | Mardi    |           | 8,00    | 4,00   | -4,00      | 480               | 240              | -240                 | 240                   |                    |
|     | 16.05.2    | Mercredi |           | 4,00    | 4,00   |            | 240               | 240              |                      | 240                   |                    |
|     | 17.05.2    | Jeudi    |           | 8,00    | 4,00   | -4,00      | 480               | 240              | -240                 | 240                   |                    |
|     | 18.05.2    | Vendredi |           | 8,00    | 4,00   | -4,00      | 480               | 240              | -240                 | 240                   |                    |
|     |            |          |           | 36,00   | 20,00  | -16,00     |                   |                  |                      |                       | ~                  |
|     |            |          |           | 164,00  | 120,00 | -44,00     |                   |                  |                      |                       |                    |
| <   |            |          |           |         |        |            |                   |                  |                      |                       | >                  |
| Lis | te Sé      | ection   |           |         |        |            |                   |                  |                      |                       |                    |

# 8.7. Verrouillage des périodes

Vous pouvez bloquer la saisie et modification des activités avec le verrouillage des périodes.

Pour accéder à la liste des Verrouillages des périodes, procédez comme suit :

- O Dans la barre de menu sélectionnez le menu : **Atteindre**, puis sélectionnez l'option : **Activités** puis la sous-option **Verrouillage des périodes**
- O Ou cliquez directement sur le Groupe d'option **Activités** et le sous-groupe **Verrouillage des** périodes.

|                                                                                                    | ¢- ★-                                     |                                              | dysActivités - GestInnov                                   | / SA                                                                                                    |                            |                          | —                | с х              |
|----------------------------------------------------------------------------------------------------|-------------------------------------------|----------------------------------------------|------------------------------------------------------------|----------------------------------------------------------------------------------------------------|----------------------------|--------------------------|------------------|------------------|
| Fidner     Accueil     Affidhage       Image: Apergu avant<br>impression     Image: Apergu avant<br>Impression     Image: Apergu avant<br>Impression     Image: Apergu avant<br>Impression                                                                                                    | teur 🔁 Fermer t                           | ous les groupes<br>cous les groupes Sé<br>cu | Colonne active<br>dection<br>olonne                        | <ul> <li>▼ Fixer à</li> <li>▼ Fixer à</li> <li>▼ Fixer à</li> <li>■ Fixer à</li> <li>■ Libérer</li> <li>Grille</li> </ul> | gauche<br>droite 🌆 Couleur |                          | A<br>Z<br>Tri    | ۲<br>۵<br>۰<br>۵ |
| Activités <                                                                                                    | Verrouillage                              | des périodes                                 |                                                            |                                                                                                    |                            |                          |                  |                  |
| Collaborateurs Activités Activités Périodes d'activités Validation Validation des activités planifiées Validation des activités planifiées Validation des activités planifiées Contrôle journalier des heures Verrouillage des périodes Options avancées Répartitions par classe d'heures Piquets Réassignation des activités | Glisser ici une en-tê<br>Du<br>01.01.2018 | te de colonne afin de ç<br>Au<br>31.01.2018  | grouper par cette colonne<br>Collaborateur<br>Doll Georges | Verrouilié<br>Oui                                                                                                    | Remarques                  | Modifié le<br>02.02.2018 | Par<br>Jaunin Cl | nristian         |
| Accuei<br>Calendrier  Calendrier  1 élément(s)                                                                                                    | Liste Sélection                           |                                              |                                                            |                                                                                                    |                            |                          |                  | ode connecté:;   |

### 8.7.1. Verrouiller une période

|                                                                                                    |                                                                                                    | venouillage de                                                                                          | pendue 01.01.20                                            | 10 - 51.01. | 2018 - Ouy   | SACUVILES      |                 |         |                                        |
|----------------------------------------------------------------------------------------------------|----------------------------------------------------------------------------------------------------|----------------------------------------------------------------------------------------------------|------------------------------------------------------------|-------------|--------------|----------------|-----------------|---------|----------------------------------------|
|                                                                                                    | ement<br>Imprimer<br>Imprimer                                                                                                    |                                                                                                    |                                                            | ABC         |              |                |                 |         |                                        |
| trer Aperçu<br>Ier                                                                                                    | Exporter vers PD                                                                                                    | F • Durées                                                                                              | Raccourcis                                                 | Orthograp   | he           |                |                 |         |                                        |
| ns                                                                                                    | Impression                                                                                                    | Affich                                                                                                  | Liens                                                      | Vérificatio | n            |                |                 |         |                                        |
| al                                                                                                    |                                                                                                    |                                                                                                    |                                                            |             |              |                |                 |         |                                        |
| ode                                                                                                    |                                                                                                    |                                                                                                    |                                                            |             |              |                |                 |         |                                        |
| Juc                                                                                                    |                                                                                                    |                                                                                                    |                                                            |             |              |                |                 |         |                                        |
| u                                                                                                    | 01.01.2018                                                                                                    |                                                                                                    | •                                                          |             | Au 31.       | .01.2018       |                 | -       | • •                                    |
| ollaborateur                                                                                                    | Doll Georges                                                                                                    |                                                                                                    |                                                            |             | -            | Créer un verro | u par collabora | ateur   |                                        |
|                                                                                                    |                                                                                                    |                                                                                                    |                                                            |             |              |                |                 |         |                                        |
| errouiller la périod                                                                                                    | le 🗸 Remarque                                                                                                    | es                                                                                                    |                                                            |             |              |                |                 |         | ~                                      |
|                                                                                                    |                                                                                                    |                                                                                                    |                                                            |             |              |                |                 |         |                                        |
|                                                                                                    |                                                                                                    |                                                                                                    |                                                            |             |              |                |                 |         | $\vee$                                 |
|                                                                                                    |                                                                                                    |                                                                                                    |                                                            |             |              |                |                 |         |                                        |
|                                                                                                    |                                                                                                    |                                                                                                    | Affi                                                       | cher        |              |                |                 |         |                                        |
|                                                                                                    |                                                                                                    |                                                                                                    | Affi                                                       | cher        |              |                |                 |         |                                        |
| Du                                                                                                    | 01.01.2018                                                                                                    |                                                                                                    | Affi                                                       | cher        | Au           | 31.01.2018     |                 |         |                                        |
| Du<br>Collaborateur                                                                                                    | 01.01.2018<br>Doll Georges                                                                                                    |                                                                                                    | Affi                                                       | cher        | Au           | 31.01.2018     |                 |         |                                        |
| Du<br>Collaborateur<br>Récapitulation                                                                                                   | 01.01.2018<br>Doll Georges<br>Situation par jour                                                                                                    | Situation par ma                                                                                        | Affi<br>v                                                  | cher        | Au           | 31.01.2018     |                 |         |                                        |
| Du<br>Collaborateur<br>Récapitulation<br>Glisser id une e                                                                               | 01.01.2018<br>Doll Georges<br>Situation par jour<br>n-tête de colonne afin                                                                          | Situation par ma                                                                                        | Affi<br>andat Activités<br>atte colonne                    | cher        | Au           | 31.01.2018     |                 |         |                                        |
| Du<br>Collaborateur<br>Récapitulation<br>Glisser id une e<br>Date                                                                       | 01.01.2018<br>Doll Georges<br>Situation par jour<br>n-tête de colonne afin<br>Durée                                                                 | Situation par me<br>de grouper par co<br>Durée réelle                                                   | Affi<br>andat Activités<br>ette colonne<br>Facturé         | Compte      | Au<br>Mandat | 31.01.2018     |                 | Dossier | ······································ |
| Du<br>Collaborateur<br>Récapitulation<br>Glisser id une e<br>Date<br>02.01.2018<br>02.04.2018                                           | 01.01.2018<br>Doll Georges<br>Situation par jour<br>n-tête de colonne afin<br>Durée<br>5,00                                                         | Situation par ma<br>de grouper par co<br>Durée réelle<br>5,00                                           | Affi<br>andat Activités<br>ette colonne<br>Facturé         | Compte      | Au<br>Mandat | 31.01.2018     |                 | Dossier | · · ·                                  |
| Du<br>Collaborateur<br>Récapitulation<br>Glisser id une e<br>Date<br>02.01.2018<br>02.01.2018                                           | 01.01.2018<br>Doll Georges<br>Situation par jour<br>n-tête de colonne afin<br>Durée<br>5,00<br>4,00                                                 | Situation par me<br>de grouper par co<br>Durée réelle<br>5,00<br>4,00                                   | Affi<br>vindat Activités<br>ette colonne<br>Facturé        | Compte      | Au<br>Mandat | 31.01.2018     |                 | Dossier |                                        |
| Du<br>Collaborateur<br>Récapitulation<br>Glisser id une e<br>Date<br>02.01.2018<br>03.01.2018<br>03.01.2018                             | 01.01.2018<br>Doll Georges<br>Situation par jour<br>n-tête de colonne afin<br>Durée<br>5,00<br>4,00<br>4,00                                         | Situation par ma<br>de grouper par co<br>Durée réelle<br>5,00<br>4,00<br>4,00<br>4,00                   | Affi<br>mlat Activités<br>ette colonne<br>Facturé          | Compte      | Au<br>Mandat | 31.01.2018     |                 | Dossier |                                        |
| Du<br>Collaborateur<br>Récapitulation<br>Glisser id une e<br>Date<br>02.01.2018<br>03.01.2018<br>03.01.2018<br>04.01.2018               | 01.01.2018<br>Doll Georges<br>Situation par jour<br>n-tête de colonne afin<br>Durée<br>5,00<br>4,00<br>4,00<br>4,00<br>4,00                         | Situation par ma<br>de grouper par co<br>Durée réelle<br>5,00<br>4,00<br>4,00<br>4,00<br>4,00           | Affi<br>andat Activités<br>ette colonne<br>Facturé         | Compte      | Au           | 31.01.2018     |                 | Dossier | · · ·                                  |
| Du<br>Collaborateur<br>Récapitulation<br>Glisser id une e<br>Date<br>02.01.2018<br>03.01.2018<br>03.01.2018<br>04.01.2018               | 01.01.2018<br>Doll Georges<br>Situation par jour<br>n-tête de colonne afin<br>Durée<br>5,00<br>4,00<br>4,00<br>4,00<br>4,00<br>4,00<br>4,00<br>4,00 | Situation par ma<br>de grouper par co<br>Durée réelle<br>4,00<br>4,00<br>4,00<br>4,00<br>4,00           | Affi<br>v undat Activités ette colonne Facturé             | Compte      | Au           | 31.01.2018     |                 | Dossier | ×                                      |
| Du<br>Collaborateur<br>Récapitulation<br>Date<br>02.01.2018<br>02.01.2018<br>03.01.2018<br>03.01.2018<br>04.01.2018                     | 01.01.2018<br>Doll Georges<br>Situation par jour<br>n-tête de colonne afin<br>Durée<br>5,00<br>4,00<br>4,00<br>4,00<br>4,00<br>176,50               | Situation par ma<br>de grouper par co<br>Durée réelle<br>5,00<br>4,00<br>4,00<br>4,00<br>4,00<br>176,50 | Affi<br>andat Activités<br>ette colonne<br>Facturé<br>0,00 | cher        | Au           | 31.01.2018     |                 | Dossier | ×                                      |
| Du<br>Collaborateur<br>Récapitulation<br>Glisser id une e<br>Date<br>02.01.2018<br>02.01.2018<br>03.01.2018<br>03.01.2018<br>04.01.2018 | 01.01.2018<br>Doll Georges<br>Situation par jour<br>n-tête de colonne afin<br>Durée<br>5,00<br>4,00<br>4,00<br>4,00<br>176,50                       | Situation par ma<br>de grouper par co<br>Durée réelle<br>5,00<br>4,00<br>4,00<br>4,00<br>4,00<br>176,50 | Affi<br>andat Activités<br>ette colonne<br>Facturé<br>0,00 | cher        | Au           | 31.01.2018     |                 | Dossier | ×                                      |
| Du<br>Collaborateur<br>Récapitulation<br>Date<br>02.01.2018<br>03.01.2018<br>03.01.2018<br>04.01.2018<br>04.01.2018                     | 01.01.2018<br>Doll Georges<br>Situation par jour<br>n-tête de colonne afin<br>Durée<br>5,00<br>4,00<br>4,00<br>4,00<br>4,00<br>176,50               | Situation par ma<br>de grouper par co<br>Durée réelle<br>5,00<br>4,00<br>4,00<br>4,00<br>4,00<br>176,50 | Affi<br>andat Activités<br>ette colonne<br>Facturé<br>0,00 | Compte      | Au           | 31.01.2018     |                 | Dossier |                                        |
| Du<br>Collaborateur<br>Récapitulation<br>Date<br>02.01.2018<br>03.01.2018<br>03.01.2018<br>03.01.2018<br>04.01.2018<br>04.01.2018       | 01.01.2018<br>Doll Georges<br>Situation par jour<br>In-tête de colonne afin<br>Durée<br>5,00<br>4,00<br>4,00<br>4,00<br>176,50                      | Situation par ma<br>de grouper par co<br>Durée réelle<br>5,00<br>4,00<br>4,00<br>4,00<br>4,00<br>176,50 | Affi<br>andat Activités<br>atte colonne<br>Facturé<br>0,00 | Compte      | Au           | 31.01.2018     |                 | Dossier |                                        |

#### UTILISATION / EXPLICATION DE L'ÉCRAN

| Ου Αυ                  | Période à verrouiller<br>Les flèches sur la droite vous permettent de passer aux<br>périodes précédentes et suivantes rapidement.                               |
|------------------------|----------------------------------------------------------------------------------------------------|
| Collaborateur          | Nom du collaborateur dont la période doit être verrouillée<br>Vous pouvez sélectionner <b>tous les collaborateurs</b> pour une<br>période.                      |
| VERROUILLER LA PÉRIODE | Une fois vos contrôles terminés, n'oubliez pas de cliquer sur la coche « <b>Verrouiller la période</b> ».                                                       |
| Remarques              | Texte d'information                                                                                                    |
| BARRE « AFFICHER »     | Affiche les diverses informations (Récapitulation, Situation par jour, Situation par mandat, liste des activités) de la période / collaborateur(s) sélectionné. |

Pour **déverrouiller une période**, vous n'avez qu'à enlever la coche « **Verrouiller la période** » dans la fenêtre ou alors supprimer la ligne « Verrouillage d'une période » dans la liste des verrouillages.

# 8.8. Réassignation des activités

Dans certains cas, vous aurez besoin de réassigner vos activités à un autre mandat ou projet ou une autre tâche. Pour permettre de traiter plusieurs activités en même temps, vous pouvez utiliser la Réassignation des activités.

Pour accéder à la réassignation des activités, procédez comme suit :

- O Dans la barre de menu sélectionnez le menu : **Atteindre,** puis sélectionnez l'option : **Activités** puis la sous-option **Réassignation des activités**
- O Ou cliquez directement sur le Groupe d'option Activités et le sous-groupe Réassignation des activités.

| $ \bigcirc \  \  \bigcirc \  \  \bigcirc \  \  \bigcirc \  \  \bigcirc \  \ $                                                                                                    | *                                    |                                        | OdysActivités - G   | estInnov SA  |                                           |                   | - □ ×               |
|----------------------------------------------------------------------------------------------------|--------------------------------------|----------------------------------------|---------------------|--------------|-------------------------------------------|-------------------|---------------------|
| Apergu avant<br>Fichier Collaborateur                                                                                                    | G Ouvrir tous                        | s les groupes                          | élection<br>colonne | e active     | Fixer à gaud<br>Fixer à droite<br>Libérer | he<br>e Couleur · | AJ Y<br>ZJ p<br>Tri |
| Activites < Re                                                                                                    | eassignation                         | des activite                           | :5                  |              |                                           |                   |                     |
| Collaborateurs Collaborateurs Collaborateurs Collaborateurs Périodes d'activités Crais Collaborateurs Collaborateurs Collabora | Utilisateur Doll Ge                  | orges<br>activités à réas              | signer              |              | •                                         | ]                 |                     |
| 2 Jours teries                                                                                                    | Cálostianas las                      |                                        |                     |              |                                           |                   |                     |
| Validation                                                                                                    | Selectionner les                     | activites a reassign                   | ier                 |              |                                           |                   |                     |
| Validation des activités planifiées                                                                                                    | Glisser ici une en-                  | tête de colonne afi                    | n de grouper par o  | ette colonne |                                           |                   |                     |
| Contrôle journalier des heures                                                                                                    | Date                                 | Durée                                  | Durée réelle        | Facturé      | Compte                                    | Mandat            | Dossier             |
| 📰 Verrouillage des périodes                                                                                                    | 02.02.2018                           | 4.00                                   | 4.00                | - detaile    | compac                                    |                   | boddici             |
| Options avancées                                                                                                    | 12.02.2018                           | 4.00                                   | 4.00                |              |                                           |                   |                     |
| Répartitions par dasse d'heures         Tableau de bord         Piquets         Réassignation des activités                                                                                                    |                                      |                                        |                     |              |                                           |                   |                     |
|                                                                                                    |                                      | 8,00                                   | 8,00                | 0,00         |                                           |                   |                     |
|                                                                                                    | <                                    |                                        | Л                   |              |                                           |                   | >                   |
|                                                                                                    |                                      |                                        |                     |              |                                           |                   |                     |
| Accuei                                                                                                    | 2. Réassigner le<br>Sélectionner les | s activités avec<br>éléments à assigne | les éléments su     | ivants       |                                           |                   |                     |
| Calendrier                                                                                                    | Mandat Conste                        | llium Fils/08564 - G                   | estion du Stock     |              |                                           |                   |                     |
|                                                                                                    | Dossier Pré-pro                      | viet                                   |                     |              |                                           |                   |                     |
| Activitás                                                                                                    | Tâda Dáuda                           |                                        | No                  |              |                                           |                   |                     |
| C Activites                                                                                                    | Dévelo                               | ppement et presta                      | uons au forfait     |              |                                           |                   |                     |
| Fig. Planning                                                                                                    | 3. Exécuter le tr                    | aitement de réa                        | ssignation          |              |                                           |                   |                     |
| A                                                                                                    | Réassigne                            | r les activités                        |                     |              |                                           |                   |                     |
|                                                                                                    |                                      |                                        |                     |              |                                           |                   | Mode connecté       |

### 8.8.1. Etape 1 : sélectionner les activités à réassigner

Pour sélectionner plusieurs activités, vous pouvez utiliser les boutons CTRL ou SHIFT du clavier.

| Date       | Durée  | Durée réelle | Tâche                | Genre tâche | Compte | Collaborateur |       |
|------------|--------|--------------|----------------------|-------------|--------|---------------|-------|
| 01.02.2018 | 4,00   | 4,00         | Support téléphonique | Prestations |        | Doll Georges  | <br>1 |
| 02.02.2018 | 4,00   | 4,00         | Support téléphonique | Prestations |        | Doll Georges  | T     |
| 02.02.2018 | 4,00   | 4,00         | Administration       | Prestations |        | Doll Georges  |       |
| 05.02.2018 | 4,00   | 4,00         | Support téléphonique | Prestations |        | Doll Georges  |       |
| 05.02.2018 | 4,00   | 4,00         | Administration       | Prestations |        | Doll Georges  | T     |
| 06.02.2018 | 4,00   | 4,00         | Administration       | Prestations |        | Doll Georges  |       |
| 06.02.2018 | 4,00   | 4,00         | Support téléphonique | Prestations |        | Doll Georges  |       |
| 07.02.2018 | 4,00   | 4,00         | Support téléphonique | Prestations |        | Doll Georges  |       |
| 07.02.2018 | 4,00   | 4,00         | Administration       | Prestations |        | Doll Georges  |       |
| 08.02.2018 | 4,00   | 4,00         | Administration       | Prestations |        | Doll Georges  |       |
| 08.02.2018 | 4,00   | 4,00         | Support téléphonique | Prestations |        | Doll Georges  |       |
| 09.02.2018 | 4,00   | 4,00         | Administration       | Prestations |        | Doll Georges  |       |
| 09.02.2018 | 4,00   | 4,00         | Support téléphonique | Prestations |        | Doll Georges  |       |
| 12.02.2018 | 4,00   | 4,00         | Administration       | Prestations |        | Doll Georges  |       |
| 12.02.2018 | 4,00   | 4,00         | Formation            | Prestations |        | Doll Georges  |       |
| 13.02.2018 | 4,00   | 4,00         | Support téléphonique | Prestations |        | Doll Georges  |       |
| 13.02.2018 | 4,00   | 4,00         | Administration       | Prestations |        | Doll Georges  |       |
| 14.02.2018 | 4,00   | 4,00         | Administration       | Prestations |        | Doll Georges  |       |
| 14.02.2018 | 4,00   | 4,00         | Support téléphonique | Prestations |        | Doll Georges  |       |
| 15.02.2018 | 4,00   | 4,00         | Administration       | Prestations |        | Doll Georges  |       |
| 15.02.2018 | 4,00   | 4,00         | Support téléphonique | Prestations |        | Doll Georges  |       |
| 16.02.2018 | 4,00   | 4,00         | Administration       | Prestations |        | Doll Georges  | 1     |
|            | 522,00 | 522,00       |                      |             |        |               |       |
|            |        |              |                      |             |        |               |       |
| ¢          |        |              |                      |             |        |               |       |

### 8.8.2. Etape 2 : sélectionner le mandat, dossier et/ou tâche

Veuillez indiquer le mandat, le dossier et la tâche auxquelles vous allez assigner vos activités.

| Sélection (                | nandat/dossier/tâche      |
|----------------------------|---------------------------|
| Général                    |                           |
| Mandat<br>Dossier<br>Tâche | ▼       ▼       ▼       ▼ |
|                            | Ok Annuler                |

### 8.8.3. Etape 3: Exécuter le traitement de réassignation

Attention, une fois la réassignation lancée, vous ne pouvez plus revenir sur l'état antérieur.

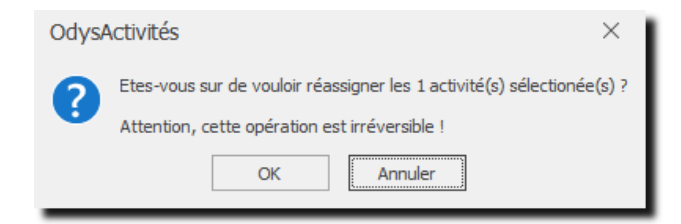

# 9. Planning et tâches planifiées

# 9.1. Les tâches planifiées

Les tâches planifiées sont les actions que vous prévoyez de réaliser dans le futur.

Les tâches planifiées peuvent être liées à vos mandats ou pas. Voir <u>Fichier -> Option</u> et les tâches planifiées peuvent être générées depuis un <u>mandat</u>.

|                                           | <b>→</b> · ★·     |                            |                             | OdysA          | ctivités - GestInno                                                 | w SA                                    |           |           |          |                                                   |                                 |              | —                                    | o x           |
|-------------------------------------------|-------------------|----------------------------|-----------------------------|----------------|---------------------------------------------------------------------|-----------------------------------------|-----------|-----------|----------|---------------------------------------------------|---------------------------------|--------------|--------------------------------------|---------------|
| Fichier Accueil Affichage                 |                   |                            |                             |                |                                                                     |                                         |           |           |          |                                                   |                                 |              |                                      | 0             |
| Nouveau Aperçu avant Impression - Fichier | Collaborateur     | Ouvrir tous<br>les groupes | Fermer tous<br>les groupes  | Colonne active | <ul> <li>Fixe</li> <li>Fixe</li> <li>Fixe</li> <li>Libér</li> </ul> | r à gauche<br>r à droite<br>rer<br>Gril | Couleur   | -         | Aju      | istement en h<br>istement en la<br>ister au conte | nauteur A<br>argeur Z<br>enu Tr | i Edite      | r le filtre<br>ercher<br>yer vers Ex | cel •         |
| Tê de se de sifi é se                     |                   |                            |                             |                |                                                                     |                                         |           |           |          |                                                   |                                 |              |                                      |               |
| Mes tâches                                | Glisser ici une ( | n-tête de colo             | nne afin de grouper par cet | te colonne     | Currentianus                                                        | Andread 2                               | 0.1       | <b></b> - | Dunía na | Dunán al                                          | Dunía alan                      | Dunía níalla | Danka                                | N/ Danka à    |
| Tâches à superviser                       | Icone Comp        |                            | Objet<br>Dré projet         | Dávelennement  | Superviseur                                                         | Assigne a                               | 00.01 C   | 12.02 C   | Juree es | 40.00                                             | Duree plan                      | Juree reelle | Reste                                | % Reste a     |
| Toutes les tâches                         | Const             | elliu 08564 -              | Analyse                     | Développement  | Jaunin Christian                                                    | Jaunin Christian                        | 09.01.1   | 26.02.1   | 250.00   | 100.00                                            | 100.00                          | 100.00       |                                      | 0.00%         |
| Processus                                 | Const             | elliu 08564 -              | Développement               | Développement  | Jaunin Christian                                                    | Doll Georges                            | 09.01.2   | 19.03.0   | 240.00   | 150,00                                            | 150,00                          | 263.00       |                                      | 0.00%         |
| Mes Processus                             | Const             | elliu 08564 -              | Déplacement/Divers          | Frais          | Jaunin Christian                                                    | Jaunin Christian                        | 09.01.2 ( | 02.04.1   | 20,00    | 20,00                                             | 20.00                           | 12.00        | 8.00                                 | 40.00%        |
| Tous les Processus                        | Parcel            | s 08575 -                  | Pré-projet                  | Développement  | Jaunin Christian                                                    | Rodmer Eric                             | 09.01.2 ( | 05.02.2   | 50,00    | 40,00                                             | 40,00                           | 38,50        | 1,50                                 | 3,75%         |
| Planning<br>Planning des absences         | Parcel            | s 08575 -                  | Déplacements                | Frais          | Jaunin Christian                                                    | Rodmer Eric                             | 09.01.2 ( | 04.06.2   | 34,00    | 12,00                                             | 12,00                           | 9,00         | 3,00                                 | 25,00%        |
| R Planning des présences                  | Parcel            | s 08575 -                  | Analyse                     | Développement  | Jaunin Christian                                                    | Rodmer Eric                             | 23.01.2   | 26.03.1   | 160,00   | 120,00                                            | 120,00                          | 141,00       |                                      | 0,00%         |
| 👼 Planning des tâches par collaborat      | Const             | elliu 08564 -              | Tests;                      | Développement  | Jaunin Christian                                                    | Jaunin Christian                        | 13.02.2 ( | 02.04.2   | 150,00   | 40,00                                             | 40,00                           | 48,00        |                                      | 0,00%         |
| 🔁 Planning des tâches par mandat          | Parcel            | s 08575 -                  | Développement               |                | Jaunin Christian                                                    | Rodmer Eric                             | 13.02.2 ( | 07.05.1   | 270,00   | 170,00                                            | 170,00                          |              | 170,00                               | 100,00%       |
|                                           | Const             | elliu 08564 -              | Tests;                      | Développement  | Jaunin Christian                                                    | Doll Georges                            | 20.02.1   | 19.03.2   | 150,00   | 60,00                                             | 60,00                           | 54,00        | 6,00                                 | 10,00%        |
|                                           | Const             | elliu 08564 -              | Développement               | Développement  | Jaunin Christian                                                    | Jaunin Christian                        | 27.02.1 ( | 02.04.2   | 240,00   | 40,00                                             | 40,00                           | 24,00        | 16,00                                | 40,00%        |
|                                           | Parcel            | s 08575 -                  | Analyse                     | Développement  | Jaunin Christian                                                    | Jaunin Christian                        | 27.02.1   | 26.03.2   | 160,00   | 20,00                                             | 20,00                           |              | 20,00                                | 100,00%       |
|                                           | EcoPa             | pier 08564 -               | Pré-projet                  |                | Jaunin Christian                                                    | Doll Georges                            | 20.03.2 ( | 09.04.2   |          |                                                   | 40,00                           |              | 40,00                                | 100,00%       |
| < >:                                      | EcoPa             | pier 08564 -               | Déplacement/Divers          |                | Jaunin Christian                                                    | Doll Georges                            | 20.03.2 ( | 02.07.2   |          | 12,00                                             | 12,00                           |              | 12,00                                | 100,00%       |
| A                                         | Parcel            | s 08575 -                  | Tests;                      |                | Jaunin Christian                                                    | Rodmer Eric                             | 27.03.1   | 28.05.2   | 100,00   | 80,00                                             | 80,00                           |              | 80,00                                | 100,00%       |
| Accuel                                    | EcoPa             | pier 08564 -               | Analyse                     |                | Jaunin Christian                                                    | Jaunin Christian                        | 03.04.1   | 21.04.2   |          | 20,00                                             | 20,00                           |              | 20,00                                | 100,00%       |
| Colondrior                                | EcoPa             | pier 08564 -               | Développement               |                | Jaunin Christian                                                    | Jaunin Christian                        | 03.04.1   | 21.05.2   | 8,00     | 40,00                                             | 40,00                           |              | 40,00                                | 100,00%       |
| Calendrier                                | EcoPa             | pier 08564 -               | Tests;                      |                | Jaunin Christian                                                    | Jaunin Christian                        | 03.04.1   | 21.05.2   |          | 40,00                                             | 40,00                           |              | 40,00                                | 100,00%       |
| Activitác                                 | EcoPa             | pier 08564 -               | Développement               |                | Jaunin Christian                                                    | Doll Georges                            | 10.04.2   | 18.06.2   | 8,00     | 120,00                                            | 120,00                          |              | 120,00                               | 100,00%       |
| Cuvites                                   | EcoPa             | pier 08564 -               | Tests;                      |                | Jaunin Christian                                                    | Doll Georges                            | 24.04.2 ( | 02.07.2   |          | 20,00                                             | 20,00                           |              | 20,00                                | 100,00%       |
| Planning                                  | Huter             | SA 08773 -                 | Pré-projet                  | Développement  | Jaunin Christian                                                    | Jaunin Christian                        | 10.05.2   |           | 40,00    | 40,00                                             | 40,00                           |              | 40,00                                | 100,00%       |
|                                           | Huteri            | SA 08773 -                 | Analyse                     | Developpement  | Jaunin Christian                                                    | Jaunin Christian                        | 10.05.1   |           | 120,00   | 120,00                                            | 120,00                          |              | 120,00                               | 100,00%       |
| Analyses                                  | Huten             | SA 08773-                  | Developpement               | Developpement  | Jaunin Christian                                                    | Jaunin Christian                        | 10.05.2   |           | 1/0,00   | 1/0,00                                            | 1/0,00                          |              | 1/0,00                               | 100,00%       |
|                                           | Filler Huter      | SA 00773-                  | Déplacements                | Eraio          | Jaunin Christian                                                    | Jaunin Christian                        | 10.05.2   |           | 30,00    | 34.00                                             | 34,00                           |              | 24.00                                | 100,00%       |
| Andats                                    | EcoPa             | niar 09564 -               | Téléphoner à M              | Séances        | Jaunin Christian                                                    | Saul Cicelle                            | 10.05.2   |           | 24,00    | 24,00                                             | 24,00                           |              | 24,00                                | 100,00%       |
| <u>E0</u>                                 | Troda             | 140702-                    | Pré-projet                  | Développement  | Jaunin Christian                                                    | Doll Ceorges                            | 02.10.5.0 | 06 10 1   | 220.00   | 2,00                                              | 2,00                            | 195.00       | 2,00                                 | 0.00%         |
| Contacts                                  | Troda             | 140793-                    | Analyse                     | beveloppement  | Jaunin Christian                                                    | Doll Georges                            | 09.10.1   | 25 10 1   | 82.00    | 50.00                                             | 52.00                           | 150,00       | 52.00                                | 100.00%       |
|                                           |                   |                            |                             |                |                                                                     |                                         |           |           |          | 1 868,00                                          | 1 910,00                        | 1 030,00     | 1 202                                |               |
| 🐺 🔒                                       | Liste Séle        | tion                       |                             |                |                                                                     |                                         |           | _         |          |                                                   |                                 |              |                                      |               |
|                                           |                   |                            |                             |                |                                                                     |                                         |           |           |          |                                                   |                                 |              | -                                    | Iode connecté |
|                                           |                   |                            |                             |                |                                                                     |                                         |           |           |          |                                                   |                                 |              | -                                    |               |

#### UTILISATION / EXPLICATION DE L'ÉCRAN

#### Menu :

| Mes tâches          | Tâches que je dois effectuer (qui m'ont été assignées)                           |
|---------------------|----------------------------------------------------------------------------------|
| TÂCHES À SUPERVISER | Tâches que j'ai déléguées à d'autres collaborateurs et que je dois surveiller.   |
| TÂCHES PÉRIODIQUES  | Gestion des tâches qui doivent être générées périodiquement.                     |
| Toutes les tâches   | En fonction des droits qui me sont accordés, visualisation de toutes les tâches. |

### 9.1.1. Mes tâches planifiées

Liste des tâches qui sont attribuées à l'utilisateur courant (vous-même).

| Général       Développement       Image: Company Application       Image: Company Application                                                                                                    | ) 🗄   🗠 🗠   🗶 🖷                           | 👔 🖺 Tâche planifiée "       | 10.04.2018 : Développer             | nent"       | - OdysActivités     | —        |          | ×        |
|----------------------------------------------------------------------------------------------------|-------------------------------------------|-----------------------------|-------------------------------------|-------------|---------------------|----------|----------|----------|
| Erregistrer   Actions   Liens   Vérification   Options     Général   Champs personnalisés   Remarque   Activités     Objet   Développement   Date de début   10.04.2018   Echéance     Verification     Verification     Verification     Objet   Développement   Date de début   10.04.2018     Verification     Verification     Verification     Verification     Verification     Objet   Développement   Date de début   10.04.2018     Verification     Verification     Verification     Verification     Verification     Verification     Verification     Verification     Verification     Verification     Planification en heures   Commentaires planification   Durée planifiée   200,00 <td>Général Développement</td> <td></td> <td></td> <td></td> <td></td> <td></td> <td></td> <td></td>                                                                                                    | Général Développement                     |                             |                                     |             |                     |          |          |          |
| Objet       Développement         Date de début       10.04.2018         Echéance <ul> <li>Priorité</li> <li>Normale</li> <li>Mandat</li> <li>Parcel's Company/Monatidata</li> <li> <ul> <li>État</li> <li>Non commencée</li> <li>Dossier</li> <li>Développement</li> <li>Réalisé en %</li> <li>0,00</li> <li>Tâche</li> <li>Développement et prestations au forfait</li> <li>Date de fin</li> <li> </li></ul>          Assigné à       Jo Doll Georges         Créé par       Doll Georges         Planification en heures       Commentaires planification         Durée planifiée       200,00         Durée planifiée       200,00         Durée planifiée ajustée       200,00         Description       Planing détaillé - Répartitions         Début       Fin       Durée         Début       Fin       Durée         Début       Fin       Durée         Début       Fin       Durée         Début       Fin       Durée         Début       Fin       Durée         Début       Fin       Durée         Début       Fin       Durée         Début       Fin       Durée</li></ul>                                                                                                    | Actions Lie<br>Général Champs personnalis | courcis<br>ens Vérification | Périodicité Classer<br>•<br>Options | Crée<br>act | r une<br>ivité      |          |          | \$       |
| Objet       Developpement         Date de début       10.04.2018         Échéance <ul> <li>Priorité</li> <li>Normale</li> <li>Mandat</li> <li>Parcel's Company/Monatidata</li> <li> <ul> <li>État</li> <li>Non commencée</li> <li>Dossier</li> <li>Développement</li> <li>Péveloppement</li> <li>Réalisé en %</li> <li>0,00</li> <li>Tâche</li> <li>Développement et prestations au forfait</li> <li>Date de fin</li> <li>Planification en heures</li> <li>Commentaires planification</li> <li>Durée planifiée</li> <li>200,00</li> <li>Durée réelle</li> <li>0,00</li> <li>Reservicion</li> <li>Répartir</li> <li>Début</li> <li>Fin</li> <li>Durée</li> <li>Description</li> <li>Répartir</li> <li>Début</li> <li>Fin</li> <li>Durée</li> <li>Description</li> <li>Répartir</li> <li>Cét par 'boll Georges'le 17.05.2018 à 13:52:52</li> <li>0.593</li> </ul></li></ul>                                                                                                    |                                           |                             |                                     |             |                     |          |          |          |
| Date de début 10.04.2018   Echéance Image: Company/Monatidata   Mandat Parcel's Company/Monatidata   Dessier Développement   Développement Image: Réalisé en %   O,00   Tâche   Développement et prestations au forfait   Image: Company/Monatidata   Image: Company/Monatidata   Image: Company/Mon                                                                                                    | Objet                                     | Developpement               |                                     |             |                     |          |          | - 1      |
| Mandat       Parcel's Company/Monatidata               État       Non commencée          Dossier       Développement         Réalisé en %       0,00         Tâche       Développement et prestations au forfait              Date de fin               Planification en heures       Doll Georges          Assigné à       Doll Georges              Supervisé par        Doll Georges            Planification en heures       Commentaires planification               Durée planifiée       200,00                 Durée planifiée       200,00                 Durée planifiée ajustée       200,00                 Description       Planning détaillé - Répartitions                 Début       Fin       Durée       Description       Répartir             Idétaillé - Répartitions                   Début       Fi                                                                                                    | Date de début<br>Echéance                 | 10.04.2018                  | <b>T</b>                            | Pri         | orité Normale       | 2        |          | •        |
| Dossier       Développement       *       Réalisé en %       0,00         Tâche       Développement et prestations au forfait       *       Date de fin       *         Assigné à       > Doll Georges       *       Supervisé par       Doll Georges       *         Planification en heures       Commentaires planification       Durée planifiée       200,00       •       •         Durée planifiée       200,00       Ourée réelle       0,00       Reste à faire (planifié)       200,00         Description       Planning détaillé - Répartitions                                                                                                    | Mandat                                    | Parcel's Company/Mona       | tidata                              | <b>+</b>    | État                | Non comr | mencée   | •        |
| Tâche       Développement et prestations au forfait        Date de fin         Assigné à <ul> <li>Doll Georges</li> <li>Créé par</li> <li>Doll Georges</li> <li>Planification</li> <li>Durée planifié</li> <li>200,00</li> <li>Durée planifié ajustée</li> <li>200,00</li> <li>Durée réelle</li> <li>0,00</li> <li>Reste à faire (planifié)</li> <li>200,00</li> <li>Description</li> <li>Planing détaillé - Répartitions</li> <li>Début</li> <li>Fin</li> <li>Durée</li> <li>Description</li> <li>Répartir</li> <li>Début</li> <li>Fin</li> <li>Durée</li> <li>Description</li> <li>Répartir</li> <li>Début</li> <li>Fin</li> <li>Durée</li> <li>Description</li> <li>Répartir</li> <li>Début</li> <li>Fin</li> <li>Durée</li> <li>Description</li> <li>Répartir</li> <li>Début</li> <li>Fin</li> <li>Durée</li> <li>Description</li> <li>Répartir</li> <li>Début</li> <li>Fin</li> <li>Durée</li> <li>Description</li> <li>Répartir</li> <li>Début</li> <li>Fin</li> <li>Durée</li> <li>Description</li> <li>Répartir</li> <li>Début</li> <li>Fin</li> <li>Durée</li> <li>Description</li> <li>Répartir</li> <li>Début</li> <li>Fin</li> <li>Durée</li> <li>Description</li> <li>Répartir</li> <li>Début</li> <li>Discription</li> <li>Début</li> <li>Discription</li> <li>Début</li> <li>Discription</li> <li>Début</li> <li>Discription</li> <li>Début</li> <li>Discription</li> <li>Début</li> <li>Discription</li> <li>Début</li> <li>Discription</li> <li>Début</li> <li>Discription</li> <li>Début</li> <li>Discription</li></ul>                                                                                                    | Dossier                                   | Développement               |                                     | -           | Réalisé en %        |          | 0,0      | 0        |
| Assigné à       Doll Georges       Supervisé par       Doll Georges         Créé par       Doll Georges       Doll Georges       Doll Georges         Planification en heures       Commentaires planification         Durée planifiée       200,00       Image: Supervisé par       Doll Georges         Ajustement       Image: Supervisé par       0,00       Reste à faire (planifié)       200,00         Description       Planning détaillé - Répartitions       Image: Supervisé par       Description       Répartir         Début       Fin       Durée       Description       Répartir         Début       Fin       Durée       Description       Répartir         Début       Fin       Durée       Description       Répartir                                                                                                    | Tâche                                     | Développement et pres       | tations au forfait                  | -           | Date de fin         |          |          | *        |
| Durée planifiée       200,00         Ajustement                                                                                                    | Créé par<br>Planification en heures       | Doll Georges<br>Commentaire | es planification                    |             |                     |          |          |          |
| Durée planifiée ajustée     200,00     Durée réelle     0,00     Reste à faire (planifié)     200,00       Description     Planning détaillé - Répartitions     Image: Comparison of the second second se | Durée planifiée<br>Ajustement             | 200,00                      |                                     |             |                     |          |          | <u>`</u> |
| Description Planning détaillé - Répartitions           Début         Fin         Durée         Description         Répartir           Début         Fin         Durée         Description         Répartir           Line         Line         Line         Line         Line         Line           Line         Line<                                                                                                    | Durée planifiée ajustée                   | 200,00 Durée réelle         | 0                                   | ,00 F       | teste à faire (plar | nifié)   | 200,0    | 0        |
| Début Fin Durée Description Répartir                                                                                                    | Description Planning détai                | illé - Répartitions         |                                     |             |                     |          |          |          |
| Jeé par 'Doll Georges' le 17.05.2018 à 13:52:52         0.593                                                                                                    | Début F                                   | Fin                         | Durée                               | C           | escription          |          | Répartir |          |
| réé par 'Doll Georges' le 17.05.2018 à 13:52:52 0.593                                                                                                    |                                           |                             |                                     |             |                     |          |          |          |
|                                                                                                    | réé par 'Doll Georges' le 17.05.2         | 018 à 13:52:52              |                                     |             |                     |          | 0.5      | 93       |

#### UTILISATION / EXPLICATION DE L'ÉCRAN

| OBJET                                | Nom de la tâche<br>Date prévue pour le commencement de la tâche                                      |
|--------------------------------------|----------------------------------------------------------------------------------------------------|
| DATE DE DEBUT                        |                                                                                                    |
| ECHÉANCE                             | Date à laquelle la tâche doit être terminée                                                          |
| Priorité                             | Normal / Faible / Haute                                                                              |
| Mandat / dossier / tâche             | Vous pouvez lier votre tâche planifiée à un mandat                                                   |
| ETAT<br>RÉALISÉ EN %                 | Non commencée, Terminée<br>Pourcentage de l'avancement de la tâche                                   |
| DATE DE FIN                          | Indique à quelle date la tâche a été terminée                                                        |
| Assigné a                            | Collaborateur devant effectuer la tâche                                                              |
| SUPERVISÉ PAR                        | Collaborateur devant surveiller l'exécution de la tâche                                              |
| Crée par                             | Collaborateur ayant créé la tâche (information non modifiable)                                       |
| DURÉE ESTIMÉE EN HEURES / AJUSTEMENT | Durée prévue pour la tâche, avec possibilité de créer un ajustement en cours de gestion de la tâche. |

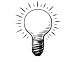

Les tâches terminées ne sont plus affichées dans la liste des tâches. Pour les voir, il faut utiliser l'onglet sélection au fond de l'écran et sélectionner les tâches terminées.

# 9.1.2. Tâches planifiées à superviser

Liste de tâches que vous devez superviser (celles que vous avez attribuées à d'autres utilisateurs) et dont vous devez assurer un suivi.

| 🔒 X ا 🗠 ۲۰ 📙 🔇                | nouvelle tâ                          | iche planifiée - OdysActivités |                                |            |
|-------------------------------|--------------------------------------|--------------------------------|--------------------------------|------------|
| Général Développement         |                                      |                                |                                | 2          |
| nregistrer<br>& fermer        | urcis ABC<br>Orthographe Périodicité | Classer Créer une<br>activité  |                                |            |
| Actions Lier                  | s Vérification                       | Options                        |                                | $\diamond$ |
| Général Champs personnalisé   | s Remarque                           |                                |                                |            |
| Ohiot                         | Dévelopment                          |                                |                                |            |
| Objec<br>Data da dábut        |                                      | -                              |                                |            |
|                               | 07.06.2018                           |                                | 11 N 1                         |            |
| Echeance                      |                                      | Prior                          | Normale                        | •          |
| Mandat                        | Constellium Eils/08564 - Cestion du  | Stock                          | État Non commencée             |            |
| Dossier                       | Pré-projet                           | 3000                           | Réalisé en %                   | 0.00       |
| Tâche                         | Développement et prestations au fr   | orfait                         | Date de fin                    |            |
| - or other                    | bereisppenent et prestations da te   |                                |                                |            |
| Assigné à                     | 🐊 Jaunin Christian                   | ▼ Supervisé p                  | Doll Georges                   | ~          |
| Créé par                      | Doll Georges                         |                                |                                |            |
|                               |                                      |                                |                                |            |
| Planification en heures       |                                      | Commentaires planification     |                                |            |
| Durée planifiée               | 300                                  | ]                              |                                | ^          |
| Ajustement                    |                                      | ]                              |                                | $\sim$     |
| Durée planifiée ajustée       | 300,00                               | Durée réelle                   | 41,00 Reste à faire (planifié) | 259,00     |
| Description Planning détaillé | é - Répartitions                     |                                |                                |            |
| Début                         | Fin                                  | Durée                          | Description                    | Répartir   |
|                               | *                                    |                                |                                |            |
|                               |                                      |                                |                                |            |
|                               |                                      |                                |                                |            |
|                               |                                      |                                |                                |            |
|                               |                                      |                                |                                |            |
|                               |                                      |                                |                                | 0.671      |

#### UTILISATION / EXPLICATION DE L'ÉCRAN

| Objet                                | Nom de la tâche                                                                                      |
|--------------------------------------|----------------------------------------------------------------------------------------------------|
| DATE DE DÉBUT                        | Date prévue pour le commencement de la tâche                                                         |
| ECHÉANCE                             | Date à laquelle la tâche doit être terminée                                                          |
| Priorité                             | Normal / Faible / Haute                                                                              |
| MANDAT / DOSSIER / TÂCHE             | Vous pouvez lier votre tâche planifiée à un mandat                                                   |
| ETAT<br>RÉALISÉ EN %                 | Non commencée, Terminée<br>Pourcentage de l'avancement de la tâche                                   |
| DATE DE FIN                          | Indique à quelle date la tâche a été terminée                                                        |
| Assigné a                            | Collaborateur devant effectuer la tâche                                                              |
| SUPERVISÉ PAR                        | Collaborateur devant surveiller l'exécution de la tâche                                              |
| CRÉE PAR                             | Collaborateur ayant créé la tâche (information non modifiable)                                       |
| DURÉE ESTIMÉE EN HEURES / AJUSTEMENT | Durée prévue pour la tâche, avec possibilité de créer un ajustement en cours de gestion de la tâche. |

Les tâches terminées ne sont plus affichées dans la liste des tâches. Pour les voir, il faut utiliser l'onglet sélection au fond de l'écran et sélectionner les tâches terminées.

# 9.1.3. Tâches planifiées périodiques

Cette option vous permet de créer et gérer des tâches périodiques.

| X   🗠 🗠 🗄 🔇                                                                                       |                                                                                  | Nouvelle tâche planifiée - OdysActivités — 🛛 🔿 📉               |
|---------------------------------------------------------------------------------------------------|----------------------------------------------------------------------------------|----------------------------------------------------------------|
| Général Développement                                                                             |                                                                                  |                                                                |
| Actions A leu toutes les semaines le<br>Sérieral Champs personne                                  | Liens Vérification<br>e jeudi<br>alisés Remarque Oc                              | Périodicité<br>Claser<br>Options<br>Curences supprimées        |
| Objet                                                                                             | Séance informatique                                                              |                                                                |
| Date de début                                                                                     | 07.06.2018                                                                       |                                                                |
| Echéance                                                                                          |                                                                                  | Periodicité de la tâche planifiée     -                        |
| Mandat<br>Dossier<br>Tâche<br>Assigné à<br>Créé par<br>Planification en heures<br>Durée planifiée | Parcel's Company/085<br>Développement<br>Séances<br>Dell Georges<br>Doll Georges | Périodicté Quotiden  Hebdomadaire Mensuel Annuel               |
| Ajustement<br>Durée planifiée ajustée                                                             |                                                                                  | Plage de périodicité Date de début 07.06.2018      Date de fin |
| Description                                                                                       |                                                                                  | OK Annuler                                                     |
|                                                                                                   |                                                                                  | v                                                              |
|                                                                                                   |                                                                                  | 0.828                                                          |

#### UTILISATION / EXPLICATION DE L'ÉCRAN

| PÉRIODICITÉ   | Fréquence à laquelle la tâche doit être répétée    |
|---------------|----------------------------------------------------|
| DATE DE DÉBUT | Date à partir de laquelle la tâche doit être créée |
| DATE DE FIN   | Date à laquelle se termine la tâche périodique     |

Cette option n'est pas disponible lorsque que vous travaillez en mode « créer un lien entre les activités et les tâches planifiées » et en mode « piloté par les tâches » (voir menu Option ; Tâches planifiées).

Lorsque vous créez une tâche périodique, celle-ci génère automatiquement des tâches pour les utilisateurs :

| Mes ta     | âches - Doll Georges                   |           |                  |          |          |       |                 |               |         |           |
|------------|----------------------------------------|-----------|------------------|----------|----------|-------|-----------------|---------------|---------|-----------|
| Glisser ic | i une en-tête de colonne afin de group | er par ce | tte colonne      |          |          |       |                 |               |         |           |
| Icône      | Objet                                  | -         | Superviseur      | Date     | Eché     | Année | Durée planifiée | Etat          | Réalisé | Catégorie |
| 5          | Tests; documentation; divers           |           | Jaunin Christian | 24.04.20 | 02.07.20 | 2017  | 20,00           | Non commencée | 0,00%   |           |
| - E1       | Tests; documentation; divers           |           | Jaunin Christian | 20.02.20 | 19.03.20 | 2017  | 60,00           | Non commencée | 0,00%   |           |
| 5.         | Tests                                  |           | Doll Georges     | 07.06.20 |          | 2018  |                 | Non commencée | 0,00%   |           |
| E.         | Test                                   |           | Doll Georges     | 10.04.20 |          | 2018  | 8,00            | Non commencée | 0,00%   |           |
| - E1       | Test                                   |           | Jaunin Christian | 10.11.20 | 16.11.20 | 2017  | 20,00           | Non commencée | 0,00%   |           |
| 5.         | Support                                |           | Doll Georges     | 07.06.20 |          | 2018  |                 | Non commencée | 0,00%   |           |
| _          |                                        |           |                  |          |          |       |                 |               |         |           |

L'icône de la tâche indique si celle-ci est une tâche unique ou une tâche avec périodicité :

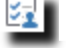

Ma tâche

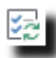

Tâche périodique

# 9.1.4. Toutes les tâches planifiées

Liste de toutes les tâches planifiées (selon vos droits).

Toutes les tâches

| Glisser | ici une en-tête de colonne a | fin de grouper p | oar cette coloni | ne        |                                 |               |                  |            |                  |          |      |       |      |
|---------|------------------------------|------------------|------------------|-----------|---------------------------------|---------------|------------------|------------|------------------|----------|------|-------|------|
| Icône   | Objet                        | Superviseur      | Mandat           | Compte    | Tâche                           | Date de début | Assigné à 🔺      | Echéance   | Durée estimée (d | Durée pl |      |       |      |
| 1       | Tests                        | Doll Georges     | 08564 -          | EcoPapi   |                                 | 07.06.2018    | Doll Georges     |            | 40,00            |          |      |       | J% ^ |
| 50      | Support                      | Doll Georges     | 10010 -          | FriBer    |                                 | 07.06.2018    | Doll Georges     |            |                  |          |      |       | 0%   |
| 5       | Pré-projet                   | Jaunin           | 08564 -          | Constelli | Développement et prestations au | 09.01.2017    | Jaunin Christian | 12.02.2017 | 40,00            | 40,00    | 00 ( | 00    | 0%   |
| E       | Analyse                      | Jaunin           | 08564 -          | Constelli | Développement et prestations au | 09.01.2017    | Jaunin Christian | 26.02.2017 | 250,00           | 100,00   | 00 0 | 00    | 0%   |
| <u></u> | Développement                | Jaunin           | 08564 -          | Constelli | Développement et prestations au | 27.02.2017    | Jaunin Christian | 02.04.2017 | 240,00           | 40,00    | 00 ( | 00 00 | 0%   |
| <u></u> | Tests; documentationt;       | Jaunin           | 08564 -          | Constelli | Développement et prestations au | 13.02.2017    | Jaunin Christian | 02.04.2017 | 150,00           | 40,00    | 00 ( | 00    | 0%   |
| <u></u> | Déplacement/Divers           | Jaunin           | 08564 -          | Constelli | Frais (déplacement-repas)       | 09.01.2017    | Jaunin Christian | 02.04.2017 | 20,00            | 20,00    | 00 0 | 00 00 | 0%   |
| <u></u> | Analyse                      | Jaunin           | 08575 -          | Parcel's  | Développement et prestations au | 27.02.2017    | Jaunin Christian | 26.03.2017 | 160,00           | 20,00    | 00   | 00    | 0%   |
| E       | Analyse                      | Jaunin           | 08564 -          | EcoPapi   |                                 | 03.04.2017    | Jaunin Christian | 21.04.2017 | 160,00           | 20,00    | 00   | 00    | 0%   |
| <u></u> | Développement                | Jaunin           | 08564 -          | EcoPapi   |                                 | 03.04.2017    | Jaunin Christian | 21.05.2017 | 170,00           | 40,00    | 00   | 00    | 0%   |
| <u></u> | Tests; documentationt;       | Jaunin           | 08564 -          | EcoPapi   |                                 | 03.04.2017    | Jaunin Christian | 21.05.2017 | 60,00            | 40,00    | 00   | 00    | 0%   |
| E       | Pré-projet                   | Jaunin           | 08773 -          | Huterli   | Développement et prestations au | 10.05.2017    | Jaunin Christian |            | 40,00            | 40,00    | 00   | 00    | 0%   |
| - E3    | Analyse                      | Jaunin           | 08773 -          | Huterli   | Développement et prestations au | 10.05.2017    | Jaunin Christian |            | 120,00           | 120,00   | 00   | 00    | 0%   |
| <u></u> | Développement                | Jaunin           | 08773 -          | Huterli   | Développement et prestations au | 10.05.2017    | Jaunin Christian |            | 170,00           | 170,00   | 00   | 00    | 0%   |
| - E-    | Test                         | Jaunin           | 08773 -          | Huterli   | Développement et prestations au | 10.05.2017    | Jaunin Christian |            | 80,00            | 80,00    | 00   | 00    | 0%   |
| - E-    | Déplacements                 | Jaunin           | 08773 -          | Huterli   | Frais (déplacement-repas)       | 10.05.2017    | Jaunin Christian |            | 24,00            | 24,00    | 00   | 00    | 0%   |
| E       | Pré-projet                   | Jaunin           | 08575 -          | Parcel's  | Développement et prestations au | 09.01.2017    | Rodmer Eric      | 05.02.2017 | 50,00            | 40,00    | 00 5 | i0 50 | 5%   |
| <u></u> | Analyse                      | Jaunin           | 08575 -          | Parcel's  | Développement et prestations au | 23.01.2017    | Rodmer Eric      | 26.03.2017 | 160,00           | 120,00   | 00 0 | 00    | 0%   |
| 5       | Développement                | Jaunin           | 08575 -          | Parcel's  |                                 | 13.02.2017    | Rodmer Eric      | 07.05.2017 | 270,00           | 170,00   | 00   | 00    | 0% ∨ |
|         |                              |                  |                  |           |                                 |               |                  |            |                  | 1 884,00 | •    |       |      |
| Liste   | Sélection                    |                  |                  |           |                                 |               |                  |            |                  |          |      |       |      |

# 9.2. Droits sur les tâches planifiées

En fonction de vos droits, vous aurez accès à toutes ou à une partie des tâches existantes.

### 9.2.1. Droits Administrateur

- Si vous êtes **Administrateur** de l'application, vous avez accès, **en lecture** à toutes les tâches de tous les collaborateurs. Mais vous ne pouvez pas modifier une tâche que vous n'avez pas créée.
- Si vous êtes Administrateur de l'application et que vous avez activé l'option « Les administrateurs peuvent visualiser et modifier toutes le tâches planifiées » dans Fichiers → Option → Tâches planifiées ; vous avez accès en modification, à toutes les tâches de tous les utilisateurs.

## 9.2.2. Droit d'un groupe

Si vous n'êtes pas Administrateur, vous avez les droits qui sont attribués au groupe.

| ⊗ \u03cm \u03cm \u0 | ı   🐰 🖻 💼 🛛 Groupe "Dévelop;                                                 | 🐴 🖺 Groupe "Développeurs" - OdysActivités — 🗆 |                                                                                                    |              |              |      |  |  |
|----------------------------------------------------------------------------------------------------|------------------------------------------------------------------------------|-----------------------------------------------|----------------------------------------------------------------------------------------------------|--------------|--------------|------|--|--|
| Général                                                                                                    | Développement                                                                |                                               |                                                                                                    |              |              |      |  |  |
| Enregistrer<br>& fermer<br>Actions                                                                                                    | Aperçu Exporter vers PDF • Liens Vé                                          | hographe                                      |                                                                                                    |              |              | ۵    |  |  |
| Nom                                                                                                    | Développeurs                                                                 |                                               |                                                                                                    |              |              |      |  |  |
| Sécurité                                                                                                    | <ul> <li>(les utilisateurs de ce groupe sont soumis aux sécurités</li> </ul> | qu'il définit)                                |                                                                                                    |              |              |      |  |  |
| Utilisateur                                                                                                    | Jtilisateurs du groupe Sécurité                                              |                                               |                                                                                                    |              |              |      |  |  |
| Fonctions                                                                                                    | 5                                                                            | Acc                                           | ès Création                                                                                                    | Modifica     | Suppres      |      |  |  |
|                                                                                                    | Piquets remplaçants                                                          |                                               |                                                                                                    |              |              | ^    |  |  |
|                                                                                                    | Réassignation des activités                                                  |                                               | $\checkmark$                                                                                                    |              |              |      |  |  |
| ₽                                                                                                    | lanning                                                                      |                                               | <ul> <li>Image: A start of the start of the start of</li></ul> |              |              |      |  |  |
| -                                                                                                    | Tâches planifiées                                                            |                                               | <ul> <li>✓</li> </ul>                                                                                                    | $\checkmark$ | $\checkmark$ |      |  |  |
|                                                                                                    | Mes tâches                                                                   |                                               | $\checkmark$                                                                                                    |              |              |      |  |  |
|                                                                                                    | Tâches à superviser                                                          |                                               | $\checkmark$                                                                                                    |              |              |      |  |  |
|                                                                                                    | Tâches périodiques                                                           |                                               | $\checkmark$                                                                                                    |              |              |      |  |  |
|                                                                                                    | ⊿ Toutes les tâches ✓                                                        |                                               |                                                                                                    |              |              |      |  |  |
|                                                                                                    | Afficher également les tâches des autres collaborateurs                      |                                               |                                                                                                    |              |              |      |  |  |
|                                                                                                    | Options de gestion des tâches planifiées                                     |                                               |                                                                                                    |              |              |      |  |  |
|                                                                                                    | Possibilité de modifier toutes les tâches affichées                          |                                               |                                                                                                    |              |              |      |  |  |
|                                                                                                    | Possibilité de modifier toutes les tâches qui me son                         | t assignées                                   |                                                                                                    |              |              |      |  |  |
|                                                                                                    |                                                                              |                                               |                                                                                                    |              |              | •    |  |  |
| Modifié par 'Do                                                                                                    | rsaz Fabrice' le 13.07.2018 à 12:01:04                                       |                                               |                                                                                                    |              | 0            | .926 |  |  |
|                                                                                                    |                                                                              |                                               |                                                                                                    |              |              |      |  |  |

UTILISATION / EXPLICATION DE L'ÉCRAN

#### <u>Mes tâches</u>

Le collaborateur voit toutes les tâches qui lui sont Assignées.

- S'il est **Superviseu**r de la tâche, il peut modifier tous les champs.
- S'il n'est pas le Superviseur de la tâche, il peut modifier seulement les données : Etat/Réalisé en %/Date fin.

#### Taches à superviser

> Le collaborateur voit et peut modifier toutes les tâches dont il est **Superviseur**.

#### Tâches périodiques

Le collaborateur voit toutes les tâches périodiques qui lui sont Assignées OU dont il est Superviseur.

- > S'il est **Superviseu**r de la tâche périodique, il peut modifier tous les champs.
- S'il n'est pas le Superviseur de la tâche périodique, il peut modifier seulement les données : commentaires.

#### Toutes les tâches

Le collaborateur voit et peut modifier toutes les tâches dont il est **Superviseur** 

ET Le collaborateur voit toutes les tâches qui lui sont assignées.

- > S'il est **Superviseu**r de la tâche, il peut modifier tous les champs.
- S'il n'est **pas** le **Superviseu**r de la tâche, il peut modifier seulement les données : Etat/Réalisé en %/Date fin.

ET le collaborateur voit toutes les tâches qui sont assignées aux personnes dont il est le Responsable.

#### ET Affiche également les tâches des autres collaborateurs

Cette option permet d'**afficher**, dans la liste « Toutes mes tâches » les tâches de **tous les collaborateurs** sans tenir compte du Superviseur ou à qui elles sont Assignées.

#### Option : Gestion des tâches planifiées (Droit supplémentaires pour modifier les tâches)

- Possibilité de modifier toutes les tâches planifiées
  - Le collaborateur peut modifier toutes les tâches qui sont affichées.

#### > Possibilité de modifier toutes les tâches planifiées qui lui sont assignées

 Le collaborateur peut modifier les tâches affichées dont il est Superviseur OU qui lui sont assignées.

#### Cas particulier

#### Collaborateur Responsable

Si vous êtes Responsable de plusieurs collaborateurs, vous avez accès à toutes leurs tâches.

Liste des collaborateurs : Collaborateurs

|                    |                |                     |                   |          |                                                                                                    | _              |                                                                                                    |         |                           |                                    |     |     |
|--------------------|----------------|---------------------|-------------------|----------|----------------------------------------------------------------------------------------------------|----------------|----------------------------------------------------------------------------------------------------|---------|---------------------------|------------------------------------|-----|-----|
| Glisser ici une er | -tête de color | nne afin de grouper | par cette colonne |          |                                                                                                    |                |                                                                                                    |         |                           |                                    |     |     |
| Nom Complet        | Utilisateur    | Nom d'utilisateur   | Responsable       | Dépar    | rtement                                                                                                    | -              | Niveau d'accès                                                                                                    |         |                           |                                    |     |     |
| Rodmer Eric        | Oui            | roer                | Doll Georges      | Reche    | erche et                                                                                                    |                | Groupe                                                                                                    |         |                           |                                    |     |     |
| Jaunin Christian   | Oui            | fdor                |                   | Reche    | erche et                                                                                                    |                | Administrateur                                                                                                    |         |                           |                                    |     |     |
| Doll Georges       | Oui            | eher                | Jaunin Christian  | Reche    | erche et                                                                                                    |                | Administrateur                                                                                                    |         |                           |                                    |     |     |
| Saul Giselle       | Oui            | sagi                |                   | A 🍥 .    |                                                                                                    | a 1            | 🖁 Collaborateur "Rodmer Eric" - C                                                                                                    | dysActi | vités                     | _                                  |     | ×   |
| Ermann Mark        | Oui            | erma                |                   | Gé       | énéral Développe                                                                                                    | ment           |                                                                                                    |         |                           |                                    |     |     |
|                    |                |                     |                   | Enra & f | egistrer       Archiver         Actions       Archiver         Énéral       Contact         Nom       Prénom         Initiales       Zondateur         Soite aux lettres Excl       Dapartement         Responsable       Responsable | Grou<br>est un | Envoyer      Compétences Champs     Redmer     Eric     RE      utilisateur de l'application     roer     Cere      Recherche et développement Doll Georges | person  | lourdis<br>ins<br>malisés | ABC<br>Orthographe<br>Vérification |     |     |
|                    |                |                     |                   | Modi     | ifié par 'Doll Georges' l                                                                                                    | e 07.          | 06.2018 à 13:56:28                                                                                                    |         |                           |                                    | 0./ | 968 |

Dans cet exemple, Doll Georges verra toutes les tâches du collaborateur Rodmer et les siennes.

### 9.2.3. Gérer les champs personnalisés des tâches planifiées

Voir gestion champs personnalisés.

### 9.3. Planning des absences et ActiGraph

Le planning vous propose une visualisation rapide des activités de vos collaborateurs. Vous avez, de plus, la possibilité de créer ou modifier vos activités directement depuis cet écran ainsi que d'imprimer un ActiGraph (vue imprimée).

Pour accéder à cette option procédez comme suit :

- O Dans la barre de menu sélectionnez le menu : **Atteindre,** puis sélectionnez l'option : **Planning** puis la sous-option **Planning des absences**
- O Ou cliquez directement sur le Groupe d'option **Planning** et le sous-groupe **Planning des absences.**

Les couleurs affichées sont décidées par vous-même lors du paramétrage des tâches (Paramètres, Tâches) et des jours fériés (Activités, Jours fériés).

L'outil de **Sélection** (onglet au fond de l'écran) vous permet d'afficher les données de votre choix. Par exemple d'afficher le planning des absences/vacances de vos collaborateurs, ou d'afficher une seule sorte de Tâche, comme administration, etc., ainsi que de sélectionner le style d'impression (ActiGraph) que vous désirez.

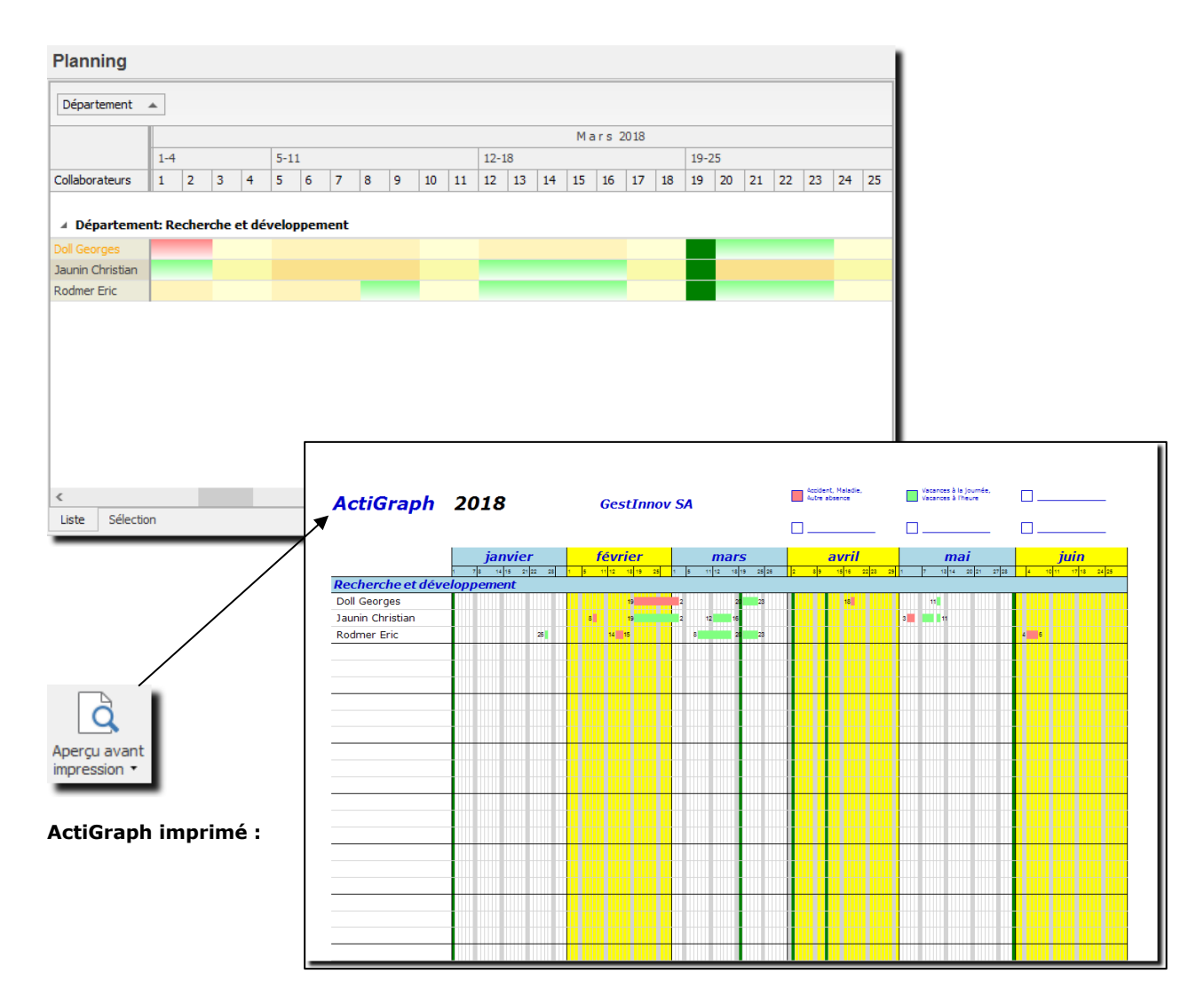

## 9.4. Planning des présences

Le planning des présences vous permet de planifier la présence obligatoire de collaborateurs à des postes stratégiques de l'entreprise.

Pour accéder à cette option procédez comme suit :

- O Dans la barre de menu sélectionnez le menu : **Atteindre,** puis sélectionnez l'option : **Planning** puis la sous-option **Planning des présences**
- O Ou cliquez directement sur le Groupe d'option **Planning** et le sous-groupe **Planning des présences.**

Cette option nécessite un paramétrage; pour utiliser le planning des présences veuillez tout d'abord paramétrer les éléments nécessaires (voir : Paramètres : Planning des présences).

L'outil de **Sélection** (onglet au fond de l'écran) vous permet d'afficher les données de votre choix. Par exemple d'afficher le planning entre deux dates précises, ainsi que de sélectionner le style d'affichage que vous désirez.

|                                                                                                    | ÷• ★•                                                                           |                               | OdysActivités - GestInnov SA | A                                                                                                    | – 🗆 X                   |
|----------------------------------------------------------------------------------------------------|---------------------------------------------------------------------------------|-------------------------------|------------------------------|----------------------------------------------------------------------------------------------------|-------------------------|
| Fichier Accueil Affichage                                                                                                    |                                                                                 |                               |                              |                                                                                                    | 8                       |
| Nouveau Aperçu avant Control Fichier                                                                                                | Collaborateur<br>Collaborateur<br>Collaborateur                                 | us Sélection colonne active   | Fixer à gauche               | Couleur Austernent en hauteur in Austernent en iargeur Austernent en iargeur Austernent en iargeur Auster au contenu Auster au contenu Grife | cel • Calendrier        |
| Planning <                                                                                                    | Planning des présences                                                          |                               |                              |                                                                                                    |                         |
| Tâches planifiées<br>Mes tâches<br>Tâches à superviser<br>Tâches à superviser<br>Tâches périodiques<br>Tâches<br>Tôches périodiques | Affichage Planning présence au suppo                                            | ort téléphonique 💌 Planning < | Tous>                        | v         Mode Complet         v         Q notification(s)                                                                                   | Aller au 05.06.2018 🔻 🗸 |
| Processus                                                                                                    |                                                                                 |                               |                              | A o û t 2018                                                                                                    |                         |
| Mes Processus                                                                                                    |                                                                                 | 6-12                          |                              | 13-19                                                                                                    | 20-26                   |
| Planning                                                                                                    |                                                                                 | 6 7 8                         | 9 10 1                       | 11 12 13 14 15 16 17                                                                                                    | 18 19 20                |
| <ul> <li>Planning des absences</li> <li>Planning des présences</li> <li>Planning des tâches par collaborat</li> </ul>               | Collaborateurs: Récapitulation                                                  | AM PM AM PM AM                | PM AM PM AM PM A             | AM PM AM PM AM PM AM PM AM PM AM PM AM PM                                                                                                    | am pm am pm am pm       |
| Planning des täches par mandat                                                                                                    | P (Presence)     Collaborateurs: Doll Georges     Présence support téléphonique |                               |                              |                                                                                                    |                         |
| < >                                                                                                    | Collaborateurs: Jaunin Christia     Présence support téléphonique               | n                             |                              |                                                                                                    |                         |
| Calendrier                                                                                                    | Présence support téléphonique - cha                                             |                               |                              |                                                                                                    |                         |
|                                                                                                    | Collaborateurs: Rodmer Eric                                                     |                               |                              |                                                                                                    |                         |
| Activités                                                                                                    | Présence support téléphonique                                                   |                               |                              |                                                                                                    |                         |
| Planning                                                                                                    | Présence support téléphonique - cha                                             |                               |                              |                                                                                                    |                         |
| Analyses                                                                                                    | Présence support téléphonique                                                   |                               |                              |                                                                                                    |                         |
|                                                                                                    | Présence support téléphonique - cha                                             |                               |                              |                                                                                                    |                         |
| Mandats                                                                                                    | <                                                                               |                               |                              |                                                                                                    | >                       |
| 🗾 🐺 😝 ···                                                                                                    | Liste Sélection                                                                 |                               |                              |                                                                                                    |                         |
|                                                                                                    |                                                                                 |                               |                              |                                                                                                    | 🦲 Mode connecté 📑       |

#### UTILISATION / EXPLICATION DE L'ÉCRAN

Vous pouvez créer autant de planning de présences que vous désirez et sélectionnez, au sommet de l'écran les différentes informations tel que l'affichage et/ou le planning désiré.

### 9.4.1. Gérer le planning des présences

Les options de menu pour la gestion du planning des présences sont disponibles via le menu contextuel (bouton droit de la souris) et se présentent comme suit :

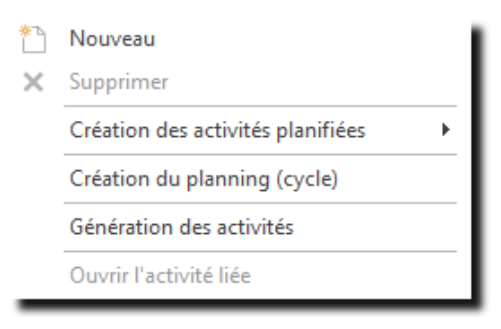

### 9.4.1.1. Gestion d'une activité planifiée

| 🖻 🖌 😋   💥 🎼 🖺 Activité planifiée "P (Présence)" - OdysActivités 🗕 🗆 🗙 |                     |                       |   |             |     |            |  |  |
|-----------------------------------------------------------------------|---------------------|-----------------------|---|-------------|-----|------------|--|--|
| Général Développe                                                     | ment                |                       |   |             |     | ?          |  |  |
| 8                                                                     | ABC                 | $\checkmark$          |   |             |     |            |  |  |
| Enregistrer Raccourd<br>& fermer •                                    | is Orthographe      | Valider<br>l'activité |   |             |     |            |  |  |
| Actions Liens                                                         | Vérification        | Options               |   |             |     | $\diamond$ |  |  |
| Général Activité liée                                                 |                     |                       |   |             |     |            |  |  |
|                                                                       |                     |                       |   |             |     |            |  |  |
| Date                                                                  | 07.08.2017          |                       |   |             |     | ~          |  |  |
| Tranche horaire                                                       | Après-midi          |                       |   |             |     | ~          |  |  |
| Utilisateur                                                           | Doll Georges        |                       |   |             |     | Ŧ          |  |  |
| Base / Modification                                                   | Modification        |                       |   |             |     | ~          |  |  |
| Type d'activité planifié                                              | ée P (Présence)     |                       | • | Texte libre |     |            |  |  |
| Description                                                           |                     |                       |   |             |     |            |  |  |
|                                                                       |                     |                       |   |             |     | ^          |  |  |
|                                                                       |                     |                       |   |             |     | ~          |  |  |
|                                                                       |                     |                       |   |             |     |            |  |  |
| Créé par 'Jaunin Christian'                                           | le 03.08.2017 à 10: | 56:02                 |   |             | 1.1 | 40 .::     |  |  |

#### UTILISATION / EXPLICATION DE L'ÉCRAN

TYPE D'ACTIVITÉ PLANIFIÉESSélectionne le type d'activité planifiée désiré.TEXTE LIBREEn fonction du paramétrage, vous pouvez ou non ajouter un petit texte libre<br/>qui sera affiché sur l'écran planning et qui remplace le code du type<br/>d'activité planifié.DESCRIPTIONTexte libre

### 9.4.1.2. Création rapide d'une activité planifiée

| Création des             | activités planif                                               | V (Vacances)<br>iées P (Présence)                                                                                               |                                     |
|--------------------------|----------------------------------------------------------------|----------------------------------------------------------------------------------------------------|-------------------------------------|
| UTILISATIO               | N / EXPLICATIO                                                 | N DE L'ÉCRAN                                                                                                    |                                     |
| Création des<br>9.4.1.3. | ACTIVITÉS PLA<br>Cet<br>sur<br>Créat                           | viriées<br>e option permet de sélectionner parmi les activité<br>le planning.<br>on du planning (cycle)                         | és disponibles et de créer celle-ci |
| Création du p            | olanning (cycle)<br>Génération du pla                          | nning                                                                                                    | – 🗆 ×                               |
|                          | Planning                                                       | Présence support téléphonique                                                                                                   | <b></b>                             |
|                          | Utilisateur(s)<br>Cycle à utiliser<br>Date du<br>Avec décalage | Rodmer Eric (roer)         Support matin         21.08.2018 ▼ au 31.12.2018 ▼         Décaler le début du cycle au 21.08.2018 ▼ | nérer Annuler                       |

| UTILISATION / EXPLICATION DE L'ÉCRAN |                                                                                                 |  |  |  |  |  |  |  |  |  |
|--------------------------------------|-------------------------------------------------------------------------------------------------|--|--|--|--|--|--|--|--|--|
| UTILISATEUR                          | Sélection de l'utilisateur ou du groupe                                                         |  |  |  |  |  |  |  |  |  |
| CYCLE À UTILISER                     | Sélection du cycle                                                                              |  |  |  |  |  |  |  |  |  |
| DATE DU AU                           | Les activités planifiées seront créées entre ces 2 dates.                                       |  |  |  |  |  |  |  |  |  |
| AVEC DÉCALAGE                        | Les activités planifiées seront créées à partir de la date donnée et non pas entre les 2 dates. |  |  |  |  |  |  |  |  |  |

i

### 9.4.1.4. Génération des activités

| Utilisateur(s) | Rodmer Eric (roer)      |         |    |            | <br>- |
|----------------|-------------------------|---------|----|------------|-------|
| Planning       | Présence support téléph | ionique |    |            | -     |
| Date du        | 21.11.2018              | *       | au | 21.11.2018 | -     |

#### UTILISATION / EXPLICATION DE L'ÉCRAN

UTILISATEUR

Sélection de l'utilisateur ou du groupe

# 9.5. Planning des tâches

Cette option permet de gérer la charge de travail de chaque collaborateur et de planifier les délais des projets en fonction des ressources disponibles.

| ⊛ ທ ∾   X 🖣 🛍   X   -                            | <b>→</b> - ★-           |                    |                      | Odys                                                                                                    | Activités - | GestInno | / SA                                   |                           |         |              |         |                                      |                                         | —            |               | ×          |
|--------------------------------------------------|-------------------------|--------------------|----------------------|----------------------------------------------------------------------------------------------------|-------------|----------|----------------------------------------|---------------------------|---------|--------------|---------|--------------------------------------|-----------------------------------------|--------------|---------------|------------|
| Fichier Accueil Affichage                        |                         |                    |                      |                                                                                                    |             |          |                                        |                           |         |              |         |                                      |                                         |              |               | (2)        |
| Aperçu avant<br>Fichier                          | teur                    | groupes<br>groupes | Sélection<br>colonne | Colonn<br><auct< th=""><th>e active</th><th>·</th><th>Fixer à g<br/>Fixer à d<br/>Libérer<br/>G</th><th>jauche<br/>droite<br/>rille</th><th>Couler</th><th>ur 📄</th><th></th><th>Ajustemer<br/>Ajustemer<br/>Ajuster au</th><th>nt en haute<br/>nt en large<br/>1 contenu</th><th>ur A<br/>Jr Z</th><th>↓ P<br/>n<br/>i</th><th>•</th></auct<> | e active    | ·        | Fixer à g<br>Fixer à d<br>Libérer<br>G | jauche<br>droite<br>rille | Couler  | ur 📄         |         | Ajustemer<br>Ajustemer<br>Ajuster au | nt en haute<br>nt en large<br>1 contenu | ur A<br>Jr Z | ↓ P<br>n<br>i | •          |
| Planning <                                       | Planning des tâch       | nes pa             | ar collab            | orateur                                                                                                    | r du 01.    | .06.201  | 8 au 3                                 | 0.06.20                   | 19      |              |         |                                      |                                         |              |               |            |
| Tâches planifiées<br>Mes tâches                  | Collaborateur 🍃 Doll Ge | e 🔻                | Mandat               | <tous></tous>                                                                                                    |             | •        | ]                                      |                           |         |              |         |                                      | Aller                                   | au 05.06     | .2018         | <b>* *</b> |
| Tâches périodiques                               |                         |                    | 09.07                |                                                                                                    |             | 1        | 6.07 - 22.(                            | )7                        |         | juillet 2018 | 3       |                                      | 2                                       | 3.07 - 29.0  | )7            |            |
| Mes Processus                                    | Doll Georges            |                    | 15 dim.              | 16 lun.                                                                                                    | 17 mar.     | 18 mer.  | 19 jeu.                                | 20 ven.                   | 21 sam. | 22 dim.      | 23 lun. | 24 mar.                              | 25 mer.                                 | 26 jeu.      | 27 ven.       | 28 sam.    |
| Tous les Processus                               |                         |                    |                      | 6,40                                                                                                    | 6,40        | 0,00     | 6,40                                   | 6,40                      |         |              | 0,00    | 0,00                                 | 0,00                                    | 0,00         | 0,00          |            |
| Planning des absences     Planning des présences |                         |                    |                      |                                                                                                    |             | 8,00     |                                        |                           |         |              |         | 8,00                                 | 8,00                                    | 8,00         | 8,00          |            |
| 👼 Planning des tâches par collaborat             | Tâches planifiées Dur   | rée                |                      |                                                                                                    |             |          |                                        |                           |         |              |         |                                      |                                         |              |               | ^          |
| 🔁 Planning des tâches par mandat                 |                         | ^                  |                      | 6,40                                                                                                    | 6,40        | 0,00     | 6,40                                   | 6,40                      |         |              | 0,00    | 0,00                                 | 0,00                                    | 0,00         | 0,00          |            |
|                                                  | Doll Georges            |                    |                      |                                                                                                    |             | 8,00     |                                        |                           |         |              |         | 8,00                                 | 8,00                                    | 8,00         | 8,00          |            |
|                                                  | Constellium Fil         |                    |                      |                                                                                                    |             |          |                                        |                           |         |              |         |                                      |                                         |              |               |            |
|                                                  | Analyse 100,0           | 100,0              | :                    |                                                                                                    |             |          |                                        |                           |         |              |         |                                      |                                         |              |               |            |
|                                                  | Développ 150,0          | D                  |                      |                                                                                                    |             |          |                                        |                           |         |              |         |                                      |                                         |              |               |            |
| Accueil                                          | Tests; do 60,0          |                    |                      |                                                                                                    |             |          |                                        |                           |         |              |         |                                      |                                         |              |               |            |
| Calendrier                                       | EcoPapier SA/           |                    |                      |                                                                                                    |             |          |                                        |                           |         |              |         |                                      |                                         |              |               |            |
| Activités                                        | Déplacem 12,0           |                    |                      |                                                                                                    |             |          |                                        |                           |         |              |         |                                      |                                         |              |               |            |
| 📆 Planning                                       | Développ 120,0          | D                  |                      |                                                                                                    |             |          |                                        |                           |         |              |         |                                      |                                         |              |               | ~          |
| Analyses                                         | Pré-projet 40,0         |                    |                      |                                                                                                    |             |          |                                        |                           |         |              |         |                                      |                                         |              |               | *          |
| Mandats                                          | Tests; do 20,0          | · 🗸                | <                    |                                                                                                    |             |          |                                        |                           |         |              |         |                                      |                                         |              |               | -          |
|                                                  |                         |                    |                      |                                                                                                    |             |          |                                        |                           |         |              |         |                                      |                                         | I-           |               |            |
| 💵 🐺 🗐 ···                                        | Liste Graphique An      | nalyse             | Sélection            |                                                                                                    |             |          |                                        |                           |         |              |         |                                      |                                         |              |               |            |
|                                                  |                         |                    |                      |                                                                                                    |             |          |                                        |                           |         |              |         |                                      |                                         |              | Mode co       | nnecté 🔐   |

#### UTILISATION / EXPLICATION DE L'ÉCRAN

Le planning des tâches affiche et permet de gérer <u>les tâches planifiées</u> des collaborateurs.

| COLLABORATEUR | Affiche les tâches planifiées du collaborateur sélectionné                                                              |  |  |  |  |  |
|---------------|----------------------------------------------------------------------------------------------------|--|--|--|--|--|
| MANDAT        | Affiche les tâches planifiées du mandat sélectionné                                                                     |  |  |  |  |  |
|               | Quel que soit la sélection du mandat, le temps disponible du collaborateur est toujours affiché pour le total planifié. |  |  |  |  |  |
| Aller au      | Affiche les tâches planifiées dès la date demandée                                                                      |  |  |  |  |  |

### 9.5.1. Utilisation du planning des tâches

### 9.5.1.1. Ligne récapitulative par collaborateur

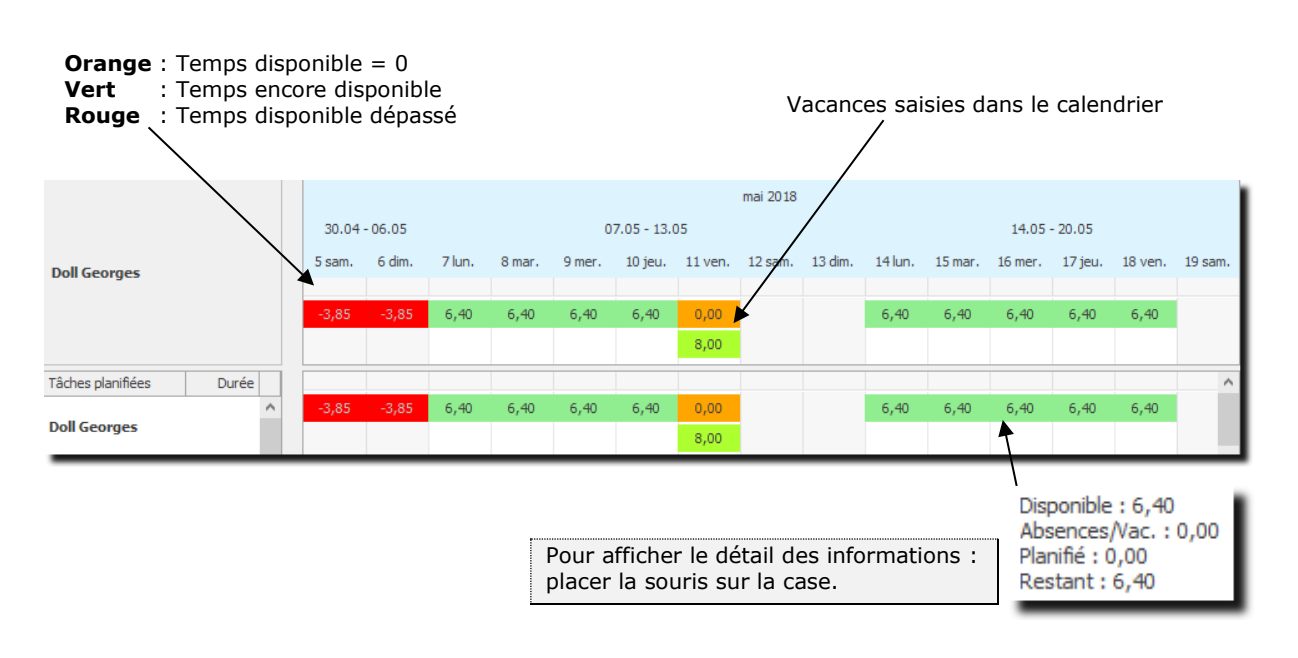

# TEMPS DISPONIBLE Il s'agit du nombre d'heures attribué par jour au collaborateur. Voir <u>Activités -></u> <u>Périodes d'activités.</u>

Il est possible de gérer un pourcentage du temps planifiable voir l'onglet « Planning des tâches » de la Période d'activité. Exemple : Temps de travail journalier 8H00 - % planifiable = 50 → Temps disponible = 4H00

### 9.5.1.2. Liste des tâches planifiées

Le volet de gauche indique les tâches planifiées par collaborateur ainsi que les données de temps prévu et consommé.

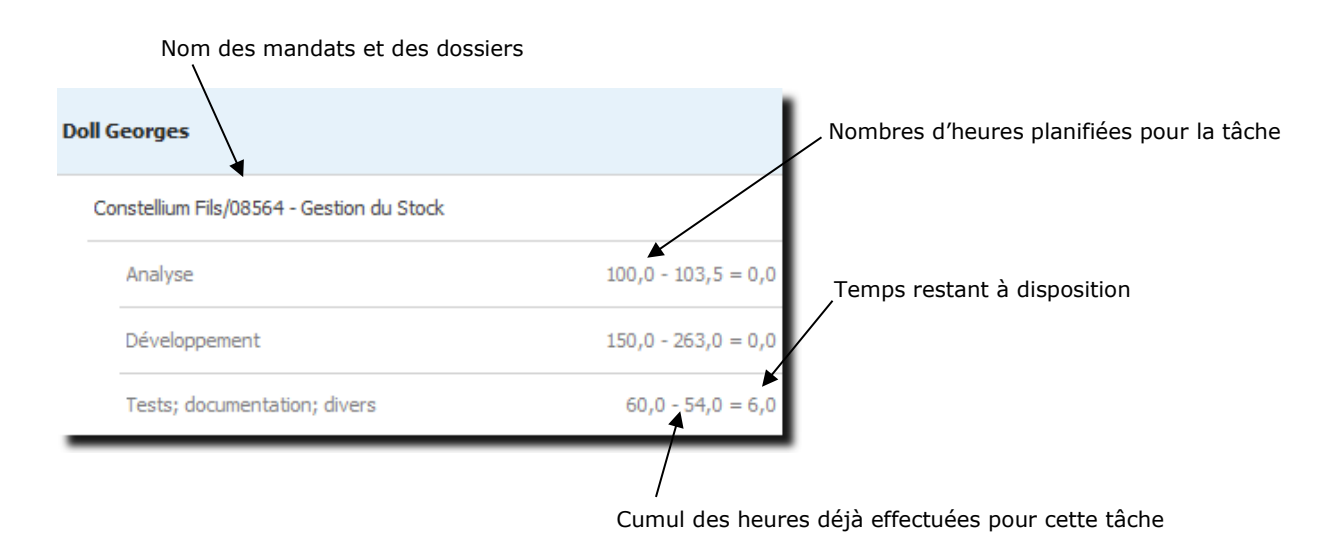

### 9.5.1.3. Options d'affichage

Vous pouvez sélectionner différents affichages pour le planning en utilisant le menu contextuel (bouton droit de la souris.

#### Echelle de temps :

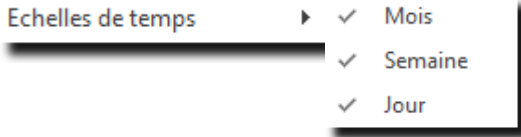

#### Affichage des données cumulées par mois

| juillet | août   | septe  | octob | nove   | déce  | janvi  | févri  | mars   | avril  |
|---------|--------|--------|-------|--------|-------|--------|--------|--------|--------|
|         |        |        |       |        |       |        |        |        |        |
| 76,80   | 118,40 | 128,00 | 99,20 | 110,40 | 80,00 | 147,20 | 128,00 | 134,40 | 140,80 |
| 56,00   | 16,00  |        | 24,00 | 24,00  | 48,00 |        |        |        |        |

#### Affichage des données cumulées par semaines

|       | juillet 2018 |       |       |       |       | août 2018 |       |       | septembre 2018 |       |       |       |
|-------|--------------|-------|-------|-------|-------|-----------|-------|-------|----------------|-------|-------|-------|
| 02.07 | 09.07        | 16.07 | 23.07 | 30.07 | 06.08 | 13.08     | 20.08 | 27.08 | 03.09          | 10.09 | 17.09 | 24.09 |
|       |              |       |       |       |       |           |       |       |                |       |       |       |
| 32,00 | 32,00        | 24,00 | 0,00  | 0,00  | 32,00 | 25,60     | 32,00 | 32,00 | 32,00          | 32,00 | 32,00 | 32,00 |
|       |              | 8,00  | 32,00 | 32,00 |       |           |       |       |                |       |       |       |

#### Affichage des données cumulées par jours

|         | juillet 2018 |         |             |         |         |         |             |         |         |         |         |         |
|---------|--------------|---------|-------------|---------|---------|---------|-------------|---------|---------|---------|---------|---------|
|         |              | 16      | 5.07 - 22.0 |         |         | 2       | 3.07 - 29.0 | )7      |         |         |         |         |
| 16 lun. | 17 mar.      | 18 mer. | 19 jeu.     | 20 ven. | 21 sam. | 22 dim. | 23 lun.     | 24 mar. | 25 mer. | 26 jeu. | 27 ven. | 28 sam. |
|         |              |         |             |         |         |         |             |         |         |         |         |         |
| 6,40    | 6,40         | 0,00    | 6,40        | 6,40    |         |         | 0,00        | 0,00    | 0,00    | 0,00    | 0,00    |         |
|         |              | 8,00    |             |         |         |         |             | 8,00    | 8,00    | 8,00    | 8,00    |         |

#### **Options** :

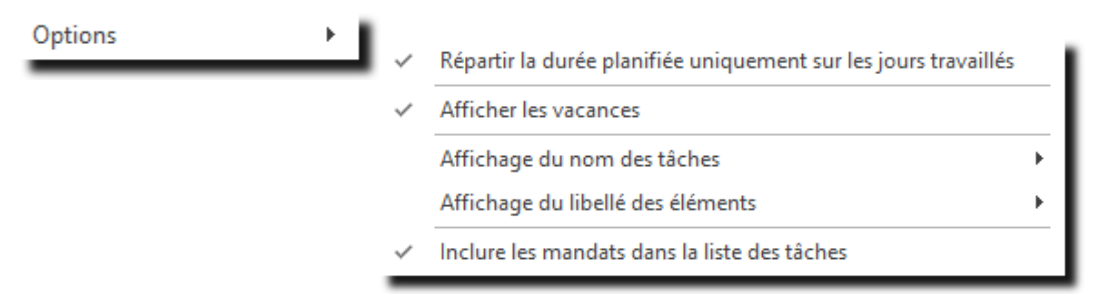

# Odys Activités

RÉPARTIR LA DURÉE PLANIFIÉE UNIQUEMENT SUR LES JOURS TRAVAILLÉS

**AFFICHER LES VACANCES** 

AFFICHAGE DU NOM DES TÂCHES

AFFICHAGE DU LIBELLÉ DES ÉLÉMENTS

INCLURE LES PROJETS DANS LA LISTE DES TÂCHES

Si cette coche est désactivée, le programme réparti le temps planifié sur toute la semaine en incluant les week-ends.

Si cette coche est activée, le programme indique, sur la ligne de récapitulation du collaborateur, le nombre d'heures de vacances saisies.

Cette option permet de spécifier l'affichage du nom de la tâche dans la liste.

Cette option permet de spécifier l'affichage de la tâche dans le tableau (durée ou nom...)

Si cette coche est activée, le nom du mandat est affiché dans la liste des tâches.

| Av | Avec le projet     |           |  |  |  |  |  |  |  |  |  |  |
|----|--------------------|-----------|--|--|--|--|--|--|--|--|--|--|
| 6  | Constellium Fils/0 |           |  |  |  |  |  |  |  |  |  |  |
|    | Analyse            | 100,0 - 1 |  |  |  |  |  |  |  |  |  |  |
|    | Développement      | 150,0 - 2 |  |  |  |  |  |  |  |  |  |  |
| _  |                    |           |  |  |  |  |  |  |  |  |  |  |

#### Sans le projet

| Analyse       | 100,0 - 1 |
|---------------|-----------|
| Développement | 150,0 - 2 |
| Tests; docum  | 60,0 - 54 |

# Odys Activités

### 9.5.1.4. Déplacer un groupe de tâches planifiées

Il est possible de déplacer un groupe de tâches planifiées en utilisant le menu contextuel (bouton droit de la souris) : Déplacer des tâches...

| Depideer | acs | cueries |  |
|----------|-----|---------|--|
| _        |     |         |  |

Lorsque vous sélectionnez cette option, un écran affiche toutes les tâches planifiées du tableau sous forme de liste.

| Déplacer des tâches          |                                                                        |                   |              | -            | - 🗆        | $\times$ |  |  |  |  |
|------------------------------|------------------------------------------------------------------------|-------------------|--------------|--------------|------------|----------|--|--|--|--|
| Sélection des tâches         |                                                                        |                   |              |              |            |          |  |  |  |  |
| Dont la date de début est    | 0< (                                                                   | )<= ()            | >= ()>       | au           | 20.03.2018 | -        |  |  |  |  |
| Tâche planifiée Assign       | née à Durée                                                            | Début             | Echéance/fin | Nouveau débu | ut         |          |  |  |  |  |
| 🗹 Développement Doll Ge      | eorges 8,00                                                            | 10.04.2018        | ,            |              |            |          |  |  |  |  |
| ✓ Test Doll Ge               | eorges 8,00                                                            | 10.04.2018        |              |              |            |          |  |  |  |  |
| Analyse Doll Ge              | eorges 8,00                                                            | 10.04.2018        |              |              |            |          |  |  |  |  |
|                              |                                                                        |                   |              |              |            |          |  |  |  |  |
| Assigner de nouvelles dates  | aux tâches séle                                                        | ctionnées ci-dess | sus          |              |            |          |  |  |  |  |
| Déplacer les dates actuelles | Déplacer les dates actuelles de Jour(s) 💌 Assigner les nouvelles dates |                   |              |              |            |          |  |  |  |  |
|                              |                                                                        |                   |              | ОК           | Annul      | er       |  |  |  |  |

#### UTILISATION / EXPLICATION DE L'ÉCRAN

#### DONT LA DATE DÉBUT EST ...

Permet de sélectionner les tâches planifiées en fonction d'une date

#### DÉPLACER LES DATES ACTUELLES DE ...

Permet de déplacer les tâches planifiées

| Vous pouvez aussi utili                                                                                                    | ser les filtres des colo                                                                                    | onnes pour effec          | tuer des :     | sélections | plus fines.                                                                                                    |
|----------------------------------------------------------------------------------------------------|----------------------------------------------------------------------------------------------------|---------------------------|----------------|------------|----------------------------------------------------------------------------------------------------|
| Déplacer des tâches<br>- Sélection des tâches<br>Dont la date de début est 🔘 <                                                                                                    | <br><= >=                                                                                                   | ⊖ > au                    | 20.03.2018     | ×          |                                                                                                    |
| Tâche planifiée       Assignée à         Développement       Doll Georges         Test       Doll Georges         Analyse       Doll Georges         Analyse       Doll Georges         Assigner de nouvelles dates aux tâ       Déplacer les dates actuelles de | Durée Début Echéar<br>8,00 10.04.2018<br>8,00 10.04.2018<br>8,00 10.04.2018<br>ches sélectionnées ci-dessus | Assigner les nouvelles da | ates<br>Annule | ***<br>*   | Une fois votre sélectio<br>terminée, les lignes corrigée<br>s'affichent en bleu.<br>Si les corrections sont correctes<br>vous pouvez confirmer votr<br>changement en cliquant sur l<br>bouton OK. |

### 10. Analyses

Le Groupe d'options **Analyses** vous propose des récapitulations, sous forme de listes ou graphiques, des informations saisies par vous et vos collaborateurs.

Pour accéder à ce Groupe d'option procédez comme suit :

- O Dans la barre de menu sélectionnez le menu : Atteindre, puis sélectionnez : Analyses
- **O** Ou cliquez directement sur le Groupe d'Options Analyses.

### **10.1.** Analyses $\rightarrow$ Heures, Vacances

Le Décompte des Heures/Vacances vous permet de connaître la situation de chacun de vos collaborateurs à une date précise.

Il vous indique les heures prévues (à faire), les heures effectuées et les différences, ainsi que la situation des vacances disponibles, déjà utilisées et le solde, pour une période précise.

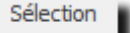

Vous pouvez obtenir la situation de vos collaborateurs à une période précise en utilisant la sélection des données (onglet au fond gauche de l'écran).

Un double clic sur une ligne d'un collaborateur vous affiche <u>une suite d'écrans</u> indiquant le détail des informations récapitulées sur ce décompte.

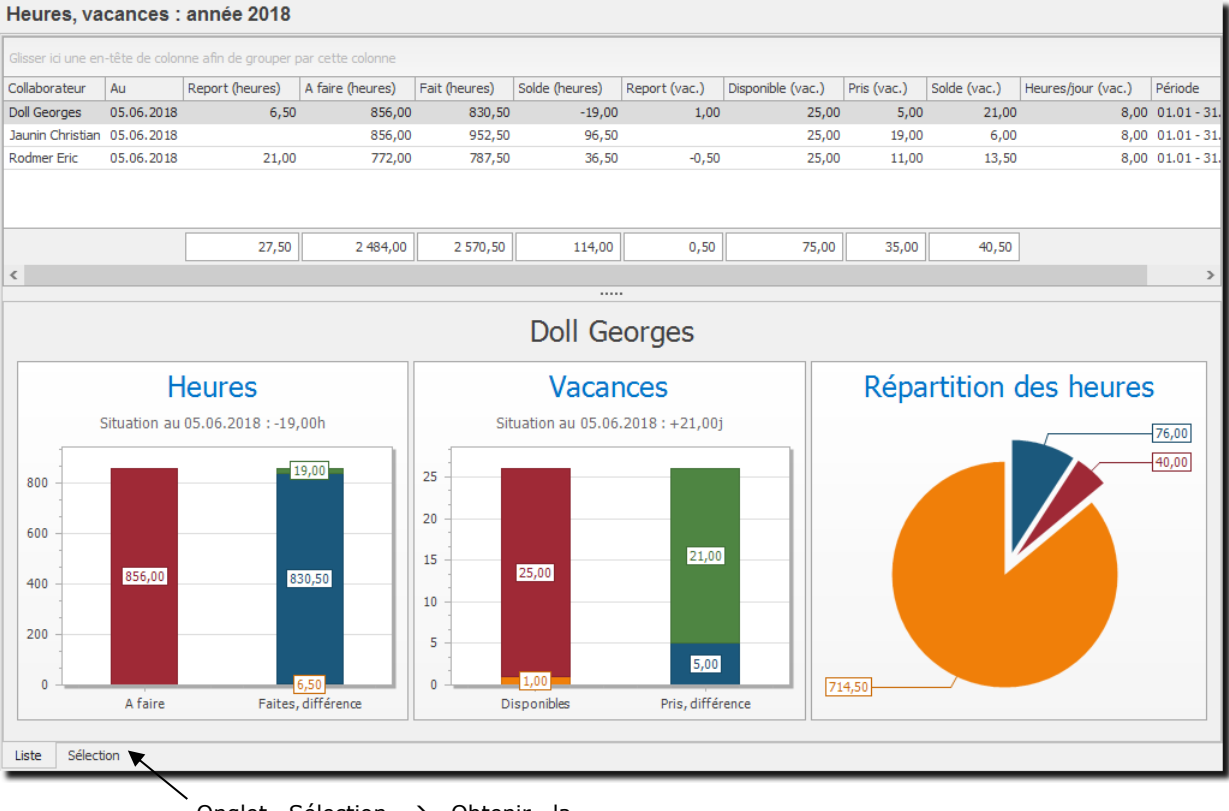

Onglet Sélection → Obtenir la situation des collaborateurs à une **période précise** 

#### UTILISATION / EXPLICATION DE L'ÉCRAN

| Collaborateur                         | Nom du collaborateur                                                                                                    |
|---------------------------------------|----------------------------------------------------------------------------------------------------|
| DÉPARTEMENT                           | Nom du département auquel appartient le collaborateur s'il existe                                                                                         |
| RESPONSABLE                           | Nom du responsable du collaborateur s'il existe                                                                                                    |
| Au                                    | Ce décompte concerne la période qui va jusqu'au (date affichée)                                                                                           |
| REPORT (HEURES)                       | Report des heures de la période précédente                                                                                                    |
| A FAIRE (HEURES)                      | Nombre d'heures à effectuer selon contrat par le Collaborateur                                                                                            |
| FAIT (HEURES)                         | Nombre d'heures effectuées par le collaborateur                                                                                                    |
| DIFFÉRENCE (HEURES)                   | Différence en heure(s) du temps de travail effectué par rapport au temps de travail à effectuer                                                           |
| DIFFÉRENCE FAIT/A FAIRE (HEURES)      | Résultat de la colonne « Fait » moins la colonne «A faire » mais sans prendre en compte la colonne «Report »                                              |
| DIFFÉRENCE FAIT/DURÉE RÉELLE (HEURES) | Différence entre les heures « Fait » et les heures Durée réelles »<br>(heures majorées par des classes d'heures ou non comptées pour le<br>collaborateur) |
| DURÉE RÉELLE                          | Cumule la durée réelle pour la période                                                                                                    |
| PRESTATIONS                           | Total en heures des prestations cumulées durant la période en cours                                                                                       |
| ABSENCE (HEURES)                      | Total en heures des absences cumulées durant la période en cours                                                                                          |
| Report vacances                       | Report des jours de vacances de la période Précédente                                                                                                    |
| DISPONIBLE VACANCES                   | Nombre de jours de vacances disponibles pour la période sélectionné                                                                                       |
| DISPONIBLE VACANCES (HEURES)          | Nombre d'heures de vacances disponibles pour la période sélectionnée                                                                                      |
| Pris vacances                         | Total des jours de vacances déjà pris pour la période sélectionnée                                                                                        |
| PRIS VACANCES (HEURES)                | Total d'heures de vacances déjà pris pour la période sélectionnée                                                                                         |
| Solde vacances                        | Solde des jours des vacances                                                                                                    |
| Solde vacances (heures)               | Solde des heures des vacances                                                                                                    |
| HEURES/JOUR (VACANCES)                | Nombre d'heures pour un jour de vacance                                                                                                    |
| PÉRIODE                               | Période en cours                                                                                                    |

Pour sélectionner/visualiser toutes les colonnes d'une liste : voir : ajouter une colonne.

Il existe un mode spécial de calcul des heures/vacances, pour en savoir plus, reportez-vous au chapitre : <u>Options, Analyses heures, vacances.</u>

### 10.1.1. Sélection d'une période

Onglet au fond à gauche de l'écran Analyse Heures/Vacances

| ie de l'analyse                                                                                         |                                                             |                             |                                                       |             |  |  |
|----------------------------------------------------------------------------------------------------|-------------------------------------------------------------|-----------------------------|-------------------------------------------------------|-------------|--|--|
| Année                                                                                                   | 2018                                                        | *                           |                                                       |             |  |  |
| O Mois                                                                                                  | Juin                                                        | •                           | 2018                                                  | •           |  |  |
| O Période libre                                                                                         | 01.01.2018                                                  | -                           | 31.12.2018                                            | •           |  |  |
| O Période de salaires                                                                                   |                                                             |                             |                                                       | •           |  |  |
| <ul> <li>Situation à la date d</li> <li>Situation à la date d</li> <li>Situation à la date d</li> </ul> | de la dernière act<br>sélectionnée :<br>de fin de la périor | tivité :<br>31.05<br>de sél | saisie (jusqu'à au<br>.2018 <del>-</del><br>ectionnée | ijourd'hui) |  |  |

#### UTILISATION / EXPLICATION DE L'ÉCRAN

| Année               | Affiche les données de l'année sélectionnée                 |
|---------------------|-------------------------------------------------------------|
| Mois                | Affiche les données du mois sélectionné                     |
| PÉRIODE LIBRE       | Affiche les données de la période sélectionnée              |
| PÉRIODE DE SALAIRES | Affiche les données de la période de salaires sélectionnée. |

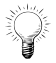

Les périodes de salaires sont utilisées avec les connecteurs salaires (par ex. Crésus), mais vous pouvez créer des périodes salaires même si vous ne possédez pas de connecteurs.

#### **SITUATION À LA DATE DE LA DERNIÈRE ACTIVITÉ SAISIE :**

Affiche la période jusqu'à la dernière activité saisie, mais pas au-delà d'aujourd'hui

#### **SITUATION À LA DATE SÉLECTIONNÉE + DATE :**

Affiche la période jusqu'à la date sélectionnée

SITUATION À LA DATE DE FIN DE LA PÉRIODE SÉLECTIONNÉE :

Affiche la période jusqu'à la date fin de la période sélectionnée

#### Exemples

Sélection 1

Année 2018 avec situation à la date de la dernière activité saisie : 🖲 Situation à la date de la dernière activité saisie (jusqu'à aujourd'hui)

| Collaborateur | Au         | Report (heures) | A faire (heures) | Fait (heures) | Solde (heures) | Report (vac.) | Disponible (vac.) | Pris (vac.) | Solde (vac.) | Heures/jour (vac.) |
|---------------|------------|-----------------|------------------|---------------|----------------|---------------|-------------------|-------------|--------------|--------------------|
| Doll Georges  | 05.06.2018 | 6,50            | 856,00           | 830,50        | -19,00         | 1,00          | 25,00             | 5,00        | 21,00        | 8,00               |

#### Disponibilité de vacances pour la période affichée

#### Sélection 2

| Année 20      | 18 avec    | situation à la  | a date sélect    | ionnée (16    | 5.05.2018)     | <ul> <li>Situation</li> </ul> | n à la date sélect | ionnée : 1  | 6.05.2018    | <b>T</b>           |
|---------------|------------|-----------------|------------------|---------------|----------------|-------------------------------|--------------------|-------------|--------------|--------------------|
|               |            |                 |                  |               |                |                               |                    |             |              |                    |
| Collaborateur | Au         | Report (heures) | A faire (heures) | Fait (heures) | Solde (heures) | Report (vac.)                 | Disponible (vac.)  | Pris (vac.) | Solde (vac.) | Heures/jour (vac.) |
| Doll Georges  | 16.05.2018 | 6,50            | 752,00           | 726,50        | -19,00         | 1,00                          | 25,00              | 5,00        | 21,00        | 8,00               |

# Odys Activités

#### Sélection 3

Année 2018 avec situation à la date de fin de période sélectionnée : 
 Situation à la date de fin de la période sélectionnée

| Collaborateur | Au         | Report (heures) | A faire (heures) | Fait (heures) | Solde (heures) | Report (vac.) | Disponible (vac.) | Pris (vac.) | Solde (vac.) | Heures/jour (vac.) |
|---------------|------------|-----------------|------------------|---------------|----------------|---------------|-------------------|-------------|--------------|--------------------|
| Doll Georges  | 31.12.2018 | 6,50            | 2 0 16,00        | 2 006,50      | -3,00          | 1,00          | 25,00             | 26,00       |              | 8,00               |

#### Sélection 4

Mois Juin 2018 avec situation à la date de la dernière activité saisie :

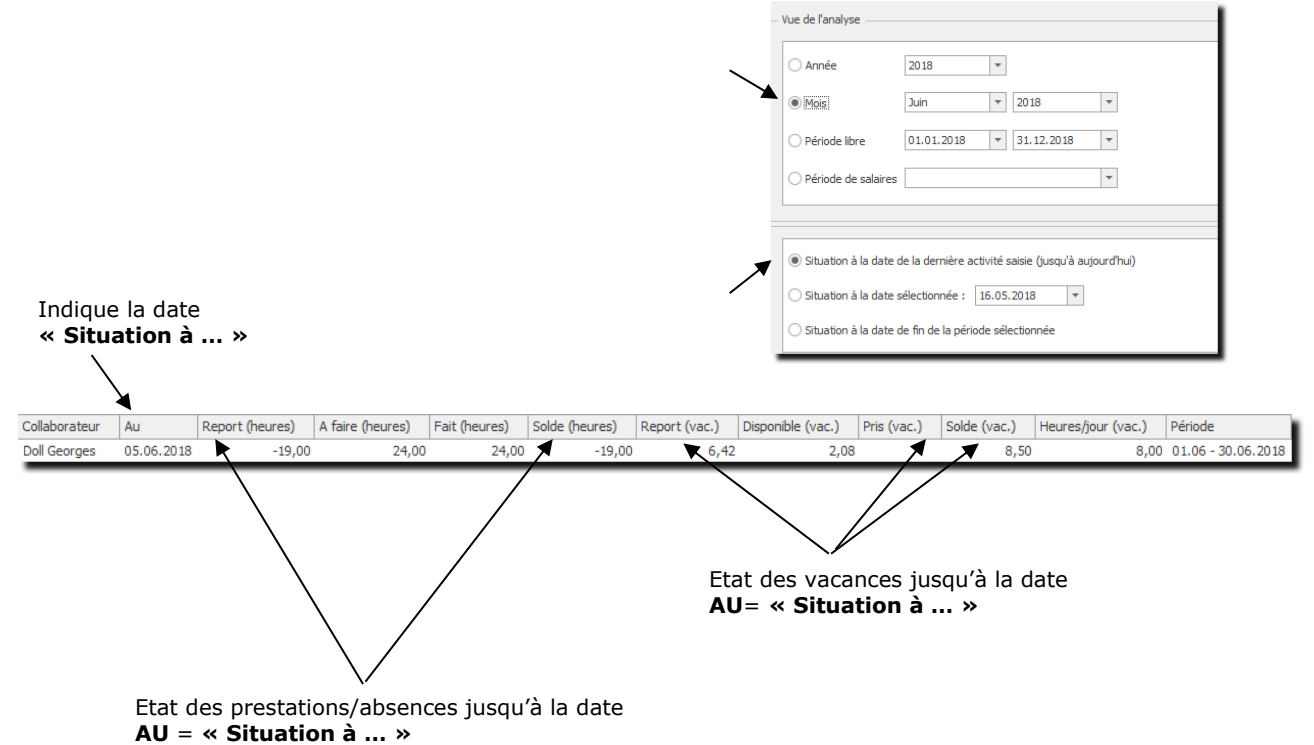

#### 10.1.2. Impression d'un décompte

Depuis les écrans détail annuel ou détail d'une période, vous pouvez imprimer des décomptes en cliquant sur l'icône : 🚔 Imprimer

Ces décomptes comportent un relevé des heures et vacances avec récapitulatif(s), ainsi que le détail des activités et des frais de la période.

#### Détail annuel du décompte des heures 10.1.3.

Lorsque vous avez sélectionné un utilisateur (double-clique), vous obtenez l'écran suivant :

| <u>с</u> с                          |                                         |                                 | Heures, vaca         | nces - Détail anni | uel - OdysActivités |               |                   |             |
|-------------------------------------|-----------------------------------------|---------------------------------|----------------------|--------------------|---------------------|---------------|-------------------|-------------|
| Général                             | Développem                              | ent                             |                      |                    |                     |               |                   |             |
| erçu                                | Imprimer •<br>Envoyer •<br>Exporter ver | s PDF • Durée<br>en hh:n        | orthographe          |                    |                     |               |                   |             |
|                                     | Impression                              | Amen.                           | verification         |                    |                     |               |                   |             |
| ollaborate                          | ur Do                                   | ll Georges                      |                      |                    |                     |               | Année 201         | 8 .         |
| <b>écapitulati</b><br>Glisser ici u | on Activité                             | s Frais<br>colonne afin de grou | per par cette colonr | ne                 |                     |               |                   |             |
| lois                                | Au                                      | Report (heures)                 | A faire (heures)     | Fait (heures)      | Solde (heures)      | Report (vac.) | Disponible (vac.) | Pris (vac.) |
| Janvier                             | 31.01.2018                              | 6,50                            | 176,00               | 176,50             | 7,00                | 1,00          | 2,08              |             |
| Février                             | 28.02.2018                              | 7,00                            | 160,00               | 160,00             | 7,00                | 3,08          | 2,08              |             |
| Mars                                | 31.03.2018                              | 7,00                            | 168,00               | 160,00             | -1,00               | 5,17          | 2,08              | 4,0         |
| Avril                               | 30.04.2018                              | -1,00                           | 152,00               | 140,00             | -13,00              | 3,25          | 2,08              |             |
| Mai                                 | 31.05.2018                              | -13,00                          | 176,00               | 170,00             | -19,00              | 5,33          | 2,08              | 1,0         |
| Juin                                | 05.06.2018                              | -19,00                          | 24,00                | 24,00              | -19,00              | 6,42          | 2,08              |             |
| Juillet                             |                                         |                                 |                      | 186,00             |                     | 8,50          | 2,08              | 7,0         |
| Août                                |                                         |                                 |                      | 168,00             |                     | 3,58          | 2,08              | 2,0         |
| Septembre                           |                                         |                                 |                      | 162,00             |                     | 3,67          | 2,08              |             |
| Octobre                             |                                         |                                 |                      | 186,00             |                     | 5,75          | 2,08              | 3,0         |
| Novembre                            |                                         |                                 |                      | 168,00             |                     | 4,83          | 2,08              | 3,0         |
| Décembre                            |                                         |                                 |                      | 162,00             |                     | 3,92          | 2,08              | 6,0         |
|                                     |                                         |                                 | 856,00               | 1 862,50           |                     |               | 25,00             | 26,00       |
| <                                   |                                         |                                 |                      |                    |                     |               |                   | 3           |
|                                     |                                         |                                 |                      |                    |                     |               |                   | 1.15        |

Il s'agit du décompte annuel des heures de ce collaborateur.

De cet écran vous pouvez obtenir le décompte mensuel de ce collaborateur par un double-clic sur le mois désiré.

### 10.1.4. Détail d'une période du décompte des heures

Lorsque vous avez sélectionné une période (double-clique), vous obtenez le **décompte détaillé d'un collaborateur** pour une période précise.

- **O** L'onglet **Récapitulation** affiche les informations générales, heures et vacances.
- **O** L'onglet **Activités** affiche la liste des activités effectuées durant cette période.
- L'onglet **Frais** affiche la liste des frais effectués durant cette période.

|                | X   K                                                   |                                        | He                                             | ures, vacances - Détail d               | le la période | - OdysActivités          |                                   |                    | - 0 | ×                                              |            |
|----------------|---------------------------------------------------------|----------------------------------------|------------------------------------------------|-----------------------------------------|---------------|--------------------------|-----------------------------------|--------------------|-----|------------------------------------------------|------------|
| Général D      | éveloppement                                            |                                        |                                                |                                         |               |                          |                                   |                    |     | (?)                                            |            |
| Aperçu<br>T    | nprimer •<br>nvoyer •<br>xporter vers PDF •<br>rression | Durées Orth<br>en hh:mm<br>Affich Véri | ographe<br>fication                            |                                         |               |                          |                                   |                    |     | \$                                             |            |
| Collaborateur  | Doll Georges                                            |                                        |                                                |                                         |               |                          |                                   |                    |     |                                                |            |
| Période        | 01.04 - 30.04.2018                                      |                                        |                                                |                                         | Mois/Année    | Avril 2018               |                                   |                    |     |                                                |            |
| Au             | 30.04.2018                                              |                                        |                                                |                                         |               |                          |                                   |                    |     |                                                |            |
| Récapitulation | Activités Frais                                         |                                        |                                                |                                         |               |                          |                                   |                    |     |                                                |            |
| - Heures       |                                                         |                                        | Vacano                                         | es de la période sélectio               | nnée          |                          | - Vacances po                     | ur l'année entière |     |                                                |            |
|                |                                                         |                                        |                                                |                                         |               |                          |                                   |                    |     |                                                |            |
| Report         |                                                         |                                        | -1,00 Report                                   |                                         | L             | 3,25                     | Report                            |                    |     | 1,00                                           |            |
| A faire        | 152                                                     | 2,00                                   | Dispon                                         | ble                                     | 2,08          |                          | Disponible                        | 25,00              |     |                                                |            |
| Fait           | 140                                                     | 0,00                                   | Pris                                           |                                         |               |                          | Pris                              | 26,00              |     |                                                |            |
| Différence     | -12                                                     | 2,00                                   | Différe                                        | nce                                     | 2,08          |                          | Différence                        | -1,00              |     |                                                |            |
| Solde          |                                                         |                                        | -13,00 Solde                                   |                                         |               | 5,33                     | Solde                             |                    |     |                                                |            |
|                |                                                         |                                        | Heures                                         | liour                                   |               | 8.00                     | Heures/iour                       |                    |     | 8.00                                           |            |
|                |                                                         |                                        | , included                                     | ,,,,,,,,,,,,,,,,,,,,,,,,,,,,,,,,,,,,,,, |               | 0,00                     | rica copoa                        |                    |     | 0,00                                           |            |
|                |                                                         |                                        |                                                |                                         |               |                          |                                   |                    |     |                                                |            |
|                | () C) ()                                                |                                        |                                                | Heur                                    | res, vacance  | s - Détail de la période | <ul> <li>OdysActivités</li> </ul> |                    |     |                                                |            |
|                | Général                                                 | Développement                          |                                                |                                         |               |                          |                                   |                    |     |                                                |            |
|                |                                                         | imprimer 🔹                             |                                                | ABC                                     |               |                          |                                   |                    |     |                                                |            |
|                |                                                         | Envoyer -                              |                                                | $\sim$                                  |               |                          |                                   |                    |     |                                                |            |
| 1              | Aperçu                                                  | Exporter vers PDE                      | Durées Or                                      | thographe                               |               |                          |                                   |                    |     |                                                |            |
|                |                                                         |                                        | en nn:mm                                       | (                                       |               |                          |                                   |                    |     |                                                | ~          |
|                |                                                         | pression                               | America                                        | enication                               |               |                          |                                   |                    |     |                                                | ~~~~       |
|                | Collaborateur                                           | Doll Georges                           |                                                |                                         |               |                          |                                   |                    |     |                                                |            |
|                | Période                                                 | 01.04 - 30.04.2018                     |                                                |                                         |               | Mois/Année               | Avril 2018                        |                    |     |                                                |            |
|                | Au                                                      | 30.04.2018                             |                                                |                                         |               |                          |                                   |                    |     |                                                |            |
|                | <b>~</b>                                                | 3010 1120 10                           |                                                |                                         |               |                          |                                   |                    |     |                                                |            |
|                | Récapitulation                                          | Activités Frais                        | 5                                              |                                         |               |                          |                                   |                    |     |                                                |            |
|                |                                                         |                                        |                                                |                                         |               |                          |                                   |                    |     |                                                |            |
|                | Glisser ici une                                         | en-tête de colonne a                   | fin de grouper par c                           | ette colonne                            |               |                          |                                   |                    |     |                                                |            |
|                | Date                                                    | Durée                                  | Durée réelle                                   | Facturé Con                             | note Mar      | dat                      |                                   | Dossier            |     | Tâche                                          |            |
|                | 09.04.2018                                              | 4,0                                    | 0 4,00                                         |                                         |               |                          |                                   |                    |     | Support téléphoni                              | ique \land |
|                | 09.04.2018                                              | 4,0                                    | 0 4,00                                         |                                         |               |                          |                                   |                    |     | Administration                                 |            |
|                | 12.04.2018                                              | 4,0                                    | 0 4,00                                         |                                         |               |                          |                                   |                    |     | Support téléphoni                              | ique       |
|                | 12.04.2018                                              | 4,0                                    | 0 4,00                                         |                                         |               |                          |                                   |                    |     | Administration                                 |            |
|                | 13.04.2018                                              | 4,0                                    | 0 4,00                                         |                                         |               |                          |                                   |                    |     | Support téléphoni                              | ique       |
|                | 13.04.2018                                              | 4,0                                    | 0 4,00                                         |                                         |               |                          |                                   |                    |     | Administration                                 |            |
|                | 16.04.2018                                              | 4,0                                    | 0 4,00                                         |                                         |               |                          |                                   |                    |     | Séances                                        |            |
|                |                                                         |                                        |                                                |                                         |               |                          |                                   |                    |     | Formation                                      |            |
|                | 16.04.2018                                              | 2,0                                    | 0 2,00                                         |                                         |               |                          |                                   |                    |     |                                                |            |
|                | 16.04.2018<br>16.04.2018                                | 2,0                                    | 0 2,00<br>0 2,00                               |                                         |               |                          |                                   |                    |     | Séances                                        |            |
|                | 16.04.2018<br>16.04.2018<br>17.04.2018                  | 2,0<br>2,0<br>4,0                      | 0 2,00<br>0 2,00<br>0 4,00                     |                                         |               |                          |                                   |                    |     | Séances<br>Support téléphoni                   | ique       |
|                | 16.04.2018<br>16.04.2018<br>17.04.2018<br>17.04.2018    | 2,0<br>2,0<br>4,0<br>4,0               | 0 2,00<br>0 2,00<br>0 4,00<br>0 4,00           |                                         |               |                          |                                   |                    |     | Séances<br>Support téléphoni<br>Administration | ique 🗸     |
|                | 16.04.2018<br>16.04.2018<br>17.04.2018<br>17.04.2018    | 2,0<br>2,0<br>4,0<br>4,0<br>140,00     | 0 2,00<br>0 2,00<br>0 4,00<br>0 4,00           | 0,00                                    |               |                          |                                   |                    |     | Séances<br>Support téléphoni<br>Administration | ique 🗸     |
|                | 16.04.2018<br>16.04.2018<br>17.04.2018<br>17.04.2018    | 2,0<br>2,0<br>4,0<br>4,0<br>140,00     | 0 2,00<br>0 2,00<br>0 4,00<br>0 4,00<br>140,00 | 0,00                                    |               |                          |                                   |                    |     | Séances<br>Support téléphoni<br>Administration | ique v     |
|                | 16.04.2018<br>16.04.2018<br>17.04.2018<br>17.04.2018    | 2,0<br>2,0<br>4,0<br>4,0<br>140,00     | 0 2,00<br>0 2,00<br>0 4,00<br>0 4,00           | 0,00                                    |               |                          |                                   |                    |     | Séances<br>Support téléphoni<br>Administration | ique<br>V  |
# **10.2.** Analyses des activités

Vous pouvez analyser les activités effectuées sous tous les angles grâce à l'option : Analyses des activités.

Il s'agit d'un tableau croisé dynamique dans lequel vous pouvez sélectionner les données de votre choix puis les appréhender et disposer selon vos besoins.

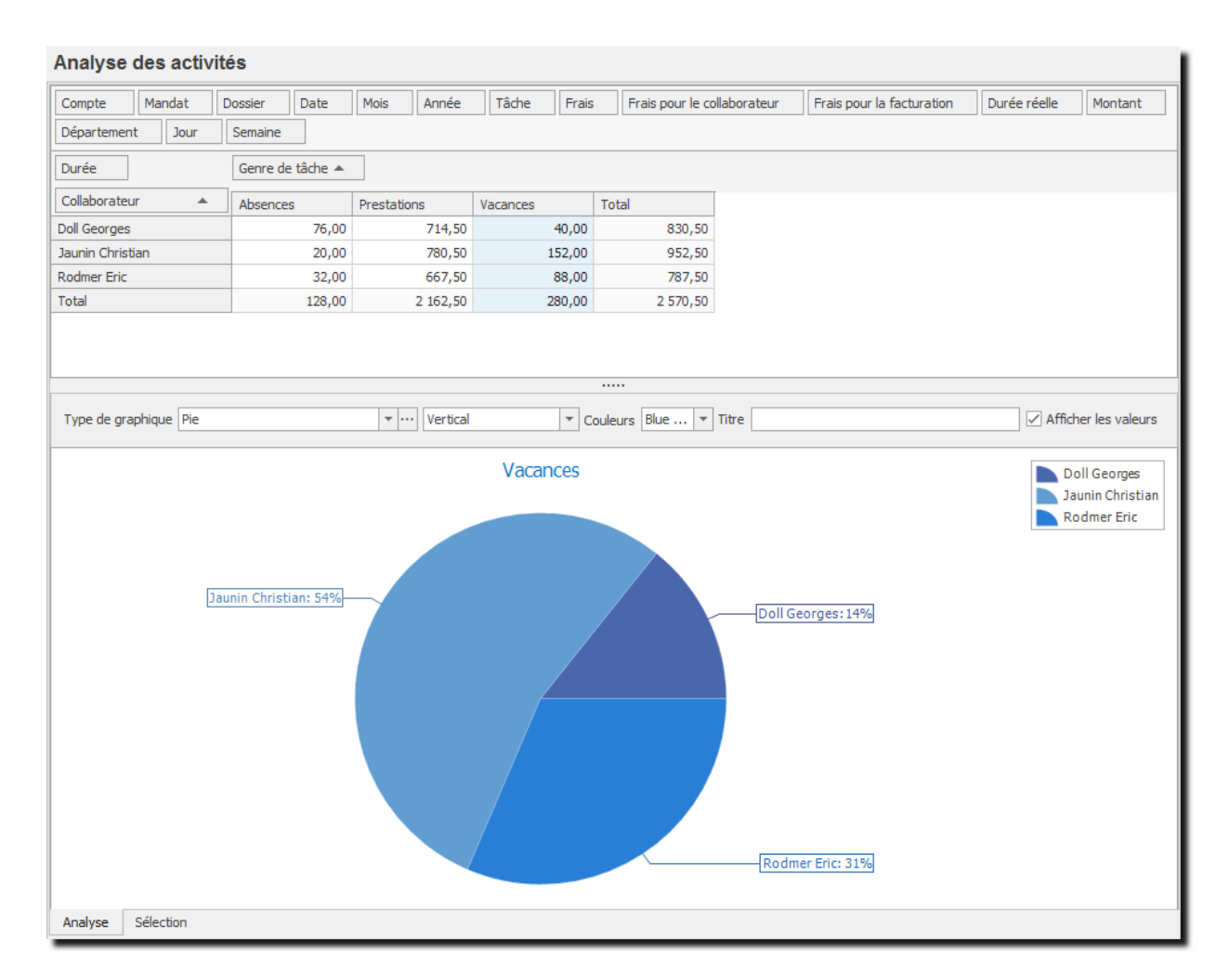

Pour plus d'information sur l'utilisation des tableaux croisés dynamiques.

# **10.3.** Analyse des frais

Vous pouvez analyser les frais saisis sous tous les angles grâce à l'option : Analyse des frais.

Il s'agit d'un tableau croisé dynamique dans lequel vous pouvez sélectionner les données de votre choix puis les appréhender et disposer selon vos besoins.

Chaque tableau élaboré peut être visualisé et imprimé sous forme de graphique. Vous avez entre autre, la possibilité de sélectionner un graphique de votre choix dans une liste, de choisir son orientation, le thème des couleurs, (voir <u>Analyse des activités</u>).

Il est aussi possible d'exporter les données de l'analyse vers Excel ou Html, pour accéder à cette option veuillez utiliser le menu contextuel (bouton droit de la souris)  $\rightarrow$  **Envoyer vers**.

Il est possible d'envoyer les données de l'analyse dans un e-mail, pour accéder à cette option veuillez utiliser le bouton **Envoyer** qui se trouve sur tous les écrans. : Envoyer -

Et n'oubliez pas de sauver votre présentation !

Analyses des frais

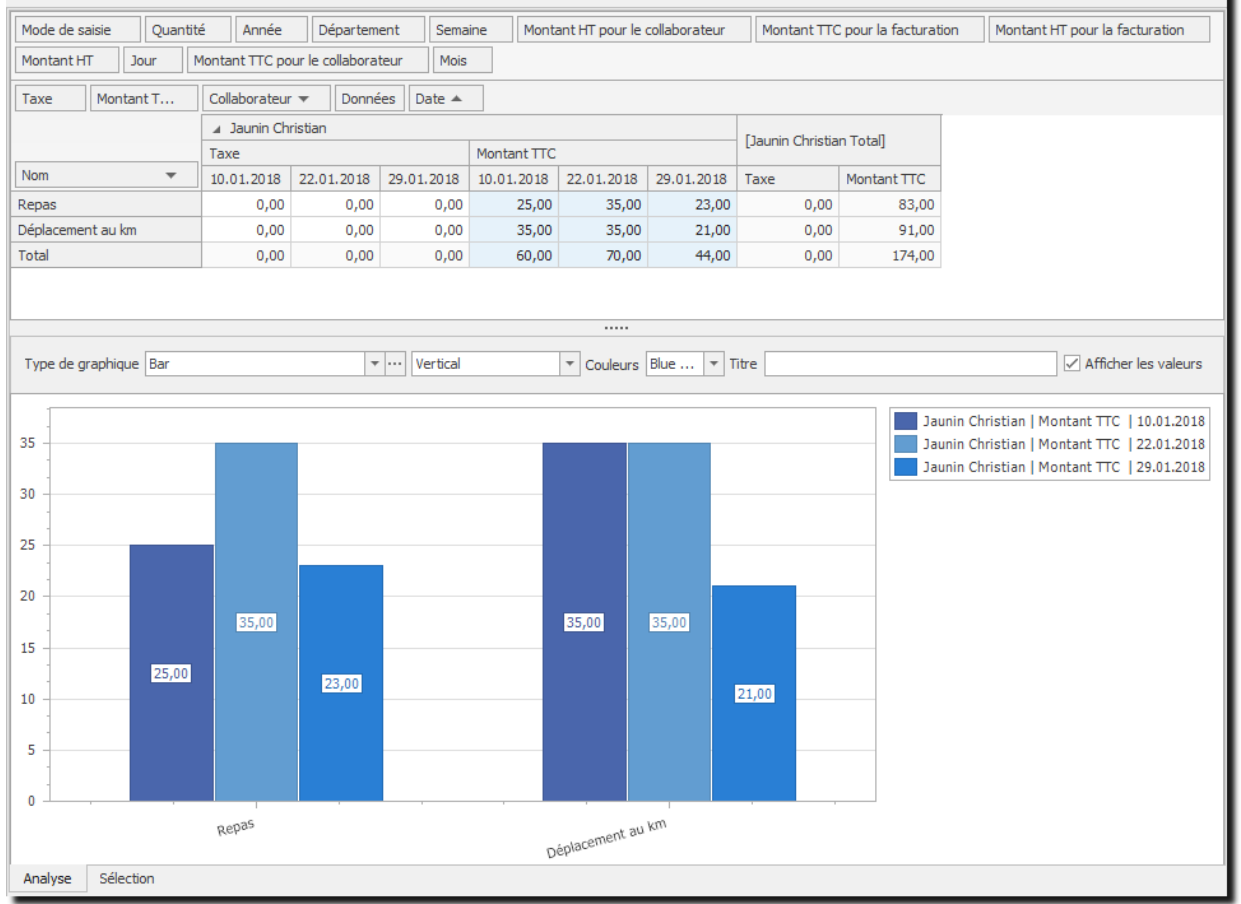

### 10.3.1. Sélections et tris

L'onglet Sélection (fond à gauche de l'écran) vous permet de sélectionner les données pour une période.

| Date du 01.01.2018 | - | au 05.06.2018 | - |
|--------------------|---|---------------|---|
| Appliquer          |   |               |   |

## **10.4.** Analyses par classe d'heures

Vous pouvez analyser les <u>Classes d'heures</u> de multiples manières grâce à l'option : Analyses des classes d'heures.

Il s'agit d'un tableau croisé dynamique dans lequel vous pouvez sélectionner les données de votre choix puis les appréhender et disposer selon vos besoins.

Chaque tableau élaboré peut être visualisé et imprimé sous forme de graphique. Vous avez entre autre, la possibilité de sélectionner un graphique de votre choix dans une liste, de choisir son orientation, le thème des couleurs, (voir <u>Analyse des activités</u>).

Il vous est aussi possible d'exporter les données de l'analyse vers Excel, Html ou d'autres formats de fichiers, pour accéder à cette option veuillez utiliser le menu contextuel (bouton droit de la souris)  $\rightarrow$  **Envoyer vers**.

Il est possible d'envoyer les données de l'analyse dans un e-mail, pour accéder à cette option veuillez utiliser le bouton **Envoyer** qui se trouve sur tous les écrans. :

Et n'oubliez pas de <u>sauver votre présentation</u> !

As a basis of a second state of a little state of the second state of the second state

| Analyse par classe        | aneures              |           |            |             |         |         |                 |       |                                  |
|---------------------------|----------------------|-----------|------------|-------------|---------|---------|-----------------|-------|----------------------------------|
| Compte Mandat D           | Dossier Date         | Mois      | Année      | Tâche       | Coef    | ficient | Durée réelle    | Frais | Frais pour le collaborateur      |
| Frais pour la facturation | Montant Genre d      | le tâche  | Départe    | ement       | Jour    | Semain  | e               |       |                                  |
| Durée                     | Classe d'heures 🔺    |           |            |             |         |         |                 |       |                                  |
| Collaborateur 🔺           | Heures standard      |           | Heures wee | ek-end et f | fériés  | Total   |                 |       |                                  |
| Doll Georges              |                      | 64,00     |            |             |         |         | 64              | ,00   |                                  |
| Jaunin Christian          |                      | 280,00    |            |             | 3,00    |         | 283             | ,00   |                                  |
| Total                     |                      | 344,00    |            |             | 3,00    |         | 347             | ,00   |                                  |
| Type de graphique Pie3D   | Ŧ                    | ··· Verti | ical       | - C         | ouleurs | Blu 🔻   | Titre           |       | Afficher les valeurs             |
| Ja                        | unin Christian: 81%— |           | Heures     | standa      | rd      |         | oll Georges: 19 | %     | Doll Georges<br>Jaunin Christian |
| Analyse Sélection         |                      |           |            |             |         |         |                 |       |                                  |

### 10.4.1. Sélections et tris

L'onglet Sélection (A gauche au fond de l'écran) vous permet de sélectionner les données pour une période et d'afficher également les activités sans répartitions.

| Date du 01.01.2018 🔻                  | au 05.06.2018 | • |
|---------------------------------------|---------------|---|
| Indure les activités sans répartition |               |   |
| Appliquer                             |               |   |

# **10.5.** Analyse des tâches planifiées

Vous pouvez analyser les informations des tâches planifiées saisies sous tous les angles grâce à l'option : Analyse des tâches planifiées.

Il s'agit d'un tableau croisé dynamique dans lequel vous pouvez sélectionner les données de votre choix puis les appréhender et disposer selon vos besoins.

Chaque tableau élaboré peut être visualisé et imprimé sous forme de graphique. Vous avez entre autre, la possibilité de sélectionner un graphique de votre choix dans une liste, de choisir son orientation, le thème des couleurs, (voir <u>Analyse des activités</u>).

Il est aussi possible d'exporter les données de l'analyse vers Excel ou Html, pour accéder à cette option veuillez utiliser le menu contextuel (bouton droit de la souris)  $\rightarrow$  **Envoyer vers**.

Il est possible d'envoyer les données de l'analyse dans un e-mail, pour accéder à cette option veuillez utiliser le bouton **Envoyer** qui se trouve sur tous les écrans. :

Et n'oubliez pas de sauver votre présentation !

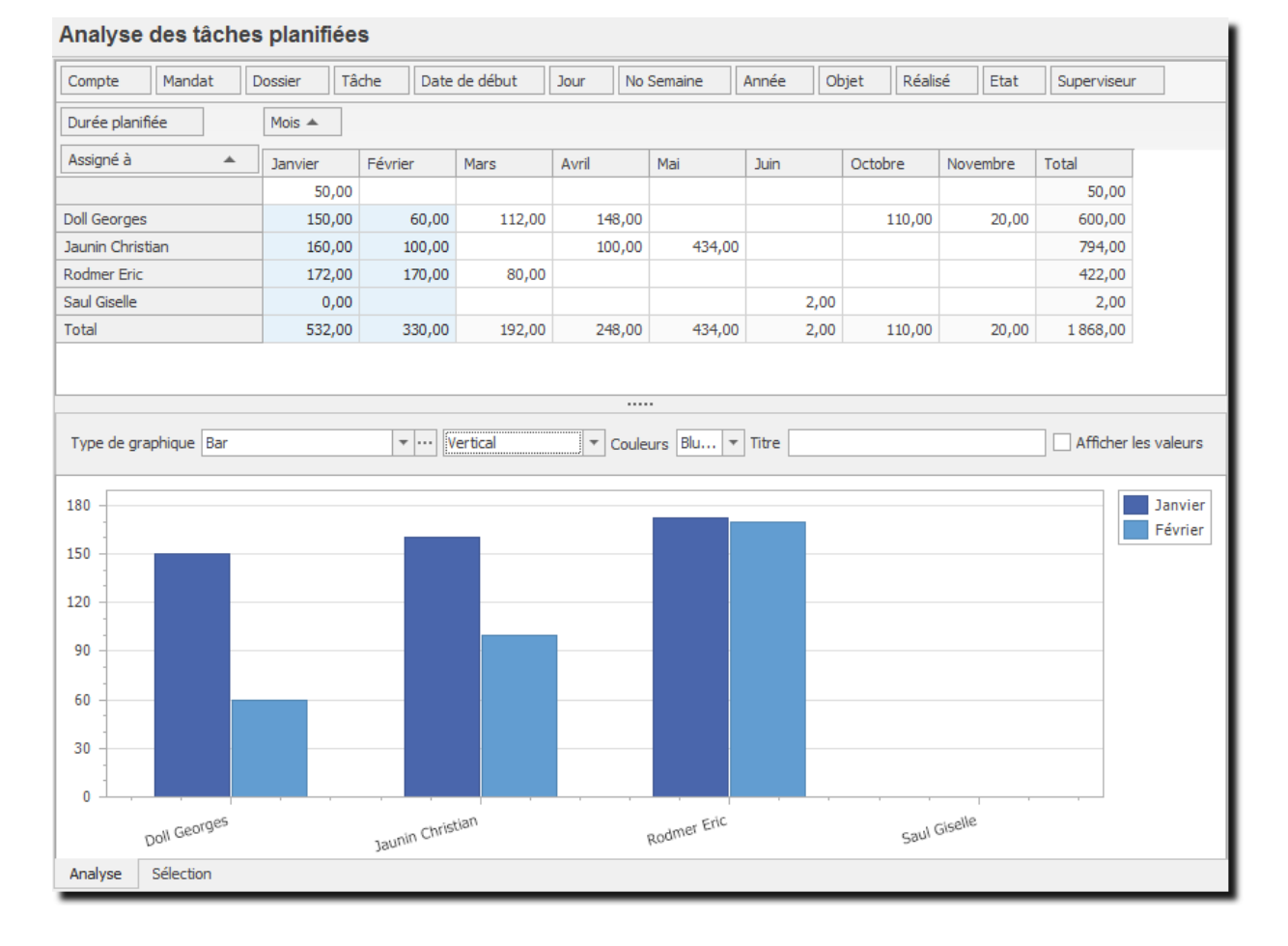

# 10.5.1. Sélections et tris

L'onglet Sélection (A gauche au fond de l'écran) vous permet de sélectionner les données pour une période.

|   | Inclure les tâches périodiques jusqu'au | 05.06.2018 | <b>v</b> |
|---|-----------------------------------------|------------|----------|
|   | Inclure les tâches planifiées terminée  | 25         |          |
|   | Indure les éléments archivés            |            |          |
| i |                                         |            |          |
| ļ | Appliquer                               |            |          |

# 11. Mandats

Le Groupe d'options **Mandat** vous permet de gérer les **Projets (Mandats)** que vous effectuez pour vos clients ainsi que les décomptes de ces projets en fonction de l'activité de vos collaborateurs.

Pour accéder à ce Groupe d'option procédez comme suit :

- O Dans la barre de menu sélectionnez le menu : Atteindre, puis sélectionnez : Mandats
- **O** Ou cliquez directement sur le Groupe d'Options **Mandats.**

## 11.1. Mandats

Un mandat correspond à un projet et les dossiers sont ses sous-projets. Un mandat est toujours lié à un compte (un client, vous-même...).

# 11.1.1. Gérer un mandat : informations générales et dossiers

| 2 🗄 🖉                                 | 🗠   X 🖻 🛍                 | Mandat "Conste                                                                                                    | ellium Fils/08564        | 4 - Gestion du Sto  | ck" - OdysActivit           | és                                    |                   |         |
|---------------------------------------|---------------------------|----------------------------------------------------------------------------------------------------|--------------------------|---------------------|-----------------------------|---------------------------------------|-------------------|---------|
| Général D                             | )éveloppement             |                                                                                                    |                          |                     |                             |                                       |                   | ?       |
| Enregistrer<br>& fermer<br>Actions    | Archiver Aperçu           | Timprimer Timprimer Timprimer Timpression Timpression | Raccourcis<br>•<br>Liens | ABC<br>Verification | Vue par<br>défaut mar<br>Op | vi du<br>ndat Situation<br>financière |                   | ~       |
|                                       |                           |                                                                                                    |                          |                     |                             |                                       |                   |         |
| Nom                                   |                           | 08564 - Gestion du Stock                                                                                                    |                          |                     |                             | ,                                     | Abréviation 08564 |         |
| Compte                                |                           | Constellium Fils                                                                                                    |                          |                     | <b>v</b>                    | Séquence                              | d'affichage       |         |
| Dossiers                              | Champs personnalisés      | Activités Mouveme                                                                                                    | ents financiers          | Remarques           | Date début                  | Date Fin                              | Avancement (%)    | Terminé |
| A 📆 08                                | 564 - Gestion du Stock    | horemadori                                                                                                    | bequence m               | buree estimet       | bute debut                  | Dute Fill                             | rivancemente (70) |         |
|                                       | Pré-projet                |                                                                                                    | 10                       | 40,00               |                             |                                       |                   | Oui     |
|                                       | Analyse                   |                                                                                                    | 20                       | 250,00              |                             |                                       |                   | Oui     |
| i i i i i i i i i i i i i i i i i i i | Développement             |                                                                                                    | 30                       | 240,00              |                             |                                       |                   | Oui     |
| E 1                                   | Test                      |                                                                                                    | 40                       | 150,00              |                             |                                       |                   | Oui     |
|                                       | Déplacement/Divers        |                                                                                                    | 50                       | 20,00               |                             |                                       |                   | Oui     |
|                                       |                           |                                                                                                    |                          | 700,00              |                             |                                       |                   |         |
| odifié par 'Jaun                      | in Christian' le 24.01.20 | )18 à 10:50:33                                                                                                    |                          |                     |                             |                                       |                   | 1.656   |

### UTILISATION / EXPLICATION DE L'ÉCRAN

| Νом                  | Nom du mandat (Projet). Attention à mettre un nom qui décrit bien votre mandat                                                                                                  |
|----------------------|----------------------------------------------------------------------------------------------------|
| ABRÉVIATION          | Abréviation du nom du mandat                                                                                                    |
| Сомрте               | Sélectionne un compte existant (voir chapitre :<br><u>Contacts, Comptes</u> ) ou sélectionne le compte<br><nouveau> en fin de liste pour créer un nouveau<br/>compte.</nouveau> |
| SÉQUENCE D'AFFICHAGE | Séquence d'affichage dans la liste des mandats                                                                                                    |

# Odys Activités

**COLLABORATEUR RÉFÉRENT** 

CHAMPS PERSONNALISÉS

Nom de la personne qui est responsable du mandat

Permet de créer des champs propres à vos besoins. Voir chapitre : <u>Gérer les champs personnalisés.</u> Texte libre

```
Remarque
```

### 11.1.1.1. Gestion des dossiers

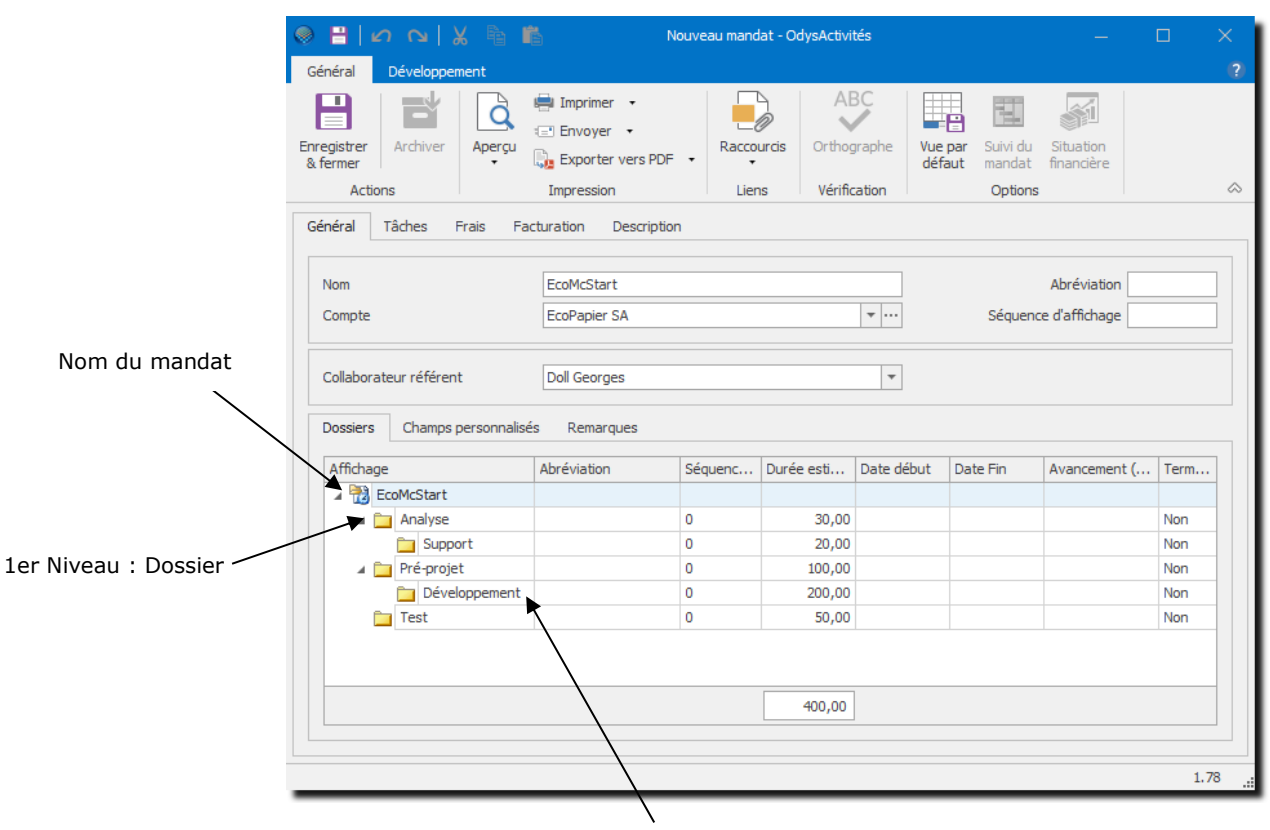

2eme Niveau : Sous-dossier

### 11.1.1.1.1. Création d'un dossier ou sous-dossier

- Pour créer un dossier (1er niveau) placez-vous sur le nom du mandat dans la liste, utilisez le menu contextuel et cliquez sur Nouveau
- O Pour créer un sous-dossier (2ième, 3ième..Xième niveau), placez-vous sur le nom du dossier du niveau supérieur, utilisez le menu contextuel et cliquer sur

### 11.1.1.1.2. Modification/Suppression d'un dossier ou sous-dossier

Pour gérer un dossier ou sous-dossier, utilisez le menu contextuel, il vous propose les options suivantes :

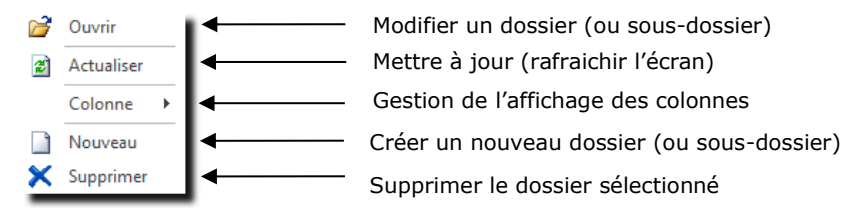

### **11.1.1.1.3.** Ecran de gestion d'un dossier

| ∽ ∾   X h 🛍                       | Dossi                    | er "Analyse                                  | " - OdysActiv | ⁄ités               |                                    | —          |            |          |
|-----------------------------------|--------------------------|----------------------------------------------|---------------|---------------------|------------------------------------|------------|------------|----------|
| énéral Développement              |                          |                                              |               |                     |                                    |            |            |          |
| egistrer<br>fermer<br>Actions     | hiver                    | primer •<br>voyer •<br>porter vers<br>ession | PDF •         | Raccourcis<br>Liens | ABC<br>Orthographe<br>Vérification | 2          |            |          |
| énéral Facturation Ac             | tivités Mouvements fin   | anciers                                      | Description   |                     |                                    |            |            |          |
| Mandat<br>Dossier parent          | 08575 - Modernisation GE | Ð                                            |               |                     |                                    |            |            | <b>•</b> |
| Nom                               | Analyse                  |                                              |               | Abréviation         |                                    |            |            |          |
| Estimation en heures              | c                        | ommentaire                                   | estimation    |                     |                                    |            |            |          |
| Durée estimée                     | 140,00                   |                                              |               |                     |                                    |            | 1          | 0        |
| Ajustement                        | 20,00                    |                                              |               |                     |                                    |            |            | ~        |
| Durée estimée ajustée             | 160,00 D                 | urée réelle                                  |               | 141,00              | Reste à faire                      | e (estimé) | 19,0       | 0        |
| Séquence d'affichage              |                          | 20                                           |               |                     |                                    |            |            |          |
| Date début                        |                          | -                                            |               | Date fin            |                                    |            |            | Ŧ        |
| Pourcentage avancement            |                          |                                              |               | Terminé             |                                    |            |            |          |
| Tâches planifiées                 |                          |                                              |               |                     |                                    |            |            |          |
| Assigné à                         | Tâche                    |                                              | Planifié      | Ajustement          | Ajusté                             | Date de    | Echéance   | ٦        |
| Jaunin Christian                  | Développement et pr      | estations a                                  | 20,00         |                     | 20,00                              | 27.02.2017 | 26.03.2017 | 7        |
| Rodmer Eric                       | Développement et pr      | estations a                                  | 120,00        |                     | 120,00                             | 23.01.2017 | 26.03.2017 | 7        |
|                                   |                          |                                              |               |                     |                                    |            |            |          |
|                                   |                          |                                              | 140,00        |                     | 140,00                             |            |            |          |
|                                   |                          |                                              |               |                     |                                    |            |            |          |
| ifié par 'Jaunin Christian' le 09 | 0.01.2018 à 09:18:49     |                                              |               |                     |                                    |            |            |          |

### UTILISATION / EXPLICATION DE L'ÉCRAN

| MANDAT                 | Nom du mandat pour lequel vous gérer ce dossier                                                                                                    |
|------------------------|----------------------------------------------------------------------------------------------------|
| Dossier                | Ce champ n'est pas renseigné si vous créez/gérez un premier niveau de dossier. Sinon il indique le nom du dossier racine.                                                               |
| Nom                    | Nom du dossier ou sous-dossier à gérer ou créer                                                                                                    |
| ABRÉVIATION            | Abréviation du nom de votre dossier                                                                                                    |
| DURÉE ESTIMÉE EN HEURE | Vous pouvez indiquer la durée estimée pour le dossier en cours afin<br>de comparer le temps prévu avec le temps réellement accompli pour<br>ce dernier. Ce champ n'est pas obligatoire. |
| Ajustement             | Temps en heures, ajouté à l'estimation.<br>Utilisé pour garder une trace de correction effectuée ou pour inscrire<br>une demande de supplément de temps (avenant à une offre).          |
| Commentaire Estim.     | Commentaire concernant l'ajustement de temps estimé                                                                                                    |
| Durée estimée ajustée  | Total du temps estimé                                                                                                    |

Ŷ

NB. L'application prend en compte la durée ajustée lors de l'affichage de l'information « durée estimée » sur les autres écrans/listes.

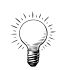

Si vous renseignez le ou les champs d'estimation, le mandat apparaitra dans le <u>suivi des mandats.</u>

# Odys Activités

| Durée Réelle           | Temps déjà consommé sur ce dossier                                            |
|------------------------|-------------------------------------------------------------------------------|
| Reste à Faire          | Différence entre la durée estimée ajustée et la durée réelle                  |
| SÉQUENCE D'AFFICHAGE   | N° de séquence d'apparition sur la liste                                      |
| DATE DÉBUT             | Date du début supposé du dossier (donnée de planification)                    |
| DATE FIN               | Date de fin supposée ou réelle du dossier (donnée de planification)           |
| POURCENTAGE AVANCEMENT | Pourcentage de l'avancement du dossier (donnée de planification)              |
| Terminé                | Indique que le dossier est terminé (donnée de planification)                  |
| TÂCHES PLANIFIÉES      | Vous pouvez planifier vos tâches directement lors de la création d'un dossier |
| DESCRIPTION            | Texte informatif                                                              |

# 11.1.2. Gérer un mandat : tâches

Lorsque vous avez paramétré votre application, vous avez saisi les différentes Tâches de votre société.

Vous pouvez, ici, restreindre le nombre de tâches auxquelles les collaborateurs auront accès lors de la saisie de leur activité.

| ) <b>⊟</b>  ∽ ∩   .                            | 🖌 隋 🌇 Mandat "EcoPapi                 | ier SA/08564 - Gestion | FRN" - OdysActiv        | ités                                 | - 🗆                     |        |
|------------------------------------------------|---------------------------------------|------------------------|-------------------------|--------------------------------------|-------------------------|--------|
| Général Développe                              | ment                                  |                        |                         |                                      |                         | ?      |
| Enregistrer<br>& fermer                        | Aperçu                                | DF • Raccourcis        | ABC<br>V<br>Orthographe | Vue par<br>défaut Suivi du<br>mandat | Situation<br>financière |        |
| Actions                                        | Impression                            | Liens                  | Vérification            | Options                              |                         | $\sim$ |
| Général Tâches                                 | Frais Facturation Descript            | ion                    |                         |                                      |                         |        |
| Toutes les tâche     Seulement les tâ      Nom | s prestations<br>ches sélectionnées : |                        | Neuveau                 | Ouvrir                               | Supprimer               |        |
|                                                |                                       | L                      | Nouveau                 | Ouvrir                               | Supprimer               |        |
| odifié par 'Doll Georges' l                    | e 17.05.2018 à 13:36:35               |                        |                         |                                      |                         | 1.203  |

UTILISATION / EXPLICATION DE L'ÉCRAN

### TÂCHES POUVANT ÊTRE ASSIGNÉES À CE MANDAT

| Toutes les tâches prestation       | Lors de la saisie des activités, le collaborateur pourra choisir la tâche dans la liste des tâches existantes pour toute votre société.                                                                                 |
|------------------------------------|----------------------------------------------------------------------------------------------------|
| SEULEMENT LES TÂCHES SÉLECTIONNÉES | Indiquez ici les seules tâches auxquelles auront accès vos<br>collaborateurs lors de la saisie de leur activité.<br>Le bouton Nouveau : vous permet de sélectionner une nouvelle tâche<br>parmi les tâches paramétrées. |

# 11.1.3. Gérer un mandat : frais

Lorsque vous avez paramétré votre application, vous avez saisi les différents Frais.

Vous pouvez, ici, restreindre le type de frais auquel les collaborateurs auront accès lors de la saisie de leur activité.

| ) <mark>  </mark>   ∽ ∩   }                                                 | Mandat "EcoPapier S   | SA/08564 - Gestion FRN" - Odys# | Activités —              |                         |    |
|-----------------------------------------------------------------------------|-----------------------|---------------------------------|--------------------------|-------------------------|----|
| Général Développem                                                          | ent                   |                                 |                          |                         | ?  |
| Archiver                                                                    | Aperçu<br>Timpression | Raccourcis Orthographe          | Vue par<br>défaut Mandat | Situation<br>financière | ~  |
|                                                                             |                       | Liens Ferniesson                | opuor                    |                         |    |
| <ul> <li>Tous les frais</li> <li>Seulement les frai</li> <li>Nom</li> </ul> | s sélectionnés :      |                                 |                          |                         |    |
| Déplacement au km                                                           |                       |                                 |                          |                         |    |
| Repas                                                                       |                       |                                 |                          |                         |    |
|                                                                             |                       | Nouveau                         | Ouvrir                   | Supprimer               |    |
| difié par 'Doll Georges' le                                                 | 17.05.2018 à 13:36:35 |                                 |                          | 1.20                    | )3 |

### UTILISATION / EXPLICATION DE L'ÉCRAN

### FRAIS POUVANT ÊTRE ASSIGNÉS À CE MANDAT

| Tous les frais                   | Lors de la saisie des activités, le collaborateur pourra choisir la tâche dans la liste des tâches existantes pour toute votre société. |
|----------------------------------|----------------------------------------------------------------------------------------------------|
| SEULEMENT LES FRAIS SÉLECTIONNÉS | Indiquez alors les seuls frais auxquels auront accès vos collaborateurs lors de la saisie de leur activité.                             |
|                                  | Le bouton Nouveau : vous permet de sélectionner un nouveau<br>frais parmi les frais paramétrés.                                         |

### 11.1.4. Gérer un mandat : facturation

| 🧶 💾 📔 🔿 💊   💥 📲 🖺 Mandat "Parcel's Company/08575 - Modernisation GED" - OdysActi — 🗌                                                                                                    | ×       |
|----------------------------------------------------------------------------------------------------|---------|
| Général       Développement         Enregistrer<br>& fermer       Archiver<br>Archiver       Imprimer<br>Aperçu<br>Exporter vers PDF +<br>Impression       ABC<br>Raccourcis<br>Liens       Umpression       Suivi du<br>Situation<br>défaut       Suivi du<br>Situation<br>financièr         Général       Tâches       Frais       Facturation       Description         Facturer les activités de ce mandat selon les tarifs :       Impression       Impression         Impression       Impression       Impression         Général       Tâches       Frais       Facturation         Description       Impression       Impression         Facturer les activités de ce mandat selon les tarifs :       Impression         Impression       Impression | ?       |
| Document commercial                                                                                                    | •       |
| Décompte de facturation                                                                                                    | •       |
| Modifié par 'Jaunin Christian' le 09.01.2018 à 09:19:19                                                                                                    | 2.93 .: |

### UTILISATION / EXPLICATION DE L'ÉCRAN

### FACTURER LES ACTIVITÉS DE CE MANDAT SELON LES TARIFS

| DÉFINIS DANS LES TÂCHES          | Sélectionnez cette option si vous avez décidé de facturer des<br>montants/horaires en fonction des tâches effectuées.<br>Dans ce cas vous devez avoir saisi un montant <b>tarif</b> lors du<br>paramétrage de vos tâches.                      |
|----------------------------------|----------------------------------------------------------------------------------------------------|
| DÉFINIS DANS LA TABLE DES TARIFS | Sélectionnez cette option si vous avez décidé d'utiliser un tarif<br>pour le mandat. (Montant identique quelle que soit la tâche<br>effectuée).<br>Dans ce cas vous devez avoir saisi des <b>tarifs</b> lors du paramétrage<br>de vos mandats. |

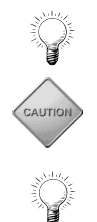

Pour plus d'informations au sujet des tarifs et de la facturation, veuillez consulter le chapitre <u>Tarifs</u>.

Si vous avez modifié le tarif d'un mandat, veuillez utiliser l'option : <u>Revaloriser les activités non facturées</u> du menu contextuel afin de recalculer les montants des activités avec le nouveau tarif.

**Un tarif** « **par défaut** » peut être paramétré dans <u>Fichier, Options Facturation</u>. Celui-ci est alors attribué à tous les nouveaux mandats.

### DOCUMENT COMMERCIAL :

Vous utilisez cette option dans le cas où vous Exportez des documents (facture, fiche de travail, etc.) vers d'autres applications. Voir chapitre <u>Connecteurs</u> et <u>Paramètres -> Modèles de documents commerciaux.</u>

### 11.1.5. Gérer un mandat : champs personnalisés

Des champs personnalisés peuvent être définis dans les mandats. Ceux-ci sont ensuite visibles et utilisables dans les listes et les analyses.

| ۵ 🖌 ا 🗠 🗠 💾                         | 🖺 Mandat "EcoPapier SA/08                                                                                                    | 564 - Gestion F     | RN" - OdysActivi                    |                   |                               |                         |       |
|-------------------------------------|----------------------------------------------------------------------------------------------------|---------------------|-------------------------------------|-------------------|-------------------------------|-------------------------|-------|
| Général Développement               |                                                                                                    |                     |                                     |                   |                               |                         | (     |
| registrer<br>fermer<br>Actions      | Imprimer  The second second s | Raccourcis<br>Liens | ABC<br>Conthographe<br>Vérification | Vue par<br>défaut | Suivi du<br>mandat<br>Options | Situation<br>financière | 6     |
| Sénéral Tâches Frais                | Facturation Description                                                                                                    |                     |                                     |                   |                               |                         |       |
|                                     |                                                                                                    |                     |                                     |                   |                               |                         |       |
| Nom                                 | 08564 - Gestion                                                                                                    |                     |                                     |                   | Abrév                         | iation 0856             | 4     |
| Compte                              | EcoPapier SA                                                                                                    |                     | · ···                               | Séqu              | ience d'affic                 | chage                   | 10    |
| Collaborateur référent              | Doll Georges                                                                                                    |                     | •                                   |                   |                               |                         |       |
| Dossiers Champs personna            | lisés Activités Mouveme                                                                                                    | ents financiers     | Remarques                           |                   |                               |                         |       |
| Autre responsable du man            | lat                                                                                                    | Jaunin Cł           | nristian                            |                   |                               |                         |       |
| Date signature                      |                                                                                                    | 13.03.20            | 18                                  |                   |                               |                         | -     |
| Type Mandat                         |                                                                                                    | Projet au           | forfait                             |                   |                               |                         | -     |
|                                     |                                                                                                    |                     |                                     |                   |                               |                         |       |
| difié par 'Doll Georges' le 17.05.2 | 018 à 13:36:35                                                                                                    |                     |                                     |                   |                               |                         | 1.218 |

Pour plus d'informations, veuillez consulter le chapitre : Gérer et utiliser les champs personnalisés.

# 11.1.6. Gérer un mandat : documents

Pour plus d'informations, veuillez consulter le chapitre : <u>Attacher des documents externes.</u>

# 11.1.7. Gérer un mandat : description

Vous pouvez saisir dans cette zone du texte libre concernant le mandat.

### 11.1.8. Archiver des mandats en série

Il est possible d'archiver des mandats en série en utilisant l'option du menu contextuel (bouton droit de la souris) « Archiver des mandats »

| Arc | chiver des ma    | ndats                             |             |              |                      |                                 |                                     |   |         |  |
|-----|------------------|-----------------------------------|-------------|--------------|----------------------|---------------------------------|-------------------------------------|---|---------|--|
|     | Compte           | Nom                               | Abréviation | Tarif        | Séquence d'affichage | Tous les dossiers sont archivés | Toutes les activités sont facturées |   |         |  |
| 1   | BricoMax         | 2018099 - Construction Bâtiment C | 2018099     | Tarif A      |                      | Non                             | Non                                 |   |         |  |
| /   | Constellium Fils | 2019016 - WebShop                 | 2019016     | Tarif B      |                      | Non                             | Non                                 |   |         |  |
| 1   | EcoPapier SA     | 2019018 - Carnet Heure            | 2019018     | Carnet Heure |                      | Non                             | Non                                 |   |         |  |
| 1   | Winterfisher     | 2019019 - Carnet Heure            | 2019019     | Carnet Heure |                      | Non                             | Non                                 |   |         |  |
| 1   | FriBer Sàrl      | 2019022 - Mandat général          | 2019022     | Tarif B      |                      | Non                             | Non                                 |   |         |  |
| 1   | Huterli SA       | 2019025 - Gestion des mandats     | 2019025     | Tarif A      |                      | Non                             | Non                                 |   |         |  |
| 1   | Trodat           | 2019027 - Erasol II               | 2019027     | Tarif B      |                      | Non                             | Non                                 |   |         |  |
|     |                  |                                   |             |              |                      |                                 | Archiver les mandats                | ļ | Annuler |  |

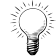

Vous pouvez utiliser les filtres des colonnes pour sélectionner les mandats à archiver.

## **11.2.** Les modèles de mandat

Si vous utilisez souvent la même structure de dossier et sous-dossier pour vos mandats, nous vous conseillons d'utiliser l'option **Modèle de mandat**.

Pour accéder à cette option procédez comme suit :

- O Dans la barre de menu sélectionnez le menu : **Atteindre,** puis sélectionnez : **Mandats** et choisissez l'option **Mandats**
- O Ou cliquez directement sur le Groupe d'Options Mandats et choisissez l'option Mandats.

Utilisez ensuite le menu contextuel (bouton droit de la souris), menu :

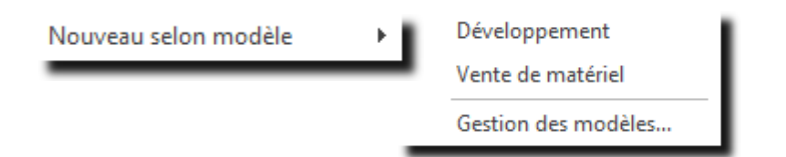

### 11.2.1. Créer un mandat à partir d'un modèle

Si vous avez déjà créé des modèles de mandats, vous n'avez qu'à sélectionner le modèle désiré dans la liste proposée par le menu contextuel :

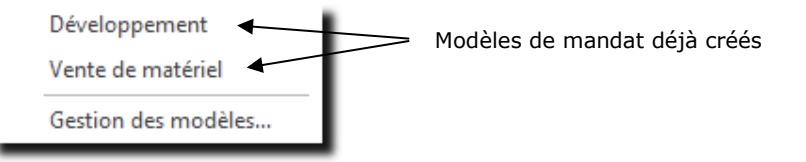

Une fois le modèle sélectionné, une fenêtre «Nouveau mandat », avec toutes les informations déjà saisies, est ouverte et vous n'avez plus qu'à y apporter les modifications nécessaires (Nom, Client...).

| e ⊟   ∽      | <b>⊳</b>   X | ła I      | Ĝ                                                                                 | Nouveau man | dat - OdysActivi    | ités       |                | —               |         | ×      |   |                   |
|--------------|--------------|-----------|-----------------------------------------------------------------------------------|-------------|---------------------|------------|----------------|-----------------|---------|--------|---|-------------------|
| Général Dé   | éveloppeme   | ent       |                                                                                   |             |                     |            |                |                 |         | (?)    |   |                   |
| registrer Ar | rchiver      | Aperçu    | Imprimer     Imprimer     Imprimer     Imprimer     Envoyer     Exporter vers PDF | Raccou      | AB<br>vircis Orthog | raphe Vue  | e par Suivi du | Situation       |         |        |   |                   |
| Actions      |              |           | Impression                                                                        | Lien        | s Vérifica          | ation      | Options        | linanciere      |         | $\sim$ |   |                   |
| Général Tâd  | thes Fra     | ais Fa    | acturation Description                                                            | n           |                     |            |                |                 |         |        | 7 | Données du modèle |
| Nom          |              |           | Gestion                                                                           |             |                     | -          |                | Abréviation     |         | Λ      |   |                   |
| Compte       |              |           | Constellium Fils                                                                  |             |                     | · ···      | Séque          | nce d'affichage | 10      |        |   |                   |
| Dossiers (   | Champs pe    | rsonnalis | és Remarques                                                                      |             |                     |            |                |                 |         |        |   |                   |
| Affichage    |              |           | Abréviation                                                                       | Séquenc     | Durée esti          | Date début | Date Fin       | Avancement (%)  | Terminé |        |   |                   |
| 🔺 📆 Gesti    | tion         |           |                                                                                   |             |                     |            |                |                 |         |        |   |                   |
|              | Comptabilite | é         |                                                                                   | 0           | 200,00              |            |                |                 | Non     |        |   |                   |
|              | Fiscalité    |           |                                                                                   | 0           | 50,00               |            |                |                 | Non     |        |   |                   |
|              | Révision     |           |                                                                                   | 0           | 100,00              |            |                |                 | Non     |        |   |                   |
|              |              |           |                                                                                   |             |                     |            |                |                 |         |        |   |                   |
|              |              |           |                                                                                   |             | 350,00              |            |                |                 |         |        |   |                   |
|              |              |           |                                                                                   |             |                     |            |                |                 |         |        |   |                   |
|              |              |           |                                                                                   |             |                     |            |                |                 | 1.156   |        |   |                   |

# 11.2.2. Créer, Gérer des modèles de mandat

Si vous désirez créer des modèles ou en modifier, vous devez utiliser le menu contextuel. :

| Nouveau selon modèle | • | Développement<br>Vente de matériel |                                                            |
|----------------------|---|------------------------------------|------------------------------------------------------------|
|                      | - | Gestion des modèles 🗲              | Menu permettant l'accès à la gestion des modèles de mandat |

Le menu **Gestion des modèles** affiche une liste des modèles déjà créés dans laquelle vous pouvez ajouter, modifier ou supprimer des modèles de mandat.

| Gestion des me    | odèles de m  | andats                                                                      |                                   |         |      |       | _            |           | $\times$ |
|-------------------|--------------|-----------------------------------------------------------------------------|-----------------------------------|---------|------|-------|--------------|-----------|----------|
| Nom du modèle     | Nom          |                                                                             | Compte                            | Abrévia | tion | Tarif | Séquence d'a | affichage |          |
| Développement     | Développeme  | ent                                                                         |                                   |         |      |       |              |           |          |
| Vente de matériel | Vente de mai | tériel                                                                      |                                   |         |      |       |              |           |          |
|                   | 2<br>Q<br>#  | Ouvrir<br>Actualis<br>Ligne (2)<br>Colonne<br>Recherci<br>Envoyer<br>Copier | er<br>)<br>:<br>her<br>vers Excel | F5      |      |       |              |           |          |
|                   | *1           | Coller<br>Copier v<br>Nouveau<br>Supprim                                    | aleurs<br>J                       | •       |      |       |              |           |          |

### 11.2.2.1. Gérer un modèle

|                                                    | Imprimer                                                                                                    | •   [               |                                                  | BC                                                                        |                           | ~                  |                 |                                                  |
|----------------------------------------------------|----------------------------------------------------------------------------------------------------|---------------------|--------------------------------------------------|---------------------------------------------------------------------------|---------------------------|--------------------|-----------------|--------------------------------------------------|
|                                                    | Envoyer                                                                                                    | •                   | 0                                                |                                                                           |                           | 91 <u>1</u>        |                 |                                                  |
| registrer<br>fermer                                | Aperçu                                                                                                    | vers PDF +          | courcis Orth                                     | ographe Vue<br>défa                                                       | par Suividu<br>aut mandat | Situation          |                 |                                                  |
| Actions                                            | Impression                                                                                                    |                     | iens Véri                                        | fication                                                                  | Options                   |                    |                 |                                                  |
| énéral                                             | Tâches Frais Fac                                                                                                    | turation Descript   | ion                                              |                                                                           |                           |                    |                 |                                                  |
|                                                    |                                                                                                    |                     |                                                  |                                                                           |                           |                    |                 |                                                  |
| Nom du r                                           | modèle                                                                                                    | Modèle : Projet Inf | ormatique                                        |                                                                           |                           |                    |                 |                                                  |
|                                                    |                                                                                                    |                     |                                                  |                                                                           |                           |                    |                 |                                                  |
|                                                    |                                                                                                    | B 1.1               |                                                  |                                                                           |                           |                    | Abréviation     |                                                  |
| Nom                                                |                                                                                                    | Projet              |                                                  |                                                                           |                           |                    |                 |                                                  |
| Nom<br>Compte                                      | ateur référent                                                                                                    |                     |                                                  |                                                                           | <b>v</b>                  | Séquer             | ice d'affichage | 10                                               |
| Nom<br>Compte<br>Collabora<br>Dossiers             | ateur référent<br>Champs personnalisés                                                                                         | Activités Mo        | ouvements finance                                | iers Remarqu                                                              | <b>•</b>                  | Séquer             | ice d'affichage | 10                                               |
| Nom<br>Compte<br>Collabora<br>Dossiers             | ateur référent<br>Champs personnalisés<br>ge                                                                                   | Abréviation         | ouvements finance                                | iers Remarqı<br>Durée esti                                                | ves<br>Date début         | Séquer<br>Date Fin | Avancement (%)  | 10<br>Terminé                                    |
| Nom<br>Compte<br>Collabora<br>Dossiers<br>Affichag | ateur référent<br>Champs personnalisés<br>ge<br>Projet                                                                         | Abréviation         | ouvements finance                                | iers Remarqu<br>Durée esti                                                | v ····                    | Séquer<br>Date Fin | Avancement (%)  | 10<br>Terminé                                    |
| Nom<br>Compte<br>Collabora<br>Dossiers             | ateur référent<br>Champs personnalisés<br>ge<br>Projet<br>Projet                                                               | Abréviation         | Séquenc                                          | iers Remarqu<br>Durée esti<br>40,00                                       | v                         | Séquer<br>Date Fin | Avancement (%)  | 10<br>Terminé<br>Non                             |
| Nom<br>Compte<br>Collabora<br>Dossiers             | ateur référent<br>Champs personnalisés<br>ge<br>Projet<br>Pré-projet<br>Analyse                                                | Abréviation         | Séquenc<br>10<br>20                              | iers Remarqu<br>Durée esti<br>40,00<br>160,00                             | v                         | Séquer<br>Date Fin | Avancement (%)  | 10<br>Terminé<br>Non<br>Non                      |
| Nom<br>Compte<br>Collabora<br>Dossiers<br>Affichag | ateur référent<br>Champs personnalisés<br>ge<br>Projet<br>Pré-projet<br>Analyse<br>Développement                               | Abréviation         | Séquenc<br>10<br>20<br>30                        | iers Remarqu<br>Durée esti<br>40,00<br>160,00<br>160,00                   | v                         | Séquer<br>Date Fin | Avancement (%)  | 10<br>Terminé<br>Non<br>Non<br>Non               |
| Nom<br>Compte<br>Collabora<br>Dossiers             | ateur référent<br>Champs personnalisés<br>ge<br>Projet<br>Pré-projet<br>Analyse<br>Développement<br>Test                       | Abréviation         | Séquenc<br>Séquenc<br>10<br>20<br>30<br>40       | iers Remarqu<br>Durée esti<br>40,00<br>160,00<br>160,00<br>80,00          | v                         | Séquer<br>Date Fin | Avancement (%)  | 10<br>Terminé<br>Non<br>Non<br>Non<br>Non        |
| Nom<br>Compte<br>Collabora<br>Dossiers             | ateur référent<br>Champs personnalisés<br>ge<br>Projet<br>Pré-projet<br>Analyse<br>Développement<br>Test<br>Déplacement/Divers | Abréviation         | Séquenc<br>Séquenc<br>10<br>20<br>30<br>40<br>50 | iers Remarqu<br>Durée esti<br>40,00<br>160,00<br>160,00<br>80,00<br>24,00 | v                         | Séquer<br>Date Fin | Avancement (%)  | 10<br>Terminé<br>Non<br>Non<br>Non<br>Non<br>Non |

### UTILISATION / EXPLICATION DE L'ÉCRAN

### Nom du modèle

Nom du modèle de mandat.

Toutes les autres zones sont les champs d'un mandat. Veuillez saisir les informations communes au modèle de mandat, aucun champ n'est obligatoire. Pour plus d'information voir : <u>Gérer un mandat.</u>

# **11.3.** Liste des dossiers

L'option **Dossiers** affiche tous les dossiers de tous les mandats dans une liste.

Pour accéder à cette option procédez comme suit :

- O Dans la barre de menu sélectionnez le menu : **Atteindre**, puis sélectionnez le groupe d'option **Mandats** puis l'option : **Dossiers**
- O Ou cliquez directement sur le Groupe d'Options Mandats puis l'option : Dossiers.

| ⊛ ທ ∾   X 🖣 🛍   ×   ·                      | ÷• ★•                                                                                                    | OdysActivités - (        | GestInnov SA                            |                   |                | - 0        | ×       |
|--------------------------------------------|----------------------------------------------------------------------------------------------------|--------------------------|-----------------------------------------|-------------------|----------------|------------|---------|
| Fichier Accueil Affichage                  |                                                                                                    |                          |                                         |                   |                |            | (?)     |
| Aperçu avant<br>impression Base<br>Fichier | The second second secon | Sélection colonne active | Fixer à gauc<br>Fixer à droit<br>Grille | he<br>e 🌐 Couleur |                |            | \$      |
| Mandats <                                  | Dossiers                                                                                                    |                          |                                         |                   |                |            |         |
| Mandat<br>Mandats<br>Suivi                 | Compte A Mandat A Dossier                                                                                                    | Durée estimée            | Date début                              | Date fin          | Avancement (%) | Terminé    |         |
| Suivi des mandats                          |                                                                                                    |                          |                                         |                   |                |            | ^       |
| Situation financière                       | ✓ Compte: BricoMax                                                                                                    |                          |                                         |                   |                |            | - 11    |
| Décomptes de facturation                   | Mandat: 20031 - Carne                                                                                                    | t Heure                  |                                         |                   |                |            | - 11    |
| Documents commerciaux                      | Carnet 50 heures                                                                                                    | 50,50                    |                                         |                   |                |            | - 11    |
|                                            | ✓ Compte: Constellium Fils                                                                                                    |                          |                                         |                   |                |            |         |
|                                            | A Mandat: 08564 - Gestio                                                                                                    | n du Stock               |                                         |                   |                |            | - 11    |
|                                            | Analyse                                                                                                    | 250,00                   |                                         |                   |                | Oui        | - 11    |
|                                            | Déplacement/Divers                                                                                                    | 20,00                    |                                         |                   |                | Oui        | - 11    |
|                                            | Pré-projet                                                                                                    | 240,00                   |                                         |                   |                | Oui        | _       |
|                                            | Test                                                                                                    | 150.00                   |                                         |                   |                | Oui        |         |
| 1                                          | A Mandat: 10012 - Dema                                                                                                    | ndes en régie            |                                         |                   |                |            |         |
|                                            | Prestations                                                                                                    |                          |                                         |                   |                |            |         |
| Accueil                                    | ✓ Compte: EcoPapier SA                                                                                                    |                          |                                         |                   |                |            |         |
| Calendrier                                 | ⊿ Mandat: 08564 - Gestio                                                                                                    | on FRN                   |                                         |                   |                |            |         |
|                                            | Analyse                                                                                                    |                          |                                         |                   |                |            |         |
| Activités                                  | Déplacement/Divers                                                                                                    |                          |                                         |                   |                |            | _       |
|                                            | Développement                                                                                                    | 8,00                     | 10.04.2018                              | 10.04.2018        |                |            | _       |
| 📜 Planning                                 | Pre-projet<br>Test                                                                                                    |                          |                                         |                   |                |            | - 1     |
| Analyses                                   | A Mandat: Sharing                                                                                                    |                          |                                         |                   |                |            |         |
|                                            | Sharingbox                                                                                                    |                          | 01.01.2018                              | 31.12.2018        |                |            |         |
| Mandats 🦱                                  | ∡ Compte: FriBer Sàrl                                                                                                    |                          |                                         |                   |                |            |         |
| Contacts                                   | A Mandat: 10010 - Dema                                                                                                    | ndes en régie            |                                         |                   |                |            | ~       |
|                                            |                                                                                                    | 2 261,50                 |                                         |                   |                |            |         |
| 🌸 🔒 ···                                    | Liste Sélection                                                                                                    |                          |                                         |                   |                |            |         |
|                                            |                                                                                                    |                          |                                         |                   |                | Mode conne | ecté "i |

# **11.4.** Suivi des mandats (suivi de projet)

Le **suivi des mandats** indique l'avancement de vos projets en fonction de votre planification prévue et de la réalisation des activités.

Pour accéder à cette option procédez comme suit :

- O Dans la barre de menu sélectionnez le menu : **Atteindre,** puis sélectionnez le groupe d'option **Mandats** puis l'option : **Suivi des mandats**
- O Ou cliquez directement sur le Groupe d'Options Mandats puis l'option : Suivi des mandats.

Pour qu'un mandat apparaisse dans le suivi des mandats, il faut indiquer une information dans la zone <u>durée</u> <u>estimée en heure</u> du dossier ou du sous-dossier du mandat.

Les lignes en **gras** indiquent qu'il s'agit d'un total pour un mandat ou un dossier, les lignes en rouge indiquent un dépassement du temps planifié :

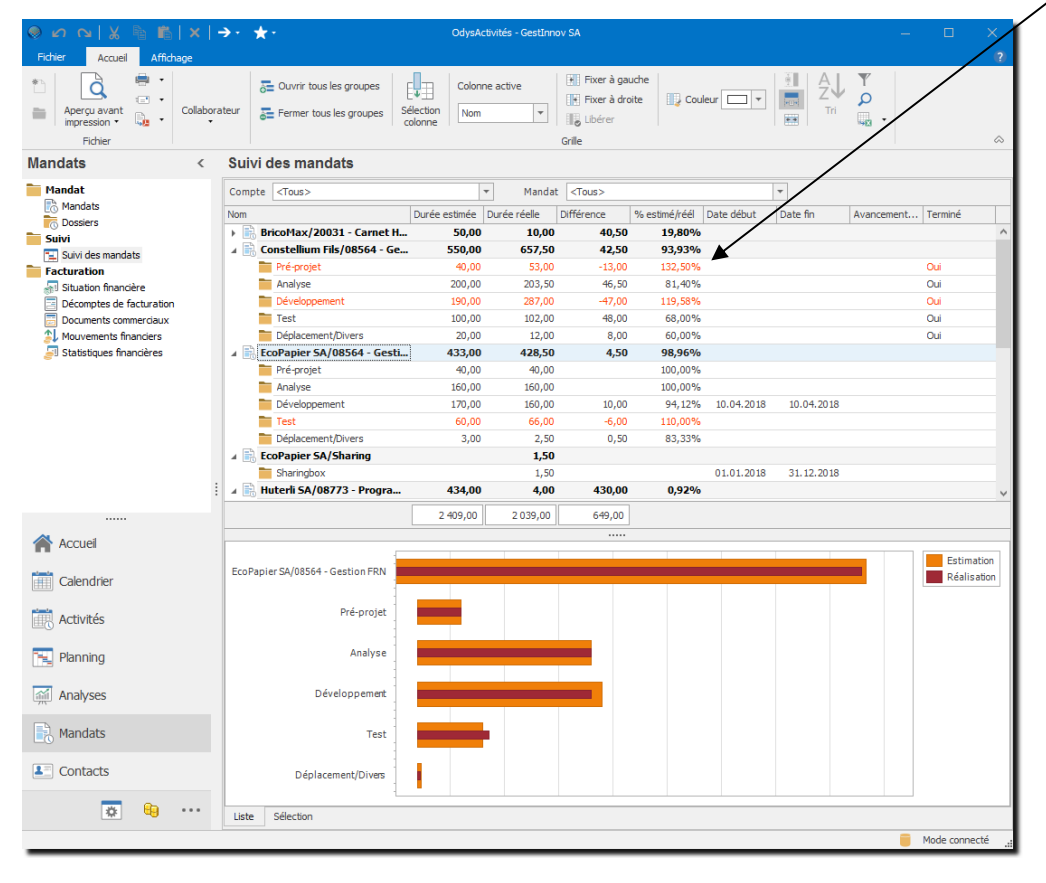

| UTILISATION / EXPLICATION DE L'ÉCRAN |                                                                                            |
|--------------------------------------|--------------------------------------------------------------------------------------------|
| Nом                                  | Nom du compte (client), des mandats et de leurs dossiers,<br>sous-dossiers                 |
| DURÉE ESTIMÉE                        | Total en heures du temps estimé saisi dans le mandat                                       |
| DIFFÉRENCE                           | Différence en heures entre Durée estimée et Durée réelle                                   |
| % estimé/réel                        | Différence en pourcent entre Durée estimée et Durée réelle                                 |
| Ajustement                           | Nombre en heures du temps d'estimation ajusté                                              |
| DURÉE ESTIMÉE AJUSTÉE                | Total en heures du temps estimé + du temps ajusté saisi<br>dans le mandat                  |
| DURÉE RÉELLE                         | Total en heures du temps saisi dans les activités des collaborateurs et affecté au dossier |

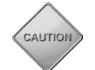

| RESTE À FAIRE                     | Différence en heures entre Durée estimée Ajustée et Durée réelle (si négatif affiche 0)                                                                   |
|-----------------------------------|----------------------------------------------------------------------------------------------------|
| % Reste à faire                   | Différence en pourcent entre Durée estimée Ajustée et Durée réelle (si négatif affiche 0)                                                                 |
| DATE DÉBUT                        | Information saisie dans le mandat/dossier                                                                                                    |
| DATE FIN                          | Information saisie dans le mandat/dossier                                                                                                    |
| Avancement                        | Information saisie dans le mandat/dossier                                                                                                    |
| Terminé                           | Information saisie dans le mandat/dossier)                                                                                                    |
| DURÉE PLANIFIÉE                   | Total en heures du temps planifié saisi dans la/les tâche(s)<br>planifiée(s) liée(s) au mandat                                                            |
| Ajustement Durée Planifiée        | Nombre en heures du temps d'estimation ajusté saisi dans<br>la/les tâche(s) planifiée(s) liée(s) au mandat                                                |
| DURÉE PLANIFIÉE AJUSTÉE           | Total en heures du temps estimé + du temps ajusté saisi<br>dans la/les tâche(s)s planifiée(s) liée(s) au mandat                                           |
| Reste à faire (planifié)          | Différence en heures entre Durée estimée Ajustée et Durée<br>réelle (si négatif affiche 0) saisi dans la/les tâche(s)<br>planifiée(s) liée(s) au mandat   |
| % <b>R</b> este à faire(planifié) | Différence en pourcent entre Durée estimée Ajustée et Durée<br>réelle (si négatif affiche 0) saisi dans la/les tâche(s)<br>planifiée(s) liée(s) au mandat |

# 11.4.1. Détail du suivi d'un mandat

Vous obtenez le détail d'un mandat en utilisant le menu contextuel (Bouton droit de la souris).

a Ouvrir

Onglet Suivi mandat  $\rightarrow$  Mêmes informations que l'écran Suivi des mandats, mais pour un seul mandat.

| 50                 |                                                                                                    |                                                                                                    | Suivi du                                                                                                    | mandat 'Constell                                                                     | ium Fils/08564 - (                                                         | Gestion du Stock'                                                           | - OdysActivités |          |            |                                            |    |
|--------------------|----------------------------------------------------------------------------------------------------|----------------------------------------------------------------------------------------------------|----------------------------------------------------------------------------------------------------|--------------------------------------------------------------------------------------|----------------------------------------------------------------------------|-----------------------------------------------------------------------------|-----------------|----------|------------|--------------------------------------------|----|
| Général D          | Développement                                                                                                    |                                                                                                    |                                                                                                    |                                                                                      |                                                                            |                                                                             |                 |          |            |                                            | ?  |
| Derçu              | mprimer •<br>invoyer •<br>Exporter vers PDF •<br>pression                                                                                                    | Durées<br>en hh:mn<br>Affich                                                                                                    | Raccourcis<br>n Liens                                                                                                    | ABC<br>Orthographe<br>Vérification                                                   | situation<br>financière<br>Options                                         |                                                                             |                 |          |            |                                            | \$ |
|                    |                                                                                                    |                                                                                                    |                                                                                                    |                                                                                      |                                                                            |                                                                             |                 |          |            |                                            |    |
| Mandat             | 08564 - Gestion du St                                                                                                    | tock                                                                                                    |                                                                                                    |                                                                                      | ··· Abre                                                                   | éviation 08564                                                              |                 |          |            |                                            |    |
| Compte             | Constellium Fils                                                                                                    |                                                                                                    |                                                                                                    |                                                                                      |                                                                            |                                                                             |                 |          |            |                                            |    |
|                    |                                                                                                    |                                                                                                    |                                                                                                    |                                                                                      |                                                                            |                                                                             |                 |          |            |                                            |    |
| Suivi manda        | at Champs personna                                                                                                    | alisés A                                                                                                    | ctivités Frai                                                                                                    | s Factures                                                                           |                                                                            |                                                                             |                 |          |            |                                            |    |
| Suivi manda<br>Nom | at Champs personna                                                                                                    | alisés A                                                                                                    | ctivités Frai<br>Durée estimée                                                                                                    | s Factures<br>Durée réelle                                                           | Différence                                                                 | % estimé/réél                                                               | Date début      | Date fin | Avancement | Terminé                                    |    |
| Suivi manda        | Champs personna                                                                                                    | alisés A<br>[<br>[<br><b>4 - Ge</b>                                                                                                    | ctivités Frai<br>Durée estimée<br><b>550,00</b>                                                                                                    | s Factures Durée réelle 657,50                                                       | Différence<br>42,50                                                        | % estimé/réél<br>93,93%                                                     | Date début      | Date fin | Avancement | Terminé                                    |    |
| Suivi manda        | nstellium Fils/08564<br>Pré-projet                                                                                                    | alisés A<br>C<br><b>4 - Ge</b>                                                                                                    | urée estimée<br>550,00<br>40,00                                                                                                    | s Factures<br>Durée réelle<br>657,50<br>53,00                                        | Différence<br><b>42,50</b><br>-13,00                                       | % estimé/réél<br>93,93%<br>132,50%                                          | Date début      | Date fin | Avancement | Terminé<br>Oui                             |    |
| Suivi manda        | at Champs personna<br>champs personna<br>cha | alisés A<br>C<br><b>4 - Ge</b>                                                                                                    | ctivités Frai<br>Durée estimée<br><b>550,00</b><br>40,00<br>200,00                                                                                           | s Factures<br>Durée réelle<br>657,50<br>53,00<br>203,50                              | Différence<br><b>42,50</b><br>-13,00<br>46,50                              | % estimé/réél<br>93,93%<br>132,50%<br>81,40%                                | Date début      | Date fin | Avancement | Terminé<br>Oui<br>Oui                      |    |
| Suivi manda        | And Champs personna<br>Anstellium Fils/08564<br>Pré-projet<br>Analyse<br>Développement                                                                                                    | alisés A<br>C<br><b>4 - Ge</b>                                                                                                    | ctivités Frai<br>Durée estimée<br>550,00<br>40,00<br>200,00<br>190,00                                                                                        | s Factures<br>Durée réelle<br>657,50<br>53,00<br>203,50<br>287,00                    | Différence<br>42,50<br>-13,00<br>46,50<br>-47,00                           | % estimé/réél<br>93,93%<br>132,50%<br>81,40%<br>119,58%                     | Date début      | Date fin | Avancement | Terminé<br>Oui<br>Oui<br>Oui               |    |
| Suivi manda        | Analyse<br>Développement<br>Test                                                                                                    | alisés A<br>C<br><b>4 - Ge</b>                                                                                                    | ctivités Frai<br>Durée estimée<br>550,00<br>40,00<br>200,00<br>190,00<br>100,00                                                                              | s Factures Durée réelle 657,50 53,00 203,50 287,00 102,00                            | Différence<br>42,50<br>-13,00<br>46,50<br>-47,00<br>48,00                  | % estimé/réél<br>93,93%<br>132,50%<br>81,40%<br>119,58%<br>68,00%           | Date début      | Date fin | Avancement | Terminé<br>Oui<br>Oui<br>Oui<br>Oui        |    |
| Suivi manda        | Analyse<br>Développement<br>Test<br>Déplacement/Divers                                                                                                    | alisés A                                                                                                    | ctivités         Frai           Durée estimée         550,00           40,00         200,00           190,00         100,00           20,00         20,00    | s Factures<br>Durée réelle<br>657,50<br>53,00<br>203,50<br>287,00<br>102,00<br>12,00 | Différence<br>42,50<br>-13,00<br>46,50<br>-47,00<br>48,00<br>8,00          | % estimé/réél<br>93,93%<br>132,50%<br>81,40%<br>119,58%<br>68,00%<br>60,00% | Date début      | Date fin | Avancement | Terminé<br>Oui<br>Oui<br>Oui<br>Oui<br>Oui |    |
| Suivi manda        | Analyse<br>Développement<br>Test<br>Déplacement/Divers                                                                                                    | alisés A                                                                                                    | Activités         Frai           Durée estimée         550,00           40,00         200,00           190,00         100,00           200,00         100,00 | s Factures<br>Durée réelle<br>657,50<br>53,00<br>203,50<br>287,00<br>102,00<br>12,00 | Différence<br>42,50<br>-13,00<br>46,50<br>-47,00<br>48,00<br>8,00          | % estimé/réél<br>93,93%<br>132,50%<br>81,40%<br>119,58%<br>68,00%<br>60,00% | Date début      | Date fin | Avancement | Terminé<br>Oui<br>Oui<br>Oui<br>Oui<br>Oui |    |
| Suivi manda        | Analyse<br>Développement<br>Déplacement/Divers                                                                                                    | Isés         A           Image: Contrast of the second second s | ctivités         Frai           Durée estimée         550,00           40,00         200,00           190,00         20,00           20,00         550,00    | s Factures<br>Durée réelle<br>657,50<br>53,00<br>203,50<br>287,00<br>102,00<br>12,00 | Différence<br>42,50<br>-13,00<br>46,50<br>-47,00<br>48,00<br>8,00<br>42,50 | % estimé/réél<br>93,93%<br>132,50%<br>81,40%<br>119,58%<br>68,00%<br>60,00% | Date début      | Date fin | Avancement | Terminé<br>Oui<br>Oui<br>Oui<br>Oui<br>Oui |    |
| Suivi manda        | Analyse<br>Développement<br>Déplacement/Divers                                                                                                    | alisés A<br><b>C</b><br><b>4 - Ge</b>                                                                                                    | ctivités         Frai           Durée estimée         550,00           40,00         200,00           190,00         100,00           200,00         550,00  | s Factures Durée réelle 657,50 203,50 287,00 102,00 12,00 657,50                     | Différence<br>42,50<br>-13,00<br>46,50<br>-47,00<br>48,00<br>8,00<br>42,50 | % estimé/réd<br>93,93%<br>132,50%<br>81,40%<br>119,58%<br>68,00%<br>60,00%  | Date début      | Date fin | Avancement | Terminé<br>Oui<br>Oui<br>Oui<br>Oui<br>Oui |    |

| UTILISATION / EXPLICATION DE L'ÉCRAN |                                                                     |  |  |  |
|--------------------------------------|---------------------------------------------------------------------|--|--|--|
| ONGLET ACTIVITÉS                     | Liste des activités concernant le mandat sélectionné                |  |  |  |
| ONGLET FRAIS                         | Liste des frais concernant le mandat sélectionné                    |  |  |  |
| <b>ONGLET FACTURES</b>               | Liste des décomptes de facturation concernant le mandat sélectionné |  |  |  |

# **11.5.** Situation financière

La Situation financière vous propose une vue récapitulative et détaillée de l'état financier de vos mandats.

Les prestations, frais et décomptes de facturation d'un mandat sont présentés sous la forme d'un relevé de compte. Vous pouvez ensuite y ajouter des mouvements selon vos besoins (Budget, avances diverses, solde de mandats...).

Pour accéder à cette option procédez comme suit :

- Dans la barre de menu sélectionnez le menu : **Atteindre,** puis sélectionnez le groupe d'option **Mandats** puis l'option : **Situation financière**
- **O** Ou cliquez directement sur le Groupe d'Options **Mandats** puis l'option : **Situation financière.**

### Situation financière à partir du 01.01.2018

| Glisser ici une en-tête de colonne afin de grouper par cette colonne |                              |             |        |             |       |            |         |            |
|----------------------------------------------------------------------|------------------------------|-------------|--------|-------------|-------|------------|---------|------------|
| Compte                                                               | Mandat                       | Abréviation | Budget | Prestations | Frais | Facturé    | Divers  | Solde      |
| FriBer Sàrl                                                          | 10010 - Demandes en régie    | 10010       |        | 540,00      | 56,00 |            |         | 596,00     |
| Huterli SA                                                           | 08773 - Programme Usine      | 08773       |        |             | 35,00 |            |         | 35,00      |
| EcoPapier SA                                                         | Sharing                      |             |        |             |       |            |         | 0,00       |
| Constellium Fils                                                     | 08564 - Gestion du Stock     | 08564       |        | 780,00      |       | -15 000,00 | -530,50 | -15 350,50 |
| BricoMax                                                             | 20030 - Carnet Heure         | 20030       |        |             |       |            |         |            |
| BricoMax                                                             | 20031 - Carnet Heure         | 20031       |        |             |       |            |         |            |
| Constellium Fils                                                     | 10012 - Demandes en régie    | 10012       |        |             |       |            |         |            |
| EcoPapier SA                                                         | 08564 - Gestion FRN          | 08564       |        |             |       |            |         |            |
| Parcel's Company                                                     | 08575 - Modernisation GED    | 08575       |        |             |       |            |         |            |
| Parcel's Company                                                     | Monatidata                   |             |        |             |       |            |         |            |
| Trodat                                                               | 140793- Modernisation printy | MP          |        |             |       |            |         |            |
| Winterfisher                                                         | 20025 - Carnet Heure         | 20025       |        |             |       |            |         |            |
|                                                                      |                              |             |        |             |       |            |         |            |
|                                                                      |                              |             |        | 1 320,00    | 91,00 | -15 000,00 | -530,50 | -14 719,50 |

### UTILISATION / EXPLICATION DE L'ÉCRAN

| Сомрте      | Nom du compte (client) concerné                                                                                                    |  |  |  |
|-------------|----------------------------------------------------------------------------------------------------|--|--|--|
| Mandat      | Nom du mandat concerné, chaque solde est cumulé par mandat                                                                             |  |  |  |
| ABRÉVIATION | Nom abrégé du mandat                                                                                                    |  |  |  |
| BUDGET      | Cumul des mouvements de type Budget (voire : <u>Types de mouvements financiers</u> )                                                   |  |  |  |
| PRESTATION  | Cumul des mouvements de type Prestation (à facturer) (voire : <u>Types de mouvements</u><br><u>financiers</u> )                        |  |  |  |
| FRAIS       | Cumul des mouvements de type Frais (à facturer) (voire : <u>Types de mouvements</u><br><u>financiers</u> )                             |  |  |  |
| Facturé     | Cumul des mouvements de type Facturé (facturé au client) (voire : <u>Types de</u><br>mouvements financiers)                            |  |  |  |
| DIVERS      | Cumul des mouvements de type Divers saisi pour le mandat en cours. (voir : <u>Types de</u> mouvements financiers)                      |  |  |  |
| DIVERS 2    | Cumul des mouvements de type Divers 2 saisi pour le mandat en cours. (voir : <u>Types</u> <u>de mouvements financiers</u> )            |  |  |  |
| DIVERS 3    | Cumul des mouvements de type Divers 3 saisi pour le mandat en cours. (voir : <u>Types</u> <u>de mouvements financiers</u> )            |  |  |  |
| Solde       | Solde à facturer du mandat                                                                                                    |  |  |  |
| Hors-Cumul  | Cumul des mouvements de Hors cumul (voire : <u>Types de mouvements financiers</u> ). Ce total ne sera pas pris en compte dans le solde |  |  |  |

Vous avez encore la possibilité d'afficher les champs suivants en tant que colonne dans la liste des mouvements financiers :

Pour obtenir la liste des champs, voir chapitre : <u>sélectionner une colonne</u>.

| Collaborateur référent    | Nom du collaborateur responsable du mandat                                                                                                    |
|---------------------------|----------------------------------------------------------------------------------------------------|
| DESCRIPTION               | Description du mandat                                                                                                    |
| DIFFÉRENCE BUDGET/RÉALISÉ | Différence entre le montant « Budget » et le montant<br>« Facturé ».                                                                               |
| Durée                     | Temps cumulé des durées saisies dans les activités pour le mandat                                                                                  |
| DURÉE FACTURÉE            | Temps cumulé des durées « Facturées »saisies dans les<br>activités pour le mandat                                                                  |
| DURÉE RÉELLE              | Temps cumulé des durées saisies dans les activités pour le mandat (avec majoration des heures supplémentaires si utilisation des classes d'heures) |
| Réalisé                   | Temps effectivement réalisé                                                                                                    |
| Remarque                  | Remarque du mandat                                                                                                    |

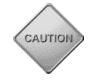

Les mouvements ajoutés au décompte ne sont que des données financières et n'ont aucun lien avec les activités.

LE MENU CONTEXTUEL (BOUTON DROIT DE LA SOURIS) VOUS PERMET DE CRÉER UN <u>NOUVEAU DÉCOMPTE DE</u> FACTURATION DEPUIS LA SITUATION FINANCIÈRE.

# 11.5.1. Sélectionner les données de la situation financière

L'option Sélection, au fond à gauche de la liste vous permet de sélectionner les données affichées dans la liste.

| Situation financière - Tous les mandats                                                                                                    |                                                                                    |
|----------------------------------------------------------------------------------------------------|------------------------------------------------------------------------------------|
|                                                                                                    | Sélection des mouvements<br>affichés                                               |
| Afficher la situation par dossier                                                                                                    | Affichage de la situation par<br>dossier (et non pas par<br>mandat)                |
| Indure les éléments archivés                                                                                                    |                                                                                    |
| Affichage du détail et impression     Lors de l'ouverture de l'écran ou de l'impression, utiliser par défaut les dates suivantes pour la période de détail :     Détail du <indéfinie></indéfinie> | Selection des dates affichees<br>dans les impressions et dans<br>l'écran de détail |
| Appliquer                                                                                                    |                                                                                    |

# 11.5.2. Gérer la situation financière d'un mandat

Cet écran vous affiche le détail de la situation financière d'un mandat.

| ⊛ ທ ∾  .        | <b>X</b>                                                                                                    | 🖺 Situation                       | financière Constellium                  | Fils/08564 - G             | estion du Stock - Ody | sActivités   | —         |                                                               | ×              |                                          |     |
|-----------------|----------------------------------------------------------------------------------------------------|-----------------------------------|-----------------------------------------|----------------------------|-----------------------|--------------|-----------|---------------------------------------------------------------|----------------|------------------------------------------|-----|
| Général Liste   | e Dév                                                                                                    | eloppement                        |                                         |                            |                       |              |           |                                                               | (?)            |                                          |     |
| Aperçu<br>Impre | rimer •<br>oyer •<br>orter vers<br>ssion                                                                                   | PDF • Durées<br>en hh:m<br>Affich | ABC<br>Orthographe<br>m<br>Vérification | Suivi du<br>mandat<br>Opti |                       |              |           |                                                               | ~              |                                          |     |
| Général         |                                                                                                    |                                   |                                         |                            |                       |              |           |                                                               | -1             |                                          |     |
| Mandat          | 08564                                                                                                    | - Gestion du Stock                |                                         | ··· Abrévi                 | ation 08564           |              |           |                                                               |                |                                          |     |
| Compte          | Conste                                                                                                    | llium Fils                        |                                         |                            |                       |              |           |                                                               |                |                                          |     |
| Période du      | 28.11.                                                                                                    | 2016                              |                                         | au                         | 29.02.20              | 20           |           |                                                               |                |                                          |     |
| Affichage détai | 1                                                                                                    |                                   |                                         |                            |                       |              |           |                                                               |                |                                          |     |
| Période de déta | ail <aucu< td=""><td>ne&gt;</td><td></td><td></td><td></td><td></td><td></td><td>7</td><td></td><td></td><td></td></aucu<> | ne>                               |                                         |                            |                       |              |           | 7                                                             |                |                                          |     |
| du              |                                                                                                    |                                   |                                         | ▼ au                       |                       |              |           | *                                                             |                |                                          |     |
|                 |                                                                                                    |                                   |                                         | Afficher                   |                       |              |           | <aucune></aucune>                                             |                |                                          | - 1 |
|                 |                                                                                                    |                                   |                                         |                            |                       |              |           | Toute la périod                                               | le<br>àra fact | 110                                      |     |
| Mouvements fir  | nanciers                                                                                                    | Champs personna                   | lisés                                   |                            |                       |              |           | <ul> <li>Depuis la defini</li> <li>Depuis le débui</li> </ul> | t du moi       | is précédent                             |     |
| Date S          | ource                                                                                                    | Туре                              | Référence                               | Libellé                    | Montant 🔺             | Solde        | Budget    | Depuis le derni                                               | er mouv        | ement financier : Achat de carnet d'heur | es  |
| F               | acturé                                                                                                    | Cumul                             |                                         | 1                          | -15 000,00            | 9 058,50     |           | <ul> <li>Depuis le derni</li> <li>Depuis le derni</li> </ul>  | er mouv        | vement financier : Budget prévisonnel    |     |
| [               | Divers 2                                                                                                    | Cumul                             |                                         |                            | -3 933,00             | 4 680,00     |           | Depuis le derni                                               | er mouv        | ement infancier . Pertes et Profits      | _   |
| F               | acturé                                                                                                    | Cumul                             |                                         |                            | -3 857,00             | 24 058,50    |           |                                                               |                |                                          |     |
| [               | Divers                                                                                                    | Cumul                             |                                         |                            | -445,50               | 8 613,00     |           |                                                               |                |                                          |     |
| F               | rais                                                                                                    | Cumul                             |                                         |                            | 1 491,00              | 126 868,50   |           | ~                                                             |                |                                          |     |
|                 |                                                                                                    |                                   |                                         |                            | 4 680,00              |              |           | 110 000,00                                                    |                |                                          |     |
| Afficher les    | descriptio                                                                                                    | ns                                |                                         |                            |                       | Différence b | oudget/ré | alisé : -12 490,00                                            |                |                                          |     |
|                 |                                                                                                    |                                   |                                         |                            |                       |              |           | 0.687                                                         | :              |                                          |     |

| UTILISATION / EXPLICATION DE L'ÉCRAN  |                                                                                          |  |  |  |
|---------------------------------------|------------------------------------------------------------------------------------------|--|--|--|
| MANDAT                                | Nom du mandat concerné, chaque solde est cumulé par mandat                               |  |  |  |
| ABRÉVIATION                           | Nom abrégé du mandat                                                                     |  |  |  |
| Сомрте                                | Nom du compte (client) concerné                                                          |  |  |  |
| PÉRIODE DUAU                          | Période actuellement affichée                                                            |  |  |  |
|                                       |                                                                                          |  |  |  |
| ABRÉVIATION<br>COMPTE<br>PÉRIODE DUAU | Nom abrégé du mandat<br>Nom du compte (client) concerné<br>Période actuellement affichée |  |  |  |

Sélections

| PÉRIODE DE DÉTAIL | Sélectionnez dans la liste la période désirée                                                                |
|-------------------|----------------------------------------------------------------------------------------------------|
| Du AU             | Sélectionnez une période de votre choix (dans ce cas, le choix Période de détail n'est plus pris en compte). |

### 11.5.2.1. Affichage des mouvements financiers

| LIGNES GRISÉES             | <b>Type : Cumul</b><br>Mouvements cumulés (solde de période précédente).<br>N'appelle aucun écran de détail.                                                                                                    |
|----------------------------|----------------------------------------------------------------------------------------------------|
| LIGNES NOIRES              | <b>Prestation</b><br>Mouvements créés par une activité<br>Un double clic affiche l'écran de mise à jour de l'activité.                                                                                                    |
| LIGNES ROUGES              | <b>Facturé</b><br>Mouvements créés par une facture<br>Un double clic affiche la facture.                                                                                                    |
| LIGNES BLEUES              | <b>Mouvements créés manuellement</b> , sans rapport à une<br>activité (voir <u>Paramètres, types de mouvements financiers</u> ).<br>Pour créer/modifier / supprimer un mouvement financier,<br>placez-vous sur la liste des mouvements et utilisez le menu<br>contextuel de la souris (bouton droit) : Ouvrir, Nouveau,<br>Supprimer. |
| LIGNES BLEUES EN ITALIQUES | <b>Mouvements Hors-cumul</b> créés manuellement, sans<br>rapport à une activité<br>(voir <u>Paramètres, types de mouvements financiers)</u>                                                                                                    |
| LIGNES VERTES              | <b>Mouvements de type Budget</b> créés manuellement, sans<br>rapport à une activité<br>(voir Paramètres, types de mouvements financiers).                                                                                                    |

### 11.5.3. Gérer des mouvements financiers (Budget, avance, divers,

| ⊗ ∽ ∾   X               | h 🖺 Mouvement financie                                     | er "Pertes et Pr | ofits" —                |                |
|-------------------------|------------------------------------------------------------|------------------|-------------------------|----------------|
| Général Dévelo          | ppement                                                    |                  |                         | ?              |
| Enregistrer<br>& fermer | Imprimer  Imprimer  Imprimer  Imprimer  Imprimer  Imprimer | Raccourcis       | ABC<br>V<br>Orthographe |                |
| Actions                 | Impression                                                 | Liens            | venncauon               |                |
| General Champs          | personnaises                                               |                  |                         |                |
| Mandat<br>Dossier       | Constellium Fils/08564 - Gestion                           | n du Stock       |                         | v            v |
| Type mouvement          | Pertes et Profits                                          |                  |                         |                |
| Date                    | 02.02.2018                                                 |                  |                         |                |
| Libellé                 |                                                            |                  |                         |                |
| Montant                 | -600,00                                                    |                  |                         |                |
| Remarques               |                                                            |                  |                         |                |
|                         |                                                            |                  |                         | ^              |
|                         |                                                            |                  |                         | ~              |
| Créé par 'Jaunin Christ | tian' le 02.02.2018 à 11:39:23                             |                  |                         | 1.171          |

### UTILISATION / EXPLICATION DE L'ÉCRAN

**TYPE DE MOUVEMENT**Sélectionnez le type de mouvement désiré. Le type de mouvement est paramétré via<br/>l'option : <u>Paramètres, Type de mouvements financiers.</u>

| DATE      | Date de votre mouvement |
|-----------|-------------------------|
| Référence | Texte libre             |
| LIBELLÉ   | Texte libre             |
| Montant   | Montant libre           |

Vous avez la possibilité d'ajouter divers mouvements financiers dans la situation financière. Ces données sont cumulées selon vos besoins dans les totaux de votre choix. Vous pouvez ainsi gérer votre **budget**, ajouter des **avances** de vos clients ou **solder un compte** depuis la situation financière d'un mandat.

### 11.5.4. Gérer les champs personnalisés des mouvements financiers

Voir gestion champs personnalisés.

## **11.6.** Mouvements financiers

L'option **Mouvements financiers** affiche la liste des mouvements **Divers** (en bleu) créés dans la <u>Situation</u> <u>financière</u>.

Pour accéder à cette option procédez comme suit :

- O Dans la barre de menu sélectionnez le menu : **Atteindre,** puis sélectionnez le groupe d'option **Mandats** puis l'option : **Mouvements financiers**
- O Ou cliquez directement sur le Groupe d'Options Mandats puis l'option : Mouvements financiers.

Le but de cette liste est de faciliter la consultation et la recherche de vos mouvements manuels (= type divers, lignes bleues).

Un double clic sur la ligne désirée vous permet de consulter / modifier le mouvement sélectionné.

| Mouvements financiers      | 3          |                            |              |         |           |         |
|----------------------------|------------|----------------------------|--------------|---------|-----------|---------|
| Compte 🔺                   |            |                            |              |         |           |         |
| Mandat                     | ▲ Date     | Туре                       | Dossier      | Montant | Référence | Libellé |
| ✓ Compte: Constellium Fils |            |                            |              |         |           |         |
| 08564 - Gestion du Stock   | 02.02.2018 | Pertes et Profits          |              | -600    | ,00       |         |
| 08564 - Gestion du Stock   | 07.06.2018 | Prestations supplémentaies | Analyse      |         |           |         |
| 10012 - Demandes en régie  | 08.05.2018 | Pertes et Profits          | Prestations  |         |           |         |
| 10012 - Demandes en régie  | 05.06.2018 | Sous-traitance             | Prestations  |         |           |         |
| Compte: EcoPapier SA       |            |                            |              |         |           |         |
| Sharing                    | 08.05.2018 | Rabais spécial             | Sharingbox   |         |           |         |
| Sharing                    | 04.06.2018 | Budget prévisonnel         | Sharingbox   |         |           |         |
| 🖌 Compte: Huterli SA       |            |                            |              |         |           |         |
| 08773 - Programme Usine    | 03.04.2018 | Budget prévisonnel         | Test         |         |           |         |
| ✓ Compte: Parcel's Company | ,          |                            |              |         |           |         |
| Monatidata                 | 08.05.2018 | Prestations supplémentaies | Développemen | nt      |           |         |
|                            |            |                            |              |         |           |         |
|                            |            |                            |              | -600,0  | 00        |         |
| Liste Sélection            |            |                            |              |         |           |         |

# **11.7.** Décomptes facturation

L'option **Décomptes de facturation** permet d'éditer des décomptes pour la facturation.

Pour accéder à cette option procédez comme suit :

- O Dans la barre de menu sélectionnez le menu : **Atteindre**, puis sélectionnez le groupe d'option **Mandats** puis l'option : **Décomptes de facturation**
- O Ou cliquez directement sur le Groupe d'Options Mandats puis l'option : Décomptes de facturation.

Odys**Activités** vous permet d'effectuer un décompte de facturation mais ne gère pas les notions de TVA, de bulletin, ou de rappel au client. Vous pouvez toutefois exporter vos décomptes vers votre logiciel comptable via l'option : « Exporter un document commercial » grâce à nos connecteurs.

Si vos collaborateurs ont saisi des heures facturables, mais que vous n'avez pas défini de tarif au niveau des paramètres Tâches ou dans les paramètres Tarifs, aucun montant ne sera facturé. Si vous désirez mettre à jour un tarif, veuillez utiliser l'option **Revaloriser** dans <u>Paramètres ->Tâches.</u>

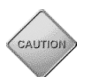

Si vos collaborateurs ont saisi des frais, mais que vous n'avez pas défini de montant au niveau des paramètres frais, aucun frais ne sera facturé. Si vous désirez mettre à jour un montant de frais, veuillez utiliser l'option **Revaloriser** dans <u>Paramètres ->Frais</u>.

Lors de la création d'un nouveau décompte facture, vous travaillez dans l'écran suivant :

| eneral       Mise en forme       Développement         Pregistrer       Archiver       Apergu       Envoyer       Affch       Affch       ABC       Orthographe       Défacturer       Défacturer       Affch         Actions       Impression       Affch       Liens       Vérification       Options         énéral       Texte       Champs personnalisés       Remarques         Référence       Facture Septembre       Date facture       02.02.2018       Impression         Compte       Constellum Fils       Impression       Activités du       Indéfinie>       Impression         Mandat       Constellum Fils       Impression       Impression       Impression       Activités du       Indéfinie>         Compte       Constellum Fils       Impression       Impression       Impression       Impression       Impression         Activités       Mouvements financiers       Impression       Impression       Impression       Impression         Collaborateur       Mandat       Date       N° activité       Description       Facturé         Développement       15 600,00       0,00       0,00       Impression       Impression         Montant       15 600,00       Mouvements       -600,00                                                                                                    |                                   |                                                | auon racture       | Septembre - C | JaysAcuvite      | S            |                         |           |
|----------------------------------------------------------------------------------------------------|-----------------------------------|------------------------------------------------|--------------------|---------------|------------------|--------------|-------------------------|-----------|
| Imprime Projection Facture       Imprime Projection Facture       Impression       Impression       Impress                                                                                                    | énéral Mise en forme Développe    | ment                                           |                    |               |                  |              |                         |           |
| Actions       Impression       Affich       Liens       Vérification       Options         énéral       Texte       Champs personnalisés       Remarques       Date facture       02.02.20.18       Impression         Référence       Facture Septembre       Date facture       02.02.20.18       Impression       Impression         Compte       Constellium Fils       Impression       Impression       Impr                                                                                                    | registrer<br>fermer               | nprimer  •<br>nvoyer  •<br>xporter vers PDF  • | Durées<br>en hh:mm | Raccourcis    | ABC<br>Orthograp | ohe Défactu  | urer                    |           |
| mérial       Texte       Champs personnalisés       Remarques         Référence       Facture       Septembre       Date facture       0.20.2.2018         Compte       Constellium Fils       Image: Constellium Fils       Image: Constellium Fils       Image: Constellium Fils       Image: Constellium Fils         Mandat       Constellium Fils/08564 - Gestion du Stock       Image: Constellium Fils/08564 - Gestion du Stock       Image: Constellium Fils/08564                                                                                                    | Actions Imp                       | ression                                        | Affich             | Liens         | Vérificatio      | on Op        | ptions                  |           |
| Référence       Facture Septembre       Date facture 02.02.2018         Compte       Constellium Fils       Image: Constellium Fils/08564 - Gestion du Stock         Mandat       Constellium Fils/08564 - Gestion du Stock       Image: Constellium Fils/08564 - Gestion du Stock         Activités       Mouvements financiers         Collaborateur       Mandat       Date         Image: Constellium Fils/08564 - Gestion du Stock       Image: Constellium Fils/08564 - Gestion du Stock       Image: Constellium Fils/08564 - Gestion du Stock         Activités       Mouvements financiers       Image: Collaborateur       Mandat       Date         Collaborateur       Mandat       Date       N° activité       Description         Montant       Frais       Tâche       Données       Image: Constellium Fils         Développement       15 600,00       0,00       0,00       Image: Constellium Fils         Montant       15 600,00       0,00       Image: Constellium Fils       Image: Constellium Fils         Montant       15 600,00       Image: Constellium Fils       Image: Constellium Fils       Image: Constellium Fils         Montant       15 600,00       Image: Constellium Fils       Image: Constellium Fils       Image: Constellium Fils         Montant       15 600,00       Image: Constellium Fils       <                                                                                                    | énéral Texte Champs personnalis   | és Remarques                                   |                    |               |                  |              |                         |           |
| Compte       Constellium Fils       Image: Constellium Fils/08564 - Gestion du Stock       Image: Constellium Fils/08564 - Gestion du Stock       Image: Constellium Fils/08564 - Gestion d | Référence Facture Septembre       |                                                |                    |               |                  | Date facture | 02.02.2018              | Ŧ         |
| Mandat       Constellium Fils/08564 - Gestion du Stock       Image: Constellium Fils/08564 - Gestion du Stock         Activités       Mouvements financiers         Collaborateur       Mandat       Date       N° activité       Description       Facturé         Montant       Frais       Tâche       Données       Développement et prest       Dossier       Montant       Frais         Développement       15 600,00       0,00       0,00       Total       15 000,00                                                                                                    | Compte Constellium Fils           |                                                |                    |               | · ···            | Activités du | <indéfinie></indéfinie> | Ŧ         |
| Activités       Mouvements financiers         Collaborateur       Mandat       Date       Nº activité       Description       Facturé         Montant       Frais       Tâche       Données       Développement et prest         Dossier       Montant       Frais       Développement       15 600,00       0,00         Montant       15 600,00       0,00       00       15 600,00       15 600,00       15 600,00                                                                                                    | Mandat Constellium Fils/08564 - G | estion du Stock                                |                    |               |                  | jusqu'au     | <indéfinie></indéfinie> | ~         |
| Developpement et prest           Montant         Frais           Développement         15 600,00         0,00                                                                                                    | Collaborateur Mandat Date         | N° activité Descrip<br>Tâche Données           | tion Factur        | é             |                  |              |                         |           |
| Développement         115 600,00         0,00           Montant         15 600,00         0,00           Frais         Mouvements         -600,00         Total                                                                                                    | Dossier                           | Montant Frais                                  | prest              |               |                  |              |                         |           |
| Montant         15 600,00           Frais         Mouvements         -600,00           Mouvements         -600,00         Total                                                                                                    | Développement                     | 15 600,00                                      | 0,00               |               |                  |              |                         |           |
|                                                                                                    | Montant 15<br>Frais               | 600,00                                         |                    | -600.0        | 00 ··· Total     |              |                         | 15 000.00 |
|                                                                                                    | Trais                             | mouvements                                     |                    | -000,0        | io Total         |              |                         | 13 000,00 |

Vous pouvez faire en sorte que les cellules contenant des activités qui ne sont pas <u>verrouillées</u> s'affichent en rouge. Pour obtenir l'affichage en rouge, veuillez consulter: <u>Options, Facturation</u> (**décompte de facturation**).

### UTILISATION / EXPLICATION DE L'ÉCRAN

| Référence    | Veuillez saisir votre référence (nom/n° de la facture), cette zone est libre        |
|--------------|-------------------------------------------------------------------------------------|
| Сомрте       | Sélectionnez le nom du compte (client) pour lequel vous voulez effectuer la facture |
| MANDAT       | Veuillez sélectionner le mandat à facturer                                          |
| DATE FACTURE | Date de la facture                                                                  |
| ACTIVITÉS DU | Sélectionne les activités depuis cette date (peut être vide)                        |
| Jusqu'au     | Sélectionne les activités jusqu'à cette date (peut être vide)                       |

Le tableau croisé qui s'affiche vous permet de gérer et visualiser le résultat de votre décompte.

# 11.7.1. Affichage des données à facturer

Vous pouvez obtenir le détail des activités concernant une cellule du tableau croisé par un double clic sur cette cellule.

| Collaborateur       Mandat       Date       N° activité       De         Montant       Frais       Tâche       Donn         Développement       Développement       Développement         Développement       15 600,00         Pate       Que de la construction de la construction de la constructina constructina construction de la construction de la co                                                                                                    | iscription                                                                                                    | Facturé                 | Liste des activités :<br>nt | iélectionnées - Od | ysActivités      |                          |     |
|----------------------------------------------------------------------------------------------------|----------------------------------------------------------------------------------------------------|-------------------------|-----------------------------|--------------------|------------------|--------------------------|-----|
| Montant Frais Tâche Donn<br>Développement Développement 15 600,00<br>Développement 25 600,00<br>Développement 25 600,00<br>Développement 25 600,00<br>Développement 25 600,00<br>Developpement 25 600,00<br>Developpement 25 600,000<br>Developpement 25 600,000<br>Developpement 25 600,000<br>Developpement 25 600,000<br>Developpement 25 600,000<br>Developpement 25 600,000<br>Developpement 25 600,000<br>Developpement 25 600,000,000<br>Developpement 25 600,000,000<br>Developpement 25 600,000<br>Developpement 25 600,000,000<br>Developpement 25 600,000,000<br>Developpement 25 600,000<br>Developpement 25 600,000,000,000,000<br>Developpement 25 600,000,000,000,000,000,000,000,000,000                                                                                                    | nées<br>It et prest<br>Frais<br>0,00<br>0 0   X<br>ral Liste<br>Imprimer<br>Envoyer                                                                                                    | 0<br>Développemer       | Liste des activités :<br>nt | vélectionnées - Od | ysActivités      |                          |     |
| Développement           Développement           Développement           15 600,00           Géné           Géné           Date           Jage           Jage                                                                                                    | rais<br>al Liste<br>Difference<br>Difference<br>Di | 00<br>Développemer      | Liste des activités :<br>nt | électionnées - Od  | ysActivités      |                          |     |
| Dossier         Montant           Développement         15 600,00           Géné         Géné           Date         28.11           29.11         30.11           101.12         05.12           09.12         19.12           19.12         19.12           19.12         19.12           19.12         19.12           19.12         19.12           19.12         12.12           19.12         12.12           19.12         12.12           19.12         12.12           19.12         12.12           19.12         12.12           19.12         12.12           19.13         12.12           19.14         12.12           10.15         12.12           11.12         12.12           11.12         12.12           12.11         12.11           12.11         12.11           12.11         12.11           12.11         12.11           12.11         12.11           12.11         12.11           12.11         12.11           13.11         12.11                                                                                                    | Frais<br>0,00                                                                                                    | 0<br>Développemer       | Liste des activités :<br>nt | sélectionnées - Od | ysActivités      |                          |     |
| Développement 15 600,00                                                                                                    | 0,0(<br>C C   X<br>ral Liste<br>Imprimer<br>Envoyer                                                                                                    | 00<br>Péreloppemer<br>r | Liste des activités s<br>nt | électionnées - Od  | ysActivités      |                          |     |
| Date<br>28.11<br>29.11<br>30.11<br>05.12<br>05.12<br>0 | n ∩ │ ↓ ↓<br>Tal Liste<br>Imprimer<br>Imprimer                                                                                                    | Développemer            | Liste des activités :<br>nt | électionnées - Od  | ysActivités      |                          |     |
| Géné                                                                                                    | ral Liste                                                                                                    | Développemer            | nt                          |                    |                  |                          | - ^ |
| Date<br>28.11<br>29.11<br>30.11<br>01.12<br>02.12<br>05.12<br>05.12<br>0 | 📄 Imprimer                                                                                                    | r •                     |                             |                    |                  |                          |     |
| Date<br>28.11<br>29.11<br>30.11<br>01.12<br>05.12<br>05.12<br>06.12<br>06.12<br>06.12<br>07.12<br>08.12<br>09.12<br>19.12<br>19.12<br>20.12<br>20.22<br>20.22<br>20.22<br>20.22<br>20.22<br>20.22<br>20.22<br>20.22<br>20.22<br>20.22<br>20.22<br>2 | 🕞 Exporter                                                                                                    | r vers PDF 🔹            | Durées Ort<br>en hh:mm      | ABC                |                  |                          |     |
| Date<br>28.11<br>29.11<br>30.11<br>02.12<br>05.12<br>05.12<br>06.12<br>07.11<br>08.12<br>09.12<br>19.12<br>19.12<br>19.12<br>20.11<br>22.11<br>22.11                                                                                                    | Impression                                                                                                    | n                       | Affich Vé                   | rification         |                  |                          | 4   |
| 28.11<br>29.11<br>30.11<br>00.12<br>02.12<br>05.12<br>06.12<br>07.12<br>08.12<br>09.12<br>19.12<br>19.12<br>20.11<br>20.11<br>20.11<br>20.11<br>20.11                                                                                                    | Dur                                                                                                    | ırée                    | Durée réelle                | Facturé            | Compte           | Mandat                   |     |
| 29.11<br>30.11<br>01.12<br>02.12<br>05.12<br>06.12<br>07.12<br>08.12<br>09.12<br>19.12<br>19.12<br>20.11<br>21.12<br>22.12<br>22.12                                                                                                    | . 2016                                                                                                    | 4,00                    | 4,00                        | 4,00               | Constellium Fils | 08564 - Gestion du Stock | ^   |
| 30.11<br>01.12<br>02.12<br>05.12<br>06.12<br>07.12<br>08.12<br>09.12<br>19.12<br>19.12<br>19.12<br>20.11<br>21.12<br>21.12<br>22.12                                                                                                    | .2016                                                                                                    | 4,00                    | 4,00                        | 4,00               | Constellium Fils | 08564 - Gestion du Stock |     |
| 01.12<br>02.12<br>05.12<br>06.12<br>07.12<br>08.12<br>09.12<br>19.12<br>19.12<br>20.11<br>21.12<br>22.12<br>22.12                                                                                                    | .2016                                                                                                    | 4,00                    | 4,00                        | 4,00               | Constellium Fils | 08564 - Gestion du Stock |     |
| 02.12<br>05.12<br>06.12<br>07.12<br>08.12<br>09.12<br>19.12<br>20.11<br>21.12<br>22.12<br>22.12                                                                                                    | .2016                                                                                                    | 4,00                    | 4,00                        | 4,00               | Constellium Fils | 08564 - Gestion du Stock |     |
| 05.12<br>06.12<br>07.12<br>08.12<br>09.12<br>19.12<br>20.12<br>20.12<br>21.12<br>22.12<br>22.12                                                                                                    | 2.2016                                                                                                    | 4,00                    | 4,00                        | 4,00               | Constellium Fils | 08564 - Gestion du Stock |     |
| 06.12<br>07.12<br>08.12<br>09.12<br>19.12<br>20.12<br>21.12<br>21.12<br>21.12<br>22.12                                                                                                    | 2.2016                                                                                                    | 4,00                    | 4,00                        | 4,00               | Constellium Fils | 08564 - Gestion du Stock |     |
| 07.12<br>08.12<br>09.12<br>19.12<br>20.12<br>21.12<br>21.12                                                                                                    | 2016                                                                                                    | 4,00                    | 4,00                        | 4,00               | Constellium Fils | 08564 - Gestion du Stock |     |
| 08.12<br>09.12<br>19.12<br>20.12<br>21.12<br>21.12                                                                                                    | 1.2010                                                                                                    | 4,00                    | 4,00                        | 4,00               | Constellium Fils | 00504 - Gestion du Stock |     |
| 19.12<br>20.12<br>21.12<br>21.12                                                                                                    | 2010                                                                                                    | 4.00                    | 4,00                        | 4.00               | Constellium Fils | 08564 - Gestion du Stock |     |
| 20.12<br>21.12<br>21.12<br>22.12                                                                                                    | 2,2016                                                                                                    | 4,00                    | 4 00                        | 4 00               | Constellium Fils | 08564 - Gestion du Stock |     |
| 21.12                                                                                                    | 2,2016                                                                                                    | 4,00                    | 4.00                        | 4.00               | Constellium Fils | 08564 - Gestion du Stock |     |
| 22.12                                                                                                    | 2.2016                                                                                                    | 4,00                    | 4.00                        | 4.00               | Constellium Fils | 08564 - Gestion du Stock |     |
|                                                                                                    |                                                                                                    | 4,00                    | 4.00                        | 4.00               | Constellium Fils | 08564 - Gestion du Stock |     |
| 23.12                                                                                                    | .2016                                                                                                    | 4,00                    | 4,00                        | 4,00               | Constellium Fils | 08564 - Gestion du Stock |     |
|                                                                                                    | 2.2016                                                                                                    |                         | 80,00                       | 80,00              |                  |                          |     |
| <                                                                                                    | 2.2016<br>2.2016                                                                                                    | 80,00                   |                             |                    |                  |                          | 3   |

# 11.7.2. Sélection des données à facturer

Vous pouvez choisir les activités que **vous voulez ou non** intégrer à votre décompte, grâce à des filtres.

Pour utiliser un filtre, cliquez dans le bord droit de la zone filtre, une petite clé apparait. Cliquez sur la clé et une liste de sélection vous est proposée.

|                          |           |      |                                               |                                            |                          | / F                   | iltres                                 |                                    |           |
|--------------------------|-----------|------|-----------------------------------------------|--------------------------------------------|--------------------------|-----------------------|----------------------------------------|------------------------------------|-----------|
| Collaborate              | ur Mandat | Date | N° activité                                   | Description                                | Facturé                  |                       |                                        |                                    |           |
| Montant                  | Frais     |      | Tâche ▼ Por<br>Frais (dép 🍪 @<br>Montant 🗹 To | us                                         |                          | veloppeme             | ent et prestations au forfait<br>Frais | Total                              | Frais     |
| Analyse<br>Déplacemen    | its       |      | V Fra<br>V Dé<br>0,                           | ais (déplacement-rep<br>veloppement et pre | bas) ゆ<br>stations au fo | 19 855,00             | 0,00                                   | 19 855,00<br>0,00                  |           |
| Développem<br>Pré-projet | ient      |      |                                               |                                            |                          | 43 150,00<br>1 540,00 | 0,00                                   | 43 150,00<br>1 540,00<br>18 860.00 |           |
| Total                    |           |      | 0,                                            | ОК                                         | Annuler .:               | 33 405,00             | 0,00                                   | 83 405,00                          |           |
|                          |           |      | <                                             |                                            |                          |                       |                                        |                                    | >         |
| Montant                  |           |      | 83 405,00                                     |                                            |                          |                       |                                        |                                    |           |
| Frais                    |           |      | 560,00 M                                      | louvements                                 |                          |                       | ··· Total                              |                                    | 83 965,00 |

Vous avez ainsi la possibilité de facturer uniquement les activités que vous désirez en sélectionnant une période fixe.

## 11.7.3. Sélection ou création des mouvements financiers

Vous pouvez ajouter des mouvements financiers à votre décompte (rabais, forfait déjà encaissé, etc.). Les mouvements financiers sont des écritures financières de corrections que vous pouvez apporter à vos mandats.

Les mouvements financiers sont gérés dans la Situation financière du mandat. Dans un décompte de facturation, vous pouvez lier vos mouvements existants et en créer de nouveau.

| Liste des m<br>déjà attach | nouvements<br>nés au décor    | financiers<br>npte                  |                         |                          | Bouton pour<br>d'un mouven                                        | la création r<br>nent financie | apide<br>er          |
|----------------------------|-------------------------------|-------------------------------------|-------------------------|--------------------------|-------------------------------------------------------------------|--------------------------------|----------------------|
| $\backslash$               |                               |                                     |                         |                          |                                                                   | /                              |                      |
| $\setminus$                |                               | Nou                                 | veau décompte de fact   | turation - OdysActivités |                                                                   |                                |                      |
| $\setminus$                | Général Mise e                | n forme Développement               |                         |                          |                                                                   |                                |                      |
|                            | Enregistrer Archi<br>& fermer | ver Aperçu                          | Durées<br>PF • en hh:mm | Raccourcis Orthograp     | e Facturer Vue par<br>défaut                                      | Ajouter<br>mouvement           |                      |
| $\backslash$               | Actions                       | Impression                          | Affich                  | Liens Vérificatio        | n Options                                                         | \$                             |                      |
|                            | Général Texte                 | Champs personnalisés Remar          | ques                    |                          |                                                                   |                                |                      |
|                            |                               |                                     |                         |                          |                                                                   |                                |                      |
|                            | Keterence                     |                                     |                         |                          | Date facture 07.06.2018                                           | 3 🔻                            |                      |
|                            | Compte Pa                     | rcel's Company                      |                         | · · · · ·                | Activités du <indéfinie< td=""><td>× •</td><td></td></indéfinie<> | × •                            |                      |
|                            | Mandat Pa                     | rcel's Company/08575 - Modernisatio | n GED                   | · · · · ·                | jusqu'au <indéfinie></indéfinie>                                  | > •                            |                      |
|                            | Activités Mou                 | uvements financiers                 |                         |                          |                                                                   |                                |                      |
|                            | Date                          | Type                                | Déférence               | Libellá                  | Montant                                                           |                                |                      |
|                            | 07.06.2018                    | Prestations supplémen               | aies                    | Libelie                  | Plonterite                                                        |                                |                      |
|                            |                               |                                     |                         |                          |                                                                   |                                | Montant Total des    |
|                            |                               |                                     |                         |                          |                                                                   |                                | attachés au décompte |
|                            |                               |                                     |                         |                          |                                                                   |                                |                      |
|                            |                               |                                     |                         |                          |                                                                   |                                |                      |
|                            |                               |                                     |                         |                          |                                                                   |                                | $\mathbf{V}$         |
|                            | Montant                       | 83 405.00                           |                         |                          |                                                                   |                                | 1                    |
|                            | Frais                         | 560,00 Mo                           | vements                 | ··· Tota                 |                                                                   | 83 965,00                      |                      |
|                            |                               |                                     |                         |                          |                                                                   |                                |                      |
|                            |                               |                                     |                         |                          |                                                                   | 1.515                          |                      |

Si vous supprimez un mouvement financier d'un décompte de facturation, il n'est plus lié au décompte mais existe toujours en tant que mouvement.

Pour supprimer définitivement un mouvement, vous devez ouvrir la situation financière ou la liste des mouvements financiers et le supprimer.

# Odys Activités

# 11.7.3.1. Créer ou lier des mouvements financiers depuis le décompte de facturation

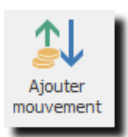

Si vous désirez créer un mouvement financier directement en gérant votre décompte de facturation, vous devez cliquer sur le bouton : **Ajouter Mouvement** 

| <u>ه</u> د (                 |                      | Nouveau mouv        | ement finan | cier - OdysActivités |     |               | ×      |
|------------------------------|----------------------|---------------------|-------------|----------------------|-----|---------------|--------|
| Général                      | Développement        |                     |             |                      |     |               | ?      |
| Enregistrer<br>& fermer      | Aperçu               | er<br>er vers PDF 🔹 | Raccourcis  | Orthographe          |     |               |        |
| Actions                      | Impressio            | n                   | Liens       | Vérification         |     |               | $\sim$ |
| Général C                    | Champs personnalisés |                     |             |                      |     |               |        |
| Mandat                       | Parcel's Company/08  | 75 - Modernisatio   | n GED       |                      |     | Ψ.            |        |
| Dossier                      |                      |                     |             |                      |     |               |        |
| Montant<br>Frais             |                      |                     |             |                      |     | 83 405,00     | 2      |
| Mouvemen                     | its                  |                     | Γ           | 0,0                  | 10  |               | _      |
| +                            | Pertes et Profits    |                     | ▼ de        | -5 500,0             | 0 = | -5 500,00     | D      |
| Montant                      | total du décompte (  | le facturation      |             |                      |     | <br>78 465,00 | )      |
| Date<br>Référence<br>Libellé | 07.06.2018 <b>v</b>  |                     |             |                      |     |               |        |
| Remarques                    | 5                    |                     |             |                      |     |               | ^      |
|                              |                      |                     |             |                      |     |               | ~      |
|                              |                      |                     |             |                      |     |               |        |

| UTILISATION / EXPLICATION DE L'ÉCRAN        |                                                                                                    |
|---------------------------------------------|----------------------------------------------------------------------------------------------------|
| Mandat                                      | Nom du mandat sélectionné pour le décompte de facturation                                                                                                    |
| Dossier                                     | Nom du dossier sélectionné pour le décompte (pas obligatoire)                                                                                                    |
| MONTANT                                     | Montant total des activités facturées                                                                                                    |
| FRAIS                                       | Montant total des frais facturés                                                                                                    |
| MOUVEMENTS                                  | Montant total des mouvements déjà intégrés au décompte de facturation                                                                                                    |
| +                                           | Pour ajouter un mouvement, vous devez sélectionner le type<br>de mouvement désiré                                                                                         |
| DE                                          | Montant du mouvement financier<br>(A saisir <b>OU calculé en fonction du montant total saisi</b> )                                                                        |
| MONTANT TOTAL DU DÉCOMPTE DE<br>FACTURATION | Affichage du montant total du décompte de facturation OU<br>Si vous indiquez directement le montant total, le programme<br>se charge de calculer le montant du mouvement. |
| DATE                                        | Date du mouvement (obligatoire)                                                                                                    |
| Référence                                   | Texte libre                                                                                                    |
| LIBELLÉ                                     | Texte libre                                                                                                    |
| Référence                                   | Texte libre                                                                                                    |

### 11.7.3.2. Attacher des mouvements existants au décompte de facturation

Si vous avez déjà créé des mouvements financiers, par exemple des avances du client, vous pouvez les lier à votre décompte. Pour cela, cliquez sur l'onglet Mouvements Financiers. Le menu contextuel permet d'ajouter des mouvements financiers au décompte avec l'option « Lier des mouvements financiers existants ».

| - [    |         |
|--------|---------|
| Région | Dossier |
| NE     | Test    |
| NE     | Analyse |
| INE    | Test    |
|        |         |
|        |         |
| Ann    | nuler   |
|        | Anr     |

Vous pouvez alors sélectionner un ou des mouvements existants dans la liste.

# 11.7.4. Récapitulatif du décompte de faturation

L'onglet «Récapitualtif » vous propose une vue de votre décompte résumée par dossier ou par dossier et frais.

|                              |                              | Décon              | npte de facturation | n - OdysActivit | tés               |                      |              |         |         | — |           | $\times$ |
|------------------------------|------------------------------|--------------------|---------------------|-----------------|-------------------|----------------------|--------------|---------|---------|---|-----------|----------|
| Général Mise en forme        | Développement                |                    |                     |                 |                   |                      |              |         |         |   |           | G        |
| Archiver                     | Apergu                       | Durées<br>en hh:mm | ABC<br>Orthographe  | Facturer        | Vue par<br>défaut | Ajouter<br>mouvement |              |         |         |   |           |          |
|                              | Linpression .                | America Ciens      | Vernicadori         |                 | Options           |                      |              |         |         |   |           | -        |
| General Texte Chai           | mps personnalises Remarques  |                    |                     |                 |                   |                      |              |         |         |   |           |          |
| Référence                    |                              |                    |                     |                 |                   |                      | Date facture | 18.07.2 | 2018    |   | Ŧ         | ]        |
| Compte FriBer Sàrl           |                              |                    |                     |                 |                   | <b>•</b>             | Activités du | 01.01.2 | 2018    |   | Ŧ         | ]        |
| Mandat FriBer Sàrl           | /180039 - Nouveau site usine |                    |                     |                 |                   | <b>+</b>             | jusqu'au     | 31.01.2 | 2018    |   | -         |          |
| Type récapitulatif           | Dossier et frais             | ▼ Description      |                     | Quantité        |                   |                      | Prix         |         | Montant |   |           |          |
| Elaboration/pré-projet       | Ν                            |                    |                     |                 |                   |                      |              |         |         |   | 19 080.00 |          |
| Séances et test              | 45                           |                    |                     |                 |                   |                      |              | 180.00  |         |   |           |          |
| Déplacement au km            |                              |                    |                     |                 |                   | 52.00                |              | 0.70    |         |   | 105.00    |          |
|                              |                              |                    |                     |                 |                   |                      |              |         |         |   | 19 185.00 |          |
| Prestations                  | 19 080                       | 0.00               |                     |                 |                   |                      |              |         |         |   |           |          |
| Frais                        | 10                           | 5.00 Mouvements    |                     |                 |                   | ··· Total            |              |         |         |   | 19 185.00 | ]        |
| éé par 'Jaunin Christian' le | 18.07.2018 à 09:58:29        |                    |                     |                 |                   |                      |              |         |         |   | 1.        | 8        |

Pour créer des types de récapitulatifs, veuillez consulter l'opition <u>Paramètres -> Facturation -> Modèles de</u> récapitulatifs.

Ce récapitulatif peut etre imprimé sur le décompte. Voir Facturer un décompte

# 11.7.5. Facturer un décompte

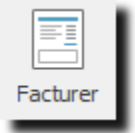

Lorsque vous avez facturé un décompte, toutes les activités facturées ne sont plus modifiables et n'apparaissent plus dans les nouveaux décomptes.

Le décompte peut être visualisé, imprimé ou exporté.

#### Imprimer un décompte 11.7.6.

Le décompte imprimé se présente comme ci-dessous par défaut. Il est toutefois possible de choisir d'autres présentations du décompte ainsi que de les modifier.

| GestInnov SA                                            |                                         |                 |  |
|---------------------------------------------------------|-----------------------------------------|-----------------|--|
| Av. de la Gare 66                                       |                                         |                 |  |
| 1920 Martigny                                           |                                         |                 |  |
|                                                         |                                         |                 |  |
|                                                         |                                         |                 |  |
|                                                         |                                         |                 |  |
|                                                         | Nonsieur<br>Duppot Marc                 |                 |  |
|                                                         | Rue des Passants 5                      |                 |  |
|                                                         | 1000 Lausanne                           |                 |  |
|                                                         |                                         |                 |  |
| Décompte n° 4                                           |                                         |                 |  |
| Date 31.01.2017                                         |                                         |                 |  |
| Référence Décompte janvier                              |                                         |                 |  |
|                                                         |                                         |                 |  |
|                                                         |                                         |                 |  |
| Prestations                                             |                                         |                 |  |
| 08564 - Gestion du Stock                                |                                         |                 |  |
| Pré-omiet (Développement et prestations au forf-?)      | (41.00b ~ 200.00)                       | 8 200 00        |  |
| Analyse (Développement et prestations au forfait)       | (\$1,00h x 200,00)<br>(56,00h x 195.00) | 10 920.00       |  |
| Analyse (Développement et prestations au forfait)       | (21,00h × 200,00)                       | 4 200,00        |  |
| Développement (Développement et prestations au forfait) | (52,00h × 195,00)                       | 10 140,00       |  |
|                                                         |                                         | 33 460,00       |  |
|                                                         |                                         |                 |  |
| lotal des prestations                                   |                                         | 33 460,00       |  |
| Frais                                                   |                                         |                 |  |
| 08564 - Gestion du Stock                                |                                         |                 |  |
| Deplacement au km                                       | (990,00km x 0,70)                       | 693,00          |  |
|                                                         |                                         | 693,00          |  |
| Total des frais                                         |                                         | 693,00          |  |
| Mouvements financiers                                   |                                         |                 |  |
| 08564 - Gestion du Stock                                |                                         |                 |  |
| Pertes et Profits                                       |                                         | 500,00          |  |
| Prestations supplémentaies                              |                                         | 0,00            |  |
|                                                         |                                         | 500,00          |  |
| Total des mouvements                                    |                                         | 500.00          |  |
|                                                         |                                         | 500,00          |  |
| Total du décompte                                       |                                         | 34 653,00       |  |
| <b>r</b>                                                |                                         |                 |  |
|                                                         |                                         |                 |  |
|                                                         | GestInnov SA                            |                 |  |
| Décompte n° 4 Imprimé via OdysActivités le 08.06.2018   | Av. de la Gare 66                       |                 |  |
|                                                         | 1920 Martigny                           |                 |  |
|                                                         |                                         |                 |  |
|                                                         |                                         |                 |  |
|                                                         | Récapitulatif des de                    | scriptions      |  |
|                                                         |                                         | · · · · · · · · |  |
|                                                         |                                         |                 |  |
|                                                         | Demandes de travail (Coopératio         | onSud SA)       |  |

Analyse et documentation/Mise à jour des documents

Date 07.07.2008

Descriptions Analyse partéléphone avecclient

# Odys Activités

| GestInne<br>Av. de la Gare<br>1920 Martigny | <b>DV SA</b>                               |               |        |         |        |          |
|---------------------------------------------|--------------------------------------------|---------------|--------|---------|--------|----------|
| Détail de                                   | es prestations                             | ;             |        |         |        |          |
| Constellium F<br>Pré-projet                 | ils/08564 - Gestion d                      | u Stock       |        |         |        |          |
| Date                                        | Tâche                                      | De A          | Durée  | Facturé | Tarif  | Montant  |
| 10.01.2017                                  | Développement et<br>prestations au forfait | 13h00 - 17h00 | 4,00h  | 4,00h   | 200,00 | 800,00   |
| 12.01.2017                                  | Développement et<br>prestations au forfait | 08h00 - 12h00 | 4,00h  | 4,00h   | 200,00 | 800,00   |
| 12.01.2017                                  | Développement et<br>prestations au forfait | 13h00 - 17h00 | 4,00h  | 4,00h   | 200,00 | 800,00   |
| 13.01.2017                                  | Développement et<br>prestations au forfait | 08h30 - 12h00 | 3,50h  | 3,50h   | 200,00 | 700,00   |
| 13.01.2017                                  | Développement et<br>prestations au forfait | 13h00 - 16h00 | 3,00h  | 3,00h   | 200,00 | 600,00   |
| 16.01.2017                                  | Développement et<br>prestations au forfait | 13h00 - 17h00 | 4,00h  | 4,00h   | 200,00 | 800,00   |
| 17.01.2017                                  | Développement et<br>prestations au forfait | 08h00 - 11h30 | 3,50h  | 3,50h   | 200,00 | 700,00   |
| 17.01.2017                                  | Développement et<br>prestations au forfait | 13h00 - 17h00 | 4,00h  | 4,00h   | 200,00 | 800,00   |
| 18.01.2017                                  | Développement et<br>prestations au forfait | 08h00 - 11h30 | 3,50h  | 3,50h   | 200,00 | 700,00   |
| 19.01.2017                                  | Développement et<br>prestations au forfait | 08h00 - 11h30 | 3,50h  | 3,50h   | 200,00 | 700,00   |
| 23.01.2017                                  | Développement et<br>prestations au forfait | 08h00 - 12h00 | 4,00h  | 4,00h   | 200,00 | 800,00   |
|                                             |                                            |               | 41,00h | 41,00h  | -      | 8 200,00 |
| Analyse                                     |                                            |               |        |         |        |          |
| Date                                        | Tâche                                      | De A          | Durée  | Facturé | Tarif  | Montant  |
| 09.01.2017                                  | Développement et<br>prestations au forfait | 08h00 - 12h00 | 4,00h  | 4,00h   | 195,00 | 780,00   |
| 10.01.2017                                  | Développement et<br>prestations au forfait | 08h00 - 12h00 | 4,00h  | 4,00h   | 195,00 | 780,00   |
| 11.01.2017                                  | Développement et<br>prestations au forfait | 08h00 - 12h00 | 4,00h  | 4,00h   | 195,00 | 780,00   |
| 12.01.2017                                  | Développement et<br>prestations au forfait | 08h00 - 12h00 | 4,00h  | 4,00h   | 195,00 | 780,00   |
| 17.01.2017                                  | Développement et<br>prestations au forfait | 08h00 - 12h00 | 4,00h  | 4,00h   | 195,00 | 780,00   |
| 18.01.2017                                  | Développement et<br>prestations au forfait | 08h00 - 12h00 | 4,00h  | 4,00h   | 195,00 | 780,00   |
| 19.01.2017                                  | Développement et<br>prestations au forfait | 08h00 - 12h00 | 4,00h  | 4,00h   | 195,00 | 780,00   |
| 20.01.2017                                  | Développement et<br>prestations au forfait | 08h00 - 12h00 | 4,00h  | 4,00h   | 195,00 | 780,00   |
| 20.01.2017                                  | Développement et<br>prestations au forfait | 08h30 - 12h00 | 3,50h  | 3,50h   | 200,00 | 700,00   |
| 20.01.2017                                  | Développement et<br>prestations au forfait | 13h00 - 16h00 | 3,00h  | 3,00h   | 200,00 | 600,00   |
| 23.01.2017                                  | Développement et<br>prestations au forfait | 08h00 - 12h00 | 4,00h  | 4,00h   | 195,00 | 780,00   |
|                                             | D6                                         | 00000 10000   | 4.005  | 4.005   | 105.00 | 780.00   |

| Av. de la Gare 66<br>1920 Martigny             |           |      |         |  |  |  |
|------------------------------------------------|-----------|------|---------|--|--|--|
| Détail des frais                               |           |      |         |  |  |  |
| -<br>Constellium Fils/08564 - Gestion du Stock |           |      |         |  |  |  |
| Déplacement au km                              |           |      |         |  |  |  |
| Date                                           | Quantité  | Prix | Montant |  |  |  |
| 13.01.2017                                     | 165,00 km | 0,70 | 115,50  |  |  |  |
| 13.01.2017                                     | 165,00 km | 0,70 | 115,50  |  |  |  |
| 20.01.2017                                     | 165,00 km | 0,70 | 115,50  |  |  |  |
| 20.01.2017                                     | 165,00 km | 0,70 | 115,50  |  |  |  |
| 27.01.2017                                     | 165,00 km | 0,70 | 115,50  |  |  |  |
| 27.01.2017                                     | 165,00 km | 0,70 | 115,50  |  |  |  |
|                                                |           |      | 693,00  |  |  |  |
| Total das frais                                |           |      | 693.00  |  |  |  |

Décompte nº 41mprimé via Odys Activités la 08.06.2018

# Odys Activités

-

Pour modifier l'aspect du décompte, veuillez, dans la fenêtre décompte facturation, sélectionnez l'onglet imprimer, Mise en page.

|     | mprimer | •  |     |
|-----|---------|----|-----|
| Imp | rimer   |    |     |
| D,  | Mise en | pa | ige |

Vous obtenez une fenêtre qui vous donne la possibilité de modifier l'aspect et le contenu de votre décompte :

| Moe en page Impressions specifiques          Nom       Visible         Décompte détaillé       Oui         Par défaut       Oui | Nouveau<br>Modifier<br>Supprim<br>Apergu | a<br>r<br>er<br>a<br>Général Développement<br>Frregister<br>& fermer<br>Actions Liens Vérification<br>Nom Détaillé avec description                                                                                                    |
|----------------------------------------------------------------------------------------------------|------------------------------------------|----------------------------------------------------------------------------------------------------|
| Décompte détaillé Oui<br>Par défaut Oui                                                                                         | Modifier<br>Supprim<br>Aperça            | Image: Second Second Secon |
| Par défaut Oui                                                                                                    | Supprim<br>Aperçu<br>Fermer              | er<br>u Général Développement<br>Frregistrer Actions Liens Vérification<br>Nom Détaillé avec description                                                                                                    |
|                                                                                                    | Supprim<br>Aperga                        | r<br>Général Développement<br>Erregistrer<br>& fermer<br>Actions<br>Liens<br>Vérification<br>Nom Détaillé avec description                                                                                                    |
|                                                                                                    | Ferme                                    | Image: Second Second                     |
|                                                                                                    | Fermer                                   | r                                                                                                    |
|                                                                                                    | Ferme                                    | Général     Développement       Enregistrer<br>& fermer<br>Actions     Raccourcis<br>Ulens     Orthographe<br>Vérification       Nom     Détaillé avec description                                                                                                    |
|                                                                                                    |                                          | Enregistrer<br>& fermer<br>Actions Liens Vérification<br>Nom Détaillé avec description                                                                                                    |
|                                                                                                    |                                          | Enregistrer<br>& fermer<br>Actions Liens Vérification<br>Nom Détaillé avec description                                                                                                    |
|                                                                                                    |                                          | Actions Liens Vérification Nom Détaillé avec description                                                                                                    |
|                                                                                                    |                                          | Nom Détaillé avec description                                                                                                    |
|                                                                                                    |                                          |                                                                                                    |
|                                                                                                    |                                          | Données                                                                                                    |
|                                                                                                    |                                          | Eléments à indure dans le rapport :                                                                                                    |
|                                                                                                    |                                          | Général                                                                                                    |
|                                                                                                    |                                          | V le décompte                                                                                                    |
|                                                                                                    |                                          |                                                                                                    |
|                                                                                                    |                                          | Ugnes avec montant à zéro                                                                                                    |
|                                                                                                    |                                          | Récapitulatif                                                                                                    |
|                                                                                                    |                                          | ✓ Récapitulatif                                                                                                    |
|                                                                                                    |                                          | ✓ Récapitulatif détaillé                                                                                                    |
|                                                                                                    |                                          | ✓ Prestations Par collaborateur                                                                                                    |
|                                                                                                    |                                          | Sous-total par dossier                                                                                                    |
|                                                                                                    |                                          |                                                                                                    |
|                                                                                                    |                                          | □ Imise en page par veraut pour tous les utilisateurs visible pour les utilisateurs                                                                                                    |
|                                                                                                    |                                          | Initialiser aux valeurs par défaut Editeur d'impression                                                                                                    |
|                                                                                                    |                                          |                                                                                                    |
|                                                                                                    |                                          | Modifié par 'Jaunin Christian' le 23.04.2019 à 14:17:56                                                                                                    |

### UTILISATION / EXPLICATION DE L'ÉCRAN

**Nom** Nom que vous voulez attribuer à ce modèle d'impression

### **E**LÉMENTS À INCLURE DANS LE RAPPORT

#### N° DE DÉCOMPTE

Affiche le n° du décompte dans l'entête du document

#### **AFFICHAGE DES DATES AVEC PÉRIODE**

Affiche la période sélectionnée par l'utilisateur (Période du xxxxx au xxxxx)

### N° DE DÉCOMPTE EN BAS DE PAGE

Imprime le n° du décompte sur tous les fonds de page

### LIGNES AVEC MONTANT À ZÉRO

Affiche les heures offertes (tâches facturées avec un montant nul)

# Odys**Activités**

### RÉCAPITULATIF

Imprime un récapitulatif des prestations effectuées (par dossier ou par dossier/frais)

### RÉCAPITULATIF DÉTAILLÉ

Imprime un récapitulatif des prestations effectuées, selon vos choix ci-dessous.

#### PRESTATIONS

Imprime un récapitulatif des prestations facturées par mandat.

#### PAR COLLABORATEUR

Imprime un récapitulatif des prestations par mandat et avec le nom du collaborateur ayant effectué le mandat.

#### SOUS-TOTAL PAR DOSSIER

Imprime un sous-total pour chaque dossier

#### **SOUS-TOTAL PAR TÂCHE**

Imprime un sous-total pour chaque tâche

#### FRAIS

Imprime un récapitulatif des frais.

#### **PAR COLLABORATEUR**

Imprime un récapitulatif des prestations par mandat et avec le nom du collaborateur ayant effectué le mandat.

#### **SOUS-TOTAL PAR TÂCHE** Imprime un sous-total pour chaque dossier

#### **MOUVEMENTS FINANCIERS**

#### SOUS-TOTAL PAR TYPE MOUVEMENT

Imprime un sous-total pour chaque tpye de mouvement financier

#### Τεχτε

Imprime le texte saisie dans l'onglet « Texte » du décompte

#### DÉTAIL

#### DÉTAIL DES PRESTATIONS

Imprime la liste détaillée des prestations.

**PAR COLLABORATEUR** : Trie les activités par collaborateur

**DESCRIPTION** : Imprime les descriptions saisies dans les activités

**N° DES ACTIVITÉS** : Imprime les n° des activités (n° unique)

### TOUJOURS AFFICHER LES HEURES DÉBUT/FIN : Imprime les heures de... A...

#### DÉTAIL DES FRAIS

Imprime la liste détaillée des frais.

#### **PAR COLLABORATEUR**

Trie les frais par collaborateur

#### DESCRIPTIONS

Trie les frais par collaborateur

#### DÉTAIL DES MOUVEMENTS FINANCIERS

Imprime la liste détaillée des mouvements financiers.

### DESCRIPTIONS

#### **RÉCAPITULATIF DES DESCRIPTIONS**

Imprime les descriptions saisies dans les **activité**s (champ : Description dans l'écran Saisie d'une activité)

#### DURÉE RÉELLES

Imprime le champ Durée saisie pour chaque activité (champ Durée dans l'écran Saisie d'une activité)

### DURÉE FACTURÉE

Imprime le champ Durée facturée saisie pour chaque activité (champ Facturé dans l'écran Saisie d'une activité)

#### MISE EN PAGE PAR DÉFAUT POUR TOUS LES UTILISATEURS

Si vous sélectionnez cette option, cette mise en page sera proposée par défaut à tous les utilisateurs de l'application lors de l'impression d'un décompte facturation.
### 11.7.7. Imprimer un décompte personnalisé via « l'editeur d'impression »

L'éditeur d'impression vous permet de créer des présentations personnalisées de vos décomptes.

Pour accéder à l'éditeur d'impression, sélectionnez le menu

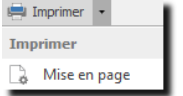

Vous obtenez la liste des mises en pages. De là vous pouvez créer ou modifier vos mises en page afin de les personnaliser.

Pour ce faire, utilisez les options Nouveau ou Modifier :

| Liste des mises en page   Mee en page Impressions spécifiques   Nom Visible   Décompte détaillé Oui   Par défaut Oui   Fermer Puis cliquez sur le bouton Editeur d'impression                                                                                                    | Vouvelle mise en page - OdysActivités                                                                                                    |
|----------------------------------------------------------------------------------------------------|----------------------------------------------------------------------------------------------------|
| V     fm     Perchandlatoria     Notice blandlatoria       Perchandlatoria     Second     Perchandlatoria     Notice blandlatoria       Perchandlatoria     Second     Perchandlatoria     Notice blandlatoria       Perchandlatoria     Perchandlatoria     Perchandlatoria     Notice blandlatoria       Perchandlatoria     Perchandlatoria     Perchandlatoria     Perchandlatoria       Perchandlatoria     Perchandlatoria     Perchandlatoria     Perchandlatoria       Perchandlatoria     Perchandlatoria     Perchandlatoria     Perchandlatoria                                                                                                    |                                                                                                    |
| A       Image: Control of the book of an appel         Image: Control of the book of an appel       Image: Control of the book of an appel         Image: Control of the book of an appel       Image: Control of the book of an appel         Image: Control of the book of an appel       Image: Control of the book of an appel         Image: Control of the book of an appel       Image: Control of the book of an appel         Image: Control of the book of an appel       Image: Control of the book of an appel         Image: Control of the book of an appel       Image: Control of the book of a appel         Image: Control of the book of a appel       Image: Control of the book of a appel         Image: Control of the book of a appel       Image: Control of the book of a appel         Image: Control of the book of a appel       Image: Control of the book of a appel         Image: Control of the book of a appel of the book of a appel of the book of a appel of the book of a appel of apper over the book of a book of the appel of apper over the book of a book of the appel of the book of a appel of the appel of the book of a appel of apper over the book of a appel of appel of appel of appel of the book of a appel of appel of apppel of apppel of appel of apppel of appel of appel of | Image: Sector and Sector and Sector |

Pour l'utilisation du **Print Designer**, veuillez vous reporter au chapitre : <u>Imprimer une liste : créer une impression</u> <u>personnalisée.</u>

# 11.7.8. Gérer un document commercial à exporter via un connecteur

Si vous utilisez un connecteur et désirez transférer un document commercial (facture, bulletin...) à votre application comptable, vous devez générer un document commercial en même temps que vous préparez votre décompte.

Avant de facturer votre décompte, cliquez sur **Document commercial** puis **Générez** le document selon le modèle qui vous convient.

| א   א מע <del> </del>                                                                                           |                                  | Décompte de fa               | cturation - Ody Activité    |                    |                                 |                    |    |
|----------------------------------------------------------------------------------------------------|----------------------------------|------------------------------|-----------------------------|--------------------|---------------------------------|--------------------|----|
| ral Mise en forme                                                                                               | Développement                    |                              |                             |                    |                                 |                    |    |
| Archiver A<br>Actions                                                                                           | perçu                            | Durées<br>en hh:mm<br>Affich | orthographe<br>Vérification | Facturer Vue<br>dé | e par Ajouter<br>faut mouvement |                    |    |
| éral Texte Chan                                                                                                 | nps personnalisés Remarque       | s Document commercial        |                             |                    |                                 |                    |    |
|                                                                                                    |                                  |                              |                             |                    |                                 |                    |    |
| acturation                                                                                                    |                                  |                              |                             |                    |                                 |                    |    |
| Générer un document                                                                                             | commercial lors de la facturatio | n selon le modèle :          | facture                     |                    |                                 | ▼ Génére           | er |
|                                                                                                    |                                  |                              | L                           |                    |                                 |                    |    |
|                                                                                                    |                                  |                              |                             |                    |                                 |                    |    |
| Descent                                                                                                    |                                  |                              |                             |                    |                                 |                    |    |
| Document                                                                                                    |                                  |                              |                             |                    |                                 |                    |    |
| Nº document                                                                                                    | 2 Date                           | 08.06.2018 -                 | т                           | ype document       | Facture - Stat                  | tut Créé           |    |
| No. 10 Common Common Common Common Common Common Common Common Common Common Common Common Common Common Common |                                  | ~                            |                             | Compte             | Parcel's Company                |                    | -  |
| Notre reference                                                                                                 |                                  | $\checkmark$                 |                             |                    | Tarcers company                 |                    |    |
| Votre référence                                                                                                 |                                  | 0                            | C                           | Contact            |                                 |                    | Ŧ  |
| Description                                                                                                    |                                  | · · ·                        | Quantité                    | Unite              | Prix                            | Montant            |    |
| 08575 - Modern                                                                                                  | isation CED                      |                              | Quantite                    | Onite              | 1118                            | Pioricane          | ~  |
| Pré-projet (Dévelo                                                                                              | noement et prestations au forfa  | sit)                         |                             | 4 0000             | 190,0000                        | 760.00             |    |
| Pré-projet (Dévelo                                                                                              | ppement et prestations au forfa  | it)                          |                             | 4.0000             | 195,0000                        | 780.00             |    |
| Analyse (Développ                                                                                               | ement et prestations au forfait) |                              | 1                           | 104,5000           | 190,0000                        | 19 855.00          |    |
| Développement (D                                                                                                | éveloppement et prestations au   | forfait)                     | 1                           | 145,0000           | 190,0000                        | 27 550,00          | ~  |
|                                                                                                    |                                  |                              |                             |                    |                                 | 83 965,00          |    |
|                                                                                                    |                                  |                              |                             |                    |                                 |                    | -  |
|                                                                                                    |                                  |                              |                             | A                  |                                 |                    | nt |
|                                                                                                    |                                  |                              |                             | 1 Ma               | nter l'élément 🛉                | Descendre l'élémer |    |
|                                                                                                    |                                  |                              |                             | 1 Ma               | nter l'élément 🛉                | Descendre l'élémer |    |
|                                                                                                    |                                  |                              |                             |                    | nter l'élément                  | Descendre l'élémer | ər |
|                                                                                                    |                                  |                              | [                           | Mo     Ouvrir      | nter l'élément                  | Descendre l'élémer | er |
|                                                                                                    |                                  |                              |                             | Ouvrir             | nter l'élément                  | Descendre l'élémer | er |

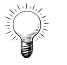

**Un document commercial « par défaut »** peut être paramétré dans <u>Fichier, Options Facturation</u>. Celui-ci est alors attribué à tous les décomptes de facturation des nouveaux mandats.

Vous pouvez encore modifier votre document et les différentes lignes qui le caractérisent en cliquant sur le bouton **Ouvrir** au fond de la fenêtre :

| ⊗ ω ∾   X                          | Document comp                           | table "2 - Parcel | 's Company" - OdysAc | tivités  |            |         | - 0               | ×  |    |
|------------------------------------|-----------------------------------------|-------------------|----------------------|----------|------------|---------|-------------------|----|----|
| Général Dévelop                    | pement                                  |                   |                      |          |            |         |                   | (  | ?  |
| Enregistrer<br>& fermer<br>Actions | Aperçu Aperçu Exporter vers PDF •       | Raccourcis        | ABC<br>Orthographe   |          |            |         |                   |    | \$ |
| Général                            |                                         |                   |                      |          |            |         |                   |    |    |
| Document                           |                                         |                   |                      |          |            |         |                   |    |    |
| N° document                        | 2 Date 08.06.201                        | 8 -               | Type d               | ocument  | Facture    | ▼ Sta   | tut Créé          |    |    |
| Notre référence                    | Parcel's-FORFAIT                        | <u>^</u>          | Compte               |          | Parcel's C | ompany  |                   | -  |    |
| Votre référence                    |                                         | ~                 | Contac               | t        |            |         |                   | •  |    |
| Description                        |                                         |                   | Quantité             | Unite    | Prix       |         | Montant           |    |    |
| 08575 - Modern                     | isation GED                             |                   |                      |          |            |         |                   | ^  |    |
| Pré-projet (Dévelo                 | oppement et prestations au forfait)     |                   | 4,000                | 0        | 19         | 90,0000 | 760,00            |    |    |
| Pré-projet (Dévelo                 | ppement et prestations au forfait)      |                   | 4,000                | 0        | 19         | 95,0000 | 780,00            |    |    |
| Analyse (Développ                  | ement et prestations au forfait)        |                   | 104,500              | 0        | 19         | 90,0000 | 19 855,00         |    |    |
| Développement (D                   | éveloppement et prestations au forfait) |                   | 145,000              | 0        | 19         | 90,0000 | 27 550,00         |    |    |
| Développement (D                   | éveloppement et prestations au forfait) |                   | 80,000               | 0        | 19         | 95,0000 | 15 600,00         |    |    |
| Test (Développem                   | ent et prestations au forfait)          |                   | 48,000               | 0        | 19         | 95,0000 | 9 360,00          |    |    |
| Test (Développem                   | ent et prestations au forfait)          |                   | 50,000               | 0        | 19         | 90,0000 | 9 500,00          |    |    |
| 08575 - Modern                     | isation GED                             |                   |                      |          |            |         |                   |    |    |
| Déplacement au kr                  | n                                       |                   | 800,000              | 0 km     |            | 0,7000  | 560,00            | ~  |    |
|                                    |                                         |                   |                      |          |            |         | 83 965,00         |    |    |
|                                    |                                         |                   | 1                    | Monter I | 'élément   |         | Descendre l'éléme | nt |    |
| Créé par 'Doll Georges' l          | le 08.06.2018 à 14:23:29                |                   |                      |          |            |         |                   |    |    |

Pour modifier une ligne, double clic sur celle-ci.

| N ∪ N   X           | 🚡 🖺 Ligne document con                                                                                                    | nptable "2" - OdysActivi | tés —   |         |
|---------------------|----------------------------------------------------------------------------------------------------|--------------------------|---------|---------|
| énéral Développ     | ement                                                                                                    |                          |         |         |
| registrer<br>fermer | Timprimer  Timprimer | ABC<br>Vithographe       |         |         |
| actions -           | Impression                                                                                                    | Vernicadori              |         |         |
| énéral              |                                                                                                    |                          |         |         |
|                     |                                                                                                    |                          |         |         |
| Document            |                                                                                                    |                          |         |         |
| 2 - Parcel's Comp   | any                                                                                                    |                          |         |         |
|                     |                                                                                                    |                          |         |         |
| Ligne               |                                                                                                    |                          |         |         |
| Date ligne          | 08.06.20 -                                                                                                    | Type ligne               | Article | *       |
| Article             |                                                                                                    |                          |         | -       |
|                     | Pré-projet (Développement                                                                                                    | et prestations au forfai | t)      | ~       |
| Description         |                                                                                                    |                          |         |         |
|                     |                                                                                                    |                          |         | $\sim$  |
| Quantité            | 4,0000                                                                                                    | ]                        |         |         |
| Unité               |                                                                                                    |                          |         |         |
| Prix                | 195,0000                                                                                                    |                          |         |         |
| % 1ère remise       |                                                                                                    | Montant 1ère remise      |         |         |
| % 2e remise         |                                                                                                    | Montant 2e remise        |         |         |
|                     |                                                                                                    | 1                        |         |         |
| Total               |                                                                                                    |                          | 7       | 30,0000 |
|                     |                                                                                                    |                          |         |         |
|                     |                                                                                                    |                          |         |         |

Une fois votre document commercial terminé, vous pouvez facturer votre décompte.

Pour envoyer votre décompte vers votre application via le connecteur, veuillez vous référer au chapitre <u>Connecteurs</u> et consulter la marche à suivre en fonction de votre connecteur.

### **11.8.** Exportation des factures via un connecteur

Nous vous présentons ici la marche à suivre pour Exporter un décompte de facturation vers un logiciel comptable.

Pour utiliser cette option, vous devez posséder un connecteur lié à votre application comptable.

### 11.8.1.1. Préparation et paramétrage

### 11.8.1.1.1. Etape 1

Vous devez configurer votre <u>Connecteur</u> (Winbiz, Sage) et synchroniser les adresses et les articles de votre application comptable vers Odys**Activités**.

### 11.8.1.1.2. Etape 2

Vous devez assigner un article à chacune des tâches et à chacun des frais que vous désirez importer dans votre application. <u>Paramètres -> Tâches</u> et <u>Paramètres -> Frais.</u>

### 11.8.1.1.3. Etape 3

Vous devez définir au moins un modèle de document commercial. <u>Paramètres -> Modèles de Documents</u> <u>commerciaux</u>.

### 11.8.1.2. Création d'un document commercial

Lorsque vous préparez vos décomptes de facturation, vous devez générer votre document commercial.

### 11.8.1.3. Exportation

Pour exporter vos données, veuillez afficher l'écran **Mandats → Décomptes de facturation**. Puis sélectionnez l'option « **Exportation des documents commerciaux vers** … » dans le menu contextuel (bouton droit de la souris).

| Décomptes de fa          | actura | ation       |               |                   |    |          |    |           |        |           |           |
|--------------------------|--------|-------------|---------------|-------------------|----|----------|----|-----------|--------|-----------|-----------|
| Date 🔻                   |        |             |               |                   |    |          |    |           |        |           |           |
| Mandat                   | Compte | 2           | Contact       | Référence         |    |          | N° | Montant   | Frais  | Mvt fin.  | Total     |
| ▲ Date: 08.06.2018       |        |             |               |                   |    |          |    |           |        |           |           |
| 08575 - Modernisation    | Panan  | -<br>Ouvrir |               |                   |    |          | 13 | 83 405,00 | 560,00 |           | 83 965,00 |
| ▲ Date: 02.02.2018       | 2      | Actua       | liser         |                   | F5 |          |    |           |        |           |           |
| 08564 - Gestion du Stock | C      | Préser      | ntation       |                   |    | •        | 12 | 15 600,00 |        | -600,00   | 15 000,00 |
| ⊿ Date: 25.08.2017       |        | Ligne       | (13)          |                   |    | •        |    |           |        |           |           |
| 20030 - Carnet Heure     | Br     | Colon       | ne            |                   |    | <u> </u> | 5  | 7 425,00  |        | -7 425,00 |           |
|                          | Q      | Reche       | rcher         |                   |    |          |    |           |        |           |           |
| ▲ Date: 30.05.2017       |        | Envoy       | er vers Excel |                   |    | •        |    |           |        |           |           |
| 08564 - Gestion FRN      | E¢     | Copie       | r valeurs     |                   |    | •        | 11 | 33 450,00 | 17,50  |           | 33 467,50 |
| ⊿ Date: 30.04.2017       | *      | Nouve       | eau           |                   |    |          |    |           |        |           |           |
| 08564 - Gestion FRN      | Ec 🗙   | Suppr       | imer          |                   |    |          | 10 | 19 780,00 | 35,00  | 185,00    | 20 000,00 |
| 08564 - Gestion du Stock | C      | Export      | er les docun  | nents commerciaux |    | 5        | 8  | 7 120,00  | 70,00  | -3 333,00 | 3 857,00  |

Cette option crée un fichier texte pouvant être importé dans votre logiciel comptable via l'option « Importation de documents » dans la liste des documents commerciaux (p.ex. Factures).

## **11.9. Statistique financière**

Le tableau croisé de Statistiques financières vous propose une vue récapitulative de l'état financier de vos mandats.

Toutes les prestations, frais, montants de décomptes de facturation ou mouvements d'un mandat sont présentés sous la forme d'un tableau croisé dynamique. Vous pouvez ensuite analyser vos données sous toutes leurs formes.

Pour accéder à cette option procédez comme suit :

- O Dans la barre de menu sélectionnez le menu : **Atteindre**, puis sélectionnez le groupe d'option **Mandats** puis l'option : **Statistique financière**
- **O** Ou cliquez directement sur le Groupe d'Options **Mandats** puis l'option : **Statistique financière.**

| <ul> <li>OdysActivités - GestInnov SA</li> <li>OdysActivités - GestInnov SA</li> <li>OdysActivités - GestInnov SA</li> <li>Fichier Edition Affichage Atteindre Outils</li> </ul> | % <b>h</b> 🖻                 | 50          | - E        | 1 0         | Collabo   | orateur [ | (Tous)      | · ·           | ]      |             |            |                |          | -      |             | ×    |
|----------------------------------------------------------------------------------------------------|------------------------------|-------------|------------|-------------|-----------|-----------|-------------|---------------|--------|-------------|------------|----------------|----------|--------|-------------|------|
| 🗄 📇   📩   <aucune> 🔻 🖬   🔲 [</aucune>                                                                                                    |                              | -           |            | 1   #   1   | i To      | 46        | - I.        | Aujourd'hui 📗 | Jou    | r 🔳 Semaine | de travail | Semaine        | Mois 📶   | Chrono | logique 🛛 📰 |      |
| Mandats <                                                                                                    | Statistiqu                   | ues fina    | nciè       | eres        |           |           |             |               |        |             |            |                |          |        |             |      |
| Mes mandats                                                                                                    | Compte                       | Date        | Туре       | Référ       | ence      | Libellé   | Montan      | t - Hors cum  | ul -   | Description | Durée      | Cumulé dans    | No d'act | ivité  | Heure début |      |
| Mandat                                                                                                    | Heure fin                    | Mois        | Mont       | tant ligne  | Dossie    | r D       | urée réelle | Quantité      | Prix   |             |            |                |          |        |             |      |
| C Dossiers                                                                                                    | Prix de                      | Durée       |            | Données     | Budget 4  | ▲ S       | ource 🔺     |               |        |             |            |                |          |        |             |      |
| 🗀 Suivi                                                                                                    |                              |             |            | Prix de rev | ient/budg | et        |             |               |        |             |            | Durée facturée |          |        |             |      |
| Eacturation                                                                                                    |                              |             |            | 0,00        |           |           |             |               | - FO.( | 00 Totall   |            | a 0,00         |          |        |             |      |
| Situation financière                                                                                                    | Mandat                       |             | <b></b>    | Frais       |           |           | Prestation  | s             | 107    | oo totaij   |            | - Hors cumul - |          | Budget |             |      |
| Décomptes de facturation                                                                                                    | 08564 - Gesti                | ion du Stod | k<br>no    |             |           | 0.00      |             | -300,0        | 0      |             | -300,00    |                |          |        |             |      |
| Documents commerciaux     Mouvements financiers                                                                                                    | 10010 - Dema                 | andes en ré | ie<br>Égie |             |           | 0,00      |             | -500,0        | D      |             | -675,00    |                |          |        |             | 1,00 |
| Statistiques financières                                                                                                    | 10012 - Dema                 | andes en ré | -<br>igie  |             |           |           |             |               |        |             | 0,00       |                | 0,00     |        |             |      |
|                                                                                                    | 140793- Modernisation printy |             | orinty     | 1           |           |           | 0,00        |               | 0,00   |             | 1          |                |          |        |             |      |
|                                                                                                    | Monatidata                   |             |            |             |           |           |             | 0,0           | 0      |             | 0,00       |                |          |        |             | _    |
|                                                                                                    | Sharing                      |             |            |             |           | 0.00      |             | -112,5        | 0      |             | -112,50    |                | 0.00     |        | 0           | ),00 |
| Accuel<br>Calendrier<br>Activités<br>Planning                                                                                                    |                              |             |            |             |           |           |             |               |        |             |            |                |          |        |             |      |
| Anaryses                                                                                                    |                              |             |            |             |           |           |             |               |        |             |            |                |          |        |             |      |
| Mandats                                                                                                    |                              |             |            | <           |           |           |             |               |        |             |            |                |          |        |             | >    |
| 💵 📑 ···                                                                                                    | Analyse                      | Sélection   |            |             |           |           |             |               |        |             |            |                |          |        |             |      |
| Somme des cellules sélectionnées : 0,00                                                                                                    |                              |             |            |             |           |           |             |               |        |             |            |                |          | 0      | Mode conn   | ecte |

#### UTILISATION / EXPLICATION DE L'ÉCRAN

#### SOURCE

Chaque colonne « Source » correspond à un type de mouvements financiers. Vous retrouvez donc dans Source l'équivalent des colonnes affichées dans la situation financière.

#### MONTANT/BUDGET

Le programme sélectionne par lui-même le total à afficher en sélectionnant soit un montant, soit un budget. Vous pourriez remplacer cette zone par 2 colonnes : Montant et Budget.

## 12. Contacts

Le groupe d'options **Contacts** vous permet de gérer toutes les informations concernant les personnes ou adresses avec qui vous êtes en relation comme :

- O vos clients ou partenaires commerciaux appelés ici Comptes,
- O vos contacts, données personnelles de personnes physiques,
- vos collaborateurs et les groupes de collaborateurs.

Pour accéder à ce groupe d'option procédez comme suit :

- O Dans la barre de menu sélectionnez le menu : Atteindre, puis sélectionnez : Contacts
- **O** Ou cliquez directement sur le Groupe d'Options **Contacts.**

## 12.1. Comptes

Un compte est une personne physique ou morale (société) avec laquelle votre entreprise est en relation d'affaire. Pour pouvoir saisir vos activités, vous devez avoir enregistré le(s) compte(s) avec lesquels vous travaillez.

### 12.1.1. Créer, gérer un compte

| <u>~~</u> × h h                | Compte "Parcel's Comp                                                                                                    | pany" (CPT-3) - OdysActivités    |                                    |             |
|--------------------------------|----------------------------------------------------------------------------------------------------|----------------------------------|------------------------------------|-------------|
| néral Développement            |                                                                                                    |                                  |                                    |             |
| egistrer<br>fermer<br>Actions  | From the second second | Raccourcis<br>Liens Vérification | e Créer une<br>mutation<br>Options |             |
| néral Mutations Mar            | ndats Activités                                                                                                    |                                  |                                    |             |
| Valide dès le                  | 17.02.2017                                                                                                    | Ŧ                                | _                                  |             |
| Nom                            | Parcel's Company                                                                                                    |                                  | Abréviation                        |             |
| Informations générales         | Données entreprise Coordonr                                                                                                    | nées bancaires Champs pe         | rsonnalisés Relatio                | ns Grou 🔍 ) |
| Adresse                        |                                                                                                    |                                  |                                    |             |
| Rue et N°                      | Rue des Platanes 58                                                                                                    |                                  |                                    |             |
| Constant la                    |                                                                                                    |                                  |                                    |             |
| Case postale<br>Code postal    | 1950 Localité Sion                                                                                                    |                                  |                                    | <b>v</b>    |
| Région                         | VS vs                                                                                                    | ··· Pays                         |                                    | <b>~</b>    |
| Téléphones                     |                                                                                                    |                                  |                                    |             |
| Téléphone                      | 027 556 88 88                                                                                                    | Téléphone 2                      |                                    |             |
| Mobile                         |                                                                                                    | Fax                              |                                    |             |
| Web                            |                                                                                                    |                                  |                                    |             |
| Adresse de messagerie          | info@pp.ch                                                                                                    | Page Web                         | www.pp.ch                          |             |
| Référent / langue              |                                                                                                    |                                  |                                    |             |
| Collaborateur référent         |                                                                                                    | ▼ Langue                         |                                    | <b>v</b>    |
|                                |                                                                                                    |                                  |                                    |             |
|                                |                                                                                                    |                                  |                                    |             |
| ié par 'Jaunin Christian' le 1 | 7.02.2017 à 13:49:07                                                                                                    |                                  |                                    | 2.15        |

#### UTILISATION / EXPLICATION DE L'ÉCRAN

#### ONGLETS

#### <u>Général :</u>

- > INFORMATIONS GÉNÉRALES :
  - Nom du compte
  - ABRÉVIATION Abréviation du nom du compte (affiché dans les écrans de saisie d'activité)
  - ADRESSE Adresse du compte
  - TÉLÉPHONES N° de téléphone du compte
  - WEB Informations internet et mail
  - RÉFÉRENT ET LANGUE Collaborateur en lien avec le client et langue du client

#### > DONNÉES ENTREPRISE :

- **TYPE D'ENTREPRISE** Valeur à sélectionner ou à saisir (pour plus d'infos → Paramètres, Valeurs)
- Nombre de salariés Nombre de salariés
- **RUBRIQUE** Valeur à sélectionner ou à saisir (pour plus d'infos →Paramètres, Valeurs)
- CHIFFRE D'AFFAIRE Chiffre d'affaire avec ce client

#### > COORDONNÉES BANCAIRES :

Informations relatives au compte bancaire/postal du compte, l'écran affiche des champs différents en fonction du type de relation (poste/banque/IBAN).

#### > CHAMPS PERSONNALISÉS :

Vous permet de gérer des champs personnalisés.

#### > **RELATIONS :**

- ATIONS :Vous permet de créer ou sélectionner des relations professionnelles (que vous**PROFESSIONNELLES**retrouvez dans la liste des contacts) et de les lier au compte.
- **PRIVÉES** Vous permet de sélectionner des relations privées (que vous retrouvez dans la liste des contacts) et de les lier au compte.
- GROUPES DE COMPTES :
   Cet onglet vous permet de créer/gérer et d'assigner des groupes à un compte.
  - **DESCRIPTION** Vous permet de saisir de l'information libre sous forme de texte concernant votre contact.

#### **MUTATIONS**

Affiche une fiche compte avec les informations par date de mutation. Il est possible ainsi de consulter toutes les modifications effectuées.

#### MANDATS

Vous permet de gérer la liste des mandats (projets) attachés à ce compte.

#### **ACTIVITÉS**

Vous permet d'accéder à la liste des <u>activités</u> effectuées pour ce compte (client).

#### **DOCUMENTS**

Vous permet <u>d'attacher des documents</u> (Word, PDF,...) à ce compte.

### **12.2.** Importer des comptes

Si vous travaillez avec des connecteurs, par exemple Crésus, Winbiz ou Sage, vous pouvez importer vos Comptes directement depuis votre application comptable. Dans ce cas vous ne pouvez plus modifier vos Comptes dans Odys**Activités** mais seulement synchroniser (mettre à jour) vos données en fonction des modifications effectuées dans l'application Crésus, Winbiz ou Sage.

Si vous décider d'utiliser le connecteur Outlook, vous pouvez importer vos Comptes depuis Outlook. Dans ce cas vous ne pouvez plus modifier vos Comptes dans Odys**Activités** mais seulement synchroniser (mettre à jour) vos données en fonction des modifications effectuées dans Outlook.

Pour paramétrer votre connecteur, veuillez vous référer au chapitre Connecteurs.

Pour synchroniser vos comptes, placez-vous sur la liste des comptes et utilisez l'option du menu contextuel (bouton droit de la souris) : **Synchroniser**.

## 12.3. Contacts

Un contact recense les informations d'une personne physique. Chaque personne avec laquelle on est amené à correspondre dans le cadre de notre activité est définie par un contact.

### 12.3.1. Gérer un contact

|                                                                                                    | E Contact A                                                                                                    | ubresse Caroline' | ' (CON-2) - OdysActivit                          | źs                    |                                           |
|----------------------------------------------------------------------------------------------------|----------------------------------------------------------------------------------------------------|-------------------|--------------------------------------------------|-----------------------|-------------------------------------------|
| néral Développement                                                                                                    |                                                                                                    |                   |                                                  |                       |                                           |
| egistrer Archiver Ap                                                                                                    | erçu                                                                                                    | s PDF •           | courcis Orthographe                              | Créer une<br>mutation |                                           |
| Actions                                                                                                    | Impression                                                                                                    | Li                | ens Vérification                                 | Options               |                                           |
| néral Mutations                                                                                                    |                                                                                                    |                   |                                                  |                       |                                           |
|                                                                                                    |                                                                                                    |                   |                                                  |                       |                                           |
| Valide dès le                                                                                                    | 17.02.2017                                                                                                    | Ψ.                |                                                  |                       |                                           |
| Titre civil                                                                                                    | Madame                                                                                                    | ·                 | Code politesse                                   |                       | ·                                         |
| Nom                                                                                                    | Aubresse                                                                                                    |                   | Prénom                                           | Caroline              |                                           |
|                                                                                                    |                                                                                                    |                   |                                                  |                       |                                           |
| Société                                                                                                    |                                                                                                    |                   | Fonction                                         |                       | · · ·                                     |
| Rue et N°                                                                                                    | Rue des Platanes                                                                                                    |                   |                                                  |                       |                                           |
| Rue et N°<br>Case postale<br>Code postal                                                                                                    | Rue des Platanes                                                                                                    | Neuchâtel         |                                                  |                       | <br>                                      |
| Rue et N°<br>Case postale<br>Code postal<br>Région                                                                                                    | Rue des Platanes 2000 Localité NE                                                                                                    | Neuchâtel         | Pays                                             |                       | <br>· · · · · · · · · · · · · · · · · · · |
| Rue et N°<br>Case postale<br>Code postal<br>Région<br>Téléohones                                                                                                    | Rue des Platanes           2000         Localité           NE                                                                        | Neuchâtel         | Pays                                             |                       | <b>▼</b>                                  |
| Rue et N°<br>Case postale<br>Code postal<br>Région<br>Téléphones                                                                                                    | Rue des Platanes           2000         Localité           NE         022 784 54 65                                                  | Neuchâtel         | Pays                                             |                       |                                           |
| Rue et N° Case postale Code postal Région Téléphones Téléphone Mobile                                                                                                  | Rue des Platanes           2000         Localité           NE           022 784 54 65           078 548 65 98                        | Neuchâtel         | Pays<br>Téléphone 2<br>Fax                       |                       |                                           |
| Rue et N°<br>Case postale<br>Code postal<br>Région<br>Téléphones<br>Téléphone<br>Mobile                                                                                | Rue des Platanes           2000         Localité           NE           022 784 54 65           078 548 65 98                        | Neuchâtel         | Pays<br>Téléphone 2<br>Fax                       |                       |                                           |
| Rue et N°<br>Case postale<br>Code postal<br>Région<br>Téléphones<br>Téléphone<br>Mobile                                                                                | Rue des Platanes           2000         Localité           NE           022 784 54 65           078 548 65 98                        | Neuchâtel         | Pays<br>Téléphone 2<br>Fax                       |                       | · · · · · · · · · · · · · · · · · · ·     |
| Rue et N°<br>Case postale<br>Code postal<br>Région<br>Téléphones<br>Téléphone<br>Mobile<br>Web<br>Adresse de messagerie                                                | Rue des Platanes           2000         Localité           NE         022 784 54 65           078 548 65 98         078 548 65 98    | Neuchâtel         | Pays<br>Téléphone 2<br>Fax<br>Page Web           |                       | · · · · · · · · · · · · · · · · · · ·     |
| Rue et N°<br>Case postale<br>Code postal<br>Région<br>Téléphones<br>Téléphone<br>Mobile<br>Web<br>Adresse de messagerie<br>Référent / langue                           | Rue des Platanes           2000         Localité           NE           022 784 54 65           078 548 65 98           ac@fiduA.com | Neuchâtel         | Pays<br>Téléphone 2<br>Fax<br>Page Web           |                       |                                           |
| Rue et N° Case postale Code postal Région Téléphones Téléphone Mobile Web Adresse de messagerie Référent / langue Collaborateur référent                               | Rue des Platanes           2000         Localité           NE           022 784 54 65           078 548 65 98           ac@fiduA.com | Neuchâtel         | Pays<br>Téléphone 2<br>Fax<br>Page Web<br>Langue |                       |                                           |
| Rue et N°<br>Case postale<br>Code postal<br>Région<br>Téléphones<br>Téléphone<br>Mobile<br>Web<br>Adresse de messagerie<br>Référent / langue<br>Collaborateur référent | Rue des Platanes           2000         Localité           NE         022 784 54 65           078 548 65 98         078 548 65 98    | Neuchâtel         | Pays<br>Téléphone 2<br>Fax<br>Page Web<br>Langue |                       |                                           |

### UTILISATION / EXPLICATION DE L'ÉCRAN

#### ONGLETS

#### GÉNÉRAL :

- TITRE CIVIL: Valeur à sélectionner ou à saisir (pour plus d'info, consulter Paramètres, Valeurs)
- CODE POLITESSE : Valeur à sélectionner ou à saisir (pour plus d'info, consulter Paramètres, Valeurs)
- Nom, Prénom : Nom et Prénom du contact
- Société : Nom de la société liée à ce contact
- FONCTION : Valeur à sélectionner ou à saisir (pour plus d'info, consulter Paramètres, Valeurs)
- ADRESSE : Adresse du contact
- TÉLÉPHONES : N° de téléphone du compte
- WEB : Informations internet et mail
- RÉFÉRENT ET LANGUE : Collaborateur en lien avec le client et langue du client

- DONNÉES PERSONNELLES
   Informations détaillée au sujet du contact
- COORDONNÉES BANCAIRES : Informations relatives au compte bancaire/postal du contact
- CHAMPS PERSONNALISÉS : Vous permet de gérer des champs personnalisés
- > <u>Relations :</u>
  - **PROFESSIONNELLES** Vous permet de créer ou sélectionner des relations professionnelles (que vous retrouvez dans la liste des comptes) et de les lier au contact.
  - **PRIVÉES** Vous permet de sélectionner des relations privées (que vous retrouvez dans la liste des contacts) et de les lier au compte.
- GROUPES DE COMPTES : Cet onglet vous permet de créer/gérer et d'assigner des groupes à un compte.
   DESCRIPTION Vous permet de saisir de l'information libre sous forme de texte concernant votre contact.
- MUTATIONS Affiche une fiche contact par date de mutation. Il est possible ainsi de consulter toutes les modifications effectuées.

## **12.4.** Importer des contacts

Si vous travaillez avec des connecteurs, par exemple Winbiz ou Sage, vous pouvez importer vos contacts directement depuis votre application comptable. Dans ce cas vous ne pouvez plus modifier vos contacts dans Odys**Activités** mais seulement synchroniser (mettre à jour) vos données en fonction des modifications effectuées dans l'application Winbiz ou Sage.

Si vous décider d'utiliser le connecteur Outlook, vous pouvez importer vos contacts depuis Outlook. Dans ce cas vous ne pouvez plus modifier vos contacts dans Odys**Activités** mais seulement synchroniser (mettre à jour) vos données en fonction des modifications effectuées dans Outlook.

Pour paramétrer votre connecteur, veuillez-vous référer au chapitre Connecteurs.

Pour synchroniser vos contacts, placez-vous sur la liste des contacts et utilisez l'option du menu contextuel (bouton droit de la souris) : **Synchroniser**.

## 12.5. Relations

Une relation est un lien entre une adresse d'un compte et une adresse d'un contact. Ce lien est géré sous l'onglet «Relation » dans les écrans Contact ou Compte.

OdysActivités vous donne la possibilité de lier des adresses entre elles et de gérer des types de relations.

## 12.5.1. Gérer une relation

|                                                 | <b>h h</b>                                      | с                                       | ontact "Aubresse Caroline"             | (CON-2) - OdysActivité                  | • – – ×                                                                                                    |
|-------------------------------------------------|-------------------------------------------------|-----------------------------------------|----------------------------------------|-----------------------------------------|----------------------------------------------------------------------------------------------------|
| Actions                                         | ver Aperçu Construction Exp                     | rimer •<br>royer •<br>Forter vers PDF • | Liens Vérification                     | Créer une<br>mutation<br>Options        | ۶<br>۵                                                                                                    |
| ral Mutatio                                     | ins                                             |                                         |                                        |                                         |                                                                                                    |
| lide dès le<br>re civil                         | 17.02.2017<br>Madame<br>Aubresse                |                                         | ▼<br>▼                                 | Code politesse<br>Prénom                | Caroline                                                                                                    |
| ciété                                           |                                                 |                                         |                                        | Fonction                                | · · · · · · · · · · · · · · · · · · ·                                                                                                    |
| ormations gén<br>Professionnelle<br>elation Non | érales Données persi<br>es<br>n complet Société | onnelles Coordonné                      | es bancaires Champs p                  | Téléphone Mess                          | ns Oupes Description                                                                                                    |
| st lié à Par                                    | cel's Company                                   | Rue des Platanes 58                     | 1950 Sion                              | 027 556 88 88 info@                     | Boold                                                                                                    |
| Privées                                         | Nom complet Société<br>Dutoit Joséphin          | Rue et N°<br>Rue des Pouilk             | Code postal Localité<br>2000 Neuchâtel | Téléphone Me<br>032 526 89 55 <u>tá</u> | Général     Développement       Enregistrer<br>& fermer     ABC<br>Orthographe       Actions     Orthodraphe       Vérification     Vérification |
|                                                 |                                                 |                                         |                                        |                                         | Relation Est lié à                                                                                                    |
|                                                 |                                                 |                                         |                                        |                                         |                                                                                                    |
| ar 'Jaunin Chris                                | tian' le 17.02.2017 à 13:                       | 49:02                                   |                                        |                                         | Compte (entreprise/indépendant)                                                                                                    |
|                                                 |                                                 |                                         |                                        |                                         | Parcel's Company   Parcel's Company  Rue des Platanes 58 1950 Sion VS  027 556 88 88 (Téléphone) info@pp.ch www.pp.ch                            |
|                                                 |                                                 |                                         |                                        |                                         |                                                                                                    |

#### UTILISATION / EXPLICATION DE L'ÉCRAN

Il existe deux groupes de relations : **Professionnelles** et **privées** et pour chaque groupe vous pouvez définir des types de relation (ex. ami ; vendeur ; etc.)

Pour lier votre compte ou contact, vous devez utiliser le menu contextuel (bouton droit de la souris)

| DE       | Nom du compte ou du contact en cours de modification              |
|----------|-------------------------------------------------------------------|
| RELATION | Type de relation (voir ci-après la gestion des types de relation) |
| VERS     | Compte ou contact lié                                             |

### 12.5.1.1. Définir comme contact principal

Cette option permet de désigner le contact principal de la relation professionnelle et le contact principal de la relation privée.

| Le contac  | t principal est | : affiché er | bleu dans la liste :   | 1           |          |               |                     |          |
|------------|-----------------|--------------|------------------------|-------------|----------|---------------|---------------------|----------|
| Profession | nelles          |              |                        |             |          |               |                     |          |
| Relation   | Nom complet     | Société      | Rue et Nº              | Code postal | Localité | Téléphone     | Messagerie          | Fonction |
| Est lié à  | Aulma André     | AlpBoissons  | Rue des Pontiers 3     | 1920        | Martigny | 027 722 36 98 |                     |          |
| Est lié à  | DeRobens Marc   |              | Rue du grand verger 12 | 1207        | Genève   | 022 785 54 55 | derm@alpboissons.ch |          |
| Est lié à  | Baltrus Jérome  |              | Avenue de la gare 10   | 1920        | Martigny | 027 722 22 22 | debi@artbois.ch     |          |

### 12.5.1.2. Type de relation

Il est possible de gérer tous les types de relations voulus avec OdysActivités. Pour cela, utilisez le menu contextuel (bouton droit de la souris) et sélectionnez le menu : Gérer les types de relations

L'écran qui s'ouvre vous liste les différents types de relation déjà créés. Pour ajouter ou modifier, veuillez à nouveau utiliser le menu contextuel.

### Gérer un type de relation

| ⊗ ∽ ∩   X                | 🔓 📫 Type de relation         |          |   | $\times$ |  |  |  |
|--------------------------|------------------------------|----------|---|----------|--|--|--|
| Général Dévelop          | pement                       |          |   | ?        |  |  |  |
| Enregistrer<br>& fermer  | ABC<br>Varcis Orthographe    |          |   |          |  |  |  |
| Actions Lien:            | s Vérification               |          |   | ~        |  |  |  |
| Général                  |                              |          |   |          |  |  |  |
| Туре                     | Professionnelle              |          |   | <b>T</b> |  |  |  |
| Genre                    | Autre                        | Autre 🗸  |   |          |  |  |  |
| Désignation              | Vendeur                      | Vendeur  |   |          |  |  |  |
| Désignation inverse      | e Acheteur                   | Acheteur |   |          |  |  |  |
|                          |                              |          |   |          |  |  |  |
| Modifié par 'Doll George | es' le 08.06.2018 à 14:51:23 |          | 0 | .406:    |  |  |  |

#### UTILISATION / EXPLICATION DE L'ÉCRAN

| Түре                | Professionnel ou Privé                      |
|---------------------|---------------------------------------------|
| Genre               | Autre ; conjoint ; filiation                |
| DÉSIGNATION         | Nom de la relation (voir exemple ci-dessus) |
| DÉSIGNATION INVERSE | Nom de la relation (voir exemple ci-dessus) |

## **12.6.** Collaborateurs

Toute personne ayant une activité dans l'entreprise et dont on veut gérer les activités.

| 12.6.1. | Créer, gérer un collaborateur                                                                                                    |                                                                                                    |
|---------|----------------------------------------------------------------------------------------------------|----------------------------------------------------------------------------------------------------|
|         | Colaborateur 'Dol Georges' - OdysActivités         Gériéral       Développement         Pergersiterer       Ardiver         Ardiver       Dépergersiterer vers PDF         Actions       Impression         Gériéral       Contact         Gériéral       Contact         Georges       Compétences         Nom       Coll         Prénom       Georges         Initiales       D6         Mot de passe       exerces         Confirmation du mot de passe       exerces         Confirmation du mot de passe       exerces         Confirmation du mot de passe       exerces         Confirmation du mot de passe       exerces         Mot de passe       exerces         Confirmation du mot de passe       exerces         Mot de passe       exerces         Confirmation du mot de passe       exerces         Département       Recherche et développement         Prénoms       exerces         Département       excherche et développement         Modifé par 'Doll Georges' le 17.05.2018 à 09:02:31       0.82 | Mot de passe / confirmation<br>N'apparaissent à l'écran que<br>si une gestion de sécurité a<br>été demandée. |
|         | NICATION DE L'ÉCRAN                                                                                                    |                                                                                                    |

| Nом                                                     | Nom du collaborateur                                                                                                    |
|---------------------------------------------------------|----------------------------------------------------------------------------------------------------|
| Prénom                                                  | Prénom du collaborateur                                                                                                    |
| INITIALES                                               | Texte libre utilisable dans toute l'application                                                                                                    |
| Mot de passe                                            | Mot de passe du collaborateur (dans le cas de <u>Sécurité</u><br><u>Application</u> )                                                                                                    |
| CONFIRMATION DU MOT DE PASSE                            | Confirmation du mot de passe saisi (dans le cas de <u>Sécurité</u><br><u>Application</u> )                                                                                                    |
| CE COLLABORATEUR EST UN UTILISATEUR DE<br>L'APPLICATION | Le collaborateur est utilisateur de l'application s'il a accès à<br>l'application (pour saisir, modifier ou consulter). Le<br>collaborateur n'est pas utilisateur de l'application s'il<br>n'intervient pas lui-même dans l'application (un autre<br>utilisateur gère ses activités). |
| Nom d'utilisateur                                       | Nom du collaborateur utilisé pour se connecter à cette application                                                                                                    |
| BOITE AUX LETTRES EXCHANGE                              | Nom de la boîte aux lettres Exchange (Nom de l'URL utilisé par<br>Outlook Web Access), utilisé pour répliquer dans Exchange les<br>tâches qui ont le code « Réplication Exchange » = Toujours<br>(voir Réplication Exchange)                                                          |
| DÉPARTEMENT                                             | Les départements sont gérés dans les <u>paramètres</u> de votre<br>application. Ils permettent de situer un collaborateur dans la<br>structure de votre entreprise.                                                                                                    |
| Responsable                                             | Nom du responsable du collaborateur (chef de service,)                                                                                                    |
| Un collaborateur sans <u>Période d'activités</u> n'appa | araitra pas dans le calendrier.                                                                                                    |

Pensez à **Archiver** l'utilisateur lorsque qu'il quitte l'entreprise afin qu'il n'apparaisse plus sur les écrans Calendrier / Planning des absences / Analyses ....

Č

### 12.6.1.1. Gérer les champs personnalisés des collaborateurs

Voir gestion champs personnalisés.

### 12.6.1.2. Collaborateur : groupe

Cette option vous permet d'assigner votre collaborateur à des groupes. Groupes de personnes (sans gestion de droit) ou groupes de sécurité (avec gestion de droits).

|                               | 👔 🖺 Collaborateur "Ermann M              | ark" - OdysActiv    | - 🗆                | $\times$ |
|-------------------------------|------------------------------------------|---------------------|--------------------|----------|
| Général Développe             | ment                                     |                     |                    | (?)      |
| Enregistrer<br>& fermer       | Aperçu                                   | DF + F              | ABC<br>Orthographe |          |
| Actions                       | Impression                               | Liens               | Vérification       | ~        |
| Général Contact               | Groupes Compétences C                    | hamps personnalisés |                    |          |
| - Groupes auxquels l'ut       | ilisateur appartient                     |                     |                    |          |
| Nom                           |                                          | Sécurité            |                    |          |
| Developpeurs                  |                                          | Oui                 |                    |          |
| Tous les collaborate          | ır                                       | Oui                 |                    |          |
| Sécurité<br>Autorisation du ( | Na<br>des) groupe(s) sécurité(s) sélecti | uveau Ouvrir        | Supprimer          |          |
| Modifié par 'Ermann Mark'     | e 17.05.2018 à 08:59:32                  | ppilea dorty        | 0.8                | 28 .:    |

#### UTILISATION / EXPLICATION DE L'ÉCRAN

Vous pouvez sélectionner les groupes auxquels appartient cet utilisateur.

Un collaborateur appartenant à plusieurs groupes de sécurité cumule tous les droits de tous les groupes.

#### <u>Sécurité :</u>

- AUTORISATION DU (DES) GROUPE(S) SÉCURITÉ(S) SÉLECTIONNÉ(S).
   Le collaborateur a les droits du groupe auquel il appartient (attention à sélectionner au moins un groupe sécurité).
- ADMINISTRATEUR Le collaborateur à tous les droits

### 12.6.1.3. Compétences

Dans la gestion des paramètres, <u>Compétences</u>, vous avez déterminé les prestations qu'un collaborateur est capable de fournir.

Cette option vous permet de définir la ou les compétences de votre collaborateur et si celui-ci est disponible pour effectuer des temps de travail de piquet.

|                                                                                               | llaborateur "Doll Georges" - C                                                                     | )dysAc —            |                                    |   |
|-----------------------------------------------------------------------------------------------|----------------------------------------------------------------------------------------------------|---------------------|------------------------------------|---|
| Général Développement                                                                         |                                                                                                    |                     | (                                  | ? |
| Enregistrer<br>& fermer<br>Actions<br>Actions<br>Enregistrer<br>& fermer<br>Contact<br>Aperçu | Imprimer     Imprimer     Improver     Exporter vers PDF     Impression     Compétences     Champs | Raccourcis<br>Liens | ABC<br>Orthographe<br>Vérification | ~ |
| Nom                                                                                           | Dispo. pour piquet                                                                                 |                     |                                    | 1 |
| Support téléphonique                                                                          |                                                                                                    |                     |                                    |   |
|                                                                                               |                                                                                                    |                     |                                    |   |
|                                                                                               |                                                                                                    |                     |                                    |   |
|                                                                                               |                                                                                                    |                     |                                    |   |
|                                                                                               |                                                                                                    |                     |                                    |   |
| Modifié par 'Doll Georges' le 17.05.20                                                        | 18 à 09:02:31                                                                                      |                     | 0.875                              |   |

## 12.7. Groupes

Les groupes permettent de définir la sécurité des options de l'application. Pour chaque groupe créé, il est possible de donner ou restreindre des accès ou des droits sur chaque option de l'application. Les collaborateurs seront ensuite associés à un ou plusieurs groupes.

## 12.7.1. Créer, gérer un groupe

|                         |                                    | 💼 Groupe "D                          | eveloppeur: | s" - OdysActiv |                    |      |      | L                   |                                                                                                    |                                                                                                    |                                                                                                    |                                                                                                    |                                                                                                    |          |                                        |
|-------------------------|------------------------------------|--------------------------------------|-------------|----------------|--------------------|------|------|---------------------|----------------------------------------------------------------------------------------------------|----------------------------------------------------------------------------------------------------|----------------------------------------------------------------------------------------------------|----------------------------------------------------------------------------------------------------|----------------------------------------------------------------------------------------------------|----------|----------------------------------------|
| registrer<br>fermer     | Aperçu                             | Imprimer<br>Envoyer<br>Exporter vers | PDF 🔻       | Raccourcis     | ABC<br>Orthographe | 2    | \$   | 1                   |                                                                                                    |                                                                                                    |                                                                                                    |                                                                                                    |                                                                                                    |          |                                        |
| énéral                  |                                    | Inpression                           |             | LICHO          | , critica doin     |      | ~    | ۰.                  |                                                                                                    | d Di sala                                                                                                    |                                                                                                    |                                                                                                    |                                                                                                    |          |                                        |
|                         |                                    |                                      |             |                |                    |      | 9    | 5<br>C              | 0                                                                                                    | 🖌 🐴 🖺 Groupe "I                                                                                                    | Developpeur                                                                                                    | s" - OdysActi                                                                                                    | vités —                                                                                                    |          |                                        |
| om                      | Developpeu                         | urs                                  |             |                |                    |      | Gér  | néral               | Dév                                                                                                    | eloppement                                                                                                    |                                                                                                    |                                                                                                    |                                                                                                    |          |                                        |
| écurité<br>Utilisateurs | ✓ (les utilis<br>rs du groupe      | ateurs de ce gro                     | upe sont so | umis aux séci  | urités qu'il défir | nit) | Enre |                     | er Ap                                                                                                    | Imprimer<br>Envoyer<br>erçu                                                                                                    | DF - R                                                                                                    | accourcis                                                                                                    | ABC<br>Orthographe                                                                                                    |          |                                        |
| Nom d'uti               | tilisateur                         |                                      | Nom comple  | et             |                    |      | Act  | tiona               |                                                                                                    | Impromion                                                                                                    |                                                                                                    | Liona                                                                                                    | Várification                                                                                                    |          |                                        |
| roer                    |                                    |                                      | Rodmer Eric | c              |                    |      | AC   | uons                |                                                                                                    | Inpression                                                                                                    |                                                                                                    | LICIIS                                                                                                    | venncauon                                                                                                    |          |                                        |
|                         |                                    |                                      |             |                |                    |      |      |                     |                                                                                                    | LES LUIDSCUELLS LE LE LUID                                                                                                    |                                                                                                    | ma dast accur                                                                                                    | reco qual denni                                                                                                    |          |                                        |
|                         |                                    |                                      |             |                |                    |      | U    | Jtilisat            | eurs du                                                                                                    | groupe Sécurité                                                                                                    |                                                                                                    |                                                                                                    |                                                                                                    |          |                                        |
|                         |                                    |                                      |             |                |                    |      | U    | Jtilisat<br>Foncti  | eurs du                                                                                                    | groupe Sécurité                                                                                                    | Accès                                                                                                    | Création                                                                                                    | Modifica                                                                                                    | Suppres. |                                        |
| Indure                  | e les éléments                     | archivés                             |             |                |                    |      |      | Jtilisat<br>Foncti  | eurs du<br>ions<br>pplicatio                                                                                              | groupe Sécurité                                                                                                    | Accès                                                                                                    | Création                                                                                                    | Modifica                                                                                                    | Suppres. | ····                                   |
| Inclure                 | e les éléments                     | archivés                             |             |                |                    |      |      | Jtilisat<br>Foncti  | eurs du<br>ions<br>pplicatio<br>ccès aux                                                                                  | groupe Sécurité                                                                                                    | Accès                                                                                                    | Création                                                                                                    | Modifica                                                                                                    | Suppres. | ···· •                                 |
| ifié par 'Jau           | e les éléments<br>aunin Christian' | archivés<br>/ le 03.08.2017 à        | 15:15:03    |                |                    | 1.3  |      | Jtilisat<br>Foncti  | ions<br>pplicatio<br>ccès aux                                                                                             | groupe Sécurité options                                                                                                    | Accès                                                                                                    | Création                                                                                                    | Modifica                                                                                                    | Suppres. | ··· •                                  |
| Inclure                 | e les éléments<br>aunin Christian' | archivés<br>' le 03.08.2017 à        | 15:15:03    |                |                    | 1.3  |      | Jtilisat<br>Foncti  | ions<br>pplicatio<br>ccès aux<br>Accue                                                                                    | n Sécurité options                                                                                                    | Accès                                                                                                    | Création                                                                                                    | Modifica                                                                                                    | Suppres. | ··· ·                                  |
| ifié par 'Jau           | e les éléments<br>aunin Christian' | archivés<br>' le 03.08.2017 à        | 15:15:03    |                |                    | 1.3  |      | Jtilisat<br>Foncti  | ions<br>pplicatio<br>ccès aux<br>Accue                                                                                    | n Sécurité options                                                                                                    | Accès                                                                                                    | Création                                                                                                    | Modifica                                                                                                    | Suppres. | ***                                    |
| Inclure                 | e les éléments<br>aunin Christian' | archivés<br>/ le 03.08.2017 à        | 15:15:03    |                |                    | 1.3  |      | Jtilisati<br>Foncti | eurs du<br>ions<br>pplicatio<br>ccès aux<br>Accue<br>Ta<br>Ra<br>Calence                                                  | n Sécurité options                                                                                                    | Accès                                                                                                    | Création                                                                                                    | Modifica                                                                                                    | Suppres. |                                        |
| Indure                  | e les éléments<br>aunin Christian' | archivés<br>' le 03.08.2017 à        | 15:15:03    |                |                    | 1.3  |      | Jtilisat<br>Foncti  | eurs du<br>ions<br>pplicatio<br>ccès aux<br>Accue<br>Ta<br>Ra<br>Caleni<br>Ca                                             | roupe Sécurité<br>options<br>l<br>bleaux de bord<br>pports<br>lrier<br>lendrier Outlook<br>és                                                                                        | Accès                                                                                                    | Création                                                                                                    | Modifica                                                                                                    | Suppres. | ···· • • • • • • • • • • • • • • • • • |
| Indure                  | e les éléments<br>aunin Christian' | archivés<br>' le 03.08.2017 à        | 15:15:03    |                |                    | 1.3  | U    | Jtilisat<br>Foncti  | eurs du<br>ions<br>pplicatio<br>ccès aux<br>Accue<br>Ta<br>Ra<br>Caleno<br>Ca<br>Activit<br>Activit                       | roupe Sécurité<br>options<br>l<br>bleaux de bord<br>pports<br>lendrier Outlook<br>és<br>llaborateurs                                                                                 | Accès                                                                                                    | Création                                                                                                    | Modifica                                                                                                    | Suppres. |                                        |
| Indure                  | e les éléments<br>sunin Christian' | archivés<br>' le 03.08.2017 à        | 15:15:03    |                |                    | 1.3  | U    | Jtilisat<br>Foncti  | eurs du<br>ions<br>pplicatio<br>ccès aux<br>Accue<br>Ta<br>Ra<br>Calene<br>Calene<br>Calene<br>Calene<br>Calene<br>Calene | roupe Sécurité<br>options<br>l<br>bleaux de bord<br>pports<br>lrier<br>lendrer Outlook<br>és<br>llaborateurs<br>Activités                                                            | Accès                                                                                                    | Création<br>Création<br>Création<br>Création<br>Création<br>Création<br>Création<br>Création<br>Création                                                                                                    | Modifica                                                                                                    | Suppres. |                                        |
| ifié par 'Jau           | e les éléments                     | archivés<br>' le 03.08.2017 à        | 15:15:03    |                |                    | 1.3  | U    | Foncti<br>Ai<br>Ai  | eurs du<br>ions<br>pplicatio<br>ccès aux<br>Accue<br>Ta<br>Ra<br>Caleni<br>Caleni<br>Ca                                   | roupe Sécurité<br>options<br>l<br>bleaux de bord<br>pports<br>lirder<br>lendrer Outlook<br>és<br>llaborateurs<br>Activités<br>Gestion des modèle                                     | Accès                                                                                                    | Création                                                                                                    | Modifica                                                                                                    | Suppres. |                                        |
| ifié par 'Jau           | e les éléments<br>sunin Christian  | archivés<br>' le 03.08.2017 à        | ə 15:15:03  |                |                    | 1.3  | U    | Foncti<br>An<br>A   | eurs du<br>ions<br>pplicatio<br>ccès aus<br>Accue<br>Calena<br>Calena<br>Activit<br>Activit                               | roupe Sécurité<br>options<br>l<br>bleaux de bord<br>pports<br>lrier<br>lendrer Outlook<br>és<br>llaborateurs<br>Activités<br>Gestion des modèle<br>Périodes d'activités              | Accès           ✓           ✓           ✓           ✓           ✓           ✓           ✓           ✓           ✓           ✓           ✓           ✓           ✓           ✓           ✓           ✓           ✓           ✓           ✓           ✓           ✓           ✓           ✓           ✓           ✓           ✓           ✓           ✓           ✓           ✓           ✓           ✓           ✓           ✓           ✓           ✓           ✓           ✓           ✓           ✓           ✓           ✓           ✓           ✓           ✓           ✓           ✓           ✓           ✓           ✓           ✓           ✓           ✓ <td>Création Création</td> <td>Modifica<br/>Modifica<br/>Modif</td> <td>Suppres.</td> <td></td> | Création Création                                                                                                    | Modifica<br>Modifica<br>Modif | Suppres. |                                        |
| Indure                  | e les éléments<br>sunin Christian  | archivés<br>' le 03.08.2017 à        | 15:15:03    |                |                    | 1.3  |      | Foncti<br>Ar        | eurs du<br>ions<br>pplicatio<br>ccès au<br>Accue<br>Calen<br>Calen<br>Calen<br>Activit<br>Activit                         | roupe Sécurité<br>options<br>l<br>bleaux de bord<br>pports<br>lrier<br>lendrier Outlook<br>és<br>laborateurs<br>Activités<br>Gestion des modèle<br>Périodes d'activités<br>Frais     | Accès           ✓           ✓           ✓           ✓           ✓           ✓           ✓           ✓           ✓           ✓           ✓           ✓           ✓           ✓           ✓           ✓           ✓           ✓           ✓           ✓           ✓           ✓           ✓           ✓           ✓           ✓           ✓           ✓           ✓           ✓           ✓           ✓           ✓           ✓           ✓           ✓           ✓           ✓           ✓           ✓           ✓           ✓           ✓           ✓           ✓           ✓           ✓           ✓           ✓           ✓           ✓           ✓           ✓ <td>Création<br/>V<br/>V<br/>V<br/>V</td> <td>Modifica</td> <td>Suppres.</td> <td></td>                                                                                                    | Création<br>V<br>V<br>V<br>V                                                                                                    | Modifica                                                                                                    | Suppres. |                                        |
| Indure                  | e les éléments<br>sunin Christian  | archivés<br>/                        | 9 15:15:03  |                |                    | 1.3  | U    | Foncti<br>Ar        | eurs du<br>ions<br>pplicatio<br>ccès aux<br>Accue<br>Caleni<br>Caleni<br>Caleni<br>Activit<br>Activit<br>Activit          | options<br>options<br>bleaux de bord<br>pports<br>trier<br>lendrier Outook<br>és<br>llaborateurs<br>Activités<br>Gestion des modèle<br>Périodes d'activités<br>Frais<br>Jours fériés | Accès                                                                                                    | Création Création Cré | Modifica Modifica Modifica                                                                                                    | Suppres. |                                        |

### UTILISATION / EXPLICATION DE L'ÉCRAN

| Nom                                              | Nom du groupe                                                                                                    |
|--------------------------------------------------|----------------------------------------------------------------------------------------------------|
| SÉCURITÉ (LES UTILISATEURS DE CE GROUPE<br>SONT) | <ul> <li>Il existe deux types de groupes :</li> <li>Les groupes de <u>sécurité</u>, utilisés pour gérer les droits des collaborateurs</li> <li>Les groupes de <u>personnes</u>, utilisés pour regrouper des collaborateurs dans des listes ou des affichages.</li> </ul>                                                                                                    |
|                                                  | Attention : si vous enlevez l'option Sécurité, la gestion des sécurités n'est plus visible.                                                                                                    |
| UTILISATEUR DU GROUPE                            | Affiche les collaborateurs appartenant à ce groupe.                                                                                                    |
| Sécurités                                        | Pour chaque option de l'application, vous avez la possibilité<br>d'en supprimer l'Accès, dans ce cas, l'option ne sera pas visible<br>par les collaborateurs de ce groupe.<br>Dans le cas d'options avec modification des données (par<br>exemple gérer les activités) vous pouvez ne donner que le droit<br>de création ou modification ou suppression. Si aucun ne sont<br>accordé, le collaborateur de ce groupe n'aura accès qu'à la<br>visualisation des données. |

## 13. Options spéciales et avancées

## **13.1. Prix de revient d'un employé**

Le prix de revient par employé est saisi dans l'option « Activités ; Période d'activités ».

A chaque fois que le prix de revient doit être corrigé pour un collaborateur, une nouvelle « Période d'activités » doit être crée.

Le montant de revient est calculé en fonction du prix de revient du collaborateur à la date de l'activité et la durée de l'activité.

Chaque heure saisie par le collaborateur, que ce soit des vacances, des absences ou des prestations, est cumulée pour l'obtention du montant du prix de revient.

Le prix de revient ne s'affiche que si le collaborateur a droit à l'option « Situation financière ».

En fonction des droits, le prix de revient est affichable dans toutes les principales listes de l'application.

- Liste des activités
- Liste Validation des activités
- Ecran de détail Verrouillage des périodes, dans la Liste des activités
- Liste de répartition par classe d'heure
- Analyse des activités
- Détail Mandat, dans liste des activités
- Suivi des mandats
- Détail Situation Financière, dans la liste des mouvements financiers
- Statistiques financières

Le prix de revient peut-être revalorisé à tout moment depuis l'option « Période d'activité ».

### 13.1.1. Exemple d'affichage du prix de revient

#### Analyse des activités

| Mandat Dossier Date Mois             | Année Genre d   | e tâche 🛛 Frais | Frais pour l | e collaborateur | Durée r | éelle Départ    | ement Jo | ur Semain    | e Frais p | our la facturation |
|--------------------------------------|-----------------|-----------------|--------------|-----------------|---------|-----------------|----------|--------------|-----------|--------------------|
| Du Fa Pri Mo                         | Tâche 🔺 Données |                 |              |                 |         |                 |          |              |           |                    |
|                                      | Accident        |                 |              | Administration  | ı       |                 |          | Autre absend | e         |                    |
| Collaborateur 🔺 Co 🔺                 | Durée Facturé   | Prix de revient | Montant      | Durée           | Facturé | Prix de revient | Montant  | Durée        | Facturé   | Prix de revient    |
| ⊿ Doll Georges                       | 72,00 0,0       | 4 080,00        | 0,00         | 276,00          | 0,00    | 17 940,00       | 0,00     |              |           |                    |
| <ul> <li>Jaunin Christian</li> </ul> |                 |                 |              | 172,00          | 0,00    | 12 900,00       | 0,00     | 4,00         | 0,00      | 300,00             |
| A Rodmer Eric                        |                 |                 |              | 169,50          | 0,00    | 10 593,75       | 0,00     | 24,00        | 0,00      | 1 500,00           |
| Total                                | 72,00 0,0       | 4 680,00        | 0,00         | 617,50          | 0,00    | 41 433,75       | 0,00     | 28,00        | 0,00      | 1 800,00           |
|                                      |                 |                 |              |                 |         |                 |          |              |           |                    |
|                                      |                 |                 |              |                 |         |                 |          |              |           |                    |
|                                      | <               |                 |              |                 |         |                 |          |              |           |                    |

| General List | te Developpeme                              | nt                    |            |        |        |   |
|--------------|---------------------------------------------|-----------------------|------------|--------|--------|---|
| perçu        | orimer  •<br>voyer  •<br>porter vers PDF  • | Durées Or<br>en hh:mm | ABC        |        |        |   |
| Tubu         | ession                                      | America               | ernication |        |        |   |
| Date         | Durée                                       | Durée réelle          | Facturé    | Compte | Mandat |   |
| 15.01.2018   | 4,00                                        | 4,00                  |            |        |        | ^ |
| 16.01.2018   | 4,00                                        | 4,00                  |            |        |        |   |
| 17.01.2018   | 4,00                                        | 4,00                  |            |        |        |   |
| 18.01.2018   | 4,00                                        | 4,00                  |            |        |        |   |
| 19.01.2018   | 4,00                                        | 4,00                  |            |        |        |   |
| 22.01.2018   | 4,00                                        | 4,00                  |            |        |        |   |
| 23.01.2018   | 4,00                                        | 4,00                  |            |        |        |   |
| 24.01.2018   | 4,00                                        | 4,00                  |            |        |        |   |
| 25.01.2018   | 4,00                                        | 4,00                  |            |        |        |   |
| 25.01.2018   | 4,00                                        | 4,00                  |            |        |        | v |
|              | 276,00                                      | 276,00                | 0,00       |        |        |   |
|              |                                             | L                     | L          | 1      |        |   |

## **13.2.** Répartition par classe d'heures

Lorsque que vous vous trouvez dans la liste Répartition par Classe d'heures, vous avez une vue d'ensemble des heures ayant été réparties dans diverses classes d'heures (et celles de vos collègues en fonction de vos droits).

La répartition des classes d'heure se fait lors de la saisie d'une activité. Seules les répartitions apparaissent dans cette liste.

Pour accéder à cette liste, procédez comme suit :

- O Dans la barre de menu sélectionnez le menu : **Atteindre,** puis sélectionnez l'option : **Activités** puis la sous-option **Répartition par classe d'heure**
- Ou cliquez directement sur le Groupe d'option **Activités** et le sous-groupe **Répartition par classe** d'heure.

| Répartition  | ns par classe d'                    | heures      |        |              |        |        |   |
|--------------|-------------------------------------|-------------|--------|--------------|--------|--------|---|
| Date 🔻       |                                     |             |        |              |        |        |   |
| Date 🔹       | <ul> <li>Classe d'heures</li> </ul> | Coefficient | Durée  | Durée réelle | Compte | Mandat |   |
|              |                                     |             |        |              |        |        | ^ |
| 🔺 Date: Aujo | ourd'hui                            |             |        |              |        |        |   |
| 08.06.2018   | Heures standard                     | 1,00        | 4,00   | 4,00         |        |        |   |
|              |                                     |             |        |              |        |        |   |
| ▲ Date: Hier |                                     |             |        |              |        |        |   |
| 07.06.2018   | Heures standard                     | 1,00        | 4,00   | 4,00         |        |        |   |
|              |                                     |             |        |              |        |        |   |
| 🔺 Date: mer  | credi                               |             |        |              |        |        |   |
| 06.06.2018   | Heures standard                     | 1,00        | 4,00   | 4,00         |        |        |   |
|              |                                     |             |        |              |        |        |   |
| 🔺 Date: man  | di                                  |             |        |              |        |        |   |
| 05.06.2018   | Heures standard                     | 1,00        | 4,00   | 4,00         |        |        |   |
|              |                                     |             |        |              |        |        |   |
| 🔺 Date: lund | i                                   |             |        |              |        |        |   |
| 04.06.2018   | Heures standard                     | 1,00        | 4,00   | 4,00         |        |        |   |
|              |                                     |             |        |              |        |        |   |
| 🔺 Date: Sem  | aine dernière                       |             |        |              |        |        |   |
| 01.06.2018   | Heures standard                     | 1,00        | 4,00   | 4,00         |        |        |   |
| 30.05.2018   | Heures standard                     | 1,00        | 4,00   | 4,00         |        |        |   |
| 29.05.2018   | Heures standard                     | 1,00        | 4,00   | 4,00         |        |        |   |
| 28.05.2018   | Heures standard                     | 1,00        | 4,00   | 4,00         |        |        |   |
|              |                                     |             |        |              |        |        |   |
| A Date: Mois | dernier                             |             |        |              |        |        |   |
| 02.05.2018   | Heures standard                     | 1,00        | 4,00   | 4,00         | 1      |        | ~ |
|              |                                     |             | 359,00 | 358,00       |        |        |   |
| <            |                                     |             |        |              |        |        | > |
| Liste Sélect | tion                                |             |        |              |        |        |   |

### **13.3.** Champs personnalisés

Les champs personnalisés sont des champs d'informations spécifiques à l'activité de votre société.

Pour saisir ou modifier un champ personnalisé, cliquez sur l'onglet Champs personnalisés de votre fenêtre, puis saisissez les informations.

| 🔍 🗄 🗠 വ 🖌 🐧 🛍                            | Mandat "EcoPapier SA/0856                                  | 54 - Gestion F | RN" - OdysActivit       | tés               |                         |                      | $\times$ |
|------------------------------------------|------------------------------------------------------------|----------------|-------------------------|-------------------|-------------------------|----------------------|----------|
| Général Développement                    |                                                            |                |                         |                   |                         |                      | (?)      |
| Enregistrer<br>& fermer                  | ➡ Imprimer   •<br>⊡ Envoyer   •<br>➡ Exporter vers PDF   • | Raccourcis     | ABC<br>V<br>Orthographe | Vue par<br>défaut | Suivi du S<br>mandat fi | ituation<br>nancière |          |
| Actions                                  | Impression                                                 | Liens          | Vérification            |                   | Options                 |                      | $\sim$   |
| Général Tâches Frais Fac                 | turation Description                                       |                |                         |                   |                         |                      |          |
| Nom                                      | 08564 - Gestion FRN                                        |                |                         |                   | Abrévia                 | tion 08564           |          |
| Compte                                   | EcoPapier SA                                               |                | <b>*</b>                | Séque             | ence d'affich           | age                  |          |
|                                          |                                                            |                |                         |                   |                         |                      |          |
| Collaborateur référent                   | Doll Georges                                               |                | -                       |                   |                         |                      |          |
| Dossiers Champs personnalisé             | s Activités Mouvement                                      | ts financiers  | Remarques               |                   |                         |                      |          |
| Autre responsable du mandat              |                                                            |                |                         |                   |                         |                      |          |
| Date signature                           |                                                            | 07.05.20       | 18                      |                   |                         |                      | -        |
| Test                                     |                                                            | Desistant      | f f : h                 |                   |                         | 1                    | _        |
| rype Mandat                              |                                                            | Projet au      | Torrait                 |                   |                         |                      | ·        |
|                                          |                                                            |                |                         |                   |                         |                      |          |
| Modifié par 'Doll Georges' le 05.06.2018 | 3 à 15:39:12                                               |                |                         |                   |                         | 1.                   | 359 .::  |

Les champs personnalisés sont visibles dans les analyses et rapports.

## 13.3.1. Créer, gérer les champs personnalisés

Seuls les utilisateurs avec droits Administrateur peuvent gérer les champs personnalisés.

Vous avez la possibilité de créer et gérer des champs personnalisés pour les contacts, les comptes, les collaborateurs, les tâches, les mandats, les activités, etc.

Les champs personnalisés sont des zones que vous définissez une fois dans un écran et qui sont ensuite disponibles pour l'ensemble d'un groupe.

Par exemple, vous créez des champs personnalisés dans un mandat, tous ces champs seront désormais disponibles sur tous les mandats de l'application.

Chaque champ personnalisé à un nom, un type (date, texte...), une séquence d'affichage et peut appartenir à un groupe de champs.

Les utilisateurs devront ensuite renseigner ces champs en fonction des besoins spécifiques de votre activité.

Pour créer, ajouter ou supprimer des champs personnalisés, utilisez le menu contextuel (bouton droit de la souris) « Gérer les champs » sur une fenêtre du groupe que vous désirez gérer, par exemple une fenêtre nouveau mandat.

Gérer les champs...

Vous obtenez la liste des champs personnalisés du groupe dans lequel vous vous trouvez (par exemple : mandat) et vous pouvez ensuite créer, modifier ou supprimer ces champs avec le menu contextuel (bouton droit de la souris).

| liste o  | des champs personnalis | és    |                      | - 🗆               | $\times$    |
|----------|------------------------|-------|----------------------|-------------------|-------------|
| Groupe 👻 | Nom                    | Туре  | Séquence d'affichage | Valeur par défaut | Obligatoire |
|          | Provider mandat        | Texte | 2                    |                   | Oui         |
|          | Type Mandat            | Liste |                      |                   |             |
|          | Date signature         | Date  |                      |                   |             |
|          | Autre responsable du   | Texte |                      |                   |             |
|          | Test                   | Texte |                      |                   |             |
|          | Informations           | Liste |                      |                   |             |
|          |                        |       |                      |                   |             |
|          |                        |       |                      |                   |             |
|          |                        |       |                      |                   |             |
|          |                        |       |                      |                   |             |

#### Les différents types de champs personnalisés 13.3.1.1.

En fonction du type de champs personnalisé, vous pouvez personnaliser la saisie et l'affichage des champs.

|                                   |                                    | _ |   | 0                                  |                  | aña at marca a                     |
|-----------------------------------|------------------------------------|---|---|------------------------------------|------------------|------------------------------------|
|                                   | Champ Test - OdysActivites         |   | ~ |                                    |                  | Champ "Date sign                   |
| Enregister<br>& fermer<br>Actions | ABC<br>Orthographe<br>Vérification |   | ~ | Enregistrer<br>& fermer<br>Actions | Raccourcis       | ABC<br>Orthographe<br>Vérification |
| Général                           |                                    |   |   | Général                            |                  |                                    |
| Nom                               | Test                               |   |   | Nom                                |                  | Date signature                     |
| Туре                              | Booléen                            |   |   | Туре                               |                  | Date                               |
| Affichage                         |                                    |   |   | Saisie oblig                       | atoire           |                                    |
| Séquence                          |                                    |   |   | Affichage                          |                  |                                    |
| Groupe                            |                                    | • |   | Séquence                           |                  |                                    |
| Valeur par défaut                 |                                    |   |   | Groupe                             |                  |                                    |
| Valeur                            | <b>v</b>                           |   |   | Valeur par                         | défaut           |                                    |
|                                   |                                    |   |   | Valeur                             |                  |                                    |
|                                   |                                    |   |   | - ou valeur                        | prédéfinie       | ✓ Date du jour                     |
|                                   |                                    |   |   | Options -                          |                  |                                    |
|                                   |                                    |   |   | Format                             |                  | dd/MM/yyyy                         |
|                                   |                                    |   |   |                                    |                  |                                    |
|                                   |                                    |   |   |                                    |                  |                                    |
| Créé par 'Doll Georges' le 08     | .06.2018 à 11:04:04                |   |   | Créé par 'Jauni                    | in Christian' le | 10.01.2018 à 09:36:10              |
|                                   |                                    |   |   |                                    |                  |                                    |

### **Type Booléen**

### **Type Date**

-

• ...

-

www.odys.ch

#### Type Liste de valeurs

| © ທ ດ                   | × X №             | 🖺 Champ "Type Mandat" - Odys — |     |
|-------------------------|-------------------|--------------------------------|-----|
| Général                 | Développeme       | ent                            | (?  |
|                         |                   | ABC                            |     |
| Enregistrer<br>& fermer | Raccourcis<br>•   | Orthographe                    |     |
| Actions                 | Liens             | Vérification                   | ~   |
| Général                 |                   |                                |     |
| Nom                     |                   | Tune Mandat                    |     |
| Nom                     |                   | Type Handat                    |     |
| Туре                    |                   | Liste de valeurs               | -   |
| Saisie obli             | gatoire           |                                |     |
| Liste de v              | aleur             | Type Mandat                    | Ψ   |
| Affichage               |                   |                                |     |
| Séquence                |                   |                                | 500 |
| Groupe                  |                   |                                | •   |
| Valeur pa               | r défaut          |                                |     |
| Valeur                  |                   |                                | •   |
|                         |                   | Carpet Heure                   | _   |
|                         |                   | Projet au forfait              |     |
|                         |                   | Régie                          |     |
|                         |                   |                                | 45  |
|                         |                   |                                |     |
|                         |                   |                                |     |
| réé par 'Jau            | nin Christian' le | 17.02.2017 à 14:04:15          |     |

#### **Type Texte**

|                         |                   | 🖺 Champ "Autre responsable du man — 🛛 🗌 | ×  |
|-------------------------|-------------------|-----------------------------------------|----|
| Général                 | Développeme       | nt                                      | ?  |
| Enregistrer<br>& fermer | Raccourcis        | ABC<br>Orthographe                      | \$ |
| Général                 | Licita            | - verneador -                           |    |
|                         |                   |                                         | _  |
| Nom                     |                   | Autre responsable du mandat             |    |
|                         |                   |                                         |    |
| Туре                    |                   | Texte 💌                                 |    |
| Saisie obli             | gatoire           |                                         |    |
| - Affichage             |                   |                                         |    |
| Séquence                |                   |                                         |    |
| Groupe                  |                   | Catégorie de mandat                     |    |
|                         |                   |                                         |    |
| Valeur par              | défaut            |                                         |    |
| Valeur                  |                   | Dupont                                  |    |
|                         |                   |                                         | -  |
|                         |                   |                                         |    |
|                         |                   |                                         |    |
|                         |                   |                                         |    |
|                         |                   |                                         |    |
|                         |                   |                                         |    |
| Modifié par 'Do         | oll Georges' le C | 8.06.2018 à 11:07:14                    | .4 |

### Type Numérique

| ⊗ ∽ ∩                           |                                | 🖺 Champ "Te             | est" - OdysActivités |            |   | ×          |
|---------------------------------|--------------------------------|-------------------------|----------------------|------------|---|------------|
| Général                         | Développeme                    | nt                      |                      |            |   | (?)        |
| Enregistrer<br>& fermer         | Raccourcis                     | ABC<br>V<br>Orthographe |                      |            |   |            |
| Actions                         | Liens                          | Vérification            |                      |            |   | $\diamond$ |
| Général                         |                                |                         |                      |            |   |            |
| Nom                             |                                | Test                    |                      |            |   |            |
| Type                            | astoire                        | Numérique               |                      |            |   | •          |
| Affichage<br>Séquence<br>Groupe |                                | Catégorie de ma         | ndat                 |            | - |            |
| – Valeur par<br>Valeur          | r défaut                       |                         |                      |            |   |            |
| Options -<br>Nombre d           | e décimales<br>er le séparateu | de millier              | 3 🗌 Négatif autor    | isé<br>tal |   |            |
| Créé par 'Doll                  | Georges' le 08.                | 06.2018 à 11:04:0       | 04                   |            |   |            |

#### UTILISATION / EXPLICATION DE L'ÉCRAN

#### Nом

Nom du champ personnalisé

#### **SAISIE OBLIGATOIRE**

Une zone obligatoire ne peut pas être « vide » dans un fichier. Lorsque vous rendez un champ obligatoire, le programme vous proposera un écran d'initialisation des enregistrements existants et cette opération est irréversible.

Force l'utilisateur à saisir une valeur dans le champ

| Vous avez de<br>base de donn<br>existants av<br>Veuillez saisi<br>existant(s).<br>Attention, ce | cidé de rendre obligatoire le champs personnalisé ci-dessous. Votre<br>ées doit être mise à jour afin d'initialiser tous les enregistrements<br>ce une valeur de votre choix.<br>r la valeur qui sera assignée à ce(s) 12 enregistrement(s)<br>tte opération est irréversible ! |
|-------------------------------------------------------------------------------------------------|----------------------------------------------------------------------------------------------------|
| Champ personnalisé                                                                              | Informations supplémentaires                                                                                                    |
| Valeur à assigner                                                                               |                                                                                                    |

| Түре     | Booléen (vrai/faux)<br>Date<br>Liste Valeur<br>Numérique<br>Texte                                                              |
|----------|----------------------------------------------------------------------------------------------------|
| Séquence | Séquence d'affichage de la zone à l'écran                                                                                      |
| GROUPE   | Groupe dans lequel vous désirez inclure votre champ. Vous créez vos groupes selon votre convenance, directement sur cet écran. |
| VALEUR   | Valeur proposée par défaut à l'utilisateur de l'application lors de la création.                                               |

#### **CHAMPS PARTICULIERS EN FONCTION DU TYPE :**

#### ⊳ FORMAT (DATE)

Format de la date

La date est affichée au format standard de votre machine mais vous pouvez définir un autre format d'affichage. Par exemple :

- d/M/yyyy
- → affiche : **25.2.2018** → affiche : **25.2.18** dd/M/yy
- MM/dd/yyyy → affiche : 25.02.2018 -
- dd-MMM-yy → affiche : 25-févr.-18 \_
- ≻ VALEUR PAR DÉFAUT (DATE)

Vous pouvez spécifier la valeur par défaut de la date (par exemple : date du jour, 1er jour du mois, etc...)

≻ LISTE DE VALEURS

Sélectionner ou créer une liste de valeur que l'utilisateur pourra sélectionner par exemple : Nom de la liste de valeur : Genre

Valeurs : Masculin ; Féminin ; Indéfini...

→ Les listes de valeurs se gèrent dans l'option Paramètres, Options avancées, Listes de valeurs.

NOMBRE DE DÉCIMALES, ... ≻

Indication du nombre de décimales affichées, et autres indications.

### 13.3.2. Utiliser les champs personnalisés

Les champs personnalisés sont visibles sur tous les écrans concernés. Par exemple, si vous avez créé un/des champs personnalisé(s) pour les mandats, vous retrouverez ces champs dans la liste des mandats, dans les analyses, etc.

Pour visualiser les valeurs des champs personnalisés, veuillez utiliser la sélection des colonnes.

Par exemple, dans la liste des mandats, vous pouvez sélectionner tous vos champs personnalisés et en faire une liste avec une <u>présentation personnalisée</u>. Vous retrouvez aussi vos champs dans les impressions et aussi dans les analyses, ou vous pouvez les utiliser pour faire des sélections.

| Mandats                      |             |                     |                        |                              |                |            |
|------------------------------|-------------|---------------------|------------------------|------------------------------|----------------|------------|
| Compte 🔺                     |             |                     |                        |                              |                |            |
| Nom                          | Abréviation | Tarif               | Collaborateur référent | Type Mandat                  | Date signature | ▲ Séquence |
| ✓ Compte: BricoMax           |             |                     | •                      |                              |                |            |
| 20031 - Carnet Heure         | 20031       | Carnet Heure        |                        | Carnet Heure                 |                |            |
| ∡ Compte: Constellium Fils   |             |                     |                        |                              |                |            |
| 08564 - Gestion du Stock     | 08564       | Tarif/collaborateur | Doll Georges           | Projet au forfait            |                |            |
| 10012 - Demandes en régie    | 10012       | Tarif régie         |                        | Régie                        | 7              |            |
| ✓ Compte: EcoPapier SA       |             |                     |                        | /                            | /              |            |
| 08564 - Gestion FRN          | 08564       | Tarif/collaborateur | Doll Georges           | Projet au forfait            |                |            |
| Sharing                      |             |                     | Doll Georges           | Colorado                     | X              |            |
| ▲ Compte: FriBer Sàrl        |             |                     |                        | Rechercher une colonne       | ×              |            |
| 10010 - Demandes en régie    | 10010       | Tarif régie         |                        | Archivá                      |                |            |
|                              |             |                     |                        | Autre responsable du mandat  |                |            |
| ✓ Compte: Huterli SA         |             |                     |                        | Clé externe                  | -              |            |
| 08773 - Programme Usine      | 08773       | Tarif/collaborateur | Jaunin Christian       | Compte abr.                  |                |            |
|                              |             |                     |                        | Date création                |                |            |
| ∡ Compte: Parcel's Company   |             |                     |                        | Date modification            |                |            |
| 08575 - Modernisation GED    | 08575       | Tarif/collaborateur | Rodmer Eric            | Description                  |                |            |
| Monatidata                   |             |                     | Doll Georges           | Informations supplémentaires |                |            |
|                              |             |                     |                        |                              | <b>v</b>       |            |
| ✓ Compte: Trodat             |             |                     |                        |                              |                |            |
| 140793- Modernisation printy | MP          | Tarif régie         | Doll Georges           | Projet au forfait            | 10.01.2018     |            |
| ✓ Compte: Winterfisher       |             |                     |                        |                              |                |            |
| 20025 - Carnet Heure         | 20025       | Carnet Heure        |                        | Carnet Heure                 |                |            |
|                              |             |                     |                        |                              |                |            |
| Liste Sélection              |             |                     |                        |                              |                |            |

#### Analyse des activités

|            |           |           |           |          | 7        | 1               |            |                |              |                 |       |      |           |
|------------|-----------|-----------|-----------|----------|----------|-----------------|------------|----------------|--------------|-----------------|-------|------|-----------|
| Mandat     | Dossier   | Da        | ate Mois  | Année    | Genre de | tâche Frais     | Frais pour | e collaborateu | r Durée      | réelle Départ   | ement | Jou  | ur -      |
| Semaine    | Frais po  | our la fa | cturation |          |          |                 |            |                |              |                 |       |      |           |
| Du         | Fa        | Pri       | Мо        | Tâche 🔺  | Données  |                 |            |                |              |                 |       |      |           |
|            |           |           |           | Accident |          |                 |            | Administratio  | n            |                 |       |      | Autre abs |
| Collaborat | teur      |           | Co 🔺      | Durée    | Facturé  | Prix de revient | Montant    | Durée          | Facturé      | Prix de revient | Mont  | ant  | Durée     |
| ▲ Doll Ger | orges     |           |           | 72,00    | 0,00     | 4 680,00        | 0,00       | 276,00         | 0,00         | 17 940,00       |       | 0,00 |           |
| Jaunin     | Christian |           |           |          |          |                 |            | Liste des      | champs       |                 | < _   | 0,00 | 4,00      |
| ▲ Rodmer   | r Eric    |           |           |          |          |                 |            | Liste des      | enamps       |                 | `     | 0,00 | 24,00     |
| Total      |           |           |           | 72,00    | 0,00     | 4 680,00        | 0,00       | Glisserles     | èléments sur | letableau       |       | 0,00 | 28,00     |
|            |           |           |           |          |          |                 |            | Autre respo    | onsable du m | andat           | ^     |      |           |
|            |           |           |           |          |          |                 |            | Collaborate    | ur archivé   |                 |       |      |           |
|            |           |           |           |          |          |                 |            | Date signat    | ture         |                 |       |      |           |
|            |           |           |           |          |          |                 |            | Description    |              |                 |       |      |           |
|            |           |           |           |          |          |                 |            | Différence     | (Mnt - PR)   |                 |       |      |           |
|            |           |           |           |          |          |                 |            | Dossier abr    | égé          |                 |       |      |           |
|            |           |           |           |          |          |                 |            | Dossier terr   | miné         |                 |       |      |           |
|            |           |           |           |          |          |                 |            | Information    | ns supplémen | taires          |       |      |           |
|            |           |           |           |          |          |                 |            | Initiales      |              |                 |       |      |           |
|            |           |           |           |          |          |                 |            | Mandat (ab     | r.)          |                 |       |      |           |
|            |           |           |           |          |          |                 |            | Mandat (no     | m)           |                 | ~     |      |           |
|            |           |           |           |          |          |                 |            | Ajouter aux    | Filtres      |                 | -     |      |           |
|            |           |           |           |          |          |                 |            |                |              |                 |       |      |           |
|            |           |           |           | <        |          |                 |            |                |              |                 |       |      | >         |
|            |           |           |           |          |          |                 |            |                |              |                 |       |      |           |
| Analyse    | Sélection |           |           |          |          |                 |            |                |              |                 |       |      |           |

### **13.4.** Documents externes

Les documents externes sont des documents de toutes sortes (texte, image, ...) que vous pouvez attacher à un compte (client) de l'application.

Pour importer un document, sélectionnez et copiez le document dans votre Explorateur de document, votre mail, ou toute autre source et copiez le dans l'onglet **Document** de votre fenêtre.

L'onglet Document se trouve dans les fenêtres suivantes : Compte, Mandat, Activités, Situation financière, Mouvements financiers.

Le ou les document(s) est (sont) toujours rattaché(s) au Compte (client) que vous vous trouviez sur une fenêtre compte, mandat ou activité.

| 🧶 🖍 💊   🐰 🖶 📫 👘 Activité                                | de Saudan ( | Géraldine le 18.0   | )7.2018 (n°49386                    | i) - OdysActivité | S                     | —                  |    | ×     |
|---------------------------------------------------------|-------------|---------------------|-------------------------------------|-------------------|-----------------------|--------------------|----|-------|
| Général Développement                                   |             |                     |                                     |                   |                       |                    |    | ?     |
| Enregistrer<br>& fermer & nouveau<br>Actions Impression | ers PDF 🔹   | Raccourcis<br>Liens | ABC<br>Vorthographe<br>Vérification | Chronomètre       | Répéter<br>l'activité | Tâche<br>planifiée |    | ~     |
| Général Rapport d'activité Documents                    |             |                     |                                     |                   |                       |                    |    | ^     |
| Dossier                                                 |             |                     |                                     |                   |                       |                    |    |       |
| Nom                                                     | Modif       | ié le               | Туре                                | Taille            |                       |                    |    |       |
|                                                         |             | Le dossier e        | st vide.                            |                   |                       |                    |    |       |
|                                                         |             |                     |                                     |                   |                       |                    |    | ~     |
| Modifié par 'Saudan Géraldine' le 19.07.2018 à 17:38:4  | 2           |                     |                                     |                   |                       |                    | 2. | 8 .:: |

Pour que l'onglet Document apparaisse dans les fenêtres, veuillez indiquer un chemin de dossier dans <u>Options</u>, <u>Document</u>.

## **13.5.** Les raccourcis

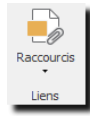

Les raccourcis sont des chemins qui mènent soit à vos dossiers, soit à vos fichiers.

Pour créer un raccourci, veuillez sélectionner l'option « ajouter à un raccourci » en cliquant sur l'icône :

L'option « Raccourcis » se trouve dans les fenêtres suivantes : Mandat, Dossier (d'un mandat), Mouvements financiers, Activité et Tâche planifiée.

|                                                                                                    | è F                                                                                                    | Mandat "Constelliu                                             | n Fils/08564 - Ges                | tion du Stock"                                                       | - OdysActivité |                         |                |         |                                                   | × |
|----------------------------------------------------------------------------------------------------|----------------------------------------------------------------------------------------------------|----------------------------------------------------------------|-----------------------------------|----------------------------------------------------------------------|----------------|-------------------------|----------------|---------|---------------------------------------------------|---|
| néral Développement                                                                                                    |                                                                                                    |                                                                |                                   |                                                                      |                |                         |                |         |                                                   |   |
| egistrer Archiver Ap                                                                                                    | erçu                                                                                                    | vers PDF                                                       | ABC<br>ABC<br>Orthogra            | phe Vue p                                                            | ar Suivi du    | Situation<br>financière |                |         |                                                   |   |
| Actions                                                                                                    | Impression                                                                                                    |                                                                | Heures.xlsx                       |                                                                      | Options        |                         |                |         |                                                   |   |
| néral Tâches Frais                                                                                                    | Facturation                                                                                                    | Documents [                                                    | Ajouter un racco                  | urci 🗟                                                               |                |                         |                |         |                                                   |   |
| Nom                                                                                                    | 08564 - Ge                                                                                                    | stion du Stock                                                 |                                   |                                                                      |                |                         | Abréviation    | 08564   |                                                   |   |
| Compte                                                                                                    | Constellium                                                                                                    | n Fils                                                         |                                   |                                                                      | <b>v</b>       | Séquen                  | ce d'affichage |         |                                                   |   |
|                                                                                                    |                                                                                                    |                                                                |                                   |                                                                      |                |                         |                |         |                                                   |   |
| Dossiers Champs perso                                                                                                    | nnalisés Activité                                                                                                    | s Mouvements fina                                              | nciers Remarqu                    | Jes                                                                  | te d'fre t     | Data Cia                |                |         | Terret                                            |   |
| Dossiers Champs perso                                                                                                    | nnalisés Activité<br>Abréviat                                                                                                    | s Mouvements finai                                             | nciers Remarqu                    | ues<br>estimée Da                                                    | ate début      | Date Fin                | Avanceme       | ent (%) | Terminé                                           |   |
| Dossiers Champs perso<br>Affichage<br>3 08564 - Gestion du                                                                                                    | nnalisés Activité<br>Abréviat<br>J Stock                                                                                                    | s Mouvements finai                                             | nciers Remarqu                    | ues<br>estimée Da<br>40.00                                           | ate début      | Date Fin                | Avanceme       | ent (%) | Terminé                                           |   |
| Dossiers Champs perso<br>Affichage<br>208564 - Gestion du<br>Pré-projet<br>Analyse                                                                                                    | nnalisés Activité<br>Abréviat<br>J Stock                                                                                                    | s Mouvements final                                             | nciers Remarqu<br>ence d' Durée e | ues Da 40,00                                                         | ate début      | Date Fin                | Avanceme       | ent (%) | Terminé<br>Oui<br>Oui                             |   |
| Dossiers     Champs perso       Affichage     Image: Champs perso       Image: Champs perso     Pré-projet       Image: Champs perso     Analyse       Image: Développement     Développement | nnalisés Activité Abréviat UStock                                                                                                    | s Mouvements finar                                             | nciers Remarqu<br>ence d' Durée e | ues Da<br>estimée Da<br>40,00<br>250,00<br>240,00                    | ate début      | Date Fin                | Avanceme       | ent (%) | Terminé<br>Oui<br>Oui<br>Oui                      |   |
| Dossiers Champs perso<br>Affichage<br>2 10 08564 - Gestion du<br>1 Pré-projet<br>2 Analyse<br>Développemen<br>1 Test                                                                          | nnalisés Activité<br>Abréviat<br>J Stock<br>It                                                                                                    | s Mouvements final<br>ion Séqu<br>10<br>20<br>30<br>40         | nciers Remarqu<br>ence d' Durée e | estimée Da<br>40,00<br>250,00<br>240,00<br>150,00                    | ate début      | Date Fin                | Avanceme       | ent (%) | Terminé<br>Oui<br>Oui<br>Oui<br>Oui<br>Oui        |   |
| Affichage  Affichage  Pré-projet  Analyse  Développemen  Test  Déplacement/C                                                                                                    | nnalisés Activité<br>Abréviat<br>J Stock<br>It                                                                                                    | s Mouvements finanti<br>ion Séqu<br>10<br>20<br>30<br>40<br>50 | nciers Remarqu                    | estimée Da<br>40,00<br>250,00<br>240,00<br>150,00<br>20,00           | ate début      | Date Fin                | Avanceme       | ent (%) | Terminé<br>Oui<br>Oui<br>Oui<br>Oui<br>Oui<br>Oui |   |
| Dossiers Champs perso<br>Affichage<br>2 308564 - Gestion du<br>Pré-projet<br>Analyse<br>Développemen<br>Test<br>Déplacement/D                                                                 | Activité<br>Abréviat<br>J Stock                                                                                                    | s Mouvements finan                                             | nciers Remarqu                    | estimée Da<br>40,00<br>250,00<br>240,00<br>150,00<br>20,00           | ate début      | Date Fin                | Avanceme       | ent (%) | Oui<br>Oui<br>Oui<br>Oui<br>Oui<br>Oui            |   |
| Dossiers Champs perso<br>Affichage<br>08564 - Gestion du<br>Pré-projet<br>Analyse<br>Développemen<br>Test<br>Déplacement/D                                                                    | Activité Abréviat Abréviat Abr | s Mouvements finan<br>ion Séqu<br>20<br>30<br>40<br>50         | nciers Remarqu                    | estimée Da<br>40,00<br>250,00<br>240,00<br>150,00<br>20,00<br>700,00 | ate début      | Date Fin                | Avanceme       | ent (%) | Terminé<br>Oui<br>Oui<br>Oui<br>Oui<br>Oui        |   |

Si vous avez indiqué un chemin de dossier dans <u>Options, Document</u>, le programme propose ce dossier lors de l'ajout d'un nouveau raccourci.

Les raccourcis d'un mandat sont accessibles depuis les écrans suivants : dossier du mandat et mouvement financier du mandat.

Les raccourcis d'un dossier sont accessibles depuis les écrans des tâches planifiées et des activités.

## **13.6.** Tableau de bord

Le tableau de bord affiche les informations suivantes :

- **O Collaborateurs de piquet** Collaborateur ayant été désigné de piquet (voir Activités, Piquet).
- Collaborateurs en déplacement
   Lié avec Outlook, si le collaborateur a déclaré un rendez-vous hors bureau dans Outlook, il est noté ici comme en déplacement.
- Collaborateurs absents Collaborateur ayant saisi une activité Absence (voir Calendrier, Saisie d'une activité).

Le tableau de bord est mis à jour en temps réel. (Les informations sont rafraichies toutes le quelques secondes).

| Tableau de bord           |                      |              |                              |                    |                        |
|---------------------------|----------------------|--------------|------------------------------|--------------------|------------------------|
|                           |                      |              |                              | Envoyer une alerte | Historique des alertes |
| Collaborateur             | Piquets              | Déplacements | Absences                     |                    |                        |
| ✓ Département:            |                      |              |                              |                    |                        |
| Ermann Mark               |                      |              |                              |                    |                        |
| A Département: Administra | ation                |              |                              |                    |                        |
| Saul Giselle              | Support téléphonique |              |                              |                    |                        |
|                           |                      |              |                              |                    |                        |
| Département: Recherche    | e et développement   |              |                              |                    |                        |
| Doll Georges              |                      |              |                              |                    |                        |
| Jaunin Christian          |                      |              |                              |                    |                        |
| Rodmer Eric               |                      |              | 04.06.2018 au 06.06.2018 Aut | re absence         |                        |
|                           |                      |              |                              |                    |                        |
|                           |                      |              |                              |                    |                        |
|                           |                      |              |                              |                    |                        |
|                           |                      |              |                              |                    |                        |
|                           |                      |              |                              |                    |                        |
|                           |                      |              |                              |                    |                        |
|                           |                      |              |                              |                    |                        |
|                           |                      |              |                              |                    |                        |
|                           |                      |              |                              |                    |                        |
|                           |                      |              |                              |                    |                        |
| Liste Sélection           |                      |              |                              |                    |                        |

## 13.7. Piquets

Les Piquets sont des Activités à effectuer durant les périodes hors horaires. Afin de plannifier les piquets, vous devez saisir les noms des collaborateurs et dates auxquelles ils sont disponibles pour assurer une présence hors des horaires d'ouverture de votre société.

### 13.7.1. Gérer un piquet

| ) <b>(</b> ) () |                               |                                        | Piquets - OdysActivités |           | - 😐 | ×       |
|-----------------|-------------------------------|----------------------------------------|-------------------------|-----------|-----|---------|
| Général De      | éveloppement                  |                                        |                         |           |     | (?)     |
| Actions         | Aperçu<br>Aperçu<br>Impressio | er A<br>r •<br>er vers PDF ↓<br>n Véri | ographe                 |           |     | \$      |
| Général         |                               |                                        |                         |           |     |         |
| Semaine du lu   | ındi 11 juin 2018             |                                        | ▼ à 07:00               | ⇔ 🔿       |     |         |
| au lu           | ındi 18 juin 2018             |                                        | → à 07:00 ▲             |           |     |         |
| Compétence      |                               | Collaborateur                          | Remplaçant(s)           | Remarques |     |         |
| Support téléph  | nonique                       | Doll Georges                           |                         |           |     |         |
|                 |                               |                                        |                         | Ц3        |     |         |
|                 |                               |                                        |                         |           |     | 0.703 . |

| UTILISATION / EXP | PLICATION DE L'ÉCRAN                                                                                                    |  |  |
|-------------------|----------------------------------------------------------------------------------------------------|--|--|
| SEMAINE           | Semaine de piquet du au et dès (heures) jusqu'à (heure)                                                                                                    |  |  |
| Compétence        | A sélectionner en cliquant dans la cellule, seules les compétences paramétrées sont<br>disponibles (voir <u>Paramètres, Compétences</u> ).                                                                                                    |  |  |
| Collaborateur     | A sélectionner en cliquant dans la cellule, seuls les collaborateurs ayant les compétences requises sont disponibles (voir <u>Collaborateurs, Compétences</u> ).                                                                                                    |  |  |
| Remplacements     | Un collaborateur de piquet peut être remplacé durant la période par un autre<br>collaborateur, dans ce cas, veuillez cliquer dans la cellule Remplaçant(s) sur les trois<br>points, la fenêtre suivante vous permet de saisir le(s) nom(s) du (des) remplaçant(s)<br>pour la période donnée : |  |  |
| REMARQUES         | Texte libre                                                                                                    |  |  |

### 13.8. Synchronisation avec « MS Exchange »

Dans la version « **Entreprise** », un **service Exchange**, (à installer sur votre serveur) permet de répliquer automatiquement une tâche OdysActivités vers Outlook (par exemple, la tâche vacances) et envoi à OdysActivités, dans l'écran des Tableaux de bord, les rendez-vous Outllook indiqués « absent du burau ».

Pour l'installation de ce service, veuillez contacter notre service de support.

### 13.8.1. Réplique automatique d'une tâche

Pour paramétrer une tâche, afin qu'elle soit répliquée dans Outlook, procédez comme suit :

- O Dans la barre de menu sélectionnez le menu : Atteindre, puis sélectionnez : Paramètres, puis Tâches
- **O** Ou cliquez directement sur le Groupe d'Options **Paramètres** puis sélectionnez **Tâches**.

| Général Développement        |                                                                            |          |  |
|------------------------------|----------------------------------------------------------------------------|----------|--|
| nregistrer Archiver Ape      | imprimer<br>i Envoyer<br>i Exporter vers PDF →<br>Raccourcis<br>Corthograp | ohe      |  |
| Actions                      | Impression Liens Vérification                                              | on       |  |
| Général Facturation Sa       | alaire Champs personnalisés Description                                    |          |  |
| Nom                          | Vacances à la journée                                                      |          |  |
| Abréviation                  | VAC Couleur dans le calendrier 128; 255;                                   | 128 🔻    |  |
| Genre de tâche               | Vacances                                                                   | Ŧ        |  |
| Cette tâche est              | Jamais liée à un mandat                                                    |          |  |
| Heures négatives             | Jamais                                                                     |          |  |
| Mode saisie de la durée      | Journée de travail entière 🔹 00:00                                         |          |  |
| Durée obligatoire            | Durée ne compte pas pour le collabo                                        | rateur   |  |
| Réplication Exchange         | Toujours                                                                   | Ŧ        |  |
| A valider par le respons     | able<br>rente pour les activités à valider : 0; 0; 0; 0                    | •        |  |
| Modèle de rapport d'activité |                                                                            | <b>+</b> |  |
|                              |                                                                            |          |  |
|                              |                                                                            |          |  |

#### UTILISATION / EXPLICATION DE L'ÉCRAN

#### **RÉPLICATION EXCHANGE**

Sélectionnez l'option « Toujours » afin que cette tâche soit reconnue par votre système et dupliquée dans votre Agenda Outlook.

A partir de cette modification, toutes les activités créées avec la tâche « Vacances » seront dupliquées/synchronisées dans les agendas Outlook des collaborateurs correspondant.

## 13.8.2. Réplique automatique des absences du bureau

Si vous avez installé le service Exchange approprié, les rendez-vous Outlook que vous avez désigné comme « absent du bureau » seront automatiquement répliqué dans l'écran « Tableau de Bord » d'OdysActivités.

|                                                                                                    |                                             |                                        |                    | $\backslash$                                                      |                                          |                                                      |
|----------------------------------------------------------------------------------------------------|---------------------------------------------|----------------------------------------|--------------------|-------------------------------------------------------------------|------------------------------------------|------------------------------------------------------|
| n 🗄 🕤 🔇                                                                                                    | 5 个 4 =                                     | Visite C                               | lientièle : M.Dumo | oulin - Rendez-vous                                               |                                          | ? 🗹 — 🗆                                              |
| FICHIER REND                                                                                                    | EZ-VOUS INSERTION FOR                       | RMAT DU TEXTE RÉ                       | VISION             |                                                                   |                                          |                                                      |
| Enregistrer Supprir<br>& Fermer<br>Actions                                                                               | mer e vous<br>Assistant<br>vous<br>Afficher | Réunion<br>Skype<br>Réunion Sk Notes d | s Inviter          | Absent(e      Périodicit      Z jours     Superstant      Options | té<br>horaires<br>Lasser<br>Jundicateurs | Zoom Applications<br>pour Office<br>Zoom Compléments |
| Objet                                                                                                    | Visite Clientièle : M.Dumoulin              |                                        |                    |                                                                   |                                          |                                                      |
| Emplacement                                                                                                    | genève                                      |                                        |                    |                                                                   |                                          |                                                      |
| Heure de début                                                                                                    | lun. 04.06.2018                             | 14:00                                  | ✓ Journée e        | ntière                                                            |                                          |                                                      |
| Heure de fin                                                                                                    | mer. 06.06.2018                             | 14:30                                  | •                  |                                                                   |                                          |                                                      |
| Emplacement genévé •   Heure de début   Iun. 04.06.2018 14:00   Journée entière   Heure de fin mer. 06.06.2018     14:30 |                                             |                                        |                    |                                                                   |                                          |                                                      |

### 14. Paramètres

Le groupe d'options **Paramètres** vous permet de gérer toutes sortes d'informations qui vous seront proposées dans les écrans de gestion sous forme de liste de choix.

Pour accéder à cette option procédez comme suit :

- O Dans la barre de menu sélectionnez le menu : Atteindre, puis sélectionnez l'option : Paramètres
- **o** Ou cliquez directement sur le Groupe d'option **Paramètre.**

## 14.1. Tâches

Les tâches sont utilisées lors de la saisie de vos activités. Une tâche représente une fonction de votre société. Voici une liste de tâches que nous vous proposons de paramétrer :

- Administration
- O Formation
- O Maladie

- Séance
- **o** Vacances
- o Service militaire

Ensuite, veuillez saisir les différentes tâches propres à votre activité (production, analyse, intervention clientèle...).

## 14.1.1. Gérer une tâche

|                                     | Tâche "Vacances à la journée" - OdysAct —        |                    |
|-------------------------------------|--------------------------------------------------|--------------------|
| Général Développement               |                                                  | (2)                |
| Enregistrer<br>& fermer             | Imprimer     Exporter vers PDF •      Impression | ABC<br>vrthographe |
| Général Eachtration Sa              | laire Champs personnalisée Description           |                    |
|                                     | and champs personnanses beschpaan                |                    |
| Nom                                 | Vacances à la journée                            |                    |
| Abréviation                         | VAC Couleur dans le calendrier 12                | 8; 255; 128 🔻      |
| Genre de tâche                      | Vacances                                         | •                  |
| Cette tâche est                     | Jamais liée à un mandat                          | Ψ                  |
| Heures négatives                    | Jamais                                           | -                  |
| Mode saisie de la durée             | Journée de travail entière                       | • 00:00            |
| Durée obligatoire                   | Durée ne compte pas pour le                      | collaborateur      |
| Réplication Exchange                | Toujours                                         | -                  |
| A valider par le responsa           | ble<br>rente pour les activités à valider :      | ; 0 🔻              |
| Modèle de rapport d'activité        |                                                  | <b>~</b>           |
|                                     |                                                  |                    |
| Modifié par 'Doll Georges' le 01.06 | 5.2018 à 11:50:12                                | 0.578              |

### UTILISATION / EXPLICATION DE L'ÉCRAN

#### Νом

**ABRÉVIATION** 

Nom général de la tâche

Abréviation du nom, cette abréviation est utilisée dans l'écran de saisie des activités, veillez à utiliser des abréviations « parlantes ».

| COULEUR DANS LE CALENDRIER             | Texte libre utilisable dans toute l'application Vous avez ici la possibilité de sélectionner la couleur dans laquelle apparaîtra votre tâche dans le calendrier et dans le planning.                                                                                                    |
|----------------------------------------|----------------------------------------------------------------------------------------------------|
| Genre de tâche                         | Absence (maladie, armée)<br>Vacances<br>Prestation (Travail effectué)                                                                                                    |
| CETTE TÂCHE EST                        | Jamais liée à un mandat (Tâche n'ayant jamais de lien avec<br>un mandat, par exemple : vacances, armée)                                                                                                    |
| HEURES NÉGATIVES                       | Vous avez la possibilité de laisser vos collaborateurs saisir des                                                                                                    |
|                                        | <ul> <li>Heures négatives, par exemple pour effectuer des corrections.</li> <li>Jamais (Ne permet pas la saisie d'heures négatives)</li> <li>Majoritairement (Permet la saisie d'heures négatives)</li> <li>Minoritairement (Permet la saisie d'heures négatives)</li> <li>Toujours (Permet la saisie d'heures négatives)</li> </ul> |
| MODE SAISIE DE LA DURÉE                | Si« <b>Durée libre »,</b> il est possible de saisir une durée<br>(comportement par défaut, comme aujourd'hui).                                                                                                    |
|                                        | Si« <b>Durée fixe »</b> , la durée spécifiée dans la tâche est<br>assignée à la « Durée » de l'activité.                                                                                                    |
|                                        | Les champs « Durée »et« A » (heure fin) sont en lecture seule.<br>Si <b>« Journée de travail entière »</b> , la durée « A faire » (du jour<br>donné) est assignée automatiquement à la « Durée ».<br>Les champs« Durée » et « A » (heure fin) sont en lecture seule.                                                                 |
|                                        | Si« <b>Journée de vacances entière</b> », la durée « heures par<br>jour de vacances » (de la période d'activités du jour donné) est<br>assignée automatiquement à la « Durée ».<br>Les champs « Durée » et « A » (heure fin) sont en lecture seule.                                                                                  |
| DURÉE OBLIGATOIRE                      | Vous obligez l'utilisateur à saisir une durée (différent de 0) lors de la saisie d'une activité.                                                                                                    |
| DURÉE NE COMPTE PAS POUR L'UTILISATEUR | Si cette option est cochée, les heures saisies avec cette tâche<br>ne sont pas prises en compte dans le décompte des heures du<br>collaborateur (p.ex. pour des récupérations d'heures<br>supplémentaires).                                                                                                    |
| RÉPLICATION EXCHANGE                   | Jamais (cette tâche n'a aucune incidence dans votre agenda<br>Outlook).<br>Toujours (cette tâche sera répliquée dans votre agenda<br>Outlook).                                                                                                    |

Cette option fonctionne pour l'option : Synchronisation des activités avec « MS Exchange », livré avec la version Entreprise uniquement et après l'installation du service approprié sur votre serveur.

| <b>A</b> VALIDER PAR LE RESPONSABLE  | Les tâches « A valider par le responsable » sont listées dans<br>l'écran : <u>Validation des activités</u> et doivent être visées par un<br>collaborateur responsable. |
|--------------------------------------|----------------------------------------------------------------------------------------------------|
| UTILISER UNE COULEUR DIFFÉRENTE POUR | Les activités validées s'affichent dans la nouvelle couleur sélectionnée.                                                                                              |
| MODÈLE DE RAPPORT D'ACTIVITÉ         | Vous pouvez réaliser des modèles de rapport d'activités afin que<br>les utilisateurs n'aient plus qu'à y entrer les informations<br>personnelles.                      |

CAUTION

### 14.1.1.1. Gérer une tâche : facturation

|                                                                                                    | 🔁 🔘 🖉 💫 🕌 🆺 Tâche "Vacances à la journée" - OdysActivités 🛛 — 🗆 🗙 📔                                                                                                    |
|----------------------------------------------------------------------------------------------------|----------------------------------------------------------------------------------------------------|
|                                                                                                    | Général Développement ?                                                                                                    |
|                                                                                                    | Enregistrer Archiver Aperçu 🕞 Exporter vers PDF - Raccourds Orthographe                                                                                                    |
|                                                                                                    | Actions Impression Liens Vérification I                                                                                                    |
|                                                                                                    |                                                                                                    |
|                                                                                                    | Cette tâche est     Jamais facturée     v       Utiliser une couleur différente pour les activités facturées :               0; 0; 0; 0             v                                                                                                    |
|                                                                                                    | Tanf                                                                                                    |
|                                                                                                    | Exception                                                                                                    |
|                                                                                                    | Doll Georges ¥ 50,00                                                                                                    |
|                                                                                                    |                                                                                                    |
|                                                                                                    | Document commercial                                                                                                    |
|                                                                                                    | Artide                                                                                                    |
|                                                                                                    | Libellé                                                                                                    |
|                                                                                                    |                                                                                                    |
|                                                                                                    | Modifie par Doll Georges le 01.06.2018 à 11:50:12 0.671                                                                                                    |
|                                                                                                    |                                                                                                    |
| CETTE TÂCHE EST                                                                                                    | Facturée ou non facturée **                                                                                                    |
| CETTE TÂCHE EST<br>Attention, si une tâche peut être facturée **,<br>table des tarifs voir le chapitre <u>Tarifs.</u>                                                                                                    | Facturée ou non facturée **<br>Jamais facturée<br>Toujours facturée **<br>n'oubliez pas de lui assigner un montant tarif ou un tarif dans la                                                                                                    |
| CETTE TÂCHE EST<br>Attention, si une tâche peut être facturée **,<br>table des tarifs voir le chapitre <u>Tarifs.</u>                                                                                                    | Facturée ou non facturée **<br>Jamais facturée<br>Toujours facturée **<br>n'oubliez pas de lui assigner un montant tarif ou un tarif dans la<br>Le tarif peut être appliqué à l'heure (tarif x nombres d'heures)<br>ou à la tâche (montant unique à chaque fois que vous créez un<br>activité avec cette tâche).                                                                                                    |
| CETTE TÂCHE EST Attention, si une tâche peut être facturée **, table des tarifs voir le chapitre Tarifs. A L'HEURE UTILISER UNE COULEUR DIFFÉRENTE POUR LES ACTIVITÉS FACTURÉES                                                                                                    | Facturée ou non facturée **<br>Jamais facturée<br>Toujours facturée **<br>n'oubliez pas de lui assigner un montant tarif ou un tarif dans la<br>Le tarif peut être appliqué à l'heure (tarif x nombres d'heures)<br>ou à la tâche (montant unique à chaque fois que vous créez un<br>activité avec cette tâche).<br>Utilise une couleur d'affichage différente, dans le calendrier,<br>pour les tâches qui sont inclues et facturées dans un<br>décompte de facturation.                                                                                                    |
| CETTE TÂCHE EST Attention, si une tâche peut être facturée **, table des tarifs voir le chapitre Tarifs. A L'HEURE UTILISER UNE COULEUR DIFFÉRENTE POUR LES ACTIVITÉS FACTURÉES TARIF                                                                                                    | Facturée ou non facturée **<br>Jamais facturée<br>Toujours facturée **<br>n'oubliez pas de lui assigner un montant tarif ou un tarif dans la<br>Le tarif peut être appliqué à l'heure (tarif x nombres d'heures)<br>ou à la tâche (montant unique à chaque fois que vous créez un<br>activité avec cette tâche).<br>Utilise une couleur d'affichage différente, dans le calendrier,<br>pour les tâches qui sont inclues et facturées dans un<br>décompte de facturation.<br>Montant utilisé pour valoriser vos activités.                                                                                                    |
| CETTE TÂCHE EST Attention, si une tâche peut être facturée **, table des tarifs voir le chapitre Tarifs. A L'HEURE UTILISER UNE COULEUR DIFFÉRENTE POUR LES ACTIVITÉS FACTURÉES TARIF Pour plus de détail à propos de l'utilisation d Tarifs.                                                               | Facturée ou non facturée **<br>Jamais facturée<br>Toujours facturée **<br>n'oubliez pas de lui assigner un montant tarif ou un tarif dans la<br>Le tarif peut être appliqué à l'heure (tarif x nombres d'heures)<br>ou à la tâche (montant unique à chaque fois que vous créez un<br>activité avec cette tâche).<br>Utilise une couleur d'affichage différente, dans le calendrier,<br>pour les tâches qui sont inclues et facturées dans un<br>décompte de facturation.<br>Montant utilisé pour valoriser vos activités.                                                                                                    |
| CETTE TÂCHE EST Attention, si une tâche peut être facturée **, table des tarifs voir le chapitre Tarifs. A L'HEURE UTILISER UNE COULEUR DIFFÉRENTE POUR LES ACTIVITÉS FACTURÉES TARIF Pour plus de détail à propos de l'utilisation d Tarifs. DOCUMENT COMMERCIAL (POUR LES CONNECTEUR                      | Facturée ou non facturée **<br>Jamais facturée<br>Toujours facturée **<br>n'oubliez pas de lui assigner un montant tarif ou un tarif dans la<br>Le tarif peut être appliqué à l'heure (tarif x nombres d'heures)<br>ou à la tâche (montant unique à chaque fois que vous créez un<br>activité avec cette tâche).<br>Utilise une couleur d'affichage différente, dans le calendrier,<br>pour les tâches qui sont inclues et facturées dans un<br>décompte de facturation.<br>Montant utilisé pour valoriser vos activités.<br>les champs Tarif et Exceptions, veuillez vous rendre au chapitr<br>s)                                                                                                    |
| CETTE TÂCHE EST Attention, si une tâche peut être facturée **,<br>table des tarifs voir le chapitre Tarifs. A L'HEURE UTILISER UNE COULEUR DIFFÉRENTE POUR LES<br>ACTIVITÉS FACTURÉES TARIF Pour plus de détail à propos de l'utilisation d<br>Tarifs. DOCUMENT COMMERCIAL (POUR LES CONNECTEUR:<br>ARTICLE | Facturée ou non facturée **<br>Jamais facturée<br>Toujours facturée ** n'oubliez pas de lui assigner un montant tarif ou un tarif dans la Le tarif peut être appliqué à l'heure (tarif x nombres d'heures)<br>ou à la tâche (montant unique à chaque fois que vous créez un<br>activité avec cette tâche). Utilise une couleur d'affichage différente, dans le calendrier,<br>pour les tâches qui sont inclues et facturées dans un<br>décompte de facturation. Montant utilisé pour valoriser vos activités. les champs Tarif et Exceptions, veuillez vous rendre au chapitr s) Si vous importez vos données via des documents<br>commerciaux ; par exemple des factures vers un logiciel<br>comptable (WinBIZ, Crésus) ; vous devez créer un lien entre<br>votre tâche, et un <u>article</u> correspondant dans votre logiciel<br>comptable. • UNITÉ → Unité de l'article |

CAUTIC

CAUTIO

### 14.1.1.2. Gérer une tâche : salaires

Lors de l'utilisation d'un connecteur salaire, vous devez indiquer à quelle rubrique de salaire correspond une tâche afin que les heures saisies soient bien attribuées dans votre logiciel comptable.

|                               | 👔 🖺 Tâche "Vacances à la journée" - | OdysActivités | - 🗆         | ×         |
|-------------------------------|-------------------------------------|---------------|-------------|-----------|
| Général Développer            | ment                                |               |             | ?         |
| Enregistrer<br>& fermer       | Aperçu                              | Raccourcis    | Orthographe | ~         |
| Général Facturation           | Salaire Champs personnalisés        | Description   | vernegdorr  |           |
| Rubrique                      |                                     |               |             |           |
| Modifié par 'Doll Georges' le | e 01.06.2018 à 11:50:12             |               |             | 0.671 .:: |

### 14.1.1.3. Gérer une tâche : champs personnalisés

Voir Chapitre : Champs personnalisés

### 14.1.1.4. Gérer une tâche : description

Cet onglet vous permet de saisir de l'information libre sous forme de texte concernant votre contact.

## 14.2. Frais

Certaines sociétés remboursent des frais à leurs collaborateurs et/ou les facturent à leurs clients. Le **Paramètre Frais** vous permet de définir tous les frais inhérents à votre activité, (par exemple déplacements, repas...). Les frais sont utilisés dans la saisie des activités, dans les décomptes de facturation.

### 14.2.1. Gérer des frais

|                                        |                                      |             | ABC          |         |
|----------------------------------------|--------------------------------------|-------------|--------------|---------|
|                                        |                                      |             |              |         |
| registrer Archiver                     | Aperçu                               | Raccourcis  | Orthographe  |         |
| Actions                                |                                      | Liona       | Vérification |         |
| Acuons                                 | Impression                           | LIENS       | venicauon    |         |
| énéral Facturation                     | Salaire Description                  |             |              |         |
|                                        |                                      |             |              |         |
| Nom                                    | Déplacement au km                    |             |              |         |
| Abréviation                            |                                      |             |              |         |
|                                        |                                      |             |              |         |
| Mada da caisia                         | Quantitá v Ur                        | 444         | km           |         |
| Houe de saisie                         |                                      | iite        | NII          |         |
| Montant TTC à l'unité                  | 0,70 Ty                              | /pe de taxe | TVA          | · · · · |
| Quantité par défaut                    |                                      |             |              |         |
| Concerne Collaborateur + facturation 🔻 |                                      |             |              |         |
| Utiliser un autre m                    | ontant TTC à l'unité pour la factura | tion :      |              |         |
|                                        |                                      |             | L            |         |
|                                        |                                      |             |              |         |

| UTILISATION / EXPLICATION DE L'ÉCRAN |                                                                                                    |
|--------------------------------------|----------------------------------------------------------------------------------------------------|
| Nом                                  | Nom général du frais                                                                                                    |
| ABRÉVIATION                          | Abréviation du nom du frais                                                                                                    |
| Mode de saisie                       | Quantité (par ex. Km)<br>Montant (par exemple pour un repas)<br>Durée (par exemple pour un trajet)                                                                                             |
| UNITÉ                                | Selon votre mode de saisie                                                                                                    |
| Montant TTC à l'unité                | Montant (taxe comprise) pour une unité                                                                                                    |
| Type de taxe                         | Pour les unités durée et quantité, vous pouvez définir une<br>quantité par défaut. Cette quantité (ou durée) est<br>automatiquement proposée lors de la saisie des frais dans une<br>activité. |
| QUANTITÉ PAR DÉFAUT                  | Pour les unités durée et quantité, vous pouvez définir une<br>quantité par défaut. Cette quantité (ou durée) est<br>automatiquement proposée lors de la saisie des frais dans une<br>activité. |
| Concerne                             | <b>Collaborateur</b><br>Les frais sont comptabilisés pour le paiement des collaborateurs seulement.                                                                                            |
|                                      | Facturation<br>Les frais sont facturés au client seulement.                                                                                                    |
|                                      | Collaborateur + facturation<br>Les frais sont comptabilisés pour l'utilisateur et sont facturés<br>au client.                                                                                  |

#### UTILISER UN AUTRE MONTANT TTC À L'UNITÉ POUR LA FACTURATION :

Vous pouvez décider que le montant de frais facturé au client soit différent de celui que vous remboursez à votre collaborateur. Dans ce cas, veuillez entrer dans cette zone le montant à utiliser pour la facturation au client.

Si vous modifiez un montant de frais, vous devez lancer la revalorisation des activités.

### 14.2.1.1. Gérer un frais : facturation

ARTICLESSi vous importez vos données via des documents commerciaux ; par exemple des<br/>factures vers un logiciel comptable (WinBIZ, ...) ; vous devez créer un lien entre votre<br/>frais, et un article correspondant dans votre logiciel comptable.

Pour gérer la liste des articles veuillez vous reporter au chapitre : Paramètres, Articles.

### 14.2.1.2. Gérer un frais : salaires

Voir chapitre : <u>Connecteurs Crésus</u>.

### 14.2.1.3. Gérer un frais : description

Cet onglet vous permet de saisir de l'information libre sous forme de texte concernant votre frais.

### 14.2.2. Revaloriser les frais (changement de montant à l'unité)

Lors de la modification d'un montant de frais, il faut que vous relanciez le calcul des frais des activités déjà saisi afin que le nouveau montant soit appliqué aux frais facturables.

Suite à la modification du montant à l'unité dans l'écran de gestion d'un frais, vous devez utiliser le menu contextuel (bouton droit de la souris) sur la liste des frais (Paramètres  $\rightarrow$  Frais). Dans le menu ci-après veuillez sélectionner l'option : « Revaloriser ». Vous avez ainsi la possibilité de recalculer tous les frais pour une période de votre choix.

| -   | Ouvrir             |    | 1 | Revalorisation des activités non facturées —                    |
|-----|--------------------|----|---|-----------------------------------------------------------------|
| 3   | Actualiser         | F5 |   |                                                                 |
|     | Présentation       | •  |   | General                                                         |
|     | Ligne (3)          | •  |   |                                                                 |
|     | Colonne            | •  |   | Frais Deplacement au km                                         |
| ρ   | Rechercher         |    |   |                                                                 |
| -98 | Envoyer vers Excel | •  | 1 | Activités du <indéfinie> au <indéfinie></indéfinie></indéfinie> |
| Þ   | Copier             |    |   |                                                                 |
| i b | Coller             |    |   | Revaloriser                                                     |
|     | Copier valeurs     | •  |   |                                                                 |
| *Ъ  | Nouveau            |    | ľ |                                                                 |
| ×   | Supprimer          |    |   |                                                                 |
| -*  | Archiver           | /  |   |                                                                 |
|     | Revaloriser        |    |   |                                                                 |

| UTILISATION / EXPLICATION DE L'ÉCRAN |                                            |  |  |  |
|--------------------------------------|--------------------------------------------|--|--|--|
| FRAIS Frais à recalculer             |                                            |  |  |  |
| ACTIVITÉS DU AU                      | Période à calculer avec le nouveau montant |  |  |  |
| Revaloriser                          | REVALORISER Lance le calcul                |  |  |  |

#### **Classe d'heures** 14.3.

Le paramètre Classe d'heures est utilisé dans la gestion des activités (saisie d'une activité, rapport, facturation...). Le coefficient permet de donner une valeur différente aux heures.

#### Par exemple :

ο

- Heure standard, Coefficient 1.0 ;
- Heure supplémentaire ; Coefficient, 1.25. ο

Dans ce cas, si l'utilisateur travaille 10 heures, il note dans l'écran de saisie d'une activité :

- 0 Durée : 10 heures :
- Puis dans Répartition : 0
- 8 heures standards = 8.0 Heures 0
- = 2.5 Heures 0 2 heures supplémentaires.

Ce qui donne dans la liste des activités :

- Durée réelle 8.0 heures, (nombre d'heures utilisé dans le calcul de facturation) 0
  - 10.5 heures (nombre d'heures utilisé dans le décompte des heures du Durée collaborateur)

#### Gérer une classe d'heures 14.3.1.

|                                                                                                    | Classe dineures                                                     | Heures standa | rd" - OdysAd | tivités                             |                     |            |   |
|----------------------------------------------------------------------------------------------------|---------------------------------------------------------------------|---------------|--------------|-------------------------------------|---------------------|------------|---|
| énéral Développement                                                                                                    |                                                                     |               |              |                                     |                     |            |   |
| registrer<br>fermer<br>Actions                                                                                                    | Figure 2 Imprimer<br>Figure 2 Envoyer<br>Exporter ver<br>Impression | rs PDF 🔸 R    | Liens        | ABC<br>Corthographe<br>Vérification |                     |            | ~ |
| iénéral                                                                                                    |                                                                     |               |              |                                     |                     |            |   |
| Nom                                                                                                    | Heures standard                                                     |               |              |                                     |                     |            |   |
| Abréviation                                                                                                    |                                                                     |               |              | Séquence                            | d'affichage         | 3          | 0 |
| - Heures des collaborateurs                                                                                                    |                                                                     |               |              |                                     |                     |            |   |
| Coefficient de multiplication                                                                                                    | 1,00                                                                |               |              |                                     |                     |            |   |
| - Facturation                                                                                                    | de multiplication au tar                                            | if:           |              |                                     |                     |            |   |
| Coefficient de multiplication                                                                                                    | 1,000000                                                            |               |              |                                     |                     |            |   |
| Coefficient de multiplication Tranche horaire De 06:00                                                                                             | 1,000000                                                            | 19:00         | <u>*</u>     | Répartition au                      | tomatique           |            |   |
| Coefficient de multiplication Tranche horaire De 06:00 Jours concernés                                                                             | 1,000000                                                            | 19:00         | <u> </u>     | Répartition au                      | tomatique           |            |   |
| Coefficient de multiplication Tranche horaire De 06:00 Jours concernés                                                                             | 1,000000                                                            | l9:00         | redi Sa      | Répartition au     medi     Diman   | tomatique<br>che Jo | urs feriés |   |
| Coefficient de multiplication Tranche horaire De 06:00 Jours concernés O Jours () spécifique(s) : Lundi Mardi Validation A valider par le response | 1,00000                                                             | di Vendi      | redi Sa      | Répartition au medi Diman           | tomatique           | urs feriés |   |

### UTILISATION / EXPLICATION DE L'ÉCRAN Nom Nom général de la classe d'heure

SÉQUENCE D'AFFICHAGE

N° de séquence d'apparition sur la liste

#### **HEURES DES COLLABORATEURS :**

**COEFFICIENT DE MULTIPLICATION** 

Si un coefficient est spécifié, le temps de l'activité du collaborateur sera calculé en tenant compte de ce coefficient.
#### **FACTURATION**

| <b>A</b> | APPLIQUER UN COEFFICIENT DE<br>MULTIPLICATION AU TARIF : | Si un coefficient est spécifié, le temps de l'activité facturée<br>sera calculé en tenant compte de ce coefficient et le détail des<br>classes d'heures sera imprimé sur le décompte de facturation.                                                                         |
|----------|----------------------------------------------------------|----------------------------------------------------------------------------------------------------|
| •        | TRANCHE HORAIRE / RÉPARATION<br>AUTOMATIQUE              | Vous pouvez spécifier une tranche d'heure et demander une<br>répartition des heures automatique.<br>Dans ce cas, lors de la saisie d'une activité, les heures seront<br>réparties automatiquement en fonction des tranches d'heures<br>spécifiées dans les classes d'heures. |
| ~        | Jours concernés                                          | Si vous optez pour une répartition automatique des heures, vous pouvez sélectionner les jours concernés de la classe d'heure.                                                                                                    |

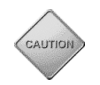

Si vous utilisez la répartition automatique pour une classe d'heure, vous devez utiliser la répartition automatique dans toutes les classes d'heures afin que les répartitions se fassent correctement. N'oubliez donc pas de cochez la case dans toutes les fenêtres Classe d'heure.

#### VALIDATION

→ A VALIDER PAR LE RESPONSABLE :

Toutes les activités créées avec cette classe d'heure apparaîtront dans la liste des activités à valider du responsable du collaborateur. Voir <u>Validation des activités.</u>

# 14.4. Tarifs

Les tarifs sont utilisés pour calculer l'état financier de vos activités. (Décomptes de facturation, analyse des activités).

Les montants tarifaires peuvent être saisis soit dans les Tâches, soit dans une table de Tarifs.

Les tarifs sont importants lors de la facturation. Sans tarif, aucun montant n'apparaîtra dans vos décomptes de facturation (par exemple 8h00 \* 100.- = 800.- CHF, mais 8h00 \* 0.- = 0.- CHF).

# 14.4.1. Tarif d'une tâche

Vous pouvez saisir le montant du tarif directement dans une tâche.

#### Option Paramètres ; puis Tâches

| inéral Développem             | Tâche "Séa                                             | ances" - OdysActivités | -                                  |        |
|-------------------------------|--------------------------------------------------------|------------------------|------------------------------------|--------|
| egistrer<br>fermer<br>Actions | Aperçu<br>Aperçu<br>Impression                         | s PDF +                | ABC<br>Orthographe<br>Vérification |        |
| énéral Facturation            | Salaire Champs persor                                  | nnalisés Description   |                                    |        |
| Cette tâche est               | Facturée ou non factu<br>différente pour les activités | irée<br>facturées :    | ▼ Sans                             |        |
| Tarif<br>— Exception ————     |                                                        |                        |                                    | 170,00 |
| Collaborateur                 | Tarif                                                  |                        |                                    |        |
|                               |                                                        |                        |                                    |        |
|                               |                                                        |                        |                                    |        |
|                               |                                                        |                        |                                    |        |
| Document commercial           |                                                        |                        |                                    |        |
| Article                       |                                                        |                        |                                    | -      |
| Unité                         |                                                        |                        |                                    |        |
| Libelllé                      |                                                        |                        |                                    |        |
|                               |                                                        |                        |                                    |        |

#### UTILISATION / EXPLICATION DE L'ÉCRAN

Montant du tarif à appliquer pour cette tâche.

Si vous modifiez le montant, n'oubliez pas de lancer une <u>revalorisation</u> des activités de la tâche.

**EXCEPTIONS** Montant de Tarif spécial à appliquer à un collaborateur pour cette tâche.

TARIF

# Odys**Activités**

# 14.4.2. Tables de tarifs

Vous pouvez saisir des tables de tarifs, une table de tarif peut être liée à un mandat ou à un dossier d'un mandat.

Chaque table de tarif porte un nom, un montant par défaut et une liste d'exceptions.

#### Option Paramètres, puis Tarifs

| Tarifs                                             |                                                               |
|----------------------------------------------------|---------------------------------------------------------------|
| Glisser ici une en-tête de colonne afin de grouper | par cette colonne                                             |
| Nom                                                | Tarif Exceptions                                              |
| Tarif régie                                        | 180,00                                                        |
| Tarif/collaborateur                                | 200,00 Oui                                                    |
| Carnet Heure                                       | 150,00                                                        |
|                                                    | <ul> <li></li></ul>                                           |
|                                                    | Enregistrer<br>& fermer<br>Actions Liens Vérification         |
|                                                    | Général                                                       |
|                                                    | Nom Dévelioppement standard Tarif 200,00                      |
|                                                    | Exceptions                                                    |
|                                                    | Collaborateur Tâche Tarif                                     |
|                                                    | Doll Georges Support téléphonique 🔻 195,00                    |
| Liste Sélection                                    | Rodmer Eric Administration 190,00                             |
|                                                    |                                                               |
|                                                    | Modifié par 'Jaunin Christian' le 23.02.2017 à 16:40:40 0.453 |

| UTILISATION /                                                                                                    | EXPLICATION DE L'ÉCRAN                                                                                                    |       |                                                         |
|----------------------------------------------------------------------------------------------------|----------------------------------------------------------------------------------------------------|-------|---------------------------------------------------------|
| Nом                                                                                                    | Nom du tarif                                                                                                    |       |                                                         |
| TARIF                                                                                                    | Montant du tarif à appliquer lors de l'utilisation de ce tarif.<br>Si vous modifiez le montant, n'oubliez pas de lancer une <u>revalorisation</u> des tâches. |       |                                                         |
| <b>EXCEPTION</b> Tarif spécial à appliquer à un collaborateur pour toutes ou une tâche précise ou T spécial à appliquer à une tâche pour tous ou un utilisateur précis. |                                                                                                    |       | outes ou une tâche précise ou Tarif utilisateur précis. |
|                                                                                                    | Exemple :                                                                                                    |       |                                                         |
|                                                                                                    | Collaborateur                                                                                                    | Tâche | Montant                                                 |
|                                                                                                    |                                                                                                    |       |                                                         |

| Collaborateur | lache | Montant |
|---------------|-------|---------|
| « Tous »      | A     | 110     |
| Marc          | В     | 120     |
| Marc          | С     | 130     |

Dans le cas où il pourrait y avoir un conflit, comme dans le cas ci-dessous, le programme privilégie le collaborateur en premier et la tâche ensuite : (ici, si Marc réalise une tâche A, elle sera facturée à 120.-)

| Collaborateur | Tâche | Montant |
|---------------|-------|---------|
| « Tous »      | А     | 110     |
| Marc          | A     | 120     |

# 14.4.3. Utiliser les tarifs

Vous pouvez décider, pour chaque mandat et/ou pour chaque dossier d'un mandat, quel tarif utiliser.

Pour indiquer le tarif, sélectionnez votre <u>mandat</u> et cliquez sur l'onglet **Facturation**.

| 🍥 💾 🖌 📭 🖌 👫 🦓 Mandat "Constellium Fils/08564 - Gestion du Stock" - OdysActivités 🛛 🗕 🗆                                                                                                    | ×     |
|----------------------------------------------------------------------------------------------------|-------|
| Général Développement                                                                                                    | ?     |
| Enregistrer<br>& fermer       Archiver       Aperçu       Imprimer       Imprimer       ABC       Imprimer       Imprimer | \$    |
| Général       Tâches       Frais       Facturation       Documents       Description         Facturer les activités de ce mandat selon les tarifs :                                                                                                    |       |
| Document commercial                                                                                                    | •     |
| Décompte de facturation                                                                                                    |       |
| Modèle de texte par défaut                                                                                                    | -     |
|                                                                                                    |       |
| Modifié par 'Doll Georges' le 08.06.2018 à 15:27:12                                                                                                    | 1.390 |

UTILISATION / EXPLICATION DE L'ÉCRAN

DÉFINIS DANS LES TÂCHES

Utilise, pour le calcul du montant de chaque activité, le tarif défini dans la tâche de l'activité.

DÉFINI DANS LA TABLE DE TARIFS

Utilise, pour le calcul du montant de chaque activité, le tarif défini dans la table de tarif sélectionnée.

Si vous utilisez un tarif unique pour tous vos mandats, une option spéciale, dans le menu **Fichier**, **Options** vous permet de sélectionner un tarif « par défaut » qui sera appliqué à la création de chacun de vos nouveaux mandats (Facturation).

| Options           | -                                                                                            |   |
|-------------------|----------------------------------------------------------------------------------------------|---|
| Sénéral           | Mandats                                                                                      |   |
| acturation        | Utiliser par défaut ce tarif pour les nouveaux mandats :                                     | v |
| 2 - L             | Utiliser par défaut ce modèle de document commercial pour les nouveaux mandats :             | Ŧ |
| acries planifiees | Utiliser par défaut ce modèle de texte de décompte pour les nouveaux mandats :               | Ŧ |
| Connecteurs       | Créer automatiquement un mandat lors de la création d'un compte selon le modèle suivant :    | Ŧ |
| lotifications     | Décompte de facturation                                                                      |   |
| Communication     | Afficher en rouge les cellules contenant des activités qui ne sont pas verrouillées          |   |
|                   | Ajouter automatiquement le texte 'Décompte n° xxxx' dans la référence du document commercial |   |
| (ppicauon mobile  | Sauvegarder l'adresse du décompte au moment de la facturation                                |   |
| ocuments          | Activités                                                                                    |   |
| ana da danaána    |                                                                                              |   |

# 14.4.4. Revaloriser les activités (changement de tarif)

Si vous modifiez un tarif (montant) dans **un mandat**, **dans une tâche** ou **dans la liste des tarifs**, il faut que vous relanciez le calcul des montants des activités déjà saisies afin que le nouveau tarif soit appliqué aux heures facturées.

Pour effectuer le calcul de revalorisation, veuillez vous placer sur la liste des mandats, la liste des tâches ou la liste des tarifs. Dans le menu contextuel (bouton droit de la souris) sélectionnez l'option : « Revaloriser ».

Vous aurez ainsi la possibilité de recalculer tous les montants des activités pour une sélection de votre choix.

|     | Ouvrir               | Revalorisation des activités non facturées – □                    | × |
|-----|----------------------|-------------------------------------------------------------------|---|
| 3   | Actualiser F5        | Général                                                           |   |
|     | Présentation         |                                                                   |   |
|     | Ligne (11)           | Tâche <tous></tous>                                               | - |
|     | Colonne •            | Mandat Constellium Fils/08564 - Gestion du Stock                  | - |
| ρ   | Rechercher           | Tarif <tous></tous>                                               | - |
| ÷X€ | Envoyer vers Excel   |                                                                   |   |
| P.  | Copier               | Activités du <indéfinie> 🔻 au <indéfinie></indéfinie></indéfinie> |   |
| i B | Coller               |                                                                   |   |
|     | Copier valeurs       | Revaloriser                                                       |   |
| *`` | Nouveau              |                                                                   |   |
| ×   | Supprimer            |                                                                   |   |
| -*  | Archiver             |                                                                   |   |
|     | Nouveau selon modèle |                                                                   |   |
|     | Revaloriser          |                                                                   | _ |

| UTILISATION / EXPLICATION DE L'ÉCRAN |                                                  |
|--------------------------------------|--------------------------------------------------|
| ТÂСНЕ                                | <u>Tâche</u> à recalculer (ou toutes les tâches) |
| Mandat                               | Mandat à recalculer (ou tous les mandats)        |
| TARIF                                | Tarif à recalculer (ou tous les tarifs)          |
| ACTIVITÉS DU AU                      | Période à calculer avec le nouveau tarif         |
| Revaloriser                          | Lance le calcul                                  |
|                                      |                                                  |

# 14.5. Types de mouvements financiers

Le paramètre **Type de mouvements financiers** est utilisé dans l'écran « <u>Situation financière</u> » (Mandat → Situation financière).

Ces types de mouvements n'ont aucun lien avec les activités, il ne s'agit que de mouvements à caractère financier ou budgétaire.

# 14.5.1. Gérer un type de mouvement financier

|                                    | 🖺 🃫 Type de mouvement financier "Ach 🗕 🗆   | ×      |
|------------------------------------|--------------------------------------------|--------|
| Général Dévelop                    | opement                                    | ?      |
| Enregistrer<br>& fermer<br>Actions | er Aperçu<br>Impression Liens Vérification | \$     |
| Général Facturati                  | on Description                             |        |
| Nom<br>Abréviation<br>Cumulé dans  | Achat de carnet d'heures                   |        |
| Modifié par 'Jaunin Chri           | istian' le 23.02.2017 à 16:39:03 0         | .296 🔡 |

#### UTILISATION / EXPLICATION DE L'ÉCRAN

| Nом | Nom général du type de mouvement f | financier |
|-----|------------------------------------|-----------|
|-----|------------------------------------|-----------|

ABRÉVIATION Texte libre

**CUMULE DANS** Veuillez sélectionner la « colonne » dans laquelle vous désirez cumuler votre montant dans la situation financière.

Chaque mouvement financier que vous allez créer et utiliser se **cumulera** dans une colonne de la situation financière.

Lorsque vous créez un type de mouvement financier, vous devez indiquer dans quelle colonne vous voulez cumuler les montants des mouvements de ce type.

| Situation financière            | e                                      |             |            |             |          |       |        |         |            |        |          |
|---------------------------------|----------------------------------------|-------------|------------|-------------|----------|-------|--------|---------|------------|--------|----------|
| Glisser ici une en-tête de colo | onne afin de grouper par cette colonne |             | •          |             | ,        |       | ,      |         | +          | •      |          |
| Compte                          | Mandat                                 | Abréviation | Budget     | Prestations |          | Frais |        | Facturé |            | Divers | Solde    |
| Parcel's Company                | 08575 - Modernisation GED              | 08575       | 86 000,00  | 9           | 6 895,00 | 8     | 340,00 |         | -13 700,00 | -70,0  | 83 965,0 |
| Trodat                          | 140793- Modernisation printy           | MP          |            | 6           | 3 360,00 |       |        |         |            |        | 63 360,0 |
| Constellium Fils                | 08564 - Gestion du Stock               | 08564       | 110 000,00 | 12          | 6 327,50 | 14    | 491,00 |         | -68 657,00 | -125,5 | 55 803,0 |
| Constellium Fils                | 10012 - Demandes en régie              | 10012       |            |             | 3 240,00 |       |        |         | -1 400,00  | -40,0  | 1 800,0  |

#### Vous pouvez ainsi :

- O Gérer votre **budget**
- O Ajouter des montants de **Prestations**
- O Ajouter des montants de Frais
- O Cumuler des montants dans le total Facturé (par exemple des paiements forfaitaires)
- O Ou simplement cumuler vos montants dans les colonnes Divers, Divers2 ou Divers3
- Vous avez aussi la possibilité de cumuler des montants dans une colonne **'Hors Cumul** ». Dans la situation financière, ces mouvements ne seront pas considérés dans les totaux (soldes).

# 14.5.2. Renommer les types de mouvements financiers « divers »

Les types de mouvements financiers « Divers » « Divers 2 » et « Diver3 » ont la particularité de pouvoir être renommés.

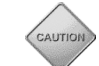

| Seuls les utilisateurs avec droits Administrateur                    | peuvent accéder à c | cette option.  |
|----------------------------------------------------------------------|---------------------|----------------|
|                                                                      |                     |                |
| iste des types de mouvements financiers.                             |                     |                |
| Glisser ici une en-tête de colonne afin de grouper par cette colonne |                     |                |
| lom                                                                  | Abréviation         | Cumulé dans    |
| Achat de carnet d'heures                                             | •                   | Facturé        |
| Budget prévisonnel                                                   |                     | Budget         |
| Pertes et Profits                                                    |                     | Divers 2       |
| Prestations supplémentaies                                           |                     | Prestations    |
| Rabais spécial                                                       |                     | Divers         |
| Sous-traitance                                                       |                     | - Hors cumul - |
| Matériel informatique                                                |                     | Divers         |
|                                                                      |                     |                |

Pour renommer l'entête de colonne « Divers » vous devez ouvrir le type de mouvements financiers puis cliquer sur les **3 points dans le zone Cumulé dans :** 

| 👳 🖍 💊   💥 📲 🃫 Type de mouvement financier "Mat — 🛛 🛛 🗙                                             |                                                                                                    |
|----------------------------------------------------------------------------------------------------|----------------------------------------------------------------------------------------------------|
| Général Développement ?                                                                            |                                                                                                    |
| Enregistrer<br>& fermer                                                                            |                                                                                                    |
| Actions Impression 🔗                                                                               |                                                                                                    |
| Général Facturation Description                                                                    |                                                                                                    |
| Nom         Matériel informatique           Abréviation                                            |                                                                                                    |
| Cumulé dans Divers 3                                                                               |                                                                                                    |
| 🔵 🖉 🖎   🗶 🖹 🎉 Modification description d'u — 🗆 X                                                   | <ul> <li>♥ ♪ №   ¥ № Modification description d'u – □ ×</li> <li>Général Développement</li> </ul>     |
| Enregistrer<br>& fermer                                                                            | Enregistrer<br>& fermer<br>A former                                                                   |
| Général                                                                                            | Général                                                                                               |
| Description courte                                                                                 | Description courte Matériel                                                                           |
| Description longue Divers 3                                                                        | Description longue Materiel Informatique                                                              |
| Les nouveaux paramètres seront pris en considération lors du prochain démarrage de l'application ! | Les nouveaux paramètres seront pris en considération lors du<br>prochain démarrage de l'application ! |
|                                                                                                    |                                                                                                    |
|                                                                                                    |                                                                                                    |

Vous devez redémarrer l'application pour que les nouvelles descriptions apparaissent sur tous les écrans.

# Odys Activités

Une fois le Type renommé, votre nouveau type est affiché comme suit dans les divers écrans :

#### Liste des types de mouvements financiers :

| Liste des types de mouvements financiers                             |             |                       |
|----------------------------------------------------------------------|-------------|-----------------------|
| Glisser ici une en-tête de colonne afin de grouper par cette colonne |             |                       |
| Nom                                                                  | Abréviation | Cumulé dans           |
| Achat de carnet d'heures                                             | ·           | Facturé               |
| Budget prévisonnel                                                   |             | Budget                |
| Pertes et Profits                                                    |             | Divers 2              |
| Prestations supplémentaies                                           |             | Prestations           |
| Rabais spécial                                                       |             | Matériel Informatique |
| Sous-traitance                                                       |             | - Hors cumul -        |
| Matériel informatique                                                |             | Matériel Informatique |
|                                                                      |             |                       |

#### Situation financière :

|                                        | (*                            |                                         | OdysActivités - GestInnov S/ | ۱.                                             |             |        |                                                    | -                                                  | □ ×           |
|----------------------------------------|-------------------------------|-----------------------------------------|------------------------------|------------------------------------------------|-------------|--------|----------------------------------------------------|----------------------------------------------------|---------------|
| Nouveau Ouvrir Apergu avant<br>Fichier | collaborateur                 | Ouvrir tous<br>les groupes les groupes  | Colonne active               | Fixer à Fixer à Libé<br>gauche droite<br>Grile | Couleur     | Ajuste | ment en hauteur<br>ment en largeur<br>r au contenu | Editer le filtre     Rechercher     Envoyer vers E | Excel •       |
| Mandats <                              | Situation financiè            | re                                      |                              |                                                |             |        |                                                    |                                                    |               |
| Mandat                                 | Glisser ici une en-tête de co | lonne afin de grouper par cette colonne |                              |                                                |             |        |                                                    |                                                    |               |
| Dossiers                               | Compte                        | Mandat                                  | Abréviation                  | Budget                                         | Prestations | rais   | Facturé Div                                        | ers Solde                                          | e             |
| Suivi                                  | FriBer Sàrl                   | 180039 - Nouveau site usine             | 180039                       |                                                | 98 826.00   | 490.00 |                                                    |                                                    | 99 316.00     |
| 🔛 Suivi des mandats                    | Constellium Fils              | 180025 - Projet Web II                  | 180025                       | 121 000.00                                     | 122 850.00  | 70.00  | -58 000.00                                         | -570.00                                            | 64 350.00     |
| Facturation                            | Trodat                        | 180024 - Modernisation printy           | 180024                       |                                                | 43 200.00   |        |                                                    |                                                    | 43 200.00     |
| Situation financière                   | Huterli SA                    | 180040 - Suivi des patients             | 180040                       |                                                | 23 040.00   | 35.00  | -13 775.00                                         |                                                    | 9 300.00      |
| Décomptes de facturation               | Trodat                        | 180030 - ASTRO                          | 180030                       |                                                | 3 000.00    |        |                                                    |                                                    | 3 000.00      |
| Documents commerciaux                  | BricoMax                      | Construction A                          |                              |                                                |             |        |                                                    |                                                    | 0.00          |
| Statistiques financières               | Parcel's Company              | 180035 - Carstar7                       | 180035                       |                                                |             |        |                                                    |                                                    | 0.00          |
| 25 Statistiques interiores             | Trodat                        | 180037 - Erasol                         | 180037                       |                                                | 720.00      |        | -720.00                                            |                                                    | 0.00          |
|                                        | THEFT                         | 00775 - ri ogramme bæne                 | 00773                        |                                                |             |        |                                                    |                                                    |               |
| Accuei                                 |                               |                                         |                              |                                                |             |        |                                                    |                                                    |               |
|                                        |                               |                                         |                              | 121 000 00                                     | 291.636.00  | 595.00 | -72 495 00                                         | -570.00                                            | 219 165 00    |
| 🗰 🖪 🖬 🗈 …                              | Liste Sélection               |                                         |                              | 121 000.00                                     | 251030.00   | 393.00 | .2 155.00                                          | 0,0,00                                             | 219 100.00    |
| 9 élément(s)                           |                               |                                         |                              |                                                |             |        |                                                    |                                                    | Mode connecté |

#### Mouvement financier :

| 🖲 🗠 🖂 🖉                            | 🔓 🎼 Mouvement financie                            | er "Pertes et Pr | ofits" —                    |               |
|------------------------------------|---------------------------------------------------|------------------|-----------------------------|---------------|
| Général Dévelo                     | oppement                                          |                  |                             | ?             |
| Enregistrer<br>& fermer<br>Actions | Imprimer     Imprimer     Improver     Impression | Raccourcis       | Orthographe<br>Vérification | \$            |
| Général Champs                     | s personnalisés Documents                         |                  |                             |               |
| Mandat<br>Dossier                  | Constellium Fils/08564 - Gestion<br>Test          | n du Stock       | /                           | <b>▼</b><br>▼ |
| Type mouvement                     | Matériel informatique                             | _                |                             |               |
| Référence                          | •                                                 |                  |                             |               |
| Libellé                            |                                                   |                  |                             |               |
| Montant                            | 200,00                                            |                  |                             |               |
| Remarques                          |                                                   |                  |                             |               |
|                                    |                                                   |                  |                             | ^             |
|                                    |                                                   |                  |                             | ~             |
| Créé par 'Doll George              | s' le 08.06.2018 à 08:31:12                       |                  |                             | 0.484         |

# 14.6. Article

Le paramètre **Articles** est utilisé pour préparer l'exportation des factures, ou autres documents commerciaux. Certains connecteurs permettent d'importer les articles depuis votre application (par exemple WinBIZ, Crésus).

Pour importer un article, veuillez consulter le menu Connecteur.

# 14.6.1. Gérer un article

|                                  |                 | el article - OdysActivites |         | × _    |
|----------------------------------|-----------------|----------------------------|---------|--------|
| Général Développe                | ment            |                            |         | ?      |
|                                  |                 | ABC                        |         |        |
| Enregistrer Archiver<br>& fermer | Raccourcis<br>• | Orthographe                |         |        |
| Actions                          | Liens           | Vérification               |         | $\sim$ |
| Général Champs pe                | rsonnalisés Div | /ers                       |         |        |
|                                  |                 |                            |         |        |
| Code                             | AX-122          |                            |         | 1      |
| Désignation courte               | AX-122          |                            |         | i      |
|                                  |                 |                            |         |        |
| Prix                             |                 |                            | 50,0000 | 1      |
|                                  |                 |                            | 5010000 |        |
| _ Description longue _           |                 |                            |         | _      |
|                                  |                 |                            |         | 1      |
|                                  |                 |                            |         |        |
|                                  |                 |                            |         |        |
|                                  |                 |                            |         |        |
|                                  |                 |                            |         |        |
|                                  |                 |                            |         |        |
|                                  |                 |                            |         |        |
|                                  |                 |                            | ~       |        |
|                                  |                 |                            | ~       |        |

| UTILISATION / EXPLICATION DE L'ÉCRAN |                                                                                                    |
|--------------------------------------|----------------------------------------------------------------------------------------------------|
| Code                                 | Code de l'article identique au code de l'application qui reçoit<br>l'importation (par exemple code article WinBIZ ou Sage) |
| DÉSIGNATION COURTE                   | Désignation de l'article                                                                                                   |
| Prix                                 | Prix                                                                                                    |
| CHAMPS PERSONNALISÉES                | Voir chapitre : <u>Champs personnalisés</u>                                                                                |

#### Gérer un article : onglet Divers 14.6.2.

Informations diverses utiles du transfert des données de, ou vers un logiciel comptable.

| Code barre | þ78H100000001 |   |
|------------|---------------|---|
| Code TVA   | 11            |   |
| Divers 1   |               |   |
| Divers 2   |               |   |
| Divers 3   |               |   |
| Divers 4   |               |   |
|            |               | ^ |
|            |               |   |

#### UTILISATION / EXPLICATION DE L'ÉCRAN

#### **CODE BARRE**

CODE TVA

Code importé lors de la synchronisation des données depuis Winbiz.

Concerne : Connecteur avec Winbiz sans synchronisation) Indiquer ici le code TVA désiré

| <b>OUS T</b>     | ouverez les code TVA disp<br>Salaires Projets Adresses Stock                                                | ventes          | s dans                                | 5 Winbiz (<br>Outils Fenêt                                        | lans l'option Co              | omptabilité, T                                                           | /pe de T\                                             | /A                   |                                    |
|------------------|----------------------------------------------------------------------------------------------------|-----------------|---------------------------------------|-------------------------------------------------------------------|-------------------------------|--------------------------------------------------------------------------|-------------------------------------------------------|----------------------|------------------------------------|
| sation E<br>able | ritures analytiques<br>Ian analytique III Tableaux de flux de trésor<br>chémas de répartition<br>Analytique | erie Mor        | nnaies<br>rêts<br>obilisations<br>Con | T Ecritures prédu<br>Types de TVA<br>Verrous de pér<br>figuration | éfinies 🔝 Bilan, PP, Balance  | de trésorerie 🔛 Analytique<br>le trésorerie 🔛 Budgets<br>nuclement 🔛 TVA | immobilisation<br>Journal<br>Extraits de com<br>Etats | s 📄 Journal          | de comptabilisation<br>;, pièces 👘 |
| 🎽 Тур            | es de TVA                                                                                                   |                 |                                       |                                                                   |                               |                                                                          |                                                       | - 9 %                |                                    |
|                  | 🗧 🔀 🚵 🖉 Actions 🛛 👫                                                                                         |                 |                                       |                                                                   |                               |                                                                          |                                                       |                      |                                    |
| Code             | Texte                                                                                                    | Chiffre         | Taux                                  | Comptabilisation                                                  | Compte collectif TVA          | Arrondi TVA                                                              | Statut                                                | Archive ^            |                                    |
| ▶ 11             | 11 - TVA à payer (300, 8.00% Net)                                                                           | 300             | 8.00                                  | % Au Net                                                          | 2200 TVA à payer              | Arrondir à 1 ct                                                          |                                                       |                      |                                    |
| 12               | 12 - TVA à récupérer - Marchandises (400, 8:68% )                                                           | vet) 400        | 8.00                                  | % Au Net                                                          | 1170 TVA: déductible s/achat  | s de matière Arrondir à 1 ct                                             |                                                       |                      |                                    |
| - 21             | 21 - TVA à payer (380, 8.00% Net)                                                                           | 380             | 8.00                                  | % Au Net                                                          | 2200 TVA à payer              | Arrondir à 1 ct                                                          |                                                       |                      |                                    |
| - 22             | 22 - TVA a recuperer - Investissements (405, 8.007                                                          | Net 405         | 8.90                                  | X Au Net                                                          | 11/1 TVA: deductible s/invest | issement et Arrondir à 1 ct                                              |                                                       |                      |                                    |
| -31              | 31 - TVA a payer (310, 2.50% Net)                                                                           | 310             | 2.50                                  | & Au Net                                                          | 2200 TVA a payer              | Arrondir a 1 ct                                                          |                                                       |                      |                                    |
| - 50             | 52 - TVA a recuperer - March- taux reduit (400, 2.5                                                         | 0% N 400<br>240 | 2.50                                  | ≪ Au Net<br>X Au Net                                              | 2200 TVA: deductible s/achar  | 📔 Type de TVA - Modifie                                                  | r                                                     |                      | 53                                 |
| - 30             | 20 - TVA a payer (340, 3.50% Net)<br>21 Destations even/s/des (220, 0% Net)                                 | 340             | 0.00                                  | ≪ Au Net                                                          | 2200 TVA a payer              |                                                                          |                                                       |                      |                                    |
|                  | P1 - Prestations & látranger (220 - 0.6 Net)                                                                | 220             | 0.00                                  | 2 Au Net                                                          | 2200 TVA à payer              | Type do TVA Options                                                      |                                                       |                      |                                    |
| 82               | 82 - Achat a l'étranger (400, 0.00% Net)                                                                    | 400             | 0.00                                  | % Au Net                                                          | 1170 TVA: déductible s/achat  |                                                                          |                                                       |                      |                                    |
| 91               | 91 - TVA pure (400, 100% Brut)                                                                              | 400             | 100.003                               | % Au Brut                                                         |                               | Code                                                                     | (11                                                   |                      |                                    |
| 910              | 910 - Dons, dividendes 0%                                                                                   | 910             | 0.003                                 | % Au Net                                                          | 1170 TVA: déductible s/achal  | Texte                                                                    | 11 · TVA                                              | à payer (300, 8.00%  | (Net)                              |
| 911              | 911 - TVA à paver (380, 0.00% Brut)                                                                         | 380             | 0.00                                  | % Au Brut                                                         |                               | 01/21 17.14                                                              |                                                       |                      |                                    |
| 914              | 914 - TVA à récupérer - Marchandises (400, 0.00%                                                            | Brut 400        | 0.00                                  | % Au Brut                                                         |                               | Chiffre TVA                                                              | 300 - Pre                                             | stations taux normal | ~                                  |
| 999              | 999 - TVA à payer (221, 0% Net)                                                                             | 221             | 0.00                                  | % Au Net                                                          | 2200 TVA à payer              | Taux                                                                     | 8.00%                                                 | 6                    |                                    |
| 381              | Services depuis étranger                                                                                    | 380             | 8.00                                  | % Au Net                                                          | 1170 TVA: déductible s/achal  | Comptabilisation                                                         | AuNet                                                 | ~                    |                                    |
| 31               | TVA à payer (310, 2.50% Net)                                                                                | 310             | 2.50                                  | % Au Net                                                          | 2200 TVA à payer              | Compression                                                              | Autor                                                 | *                    | 1                                  |
| 912              | TVA à payer (380, 0.00% Brut)                                                                               | 380             | 0.00                                  | % Au Brut                                                         |                               | Compte collectif TVA                                                     | 2200 TV/                                              | A à payer            | $\sim$                             |
| 913              | TVA à payer (380, 0.00% Brut)                                                                               | 380             | 0.00                                  | % Au Brut                                                         |                               | Arrondi TVA                                                              | Arrondir à                                            | 1 ct                 | $\checkmark$                       |
| 21               | TVA à payer (380, 8.00% Net)                                                                                | 380             | 8.00                                  | % Au Net                                                          | 2200 TVA à payer              | Marila da astroit                                                        | bll                                                   |                      |                                    |
| 22               | TVA à récupérer - Investissements (405, 7.00% Ne                                                            | t) 405          | 8.00                                  | % Au Net                                                          | 1171 TVA: déductible s/inves  | moue de calcul                                                           | Normal                                                |                      | $\sim$                             |
| _ 22             | TVA à récupérer - Investissements (405, 8.00% Ne                                                            | t) 405          | 8.00                                  | % Au Net                                                          | 1171 TVA: déductible s/inves  |                                                                          |                                                       |                      |                                    |
| 32               | TVA à récupérer - March- taux réduit (400, 2.50% N                                                          | let 400         | 2.50                                  | 🖇 Au Net                                                          | 1170 TVA: déductible s/achal  |                                                                          |                                                       | C                    | IK Annuler                         |
| 32               | TVA à récupérer - March- taux réduit (400, 2.50% N                                                          | let) 400        | 2.50                                  | % Au Net                                                          | 1170 TVA: déductible s/acha   |                                                                          |                                                       |                      |                                    |
| -12              | TVA à récupérer - Marchandises (400, 8.00% Net)                                                             | 400             | 8.00                                  | % Au Net                                                          | 1170 TVA: déductible s/achat: | s de matière Arrondir à 1 ct                                             |                                                       |                      |                                    |

# **14.7.** Modèles de documents commerciaux

Le paramètre **Modèles de documents commerciaux** est utilisé pour préparer l'exportation des factures, ou autres documents commerciaux vers les applications compatibles (voir <u>Connecteur</u>).

# 14.7.1. Gérer un document commercial

|                          | 194                                |                                |                    |                  |                                    |             |          |
|--------------------------|------------------------------------|--------------------------------|--------------------|------------------|------------------------------------|-------------|----------|
| 8 K) (7   % 48           | Nouveau modele de docum            | ent commercial - OdysActivites |                    |                  |                                    |             |          |
| Général Développeme      | nt                                 | 4.0.0                          |                    | ?                |                                    |             |          |
|                          | I Imprimer Envoyer                 | ABC                            |                    |                  |                                    |             |          |
| & fermer Aperçu          | Exporter vers PDF • •              | os Ortnographe                 |                    |                  |                                    |             |          |
| Actions                  | Impression Liens                   | Vérification                   |                    | \$               |                                    |             |          |
| énéral                   |                                    |                                |                    |                  |                                    |             |          |
| N                        | For the or the form                |                                |                    |                  |                                    |             |          |
| Nom                      | Facture Recapitulative             |                                |                    |                  |                                    |             |          |
| Contenu du document      | Pácture<br>Rácan Prestations/Erais |                                |                    |                  |                                    |             |          |
| contena da document      | Recap. Prestations/rrais           |                                |                    |                  |                                    |             |          |
| Z Inclure les prestation | c                                  |                                |                    |                  |                                    |             |          |
| Groupées par             | Mandat/Dossier/Tâche               |                                |                    |                  |                                    |             |          |
| Titre                    |                                    |                                |                    |                  |                                    |             |          |
| Indure les lignes avec   | c un montant à 0                   |                                |                    |                  |                                    |             |          |
| Ne pas inclure le nom    | du dossier                         | () e (                         | ≥ X №              | Nouveau mo       | dèle de document commercial - Odys | Activités — |          |
|                          |                                    | Général                        | Développemer       | nt               |                                    |             | 6        |
| ✓ Inclure les frais      |                                    |                                | à                  | I Imprimer       | ABC                                |             |          |
| Groupés par              | Type de frais                      | Enregistrer<br>& fermer        | Aperçu             | Envoyer          | F - Raccourcis Orthographe         |             |          |
| Titre                    |                                    | Actions                        | 1                  | mpression        | Liens Vérification                 |             | 0        |
|                          |                                    | Général                        |                    |                  |                                    |             |          |
| Inclure les mouvemen     | nts financiers                     |                                |                    |                  | 1.0                                |             |          |
| Titre                    |                                    | Type                           |                    | Facture Recapitu | llative                            |             | <b>•</b> |
|                          |                                    | Contenu                        | u du document      | Une seule ligne  |                                    |             | -        |
|                          |                                    |                                |                    |                  |                                    |             | -        |
|                          |                                    | Article                        |                    |                  |                                    |             | -        |
|                          |                                    | Unité                          |                    |                  |                                    |             |          |
|                          |                                    | Désigna                        | tion               |                  |                                    |             |          |
|                          |                                    | Facture                        | avec décompte      | annexé           |                                    |             | ^        |
|                          |                                    |                                |                    |                  |                                    |             |          |
|                          |                                    |                                |                    |                  |                                    |             | $\sim$   |
|                          |                                    |                                |                    |                  |                                    |             |          |
|                          |                                    | ✓ Indu<br>Titre                | re les prestations | 5                |                                    |             |          |
|                          |                                    | Nep                            | oas inclure le nom | du dossier       |                                    |             |          |
|                          |                                    |                                |                    |                  |                                    |             |          |
|                          |                                    | ✓ Indu                         | ıre les frais      |                  |                                    |             |          |
|                          |                                    | Titre                          |                    |                  |                                    |             |          |
|                          |                                    |                                |                    |                  |                                    |             |          |
|                          |                                    |                                | ire les mouvemen   | its financiers   |                                    |             |          |
|                          |                                    |                                |                    |                  |                                    |             |          |
|                          |                                    |                                |                    |                  |                                    |             |          |
|                          |                                    |                                |                    |                  |                                    |             | 0.593    |

| Түре                | Facture, Bulletin de livraison, Fiche de travail (Sélection en fonction de l'application comptable) |
|---------------------|----------------------------------------------------------------------------------------------------|
| CONTENU DU DOCUMENT | Soit le détail de la facture, soit une seule ligne de récapitulation                                |

#### 14.7.1.1. CAS 1 : Contenu du document : « Récap. Prestations/Frais »

| INCLURE LES PRESTATIONS                       | Crée des lignes pour chaque prestation                                                                                                |
|-----------------------------------------------|----------------------------------------------------------------------------------------------------|
| GROUPÉES PAR                                  | Précise à quel niveau vous désirez grouper vos prestations                                                                            |
| TITRE                                         | Utilise ce texte au lieu du nom du mandat comme titre dans le document commercial                                                     |
| Inclure les lignes avec un montant à <b>0</b> | Crée des lignes pour les prestations non facturées                                                                                    |
| NE PAS INCLURE LE NOM DU DOSSIER              | Si cette case est cochée, le nom du dossier et le texte qui suit<br>entre parenthèse n'est pas inscrit dans le document<br>commercial |
| INCLURE LES FRAIS                             | Crée des lignes pour les frais facturés                                                                                               |
| GROUPÉES PAR                                  | Précise à quel niveau vous désirez grouper vos frais                                                                                  |
| TITRE                                         | Utilise ce texte au lieu du nom du mandat comme titre dans le document commercial                                                     |

#### 14.7.1.2. CAS 2 : Contenu du document : « Une seule ligne »

| ARTICLE                                         | Précise l'article permettant de faire le lien avec l'application<br>externe                                                                                               |
|-------------------------------------------------|----------------------------------------------------------------------------------------------------|
| UNITÉ<br>DÉSIGNATION<br>INCLURE LES PRESTATIONS | Précise l'unité pour cet article<br>Texte apparaissant dans le document commercial<br>Inclus les prestations facturées. (Si non coché ne totalise pas<br>les prestations) |
| TITRE                                           | Utilise ce texte au lieu du nom du mandat comme titre dans le document commercial                                                                                         |
| NE PAS INCLURE LE NOM DE DOSSIER                | Si cette case est cochée, le nom du dossier et le texte qui suit<br>entre parenthèse n'est pas inscrit dans le document<br>commercial                                     |
| INCLURE LES FRAIS<br>TITRE                      | Inclus le frais facturé (si non coché, ne totalise pas les frais)<br>Utilise ce texte au lieu du nom du mandat comme titre dans le<br>document commercial                 |

#### 14.7.1.3. Sage Start, indication particulière

Dans le cas où vous utilisez le connecteur Sage Start, vous devez indiquer le Code document.

Ce code se trouve dans Sage Start et indique avec un numéro (1, 2, 3, 4, etc.), quel type de document (Facture, offre, ...) devra être généré. (Affichez le N° du type de document dans Sage).

| Général             |                       |
|---------------------|-----------------------|
| Nom                 | Selon décompte annexé |
| Туре                | Facture 💌             |
| Contenu du document | Une seule ligne       |

# **14.8.** Modèles de récapitulatifs

Le paramètre **Modèles de récapitulatif** est utilisé dans le décompte de facturation, onglet « Récapitulatif » ou sur le décompte de facturation imprimé.

Il permet de créer divers types de récapitulatifs comme « par Dossier » ou « par Dossier et Frais »

# 14.8.1. Gérer un modèle de récapitulatif

| Général                            | Développeme       | Modéle de r                        | écapitulatif | — |   | ×<br>?  |
|------------------------------------|-------------------|------------------------------------|--------------|---|---|---------|
| Enregistrer<br>& fermer<br>Actions | Raccourcis        | ABC<br>Orthographe<br>Vérification |              |   |   | \$      |
| Général                            |                   |                                    |              |   |   |         |
| Nom                                | Dossi             | er et frais                        | 6            |   |   |         |
| Regroupe                           | ment Par d        | ossier, frais sépa                 | rés          |   |   | -       |
|                                    |                   |                                    |              |   |   |         |
|                                    |                   |                                    |              |   |   |         |
|                                    |                   |                                    |              |   |   |         |
|                                    |                   |                                    |              |   |   |         |
|                                    |                   |                                    |              |   |   |         |
| Modifié par 'Ja                    | unin Christian' I | le 23.04.2019 à 1                  | 14:11:14     |   | 0 | .395 .: |

#### UTILISATION / EXPLICATION DE L'ÉCRAN

Nom Regroupement Nom du récapitulatif Choix du regroupement du récapitulatif

#### Planning des présences 14.9.

Pour utiliser le planning des présences, vous devez renseigner divers paramètres. Pour saisir vos paramètres, veuillez sélectionner l'option paramètres ; puis saisir les différentes sous options « Planning des présences ».

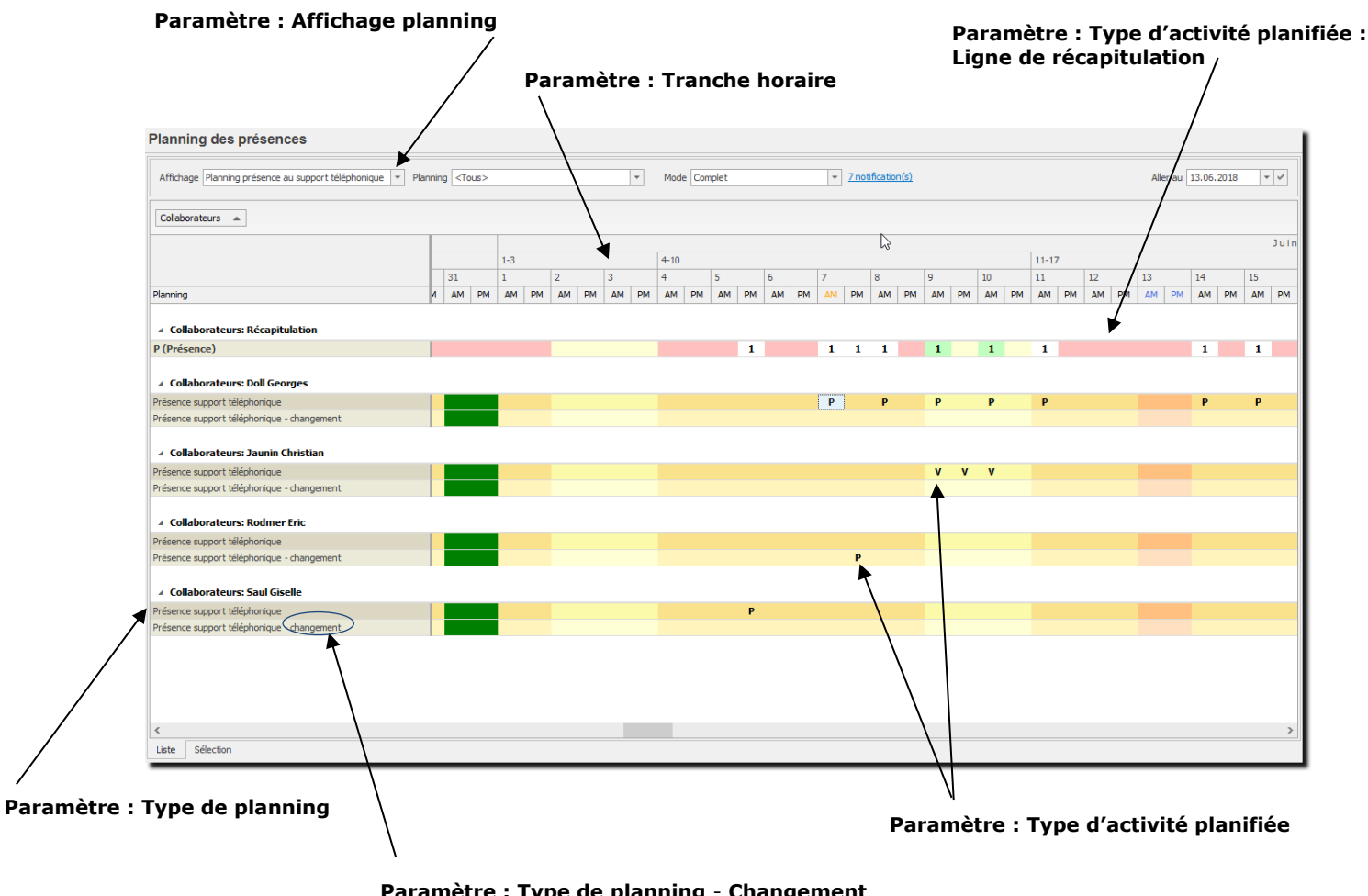

Paramètre : Type de planning - Changement

Si l'option est cochée, cette ligne est affichée et les modifications de planning sont affichées avec une « \* »

# Odys Activités

#### Types de planning 14.9.1.

| 🧇 🖍 💫   💥 🐘 🆺 Planning d'activites "Présence support téléphonique" - OdysActivités 🛛 🗌 🗌       | ×      |
|------------------------------------------------------------------------------------------------|--------|
| Général Développement                                                                          | ?      |
| Enregistrer<br>& fermer<br>Actions Liens Vérification                                          | \$     |
| Général Options Description                                                                    |        |
| Nom       Présence support téléphonique         Séquence                                       |        |
| Type d'activité planifiée                                                                      |        |
| Tous les types d'activitée planifiée     Seulement les types d'activité planifiée sélectionnés |        |
| Type d'activité planifiée                                                                      |        |
| Modifié par 'Jaunin Christian' le 26.09.2017 à 10:17:01 0.                                     | 765 .: |

#### UTILISATION / EXPLICATION DE L'ÉCRAN

| Nом<br>Түре                                                   | Nom du planning<br>Ordre d'affichage des différents plannings                                                                                                    |
|---------------------------------------------------------------|----------------------------------------------------------------------------------------------------|
| NE PAS GÉNÉRER DE LIGNE «CHANGEMENT »                         | Si cette option est cochée, les lignes changements ne seront<br>pas affichées                                                                                                    |
| LES MODIFICATIONS DOIVENT ÊTRE VALIDÉES<br>PAR LE RESPONSABLE | Si cette option est cochée, toutes les modifications apportées<br>au planning de base devront être validées dans la liste<br>« validation des activités planifiées » ou sur le planning. |
| NE PAS GÉNÉRER D'ACTIVITÉS LES JOURS POUR<br>LESQUELS         | Si cette option est cochée, le programme ne génère pas<br>automatiquement une activité si il en existe déjà au moins une<br>créée manuellement commercial                                |
| Types d'activités planifiées                                  | Voir l'option Type d'activité planifiée ci-après.<br>Vous permet de limiter ce planning à certains types d'activités.                                                                    |
| ONGLET : OPTIONS                                              | Spécification de la couleur pour chaque jour                                                                                                    |

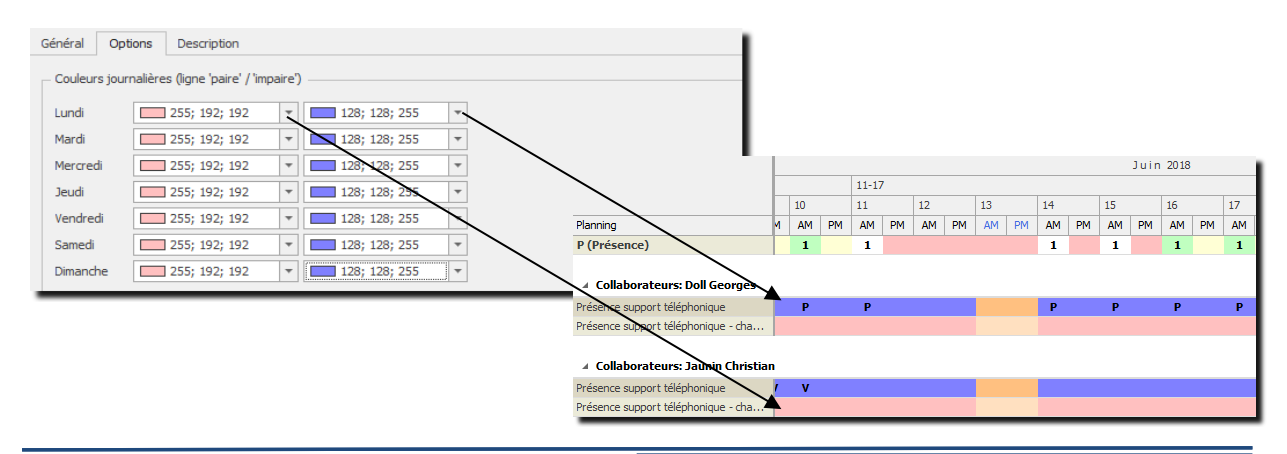

# Odys Activités

#### Tranches horaire 14.9.2.

|                         | 🗶 🖻           | ) 🎁 Tran      | che horaire "Matir | " - OdysActivités | — |      | ×          |
|-------------------------|---------------|---------------|--------------------|-------------------|---|------|------------|
| Général                 | Développer    | nent          |                    |                   |   |      | (?)        |
|                         | -*            |               | ABC                |                   |   |      |            |
| Enregistrer<br>& fermer | Archiver      | Raccourcis    | Orthographe        |                   |   |      |            |
| Action                  | ns            | Liens         | Vérification       |                   |   |      | $\diamond$ |
| Général                 |               |               |                    |                   |   |      |            |
|                         |               |               |                    |                   |   |      |            |
| Code                    | AM            |               |                    |                   |   |      |            |
| Nom                     | Matin         |               |                    |                   |   |      |            |
| Sequence                |               |               | 10                 |                   |   |      |            |
|                         |               |               |                    |                   |   |      |            |
|                         |               |               |                    |                   |   |      |            |
|                         |               |               |                    |                   |   |      |            |
|                         |               |               |                    |                   |   |      |            |
| Créé par 'Jaun          | in Christian' | le 17.02.2017 | à 13:21:15         |                   |   | 0.60 | 9 .s       |

#### UTILISATION / EXPLICATION DE L'ÉCRAN

CODE

Code affiché dans le planning des présences

Νом Nom de la tranche horaire

SÉQUENCE Ordre d'affichage des différentes tranches horaire

Attention, les tranches horaires sont appliquées à tous les types de planning. Il n'est pas possible d'utiliser des tranches horaires différentes en fonction des types de planning.

# 14.9.3. Type d'activité planifiée

| ) 🛆 🖸 🗶 🖣 📫 🦳                            | Type d'activité pl | anifiée "P ( | (Présence)" - OdysActivités           | - 0           |     | -  |
|------------------------------------------|--------------------|--------------|---------------------------------------|---------------|-----|----|
| Général Développement                    |                    |              |                                       |               |     |    |
| registrer<br>fermer                      | ABC<br>Orthographe |              |                                       |               |     |    |
| Actions Liens                            | Vérification       |              |                                       |               |     |    |
| énéral Champs personnalisés D            | escription         |              |                                       |               |     |    |
| Code                                     | 2                  |              |                                       |               |     |    |
| Nom                                      | Présence           |              |                                       |               |     | _  |
| Séquence                                 |                    | 10           | Pas de ligne de récapitulation        |               |     |    |
| Autoriser saisie d'un texte libre        |                    |              | Génération automatique d'une activité |               |     |    |
| Ne modifie pas le planning               |                    |              | Piquet dans le tableau de bord        |               |     |    |
| Couleurs des cellules                    |                    |              |                                       |               |     |    |
| Texte                                    | 0; 0; 0            | -            | Fond                                  | 0; 255; 255;  |     | Ŧ  |
| Texte (si ligne 'changement')            | 0; 0; 0            | -            | Fond (si ligne 'changement')          | 0; 255; 255;  |     | Ŧ  |
| Texte (si ligne changement validée)      | 0; 0; 0            | -            | Fond (si ligne changement validée)    | 0; 255; 255;  |     | Ŧ  |
| Récap : si égal (texte)                  | 0; 0; 0            | -            | Récap : si égal (fond)                | 0; 255; 255;  |     | Ŧ  |
| Recap : si dépassement (texte)           | 0; 0; 0            | -            | Recap : si dépassement (fond)         | 192; 255; 192 | 2   | Ŧ  |
| Récap : si inférieur (texte)             | 0; 0; 0            | -            | Récap : si inférieur (fond)           | 255; 192; 193 | 2   | Ŧ  |
| Paramètres en fonction du jour           |                    |              |                                       |               |     |    |
|                                          | Nombre requis      | Modèle       | ad'activité                           |               |     |    |
| Lundi                                    | 1                  | Suppor       | t téléphonique 1/2 journée            |               | -   |    |
| Mardi                                    | 1                  | Suppor       | t téléphonique 1/2 journée            |               | -   |    |
| Mercredi                                 | 1                  | Suppor       | t téléphonique 1/2 journée            |               | -   |    |
| Jeudi                                    | 1                  | Suppor       | t téléphonique 1/2 journée            |               | -   |    |
| Vendredi                                 | 1                  | Suppor       | t téléphonique 1/2 journée            |               | -   |    |
| Samedi                                   |                    |              |                                       |               | -   |    |
| Dimanche                                 |                    |              |                                       |               | -   |    |
| Jours fériés                             |                    |              |                                       |               | •   |    |
|                                          |                    |              |                                       |               |     |    |
|                                          |                    |              |                                       |               |     |    |
| é par 'Jaunin Christian' le 17.02.2017 à | à 13:25:38         |              |                                       |               | 0.7 | 96 |

#### UTILISATION / EXPLICATION DE L'ÉCRAN

| соде<br>Nom                          | Code affiché dans le planning des présences<br>Nom de la tranche horaire                                                                                                    |
|--------------------------------------|----------------------------------------------------------------------------------------------------|
| SÉQUENCE                             | Ordre d'affichage des différentes tranches horaire                                                                                                    |
| PAS DE LIGNE DE RÉCAPITULATION       | Si cette option est cochée, aucune ligne de récapitulation ne sera affichée sur le planning (ligne qui indique si on a indiqué assez ou trop peu de collaborateurs pour une activité). |
| AUTORISER SAISIE D'UN TEXTE LIBRE    | Lors de la création d'une activité planifiée, le collaborateur a<br>la possibilité de saisir un texte supplémentaire.                                                                  |
| GÉNÉRER AUTOMATIQUEMENT UNE ACTIVITÉ | Si cette option est cochée, une activité est automatiquement<br>créée dans le calendrier de la personne concernée lors de la<br>création de l'activité planifiée.                      |
| NE PAS MODIFIER LE PLANNING          | Si cette option est cochée, l'activité planifiée n'est comptabilisée dans la ligne de récapitulation.                                                                                  |

# Odys Activités

#### COULEUR DES CELLULES

| Техте                                  | Couleur d'affichage du texte                                                                                                    |
|----------------------------------------|----------------------------------------------------------------------------------------------------|
| TEXTE (SI LIGNE « CHANGEMENT »)        | Couleur d'affichage du texte dans la ligne « Changement »                                                                                                    |
| TEXTE (SI LIGNE « CHANGEMENT VALIDE ») | Couleur d'affichage du texte dans la ligne « Changement » si<br>le changement est validé                                                                                                    |
| RECAP : SI ÉGALE (TEXTE)               | Couleur d'affichage du texte dans la ligne de récapitulation si<br>le total est égal au nombre désiré.                                                                                                    |
| RECAP : SI DÉPASSEMENT (TEXTE)         | Couleur d'affichage du texte dans la ligne de récapitulation si<br>le total est supérieur au nombre désiré.                                                                                                    |
| RECAP : SI INFÉRIEUR (TEXTE)           | Couleur d'affichage du texte dans la ligne de récapitulation si<br>le total est inférieur au nombre désiré.                                                                                                    |
| Fond                                   | Couleur d'affichage de la cellule                                                                                                    |
| Fond (si ligne « changement)           | Couleur d'affichage de la cellule dans la ligne « changement »                                                                                                    |
| Fond (si ligne « changement Validé)    | Couleur d'affichage de la cellule dans la ligne « changement »<br>si le changement est validé                                                                                                    |
| RECAP : SI ÉGALE (FOND)                | Couleur d'affichage de la cellule dans la ligne de récapitulation<br>si le total est égal au nombre désiré.                                                                                                    |
| RECAP : SI DÉPASSEMENT (FOND)          | Couleur d'affichage de la cellule dans la ligne de récapitulation si le total est supérieur au nombre désiré.                                                                                                    |
| RECAP : SI INFÉRIEUR (FOND)            | Couleur d'affichage de la cellule dans la ligne de récapitulation si le total est inférieur au nombre désiré.                                                                                                    |
| PARAMETRES EN FONCTION DU JOUR         |                                                                                                    |
| Nombre requis                          | Indiquez ici le nombre total de personnes requis pour le jour<br>devant effectuer l'activité.<br>Par exemple : le lundi, il faut 1 personne qui assure le<br>support ½ journée (qui pourra être le matin ou l'après-midi. |

Modèle d'activité

Indiquez ici l'activité devant être effectuée

# 14.9.4. Cycle

Le cycle permet de créer automatiquement des activités planifiées plusieurs jours d'affilés.

| S CM   9                         | 🕻   💼 Cycle de plannin   | g "Support matin" - OdysActivités — | o x |
|----------------------------------|--------------------------|-------------------------------------|-----|
| énéral Déve                      | loppement                |                                     |     |
| registrer<br>fermer<br>Actions   | niver Raccourcis Orthogr | C<br>aphe<br>tion                   | U   |
| énéral Descri                    | ption                    |                                     |     |
| Nom<br>Nombre de jours<br>Detail | Support matin            | 7                                   |     |
| NO de teur                       | Tana da basaina          | Turne d'a stituité a dan 16 é a     |     |
| 1 te jour                        | Matio                    | P (Présence)                        |     |
| 1                                | Après-midi               | r (ricsence)                        |     |
| 2                                | Matin                    | P (Présence)                        |     |
| 2                                | Après-midi               | . ()                                |     |
| 3                                | Matin                    | P (Présence)                        |     |
| 3                                | Après-midi               |                                     |     |
| 4                                | Matin                    | P (Présence)                        |     |
| 4                                | Après-midi               |                                     |     |
| 5                                | Matin                    | P (Présence)                        |     |
| 5                                | Après-midi               |                                     |     |
| 6                                | Matin                    |                                     |     |
| 6                                | Après-midi               |                                     |     |
|                                  | Matin                    |                                     |     |
| 7                                |                          |                                     |     |

#### UTILISATION / EXPLICATION DE L'ÉCRAN

Νом

Nombre de jours Détail du cycle N° de jour

TRANCHE HORAIRE TYPE D'ACTIVITÉ PLANIFIÉES

#### Nom du cycle

Nombre de jours pour un cycle ? Numéro de jour (par exemple sur un cycle de 7 jours : jour 1, jour 2, etc...) Voir le paramètre « Tranche horaire » Indique le type d'activité à effectuer

# 14.9.5. Affichage planning

Différents plannings de présences peuvent être gérés en même temps. L'affichage planning permet de sélectionner les utilisateurs concernés par chacun des plannings et de spécifier quels types de plannings y sont affichés.

| ⊘ ∩ ⊙                   |                   | 🖺 Affichage pl    | anning "Planning présence au support téléphonique" | - 🗆      |            |
|-------------------------|-------------------|-------------------|----------------------------------------------------|----------|------------|
| Général                 | Développeme       | nt                |                                                    |          |            |
|                         |                   | ABC               |                                                    |          |            |
| Enregistrer<br>& fermer | Raccourcis<br>•   | Orthographe       |                                                    |          |            |
| Actions                 | Liens             | Vérification      |                                                    |          | $\diamond$ |
| Général                 |                   |                   |                                                    |          |            |
| Nom Pla                 | nning présence    | au support télépi | honique                                            |          |            |
| Collaborateu            | urs Types de      | e planning        |                                                    |          |            |
| Nom comple              | et                |                   | Nom d'utilisateur                                  | Séquence |            |
| Doll George             | s                 |                   | eher                                               |          |            |
| Jaunin Chris            | stian             |                   | fdor                                               |          |            |
| Rodmer Eric             | c                 |                   | roer                                               |          |            |
| Saul Giselle            |                   |                   | sagi                                               |          |            |
|                         |                   |                   |                                                    |          |            |
| réé par 'laur           | nin Christian' le | 17.02.2017 à 13:  | 27:44                                              | (        | 0.718      |

#### UTILISATION / EXPLICATION DE L'ÉCRAN

| Nом               | Nom de l'affichage                                 |
|-------------------|----------------------------------------------------|
| COLLABORATEURS    | Liste des collaborateurs concernés par le planning |
| TYPES DE PLANNING | Liste des plannings affichés                       |

# **14.10.** Périodes de salaires

Le paramètre **Périodes de salaires** est utilisé pour préparer l'exportation des salaires vers les applications compatibles (voir <u>Connecteur</u>).

# 14.10.1. Gérer une période de salaires

| ອ ດ                                | 4   X      | Nouvelle période d                            | le salaire - Odys   | A —                                     |       | ×  |
|------------------------------------|------------|-----------------------------------------------|---------------------|-----------------------------------------|-------|----|
| Général                            | Dévelop    | opement                                       |                     |                                         |       | ?  |
| Enregistrer<br>& fermer<br>Actions | Apergu     | Imprimer Envoyer Exporter vers PDF Impression | Raccourcis<br>Liens | ABC<br>V<br>Orthographe<br>Vérification |       | \$ |
| Général                            | Descriptio | n                                             |                     |                                         |       |    |
| Nom                                |            | Salaires Mai                                  |                     |                                         |       |    |
| Nº de péri                         | ode        |                                               |                     |                                         | 1     |    |
| Date de d                          | ébut       | 01.05.2018                                    |                     |                                         | -     |    |
| Date de fi                         | n          | 31.05.2018                                    |                     |                                         | -     |    |
|                                    |            |                                               |                     |                                         |       |    |
|                                    |            |                                               |                     |                                         | 0.343 |    |

| UTILISATION / EXPLICATION DE L'ÉCRAN |                                      |  |
|--------------------------------------|--------------------------------------|--|
| Nом                                  | Nom général de la période de salaire |  |
| N° DE PÉRIODE                        | N° de la période                     |  |
| DATE DE DÉBUT                        | Début de la période                  |  |
| DATE DE FIN                          | Fin de la période                    |  |

#### 14.10.1.1. Synchronisation des données

Ces données peuvent être récupérées depuis l'application comptable connectée.

Dans ce cas, veuillez vous placer dans la liste, menu contextuel (bouton droit de la souris) Option : **Synchroniser :** 

Synchroniser...

# **14.11.** Rubriques de salaires

Le paramètre **Rubriques de salaires** est utilisé pour préparer l'exportation des salaires vers les applications compatibles (voir <u>Connecteur</u>).

# 14.11.1. Gérer une rubrique de salaires

|                         | Nouvelle rubrique de salaire - Oc     | dysActivités | - 🗆                | ×     | <      |
|-------------------------|---------------------------------------|--------------|--------------------|-------|--------|
| Général Déve            | oppement                              |              |                    |       | ?      |
| Enregistrer<br>& fermer | ver Aperçu Aperçu Exporter vers PDF • | Raccourcis   | ABC<br>Orthographe |       |        |
| Actions                 | Impression                            | Liens        | Vérification       |       | $\sim$ |
| Général Descrip         | AVS<br>AVS                            |              |                    |       |        |
|                         |                                       |              |                    | 0.390 |        |

#### UTILISATION / EXPLICATION DE L'ÉCRAN

Nom Nom général de la rubrique

ABRÉVIATION Nom abrégé

#### 14.11.1.1. Synchronisation des données

Ces données peuvent être récupérées depuis l'application comptable connectée.

Dans ce cas, veuillez vous placer dans la liste, menu contextuel (bouton droit de la souris) Option : **Synchroniser** 

# 14.12. Compétence

Le paramètre compétence n'est utilisé que si vous gérez des <u>Collaborateurs de Piquet</u> dans votre société. Les compétences sont donc les aptitudes dont vos collaborateurs ont besoin pour assurer un service hors des heures d'ouverture de votre entreprise.

# 14.12.1. Gérer une compétence

|                                                    | 👔 🌇 Compétence "Support téléphor                            | ique" - OdysActi | ivités —            |            |
|----------------------------------------------------|-------------------------------------------------------------|------------------|---------------------|------------|
| Général Développer                                 | ment                                                        |                  |                     | ?          |
| Enregistrer<br>& fermer                            | Aperçu 🖶 Imprimer<br>(=) Envoyer<br>(=) Exporter vers PDF • | Raccourcis       | ABC<br>Corthographe |            |
| Actions                                            | Impression                                                  | Liens            | Vérification        | $\diamond$ |
| Général Description<br>Nom<br>Abréviation<br>Tarif | Support téléphonique<br>Tel                                 |                  |                     | 150,00     |
| Créé par 'Jaunin Christian'                        | le 17.02.2017 à 13:31:34                                    |                  |                     | 0.328 .::  |

#### UTILISATION / EXPLICATION DE L'ÉCRAN

| Nом         | Nom général de la compétence                                                   |
|-------------|--------------------------------------------------------------------------------|
| ABRÉVIATION | Abréviation du nom de la compétence                                            |
| TARIF       | Montant hebdomadaire attribué (salaire) au collaborateur effectuant un piquet. |
| DESCRIPTION | Texte explicatif                                                               |

# 14.13. Département

Le paramètre **Département** est utilisé dans la gestion de vos <u>collaborateurs</u>. Les départements ne sont pas obligatoires, ils permettent de situer un collaborateur dans la structure de votre entreprise.

L'affichage du <u>Planning</u> peut aussi être présenté par départements.

# 14.13.1. Gérer un département

|                                    | 💥 📲 🌇 Département "Recherche et développement" - OdysActivités 🛛 🗌 | ×         |
|------------------------------------|--------------------------------------------------------------------|-----------|
| Général D                          | Développement                                                      | ?         |
| Enregistrer<br>& fermer<br>Actions | Aperçu Exporter vers PDF • Liens Vérification                      | \$        |
| Général De                         | escription                                                         |           |
| Nom<br>Abréviation                 | Recherche et développement                                         |           |
| Modifié par 'Jaun                  | nin Christian' le 17.02.2017 à 13:32:09                            | 0.328 .:: |

#### UTILISATION / EXPLICATION DE L'ÉCRAN

NomNom géAbréviationAbréviaDescriptionTexte ex

Nom général du département Abréviation du nom du département Texte explicatif

# 14.14. Valeurs

Les valeurs sont des données utiles à la saisie, comme le **Titre civil** (Monsieur, Madame, ...) le **Pays**, la **Région**, la **Langue**, etc. La saisie d'une nouvelle valeur se fait directement dans l'écran où elle doit être utilisée (voir par exemple dans **Contacts**).

Lorsque dans l'application vous rencontrez, dans une fenêtre de saisie un champ comme celui-ci, vous avez la possibilité de gérer une valeur :

| · · · · · · · · · · · · · · · · · · ·                                  | valeur existante               |
|------------------------------------------------------------------------|--------------------------------|
| Sélectionner une valeur existante                                      | e                              |
|                                                                        |                                |
|                                                                        |                                |
| Saisissez une nouvelle valeur ou écrasez la val<br>une nouvelle valeur | leur existante afin de générer |

# 14.14.1. Modifier une valeur

Attention, si vous modifiez une valeur déjà utilisée, cette dernière sera mise à jour dans toute l'application. Ne changez donc pas un Monsieur en Madame, dans quel cas votre base d'adresse pourrait ne plus être à jour !

Dans la gestion des paramètres Valeurs, vous n'avez la possibilité **que de modifier** une valeur existante.

| (ອີ 🖉 c                 |                | Valeur "Maitre" - OdysActivités |         | ×       |
|-------------------------|----------------|---------------------------------|---------|---------|
| Général                 | Développement  |                                 |         | (?)     |
|                         | ABC            |                                 |         |         |
| Enregistrer<br>& fermer | Orthographe    |                                 |         |         |
| Actions                 | Vérification   |                                 |         | $\sim$  |
| Général                 |                |                                 |         |         |
| Catégorie               | Code politesse |                                 |         | Ŧ       |
| Valeur                  | Maitre         |                                 |         |         |
| Abréviation             |                |                                 |         |         |
|                         |                |                                 |         |         |
|                         |                |                                 |         |         |
|                         |                |                                 |         |         |
|                         |                |                                 | <br>0.3 | 312 .:: |

| UTILISATION / EXPLICATION DE L'ÉCRAN |                                                                  |  |
|--------------------------------------|------------------------------------------------------------------|--|
| CATÉGORIE                            | La catégorie est fixée par l'application et n'est pas modifiable |  |
| VALEUR                               | Modifiable                                                       |  |
| ABRÉVIATION                          | Modifiable                                                       |  |
|                                      |                                                                  |  |

# 14.15. Listes de valeurs

Les listes de valeurs sont des données utilisées dans les champs personnalisés.

Elles permettent de prédéfinir les valeurs que l'utilisateur pourra sélectionner lors de la saisie d'un champ personnalisé.

# 14.15.1. Gérer une liste de valeurs

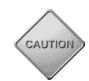

Attention, si vous modifiez une le nom d'une liste valeur ou une valeur déjà utilisée, cette dernière sera mise à jour dans toute l'application. Ne changez donc pas un Monsieur en Madame !

Dans la gestion des paramètres **Liste des valeurs**, vous pouvez créer, modifier ou supprimer des listes de valeurs.

|                                                      | i 🖺 Liste (  | de valeur "Type                    | Mandat" - OdysActivités | - 0     | ×     |
|------------------------------------------------------|--------------|------------------------------------|-------------------------|---------|-------|
| Enregistrer<br>& fermer<br>Actions                   | Raccourcis   | ABC<br>Orthographe<br>Vérification | 2                       |         | \$    |
| Général<br>Nom Type Mandat<br>Valeurs                |              |                                    |                         |         |       |
| Valeur<br>Carnet Heure<br>Projet au forfait<br>Régie | C            | Code                               | Sequence                | Archivé |       |
|                                                      |              |                                    |                         |         |       |
|                                                      |              |                                    |                         |         |       |
|                                                      |              |                                    |                         |         |       |
| Créé par 'launin Christian'                          | e 17.02.2017 | 7à 14:04:13                        |                         |         | 0.578 |

#### UTILISATION / EXPLICATION DE L'ÉCRAN

| Nом      | Nom de la liste de valeurs                                              |
|----------|-------------------------------------------------------------------------|
| VALEUR   | Valeur proposée à l'utilisateur                                         |
| SÉQUENCE | Ordre d'affichage                                                       |
| ARCHIVE  | Archive la valeur. Elle n'est plus sélectionnable par les utilisateurs. |

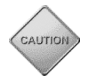

Attention, vous ne pouvez pas supprimer une valeur d'une liste si celle-ci a déjà été utilisée.

# 14.16. Sécurité et identification de l'utilisateur (login)

Lorsque vous ouvrez l'application OdysActivités, vous avez la possibilité d'afficher un écran de Login.

Si vous gérez plusieurs bases de données, vous avez la possibilité de sélectionner, dans la zone **Données**, la base avec laquelle vous voulez travailler (par ex. Société, Base de tests...).

| 🔵 OdysAc               | tivités           | – ×          |
|------------------------|-------------------|--------------|
| Odys Perfor            | mance Suite       |              |
| Odys                   | <b>Activités</b>  |              |
| Utilisateur<br>Données | demo<br>GestInnov | Mot de passe |
|                        |                   | OK Annuler   |

Pour que la fenêtre d'identification **login** s'affiche, il faut que l'Administrateur du logiciel active la sécurité du logiciel. Odys**Activités** gère trois modes de sécurité pour l'accès à l'application.

Pour accéder à l'option de sécurité de l'application procédez comme suit :

- O Dans la barre de menu, sélectionnez le menu : Fichiers, puis l'option : Bases de données puis Gestion des bases
- Sélectionnez la base de données avec laquelle vous travaillez et cliquez sur **Ouvrir**, l'écran suivant apparaît :

| 🖲 🗠 🗠 🖌 🖣 I                                         | Nouvelle base de données - OdysActivité                     | és — 🗆   | ×                               |
|-----------------------------------------------------|-------------------------------------------------------------|----------|---------------------------------|
| Général Développemen                                | t                                                           |          | (2)                             |
| Enregistrer<br>& fermer<br>Actions                  | Imprimer ABC<br>Envoyer<br>Exporter vers PDF - Vérification |          | ~                               |
|                                                     |                                                             |          |                                 |
| General                                             |                                                             |          |                                 |
| Appellation<br>Skin par défaut<br>Paramètres Chaîne | ) Lecture-seule<br>e de connexion Description               | ▼        |                                 |
| Système Ac                                          | ccess                                                       | <b>•</b> |                                 |
| Chemin                                              | Odua filosoruaus/Data/Castiannaira d'activités - E          |          |                                 |
| Sécurité (S                                         | ans)                                                        |          |                                 |
| (S<br>Utilisateur A<br>Mot de passe                 | ians)<br>indows<br>oplication                               |          | Mode de gestio<br>des sécurités |
| Ne pas créer la base o                              | de données                                                  |          |                                 |
| Mettre à jour la structure                          | de la base                                                  |          |                                 |
|                                                     |                                                             | 0.3      | 359                             |

# 14.16.1. Mode sécurité : sans

Si votre nom d'utilisateur Odys**Activités** est identique à votre nom d'utilisateur Windows, aucun écran de login ne s'affiche au démarrage de l'application.

Si votre nom d'utilisateur Odys**Activités** est différent de votre nom d'utilisateur Windows, un écran de login s'affiche au démarrage de l'application. Vous devez indiquer votre nom d'utilisateur mais aucun mot de passe.

# 14.16.2. Mode sécurité : Windows

Votre nom d'utilisateur Odys**Activités doit** être identique à votre nom d'utilisateur Windows, aucun écran de login ne s'affiche au démarrage de l'application.

# 14.16.3. Mode sécurité : application

Si votre nom d'utilisateur Odys**Activités** est identique à votre nom d'utilisateur Windows, aucun écran de login ne s'affiche au démarrage de l'application.

Si votre nom d'utilisateur Odys**Activités** est différent de votre nom d'utilisateur Windows, un écran de login s'affiche au démarrage de l'application. Vous devez indiquer votre nom d'utilisateur et votre mot de passe.

Le mot de passe de chaque collaborateur (s'il est différent de celui de Windows) est saisi dans l'écran <u>Créer,</u> <u>gérer un collaborateur</u> par l'administrateur.

| 🔊 🗠   🗶 🖶 💼                                                                                                    | Collaborateur "Doll Georges" - OdysActivités — 🛛                                                                                                    | ×<br>?    |
|----------------------------------------------------------------------------------------------------|----------------------------------------------------------------------------------------------------|-----------|
| Enregistrer<br>& fermer<br>Actions                                                                                                    | Imprimer     Imprimer     Imprimer     Impression     Impression | \$        |
| Général     Contact     Groupes       Nom     Prénom       Initiales       Mot de passe       Confirmation du mot de passe       Image: Confirmation du mot de passe       Image: Ce collaborateur est un ution       Nom d'utilisateur       Boîte aux lettres Exchange | s Compétences Champs personnalisés                                                                                                    |           |
| Département                                                                                                    | Recherche et développement                                                                                                    | •         |
| Responsable                                                                                                    | Jaunin Christian                                                                                                    | T         |
| Modifié par 'Doll Georges' le 17.05.                                                                                                    | 2018 à 09:02:31                                                                                                    | 0.828 .:: |

Nom d'utilisateur OdysActivités Nom d'utilisateur Windows Géré dans l'écran de Gestion d'un collaborateur Nom avec lequel vous accédez à votre session Windows

# 14.16.4. Modification du mot de passe par les utilisateurs de l'application

Les utilisateurs de l'application pourront ensuite **modifier leur mot de passe** individuellement par le menu Fichier **Fichier** puis l'option : **Changer le mot de passe** :

| ${ { { { { { { { { { { { { { { { } } } }$ |                                |
|-------------------------------------------|--------------------------------|
| Informations                              |                                |
| Base de données                           |                                |
| Options                                   |                                |
| Changer le mot de passe                   |                                |
| Se reconnecter                            |                                |
| Quitter                                   |                                |
|                                           | Modification du mot de passe X |
|                                           | Ancien mot de passe            |
|                                           | OK Annuler                     |

# 14.17. Gestion des bases de données

OdysActivités permet de travailler avec plusieurs bases de données.

Chaque base de données correspond à une société différente, vous pouvez aussi utiliser des bases de données de tests.

Une base de données de test vous permet de créer exactement les mêmes informations qu'une base de données normale mais est limitée en nombre de données et actions.

Chaque base de données distincte doit posséder une licence d'utilisation.

Pour accéder à la gestion des Bases de données, veuillez procéder comme suit : dans la barre de menu, sélectionnez le menu : **Fichier** puis **Bases de données** puis **Gestion des bases**.

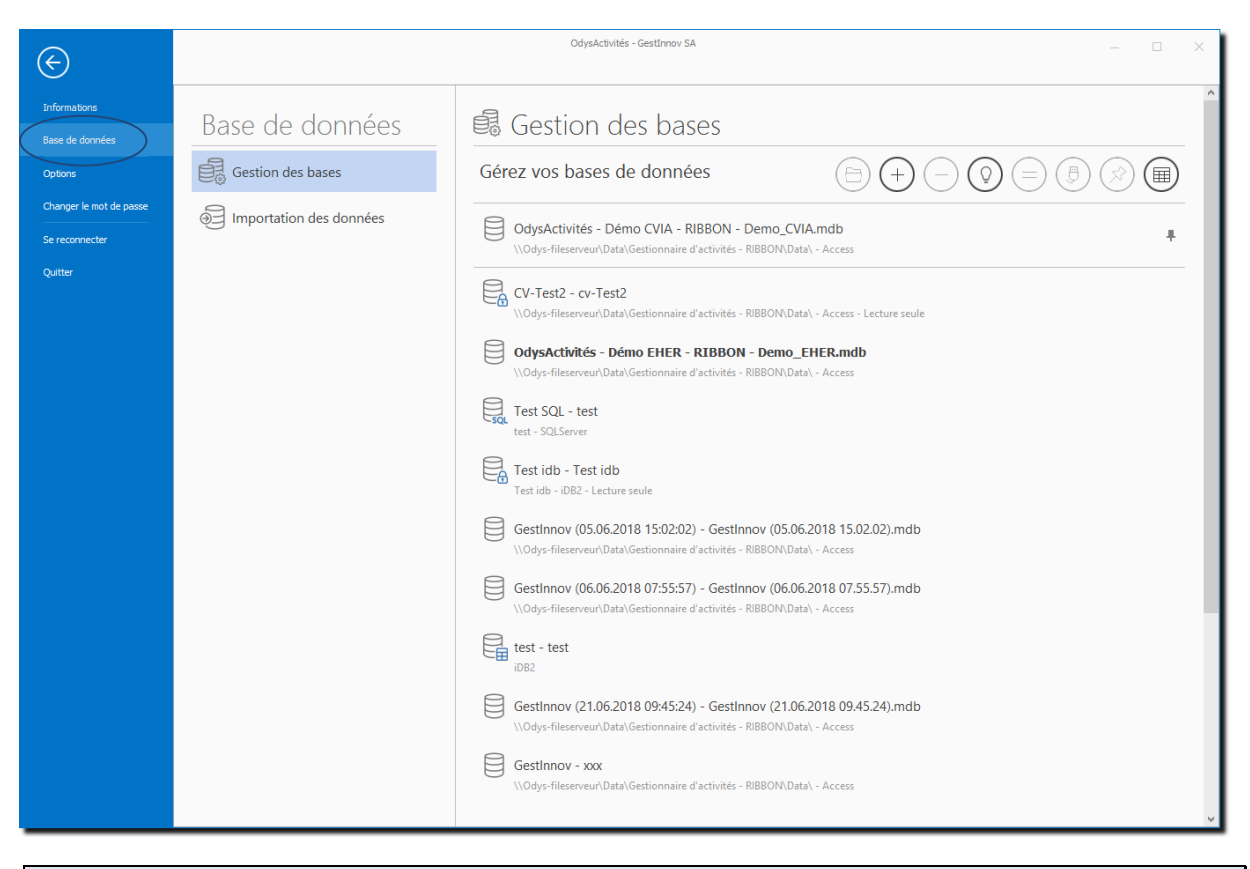

#### UTILISATION / EXPLICATION DE L'ÉCRAN

₿

Placez-vous sur la base que vous souhaitez utiliser et cliquez sur connecter. L'application redémarre en utilisant la nouvelle base de données.

#### **BASE PAR DÉFAUT**

Société sélectionnée par défaut lors du démarrage de l'application.

Pour modifier cette sélection, utiliser le menu contextuel (bouton droit de la souris) et utiliser l'option :

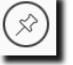

Créer une nouvelle base de données de démonstration (avec des données de tests).

#### MENU CONTEXTUEL (BOUTON DROIT DE LA SOURIS)

NOUVEAU

Création d'une nouvelle base de données

OUVRIR

Permet d'afficher et de gérer la sécurité et les informations d'une base de données existante.

# Odys Activités

SUPPRIMER

Supprime le lien et la visibilité de la base de données. Les données ne sont pas supprimées physiquement sur le disque.

# 14.17.1. Créer, gérer une base de données

| Dans l'écran base de<br>apparaît : | données, cliquez sur le bouton 🕂 <b>Nouveau</b> ou <b>Ouvrir</b> et l'écran suivant              |
|------------------------------------|--------------------------------------------------------------------------------------------------|
|                                    | 💌 🖍 💊   🐰 🌇 👗 Nouvelle base de données - OdysActivités — 🗆 🗙                                     |
|                                    | Général Développement ?                                                                          |
|                                    | Erregistrer<br>å fermer<br>Actions Impression Vérification Impression                            |
|                                    | Général                                                                                          |
|                                    | Appellation GestInnovSA                                                                          |
|                                    | Skin par défaut                                                                                  |
|                                    | Paramètres Chaine de connexion Description                                                       |
|                                    | Système Access 🔻                                                                                 |
|                                    | Nom DemoOdys.mbd                                                                                 |
|                                    | Chemin \\Odys-fileserveur\Data\Gestionnaire d'activités - RIBBON\Data\                           |
|                                    | Sécurité (Sans) 🔻                                                                                |
|                                    | Hilestar                                                                                         |
|                                    | Mot de nasse                                                                                     |
|                                    |                                                                                                  |
|                                    | Ne pas créer la base de données                                                                  |
|                                    | Mettre à jour la structure de la base                                                            |
|                                    | 0.312                                                                                            |
|                                    |                                                                                                  |
|                                    |                                                                                                  |
| UTILISATION / EXPLICAT             | ION DE L'ECRAN                                                                                   |
| APPELLATION                        | Nom de votre Société. Ce nom est affiché dans les écrans de l'application Odys <b>Activités.</b> |
| SKIN PAR DÉFAUT                    | Look de votre application. Ici, vous avez un aperçu d'un skin                                    |

Look de votre application. Ici, vous avez un aperçu d'un skin existant (McSkin). Chacune de vos bases de données peut avoir un Skin à votre goût.

Interdit la modification des données.

SYSTÈME Type de base de données (Access pour la version de base) Selon la version, vous pouvez sélectionner une base de donnée IDB2 (AS/400) ou SQL Server. Νом Nom du fichier « Base de données » Par exemple le système Access doit trouver un fichier XXXXX.mdb SERVEUR/CHEMIN Emplacement de la base de données sur votre disque ou serveur **S**ÉCURITÉ Voir chapitre Sécurité et Identification de l'utilisateur (login) NE PAS CRÉER LA BASE DE DONNÉES (Cette zone apparait seulement en création) Ne crée que le chemin et se connecte à une base de données existante.

LECTURE-SEULE

# **15.** Application « mode déconnecté »

OdysActivités propose la fonction Application en mode déconnecté.

Lorsque votre ordinateur a un accès à la base de données principale, vous travaillez en mode connecté.

Lorsque vous travaillez à l'extérieur (déplacement) avec votre ordinateur portable, vous pouvez saisir et consulter vos données en mode déconnecté. Dans ce cas, vous travaillez sur une copie de la base de données et vous devrez synchroniser vos bases lors de votre prochaine connexion.

Pour connaître l'état de votre connexion à la base de données veuillez consulter la barre d'état au fond à droite de l'écran. Voir le chapitre <u>Etat de votre connexion.</u>

# 15.1. Activer la fonction : application « mode déconnecté »

Si vous désirez utiliser la fonction Application Mobile, veuillez procéder comme suit : Dans la barre de menu, sélectionnez le menu : **Fichier puis Options,** puis l'onglet **Application mobile.** 

| Général            | Mode déconnecté                                                                                                    |
|--------------------|----------------------------------------------------------------------------------------------------|
| Facturation        | Permettre d'utiliser l'application en mode hors connexion                                                                                                    |
| Tâches planifiées  | Alerte mise à jour de la base locale                                                                                                    |
| Connecteurs        | Informar l'Itilizateur el la hace de données locale n'a nac été mice à inur densis nue de s                                                                                                    |
| Notifications      | 1 minime rollingicela and bace de donneces occurring pas eter mise a poli depata plas de .<br>1 minime rollingicela and bace de donneces occurring pas eter mise a poli depata plas de .<br>1 minime rollingicela and bace de donneces occurring pas eter mise a poli depata plas de . |
| Communication      | 1 📥 jour(s) 🗌 Affidher un message au démarrage de l'application                                                                                                    |
| Application mobile | Proposer la mise à jour de la base locale lorsque l'utilisateur quitte l'application                                                                                                    |
| Documents          | Proposer la synchronisation de la base de données lorsque l'utilisateur quitte l'application en mode déconnecté                                                                                                    |
| Base de données    |                                                                                                    |

#### UTILISATION / EXPLICATION DE L'ÉCRAN

#### PERMETTRE D'UTILISER L'APPLICATION EN MODE HORS CONNEXION

→ Cochez la case si vous désirez activer l'utilisation du mode mobile.

#### **INFORMER L'UTILISATEUR SI LA BASE DE DONNÉES LOCALE**

#### ➔ AFFICHER UN MESSAGE DANS LA BARRE D'ÉTAT

Vous permet de paramétrer après combien de jours vous désirez être averti, dans la barre d'état, que vous n'avez plus mis à jour vos données locales (données copiées pour l'application mobile hors connexion).

#### → AFFICHER UN MESSAGE AU DÉMARRAGE DE L'APPLICATION

Vous permet de paramétrer après combien de jours vous désirez être averti, par un message au démarrage de l'application, que vous n'avez plus mis à jour vos données locales (données copiées pour l'application mobile hors connexion).

#### PROPOSER LA MISE À JOUR DE LA BASE LOCALE LORSQUE L'UTILISATEUR QUITTE L'APPLICATION

Vous permet de paramétrer l'affichage d'une fenêtre d'information à chaque fermeture de l'application.
 Celle-ci vous propose de faire une sauvegarde la base de données avant votre départ.

#### PROPOSER LA SYNCHRONISATION DE LA BASE DE DONNÉES LORSQUE L'UTILISATEUR QUITTE L'APPLICATION ...

Vous permet de paramétrer l'affichage d'une fenêtre d'information à chaque fermeture de l'application en mode hors connexion ; si vous y avez apporté des modifications. Celle-ci vous propose de lancer une synchronisation des bases lors de la prochaine ouverture de l'application.

#### 15.2. Gérer les utilisateurs ayant droit à l'application « mode déconnecté »

Afin de gérer quels collaborateurs ont droit à l'application mobile, vous devez définir un ou plusieurs groupes d'utilisateurs.

A chacun de ce(s) groupe(s), vous assignez les données auxquelles les collaborateurs auront accès en mode hors connexion.

Pour accéder à l'option « groupe » procédez comme suit : sélectionnez le Groupe **Contacts**, puis choisissez **Groupes.** 

| ⊗ ∽ ∩                              | 💥 🖷 🌇 Ajout d'un nouveau groupe utilisateurs - OdysActivités                   | — |     | ×   |
|------------------------------------|--------------------------------------------------------------------------------|---|-----|-----|
| Général                            | Développement                                                                  |   |     | ?   |
| Enregistrer<br>& fermer<br>Actions | Aperçu Imprimer<br>Aperçu Exporter vers PDF -<br>Impression Liens Vérification |   |     | \$  |
| Général                            |                                                                                |   |     |     |
| Nom                                | Utilisateurs mobiles                                                           |   |     |     |
| Sécurité                           | (les utilisateurs de ce groupe sont soumis aux sécurités qu'il définit)        |   |     |     |
| Utilisateurs                       | du groupe Sécurité                                                             |   |     |     |
| Nom d'utili                        | sateur Nom complet                                                             |   |     |     |
| gthy                               | Thurre                                                                         |   |     |     |
|                                    | les éléments archivés                                                          |   |     |     |
| Indure                             | es elements archives                                                           |   |     |     |
|                                    |                                                                                |   | 0.9 | 908 |

#### UTILISATION / EXPLICATION DE L'ÉCRAN

Sélectionnez les données qui seront disponibles, hors connexion, pour le groupe sélectionné.

Vous pouvez saisir plusieurs groupes avec des accès différents aux données, mais attention, un collaborateur appartenant à plusieurs groupes cumule les droits de tous les groupes.

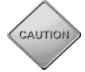

N'oubliez pas d'ajouter ce nouveau groupe à chaque utilisateur ayant accès à l'application mobile (voir collaborateur, groupe).

Si l'onglet Application mobile ne s'affiche pas, veuillez contrôler que vous avez bien coché la case « Permettre d'utiliser l'application en mode hors connexion » dans le menu <u>Fichier, Options, Application mobile</u>.

#### 15.3. Etat de la connexion de l'application en « mode déconnecté"

La barre d'Etat (fond de l'écran à droite) vous informe sur l'état de votre connexion.

# 15.3.1. Mode connecté

 Mode connecté
 Vous travaillez connecté à votre base de données.
 En passant la souris sur l'icône (sans cliquer) vous obtenez le chemin et nom de votre base de données.
 Base de données
 Chemin : \\0/19/9-serveur\Data\Gestionnaire d'activités(Database\TestGSAU.mdb Base de données locale : (aucune)
 15.3.2. Mode connecté avec base locale
 Mode connecté
 Vous travaillez connecté à votre base de données, et vous possédez une base locale sur votre disque.

En passant la souris sur l'icône (sans cliquer) vous obtenez les informations suivantes :

- Chemin et nom de la base de données.
- $\circ$   $\quad$  Date de la dernière reprise de la base de données locale (copie).

#### Base de données Chemin : C:\Documents and Settings\gsau.ODYS-MAIN.000\Mes documents\Odys\Odys.ResourcesManager\localedb.4.dta Base de données locale au 12.05.2008 17:06

# 15.3.3. Mode hors connexion

Vous travaillez sur votre base de données locale (copie). N'oubliez pas de synchroniser vos données lors de votre prochaine connexion sur la base principale.

En passant la souris sur l'icône (sans cliquer) vous obtenez les informations suivantes :

- Chemin et nom de la base de données locale (copie).
- Date de la dernière reprise de la base de données locale (copie).

| Base de données                                                                                              |
|----------------------------------------------------------------------------------------------------|
| Chemin : C:\Documents and Settings\gsau.ODYS-MAIN\Mes<br>documents\Odys\Odys.ResourcesManager\localedb.4.dta |
| Base de données locale au 09.03.2010 15:22                                                                   |

🔒 Mode hors connexion

#### 15.4. Gérer la base de données de l'application « mode déconnecté »

Pour créer, supprimer ou se connecter à une base de données locale, cliquez sur l'icône de la barre d'état au fond à droit.

Vous obtenez le menu suivant :

|      |              |                    | 🖯 Mode connecté |
|------|--------------|--------------------|-----------------|
| Base | e de données |                    |                 |
|      | Création/mis | se à jour de la ba | se locale       |
|      | Basculer ver | rs la base locale  |                 |
|      | Supprimer la | a base locale      |                 |
| <br> | -            |                    |                 |

Ces options ne sont disponibles que si vous faites partie d'un groupe de collaborateurs ayant droit à l'application mobile et que vous vous trouvez sur la base de données principale.

#### 15.4.1. Création, mise à jour de la base locale

En fonction des droits de vos groupes, vous pourrez copier certaines informations de la base existante.

Cliquez sur le menu Création/Mise à jour de la base locale (menu de la barre d'état). Un assistant d'exportation vous indique les informations à copier, veuillez suivre ses instructions.

| Assistant exportation locale des données                                                              | - = x   |
|----------------------------------------------------------------------------------------------------|---------|
| Sélectionner les éléments à exporter<br>Choisisser un ou plusieurs élément à copier localement.       |         |
| <ul> <li>☑ (Tous les éléments)</li> <li>☑ Contacts</li> <li>☑ Mandats</li> <li>☑ Activités</li> </ul> |         |
| Précédent Suivant Terminer                                                                            | Annuler |

Une fois la base mise à jour, vous pouvez contrôler l'état de vos bases en passant la souris sur l'icône de la barre d'état au fond à droite (voir <u>Etat de la connexion</u>).

#### 15.4.2. Basculer vers la base locale

Lorsque vous cliquez sur « **Basculer vers la base locale** » l'application recherche les données sur votre base de données copiée. Vous aurez accès aux données en **ajout et consultation** seulement, vous ne pouvez pas modifier les données existantes.

Une fois en mode hors connexion, vous pouvez utiliser le menu « **Basculer en mode connecté** » pour revenir à l'application connectée.

Basculer en mode connecté

# 15.4.3. Synchronisation des bases

Lorsque vous démarrez Odys**Activités,** en mode connecté, l'application détecte si des données ont été modifiées dans la base locale (hors connexion).

Dans ce cas, un assistant de synchronisation vous guide dans la mise à jour des informations.

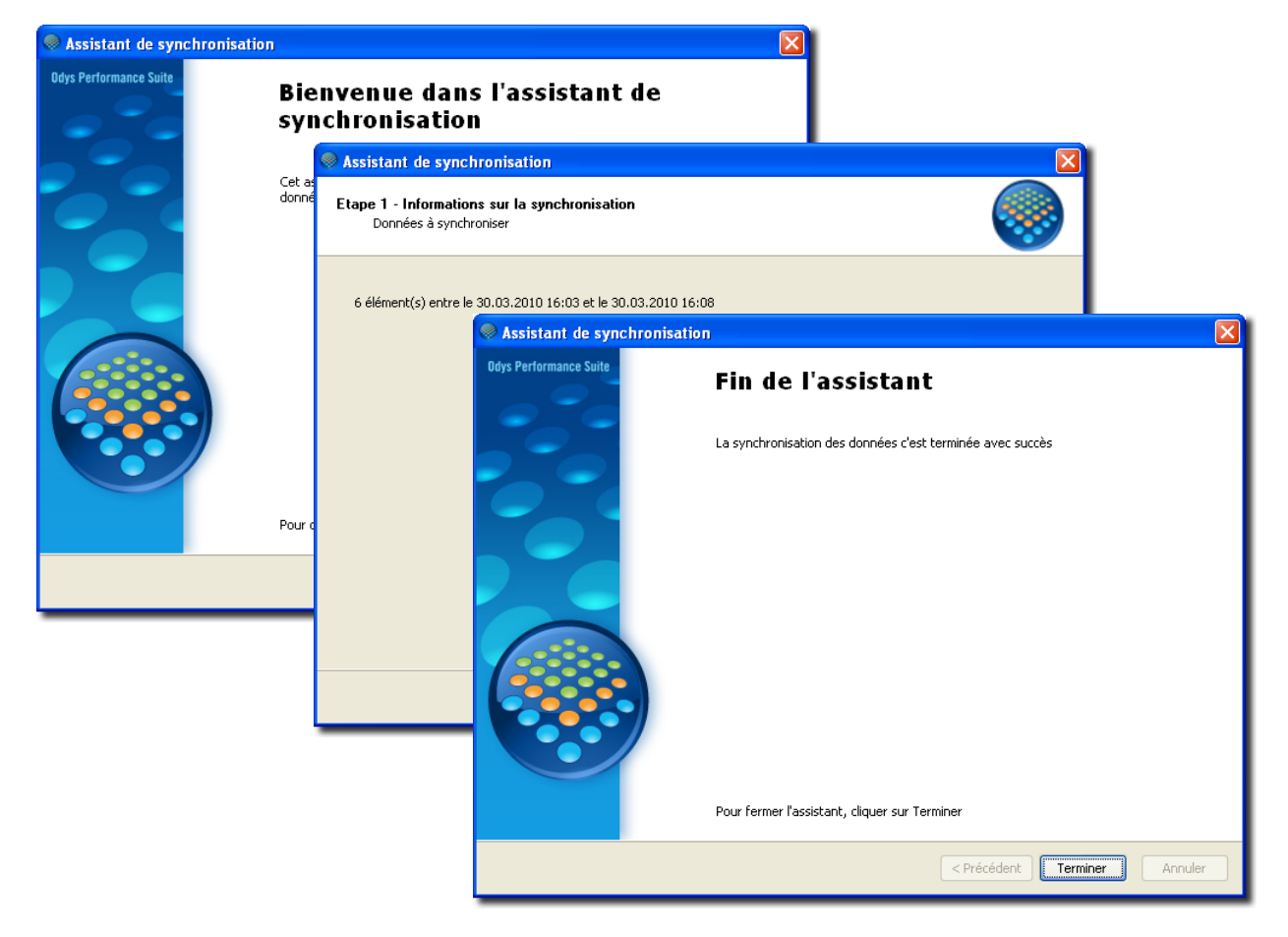

# 15.4.4. Supprimer la base locale

Lorsque vous désirez supprimer une base de données locale (copie), veuillez cliquer sur « **Supprimer la base locale** », un message de confirmation vous demandera de confirmer votre demande de suppression.

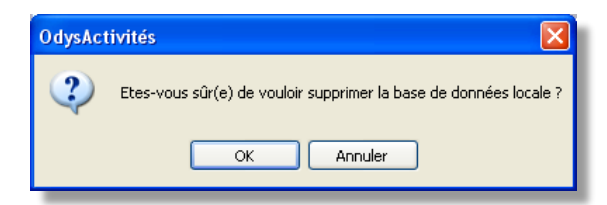
# 16. OdysActivités Online / Web app.

OdysActivité Online est une application web permettant aux utilisateurs du logiciel OdysActivités de saisir, modifier ou consulter des activités depuis n'importe quel périphérique connecté à internet (téléphone, tablette, ordinateur)

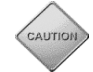

Pour profiter des avantages d'OdysActivités Online votre **base de données** doit être hébergée dans le **Cloud Odys**. Pour plus d'informations, veuillez contacter notre service de support.

# 16.1. Gérer les utilisateurs

Dans l'application desktop :

Pour accéder à cette option procédez comme suit :

- O Sélectionnez le menu : Contact, puis le sous-menu : Collaborateur
- Ouvrez la fiche du collaborateur concerné

| ) ∩ ∩   X ि 🗅                       | Collaborateur "Meier Paul" - OdysActivités                                                                                                    | -                                  |     | ×   |
|-------------------------------------|----------------------------------------------------------------------------------------------------|------------------------------------|-----|-----|
| Actions                             | Impression Impression | ABC<br>Orthographe<br>Vérification |     | \$  |
| Général Contact Groupes             | Compétences OdysCube Champs p                                                                                                    | personnalisés                      |     |     |
| Nom<br>Prénom<br>Initiales          | Meler<br>Paul                                                                                                    |                                    |     |     |
| Ce collaborateur est un utili       | sateur de l'application                                                                                                    |                                    |     |     |
| Nom d'utilisateur                   | support@odys.ch                                                                                                    |                                    |     |     |
| N° de téléphone mobile              |                                                                                                    |                                    |     | -1  |
| Mot de passe                        | ******                                                                                                    |                                    |     | -11 |
| Confirmation du mot de passe        | ******                                                                                                    |                                    |     |     |
| Boîte aux lettres Exchange          |                                                                                                    |                                    |     | -   |
| Responsable                         | Dupont Marc                                                                                                    |                                    |     | •   |
| Tâche par défaut                    | Analyse et développement                                                                                                    |                                    |     | •   |
| difié par 'Meier Paul' le 28.05.202 | 1 à 09:45:34                                                                                                    |                                    | 0.9 | 988 |

| UTILISATION / EXPL                                                                                                    | JTILISATION / EXPLICATION DE L'ÉCRAN                                            |  |  |  |  |  |  |
|----------------------------------------------------------------------------------------------------|---------------------------------------------------------------------------------|--|--|--|--|--|--|
| <b>CE COLLABORATEUR EST UN UTILISATEUR DE L'APPLICATION</b><br>Le collaborateur doit être utilisateur de l'application pour pouvoir utiliser l'appl<br>Online. Cette option requiert une licence utilisateur. |                                                                                 |  |  |  |  |  |  |
| Nom d'utilisateur                                                                                                    | Le nom d'utilisateur doit i <b>mpérativement</b> être <b>une adresse e-mail</b> |  |  |  |  |  |  |
| No de télephone                                                                                                    | Optionnel                                                                       |  |  |  |  |  |  |
| Mot de passe (2x)                                                                                                    | Mot de passe de l'utilisateur                                                   |  |  |  |  |  |  |
| Pour modifier le nom d'utilisateur, veuillez décocher la case « ce collaborateur est un utilisateur »<br>Enregistrer et fermer puis rouvrir la fiche du collaborateur                                         |                                                                                 |  |  |  |  |  |  |

Lors de la création/mise à jour du nom d'utilisateur online (nom de login), un e-mail de confirmation est

envoyé au collaborateur. Celui-ci doit **valider** son e-mail afin de pouvoir se connecter à l'application.

# 16.2. Utilisation de l'application OdysActivités Online

### 16.2.1. Connexion

Ouvrez un navigateur internet et tapez l'adresse « app.odys.ch » afin de démarrer l'app.

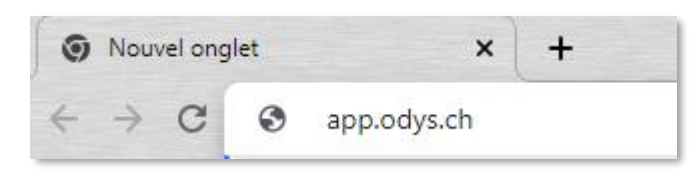

Un écran de login s'affiche :

| Nom d'utilisateur   |           |  |
|---------------------|-----------|--|
| elodie.hernandez14@ | gmail.com |  |
| Mot de passe        |           |  |
|                     |           |  |
|                     |           |  |
|                     | Login     |  |
|                     | Annuler   |  |
| Mot de passe oubli  | ś?        |  |
| Mot de passe oubli  | 9.Y       |  |

#### UTILISATION / EXPLICATION DE L'ÉCRAN

Nom d'utilisateur Mot de passe e-mail du collaborateur mot de passe du collaborateur

En cas d'oubli de votre mot de passe, veuillez cliquer sur « Mot de passe oublié ? ». Un e-mail de réinitialisation vous sera envoyé.

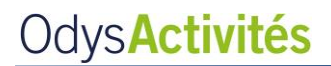

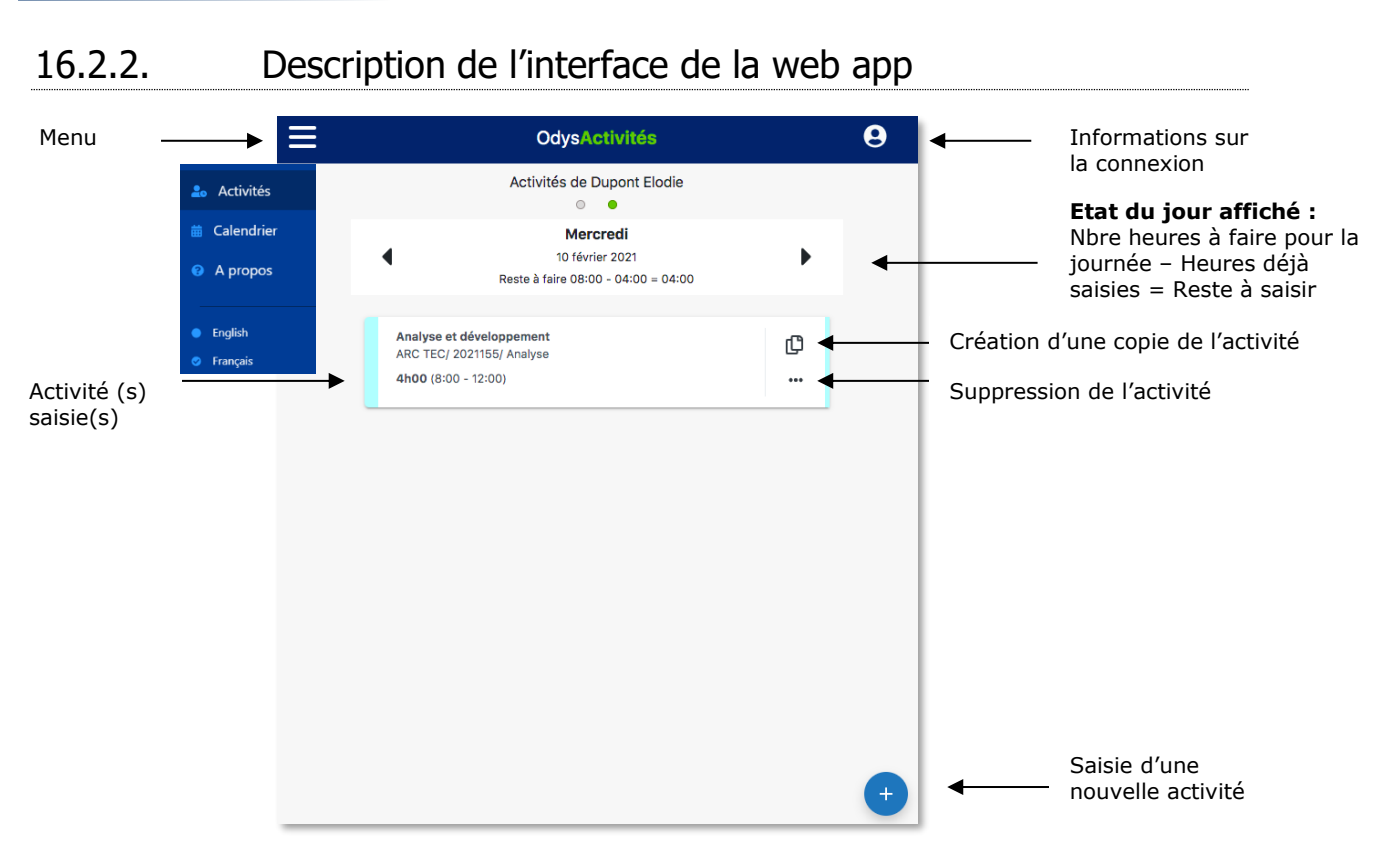

### 16.2.3. Saisie d'une activité

Saisir une activité :

|                          | OdysActiv    | vités  |      |       |   |
|--------------------------|--------------|--------|------|-------|---|
| <                        | Nouvelle act | tivité |      |       | В |
| Date                     |              |        |      |       |   |
| 09.11.2021               | ÷            |        |      |       |   |
| Genre                    |              |        |      |       |   |
| Prestation               | -            |        |      |       |   |
| Mandat                   | De           | e      |      | A     |   |
| Biz4You/2021165 Capsule  | x *          | 17:04  | 0    | 17:04 | 0 |
| Dossier                  | Du           | urée   |      |       |   |
| Développement            | -            | 00:00  | © 37 |       |   |
| Tâche                    |              |        |      |       |   |
| Analyse et développement | × +          |        |      |       |   |
| Description              |              |        |      |       |   |
|                          |              |        |      |       |   |
| Early State              |              |        |      |       | ĥ |
| Frais                    |              |        |      |       |   |
| + Ajouter un frais       |              |        |      |       |   |
|                          |              |        |      |       |   |

### UTILISATION / EXPLICATION DE L'ÉCRAN

Sélectionnez le mandat, le dossier et la tâche Sélectionnez l'heure en cliquant sur la petite horloge à droite. () (un timer se met automatiquement en route) La durée sera calculée automatiquement. Ajoutez une description de l'activité si vous le souhaitez. Ajoutez des frais si besoin

Une fois que vous avez entré les informations, cliquez sur le bouton **b** pour enregistrer votre activité.

## 16.2.4. Menu Calendrier

Vous disposez de différents affichages pour visualiser vos activités :

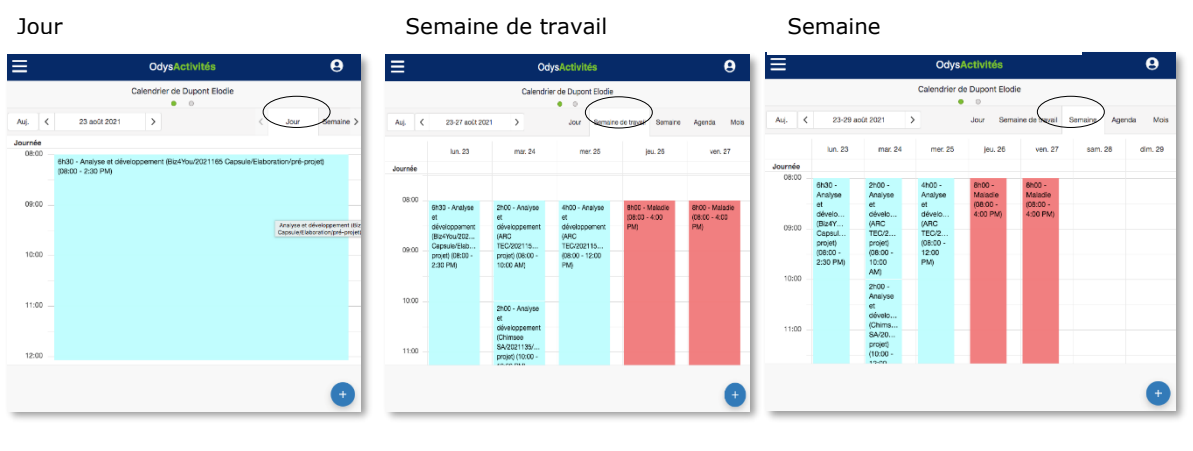

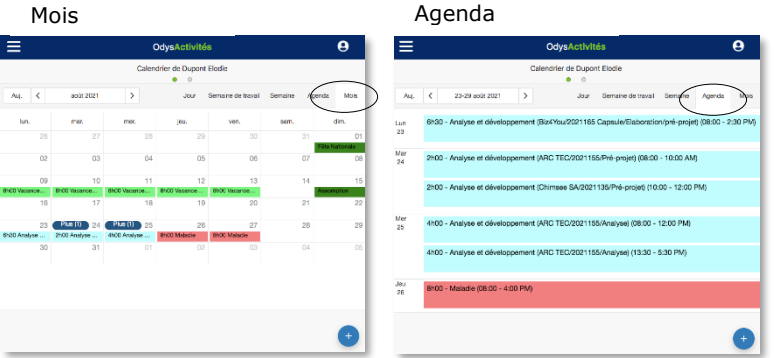

# 16.2.5. Menu A propos

Lorsque vous cliquez sur « à propos », vous trouverez les informations concernant le support Odys.

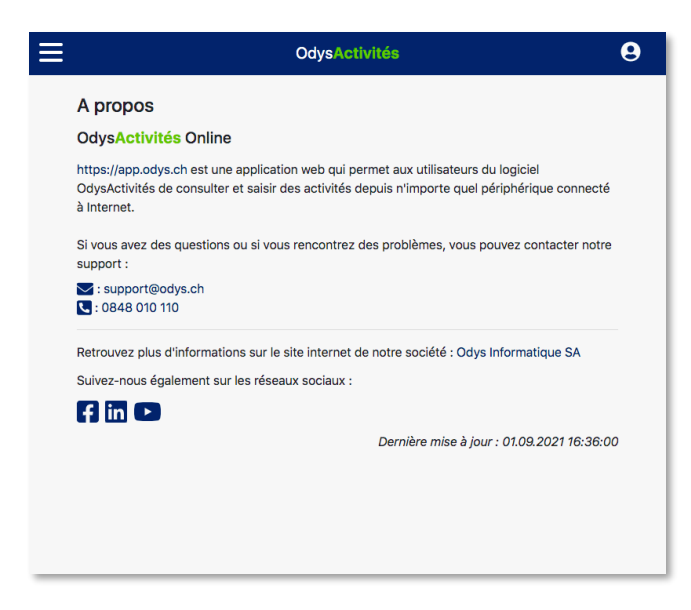

## 16.2.6. Menu lange

La web app est disponible en français ou en anglais

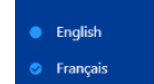

16.2.7. Information sur la connexion

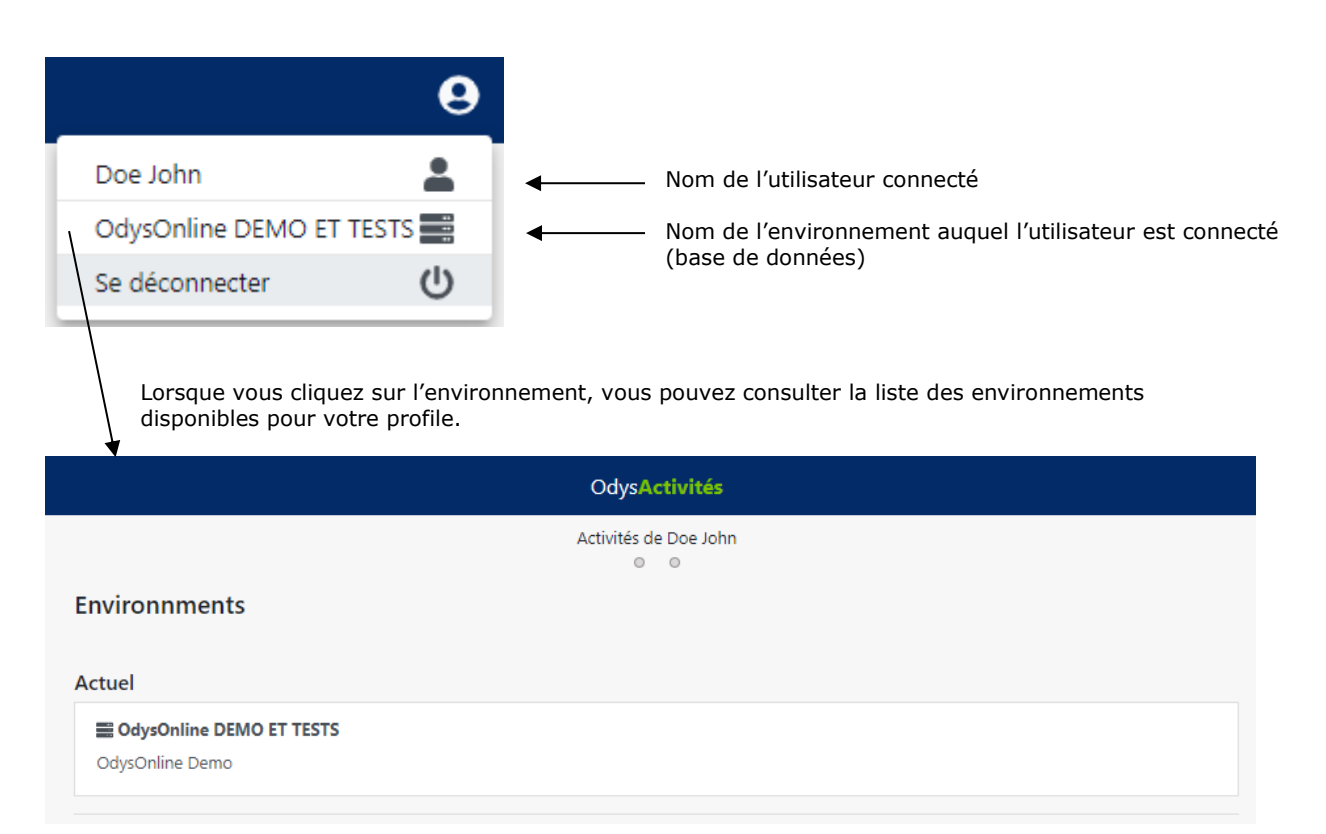

## 16.2.8. Installer l'application sur votre téléphone portable

OdysActivités Online est une Web app, ou progressives web app (PWA) soit, une application manipulable directement en ligne grâce à un navigateur web et qui ne nécessite pas d'installation.

Mais vous pouvez installer l'application sur votre téléphone portable en procédant comme suit :

Lancez votre navigateur web mobile et rendez-vous sur le site **app.odys.ch**, puis connectez-vous à l'application avec votre login/mot de passe

| AA        | ■ app.odys.ch |
|-----------|---------------|
|           |               |
|           | O D Y S       |
| Nom d'uti | ilisateur     |
| support   | @odys.ch      |
| Mot de pa | asse          |
|           | •••           |
|           | Logio         |
|           | Annuler       |
| Mot de pa | asse oublié ? |

**Sur iOS**, appuyez sur le bouton de partage affiché en bas de Safari. Faites défiler les options proposées et appuyez sur **Sur l'écran d'accueil**. Dans la fenêtre qui s'affiche, personnalisez le nom de l'appli et validez en appuyant sur **Ajouter**.

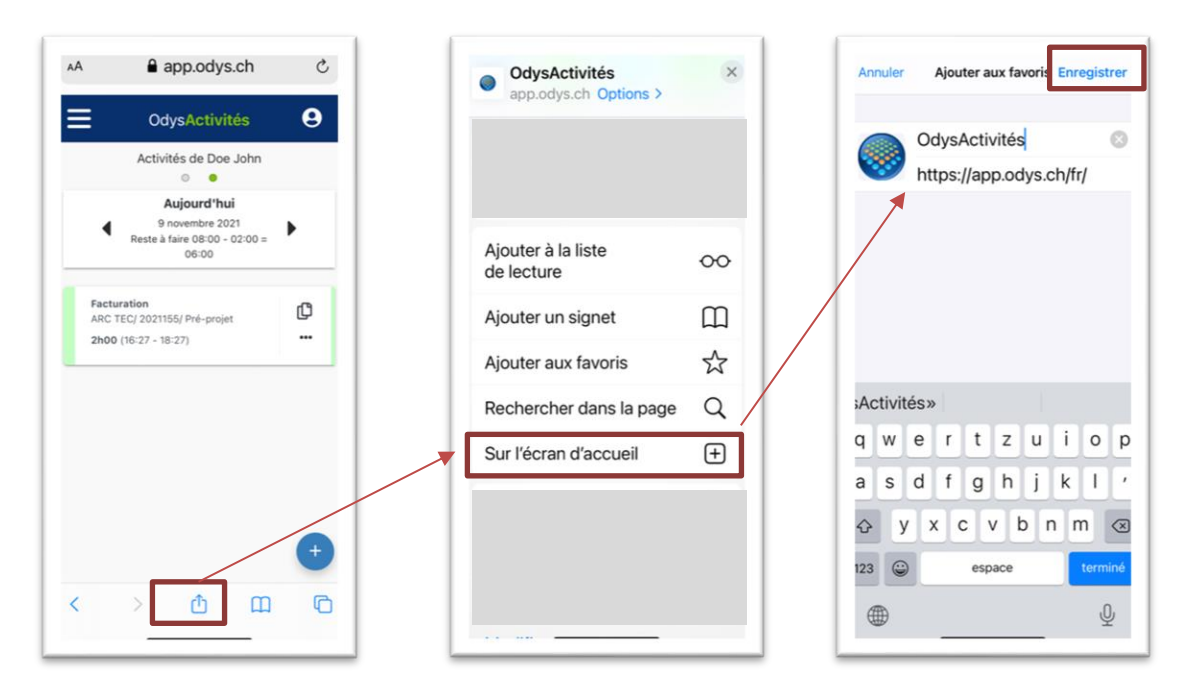

**Sur Android**, ouvrez les options de votre navigateur web, Google Chrome par exemple, et appuyez sur **Ajouter à l'écran d'accueil**. Personnalisez le nom de l'application, et validez en appuyant sur **Ajouter**, puis sur **Ajouter Automatiquement**.

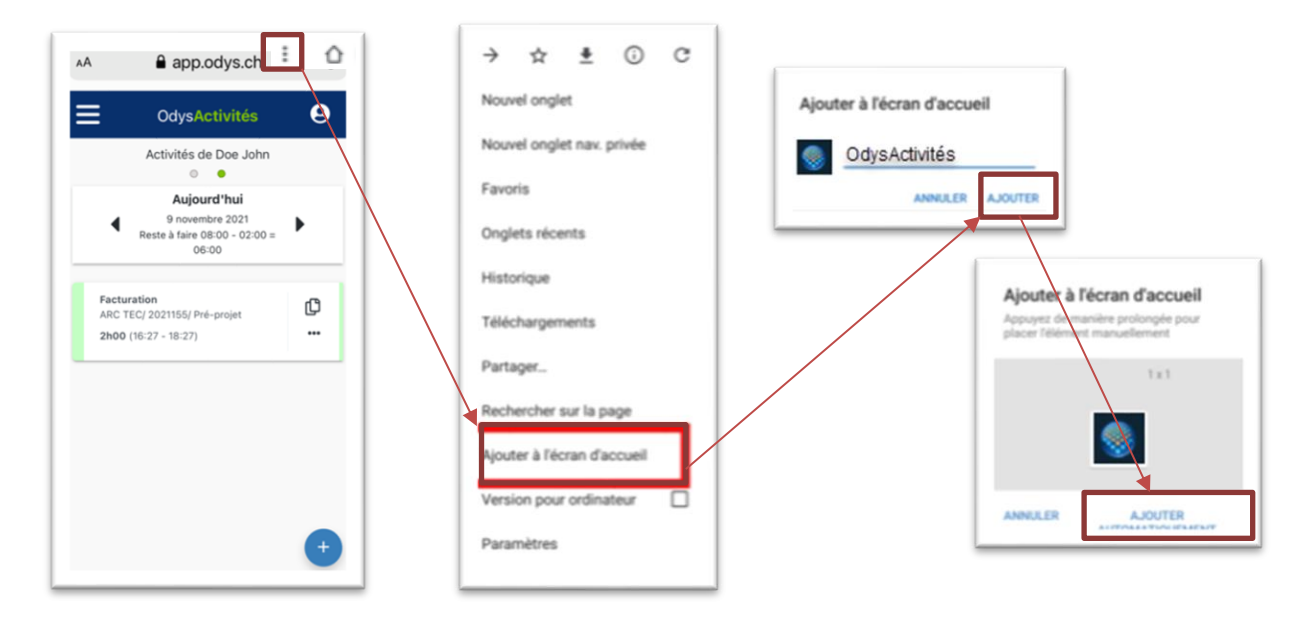

Si tout s'est bien passé, une nouvelle icône est apparue sur la page d'accueil de votre smartphone, comme après avoir téléchargé une application depuis un store. Touchez l'icône pour exécuter l'application.

# **17.** Les options de l'application

# 17.1. Options générales

Le menu Options, permet de paramétrer différentes fonctions de l'application OdysActivités.

Pour atteindre ce menu, veuillez procéder comme suit : dans la barre de menu sélectionnez le menu : **Fichier puis Options,** puis l'onglet **Général :** 

| Options           |                                                                                                    | – 🗆 X                   |  |  |  |  |  |  |  |
|-------------------|----------------------------------------------------------------------------------------------------|-------------------------|--|--|--|--|--|--|--|
| Général           | Page d'accuei                                                                                                    |                         |  |  |  |  |  |  |  |
| Facturation       | Au démarrage de l'application, ouvrir la page d'accueil suivante :                                                                                                    |                         |  |  |  |  |  |  |  |
| Tâches planifiées | O Page par défaut                                                                                                    |                         |  |  |  |  |  |  |  |
| Connecteurs       | Page web     Adresse de la page web     https://www.odys.dh/                                                                                                    |                         |  |  |  |  |  |  |  |
| Notifications     | Edition d                                                                                                    | e la page personnalisée |  |  |  |  |  |  |  |
| Communication     | Options d'affichages                                                                                                    |                         |  |  |  |  |  |  |  |
| Documents         | Afficher des abreviations pour les elements des activites Utiliser le format suivant pour l'affichage des mandats : Compte/Mandat      Utiliser le format suivant pour l'affichage des dossiers : | Complet 👻               |  |  |  |  |  |  |  |
| Base de données   | Vérification de l'orthographe                                                                                                    |                         |  |  |  |  |  |  |  |
|                   | Vérifier l'orthographe au cours de la frappe :                                                                                                    |                         |  |  |  |  |  |  |  |
|                   | dans les champs multi-lignes dans les champs standards                                                                                                    |                         |  |  |  |  |  |  |  |
|                   | Analyse heures, vacances                                                                                                    |                         |  |  |  |  |  |  |  |
|                   | Calculer les vacances en jours fixes par année (report des vacances en jours sans tenir compte des heures par jour)                                                                               |                         |  |  |  |  |  |  |  |
|                   | Calendrier Outlook                                                                                                    |                         |  |  |  |  |  |  |  |
|                   | Lors de l'importation d'un rendez-vous, indure également le corps du message dans la description de l'activité                                                                                    |                         |  |  |  |  |  |  |  |
|                   | Divers                                                                                                    |                         |  |  |  |  |  |  |  |
|                   | Ne pas laisser créer deux mandats portant le même nom                                                                                                    |                         |  |  |  |  |  |  |  |
|                   | Lors de la création d'un compte, contact ou mandat, initialiser le collaborateur référant avec l'utilisateur courant                                                                              |                         |  |  |  |  |  |  |  |
|                   | Lors de la création d'une activité, afficher un message d'avertissement si les heures se chevauchent avec une autre activité                                                                      |                         |  |  |  |  |  |  |  |
|                   | Lors de la création d'une activité, quand un mandat est sélectioné, ne pas sélectionner par défaut son 1er dossier (s'il en existe plusieurs)                                                     |                         |  |  |  |  |  |  |  |
|                   | Afficher le nom de la presentation courante dans le titre de la fenetre                                                                                                    |                         |  |  |  |  |  |  |  |
|                   | Charger la liste Suivi des mandats par defaut avec tous les comptes et tous les mandats                                                                                                    |                         |  |  |  |  |  |  |  |
|                   | remeute la reassignation des activités validees du contendes dans des pendides ventidailees                                                                                                    |                         |  |  |  |  |  |  |  |
|                   |                                                                                                    |                         |  |  |  |  |  |  |  |
|                   | Lors de la conje d'une activité, reconjer les frais : Poser la question si des frais existent                                                                                                    |                         |  |  |  |  |  |  |  |
|                   | Heure par défaut à utiliser lors de la création d'une nouvelle activité 08:00                                                                                                    |                         |  |  |  |  |  |  |  |
|                   | Mutations                                                                                                    |                         |  |  |  |  |  |  |  |
|                   |                                                                                                    |                         |  |  |  |  |  |  |  |
|                   |                                                                                                    |                         |  |  |  |  |  |  |  |
|                   |                                                                                                    | OK Annuler              |  |  |  |  |  |  |  |

## 17.1.1. Page d'accueil

Vous avez la possibilité d'afficher une page d'accueil lors de l'ouverture de votre application. Si vous ne cochez pas cette option, l'application affiche votre calendrier.

| – Page d'accueil                 |                              |                                                               |
|----------------------------------|------------------------------|---------------------------------------------------------------|
| Au démarrage de l'application, o | uvrir la page d'accueil suiv | vante :                                                       |
| O Page par défaut                |                              |                                                               |
| Page web                         | Adresse de la page web       | http://www.odys.ch/produits/odysactivités/lespoints-cles.html |
| O Page personnalisée             |                              | Edition de la page personnalisée                              |
|                                  |                              |                                                               |

| UTILISATION / EXPLIC | UTILISATION / EXPLICATION DE L'ÉCRAN                                                                                                  |  |  |  |  |  |  |
|----------------------|----------------------------------------------------------------------------------------------------|--|--|--|--|--|--|
| AU DÉMARRAGE         | Sélectionnez cette option si vous désirez l'affichage d'une page d'accueil.                                                           |  |  |  |  |  |  |
| PAGE PAR DÉFAUT      | La page par défaut est blanche                                                                                                    |  |  |  |  |  |  |
| PAGE WEB             | Pour afficher une page Web, sélectionnez cette option et <b>s</b> pécifiez une adresse HTML<br>(par exemple : <b>www.mapage.ch</b> ). |  |  |  |  |  |  |
| PAGE PERSONNALISÉE   | Vous pouvez personnaliser votre page d'accueil. Voir Page personnalisée.                                                              |  |  |  |  |  |  |

### 17.1.1.1. Page personnalisée

Vous pouvez personnaliser votre page d'accueil afin d'y afficher des liens internet, des documents que vos collaborateurs peuvent ou doivent consulter, les activités à valider par les responsables ou encore la liste de tâches planifiées avec activités à planifier.

### Voici un exemple de page d'accueil :

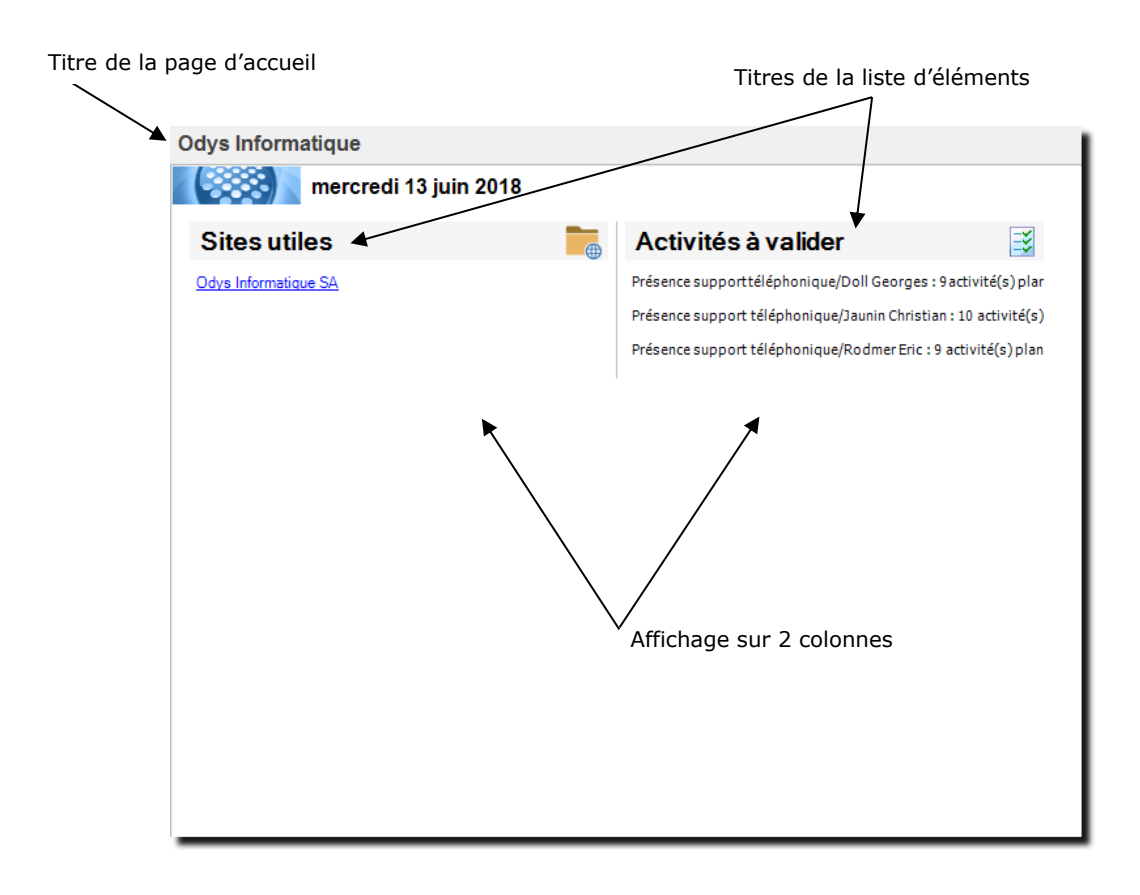

### 17.1.1.2. Page personnalisée, exemple de liste de « lecteurs »

Voici un exemple de liste des lecteurs : (Documents pour lesquels vous voulez avoir un suivi de lecture.)

Vous n'avez accès à cette option que si vous avez coché **Confirmation de lecture** dans les options de la gestion des éléments d'une liste.

Pour accéder à la liste des lecteurs, veuillez vous placer sur le document désiré, utilisez le bouton droit de la souris et cliquez sur le menu lecteur.

Vous obtenez l'affichage de la liste des collaborateurs avec les dates de lecture du document sélectionné.

| Mes dossiers                                                                                                    |                         | 1                                           |                             |
|----------------------------------------------------------------------------------------------------|-------------------------|---------------------------------------------|-----------------------------|
| ACFrOgBM4TU1-o3VMmBoymnhMhBnaEqtRKohjvMIIc-<br>ysIp6SCfE4ryqbMJpNCx99JU3BBZXnScmFuk-ThD08W5anTGICjD6BOVB<br>capture.png<br>Classeur1.xlsx<br>CM 2 Elodie Hernandez.pdf<br>Google Chrome.lnk<br>Heures.xlsx<br>Iiste fiduciaires appelées Vaud.doox<br>Actualiser<br>Actualiser | ISUIPHPCv05K5qku        |                                             |                             |
| ODYS TEST.Ink     Odys ResourcesManager - Parcourci lok                                                                                                    | Mes dossiers :          | liste fiduciaires appelées Vaud.doc         | x – 🗆 ×                     |
| OdysActivités - guide de l'utilisateur - Version Ruban - Raccourci.lnk                                                                                                    | Glisser ici une en-tête | de colonne afin de grouper par cette colonr | ne                          |
|                                                                                                    | Collaborateur           | Date/Heure première lecture                 | Date/Heure dernière lecture |
|                                                                                                    | Doll Georges            | 21.06.2018 10:40:45                         | 21.06.2018 10:40:45         |
|                                                                                                    | Ermann Mark             |                                             |                             |
|                                                                                                    | Jaunin Christian        |                                             |                             |
|                                                                                                    | Rodmer Eric             |                                             |                             |
|                                                                                                    | Saul Giselle            |                                             |                             |
|                                                                                                    |                         |                                             |                             |

#### 17.1.1.2.1. Gestion de la page d'accueil personnalisée

Pour atteindre le menu de mise en page, veuillez procéder comme suit : dans la barre de menu sélectionnez le menu : Fichier, Options, onglet Général, puis :

|   | -  | Page d'accueil                                                       |                        |             |   |                                  |  |  |
|---|----|----------------------------------------------------------------------|------------------------|-------------|---|----------------------------------|--|--|
| 1 | -> | ✓ Au démarrage de l'application, ouvrir la page d'accueil suivante : |                        |             |   |                                  |  |  |
|   |    | O Page par défaut                                                    |                        |             |   |                                  |  |  |
|   |    | O Page web                                                           | Adresse de la page web | www.odys.ch |   |                                  |  |  |
| 2 | •  | Page personnalisée                                                   |                        |             | 3 | Edition de la page personnalisée |  |  |

Cochez l'option : **Au démarrage....** Cochez l'option : **Page personnalisée** Cliquez sur : Edition de la page personnalisée

Vous obtenez ainsi l'écran de gestion de la page d'accueil.

| ) 🕰 🔁 🖍 Pa                            | e d'accueil personnalisée "Odys Informatique" - OdysA       | activités — 🗆 🗙     |
|---------------------------------------|-------------------------------------------------------------|---------------------|
| Général Développement                 |                                                             | ?                   |
| Actions                               | er ABC<br>r Raccourcis Orthographe<br>on Liens Vérification | ۵                   |
| Général                               |                                                             |                     |
| Titre Odys Informa                    | tique                                                       |                     |
| Mise en page 3 colonnes               |                                                             | •                   |
| Elements contenus dans la page        | ·                                                           |                     |
| Titre                                 | Туре                                                        | Sécurité            |
| Sites utiles                          | Liste de liens Internet                                     | Tous                |
| Documents utiles                      | Liste de fichiers                                           | Tous                |
| Activites a valider                   | Liste des activites planifiees a valider                    | Tous                |
| diffá par 'Dall Conroca' lo 0.1.06.20 | Monter l'élément                                            | Descendre l'élément |

#### **UTILISATION / EXPLICATION DE L'ÉCRAN**

#### TITRE

MISE EN PAGE

Titre de la page d'accueil

Choix d'affichage

**ELÉMENTS CONTENUS DANS LA PAGE** 

Liste des éléments de la page

Le menu contextuel permet d'ajouter, supprimer et modifier les éléments de cette liste.

### 17.1.1.2.1.1. Gestion d'une liste d'éléments de type « liens internet »

| <ul> <li>Ø №   ¥ № №</li> <li>Général Développement</li> </ul> | Elément "Sites utiles" - OdysActivités — 🗆 🗙                                                                                                    |  |
|----------------------------------------------------------------|----------------------------------------------------------------------------------------------------|--|
| Enregistrer<br>& Ferrer                                        | imer<br>ivyer<br>ivter vers PDF • ABC<br>Raccourcis<br>Orthographe                                                                                                    |  |
| Général Sécurité                                               |                                                                                                    |  |
| Titre Paramètres Options Liste des liens                       | Sites utiles                                                                                                    |  |
| Nom<br>Odys Informatique SA                                    | Url<br>https://www.odys.ch/                                                                                                    |  |
| <<br>Modifié par 'Doll Georges' le 01.06.2                     | Paramètres       Options         Afficher uniquement les       premiers éléments         Afficher "nouveau" durant       jours         Confirmation de lecture       Image: Confirmation de lecture |  |

| UTILISATION / EXPLICATION DE L'ÉCRAN         |                                                                                                    |
|----------------------------------------------|----------------------------------------------------------------------------------------------------|
| Type d'élément<br>Titre                      | Liste de liens Internet<br>Titre de la liste d'élément                                                                                                    |
| Paramètres :                                 |                                                                                                    |
| LISTE DES LIENS                              | Eléments de la liste, à saisir et modifier directement sur l'écran.                                                                                         |
| OPTIONS :                                    |                                                                                                    |
| AFFICHER UNIQUEMENT LES PREMIERS<br>ÉLÉMENTS | Affiche seulement un nombre restreint de lignes dans la liste.                                                                                              |
| AFFICHER « NOUVEAU » DURANT JOURS            | Affiche un petit Rew à côté d'un élément ajouté à la liste durant le nombre de jours déclarés (date de début = date d'insertion du document dans la liste). |
| CONFIRMATION DE LECTURE                      | Lorsque l'on se trouve sur la liste, le menu contextuel permet de confirmer la lecture d'un document et affiche une liste des utilisateurs concernés.       |
| Onglet Sécurité                              | Permet de gérer les droits d'accès à l'élément.                                                                                                    |

### 17.1.1.2.1.2. Gestion d'une liste d'éléments de type « liste de fichiers »

| 🖉 🖎   🐰 🐁 🖺 Elément "Mes dossiers" - OdysActivités |                              |                       |              |            | ×      | 1 |
|----------------------------------------------------|------------------------------|-----------------------|--------------|------------|--------|---|
| Général Développement                              |                              |                       |              |            | ?      |   |
| Aperçu Aperçu                                      | ers PDF +                    | ABC<br>Orthographe    |              |            |        |   |
| Actions Impression                                 | Liens                        | Vérification          |              |            | $\sim$ |   |
| Général Sécurité                                   |                              |                       |              |            |        |   |
| Type d'élément                                     | e de fichiers                |                       |              |            | •      |   |
| Titre                                              | s dossiers                   |                       |              |            |        |   |
| Paramètres Options                                 |                              |                       |              |            |        |   |
|                                                    |                              |                       |              |            |        |   |
| Dossier<br>Ouverture du dossier autoris            | C:\Users\eher\Desktop        |                       |              |            |        |   |
| Afficher les fichiers des sous                     | -doesiers 🗹 A                | fficher les sous-doss | iers         |            |        |   |
| Afficher uniquement les fichiers a                 | ayant les extensions suivant | tes (par exemple : *  | .xls, *.pdf, | .)         |        |   |
|                                                    |                              |                       |              |            |        |   |
|                                                    | Paramètres Option            | s                     |              |            |        |   |
|                                                    | Afficher uniquement          | les                   | pre          | miers élém | ients  |   |
| éé par 'Doll Georges' le 21.06.2018 à :            | Afficher "nouvea             | u" durant             |              | jours      |        |   |
|                                                    | Confirmation de              | lecture               |              |            |        |   |
|                                                    |                              |                       |              |            |        |   |

| UTILISATION / EXPLICATION DE L'ÉCRAN                                  |                                                                                                    |
|-----------------------------------------------------------------------|----------------------------------------------------------------------------------------------------|
| Onglet Général :                                                      |                                                                                                    |
| TYPE D'ÉLÉMENT                                                        | Liste des fichiers                                                                                                    |
| TITRE                                                                 | Titre de la liste d'élément                                                                                                    |
| Paramètres :                                                          |                                                                                                    |
| Dossier                                                               | Chemin du dossier à afficher, consulter.<br>Attention à mettre un chemin accessible à tous si vous<br>travaillez sur un réseau.                                                                                                    |
| OUVERTURE DU DOSSIER AUTORISÉE                                        | Permet de cliquer sur le titre de l'élément dossier et d'accéder<br>à ce dossier via un explorateur.<br>Utile, par exemple, si vous avez restreint le nombre de<br>documents à afficher.                                                                                                    |
| AFFICHER LES FICHIERS DES SOUS-DOSSIERS<br>AFFICHER LES SOUS-DOSSIERS | Affiche les sous-dossiers et tous les fichiers des sous-dossiers<br>dans la liste d'éléments principale.<br>Affiche les sous-dossiers.<br>Attention :<br>Si vous n'affichez pas les sous-dossiers mais que vous avez<br>coché « Afficher les fichiers des sous-dossiers », les sous<br>dossiers ne sont pas visibles mais les fichiers des sous<br>dossiers sont affichés. |
| AFFICHER UNIQUEMENT LES FICHIERS                                      | Vous pouvez spécifier à quel type de document vous voulez<br>limiter l'affichage.<br>Par exemple vous n'affichez que les PDF ou les fichiers Excel                                                                                                    |

#### **OPTIONS :**

| AFFICHER UNIQUEMENT LES PREMIERS<br>ÉLÉMENTS | Affiche seulement un nombre restreint de lignes dans la liste.                                                                                              |
|----------------------------------------------|----------------------------------------------------------------------------------------------------|
| AFFICHER « NOUVEAU » DURANT JOURS            | Affiche un petit a côté d'un élément ajouté à la liste durant le nombre de jours déclarés (date de début = date d'insertion du document dans la liste).     |
| CONFIRMATION DE LECTURE :                    | Lorsque l'on se trouve sur la liste, le menu contextuel permet<br>de confirmer la lecture d'un document et affiche une liste des<br>utilisateurs concernés. |
| Onglet Sécurité                              | Permet de gérer les droits d'accès à l'élément.                                                                                                    |

17.1.1.2.1.3. Gestion d'une liste d'éléments de type « Liste des activités à valider »

| 📎 🗠 🖎 🛓 🖺 Eléme                                     | 🕨 🖍 🔪 🕌 🌇 Elément "Activités à valider" - OdysActivités 🛛 — 🗆 🗙 |                    |  |  |   |
|-----------------------------------------------------|-----------------------------------------------------------------|--------------------|--|--|---|
| Général Développement                               |                                                                 |                    |  |  | ? |
| Enregistrer<br>& fermer                             | s PDF +                                                         | ABC<br>Orthographe |  |  |   |
| Actions Impression                                  | Liens                                                           | Vérification       |  |  | ~ |
| Général Sécurité                                    |                                                                 |                    |  |  |   |
| Type d'élément                                      | les activités planifiées à                                      | valider            |  |  | • |
| Titre Activi                                        | Titre Activités à valider                                       |                    |  |  |   |
| Options                                             |                                                                 |                    |  |  |   |
| Afficher uniquement les 4 premiers éléments         |                                                                 |                    |  |  |   |
|                                                     |                                                                 |                    |  |  |   |
|                                                     |                                                                 |                    |  |  |   |
|                                                     |                                                                 |                    |  |  |   |
|                                                     |                                                                 |                    |  |  |   |
| Modifié par 'Doll Georges' le 01.06.2018 à 10:05:06 |                                                                 |                    |  |  |   |

### UTILISATION / EXPLICATION DE L'ÉCRAN

| TYPE D'ÉLÉMENT | Liste des fichiers          |
|----------------|-----------------------------|
| Titre          | Titre de la liste d'élément |
|                |                             |
| OPTIONS :      |                             |

| AFFICHER UNIQUEMENT LES PREMIERS | Affiche seulement un nombre restreint de lignes dans la liste. |
|----------------------------------|----------------------------------------------------------------|
| ELEMENTS                         |                                                                |

**ONGLET SÉCURITÉ** 

Permet de gérer les droits d'accès à l'élément.

# 17.1.1.2.1.4. Gestion d'une liste d'éléments de type « Liste des tâches planifiées avec activités à valider »

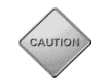

Cette option est utilisée lorsque vous pilotez vos activités via les tâches planifiées. (<u>voir options -> tâches</u> <u>planifiées</u>).

Dans ce cas, si un utilisateur saisi une ou des activités dont le temps dépasse celui planifié, ces activités deviennent « à Valider par le responsable ».

| 😞 🛆 ດ                   | × & *                                     | Nouvel él                     | ément - OdysA   | ctivités            | — | ×     |
|-------------------------|-------------------------------------------|-------------------------------|-----------------|---------------------|---|-------|
| Général                 | Développement                             |                               |                 |                     |   | ?     |
| Enregistrer<br>& fermer | Aperçu                                    | mer<br>yer<br>rter vers PDF 🔻 | Raccourcis      | ABC<br>Orthographe  |   | ~     |
| Général                 | Sécurité                                  | SIGH                          | LIENS           | venication          |   |       |
| Type d'                 | élément                                   | Liste des tâches              | planifiées avec | activités à valider |   | <br>• |
| Titre                   |                                           |                               |                 |                     |   |       |
| Options                 | •                                         |                               |                 |                     |   | _     |
| Affid                   | Afficher uniquement les premiers éléments |                               |                 |                     |   |       |
|                         |                                           |                               |                 |                     |   |       |
|                         |                                           |                               |                 |                     |   |       |
|                         |                                           |                               |                 |                     |   |       |
|                         |                                           |                               |                 |                     |   |       |
|                         |                                           |                               |                 |                     |   |       |
|                         |                                           |                               |                 |                     |   |       |

#### UTILISATION / EXPLICATION DE L'ÉCRAN

| TYPE D'ÉLÉMENT<br>Titre                      | Liste des tâches planifiées avec activités à valider<br>Titre de la liste d'élément |
|----------------------------------------------|-------------------------------------------------------------------------------------|
| OPTIONS :                                    |                                                                                     |
| AFFICHER UNIQUEMENT LES PREMIERS<br>ÉLÉMENTS | Affiche seulement un nombre restreint de lignes dans la liste.                      |

**ONGLET SÉCURITÉ** 

Permet de gérer les droits d'accès à l'élément.

## 17.1.2. Option d'affichage

Vous avez la possibilité d'afficher soit les descriptions des paramètres, mandat, dossier... soit leur abréviation lors de la saisie d'activités.

Dans l'onglet Général vous pouvez indiquer les options d'affichage :

| - Options d'affichages                                    |               |                                                              |           |
|-----------------------------------------------------------|---------------|--------------------------------------------------------------|-----------|
| Afficher des abréviations pour les éléments des activi    | tés           |                                                              |           |
| Utiliser le format suivant pour l'affichage des mandats : | Compte/Mandat | ▼ Utiliser le format suivant pour l'affichage des dossiers : | Complet 🔻 |
|                                                           |               |                                                              |           |

#### UTILISATION / EXPLICATION DE L'ÉCRAN

#### AFFICHAGE DES ABRÉVIATIONS...

Si vous sélectionnez cette option, vous obtiendrez la liste des abréviations à la place des désignations (voir Mandat, Dossier...) dans les champs Mandat, Dossiers, Tâches lors de la saisie des activités.

#### **U**TILISER LE FORMAT SUIVANT POUR ...

Cette option vous permet de déterminer la manière d'afficher le mandat dans les différents écrans de l'application.

### 17.1.3. Vérification de l'orthographe en cours de frappe

Pour tous les textes saisis dans le logiciel Odys**Activités**, il est possible d'obtenir un contrôle orthographique via le **menu contextuel** (bouton droit de la souris) ou avec la **touche F7**.

Mais vous pouvez encore ajouter, dans l'option **Vérification de l'orthographe** de **l'onglet Général :** la vérification de l'orthographe en cours de frappe.

Si le contrôle est activé, la vérification s'effectuera directement lors de la saisie par un soulignement en rouge des mots mal orthographiés.

| Vérification de l'orthographe                  |                             |
|------------------------------------------------|-----------------------------|
| Vérifier l'orthographe au cours de la frappe : |                             |
| ✓ dans les champs multi-lignes                 | ✓ dans les champs standards |
|                                                |                             |

#### UTILISATION / EXPLICATION DE L'ÉCRAN

#### DANS LES CHAMPS MULTI-LIGNES

Active la vérification de l'orthographe (souligne en rouge les mots mal orthographiés), dans les zones de saisie contenant plusieurs lignes. Par exemple les descriptions, les commentaires...

#### **DANS LES CHAMPS STANDARDS**

Active la vérification de l'orthographe (souligne en rouge les mots mal orthographiés), dans les zones de saisie d'une seule ligne. Par exemple le « nom d'une tâche ».

### 17.1.4. Analyse heures/vacances

Il existe un mode spécial de calcul des vacances dans l'analyse des heures, vacances.

Ce mode de calcul permet de gérer les vacances en jours fixes par année. Il est utilisé si les vacances sont données en jours par an (p.ex. 25 jours par année) avec des périodes d'activités ayant des heures différentes (p.ex. 3 mois à 8h/jour et 9 mois à 8.5h/jour).

- Analyse heures, vacances -

Calculer les vacances en jours fixes par année (report des vacances en jours sans tenir compte des heures par jour)

#### UTILISATION / EXPLICATION DE L'ÉCRAN

#### Exemple :

Le collaborateur Dupont a modifié son pourcentage de travail durant l'année. Voici ses périodes d'activité :

Du 01.01 au 31.06 -→ 4h par jour (20h semaine) ; 20 jours de congé par année (10 jours pour 6 mois)

Du 01.07 au 31.12 → 8h par jour (40h semaine) ; 20 jours de congé par année (10 jours pour 6 mois)

Monsieur Dupont totalise 6 jours de congé au 31.06. Cependant, selon son contrat, il a droit à 20 jours par année, donc 10 jours pour les 6 mois écoulés.

### Voici donc les 2 méthodes de calcul :

| MÉTHODE PAR DÉFAUT                                                                     | MÉTHODE DE CALCUL EN JOURS FIXES<br>(MÉTHODE SPÉCIALE)        |
|----------------------------------------------------------------------------------------|---------------------------------------------------------------|
| 6 jours * 4heures = 24 heures de vacances déjà<br>totalisées au 31.06                  | 6 jours de vacances totalisés au 31.06                        |
| Solde de vacances à reporter                                                           | Solde de vacances à reporter                                  |
| 4 jours * 4heures : <b>16 heures</b> de vacances à<br>reporter sur la deuxième période | 4 jours                                                       |
| <u>Report des vacances à prendre au 01.07</u><br>2 jours de 8 heures                   | Report des vacances à prendre au 01.07<br>4 jours de 8 heures |

## 17.1.5. Calendrier Outlook

Lors de l'importation d'un rendez-vous Outlook, le programme importe aussi le corps du message dans le champ description de l'activité.

| Calendrier Outlook                                                                                              |
|----------------------------------------------------------------------------------------------------|
| Lors de l'importation d'un rendez-vous, inclure également le corps du message dans la description de l'activité |
|                                                                                                    |

### Exemple :

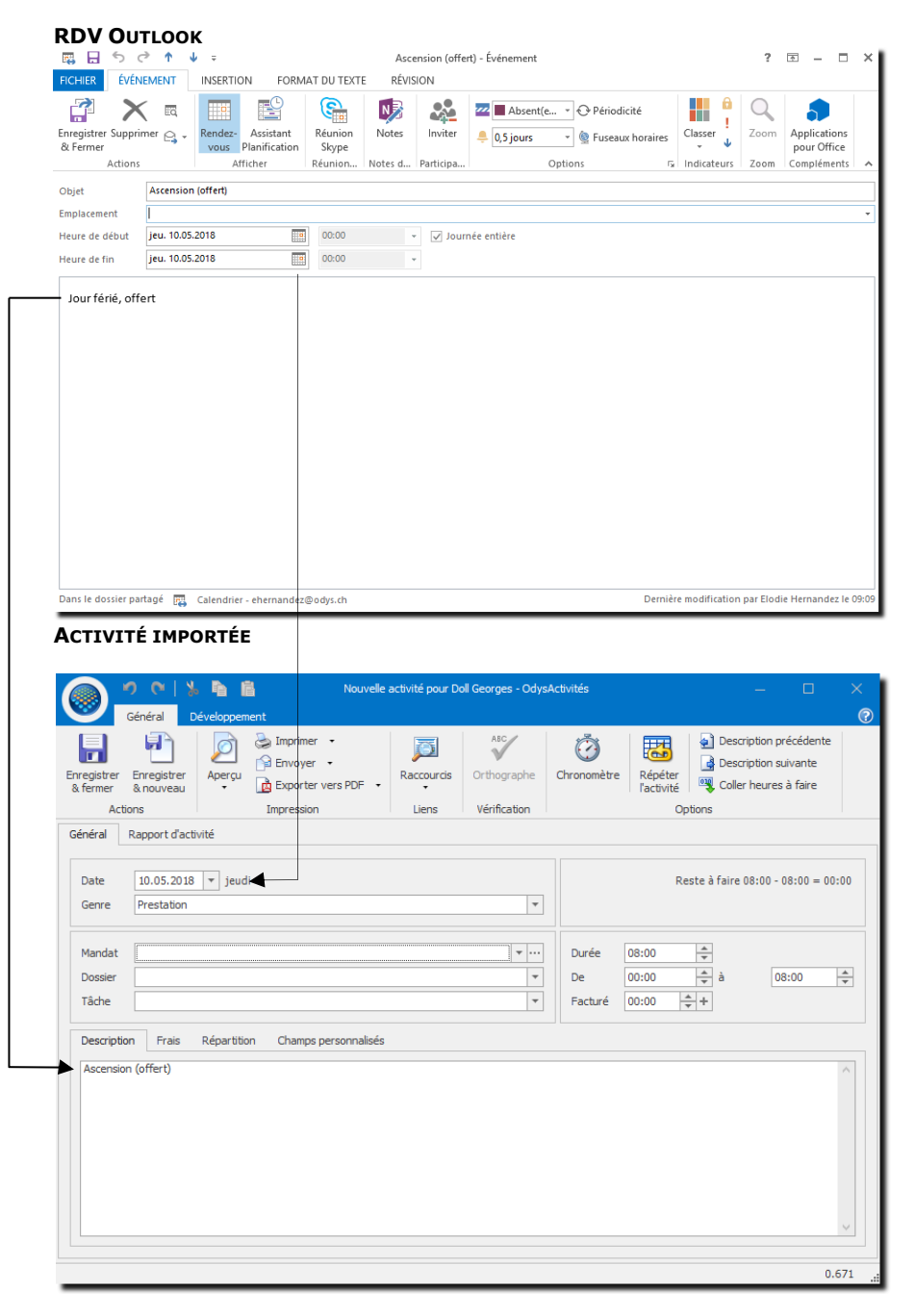

## 17.1.6. Options diverses

Lors de l'importation d'un rendez-vous Outlook, le programme importe aussi le corps du message dans le champ description de l'activité.

| Divers                                                                                                    |
|----------------------------------------------------------------------------------------------------|
| Ve pas laisser créer deux mandats portant le même nom                                                                                         |
| Lors de la création d'un compte, contact ou mandat, initialiser le collaborateur référant avec l'utilisateur courant                          |
| Lors de la création d'une activité, afficher un message d'avertissement si les heures se chevauchent avec une autre activité                  |
| Lors de la création d'une activité, quand un mandat est sélectioné, ne pas sélectionner par défaut son 1er dossier (s'il en existe plusieurs) |
| Afficher le nom de la présentation courante dans le titre de la fenêtre                                                                       |
| ✓ Charger la liste 'Suivi des mandats' par défaut avec tous les comptes et tous les mandats                                                   |
| Permettre la réassignation des activités validées ou contenues dans des périodes verrouillées                                                 |
| Toujours se repositionner sur l'utilisateur connecté lors du démarrage de l'application                                                       |
| Activer la gestion avancée des droits                                                                                                    |
| Heure par défaut à utiliser lors de la création d'une nouvelle activité 00:00                                                                 |
|                                                                                                    |

### UTILISATION / EXPLICATION DE L'ÉCRAN

#### LORS DE LA CRÉATION D'UN COMPTE, CONTACT OU MANDAT, INITIALISER LE COLLABORATEUR RÉFÉRANT ...

Initialise le champ « Collaborateur Référent » avec le nom du collaborateur courant (login) à chaque création de nouveau compte, contact ou mandat.

#### LORS DE LA CRÉATION D'UNE ACTIVITÉ, AFFICHER UN MESSAGE D'AVERTISSEMENT ....

Si vous cochez cette case, le programme vous envoie un message à chaque fois que vous saisissez deux activités qui ont des heures qui se chevauchent.

#### AFFICHER LE NOM DE LA PRÉSENTATION COURANTE DANS LE TITRE DE LA FENÊTRE

Lorsque vous créez des présentations (voir Sauver une présentation) vous lui attribuez un nom. Cette option permet d'afficher le nom de votre présentation dans le titre de la fenêtre.

| late D    | lurée | Durée réelle       | acturé       | Genre tâche                           | Collaborateur | Compte | Mandat |   |
|-----------|-------|--------------------|--------------|---------------------------------------|---------------|--------|--------|---|
| 9.02.2018 | 8     | .00 8.00           | $\backslash$ | Absences                              | Doll Georges  |        |        | 1 |
| 0.02.2018 | 8     | ,00 8,00           |              | Absences                              | Doll Georges  |        |        | _ |
| 1.02.2018 | 8     | ,00 8,00           |              | Absences                              | Doll Georges  |        |        | _ |
| 2.02.2018 |       |                    |              | Absences                              | Doll Georges  |        |        |   |
| 3.02.2018 | -     | Ouvrir             |              | Absences                              | Doll Georges  |        |        |   |
| 2.03.2018 | 2     | Actualiser         | F5 V         | Absences                              | Doll Georges  |        |        |   |
| 1.03.2018 |       | Précentation       |              | Ma 20ma linta                         | Doll Georges  |        |        |   |
| 8.02.2018 |       | Fresentation       |              | Mia Zeme liste                        | Doll Georges  |        |        |   |
| 7.02.2018 |       | Ligne (669)        | •            | <ul> <li>Ma première liste</li> </ul> | Doll Georges  |        |        |   |
| 6.02.2018 |       | Colonne            | +            | Liste des présentations               | Doll Georges  |        |        |   |
| 6.02.2018 | 0     | Rechercher         |              |                                       | Rodmer Eric   |        |        |   |
| 5.01.2018 | ~     |                    |              | Sauvegarder                           | Doll Georges  |        |        |   |
| 6.01.2018 | >∞    | Envoyer vers Excel | · · ·        | Sauvegarder sous                      | Doll Georges  |        |        |   |
| 7.01.2018 | Ee.   | Copier             |              | Modifier                              | Doll Georges  |        |        |   |
| 8.01.2018 | 107.  | Collor             |              |                                       | Doll Georges  |        |        |   |
| 9.01.2018 | - 8   | Coller             |              | Supprimer                             | Doll Georges  |        |        |   |
| 6.01.2018 |       | Copier valeurs     | +            | Prestations                           | Doll Georges  |        |        |   |
| 5.01.2018 | * 3   | Nouveau            |              | Prestations                           | Doll Georges  |        |        |   |
| 4.01.2018 |       | C                  |              | Prestations                           | Doll Georges  |        |        |   |
| 3.01.2018 | ^     | supprimer          |              | Prestations                           | Doll Georges  |        |        |   |
| 2.01.2018 |       | Nouveau selon mod  | èle 🕨        | Prestations                           | Doll Georges  |        |        |   |
| 5.01.2018 | 4     | ,00 4,00           |              | Prestations                           | Doll Georges  |        |        |   |
| 6.01.2018 | 4     | ,00 4,00           |              | Prestations                           | Doll Georges  |        |        |   |
| 2.02.2018 | 4     | ,00 4,00           |              | Prestations                           | Doll Georges  |        |        |   |
| 1.02.2018 | 4     | ,00 4,00           |              | Prestations                           | Doll Georges  |        |        |   |
| 1.01.2018 | 4     | ,00 4,00           |              | Prestations                           | Doll Georges  |        |        |   |
| 0.01.2018 | 4     | 00 4.00            |              | Prestations                           | Doll Georges  |        |        |   |

#### CHARGER LA LISTE « SUIVI DES MANDATS » PAR DÉFAUT AVEC TOUS LES COMPTES ET TOUS LES MANDATS

- Si vous décochez cette option, aucune information n'apparaitra dans l'écran « Suivi des mandats » tant que vous n'aurez pas sélectionné un Compte et un Mandat. (Utile si vous gérez un grand nombre de mandats)
- Si vous cochez cette option, toutes les informations de suivi de tous les mandats s'affichent dans l'écran « Suivi des mandats ».

#### PERMETTRE LA RÉASSIGNATION DES ACTIVITÉS VALIDÉES OU CONTENUES DANS DES PÉRIODES VERROUILLÉES

Permet de sélectionner des activités validées ou verrouillées et de les réassigner à un autre Mandat/Dossier/Tâche via l'option Activités -> Réassignation des activités.

#### TOUJOURS SE REPOSITIONNER SUR L'UTILISATEUR CONNECTE LORS DU DÉMARRAGE DE L'APPLICATION

Par défaut, au démarrage de l'application, le programme se souvient du dernier utilisateur sélectionné dans la zone « collaborateur ».

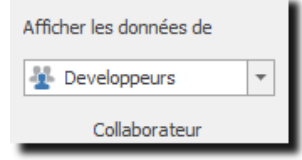

Lorsque l'on coche cette option, le programme sélectionne automatiquement, au démarrage, le nom du collaborateur qui s'est connecté.

#### **ACTIVER LA GESTION AVANCÉE DES DROITS**

- > Lorsque la gestion avancée des droits est activée :
- Un collaborateur « non administrateur » ne peut pas créer un collaborateur avec le niveau d'accès
   « Administrateur » (ou modifier un collaborateur pour lui mettre le flag « Administrateur »).
- Un collaborateur (qui n'a pas le flag « Administrateur ») ne peut pas donner à un autre collaborateur plus de droit qu'il en a lui-même.

### 17.1.7. Mutations

- Mutations

Date dernier contrôle des mutations courantes 13.06.2018

#### UTILISATION / EXPLICATION DE L'ÉCRAN

#### DATE DERNIER CONTRÔLE DES MUTATIONS COURANTES

OdysActivités contrôle, à chaque démarrage que les écrans des comptes et des contacts affichent la mutation courante.

Le programme garde ensuite en mémoire la date du jour afin de ne pas relancer ce contrôle plusieurs fois dans la même journée.

La date affichée est donc celle du jour du dernier lancement de l'application.

Si vous souhaitez lancer un nouveau contrôle, vous pouvez inscrire une date inférieure à la date courante puis relancer le programme.

Ŧ

# **17.2. Option : facturation**

Le menu Options permet de paramétrer différentes fonctions de l'application OdysActivités.

Pour atteindre ce menu, veuillez procéder comme suit : dans la barre de menu, sélectionnez le menu : **Fichier puis Options,** puis l'onglet **Facturation :** 

| Options           |                                                                                                    |    |   |        | $\times$ |
|-------------------|----------------------------------------------------------------------------------------------------|----|---|--------|----------|
| Général           | │ Mandats ─────                                                                                                    |    |   |        | Â        |
| Facturation       | Utiliser par défaut ce tarif pour les nouveaux mandats :                                                                                                    |    |   | Ŧ      |          |
| Tâches planifiées | Utiliser par défaut ce modèle de document commercial pour les nouveaux mandats :                                                                                                 |    |   | Ŧ      |          |
| Connecteurs       | Utiliser par défaut ce modèle de texte de décompte pour les nouveaux mandats :                                                                                                   |    |   |        |          |
| Notifications     |                                                                                                    |    |   |        |          |
|                   |                                                                                                    |    |   |        |          |
| Communication     |                                                                                                    |    |   |        |          |
| Documents         | Decompte de facturation                                                                                                    |    |   |        |          |
| Base de données   | Afficher en rouge les cellules contenant des activités qui ne sont pas verrouillées Aiouter automatiquement le texte 'Décomote n° xxxx' dans la référence du document commercial |    |   |        |          |
|                   | Sauvegarder l'adresse du décompte au moment de la facturation                                                                                                    |    |   |        |          |
|                   | Activités                                                                                                    |    |   |        |          |
|                   | Permettre la saisie d'une durée facturée supérieure à la durée réelle                                                                                                    |    |   |        |          |
|                   |                                                                                                    |    |   |        |          |
|                   |                                                                                                    |    |   |        |          |
|                   |                                                                                                    |    |   |        | ~        |
|                   |                                                                                                    | Ok | ( | Annule | er       |

#### **UTILISATION / EXPLICATION DE L'ÉCRAN**

#### MANDATS

#### UTILISER CE TARIF PAR DÉFAUT POUR LES NOUVEAUX MANDATS

Si vous utilisez un tarif unique pour tous vos mandats, l'option mandats vous permet de sélectionner un tarif « par défaut » qui sera appliqué lors de la création de chacun de vos nouveaux mandats. Pour plus d'info sur les tarifs <u>Paramètres, Tarifs</u>.

#### UTILISER PAR DÉFAUT CE MODÈLE DE DOCUMENT COMMERCIAL POUR LES NOUVEAUX MANDATS

Si vous utilisez un modèle de document unique (envoi au connecteur) pour tous vos mandats, vous pouvez sélectionner un modèle « par défaut » qui sera appliqué à la création de chaque nouveau mandat. Pour plus d'info sur les modèles <u>Paramètres, Modèles de documents commerciaux</u> et <u>Connecteur</u>.

#### CRÉER AUTOMATIQUEMENT UN MANDAT LORS DE LA CRÉATION D'UN COMPTE SELON LE MODÈLE SUIVANT

- Lors de la création d'un compte (client), vous pouvez décider qu'un mandat soit automatiquement crée selon un modèle de mandat.
  - Pour plus d'infos sur les modèles de mandat : les modèles de mandat.

#### SITUATION FINANCIERE

#### AFFICHER LA SITUATION FINANCIÈRE PAR DOSSIER

Lorsque vous spécifiez cette option, la situation financière affiche les informations financières détaillées pour chaque dossier du mandat.

| Situation financière - Tous les mandats                                                                |                                              |                                                  |                                     |                        |       |                          |                    |                             |
|----------------------------------------------------------------------------------------------------|----------------------------------------------|--------------------------------------------------|-------------------------------------|------------------------|-------|--------------------------|--------------------|-----------------------------|
| Type Mandat 🔻 🍸 Compte 🔺                                                                               |                                              |                                                  |                                     |                        |       |                          |                    |                             |
| Mandat                                                                                                 | Abréviation                                  | Dossier                                          | Budget                              | Prestations            | Frais | Facturé                  | Divers             | Solde 🔺                     |
|                                                                                                    |                                              |                                                  |                                     |                        |       |                          |                    |                             |
| ₄ Từ se Mandat: Régie ; Compte: Constelliu                                                             | m Fils                                       |                                                  |                                     |                        |       |                          |                    |                             |
| The Mandat: Régie ; Compte: Constelliu<br>2019016 - WebShop                                            | m Fils                                       | Séances/Tests/Autres                             | 11 520.00                           |                        |       |                          |                    | 0.00                        |
| The Mandat: Régie ; Compte: Constelliu     2019016 - WebShop     2019016 - WebShop                     | m Fils<br>2019016<br>2019016                 | Séances/Tests/Autres<br>Anaylse                  | 11 520.00<br>36 000.00              | 39 150.00              |       | -38 200.00               | -230.00            | 0.00<br>720.00              |
| Type Mandat: Régie ; Compte: Constelliu<br>2019016 - WebShop<br>2019016 - WebShop<br>2019016 - WebShop | <b>Tils</b><br>2019016<br>2019016<br>2019016 | Séances/Tests/Autres<br>Anaylse<br>Développement | 11 520.00<br>36 000.00<br>72 000.00 | 39 150.00<br>50 400.00 |       | -38 200.00<br>-37 700.00 | -230.00<br>-100.00 | 0.00<br>720.00<br>12 600.00 |

#### **DECOMPTE DE FACTURATION**

#### AFFICHER EN ROUGE LES CELLULES CONTENANT DES ACTIVITÉS QUI NE SONT PAS VERROUILLÉES

Lorsque vous spécifiez cette option, les activités non verrouillées sont affichées en rouge dans le décompte de facturation.

#### AJOUTER AUTOMATIQUEMENT LE TEXTE « DÉCOMPTE N° XXX » DANS LA RÉFÉRENCE DU DOCUMENT COMMERCIAL

Lorsque vous spécifiez cette option, le texte « Décompte n° XXX » est affiché automatiquement dans le champ Notre Référence du <u>Document commercial</u>.

#### SAUVEGARDER L'ADRESSE DU DÉCOMPTE AU MOMENT DE LA FACTURATION

Lorsque vous spécifiez cette option, l'adresse utilisée pour lors de la création du décompte est figée. Cela permet de réimprimer les documents sans tenir compte des modifications d'adresses survenues après la création des décomptes.

#### ACTIVITES

#### PERMETTRE LA SAISIE D'UNE DURÉE FACTURÉE SUPÉRIEURE À LA DURÉE RÉELLE

Lorsque vous spécifiez cette option, il sera possible pour les utilisateurs de saisir une durée facturée supérieure à la durée réelle lors de la saisie d'une activité.

## 17.3. Option : tâches planifiées

Il existe 3 modes d'utilisation des tâches planifiées :

#### Le mode normal

Les activités et les tâches planifiées ne sont pas liées.

➔ Vous pouvez créer des tâches planifiées puis les afficher ou les utiliser pour la création des activités dans le calendrier des collaborateurs.

#### Le mode « Tâches planifiées et activités liées »

Les activités et les tâches planifiées sont liées.

- ➔ Vous pouvez créer des tâches planifiées puis les afficher ou les utiliser pour la création des activités dans le calendrier des collaborateurs.
- → Vous ne pouvez saisir qu'une seule tâche pour un même : Collaborateur/mandat/dossier/tâche.

#### Le mode « Pilotage des activités via les tâches planifiées »

Les activités et les tâches planifiées *sont liées* et il n'est pas possible de saisir une activité si elle n'est pas prévue par une tâche planifiée.

| Options           |                                                                                                    | —  |      | ×    |
|-------------------|----------------------------------------------------------------------------------------------------|----|------|------|
| Général           | Paramètres                                                                                                    |    |      | ^    |
| Facturation       | Créer un lien entre les activités et les tâches planifiées                                                                                                    |    |      |      |
| Tâches planifiées | Activer le mode 'Piloté par les tâches planifiées'  Ne pas laisser créer des activités basées sur des tâches planifiées futures (par rapport à la date du jour)                                                              |    |      |      |
| Connecteurs       | Rendre le tarif obligatoire                                                                                                    |    |      |      |
| Notifications     | Calculer la durée réelle en considérant les dates de la tâche planifiée<br>Lors de la création d'une nouvelle tâche planifiée, activer par défaut l'option 'Description obligatoire pour les activitées liées à cette tâche' |    |      |      |
| Communication     | Afficher les tâches planifiées des subordonnés des subordonnés                                                                                                    |    |      |      |
| Documents         | Les administrateurs peuvent visualiser et modifier toutes les tâches planifiées Date de début par défaut pour les modèles                                                                                                    |    | -    |      |
| Base de données   | Affichage du nombre de tâches planifiées dans la liste des mandats                                                                                                    |    |      |      |
|                   | Activer                                                                                                    |    |      |      |
|                   | Indure les tâches planifiées                                                                                                    |    |      |      |
|                   | Indure les tâches planifiées archivées                                                                                                    |    |      |      |
|                   | Documents                                                                                                    |    |      |      |
|                   | Dossier radine                                                                                                    |    |      |      |
|                   |                                                                                                    |    |      |      |
|                   |                                                                                                    | ОК | Annu | er V |
|                   |                                                                                                    |    |      | _    |

### UTILISATION / EXPLICATION DE L'ÉCRAN

#### PARAMETRES

#### **CRÉER UN LIEN ENTRE LES ACTIVITÉS ET LES TÂCHES PLANIFIÉES**

- Vous pouvez créer des tâches planifiées puis les afficher ou les utiliser pour la création des activités dans le calendrier des collaborateurs.
- > Vous ne pouvez saisir qu'une seule tâche pour un même : Collaborateur/mandat/dossier/tâche.

#### ACTIVER LE MODE « PILOTÉ PAR LES TÂCHES PLANIFIÉES »

> Pilotage de la saisie des activités via les tâches planifiées.

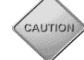

Vous ne pouvez cocher cette option que lors de la première utilisation d'OdysActivités. **Ce mode implique une utilisation particulière du programme** 

*Ce mode oblige les responsables à planifier toutes les tâches des collaborateurs et assure un contrôle sur le suivi des projets avec des indicateurs de dépassement et des analyses adaptées.* 

#### CALCULER LA DURÉE RÉELLE EN CONSIDÉRANT LES DATES DE LA TÂCHE PLANIFIÉE

Le total de la Durée Réelle affiché dans la tâche planifiée est obtenu en cumulant les durées de toutes les activités du mandat/projet/tâche/collaborateur effectuées entre la Date Début et Échéance de la Tâche planifiée.

| . ₪ Ω Ω                          | X 🖻 🖺         |                 | Tâche planifiée | 07.01.2 | 019 : Pré-proje  | <b>t"</b> - OdysAct | ivités     |                    | —               |            | $\times$ |
|----------------------------------|---------------|-----------------|-----------------|---------|------------------|---------------------|------------|--------------------|-----------------|------------|----------|
| Général Développe                | ment          |                 |                 |         |                  |                     |            |                    |                 |            | ?        |
| 🛄 🚽                              |               | ABC             | 0               |         |                  |                     |            |                    |                 |            | 11       |
|                                  |               | $\sim$          | · · ·           |         | Gisser ici une e | en-tête de co       | olonne afi | n de grouper par c | ette colonne    |            |          |
| Enregistrer Archiver<br>& fermer | Raccourcis    | Orthographe     | Périodicité     | Classer | Date             | Durée               | 6          | Durée réelle       | Facturé         | Compte     |          |
| Actions                          | Liens         | Vérification    |                 | Option  | 08.01.2019       | 1                   | 3.00       | 3.00               | 3.00            | Huterli SA | a        |
| Céréral Channa and               | b-f- D        |                 |                 | -       | 08.01.2019       |                     | 3.00       | 3.00               | 3.00            | Huterli SA |          |
| General Champs per               | sonnalises Ri | emarque Act     | vites           | _       | 15.01.2019       |                     | 3.00       | 3.00               | 3.00            | Huterli SA |          |
|                                  |               |                 |                 | _       | 15.01.2019       |                     | 3.00       | 3.00               | 3.00            | Huterli SA | 1        |
| Objet                            | Pré-pro       | ojet            |                 | _       | 29.01.2019       |                     | 3.00       | 3.00               | 3.00            | Huterli SA |          |
| Date de début                    | 07.01.        | 2019            |                 |         | 29.01.2019       |                     | 3.00       | 3.00               | 3.00            | Huterli SA |          |
| Echéance                         | 28.02         | 2019            |                 |         | 05.02.2019       |                     | 3.00       | 3.00               | 3.00            | Huterli SA |          |
| concurrec                        | 20.02.        |                 |                 | _       | 05.02.2019       |                     | 3.00       | 3.00               | 3.00            | Huterli SA |          |
|                                  |               |                 |                 |         | 19.02.2019       |                     | 3.00       | 3.00               | 3.00            | Huterli SA | 1        |
| Mandat                           | Huterli       | SA/2019025 - G  | estion des man  | dats    | 26.02.2019       |                     | 3.00       | 3.00               | 3.00            | Huterli SA |          |
| Dossier                          | Pré-pro       | ojet            |                 |         | 26.02.2019       | )                   | 3.00       | 3.00               | 3.00            | Huterli SA |          |
| Tâche                            | Analys        | e et développem | ent             |         | _                |                     | Ŧ          | Date de fin        |                 | ľ          | Ŧ        |
| Assigné à                        | 🍃 Ja          | unin Christian  |                 |         |                  | Supervisé           | par        | launin Christian   |                 |            | •        |
| Créé par                         | Jaunin        | Christian       |                 |         |                  |                     |            |                    |                 |            |          |
| Planification en heure           | s             |                 |                 |         | Commentai        | res planificet      | tion       |                    |                 |            |          |
| Durée planifiée                  |               |                 |                 | 40.     | 00               |                     |            |                    |                 |            | ^        |
| Aiustement                       |               |                 |                 |         |                  |                     |            |                    |                 |            |          |
| Durée planifiée ajusté           | e             |                 |                 | 40.     | 0 Durée réelle   | 2                   |            | 33.00 Re te à f    | aire (planifié) | 7.0        | 00       |

#### LORS DE LA CRÉATION D'UNE NOUVELLE TÂCHE PLANIFIÉE, ACTIVER PAR DÉFAUT L'OPTION « DESCRIPTION ...

> Obligera l'utilisateur à saisir une description lors de la saisie d'une activité planifiée.

#### **AFFICHER LES TÂCHES PLANIFIES DES SUBORDONNÉS**

Affiche, dans l'option des Tâches Planifiées -> Mes Tâches : mes propres Tâches planifiées ainsi que les tâches de mes subordonnés (collaborateur(s) dont je suis responsable) ...

#### LES ADMINISTRATEURS PEUVENT VISUALISER ET MODIFIER TOUTES LES TÂCHES PLANIFIÉES

Donne le droit aux administrateurs de l'application de modifier toutes les tâches. Ce qui n'est pas le cas par défaut.

### AFFICHAGE DU NOMBRE DE TACHES PLANIFIEES DANS LA LISTE DES MANDATS

Lorsque vous spécifiez cette option, le champ caché mandats.
Nbr tâches planif. est disponible dans la liste des

Il permet de visualiser le nombre de tâches attribuées au mandat en un seul coup d'œil.

Vous pouvez choisir d'inclure ou non les tâches terminées et/ou les taches archivées à votre total.

#### DOCUMENTS

#### **DOSSIER RACINE**

Indique au programme dans quel dossier/répertoire conserver les documents liés aux tâches planifiées.

# 17.4. Notifications

Le paramètre **Activer les notifications par email** permet de spécifier la/les adresses e-mail afin que certains services Odys ou des actions spéciales puissent envoyer des courriels.

| Options           |                                                                                 | -  |      | $\times$ |
|-------------------|---------------------------------------------------------------------------------|----|------|----------|
| Général           | - Notifications par e-mail                                                      |    |      | ^        |
| Facturation       | Activer les notifications par e-mail                                            |    |      |          |
| Tâches planifiées | Options d'utilisation des notifications par e-mail                              |    |      |          |
| Connecteurs       | Activer les notifications d'erreurs lors de l'import des mandats/activités      |    |      |          |
| Notifications     | Activer les notifications du service de synchronisation de l'application mobile |    |      |          |
| Nouricadoris      | Activer les notifications du service de synchronisation Active Directory        |    |      |          |
| Communication     |                                                                                 |    |      |          |
| Documents         |                                                                                 |    |      |          |
| Base de données   |                                                                                 |    |      | ~        |
| <                 |                                                                                 |    |      | >        |
|                   |                                                                                 | ОК | Annu | ler      |

#### UTILISATION / EXPLICATION DE L'ÉCRAN

Il faut séparer les emails par une virgule pour en indiquer plusieurs.

#### ACTIVER LES NOTIFICATIONS D'ERREURS LORS DE L'IMPORT DES ACTIVITÉS

Dans les connecteurs il existe une option qui permet d'<u>importer des activités</u> à partir d'un fichier CSV. En cas d'erreur(s) lors de cette importation un mail est envoyé à l'adresse spécifiée.

### ACTIVER LES NOTIFICATIONS DU SERVICE DE SYNCHRONISATION DE L'APPLICATION MOBILE

Si vous utilisez l'application pour téléphone mobile et que vous avez installé le service permettant la synchronisation automatique, cette coche indique que vous désirez recevoir des notifications en cas d'erreur de synchronisation.

#### ACTIVER LES NOTIFICATIONS DU SERVICE DE SYNCHRONISATION ACTIVE DIRECTORY

# 17.5. Option : application « mode déconnecté »

Le menu Options, permet de paramétrer l'option « mode déconnecté ».

| Général            | Mode déconnecté                                                                                                    |  |  |  |  |  |  |
|--------------------|----------------------------------------------------------------------------------------------------|--|--|--|--|--|--|
| Facturation        | Permettre d'utiliser l'application en mode hors connexion                                                                                          |  |  |  |  |  |  |
| Tâches planifiées  | Alerte mise à jour de la base locale                                                                                                    |  |  |  |  |  |  |
| Connecteurs        | Tefermer l'utilizateur zi la baze da domaño lacela c'a zao été zina à inur don is plus da r                                                        |  |  |  |  |  |  |
| Notifications      | 11 mormer futulisateur si la base de domnees locale na pas etermise a jour depuis plus de :<br>1 ▲ jour(s) Affider un message dans la barre d'état |  |  |  |  |  |  |
| Communication      | 1 📥 jour(s) 🗌 Afficher un message au démarrage de l'application                                                                                    |  |  |  |  |  |  |
| Application mobile | Proposer la mise à jour de la base locale lorsque l'utilisateur quitte l'application                                                               |  |  |  |  |  |  |
| Documents          | Proposer la synchronisation de la base de données lorsque l'utilisateur quitte l'application en mode déconnecté                                    |  |  |  |  |  |  |
| Base de données    |                                                                                                    |  |  |  |  |  |  |

Pour tout ce qui concerne cette option, veuillez consulter le chapitre : Activer la fonction Application mobile.

# **17.6. Option : documents**

Le menu Options, permet de paramétrer différentes fonctions de l'application OdysActivités.

Pour atteindre ce menu, veuillez procéder comme suit : dans la barre de menu sélectionnez le menu : **Fichier puis Options,** puis l'onglet **Documents.** 

| Options            |                                   |         | - | × |
|--------------------|-----------------------------------|---------|---|---|
| Général            | Documents externes                |         |   | Â |
| Facturation        | Dossier racine en mode connecté   | c:\temp |   |   |
| Tâches planifiées  | Dossier racine en mode déconnecté |         |   |   |
| Connecteurs        |                                   |         |   |   |
| Notifications      |                                   |         |   |   |
| Communication      |                                   |         |   |   |
| Application mobile |                                   |         |   |   |
| Documents          |                                   |         |   |   |
| Base de données    |                                   |         |   |   |
|                    |                                   |         |   |   |
|                    |                                   |         |   |   |

### UTILISATION / EXPLICATION DE L'ÉCRAN

#### **DOSSIER RACINE EN MODE CONNECTÉ**

Indiquez ici le chemin du dossier où se trouvent les documents externes en relation avec le compte (client).

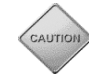

Si le dossiez racine n'est pas spécifié, l'onglet Document n'apparaîtra pas dans les divers écrans concernés (Compte, Activités, ...).

### **DOSSIER RACINE EN MODE DÉCONNECTÉ :**

Indiquez ici le chemin du dossier où se trouvent les documents externes en relation avec le compte (client) lorsque que vous utilisez l'application mobile et que vous travaillez en mode déconnecté.

# 17.7. Option : base de données

Options spéciales pour la gestion de votre base de données

| Options           |                                                                                                    | -  |      | ×   |
|-------------------|----------------------------------------------------------------------------------------------------|----|------|-----|
| Général           | _ Déconnexion automatique                                                                                                    |    |      | Â   |
| Facturation       | Nombre de secondes avant la déconnexion automatique de la base de données                                                                                             |    |      |     |
| Tâches planifiées | Attention, cette option peut avoir une influence sur les performances de l'application. Il est recommandé de consulter le support Odys avant de changer cette valeur. |    |      |     |
| Connecteurs       | Divers                                                                                                    |    |      |     |
| Notifications     | Désactiver l'optimisation des requêtes 'LEFT JOIN' pour les champs dynamiques (SQL Server uniquement)                                                                 |    |      |     |
| Communication     | Dossier temporaire                                                                                                    |    |      |     |
| Documents         |                                                                                                    |    |      |     |
| Base de données   |                                                                                                    |    |      |     |
|                   |                                                                                                    |    |      | ~   |
|                   |                                                                                                    | ОК | Annu | ler |

### UTILISATION / EXPLICATION DE L'ÉCRAN

#### DÉCONNEXION AUTOMATIQUE

Cette option permet à l'application de se déconnecter après un nombre de secondes déterminées.

Elle est utile dans le cas où l'application perd régulièrement la connexion réseau. Elle permet de forcer la déconnexion automatique du programme et de faire en sorte qu'il se reconnecte dès que l'on clique sur un écran.

### DIVERS

Désactiver l'optimisation des requêtes....

#### **DOSSIER TEMPORAIRE**

### **18.** Connecteurs

Le menu Options, permet de paramétrer différentes fonctions de l'application OdysActivités, dont les connecteurs.

Les connecteurs sont des fonctions permettant de lier des données de vos applications existantes (Outlook, gestion comptable, ...) à OdysActivités puis d'utiliser les données d'OdysActivités vers vos applications existantes.

Pour atteindre ce menu, veuillez procéder comme suit : dans la barre de menu sélectionnez le menu : **Fichier puis Options,** puis l'onglet **Connecteurs.** 

### **18.1.** Connecteurs : Outlook

Le connecteur Outlook vous permet d'importer des contacts d'Outlook dans OdysActivités.

| Général            | Outlook         | Importation des données                                          |
|--------------------|-----------------|------------------------------------------------------------------|
| Facturation        | Exchange        | Contacts                                                         |
| Tâches planifiées  | Annuaire LDAP   | Activer l'importation des contacts Outlook                       |
| Connecteurs        |                 | Dossier source contenant les contacts Outlook ····               |
|                    | WinBIZ          | Synchroniser les contacts                                        |
| Notifications      | Import / Export | Prendre uniquement les contacts des catégories Outlook suivantes |
| Communication      |                 | Synchroniser les comptes                                         |
|                    | SMS             | Prendre uniquement les contacts des catégories Outlook suivantes |
| Application mobile |                 |                                                                  |
| Documents          |                 |                                                                  |
| Base de données    |                 |                                                                  |

#### **UTILISATION / EXPLICATION DE L'ÉCRAN**

#### ACTIVER L'IMPORTATION DES CONTACTS OUTLOOK

> Cochez si vous désirez importer vos contacts depuis Outlook

#### **DOSSIER SOURCE...:**

Chemin du dossier Outlook par exemple : <u>\\monNom\contacts</u>

#### SYNCHRONISER LES CONTACTS

> Cocher si vous désirez importer vos contacts Outlook dans vos contacts OdysActivités

#### PRENDRE UNIQUEMENT LES CONTACTS DES CATÉGORIES OUTLOOK SUIVANTES :

> Par exemple : Client, Prospects

#### SYNCHRONISER LES COMPTES

> Cocher si vous désirez importer vos contacts Outlook dans vos comptes OdysActivités

#### PRENDRE UNIQUEMENT LES CONTACTS DES CATÉGORIES OUTLOOK SUIVANTES :

> Par exemple : catégorie rouge

## **18.2.** Connecteurs : Exchange

Le connecteur exchange permet l'échange de certaines informations entre OdysActivités et Exchange. Ce connecteur nécessite l'installation d'un SERVICE Odys ainsi qu'une configuration particulière d'Exchange afin de gérer un User spécial ayant tous les droits sur toutes les Boîtes à lettres.

De plus, si vous utilisez le connecteur Exchange, vous devez renseigner le nom de la **Boîte aux lettres Exchange** de chaque collaborateur (voir <u>Contacts -> Collaborateurs</u>).

Vous devrez aussi indiquer quelles **tâches** sont à répliquer en les paramétrant comme indiqué dans le chapitre **Synchronisation avec « MS Exchange ».** 

Pour configurer le connecteur Exchange, nous vous prions de contacter notre support par mail « support@odys.ch » ou par téléphone (infos sur <u>www.odys.ch</u>).

| Options            |                 |                                |                                                                                                    | – 🗆 X         |
|--------------------|-----------------|--------------------------------|----------------------------------------------------------------------------------------------------|---------------|
| Général            | Outlook         |                                |                                                                                                    |               |
| Facturation        | Exchange        | Activer la lecture des rendez  | -vous Exchange "absent du bureau" pour le tableau de bord Odys<br>vités Odys dans les calendriers Exchange |               |
| Tâches planifiées  | Annuaire LDAP   | Activer la réplication des con | ptes/contacts Odys dans les dossiers des contacts Exchange (uniquement EWS)                                | Configuration |
| Connecteurs        | WinBIZ          | - Serveur                      |                                                                                                    |               |
| Notifications      | Import / Export | Nom du serveur                 |                                                                                                    |               |
| Communication      | SMS             | Protocole                      | https                                                                                                    |               |
| Application mobile |                 | Connexion (utilisateur généric | ue pour la lecture des rendez-vous et la réplication des activités)                                        |               |
| Documents          |                 | Utilisateur<br>Mot de pasce    |                                                                                                    |               |
| Base de données    |                 | Confirmer mot de passe         |                                                                                                    |               |
|                    |                 | Tachaologia d'accào            |                                                                                                    |               |
|                    |                 |                                | _ Ews                                                                                                    |               |
|                    |                 | WebDAV                         |                                                                                                    |               |
|                    |                 | Dossier exchange               | exchange                                                                                                   |               |
|                    |                 | Dossier calendrier             | Calendrier                                                                                                 |               |
|                    |                 | OWA (Form Based Auth           | entication)                                                                                                |               |
|                    |                 | Boîte aux lettres              |                                                                                                    |               |
|                    |                 | EWS                            |                                                                                                    |               |
|                    |                 | Domaine                        |                                                                                                    |               |
|                    |                 |                                |                                                                                                    |               |
|                    |                 |                                |                                                                                                    |               |
|                    |                 |                                |                                                                                                    |               |
|                    |                 |                                |                                                                                                    |               |
|                    |                 |                                |                                                                                                    |               |
|                    |                 |                                |                                                                                                    |               |
|                    |                 |                                |                                                                                                    |               |
|                    |                 |                                |                                                                                                    | OK Annuler    |

#### UTILISATION / EXPLICATION DE L'ÉCRAN

#### ACTIVER LA LECTURE DES RENDEZ-VOUS EXCHANGE « ABSENT DU BUREAU » ...

 Si cette coche est activée, le service lit dans Exchange les rendez-vous qui ont la zone « Absent du bureau » et affiche ces absences dans le tableau de bord OdysActivités dans la colonne « Déplacement ».

#### ACTIVER LA RÉPLICATION DES ACTIVITÉS ODYS DANS LES CALENDRIERS EXCHANGE » ...

- Si cette coche est activée, le service va chercher toutes les activités dont la Tâche possède le flag
   « Réplication Exchange » = Toujours (voir Paramètres → Tâches) et crée/modifie un rendez-vous dans Exchange
  - Exemple :
    - Saisie des vacances dans OdysActivités → Réplication automatique dans Exchange

#### ACTIVER LA RÉPLICATION DES COMPTES/CONTACTS ODYS DANS LES DOSSIERS DES CONTACTS EXCHANGE

Si cette coche est activée, le service envoie les comptes et contacts Odys vers 1 (ou x) carnet(s) d'adresse(s) Exchange.

| SERVEUR/PROTOCOL    | Nom du serveur Excha                                                                                                    | ange                         |  |
|---------------------|----------------------------------------------------------------------------------------------------|------------------------------|--|
| CONNEXION           | Données de l'utilisateur spécial créé dans Exchange et possédant les droits de lecture/écriture sur tous les dossiers Exchange |                              |  |
| TECHNOLOGIE D'ACCÈS | Technologie utilisée :                                                                                                    |                              |  |
|                     | • WebDav                                                                                                    | : Exchange 2003              |  |
|                     | • EWS                                                                                                    | : Exchange 2007 – 2010 – 365 |  |

### **18.3.** Connecteurs : WinBIZ

Le connecteur WinBiz vous permet d'échanger des informations entre Odys**Activités** et WinBIZ de façon automatique.

| Options           |                  |                                                    | – 🗆 X                                                                         |
|-------------------|------------------|----------------------------------------------------|-------------------------------------------------------------------------------|
| Général           | Outlook          | Type d'installation Winbiz :                       | Locale                                                                        |
| - detailed off    | Annuaire LDAP    | Importation des données                            |                                                                               |
| Tâches planifiées | Active Directory |                                                    |                                                                               |
| Connecteurs       | Winhiz           | Dossier source                                     | S: \WinBIZ Data Clients\Mon Commerce SA\DAT\D1\2019                           |
| Notifications     |                  | Auresses                                           |                                                                               |
|                   | Import / Export  | Activer l'importation des adresses Winbiz          | Rechercher les adresses dans le dossier "dcommon"                             |
| Communication     | SMS              | Groupes d'adresses a importer comme contacts       |                                                                               |
| Documents         |                  | Date/Heure de la dernière importation adresses     | 19.06.2020.09·19                                                              |
| Base de données   |                  | Mettre à jour les adresses Winbiz depuis la base C | 1.00.2020 03.13                                                               |
|                   |                  | Articles                                           |                                                                               |
|                   |                  |                                                    |                                                                               |
|                   |                  | Activer l'importation des articles Winbiz          |                                                                               |
|                   |                  | Date/Heure de la dernière importation articles     | 19.06.2020.09:35                                                              |
|                   |                  |                                                    |                                                                               |
|                   |                  | Salariés                                           |                                                                               |
|                   |                  | Activer l'importation des salariés Winbiz          |                                                                               |
|                   |                  | Groupes de salariés à importer                     |                                                                               |
|                   |                  | Groupes de salariés créant des utilisateurs        | Groupe d'utilisateurs par défaut                                              |
|                   |                  | Groupes de salaries creant des administrateurs     |                                                                               |
|                   |                  | Exportation des données                            |                                                                               |
|                   |                  | Dossier de destination                             | S:\WinBIZ Data Clients\Mon Commerce SA\DAT\D1                                 |
|                   |                  | Documents comptables                               |                                                                               |
|                   |                  | Activer l'exportation                              | ichier individuel pour chacune des exportations (Bizexdoc DateHeure User.txt) |
|                   |                  | Laisser Winbiz assigner le numéro de document (ce  | e numéro ne sera pas repris dans Odys)                                        |
|                   |                  | Toujours rechercher le dernier numéro de docume    | nt dans Winbiz                                                                |
|                   |                  | Prochain numéro de facture                         | 201400504                                                                     |
|                   |                  | Prochain numéro de bulletin de livraison           | 2                                                                             |
|                   |                  | Prochain numéro de fiche de travail                |                                                                               |
|                   |                  |                                                    |                                                                               |
|                   |                  |                                                    |                                                                               |
|                   |                  |                                                    |                                                                               |
|                   |                  |                                                    | <u>Q</u> K <u>A</u> nnuler                                                    |
|                   |                  |                                                    |                                                                               |

| UTILISATION / EXPLICATION DE L'ÉCRAN         |                                                                                                    |  |  |  |
|----------------------------------------------|----------------------------------------------------------------------------------------------------|--|--|--|
| TYPE D'INSTALLATION                          | Local si vous travaillez avec une version de WinBiz locale (vous hébergez votre<br>base de données)                                                                                                 |  |  |  |
|                                              | WinBiz Cloud si vous avez opté pour la version Cloud                                                                                                    |  |  |  |
| IMPORTATION DES DONNÉES                      |                                                                                                    |  |  |  |
| Dossier Source                               | Répertoire dans lequel se trouvent les fichiers WinBIZ,<br>\\serveur\WinBIZ\DAT\D1\2020 (attention à indiquer l'exercice courant)                                                                   |  |  |  |
| <u>Adresses</u>                              | <u> </u>                                                                                                    |  |  |  |
| ACTIVER L'IMPORTATION DES<br>ADRESSES WINBIZ | Importe et utilise les adresses de l'application WinBIZ pour les contacts et les comptes d'OdysActivités. Ceci vous permet donc de ne maintenir qu'une seule base de données Adresses, dans WinBIZ. |  |  |  |
| RECHERCHER LES ADRESSES<br>DANS DCOMMON      | Importe et utilise les adresses communes à plusieurs exercices WinBiz<br>Ce fichier est appelé « dcommon »                                                                                          |  |  |  |

| GROUPES D'ADRESSES À<br>IMPORTER COMME CONTACTS  | Nom(s) du (des) groupe(s) d'adresses dans WinBIZ à importer<br>comme contact.<br>Par exemple : Client, Fournisseur (importe toutes les adresses<br>des groupes clients et fournisseurs dans les contacts<br>OdysActivités).<br><b>Attention</b> , si vous ne saisissez pas de groupe, OdysActivités<br>importe toutes les adresses WinBIZ dans vos Contacts<br>OdysActivités.<br>Pour importer plusieurs groupes, veuillez indiquer ceux-ci en<br>les séparant avec une virgule. Ex : ClientsA, ClientsB |
|--------------------------------------------------|----------------------------------------------------------------------------------------------------|
| GROUPES CRÉANT DES<br>COMPTES                    | Nom(s) du (des) groupe(s) d'adresses dans WinBIZ à importer<br>comme compte.<br>Par exemple : Client (importe toutes les adresses du groupe<br>client dans les comptes OdysActivités).<br><b>Attention</b> , si vous ne saisissez pas de groupe, OdysActivités<br>n'importe Aucune adresses WinBIZ dans vos Comptes<br>OdysActivités.<br>Pour importer plusieurs groupes, veuillez indiquer ceux-ci en<br>les séparant avec une virgule. Ex : ClientsA, ClientsB                                         |
| DATE/HEURE DE LA DERNIÈRE<br>IMPORTATION ADRESSE | Date et heure de votre dernière mise à jour (synchronisation)                                                                                                    |
| METTRE À JOUR LES ADRESSES                       | Mode spécial -> mise à jour des adresses de OdysActivités vers Winbiz                                                                                                    |
| WINBIZ DEPUIS LA BASE ODYS                       | Cette option reporte chaque modification apportée à un Compte ou un Contact<br>OdysActivités en mettant à jour l'adresses directement dans Winbiz.<br>(sans besoin de synchroniser)                                                                                                    |

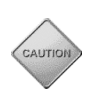

**Import et synchronisation des adresses de WinBiz à OdysActivités** Attention, afin de lancer l'importation, veuillez, dans le Groupe d'options Contacts, menu contextuel (bouton droit de la souris) lancer le menu : Synchroniser et pensez à relancer la synchronisation aussi souvent que votre base de données Adresses de WinBIZ est mise à jour.

#### ARTICLES

| ACTIVER L'IMPORTATION                            | Importe et utilise les articles de l'application WinBIZ pour faire<br>un lien avec les documents commerciaux d'OdysActivités. |
|--------------------------------------------------|----------------------------------------------------------------------------------------------------|
| GROUPE D'ARTICLES À<br>IMPORTER                  | Nom(s) du (des) groupe(s) d'articles dans WinBIZ à importer comme contact.                                                    |
| DATE/HEURE DE LA DERNIÈRE<br>IMPORTATION ARTICLE | Date et heure de votre dernière mise à jour (synchronisation)                                                                 |

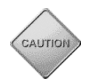

Attention, afin de lancer l'importation, veuillez, dans les Paramètres -> articles, menu contextuel (bouton droit de la souris) lancer le menu : Synchroniser et pensez à relancer la synchronisation aussi souvent que votre base de données Articles de WinBIZ est mise à jour.

### Salariés

| ACTIVER L'IMPORTATION                         | Importe et utilise les salariés de l'application WinBIZ pour faire<br>un lien avec les collaborateurs d'OdysActivités.                                                                                                    |
|-----------------------------------------------|----------------------------------------------------------------------------------------------------|
| GROUPE DE SALARIÉS À IMPORTER                 | Nom du groupe (WinBiz) des salariés à importer<br>Pour importer plusieurs groupes, veuillez indiquer ceux-ci en<br>les séparant avec une virgule. Ex : GroupeA, GroupeB                                                                       |
| GROUPE DE SALARIÉS CRÉANT DES<br>UTILISATEURS | Nom du groupe (WinBiz) des salariés à importer dans<br>OdysActivités en tant qu'utilisateur appartenant à un groupe.<br>Pour importer plusieurs groupes, veuillez indiquer ceux-ci en<br>les séparant avec une virqule. Ex : GroupeA, GroupeB |

| <b>G</b> ROUPE D'UTILISATEURS PAR<br>DÉFAUT                           | Nom du groupe OdysActivités dans lequel créer les « salariés<br>créant des utilisateurs »<br>Pour importer plusieurs groupes, veuillez indiquer ceux-ci en<br>les séparant avec une virgule. Ex : GroupeA, GroupeB       |
|-----------------------------------------------------------------------|----------------------------------------------------------------------------------------------------|
| GROUPE DE SALARIÉS CRÉANT DES<br>ADMINISTRATEURS                      | Nom du groupe (WinBiz) des salariés à importer dans OdysActivités en tant<br>qu'administrateur.<br>Pour importer plusieurs groupes, veuillez indiquer ceux-ci en les séparant<br>avec une virgule. Ex : GroupeA, GroupeB |
| EXPORTATION DES DONNÉES                                               |                                                                                                    |
| DOSSIER DE DESTINATION                                                | Lors de l'exportation de vos factures ou d'autres documents commerciaux,<br>un fichier texte est créé dans le répertoire de destination.                                                                                 |
| DOCUMENTS COMPTABLES                                                  |                                                                                                    |
| ACTIVER L'EXPORTATION                                                 | Active la possibilité d'exporter des documents commerciaux                                                                                                    |
| FICHIER INDIVIDUEL POUR<br>CHACUNE DES<br>EXPORTATIONS :              | Permet de générer un document Txt pour chaque exportation.                                                                                                    |
| LAISSER WINBIZ ASSIGNER<br>LE NO DE DOCUMENT                          | Mode spécial -> Export vers Winbiz sans lien adresse et/ou<br>article                                                                                                    |
|                                                                       | Dans ce mode, il n'est pas nécessaire d'indiquer la source de données, d'activer l'importation des adresses et ou des articles.                                                                                          |
|                                                                       | OdysActivités exporte simplement le fichier généré dans le dossier<br>de destination.                                                                                                    |
|                                                                       | Il est possible dans ce cas (et recommandé) d'indiquer le code TVA dans chaque article d'OdysActivités (menu paramètres -> Articles ) afin de permettre la bonne gestion de la TVA dans WinBiz.                          |
| TOUJOURS RECHERCHER LE<br>DERNIER N° DE DOCUMENT<br>DANS WINBIZ       | Assigne au n° du décompte, le dernier n° de document lu dans<br>WinBIZ + 1                                                                                                    |
| Attention, si le dernier n° de doc<br>facture dans WinBIZ le programm | ument commercial est plus élevé dans OdysActivités que le n° de la dernière ne prend le plus grand par défaut.                                                                                                    |

PROCHAIN N° DE FACTURE, DE<br/>BULLETIN, DEPermet de donner des tranches de n° à vos factures (ou<br/>autres documents) afin de les retrouver plus rapidement dans<br/>WinBIZ. Le dernier n° est le prochain n° utilisé par<br/>OdysActivités pour créer une facture (ou autre document)<br/>WinBIZ.

### 18.4. Connecteur : Sage 30 (Winway Z)

Le connecteur Sage 30 vous permet d'échanger des informations entre Odys**Activités** et Sage 30 de façon automatique.

| Options            |                    |                                                              |           | – 🗆 X      |
|--------------------|--------------------|--------------------------------------------------------------|-----------|------------|
| Général            | Outlook            |                                                              |           |            |
| Facturation        | Exchange           | Base de données                                              |           |            |
| Tâches planifiées  | Appunite LDAD      | Importation des données                                      |           |            |
| Connecteurs        | Annuaire LDAP      | Adresses                                                     |           |            |
| Notifications      | WINB12             | Activer l'importation des adresses Sage                      | - 1       |            |
| Communication      | Sage 30 (Winway Z) | Créer des comptes à partir de Créer des contacts à partir de | Débiteurs | T          |
| communication      | Sage Start         |                                                              |           |            |
| Application mobile | WinEUR (GIT)       | Arbdes                                                       |           |            |
| Documents          | Crésus             | Activer l'importation des articles Sage                      |           |            |
| Base de données    | Import / Export    | Exportation des données                                      |           |            |
|                    | SMS                | Dossier de destination                                       |           |            |
|                    |                    | Documents comptables                                         |           |            |
|                    |                    | Activer l'exportation                                        | 2010222   |            |
|                    |                    | Dernier numero de facture                                    | 2018575   |            |
|                    |                    |                                                              |           |            |
|                    |                    |                                                              |           | ~          |
|                    |                    | 5                                                            |           | OK Annuler |

#### UTILISATION / EXPLICATION DE L'ÉCRAN

| Base de données                         | Répertoire dans lequel se trouve la base de données Sage 30 |  |
|-----------------------------------------|-------------------------------------------------------------|--|
| Adresses                                |                                                             |  |
| ACTIVER L'IMPORTATION DES ADRESSES SAGE | Cocher si vous désirez importer les adresses                |  |
| CRÉER DES COMPTES À PARTIR DE           | Débiteur                                                    |  |
| CRÉER DES CONTACTS À PARTIR DE          | Débiteur/Créancier/Débiteur et créancier                    |  |
|                                         |                                                             |  |

Attention, afin de lancer l'importation, veuillez, dans le Groupe d'options Contacts, menu contextuel (bouton droit de la souris) lancer le menu : Synchroniser et pensez à relancer la synchronisation aussi souvent que votre base de données Adresses est mise à jour.

#### ARTICLES

ACTIVER L'IMPORTATION DES ARTICLES SAGE Cocher si vous désirez importer les articles

Attention, afin de lancer l'importation, veuillez, dans les <u>Paramètres -> articles</u>, menu contextuel (bouton droit de la souris) lancer le menu : « Synchroniser » et pensez à relancer la synchronisation aussi souvent que votre base de données Articles SAGE est mise à jour.

### **EXPORTATION DES DONNÉE**

| <b>DOSSIER DE DESTINATION</b> | Lors de l'exportation de vos factures, un fichier texte est créé<br>dans le répertoire de destination.                                                                                               |
|-------------------------------|----------------------------------------------------------------------------------------------------|
| DOCUMENTS COMPTABLES          |                                                                                                    |
| ACTIVER L'EXPORTATION         | Active la possibilité d'exporter des factures                                                                                                    |
| DERNIER N° DE FACTURE :       | Permet de donner des tranches de n° à vos factures afin de les<br>retrouver plus rapidement dans Sage. Le dernier n° est le<br>prochain n° utilisé par OdysActivités pour créer une facture<br>Sage. |

### **18.5. Connecteurs : Sage Start**

Le connecteur Sage Start vous permet d'échanger des informations entre Odys**Activités** et Sage Start de façon automatique.

| Options                      |                            |                                                                                                    | - |      | ×        |
|------------------------------|----------------------------|----------------------------------------------------------------------------------------------------|---|------|----------|
| Général<br>Facturation       | Outlook<br>Exchange        | Base de données c: \programefiles\sageDemo.SgWwr<br>Veuillez sélectionner soit un chemin local ou, si Sage est installé en mode serveur, utiliser la syntaxe suivante :<br>ISrvIStandard: l'Adresse-IP ou NomServeuri //Chemin local vers la base de donnéel |   |      | ^        |
| Täches planifiées            | Annuaire LDAP<br>WinBIZ    | Exemple : ISrvIStandard:MonServeur/C:/Sage Data/Folders/SageDemo/SageStart/SageDemo.SgWwr Utilisateur Mot de page                                                                                                    |   |      |          |
| Notifications                | Sage 30 (Winway Z)         | Importation des données                                                                                                    |   |      |          |
| Application mobile           | Sage Start<br>WinEUR (GIT) | Adresses                                                                                                    |   |      |          |
| Documents<br>Base de données | Crésus                     | Articles                                                                                                    |   |      |          |
| base de données              | Import / Export<br>SMS     | Activer l'importation des articles Sage Start Groupe(s) d'articles                                                                                                    |   |      |          |
|                              |                            | Exportation des données Factures Activer l'exportation des factures Sage Start                                                                                                    |   |      |          |
|                              |                            |                                                                                                    | ĸ | Annu | v<br>ler |

#### UTILISATION / EXPLICATION DE L'ÉCRAN

BASE DE DONNÉES Répertoire dans lequel se trouve la base de données Sage Start

| Attention, la syntaxe indiquée pour l'accès à la base de données doit être respectée. |                   |  |  |  |
|---------------------------------------------------------------------------------------|-------------------|--|--|--|
| UTILISATEUR                                                                           | Utilisateur SAGE  |  |  |  |
| MOT DE PASSE                                                                          | Mot de passe SAGE |  |  |  |

#### **IMPORTATION DES DONNÉES :**

#### ADRESSES ; ACTIVER L'IMPORTATION DES ADRESSES SAGE START

> Permet de synchroniser les adresses clients de Sage Start avec les comptes Odys.

#### **ARTICLES**

#### ACTIVER L'IMPORTATION DES ARTICLES SAGE START

> Permet de synchroniser les articles de Sage Start avec les articles Odys.

#### GROUPES

> Permet de sélectionner le ou les groupes d'articles à importer.

#### **EXPORTATION DES DONNÉES :**

#### FACTURES ; ACTIVER L'EXPORTATION DES FACTURES SAGE START

Permet d'exporter les documents commerciaux générés dans Odys vers Sage Start.

## **18.6.** Connecteur : WinEUR Facturation (GIT)

Le connecteur WinEUR vous permet d'échanger des informations entre Odys**Activités** et WinEUR Facturation de façon automatique.

| Options            |                    |                                                                      |              | – 🗆 ×      |
|--------------------|--------------------|----------------------------------------------------------------------|--------------|------------|
| Général            | Outlook            | _ Importation des données                                            |              | <b>^</b>   |
| Facturation        | Exchange           | Adresses                                                             |              |            |
| Tâches planifiées  | Annuaire LDAP      | Activer l'importation des clients GIT                                |              |            |
| Connecteurs        | WinBIZ             | Chemin et nom du fichier XML                                         | Customars    |            |
| Notifications      | Sage 30 (Winway Z) | Créer des contacts à partir de                                       | Customers    |            |
| Communication      | Sage Start         | Artides                                                              |              |            |
| Application mobile | WinEUR (GIT)       | Activer l'importation des articles GIT                               |              |            |
| Documents          | Crésus             | Chemin et nom du fichier XML                                         |              |            |
| Base de données    | Import / Export    | Exportation des données                                              |              |            |
|                    | SMS                | Dossier de destination<br>Documents comptables                       |              |            |
|                    |                    | Activer l'exportation                                                |              |            |
|                    |                    | Nom du fichier XML (sans l'extension)                                | Transactions |            |
|                    |                    | Dernier numéro de facture<br>Dernier numéro de bulletin de livraison | 2018373      |            |
|                    |                    |                                                                      |              | OK Annuler |

#### UTILISATION / EXPLICATION DE L'ÉCRAN

#### **IMPORTATION DES DONNEES :**

#### Adresses

ACTIVER L'IMPORTATION DES CLIENTS GIT CHEMIN ET NOM DU FICHIER XML CRÉER DES COMPTES À PARTIR DE CRÉER DES CONTACTS À PARTIR DE Cocher si vous désirez importer les clients Nom du fichier GIT Customers Customers / Suppliers /Customers & Suppliers

Attention, afin de lancer l'importation, veuillez, dans le Groupe d'options Contacts, menu contextuel (bouton droit de la souris) lancer le menu : Synchroniser et pensez à relancer la synchronisation aussi souvent que votre base de données Clients est mise à jour.

#### ARTICLES

ACTIVER L'IMPORTATION DES ARTICLES GIT

CHEMIN ET NOM DU FICHIER XML

Cocher si vous désirez importer les articles Nom du fichier GIT

Attention, afin de lancer l'importation, veuillez, dans les <u>Paramètres -> articles</u>, menu contextuel (bouton droit de la souris) lancer le menu : « Synchroniser » et pensez à relancer la synchronisation aussi souvent que votre base de données Articles SAGE est mise à jour.

#### **EXPORTATION DES DONNÉES**

**DOSSIER DE DESTINATION** 

Lors de l'exportation de vos factures, un fichier texte est créé dans le répertoire de destination.

#### NOM DU FICHIER XML (SANS L'EXTENSION) TRANSACTIONS

| <b>D</b> ERNIER N° DE FACTURE, <b>B</b> ULLETIN DE |  |
|----------------------------------------------------|--|
| LIVRAISON                                          |  |

Permet de donner des tranches de n° à vos factures afin de les retrouver plus rapidement dans GIT. Le dernier n° est le prochain n° utilisé par OdysActivités pour créer une facture GIT
### 18.7. Connecteurs : Crésus Salaires / Crésus Facturation

#### 18.7.1. Connecteurs Crésus

Le connecteur doit être configuré via l'onglet "Connecteurs → Crésus" de l'option "Fichier → Options".

| Options            |                    |                                                                                 |                         | _  |          | ×        |
|--------------------|--------------------|---------------------------------------------------------------------------------|-------------------------|----|----------|----------|
| Général            | Outlook            |                                                                                 |                         |    |          | <b>^</b> |
| Facturation        | Exchange           | Dossier d'échange des données<br>Identifiant fichier                            | c:\temp<br>ABC          |    |          |          |
| Tâches planifiées  | Annuaire LDAP      | Salaires                                                                        |                         |    |          |          |
| Connecteurs        | WinBIZ             | Activer le connecteur                                                           |                         |    |          |          |
| Notifications      | Sage 30 (Winway Z) | Groupe d'utilisateurs par défaut<br>Date de début d'utilisation d'OdysActivités | <indéfinie></indéfinie> |    | <b>*</b> |          |
| Communication      | Sage Start         | - Facturation                                                                   |                         |    |          |          |
| Application mobile | WinEUR (GIT)       | Activer le connecteur                                                           |                         |    |          |          |
| Documents          | Crésus             |                                                                                 |                         |    |          |          |
| base de données    | Import / Export    |                                                                                 |                         |    |          |          |
|                    | SMS                |                                                                                 |                         |    |          |          |
|                    |                    |                                                                                 |                         |    |          |          |
|                    |                    |                                                                                 |                         |    |          |          |
|                    |                    |                                                                                 |                         |    |          |          |
|                    |                    |                                                                                 |                         |    | 4.77     |          |
|                    |                    |                                                                                 |                         | QK | Annu     | jier     |

| UTILISATION / EXPLICATION DE L'ÉCRAN                                                                                                    |                                                                                                    |  |  |
|----------------------------------------------------------------------------------------------------|----------------------------------------------------------------------------------------------------|--|--|
| Dossier d'échange des données                                                                                                    | Veuillez indiquer le chemin d'accès au répertoire d'échange<br>des données. Il s'agit d'un espace commun pour le<br>transfert des données entre Odys <b>Activités</b> et Crésus. |  |  |
| IDENTIFIANT FICHIER         Cet identifiant doit être spécifié dans les 2 app           OdysActivités         et Crésus afin de tester leur concol |                                                                                                    |  |  |
| ACTIVER LE CONNECTEUR                                                                                                    | Permet d'utiliser le connecteur Crésus Salaires                                                                                                    |  |  |
| GROUPE D'UTILISATEURS PAR DÉFAUT                                                                                                    | Groupe Odys <b>Activités</b> attribué aux collaborateurs exportés depuis Crésus                                                                                                  |  |  |
| DATE DE DÉBUT D'UTILISATION D'ODYSACTIVITÉS                                                                                                    | Date début d'utilisation du connecteur                                                                                                    |  |  |

#### **SALAIRES**

SALAIRES

ACTIVER LE CONNECTEUR Permet d'utiliser le connecteur Crésus Facturation

### 18.7.2. Connecteur Crésus salaires

Le connecteur Crésus Salaires permet d'exporter les heures et les frais d'OdysActivités vers Crésus Salaires de façon automatique.

Il vous donne aussi la possibilité de synchroniser les Collaborateurs OdysActivités avec les Salariés de Crésus Salaires ; de synchroniser les Périodes de salaires ainsi que les Rubriques de salaires.

### 18.7.3. Connecteur Crésus facturation

Le connecteur Crésus Facturation permet de synchroniser les comptes et les articles d'OdysActivités avec les "clients" et les "articles" de Crésus Facturation, respectivement Crésus Achats/Ventes ou Crésus PE.

Il est également possible de générer des documents commerciaux dans OdysActivités et de les importer en tant que "Factures" dans Crésus.

### 18.8. Connecteur : Medidata

Medidata est un réseau du domaine de la santé publique, permettant, entre autres, de facturer des prestations médicales.

Le connecteur Medidata permet de transmettre vos activités, saisies dans OdysActivités, vers le système Medidata pour des fins de facturation et de traitement.

Le connecteur doit être configuré via l'onglet "Connecteurs -> Medidata" de l'option "Fichier -> Options".

| Options                                                                                                    |                                                                                              |                                                                                                    |                                                                                                    | -                                      |          | × |
|----------------------------------------------------------------------------------------------------|----------------------------------------------------------------------------------------------|----------------------------------------------------------------------------------------------------|----------------------------------------------------------------------------------------------------|----------------------------------------|----------|---|
| Options     Général     Facturation     Tâches planifiées     Connecteurs     Notifications     Communication     Documents     Base de données | Outlook<br>Annuaire LDAP<br>Active Directory<br>Crésus<br>Import / Export<br>SMS<br>MediData | Activer le connecteur MedID     MedIData Box     MedIData Box URL     Client ID     Autorisation code     GLN's     GLN's     GLN de MedIData     Factures     Prochain n° de facture     Synchronisation    Synchroniser les factures et | https://medidatabox: /  10 10 1003 Notifications Medidata via le service Odys                                                                                                    | Tester la connexion<br>Chercher un GLN |          |   |
|                                                                                                    |                                                                                              | Prochain nº de facture Synchronisation Synchroniser les factures et Si la notification par email lors d Log Lors d'une synchronisation inter Lors d'une synchronisation via le                                                            | 1003<br>Notifications Medidata via le service Odys<br>e la synchronisation via le service est activée, l'envoyer lorsque le traitem<br>active, inscrire dans le log des traitements les événements suivants<br>e service, inscrire dans le log des traitements les événements suivants | nent génère Erreurs Aucun Aucun        | <b>•</b> |   |

#### UTILISATION / EXPLICATION DE L'ÉCRAN

| MEDIDATA BOX                                 |                                                                         |
|----------------------------------------------|-------------------------------------------------------------------------|
| MEDIDATA BOX URL                             | URL pour accéder à la box Medidata                                      |
| CLIENT ID                                    | No de client chez Medidata                                              |
| AUTORISATION CODE                            | Code d'autorisation pour accéder à la box Medidata                      |
| GLN DE MEDIDATA                              | No GLN fourni par Medidata                                              |
| FACTURES                                     |                                                                         |
| PROCHAIN NO DE FACTURE                       | No de la prochaine facture générée pour Medidata                        |
| SYNCHRONISATION                              |                                                                         |
| SYNCHRONISER LES FACTURES<br>LOG             | Indique que le programme utilise un Service (Windows) spécifique à Odys |
| LORS D'UNE SYNCHRONISATION<br>INTERACTIVE    | Type de log si le traitement est effectué manuellement                  |
| LORS D'UNE SYNCHRONISATION VIA<br>LE SERVICE | Type de log si le traitement est effectué via un Service                |

### **18.9. Connecteurs : Import/Export**

# 18.9.1. Import des activités

Le connecteur Import/Export permet d'importer les activités depuis un fichier CSV.

| Importation des données                          |  |
|--------------------------------------------------|--|
| Activités                                        |  |
| Activer l'importation des activités              |  |
| Dossier source contenant les fichiers à importer |  |

#### Format du fichier d'importation :

| COLONNE                                                                                                    | COLONNE                                                                                                    | EXEMPLE           |
|----------------------------------------------------------------------------------------------------|----------------------------------------------------------------------------------------------------|-------------------|
| Date                                                                                                    | Date de début de l'activité (format : jj.mm.aaaa)                                                                                                    | 01.04.2015        |
| EmployeeInitials Valeur alphanumérique se trouvant dans le champ "Initiales" du collaborateur (dans OdysActivités) |                                                                                                    | FD                |
| StartHour                                                                                                    | Heure de début de l'activité (format : hh:mm) – facultatif                                                                                                    | 11:00             |
| EndHour                                                                                                    | Heure de fin de l'activité (format : hh:mm) – facultatif, obligatoire si<br>l'heure de début est donnée.                                                                                                    | 12:30             |
| Duration                                                                                                    | Durée de l'activité en minutes (format : 9999), si l'heure de début et fir<br>ne rien mettre, sinon indiquer la durée.                                                                                                    | n est donnée,     |
| ChargedDuration                                                                                                    | Durée facturée de l'activité en minute (format : 9999)                                                                                                    |                   |
| Task                                                                                                    | Nom de la tâche (doit exister dans les Tâches d'OdysActivités)                                                                                                    |                   |
| Account                                                                                                    | Nom du Compte (si indiqué, doit exister dans les Comptes<br>d'OdysActivités) - facultatif                                                                                                    | Dupont SA         |
| Project                                                                                                    | Nom du Mandat (si indiqué, doit exister dans les Mandats<br>d'OdysActivités) - facultatif                                                                                                    | Rénovation        |
| Folder                                                                                                    | Nom du Dossier (si indiqué, doit exister dans les Dossiers<br>d'OdysActivités) - facultatif                                                                                                    | Etude             |
| Description                                                                                                    | Description de l'activité (texte descriptif).                                                                                                    |                   |
| Expenses1                                                                                                    | Nom du frais. Facultatif.                                                                                                    | Repas             |
| Expenses1Val                                                                                                    | Valeur du frais. Facultatif.                                                                                                    | 35                |
| Expenses1Tax                                                                                                    | Taxe du frais. Facultatif.                                                                                                    | 0                 |
| Expenses1Description                                                                                               | Description du frais. Facultatif.                                                                                                    | 1                 |
| Expenses[N]                                                                                                    |                                                                                                    |                   |
| Expenses[N]Val                                                                                                    |                                                                                                    |                   |
| ActionCode                                                                                                    | Code action. Facultatif. Les codes possibles sont : [vide] (crée toutes<br>les activités), CREATE (si ExternialId n'existe pas, crée, sinon erreur),<br>UPDATE (si ExternalId existe mise à jour, sinon erreur), CREATE-<br>UPDATE (création ou mise à jour), DELETE (si ExternalId existe<br>suppression, sinon erreur). | CREATE-<br>UPDATE |
| ExternalId                                                                                                    | Alphanumérique. Facultatif. Obligatoire si ActionCode n'est pas vide.                                                                                                    | A19245            |

# **19. Procédures spéciales**

#### 19.1. Migrer votre base de données Access vers SQL Serveur

Si vous désirez migrer votre base de données vers un serveur SQL, veuillez suivre la procédure suivante :

Faites une sauvegarde de votre base de données actuelle.

#### 19.1.1. Créer une base de données SQL vide

Dans la barre de menu sélectionnez le menu : **Fichiers** puis **Bases de données**, puis **Gestion des bases**. Utilisez ensuite le menu contextuel et sélectionnez l'option « Nouveau » qui vous permet de créer une nouvelle base de données.

| 🔘 🗠 💊   🐰 🖣 🚺                                 | 🖹 🔹 Nouvelle base d                                    | e données - OdysA                   | ctivités           |              | $\times$ |
|-----------------------------------------------|--------------------------------------------------------|-------------------------------------|--------------------|--------------|----------|
| Général Développement                         |                                                        |                                     |                    |              | (?)      |
| Enregistrer<br>& fermer<br>Actions Im         | imprimer<br>Envoyer<br>Exporter vers PDF 🔹<br>pression | ABC<br>Vorthographe<br>Vérification |                    |              | \$       |
| Général                                       |                                                        |                                     |                    |              |          |
| Appellation Skin par défaut Paramètres Chaîne | Lecture-seule<br>de connexion Desc                     | ription                             |                    | <br><b>.</b> |          |
| Système Acc                                   | iess                                                   |                                     |                    | •            |          |
| Chemin \\O                                    | stinnovSQL_Test<br>idys-fileserveur\Data\G             | estionnaire d'activi                | tés - RIBBON\Data\ |              |          |
| Sécurité (Sa                                  | ins)                                                   |                                     |                    | Ŧ            |          |
| Utilisateur<br>Mot de passe                   |                                                        |                                     |                    |              |          |
| Ne pas créer la base de                       | e données                                              |                                     |                    |              |          |
| Mettre à jour la structure d                  | le la base                                             |                                     |                    |              |          |
|                                               |                                                        |                                     |                    | 0.3          | 20 .::   |

#### UTILISATION / EXPLICATION DE L'ÉCRAN

| APPELLATION A   | Appellation de votre base de données, affichée dans l'application. |
|-----------------|--------------------------------------------------------------------|
| SKIN PAR DÉFAUT | Thème pour l'affichage                                             |
| Système S       | Sélectionnez SQL Server                                            |
| <b>Nom</b>      | Nom de la nouvelle base (sans espaces et caractère spéciaux)       |
| SERVEUR S       | Sélectionnez votre serveur SQL                                     |
| Sécurité I      | dem à votre configuration Access                                   |
| UTILISATEUR N   | Nom de votre utilisateur (admin) SQL                               |
| MOT DE PASSE    | Not de passe de votre utilisateur (admin) SQL                      |

#### 19.1.2. Importer les donnes Access dans la base SQL

Une fois la nouvelle base de données créée, veuillez vous connecter à cette base avec le bouton :

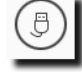

Assurez-vous que vous êtes bien connecté à la nouvelle base puis :

Dans la barre de menu sélectionnez le menu : Fichiers puis Bases de données, puis Importer des données.

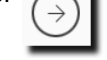

Bases de données

| Assistant imp                     | ortation de de                    | onnées                        |         | -        |     | $\times$ |
|-----------------------------------|-----------------------------------|-------------------------------|---------|----------|-----|----------|
| Choisir une ba<br>Sélectionner la | ase de donné<br>source pour la co | es source<br>pie des données. |         |          |     | 9        |
| Base de données                   |                                   |                               |         |          |     |          |
|                                   |                                   | Précédent                     | Suivant | Terminer | Ann | uler     |

Dans l'écran, veuillez sélectionner le nom de votre base de données Access puis suivre les instructions de l'assistant.

#### 19.2. Utiliser l'application en mode « Piloté par les tâches planifiées »

Il est possible d'utiliser l'application en mode « Piloté par les tâches planifiées ». Ce mode oblige les responsables à planifier toutes les tâches des collaborateurs afin que ceux-ci puissent saisir leurs heures.

Ce mode assure un contrôle du suivi des projets avec des indicateurs de dépassement et des analyses adaptées.

Vous devez indiquer au programme, dans Fichier, puis Options, que vous désirez utiliser ce mode.

Vous devez décider d'utilser cette option lors de la première utilisation d'OdysActivités. Une fois que des activités ont été saisies, il n'est plus possible de passer en mode Pilotage.

# 19.2.1. Le fonctionnement particulier du mode « Piloté par les tâches planifiées »

Lorsque vous utilisez le mode « Piloté par les tâches planifiées », vous devez travailler de la manière suivante :

- Aucune Activité ne peut être saisie sans tâche planifiée. Les collaborateurs n'auront accès qu'aux mandat/dossier/tâches planifiées.
- Une tâche planifiée ne peut pas exister pour le même collaborateur, mandat, dossier, tâche. "
- Il est possible de forcer la saisie de la description d'une activité lors de la création de la tâche planifiée. Vous pouvez le faire pour une tâche planifiée ou cocher l'option générale :

   Lors de la création d'une nouvelle tâche planifiée, activer par défaut l'option 'Description obligatoire pour les activitées liées à cette tâche'
- Le tarif à facturer doit être inscrit pour chaque tâche. Les tables de tarif ou tarifs par tâche ne sont pas disponible dans ce mode.
- Dans ce mode, la durée planifiée et la durée réelle (cumul des activités pour la tâche planifiée en cours) sont affichées sur l'écran de saisie d'une activité.
- Vous pouvez indiquer, dans l'écran de gestion d'un mandat, que vous désirez « faire valider les activités qui dépassent la durée planifiée », dans ce cas les activités en dépassement se retrouvent dans la liste « Activités à Valider ».
- Vous pouvez utiliser votre page d'accueil pour afficher les tâches planifiées comprenant des activités à valider.

# 20. Informations

### 20.1. Le site : <u>www.odys.ch</u>

Pour de plus amples informations au sujet du logiciel OdysActivités, pour les téléchargements de version d'évaluation ou tout simplement pour en savoir plus sur notre société, consultez <u>www.odys.ch</u> notre site internet en ligne.

#### 20.2. Aide

Un fichier d'aide est disponible dans le menu ? Puis Aide ou si vous appuyez sur la touche F1 de votre clavier.

Ce fichier, format PDF, contient des descriptions et des explications au sujet de l'application OdysActivités.

# 20.3. A propos d'OdysActivités (Version du logiciel)

Si vous désirez connaître la version actuelle de votre application, vous pouvez consulter la fenêtre : A propos

Pour accéder à cette fenêtre procédez comme suit :

- O Dans la barre de menu sélectionnez le menu Fichier puis Informations
- O Puis sélectionnez l'option : A propos

| ¢                                                                                                |                                                                                                    | OdysActivités - Gestinnov SA — 🗆 🗙                                                                                                    |
|--------------------------------------------------------------------------------------------------|----------------------------------------------------------------------------------------------------|----------------------------------------------------------------------------------------------------|
| Contractions Enformations Base de données Options Changer le mot de passe Se reconnecter Quitter | Informations    A propos   Aide   Télé-assistance                                                       | OdysActivités Version : 8.0 (6746) rev. 15279 du 21.06.2018                                                                                                    |
|                                                                                                  | Historique des versions     Recherche des mises à jour     Gestion des licences     Log des traitements | Otilisateur connecte : Doil Georges (ener)         Setrouvez plus d'information sur le site internet d'Odys Informatique SA : www.odys.ch         et suivez nous sur :         f       (in)         Otilisateur connecte :         Ce logiciel est protégé par la loi du copyright et par les conventions internationales. Toute reproduction ou distribution partielle ou totale du logiciel, par quelque moyen que ce soit, est strictement interdite: Toute personne ne respectant pas ces dispositions se rendra coupable du déli de contrefaçon et sera passible des peines pénales prévues. |

#### UTILISATION / EXPLICATION DE L'ÉCRAN

| VERSION ACTUELLE           | N° et date de la version de l'application installée sur votre machine aujourd'hui.                                                                                                  |
|----------------------------|----------------------------------------------------------------------------------------------------|
| APPLICATION DÉVELOPPÉE PAR | Odys Informatique SA est la société qui a développé ce logiciel, pour plus d'information et si vous êtes relié au réseau internet, veuillez cliquer sur le lien <u>www.odys.ch.</u> |
| Infos système              | Cette option vous affiche différentes informations à propos de votre ordinateur.                                                                                                    |

#### **Historique des versions** 20.4.

Afin de vous informer au mieux sur les mises à jour de notre produit, vous pouvez consulter notre historique des versions de l'application OdysActivités.

Celui-ci vous permet de connaître les dernières mises à jour du produit avec le détail des modifications et ajouts apportés à l'application.

Pour accéder à ces informations procédez comme suit :

ο Dans la barre de menu sélectionnez le menu Fichier puis Information, puis sélectionnez l'option : Historique des versions

La fenêtre suivante s'affiche :

|                                                      | nte s'anche .                                                                                                    |                                                                                                    | Liste des modifications<br>apportées à l'application                                                                                                    |
|------------------------------------------------------|----------------------------------------------------------------------------------------------------|----------------------------------------------------------------------------------------------------|----------------------------------------------------------------------------------------------------|
| €                                                    |                                                                                                    | OdysActivités - GestInnov SA                                                                                                    | - • ×                                                                                                    |
| Informations<br>Base de données                      | Informations                                                                                                    | 🖱 Historique des versions                                                                                                    | <b>↑</b>                                                                                                    |
| Options                                              | (i) A propos                                                                                                    | Nouveautés apportées par les différentes versions                                                                                                    | s                                                                                                    |
| Changer le mot de passe<br>Se reconnecter<br>Quitter | <ul> <li>? Aide</li> <li>Télé-assistance</li> <li>Historique des versions</li> <li>Recherche des mises à jour</li> <li>Gestion des licences</li> <li>Log des traitements</li> </ul> | <ul> <li>Version 8.0 (xxxx) du xxxx</li> <li>OdysMobile : II est désormais possible de saisir les activités via une appli<br/>SwissTimeSheet (Android ou iphone) - Option payante</li> <li>Mouvement financiers : possibilité de spécifier un dossier sur un mouve</li> <li>Saisie des activités : Un message d'avertissement s'affiche si vous saisi<br/>période d'activité sur la message d'avertissement s'affiche si vous saisi<br/>période d'activité sur la message d'avertissement s'affiche si vous saisi<br/>période d'activité sur la message d'avertissement s'affiche si vous saisi<br/>période d'activité sur la message d'avertissement s'affiche si vous saisi<br/>période d'activité un une heure par défaut.</li> <li>Heure de début d'activité : Une nouvelle option, dans le menu Outil-&gt;C<br/>Theure de début d'activité : un une heure par défaut.</li> <li>Affichage des dossiers des mandats : Nous avons ajouté, dans Outil<br/>sélectionner le mode d'affichage des mandats :</li> <li>un mode "Complet" qui propose, dans le divers écrans de saisie<br/>Mandat/Dossier/Rous-DossierNiveau_1/Sous-DossierNiveau_2/)</li> <li>un mode "Uniquement le dernier niveau" qui propose, dans le<br/>saisie, seulement le nom du dernier dossier (soit Sous-DossierNiveau_2/)</li> <li>Situation financière : Nous avons ajouté les deux colonnes suivantes "I<br/>revient" et Différence budget/solde" en colonnes cachées</li> <li>Champs personnalisés : Il est désormais possible de supprimer un cha<br/>Liste des mandat : Les champs adresses ont été ajouté dans la liste des<br/>"Ne pas laisser créer deux mandats portant le même nom"</li> <li>Mandat : La présentation des colonnes des dossiers peut être sauvée grâ<br/>"Vue par défaut" ajoutée à l'écran de gestion d'un mandat.</li> <li>Export Excel : Le format d'export par défaut à été modifié afin d'exporter le<br/>Divers: Diverses corrections et améliorations</li> </ul> | ication mobile -<br>ement financier<br>issez une activité si la<br>option, permet d'initialiser<br>->Option, la possibilité de<br>e, l'affichage complet (soit<br>es divers écrans de<br>au_2)<br>Différence solde/prix de<br>umps personnalisé.<br>s mandats<br>a le menu Outil->Option<br>ice à la nouvelle option<br>es données vers xlsx |

Pour comparer votre version actuellement installée à celle disponible en téléchargement, veuillez consulter la fenêtre A propos :

L'historique des versions peut aussi être consulté lors de la recherche des nouvelles mises à jour de l'application.

Mise à jour du logiciel

# **20.5.** Nouvelle version de l'application

Lors de l'appel de l'application « Gestionnaire d'activité » si le ou les écrans suivants apparaissent, c'est parce que vous avez installé une nouvelle version (mise à jour) de l'application. Vous devez impérativement mettre à jour votre application avant de pouvoir utiliser les nouvelles fonctions.

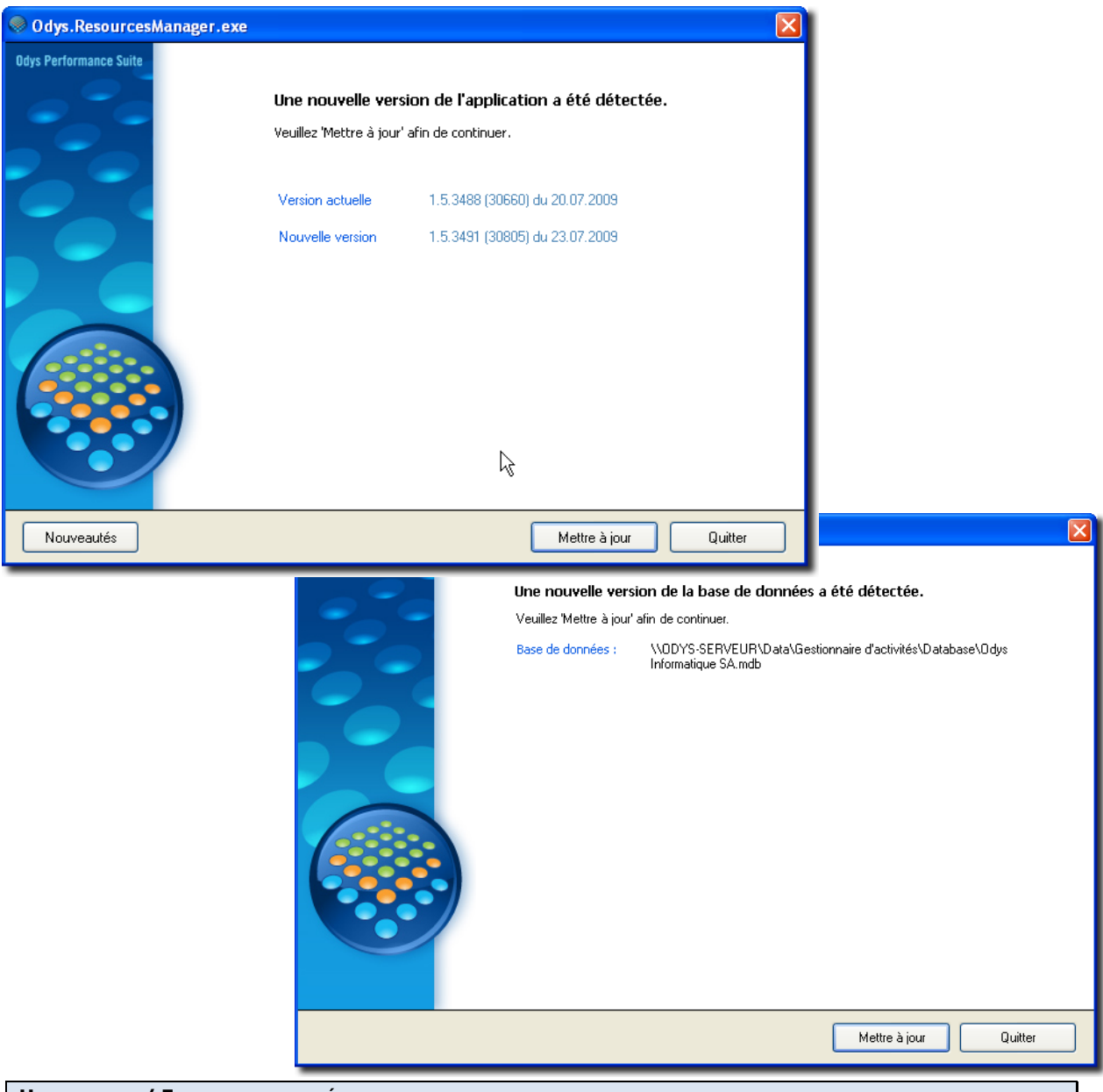

| UTILISATION / EXPLICATION DES ÉCRANS |                                                                                                    |  |
|--------------------------------------|----------------------------------------------------------------------------------------------------|--|
| VERSION ACTUELLE                     | N° et date de la version de l'application installée sur votre machine aujourd'hui.                                                                        |  |
| NOUVELLE VERSION                     | N° et date de la version de l'application qui va être installée si vous acceptez la mise à<br>jour.                                                       |  |
| BASE DE DONNÉES                      | Indique que des modifications ont été apportées aux fichiers (ajout d'informations).                                                                      |  |
| METTRE À JOUR                        | Cliquez sur le bouton « Mettre à jour » pour accepter d'installer la nouvelle version et accéder à l'application.                                         |  |
| QUITTER                              | Cliquez sur le bouton « Quitter » si vous ne désirez pas poursuivre la mise à jour.<br>Attention, dans ce cas vous ne pouvez pas accéder à l'application. |  |

# 20.6. Rechercher les mises à jour

Vous pouvez rechercher, via Internet, les dernières mises à jour du logiciel. Pour cela, veuillez suivre les instructions suivantes :

Dans le menu **Fichier**, puis **Informations**, sélectionnez l'option **Rechercher les mises à jour** et suivez les instructions de l'assistant de mise à jour.

| ${igodot}$                                                                                         | Odys/                                                                                                    | Activités - GestInnov SA — — — X                                                                                                    |
|----------------------------------------------------------------------------------------------------|----------------------------------------------------------------------------------------------------|----------------------------------------------------------------------------------------------------|
| Informations<br>Base de données<br>Options<br>Changer le mot de passe<br>Se reconnecter<br>Quitter | Informations         i) A propos         ? Aide         : Télé-assistance         : Historique des versions         : Recherche des mises à jour         : Gestion des licences         : Log des traitements | <ul> <li>Recherche des mises à jour</li> <li>Nous publions régulièrement des mises à jour</li> <li>Image: Serie des actives et le la version actuelle : Version 8.0 (6724) rev. 31820 du 30.05.2018</li> <li>Image: A version dans la référence n'est pas la même que la version de votre logiciel. La mise à jour proposée est pour mettre à jour votre référence et pas forcemment votre logiciel.</li> <li>Image: Image: Ima</li></ul> |

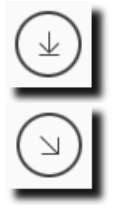

Mettre à jour

Afficher les nouveautés

Celui-ci vous expliquera la procédure à suivre pour installer les dernières mises à jour sur votre ordinateur.

# 20.7. Gestion des licences / Clés d'activation

Lorsque vous installez une version du logiciel, vous devez entrer votre clé d'activation afin que votre licence soit reconnue par Odys Informatique SA, et que votre logiciel soit exploitable.

Vous pouvez utiliser OdysActivités sans clé d'activation, mais seulement pour la saisie de quelques collaborateurs, mandats et activités. Une fois le cota test dépassé, le logiciel se bloque et vous devez obtenir une clé d'activation.

La clé d'activation de votre logiciel se trouve sur le CD que vous avez acquis, ou, si vous avez téléchargé le OdysActivités, sur la facture.

Si vous n'avez pas encore activé votre logiciel, la fenêtre suivante s'affichera à chaque démarrage :

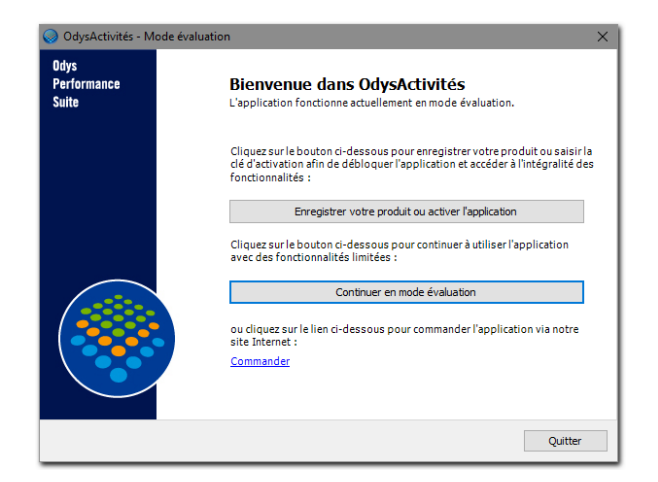

Pour activer votre logiciel, veuillez cliquer sur **Enregistrer votre produit ou activer l'application**, l'assistant d'activation vous permettra ensuite de vous enregistrer.

#### 20.7.1. Activation du logiciel

L'assistant d'activation vous indique comment procéder pour obtenir une clé d'activation. A chaque étape terminée, les informations sont enregistrées.

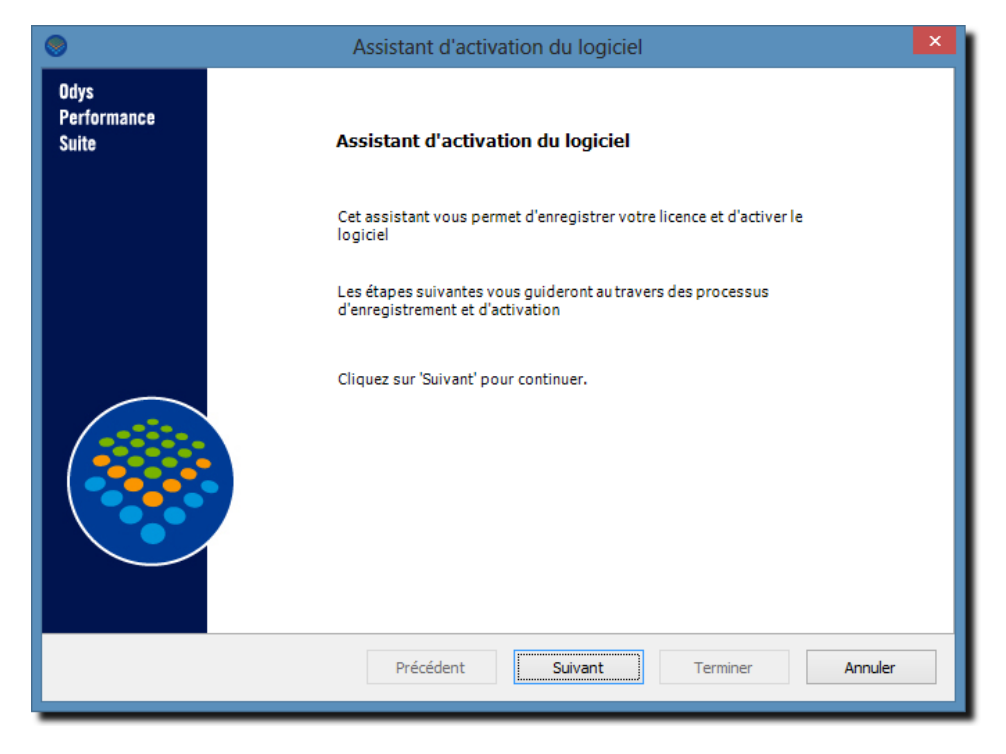

#### 20.7.1.1. Etape 1- : identification

Veuillez saisir votre raison sociale et les informations courantes de votre société.

| ۲                            | Assistant d'activation du logiciel                                                   |  |  |
|------------------------------|--------------------------------------------------------------------------------------|--|--|
| Odys<br>Performance<br>Suite | Etape 1 - Identification<br>Veuillez vous identifier pour enregistrer votre logiciel |  |  |
|                              | Raison sociale GestInnov SA                                                          |  |  |
|                              | Contact                                                                              |  |  |
|                              | Rue et no Av. de la Gare 66                                                          |  |  |
|                              | NPA, localité 1920 Martigny                                                          |  |  |
|                              | Téléphone Fax                                                                        |  |  |
|                              | E-mail                                                                               |  |  |
|                              | Secteur d'activité                                                                   |  |  |
|                              |                                                                                      |  |  |
|                              |                                                                                      |  |  |
|                              |                                                                                      |  |  |
|                              |                                                                                      |  |  |
|                              | Précédent Suivant Terminer Annuler                                                   |  |  |
|                              |                                                                                      |  |  |

Les champs : RAISON SOCIALE et LOCALITÉ sont obligatoires.

#### 20.7.1.2. Etape 2- : enregistrement du produit

Veuillez saisir votre n° de licence, celui-ci se trouve sur votre **CD** ou sur **votre facture**.

| 0                            | Assistant d'activation du logiciel                                                                 | ×                                                                                                  | Ì |
|------------------------------|----------------------------------------------------------------------------------------------------|----------------------------------------------------------------------------------------------------|---|
| Odys<br>Performance<br>Suite | Etape 2 - Enregistrement du produit<br>Veuillez indiquer le no de licence correspondant au produit | Etape 2 - Enregistrement du produit<br>Veuillez indiquer le no de licence correspondant au produit |   |
|                              | Votre no de licence                                                                                |                                                                                                    |   |
|                              | Précédent Suivant Terminer Annuler                                                                 |                                                                                                    |   |

#### 20.7.1.3. Etape 3- : envoi de la demande d'enregistrement

Afin d'obtenir votre clé personnelle, veuillez opter pour une des méthodes ci-dessous pour nous contacter.

| •                            | Assistant d'activation du logiciel                                                                                                    | × |
|------------------------------|----------------------------------------------------------------------------------------------------|---|
| Odys<br>Performance<br>Suite | Etape 3 - Envoi de la demande d'enregistrement<br>Veuillez transmettre votre demande au service d'enregistrement                                            |   |
|                              | Votre no d'identification personnel GestInnov SA<br>1125-1169-8266-1137                                                                                     |   |
|                              | Envoyer par e-mail<br>Imprimer la demande pour envoi par fax, courrier<br>Copier la demande dans le presse-papier<br>Téléphoner au service d'enregistrement |   |
|                              | Précédent Suivant Terminer Annuler                                                                                                    | ] |

Si vous décidez de nous contacter par mail, par courrier ou fax, vous pouvez cliquer sur Suivant puis à l'étape 4 cliquez sur Annuler afin de terminer l'activation sans clé.

Lorsque, ultérieurement, vous obtenez la clé d'activation, vous n'avez qu'à revenir dans l'assistant d'activation et saisir votre clé d'activation (étape 4).

#### 20.7.1.4. Etape 4 : activation du logiciel

Une fois votre **clé d'activation** obtenue, veuillez la saisir dans l'écran ci-dessous et cliquer sur Suivant.

| 9                            | Assistant d'activation du logiciel                                                            | ×                                       |  |  |
|------------------------------|-----------------------------------------------------------------------------------------------|-----------------------------------------|--|--|
| Odys<br>Performance<br>Suite | Etape 4 - Activation du logiciel<br>Veuillez saisir la dé d'activation qui vous a été fournie |                                         |  |  |
|                              | Votre dé d'activation<br>4655-3602-4527-0988                                                  |                                         |  |  |
|                              | Expiration le lundi 31 décembre 2018                                                          | Expiration le lundi 31 décembre 2018    |  |  |
|                              |                                                                                               |                                         |  |  |
|                              | Précédent Suivant Terminer Annuler                                                            | ,,,,,,,,,,,,,,,,,,,,,,,,,,,,,,,,,,,,,,, |  |  |

#### 20.7.1.5. Fin de l'assistant

Cet écran vous informe que votre logiciel est maintenant enregistré auprès d'Odys Informatique SA.

|                              | Assistant d'activation du logiciel                                           | × |
|------------------------------|------------------------------------------------------------------------------|---|
| Odys<br>Performance<br>Suite | Fin de l'assistant<br>L'activation de la licence s'est terminée avec succès. |   |
|                              | Cliquez sur Terminer pour fermer l'assistant.                                |   |
|                              | Précédent Suivant Terminer Annuler                                           |   |

# Odys**Activités**

# 20.7.2. Gérer vos licences

Afin de connaître l'état de vos licences vous pouvez consulter l'écran « Gestion des licences ».

Pour accéder à cet écran veuillez cliquer sur le menu **Fichier** puis **Informations** puis **Gestion des licences** et vous obtenez l'écran suivant :

L'onglet **Licences** vous informe sur la ou les licence(s) que vous possédez, leur numéro, leur date d'expiration... tandis que l'onglet **Général** affiche l'état de votre licence actuelle.

|                                                                                                    | OdysActivités - GestInnov SA — 🗆 🗙 |  |
|----------------------------------------------------------------------------------------------------|------------------------------------|--|
| Informations   Normations   Name   Name | $\overline{\bigcirc}$              |  |

l'assistant.

# 20.8. Téléassistance

La téléassistance permet à un collaborateur d'Odys Informatique d'intervenir sur votre PC et en toute sécurité. Vous devez posséder une connexion internet pour pouvoir bénéficier de cette assistance. Dans le menu **Fichier**, puis **Informations**, sélectionnez l'option **Télé Assistance** et suivez les instructions de

Le numéro **NIP** vous est communiqué par l'un de nos collaborateurs lors de la téléassistance.

| $\bigotimes$                                                                        | OdysActivités - GestInnov SA — 🗆 🗙                                                                                                    |                                                                                                    |
|-------------------------------------------------------------------------------------|----------------------------------------------------------------------------------------------------|----------------------------------------------------------------------------------------------------|
| Informations Base de données Options Changer le mot de passe Se reconnecter Quitter | Informations         (i) A propos         (i) A propos         (i) A dide         (ii) Aide         (iii) Télé-assistance         (iiii) Historique des versions         (iiiii) Recherche des mises à jour         (iiiiii) Gestion des licences         (iiiiiii) Log des traitements | <ul> <li>Déléassistance</li> <li>Diagonalistance</li> <li>Aussistance vous permet d'autoriser un de nos collaborateurs à intervenir sur votre système en toute sécurité. Vous contrôlez en permanence l'ensemble des opérations qui seront réalisées. L'accès doit être accepté à chaque session et aucune possibilité ultérieure de connexion n'est possible en votre absence et sans votre accord.</li> <li>EXCLUSION DE RESPONSABILITE : Odys Informatique SA n'assume AUCUNE RESPONSABILITE en cas de perte de données, de modification de votre système avant, durant ou après l'intervention de notre collaborateur. Vous êtes le seul responsable d'avoir effectué les sauvegardes nécessaires avant toute intervention. Aucune prétention technique d'un de nos collaborateurs, que l'intervention ait eu lieu par téléphone, e-mail, internet ou par télé-assistance. En démarrant l'application de télé-assistance, vous acceptez implicitement ces conditions d'exclusion de responsabilité.</li> <li>J'accepte les conditions ci-dessus</li> <li>Afin d'établir une connexion de télé-assistance, veuillez entrer le numéro NIP qui vous a été communiqué par notre collaborateur.</li> <li>MP Connecter</li> </ul> |
|                                                                                     |                                                                                                    |                                                                                                    |